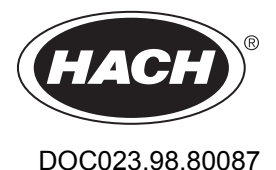

# CLF10sc and CLT10sc Reagentless Chlorine Analyzer

08/2020, Edition 5

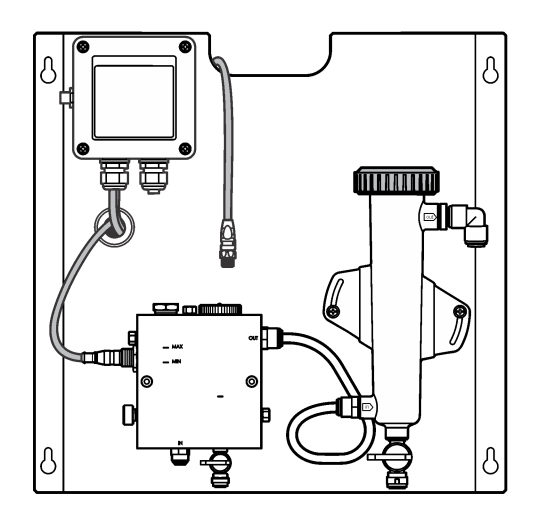

**User Manual** Benutzerhandbuch Manuale utente Manuel d'utilisation Manual de usuario Manual do utilizador Návod k použití Brugervejledning Gebruikershandleiding Instrukcja obsługi Bruksanvisning Ръководство за потребителя Felhasználói kézikönyv Manual de utilizare Руководство пользователя Kullanıcı Kılavuzu Návod na použitie Navodila za uporabo Korisnički priručnik Εγχειρίδιο χρήστη

| English         |
|-----------------|
| Deutsch         |
| Italiano44      |
| Français        |
| Español         |
| Português       |
| Čeština         |
| Dansk147        |
| Nederlands      |
| Polski          |
| Svenska         |
| български       |
| Magyar          |
| Română          |
| Русский         |
| Türkçe          |
| Slovenský jazyk |
| Slovenski       |
| Hrvatski        |
| Ελληνικά        |

# **Table of Contents**

- 1 Table of contents on page 3
- 2 Specifications on page 3
- 3 General information on page 3
- 4 Installation on page 9
- 5 Operation on page 12

# Section 1 Table of contents

| S | pec | ificat | ions | on | page 3 |
|---|-----|--------|------|----|--------|
| ~ |     | moui   |      | 0  | page e |

General information on page 3

Installation on page 9

Operation on page 12

# Section 2 Specifications

#### 6 Maintenance on page 13

- 7 Troubleshooting on page 17
- 8 Replacement parts and accessories on page 20

Maintenance on page 13 Troubleshooting on page 17 Replacement parts and accessories on page 20

| Specification                    | Detail                                                                                                    |
|----------------------------------|----------------------------------------------------------------------------------------------------|
| Component description            | Amperometric reagentless chlorine monitoring<br>analyzer panel, with chlorine, flow, optional pH<br>combination or pHD sensor, flow cells, sc<br>controller and digital gateway |
| Operating temperature            | 0 to 45 °C (0 to 113 °F)                                                                                                    |
| Storage temperature (panel only) | –20 to 60 °C (–4 to 149 °F)                                                                                                    |
| Power requirements               | 12 VDC $\pm$ 10%, 100 mA maximum (supplied by sc controller)                                                                                                    |
| Panel dimensions (L x W x D)     | 48.3 x 49.5 x 15.1 cm (19 x 19.5 x 5.95 in.) with panel-mounted components                                                                                                    |
| Weight                           | Approximately 5.4 kg (12 lb) (panel and empty panel-mounted components only)                                                                                                    |
| Flow rate                        | Range: 30–50 L/hour (7.9–13.2 gal/hour)<br>Optimal: 40 L/hour (10.5 gal/hour)                                                                                                   |
| Controller platform              | sc controller models                                                                                                    |

Specifications are subject to change without notice.

# Section 3 General information

In no event will the manufacturer be liable for direct, indirect, special, incidental or consequential damages resulting from any defect or omission in this manual. The manufacturer reserves the right to make changes in this manual and the products it describes at any time, without notice or obligation. Revised editions are found on the manufacturer's website.

# 3.1 Safety information

# NOTICE

The manufacturer is not responsible for any damages due to misapplication or misuse of this product including, without limitation, direct, incidental and consequential damages, and disclaims such damages to the full extent permitted under applicable law. The user is solely responsible to identify critical application risks and install appropriate mechanisms to protect processes during a possible equipment malfunction.

Please read this entire manual before unpacking, setting up or operating this equipment. Pay attention to all danger and caution statements. Failure to do so could result in serious injury to the operator or damage to the equipment.

Make sure that the protection provided by this equipment is not impaired. Do not use or install this equipment in any manner other than that specified in this manual.

# 3.2 Use of hazard information

# **A** DANGER

Indicates a potentially or imminently hazardous situation which, if not avoided, will result in death or serious injury.

## **WARNING**

Indicates a potentially or imminently hazardous situation which, if not avoided, could result in death or serious injury.

# **A**CAUTION

Indicates a potentially hazardous situation that may result in minor or moderate injury.

## NOTICE

Indicates a situation which, if not avoided, may cause damage to the instrument. Information that requires special emphasis.

# 3.3 Precautionary labels

Read all labels and tags attached to the instrument. Personal injury or damage to the instrument could occur if not observed. A symbol on the instrument is referenced in the manual with a precautionary statement.

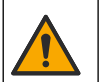

This symbol, if noted on the instrument, references the instruction manual for operation and/or safety information.

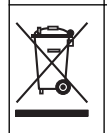

Electrical equipment marked with this symbol may not be disposed of in European domestic or public disposal systems. Return old or end-of-life equipment to the manufacturer for disposal at no charge to the user.

# 3.4 Product overview

This product is primarily intended for use in municipal drinking-water applications. Wastewater and industrial applications must be identified to be applicable by the manufacturer before installation.

The Reagentless Chlorine Analyzer monitors the concentration of free or total residual chlorine in water, and is most reliable at residual chlorine concentrations higher than 0.1 ppm (mg/L). The combination of a sc model controller with a three-electrode chlorine sensor, optional pH sensor and a flow sensor give the best monitoring function. Both sensors read sample temperature. The pH sensor transmits the temperature reading to the controller display. The chlorine sensor uses its temperature

measurement internally and does not transmit the measurement to the controller display. A pressure regulator kit and an acidification and cleaning kit are available as accessories.

The chlorine and pH sensors rest in panel-mounted, series-connected flow cells. The flow cells maintain the sensor-to-sample contact and help prevent the sensors from drying out when the system is not in operation. Figure 1, Figure 2, Figure 3 show overviews of the system and the flow cells.

Each sensor connects to the controller through the gateway mounted on the panel. The gateway converts analog signals from the sensors to digital signals used by the controller. The controller converts the digital signals to the chlorine, pH and temperature measurement values and shows the readings in the display. The controller supplies power to the sensors and to the digital gateway.

The controller can be configured to cause an alarm condition or warning if measurement values rise above or fall below specified values. For information on controller alarms, refer to the controller user manual.

**Note:** Refer to the sensor user manual for information about how to store the sensors when the system is not in operation.

Two analyzer configurations are available: a Grab Sample option (without pH sensor) and a pH option. The Grab Sample option includes the mounting panel, the chlorine sensor and flow cell, a pH flow cell without sensor, a flow sensor, the digital gateway and the controller. The pH option includes these items plus a pH sensor.

A flow control valve regulates the sample flow. A constant flow rate of 30-50 L/h is recommended for correct sensor operation (see Figure 1). The optimal flow rate is 40 L/hour. A single LED on the flow sensor shows if the sample flow rate is sufficient. If the LED is not on, the flow rate must be adjusted until the LED is on. The exact flow rate is not important as long as the LED is on, but the flow must stay constant within the specifications.

Figure 1 System overview

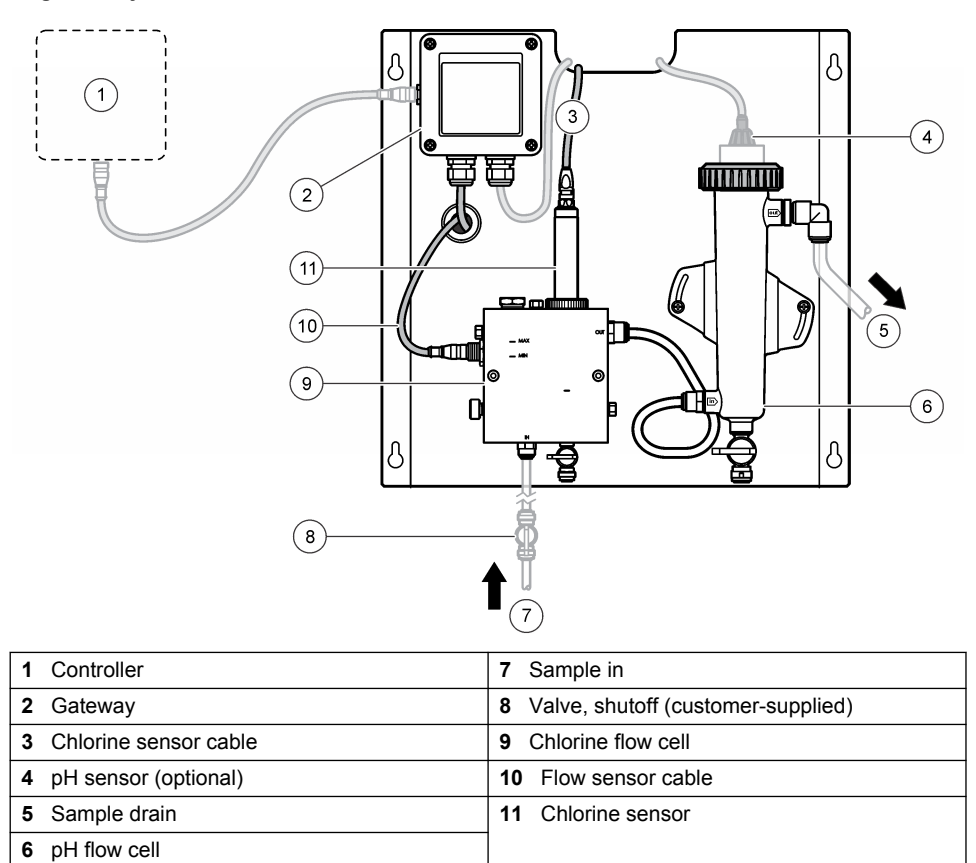

## Figure 2 Chlorine flow cell overview

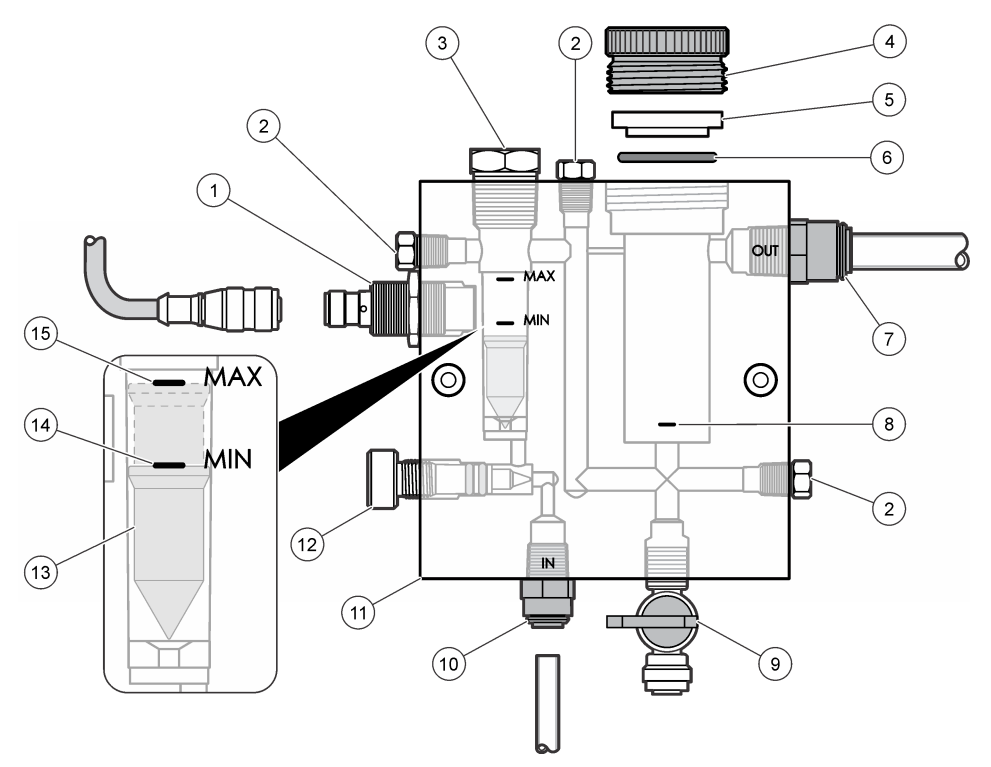

| 1 | Flow sensor                                                                                                    | 9  | Valve, cleaning port, 1/4 in. OD tube                                                                                                   |
|---|----------------------------------------------------------------------------------------------------|----|----------------------------------------------------------------------------------------------------|
| 2 | Plug, 1/8 in. NPTF                                                                                                    | 10 | <ul> <li>Flow cell inlet</li> <li>English: Speed–fit fitting—1/4 in. OD tube</li> <li>Metric: Speed–fit fitting—6 mm OD tube</li> </ul> |
| 3 | Plug, 1/2 in. NPTF                                                                                                    | 11 | Flow cell                                                                                                    |
| 4 | Lock ring                                                                                                    | 12 | Flow control valve                                                                                                    |
| 5 | Sealing hub                                                                                                    | 13 | Float                                                                                                    |
| 6 | O-ring                                                                                                    | 14 | Float alignment mark; MIN                                                                                                    |
| 7 | <ul> <li>Sample out fitting</li> <li>English: Speed–fit fitting—3/8 in. OD tube</li> <li>Metric: Speed–fit fitting—10 mm OD tube</li> </ul> | 15 | Float alignment mark; MAX                                                                                                    |
| 8 | Chlorine sensor alignment mark                                                                                                    |    |                                                                                                    |

#### Figure 3 pH flow cell overview

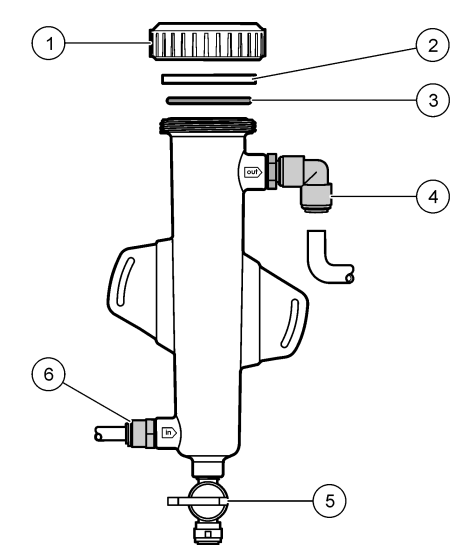

| 1 Lock ring     | 4 Sample out fitting<br>English: Speed–fit elbow fitting—1/2 in. OD<br>Metric: Speed–fit elbow fitting—12 mm OD |
|-----------------|----------------------------------------------------------------------------------------------------|
| 2 Sealing blank | 5 Grab sample port                                                                                              |
| 3 O-ring        | 6 Flow cell inlet                                                                                               |
|                 | <ul> <li>English: Speed–fit fitting—3/8 in. OD</li> <li>Metric: Speed–fit fitting—10 mm OD</li> </ul>           |

# 3.5 Product components

Make sure that all components have been received. Refer to Figure 1 on page 6. If any items are missing or damaged, contact the manufacturer or a sales representative immediately.

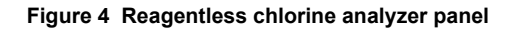

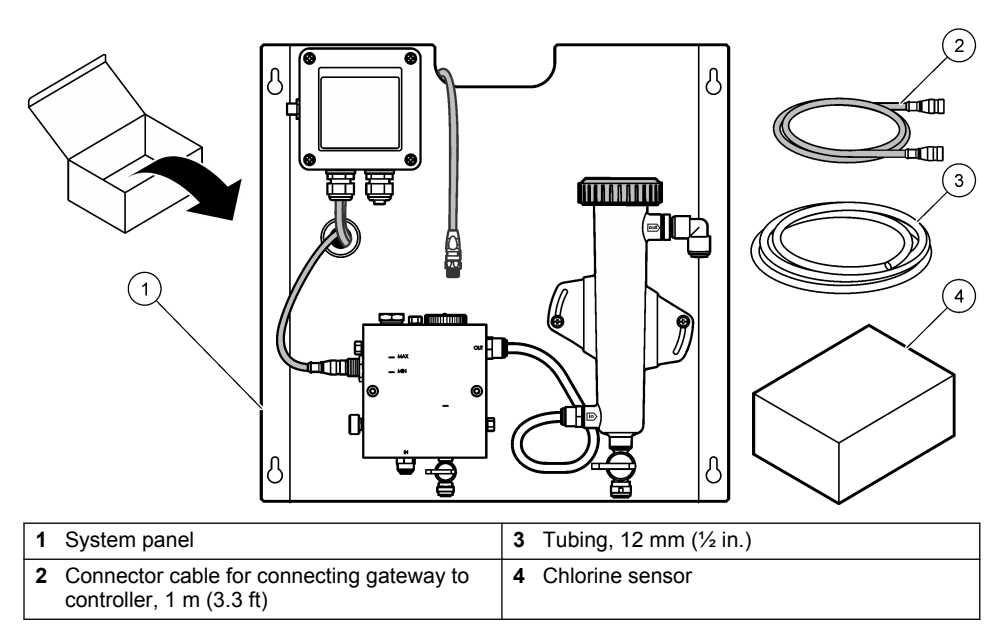

# Section 4 Installation

# 4.1 Installation considerations

- Do the mechanical installation tasks first, the electrical installation tasks second, and the plumbing installation tasks last.
- All fittings are designed to be tightened by hand only.
- The panel is designed to be wall or rack mounted indoors. Mount or position the panel in an accessible location.
- · Do not place the panel next to a heat source.
- · Do not mount the panel in an environment with frequent vibrations
- · Do not mount the panel in direct sunlight, which may affect chlorine readings.
- Install the panel indoors or in an environmental enclosure.
- Prevent condensation from collecting on the panel and panel components, especially the flow cell, sensor and where the sensor and cable connect.
- Use PFA or PVDF linear low-density polyethylene tubing for the sample supply line and keep the tubing as short as possible to minimize lag time.
- Sample pressure must be sufficient to keep a continuous water supply to the sensors. An LED indicator on the flow sensor will be lit as long as the flow is sufficient.
- · Keep the flow rate as constant as possible for best sensor operation.

# 4.2 Sample line guidelines

Select a good, representative sampling point for the best instrument performance. The sample must be representative of the entire system.

To prevent erratic readings:

- Collect samples from locations that are sufficiently distant from points of chemical additions to the process stream.
- · Make sure that the samples are sufficiently mixed.

· Make sure that all chemical reactions are complete.

## 4.3 Mechanical installation

#### 4.3.1 Mount the panel

Figure 5 shows the mounting dimensions. Refer to the figure and follow the steps to mount the panel.

- 1. Attach mounting screws to the mounting surface. Mount on wall studs or use wall anchors. Leave enough room between the head of each screw and the mounting surface so the panel will fit in between.
- 2. Slide the panel mounting holes over the heads of the mounting screws and allow the panel to slide down until the top of each mounting hole rests on the screw body.
- 3. Tighten each screw to secure the panel to the mounting surface.
- 4. Install the chlorine and pH sensor (optional) in the flow cells. For information on how to install a sensors, refer to the sensor user manual.

Figure 5 Reagentless chlorine analyzer panel dimensions

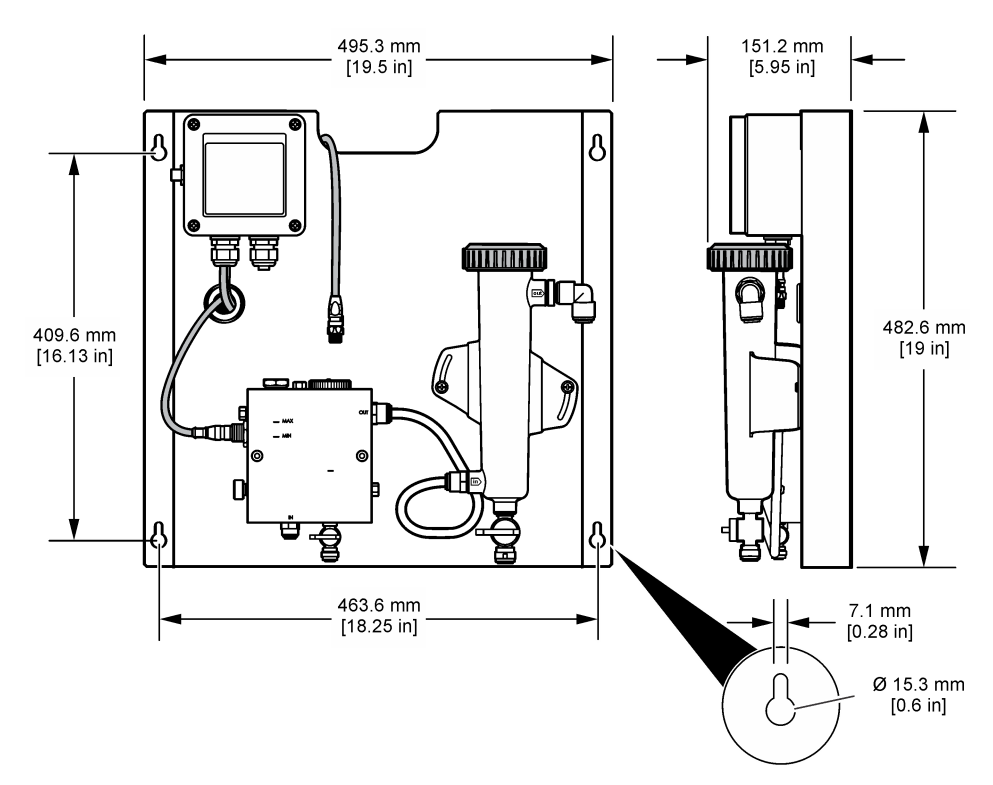

# 4.4 Electrical installation

#### 4.4.1 Wire the panel

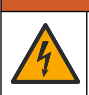

Potential Electrocution Hazard. Always disconnect power to the instrument when making electrical connections.

The controller supplies power to the sensors and the digital gateway.

- 1. Remove power from the controller.
- 2. Connect the pH sensor (optional) wires to the gateway. For information on how to install sensors in the flow cells, or how to connect the sensor to the gateway, refer to the sensor user manual.

A WARNING

 Connect the chlorine sensor to the gateway. For information on how to connect the sensor to the gateway, refer to the sensor user manual. Carefully read the labels on the cable connectors to avoid mismatches.

**Note:** When the panel is shipped, the chlorine sensor cable is taped to the front of the panel near the location of the sensor connection.

4. Connect the controller to the gateway with the 1 m connector cable that is supplied with the panel. Connect the controler to the power source only when all other connections are finished and checked.

## 4.5 Plumbing

#### 4.5.1 Plumb the panel

Make sure to follow the size specifications for all panel tubing and fittings. The flow path must increase in diameter as water flows through the system to prevent build-up of backpressure. Figure 1 on page 6 shows an overview of the plumbing connections.

- 1. Attach tubing to the sample inlet and outlet fittings.
- 2. Make sure the cleaning port on the chlorine flow cell is closed.
- 3. Make sure the grab sample port on the pH flow cell is closed.
- 4. Install chlorine and pH (optional) sensors according to the instructions foun in the corresponding user manuals, prior to running the sample through the system.
- 5. Open the flow valve on the sample line and allow water to move through the system.
- 6. Make sure there are no leaks from the tubing, valve fittings or the flow cells.
- 7. To minimize air bubbles, the pH flow cell may be tilted between 0° and 30° as shown in Figure 6.

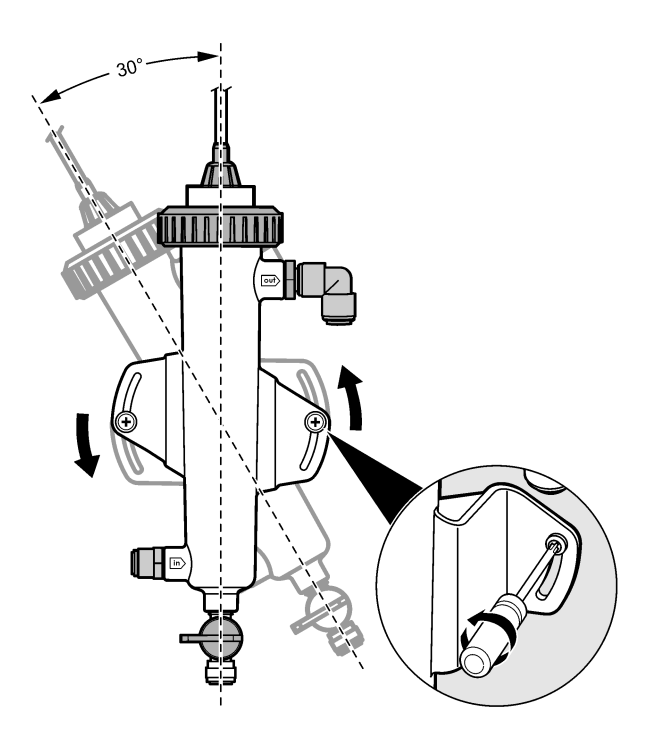

# Section 5 Operation

### 5.1 User navigation

Refer to the controller documentation for keypad description and navigation information.

Push the **RIGHT** arrow key on the controller multiple times to show more information on the home screen and to show a graphical display.

### 5.2 System configuration

Sensor configuration and calibration are done through the controller user interface. For more information on how to configure or calibrate a sensor, refer to the sensor user manual.

An sc model controller must be connected to the gateway.

- 1. From the controller main menu, select Sensor Setup. The Chlorine Gateway (CGW) Setup menu is displayed.
- 2. Select Configure and customize the entries. Confirm after each entry to save the changes and go back to the Configure menu.

| Option    | Description          |
|-----------|----------------------|
| Edit name | Edit the sensor name |

| Option                                                                                 | Description                                                                                                    |
|----------------------------------------------------------------------------------------|----------------------------------------------------------------------------------------------------|
| Select Parameter—Chlorine (Total or<br>Free), pH (optional), Temperature<br>(optional) | Selects the parameter to be configured. Configuring<br>the selected parameter requires additional steps.<br>Refer to the sensor user manual for more<br>information. |
| Reset Defaults—Confirm to do the reset.                                                | Resets all settings to the factory default values.                                                                                                    |

## 5.3 System start up

Make sure all mechanical, electrical and plumbing tasks have been correctly done before starting flow through the system.

- Apply power to the controller. When powered on for the first time, the controller displays the Language, Date Format and Date/Time screens in order.
- Set the language, date and time in the controller if this has not been done. Refer to the controller user manual for more information on how to set these options. The controller scans for connected devices.
- Make sure the cleaning port and the grab sample port are closed, then open the ON/OFF valve on the sample line to start the flow of water through the system. The chlorine and pH flow cells will fill with water.
- 4. Make sure the flow sensor LED is on and the float is between the MIN and MAX marks. If the LED is not on, adjust the flow control valve to increase or decrease the flow. The flow sensor LED will be on when the flow is sufficient for good sensor operation. If the flow is too high, the LED may not be lit. Make sure the float is between the MIN and MAX marks.
- 5. Check for leaks or blockages in the tubing and the flow cells. Shut off the flow to the panel if any problems are discovered and make the necessary repairs.
- 6. When the system has sufficient flow, clear any warnings that appear on the controller display by following the on-screen messages and prompts.
- 7. Push the HOME key.

The main measurement screen appears and shows the chlorine, temperature and pH (if a pH sensor is connected) measurement values.

**ACAUTION** 

# Section 6 Maintenance

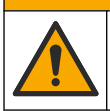

Multiple hazards. Only qualified personnel must conduct the tasks described in this section of the document.

# 6.1 Tubing replacement

Replace the tubing at least once a year. Replace brittle, cracked or leaky tubing immediately. Replace old, discolored, fouled or damaged tubing with tubing of the same diameter and type (PFA or PVDF tubing is preferred).

# 6.2 Clean a sensor flow cell

Clean a flow cell as necessary to remove deposits. Clean a flow cell if it becomes heavily contaminated. Replace a flow cell if it becomes damaged, discolored or not transparent. It is not necessary to remove a flow cell from the panel in order to clean it.

Note: Never use detergents or surfactants to clean a chlorine flow cell.

- 1. Stop the source flow to the panel.
- 2. Remove the chlorine sensor and put the sensor in a container filled with a sample of the chlorinated water.

**Note:** Do not disconnect the sensor from the power. If power is removed from the chlorine sensor, the sensor must be conditioned and calibrated before use.

**Note:** The removal of a sensor from a flow cell with the sensor cable attached will cause a change in the sensor signal outputs. Refer to the controller manual for more information on the Hold Output feature.

- 3. Rinse the flow cell with water and scrub the flow cell with a soft bristle brush to remove deposits.
- 4. Rinse the flow cell with water.
- If the flow cell is not sufficiently clean, soak the flow cell for 10 to 15 minutes in a 1:3 mixture of 3-5% hydrogen peroxide solution and vinegar. *Note:* Commercial rust removal liquids may be used in case of heavy contamination. However, this is not recommended because they can cause damage to the flow cell material.
- 6. Rinse the flow cell with water.
- 7. Install the sensor in the flow cell and start the sample flow.

#### 6.3 Replace the flow sensor

Under normal conditions, the flow sensor does not require regular maintenance or replacement. However, if the LED flow indicator does not light when the float is between the MIN and MAX marks and power is applied, the sensor may need to be replaced. To replace the flow sensor, do the illustrated steps that follow.

**Note:** It is not necessary to remove the chlorine sensor, drain the flow cell or power down the controller to replace the flow sensor.

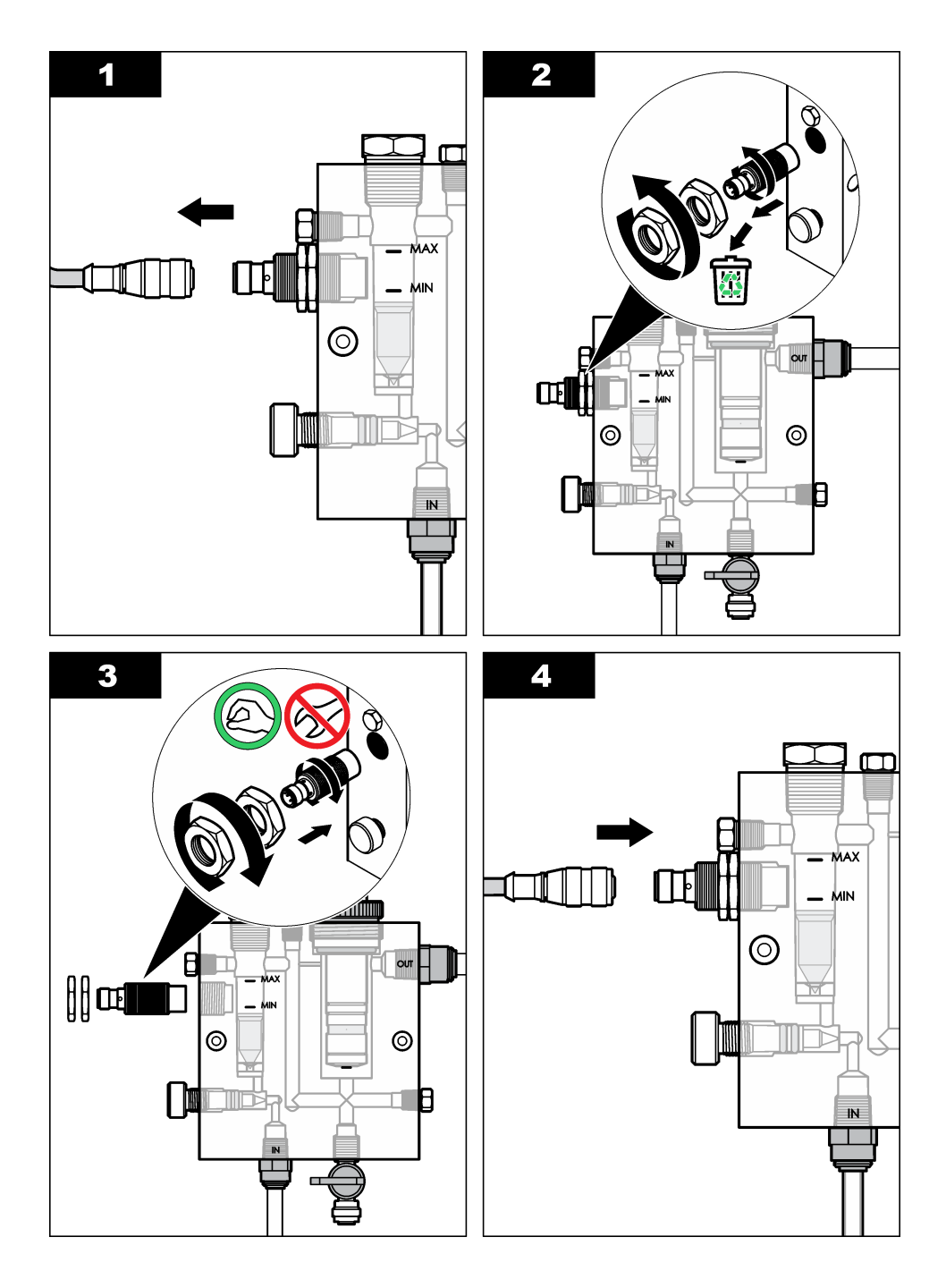

# 6.4 Replace the flow control valve assembly

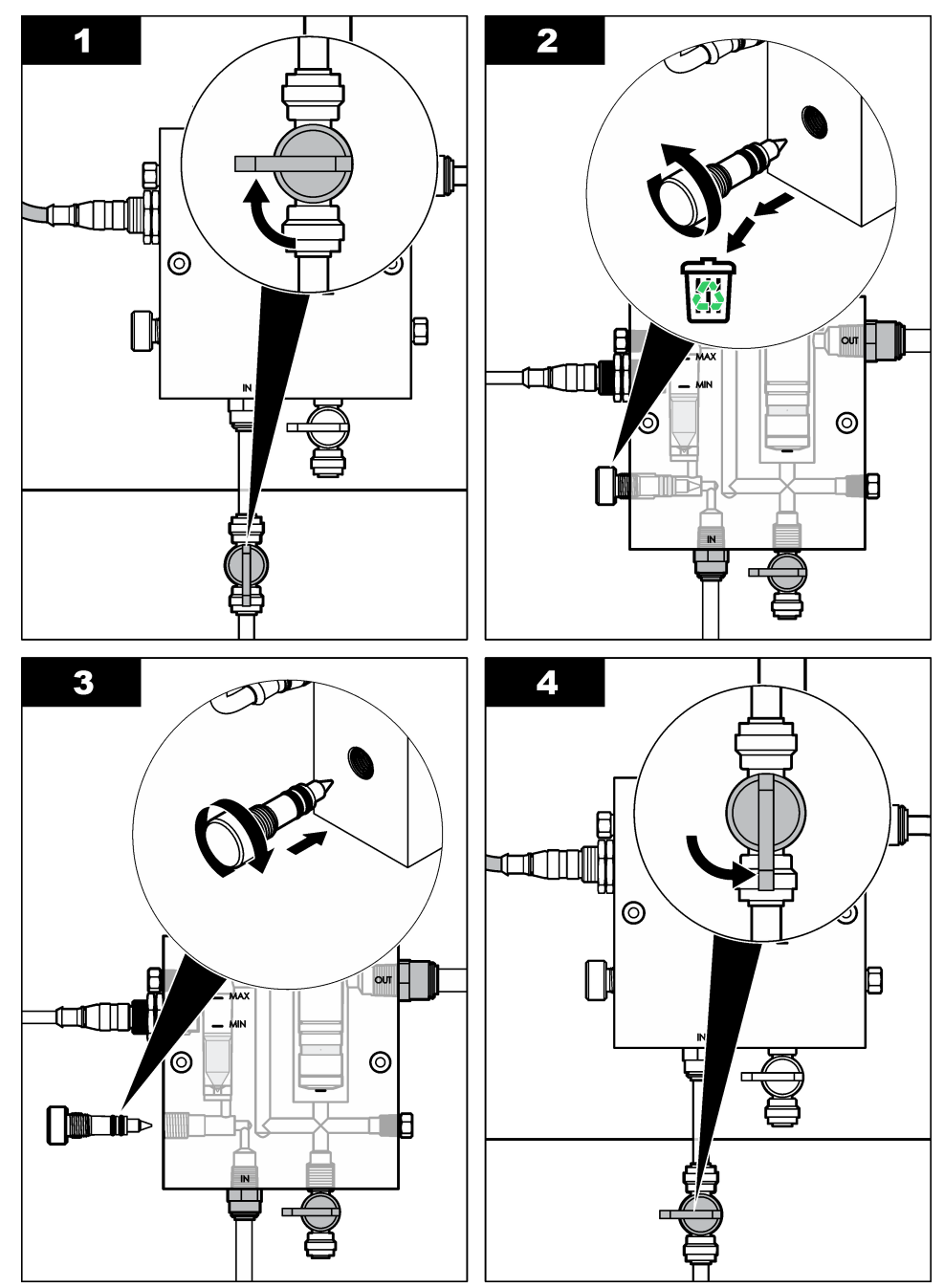

# Section 7 Troubleshooting

# 7.1 Event log

The controller provides one event log for each sensor. The event log stores a variety of events that occur on the devices such as calibrations done, calibration options changed, etc. A list of possible events is shown below. The event log can be read out in a CSV format. For instructions on downloading the logs, refer to the controller user manual.

| Event                           | Description                                                 |
|---------------------------------|-------------------------------------------------------------|
| Power On                        | The power was turned on.                                    |
| Flash Failure                   | The external flash has failed or is corrupted.              |
| 1pointpHCalibration_Start       | Start of one-point sample calibration for pH                |
| 1pointpHCalibration_End         | End of one-point sample calibration for pH                  |
| 2pointpHCalibration_Start       | Start of two-point sample calibration for pH                |
| 2pointpHCalibration_End         | End of two-point sample calibration for pH                  |
| 1pointBufferpHCalibration_Start | Start of one-point buffer calibration for pH                |
| 1pointBufferpHCalibration_End   | End of one-point buffer calibration for pH                  |
| 2pointBufferpHCalibration_Start | Start of two-point buffer calibration for pH                |
| 2pointBufferpHCalibration_End   | End of two-point buffer calibration for pH                  |
| TempCalibration_Start           | Start of temperature calibration                            |
| TempCalibration_End             | End of temperature calibration                              |
| 1pointChemZeroCL2_Start         | Start of one-point chemical zero calibration for chlorine   |
| 1pointChemZeroCL2_End           | End of one-point chemical zero calibration for chlorine     |
| 1pointElecZeroCL2_Start         | Start of one-point electrical zero calibration for chlorine |
| 1pointElecZeroCL2_End           | End of one-point electrical zero calibration for chlorine   |
| 1pointProcessConc_Start         | Start of one-point process concentration for chlorine       |
| 1pointProcessConc _End          | End of one-point process concentration for chlorine         |
| 2pointChemCL2_Start             | Start of two-point chemical calibration for chlorine        |
| 2pointChemCL2_End               | End of two-point chemical calibration for chlorine          |
| 2pointElecCL2_Start             | Start of two-point electrical calibration for chlorine      |
| 2pointElecCL2_End               | End of two-point electrical calibration for chlorine        |
| CL2CalSetDefault                | The chlorine calibration was reset to the default.          |
| pHCalSetDefault                 | The pH calibration data was reset to the default.           |
| TempCalSetDefault               | The temperature calibration data was reset to the default.  |
| AllCalSetDefault                | All sensor calibration data was reset to the default.       |
| CL2CalOptionChanged             | The chlorine calibration option was changed.                |
| pHCalOptionChanged              | The pH calibration option was changed.                      |

#### Table 1 Event log

#### Table 1 Event log (continued)

| Event                  | Description                                                                                                    |
|------------------------|----------------------------------------------------------------------------------------------------|
| TempCalOptionChanged   | The temperature calibration option was changed.                                                                    |
| SensorConfChanged      | The sensor configuration was changed.                                                                              |
| ResetCL2CalHist        | The CL2 calibration history was reset.                                                                             |
| ResetpH CalHist        | The pH calibration history was reset.                                                                              |
| ResetTemp CalHist      | The temperature calibration history was reset.                                                                     |
| ResetAllSensorsCalHist | All sensor calibration history was reset.                                                                          |
| ResetCL2Sensor         | The CL2 calibration data (sensor days, calibration history and calibration data) was reset to the default.         |
| ResetpHSensor          | The pH calibration data (sensor days, calibration history and calibration data) was reset to the default.          |
| ResetTempSensor        | The temperature calibration data (sensor days, calibration history and calibration data) was reset to the default. |
| ResetAllSensors        | All sensor calibration data (sensor days, calibration history and calibration data) was reset to the default.      |
| Flow Detection         | The state of the proximity sensor has changed (sufficient or not sufficient flow).                                 |

# 7.2 Error list

Errors may occur for various reasons. The sensor reading on the measurement screen flashes. All outputs are held when specified in the controller menu. To show the sensor errors, push the **MENU** key and select Sensor Diag, Error List. A list of possible errors is shown below.

| Table 2 | Error | list for | the | sensor |
|---------|-------|----------|-----|--------|
|---------|-------|----------|-----|--------|

| Error            | Description                                                                                                    | Resolution                                                            |  |
|------------------|----------------------------------------------------------------------------------------------------|-----------------------------------------------------------------------|--|
| CL CAL REQD      | A chlorine calibration and/or pH calibration is required.                                                                                                    | Calibrate the chlorine sensor and/or pH sensor.                       |  |
|                  | The chlorine and/or pH measurement<br>has changed enough to cause a Cal<br>Watch alarm to occur. Refer to the<br>chlorine sensor manual for more<br>information. |                                                                       |  |
| CL MAINT<br>REQD | Chlorine sensor maintenance is required.                                                                                                    | Do sensor maintenance and then repeat the calibration, or replace the |  |
|                  | The slope is less than 30% or more than 300% of the default.                                                                                                    | sensor. Refer to the chlorine sensor manual for more information.     |  |
|                  | The default slope is 100 mV/ppm (100%).                                                                                                    |                                                                       |  |
| CL MAINT<br>REQD | Chlorine sensor maintenance is required.                                                                                                    | Do sensor maintenance and then repeat the calibration, or replace the |  |
|                  | The offset is too high (more than ±50 mV).                                                                                                    | sensor. Refer to the chlorine sensor manual for more information.     |  |
| PH TOO LOW       | The pH value is less than 0 pH.                                                                                                    | Calibrate or replace the pH sensor.                                   |  |
| PH TOO HIGH      | The pH value is more than 14 pH.                                                                                                    |                                                                       |  |

| Error             | Description                                             | Resolution                                                                                                    |
|-------------------|---------------------------------------------------------|----------------------------------------------------------------------------------------------------|
| PH SLOPE FAIL     | The slope is outside of the -45 to -65 mV/pH range.     | Clean the pH sensor, then repeat the calibration with a fresh buffer or sample, or replace the sensor.                                                            |
| PH OFFSET<br>FAIL | The offset is outside of ±60 mV.                        | Clean the pH sensor and then repeat<br>the calibration with a fresh buffer or<br>sample, or replace the sensor.                                                   |
| PH OFFSET<br>FAIL | The offset is outside of ±60 mV.                        | Clean the pH sensor and replace the<br>salt bridge and standard cell solution.<br>Repeat the calibration with a fresh<br>buffer or sample, or replace the sensor. |
| TEMP TOO<br>LOW   | The temperature is less than 0 °C.                      | Calibrate the temperature or replace the pH sensor.                                                                                                    |
| TEMP TOO<br>HIGH  | The temperature is more than 100 °C.                    |                                                                                                    |
| TEMP FAIL         | The offset is higher than 5.0 °C or lower than -5.0 °C. | Calibrate the temperature or replace the pH sensor.                                                                                                    |
| NO FLOW           | The flow level is too low.                              | Increase the flow.                                                                                                    |

Table 2 Error list for the sensor (continued)

# 7.3 Warning list

A warning does not affect the operation of menus, relays and outputs. A warning icon flashes and a message is shown on the bottom of the measurement screen. To show the sensor warnings, push the **MENU** key and select Sensor Diag, Warning List. A list of possible warnings is shown below.

| Table 3 | Warning | list for | the | sensor |
|---------|---------|----------|-----|--------|
|---------|---------|----------|-----|--------|

| Warning                                                      | Description                                                                                                    | Resolution                                      |
|--------------------------------------------------------------|----------------------------------------------------------------------------------------------------|-------------------------------------------------|
| CL CAL RECD A chlorine and/or pH calibration is recommended. |                                                                                                    | Calibrate the chlorine sensor and/or pH sensor. |
|                                                              | The chlorine and/or pH measurement has<br>changed enough to cause a Cal Watch warning<br>alarm to occur. Refer to the sensor manuals for<br>more information. |                                                 |
| CL CAL RECD                                                  | A chlorine calibration is recommended.<br>Chlorine calibration data is not available (sensor<br>with default calibration data).                               | Calibrate the chlorine sensor.                  |
| PH CAL RECD                                                  | A pH calibration is recommended.<br>pH calibration data is not available (sensor with<br>default calibration data).                                           | Calibrate the pH sensor.                        |
| TEMP CAL<br>RECD                                             | A temperature calibration is recommended.<br>Temperature calibration data is not available<br>(sensor with default calibration data).                         | Calibrate the temperature.                      |
| CL CAL TO DO                                                 | The Sensor Days value for the chlorine sensor is greater than the Cal Reminder value.                                                                         | Calibrate the chlorine sensor.                  |
| PH CAL TO DO                                                 | The Sensor Days value for the pH sensor is greater than the Cal Reminder value.                                                                               | Calibrate the pH sensor.                        |

| Warning           | Description                                                                                                    | Resolution                                                                                                    |
|-------------------|----------------------------------------------------------------------------------------------------|----------------------------------------------------------------------------------------------------|
| TEMP CAL TO<br>DO | The Sensor Days value for the temperature sensor is greater than the Cal Reminder value.                                                                               | Calibrate the temperature.                                                                                                    |
| CL MAINT<br>RECD  | Chlorine sensor maintenance is recommended.<br>The slope is 30 to 45% of default or the slope is<br>250 to 300% of default.<br>The default slope is 100 mV/ppm (100%). | Do sensor maintenance and<br>then repeat the calibration, or<br>replace the sensor.                                                         |
| CL MAINT<br>RECD  | Chlorine sensor maintenance is recommended.<br>The offset is -50 mV to 45 mV or the offset is<br>45 mV to 50 mV.                                                       | Do sensor maintenance and<br>then repeat the calibration, or<br>replace the sensor.                                                         |
| PH MAINT<br>RECD  | pH sensor maintenance is recommended.<br>The slope is outside of the -50 to -61 mV/pH<br>range.                                                                        | Clean the pH sensor, then<br>repeat the calibration with a<br>fresh buffer or sample, or<br>replace the sensor.                             |
| PH MAINT<br>RECD  | pH sensor maintenance is recommended.<br>The offset is outside of ±45 mV but within<br>±60 mV.                                                                         | Clean the sensor and then<br>repeat the calibration, or<br>replace the sensor.                                                              |
| PH MAINT<br>RECD  | pH sensor maintenance is recommended.<br>The offset is outside of $\pm 45$ mV but within $\pm 60$ mV.                                                                  | Clean the sensor and replace<br>the salt bridge and standard<br>cell solution and then repeat<br>the calibration, or replace the<br>sensor. |
| T MAINT RECD      | The temperature offset is outside of $\pm 3$ °C but within $\pm 5$ °C.                                                                                                 | Calibrate the temperature.                                                                                                    |

#### Table 3 Warning list for the sensor (continued)

# Section 8 Replacement parts and accessories

# **WARNING**

Personal injury hazard. Use of non-approved parts may cause personal injury, damage to the instrument or equipment malfunction. The replacement parts in this section are approved by the manufacturer.

**Note:** Product and Article numbers may vary for some selling regions. Contact the appropriate distributor or refer to the company website for contact information.

#### Parts

| Description                                                                           | ltem no.                             |
|---------------------------------------------------------------------------------------|--------------------------------------|
| Cable, gateway to controller, 1 m                                                     | 6122400                              |
| Cable assembly, 4 pin, shielded, flow sensor, 2 m                                     | 9160900                              |
| Cable assembly, 5 pin, shielded, M12, chlorine sensor, 1 m                            | 9160300                              |
| Fitting, inlet port for chlorine flow cell                                            | 9159200 (1/4 in.)<br>9196400 (6 mm)  |
| Fitting, speed fit, outlet port for chlorine flow cell or inlet port for pH flow cell | 9159300 (3/8 in.)<br>9196500 (10 mm) |

#### Parts (continued)

Г

| Description                                                       | Item no.                             |
|-------------------------------------------------------------------|--------------------------------------|
| Fitting, elbow, outlet port for pH flow cell                      | 9196900 (1/2 in.)<br>9197000 (12 mm) |
| Float, flow sensor                                                | 9159100                              |
| Flow cell assembly, chlorine                                      | English: 9198400<br>Metric: 9198500  |
| Flow cell assembly, pH combination                                | English: 9180200<br>Metric: 9180400  |
| Flow cell assembly, pHD includes sealing hub                      | English: 9180100<br>Metric: 9180300  |
| Flow cell body only (pH)                                          | 9159700                              |
| Flow cell block, chlorine                                         | 9158900                              |
| Flow control valve                                                | 9159000                              |
| Flow control valve kit                                            | 9198600                              |
| Flow sensor                                                       | 9160800                              |
| Gateway, digital                                                  | 9180500                              |
| Lock ring, chlorine flow cell                                     | 9196200                              |
| Lock ring, pH flow cell                                           | 60F2032-001                          |
| O-ring, flow control valve (2x) (#2-108, Viton)                   | 9159600                              |
| O-ring, pH flow cell (#2-228, Viton)                              | 5H1223                               |
| O-ring, sealing hub, chlorine flow cell (#2-123, Viton)           | 9196300                              |
| O-ring, Split Ring (M25 x 2.5)                                    | 9181800                              |
| Plug, chlorine flow cell, 1/2 in.                                 | 9159500                              |
| Screw, chlorine flow cell (2x) (10-32 x 1.75 Lg Phillps pan head) | 4422200                              |
| Screw, pH flow cell (2x) (10-32 x .5 Lg Phillps pan head)         | 561211                               |
| Sealing blank, pH flow cell                                       | 9198000                              |
| Sealing hub, chlorine flow cell                                   | 9196100                              |
| Sealing hub, pH combination sensor, 3/4 in.                       | 9159800                              |
| Sealing hub, pHD flow cell, 1 in.                                 | 60F2021-001                          |
| Split ring, chlorine flow cell                                    | 9181700                              |
| Tubing, sample stream, 1/4 in. x 2 m                              | 4743800                              |
| Tubing, sample stream, 3/8 in. x 18 in.                           | 9198100                              |
| Tubing, waste stream, 1/2 in. x 2 m                               | 9198200                              |
| Valve, grab sample port                                           | 9005300                              |
| Valve, speed fit, cleaning port                                   | 6166300                              |

#### Accessories

| Description                                | ltem no. |
|--------------------------------------------|----------|
| Acidification/Auto-Cleaning Kit            | LZY051   |
| Pressure Regulator Sample Conditioning Kit | 9159900  |

# Inhaltsverzeichnis

- 1 Inhaltsverzeichnis auf Seite 23
- 2 Technische Daten auf Seite 23
- 3 Allgemeine Informationen auf Seite 23
- 4 Installation auf Seite 29

# Kapitel 1 Inhaltsverzeichnis

Technische Daten auf Seite 23

Allgemeine Informationen auf Seite 23

Installation auf Seite 29

Betrieb auf Seite 32

# Kapitel 2 Technische Daten

Änderungen vorbehalten.

- 5 Betrieb auf Seite 32
- 6 Wartung auf Seite 34
- 7 Fehlersuche und Behebung auf Seite 37
- 8 Ersatzteile und Zubehör auf Seite 41

#### Wartung auf Seite 34

Fehlersuche und Behebung auf Seite 37 Ersatzteile und Zubehör auf Seite 41

| Technische Daten              | Detail                                                                                                    |
|-------------------------------|----------------------------------------------------------------------------------------------------|
| Beschreibung der Komponenten  | Amperometrisches, reagenzienfreies Chlor-<br>Analysepanel mit Chlor- und Durchflusssensor,<br>optionalem pH-Kombi- oder pHD-Sensor sowie<br>Durchflusszellen, SC-Controller und Digital-<br>Gateway |
| Betriebstemperatur            | 0 bis 45 °C (0 bis 113 °F)                                                                                                    |
| Lagertemperatur (nur Panel)   | -20 bis 60 °C (-4 bis 149 °F)                                                                                                    |
| Stromversorgung               | 12 VDC ± 10 %, max. 100 mA (Speisung erfolgt durch SC-Controller)                                                                                                    |
| Panel Abmessungen (L x B x T) | 48.3 x 49.5 x 15.1 cm (19 x 19.5 x 5.95 Zoll) mit<br>Konsolenkomponenten                                                                                                    |
| Gewicht                       | Ca. 5,5 kg (nur Konsole und leere<br>Konsolenkomponenten)                                                                                                    |
| Durchflussrate                | Bereich: 30-50 l/h<br>Optimum: 40 Liter/h                                                                                                    |
| Controller-Plattform          | SC-Controller-Modelle                                                                                                    |

# Kapitel 3 Allgemeine Informationen

Der Hersteller ist nicht verantwortlich für direkte, indirekte, versehentliche oder Folgeschäden, die aus Fehlern oder Unterlassungen in diesem Handbuch entstanden. Der Hersteller behält sich jederzeit und ohne vorherige Ankündigung oder Verpflichtung das Recht auf Verbesserungen an diesem Handbuch und den hierin beschriebenen Produkten vor. Überarbeitete Ausgaben der Bedienungsanleitung sind auf der Hersteller-Webseite erhältlich.

## 3.1 Sicherheitshinweise

# ACHTUNG

Der Hersteller ist nicht für Schäden verantwortlich, die durch Fehlanwendung oder Missbrauch dieses Produkts entstehen, einschließlich, aber ohne Beschränkung auf direkte, zufällige oder Folgeschäden, und lehnt jegliche Haftung im gesetzlich zulässigen Umfang ab. Der Benutzer ist selbst dafür verantwortlich, schwerwiegende Anwendungsrisiken zu erkennen und erforderliche Maßnahmen durchzuführen, um die Prozesse im Fall von möglichen Gerätefehlern zu schützen.

Bitte lesen Sie dieses Handbuch komplett durch, bevor Sie dieses Gerät auspacken, aufstellen oder bedienen. Beachten Sie alle Gefahren- und Warnhinweise. Nichtbeachtung kann zu schweren Verletzungen des Bedieners oder Schäden am Gerät führen.

Stellen Sie sicher, dass die durch dieses Messgerät bereitgestellte Sicherheit nicht beeinträchtigt wird. Verwenden bzw. installieren Sie das Messsystem nur wie in diesem Handbuch beschrieben.

## 3.2 Bedeutung von Gefahrenhinweisen

# AGEFAHR

Kennzeichnet eine mögliche oder drohende Gefahrensituation, die, wenn sie nicht vermieden wird, zum Tod oder zu schweren Verletzungen führt.

# **WARNUNG**

Kennzeichnet eine mögliche oder drohende Gefahrensituation, die, wenn sie nicht vermieden wird, zum Tod oder zu schweren Verletzungen führen kann.

# A VORSICHT

Kennzeichnet eine mögliche Gefahrensituation, die zu leichteren Verletzungen führen kann.

# ACHTUNG

Kennzeichnet eine Situation, die, wenn sie nicht vermieden wird, das Gerät beschädigen kann. Informationen, die besonders beachtet werden müssen.

# 3.3 Warnhinweise

Lesen Sie alle am Gerät angebrachten Aufkleber und Hinweise. Nichtbeachtung kann Verletzungen oder Beschädigungen des Geräts zur Folge haben. Im Handbuch werden auf die am Gerät angebrachten Symbole in Form von Warnhinweisen verwiesen.

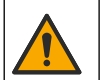

Dieses Symbol am Gerät weist auf Betriebs- und/oder Sicherheitsinformationen im Handbuch hin.

Elektrogeräte, die mit diesem Symbol gekennzeichnet sind, dürfen nicht im normalen öffentlichen Abfallsystem entsorgt werden. Senden Sie Altgeräte an den Hersteller zurück. Dieser entsorgt die Geräte ohne Kosten für den Benutzer.

# 3.4 Produktübersicht

Dieses Produkt ist hauptsächlich für die Verwendung mit kommunalem Trinkwasser vorgesehen. Anwendungen im Bereich Abwasser und Industrie bedürfen vor der Installation der Genehmigung des Herstellers.

Der reagienzienfreie Chloranalysator überwacht die Konzentration von ungebundenem Chlor oder Gesamtchlor im Wasser und arbeitet bei Restchlorkonzentrationen über 0,1 ppm (mg/l) extrem zuverlässig. Die Kombination aus einem SC-Controller, einem Chlorsensor mit drei Elektroden, einem optionalen pH-Sensor und einem Durchflusssensor ermöglicht eine optimale

Überwachungsfunktion. Beide Sensoren messen die Probentemperatur. Der pH-Sensor überträgt den gemessenen Temperaturwert an das Display des Controllers. Der Chlorsensor verwendet seine Temperaturmessung intern und überträgt den Messwert nicht an das Controller-Display. Als Zubehör sind ein Druckreglersatz sowie ein Ansäuerungs- und ein Reinigungssatz erhältlich.

Die Chlor- und pH-Sensoren befinden sich in Durchflusszellen, die auf das Panel in Reihe montiert sind. Die Durchflusszellen wahren den Kontakt zwischen Sensor und Probe und verhindern, dass die Sensoren austrocknen, wenn das System nicht im Betrieb ist. Abbildung 1, Abbildung 2, Abbildung 3 zeigen einen Überblick über das System und deren Durchflusszellen.

Jeder Sensor ist über ein Gateway, das auf dem Panel montiert ist, mit dem Controller verbunden. Das Gateway konvertiert Analogsignale von den Sensoren in digitale Signale, die vom Controller verwendet werden. Der Controller konvertiert die digitalen Signale in Chlor-, pH- und Temperaturmesswerte und zeigt diese Werte auf dem Display an. Der Controller dient als Stromquelle für die Sensoren und das Digital-Gateway.

Der Controller kann so konfiguriert werden, dass eine Alarmbedingung oder ein Warnhinweis generiert wird, wenn Messwerte über oder unter dem definierten Grenzwert liegen. Informationen zu Controller-Alarmen finden Sie im Benutzerhandbuch des Controllers.

Hinweis: Informationen zum Aufbewahren der Sensoren, während das System nicht im Betrieb ist, finden Sie im Benutzerhandbuch zu den Sensoren.

Es stehen zwei Analysekonfigurationen zur Wahl: eine Einzelmessungsoption (ohne pH-Sensor) und eine pH-Option. Die Einzelmessungsoption umfasst das Panel, den Chlorsensor samt Durchflusszelle, eine pH-Durchflusszelle ohne Sensor, einen Durchflusssensor, das Digital-Gateway und den Controller. Die pH-Option umfasst die oben aufgeführten Komponenten sowie einen pH-Sensor.

Der Probendurchfluss wird durch ein Durchflussregelventil gesteuert. Für den korrekten Sensorbetrieb wird eine konstante Durchflussrate von 30 bis 50 Litern/h empfohlen (siehe Abbildung 1). Die optimale Durchflussrate beträgt 40 Liter/h. Eine LED auf dem Durchflusssensor zeigt an, ob der Probendurchfluss ausreicht. Wenn die LED nicht leuchtet, muss die Durchflussrate justiert werden, bis die LED aufleuchtet. Die genaue Durchflussrate ist nicht wichtig, solange die LED leuchtet, doch der Durchfluss muss innerhalb der Spezifikationen konstant sein.

#### Abbildung 1 Systemübersicht

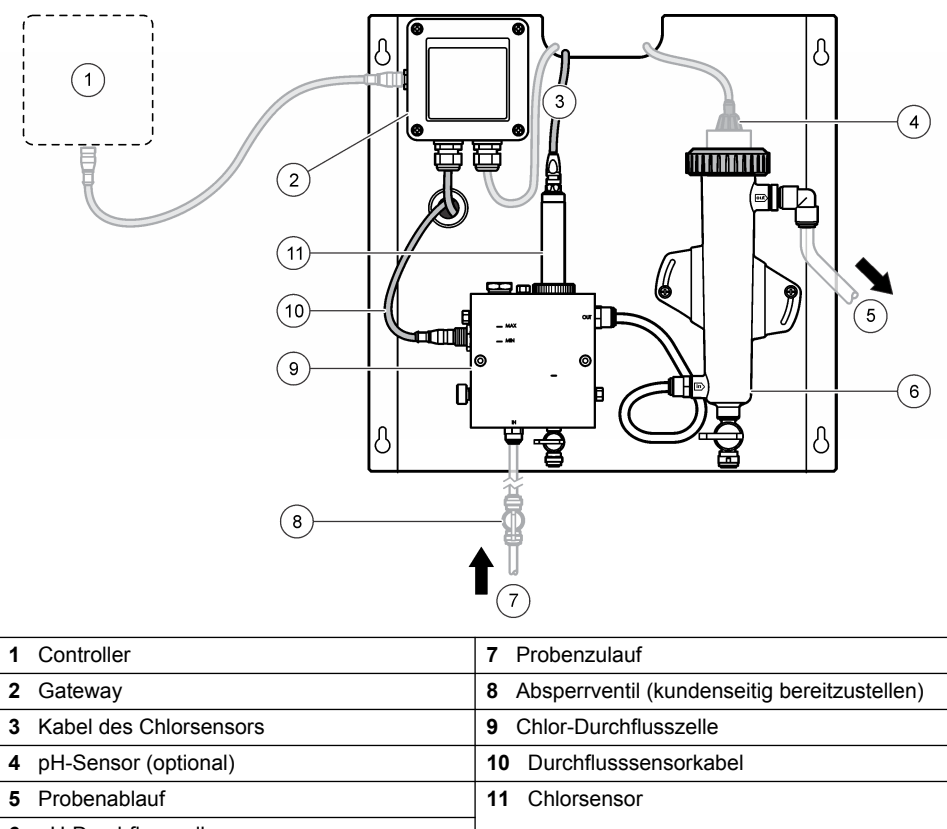

6 pH-Durchflusszelle

Abbildung 2 Übersicht der Chlor-Durchflusszelle

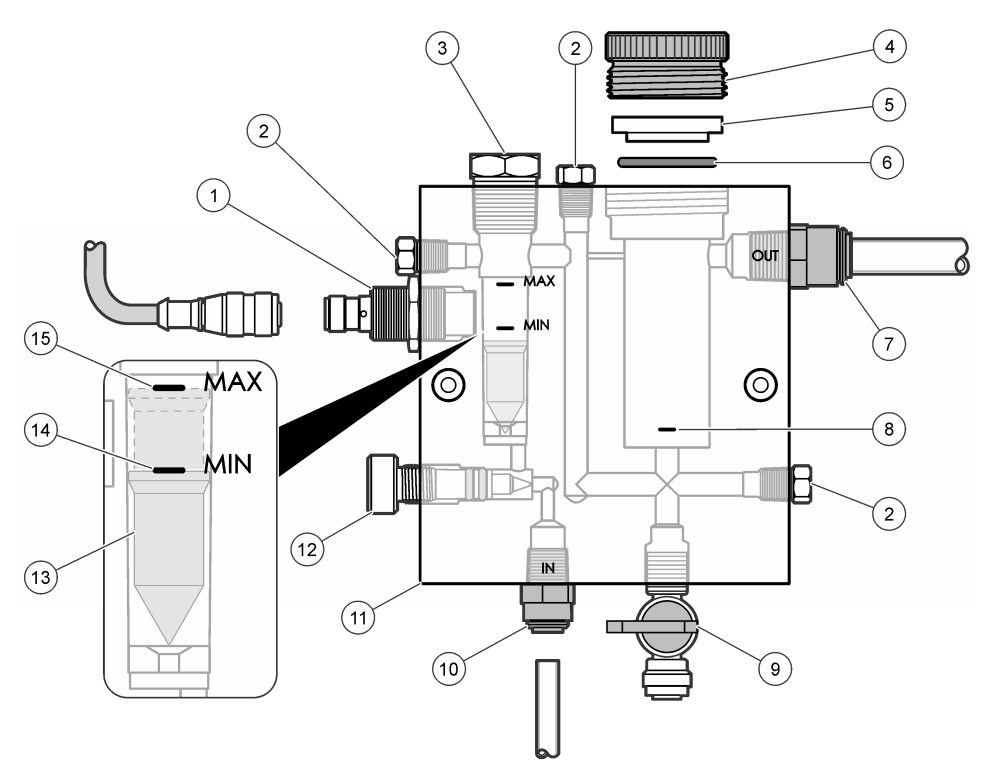

| 1 | Durchflusssensor                                                                                                    | 9  | Ventil, Reinigungsöffnung, 1/4 Zoll AD                                                                                                    |
|---|----------------------------------------------------------------------------------------------------|----|----------------------------------------------------------------------------------------------------|
| 2 | Verschluss, 1/8 Zoll NPTF                                                                                                    | 10 | <ul> <li>Zulauf Durchflusszelle</li> <li>Zöllig: Schnellverschluss-Verschraubung<br/>1/4 Zoll AD</li> <li>Metrisch: Schnellverschluss-<br/>Verschraubung 6 mm AD</li> </ul> |
| 3 | Verschluss, 1/2 Zoll NPTF                                                                                                    | 11 | Durchflusszelle                                                                                                    |
| 4 | Verschlussring                                                                                                    | 12 | Durchflussregelventil                                                                                                    |
| 5 | Dichtungsnabe                                                                                                    | 13 | Schwimmer                                                                                                    |
| 6 | O-Ring                                                                                                    | 14 | Ausrichtungsmarke für Schwimmer; MIN                                                                                                    |
| 7 | <ul> <li>Probenauslass-Verschraubung</li> <li>Zöllig: Schnellverschluss-Verschraubung<br/>3/8 Zoll AD</li> <li>Metrisch: Schnellverschluss-<br/>Verschraubung 10 mm AD</li> <li>Chlorsensor-Ausrichtungsmarke</li> </ul> | 15 | Ausrichtungsmarke für Schwimmer; MAX                                                                                                    |
|   |                                                                                                    |    |                                                                                                    |

#### Abbildung 3 Übersicht der pH-Durchflusszelle

|   | 1              | Í |                                                                             |
|---|----------------|---|-----------------------------------------------------------------------------|
|   |                |   | 3                                                                           |
|   |                |   |                                                                             |
|   |                |   |                                                                             |
|   | 6              |   |                                                                             |
|   |                | Þ |                                                                             |
|   |                | □ | 5                                                                           |
|   |                |   |                                                                             |
| 1 | Verschlussring | 4 | Probenauslass-Verschraubung<br>Zöllig: Schnellverschluss-                   |
|   |                |   | Winkelverschraubung 1/2 Zoll AD                                             |
|   |                |   | Metrisch: Schnellverschluss-<br>Winkelverschraubung 12 mm AD                |
| 2 | Dichtring      | 5 | Probennahmeanschluss                                                        |
| 3 | O-Ring         | 6 | Zulauf Durchflusszelle                                                      |
|   |                |   | <ul> <li>Zöllig: Schnellverschluss-Verschraubung<br/>3/8 Zoll AD</li> </ul> |
|   |                |   | Metrisch: Schnellverschluss-<br>Verschraubung 10 mm AD                      |

# 3.5 Produktkomponenten

Stellen Sie sicher, dass Sie alle Teile erhalten haben. Siehe Abbildung 1 auf Seite 26. Wenn irgendwelche Komponenten fehlen oder beschädigt sind, kontaktieren Sie bitte den Hersteller oder Verkäufer.

#### Abbildung 4 Reagenzienfreies Chlor-Analysepanel

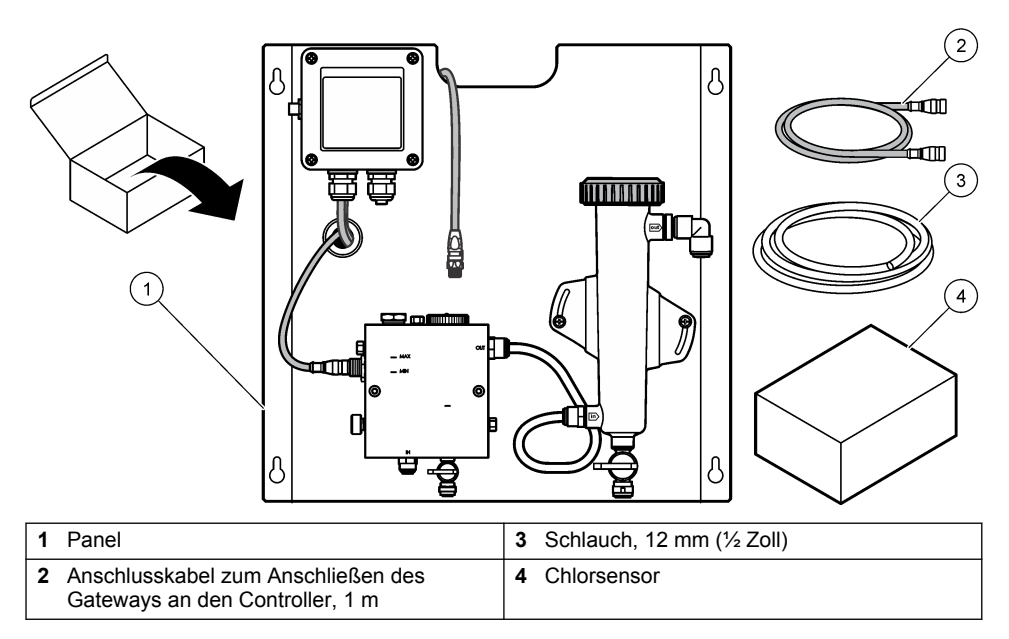

# Kapitel 4 Installation

# 4.1 Installationshinweise

- Führen Sie zunächst die mechanische Montage, anschließend die elektrische Installation und abschließend die Montage der Schläuche durch.
- Alle Verschraubungen sind so ausgelegt, dass sie lediglich von Hand festgezogen werden müssen.
- Das Panel kann im Innenbereich an der Wand oder in einem Gestell montiert werden. Montieren Sie das Panel an einem leicht zugänglichen Ort.
- Montieren Sie das Panel nicht in der Nähe von Wärmequellen.
- Montieren Sie das Panel nicht in einer Umgebung, in der es häufig Erschütterungen ausgesetzt ist.
- Montieren Sie das Panel nicht an einem Ort, an dem es direkter Sonneneinstrahlung ausgesetzt ist, da dies die Chlormesswerte beeinflussen kann.
- Installieren Sie die Konsole in einem geschlossenen Raum oder in einer von der Umwelt isolierten Kammer.
- Vermeiden Sie Kondenswasser auf der Konsole und auf Konsolenkomponenten, insbesondere auf Durchflussküvette, Sensor sowie den Anschlusspunkten von Sensor und Kabel.
- Verwenden Sie einen Schlauch aus PFA oder Polyvinylidenfluorid (PVDF) bzw. linearem Polyethylen niederer Dichte als Versorgungsleitung für die Proben. Halten Sie diesen Schlauch so kurz wie möglich, um Zeitverzögerungen zu minimieren.
- Zur Gewährleistung einer kontinuierlichen Wasserversorgung der Sensoren muss der Probendruck ausreichend hoch sein. Solange ein ausreichend starker Probenfluss vorhanden ist, leuchtet die entsprechende LED-Anzeige auf dem Durchflusssensor auf.
- Um einen optimalen Sensorbetrieb zu gewährleisten, sollte die Durchflussrate so konstant wie möglich gehalten werden.

# 4.2 Richtlinien für die Probenahme

Um beste Geräteleistung zu erzielen, wählen Sie einen guten, repräsentativen Probenahmepunkt. Die Probe muss für das gesamte System repräsentativ sein.

So vermeiden Sie fehlerhafte Messungen:

- Entnehmen Sie Proben nur an Stellen, die sich in ausreichender Entfernung zu Punkten befinden, an denen dem System chemische Zusätze hinzugefügt werden.
- Vergewissern Sie sich, dass die Proben ausreichend durchmischt sind.
- · Vergewissern Sie sich, dass alle chemischen Reaktionen abgeschlossen sind.

# 4.3 Mechanische Montage

#### 4.3.1 Montieren des Panel

Abbildung 5 zeigt die Abmessungen für die Montage. Beachten Sie diese Abbildung, während Sie die zur Montage des Panel erforderlichen Schritte durchführen.

- Bringen Sie Montageschrauben an der Montagefläche an. Verwenden Sie Dübel (bei Massivwänden) bzw. schrauben Sie die Schrauben direkt in die Wandelemente (bei Ständerwänden). Lassen Sie zwischen den Schraubenköpfen und der Montagefläche genügend Zwischenraum für das Panel.
- 2. Hängen Sie das Panel durch die entsprechenden Bohrungen an die Montageschrauben und lassen Sie das Panel ein wenig absinken, sodass die Oberkante jeder Montagebohrung jeweils auf einer Schraube aufsitzt.
- 3. Ziehen Sie die Schrauben fest, um das Panel an der Montagefläche zu befestigen.
- 4. Bringen Sie den Chlor- und pH-Sensor (optional) in den Durchflusszellen an. Informationen zum Anbringen der Sensoren finden Sie im Sensor-Benutzerhandbuch.

Abbildung 5 Abmessungen des reagenzienfreien Chlor-Analysepanel

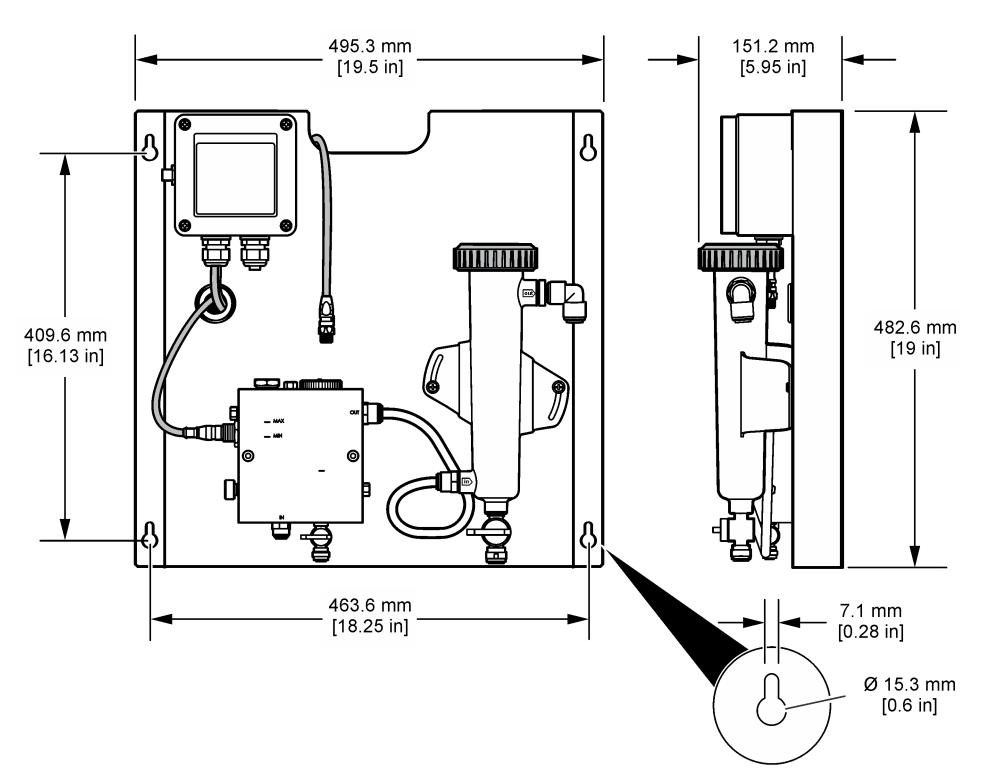

# 4.4 Elektrische Installation

#### 4.4.1 Verkabelung des Panel

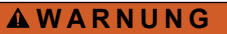

Potenzielle Stromschlaggefahr. Stellen Sie stets die Spannungsversorgung am Gerät ab, wenn elektrische Anschlüsse durchgeführt werden.

Der Controller versorgt die Sensoren und das Digital-Gateway mit Strom.

- 1. Trennen Sie die Spannung vom Controller.
- Schließen Sie die Kabel des pH-Sensors (optional) an das Gateway an. Informationen zum Einbauen von Sensoren in die Durchflusszellen oder zum Anschließen des Sensors an das Gateway finden Sie im Benutzerhandbuch des Sensors.
- Schließen Sie den Chlorsensor an das Gateway an. Informationen zum Anschließen des Sensors an das Gateway finden Sie im Benutzerhandbuch des Sensors. Lesen Sie die Kennzeichnungen auf den Kabelanschlüssen sorgfältig, um fehlerhafte Verkabelungen zu vermeiden. *Hinweis: Vor dem Versand des Panel wird das Chlor-Sensorkabel mit Klebeband neben der Sensorverbindung an der Vorderseite des Geräts gesichert.*
- 4. Schließen Sie den Controller über das 1 m lange Verbindungskabel, das im Lieferumfang des Panel enthalten ist, an das Gateway an. Schließen Sie den Controller erst an die Stromversorgung an, wenn die gesamten Anschlüsse vollständig angebracht und überprüft wurden.

# 4.5 Montage der Schläuche

#### 4.5.1 Montieren der Schlauchleitungen an das Panel

Beachten Sie bei allen Schlauchleitungen und Verschraubungen des Panel die korrekten Maßangaben. Auf dem Weg durch das System muss der Durchmesser der Leitungen allmählich größer werden, damit sich kein Gegendruck aufbauen kann. Abbildung 1 auf Seite 26 zeigt eine Übersicht über die Anschlüsse der Schlauchleitungen.

- 1. Bringen Sie den Schlauch an den Verschraubungen für den Probenzulauf und Probenablauf an.
- 2. Achten Sie darauf, dass die Reinigungsöffnung der Chlor-Durchflusszelle geschlossen ist.
- 3. Achten Sie darauf, dass die Einzelmessungsöffnung der pH-Durchflusszelle geschlossen ist.
- Installieren Sie vor der Analyse der Probe die Chlor- und optional die pH-Sensoren gemäß der Anleitung in den entsprechenden Benutzerhandbüchern.
- Öffnen Sie das Durchflussventil an der Probenleitung und lassen Sie Wasser durch das System fließen.
- 6. Vergewissern Sie sich, dass keine Leckagen am Schlauch, an den Ventilverschraubungen oder den Durchflusszellen auftreten.
- Um die Bildung von Luftblasen zu minimieren, kann die pH-Durchflusszelle im Bereich zwischen 0° und 30° gekippt werden (siehe Abbildung 6).

#### Abbildung 6 Kippen der pH-Durchflusszelle

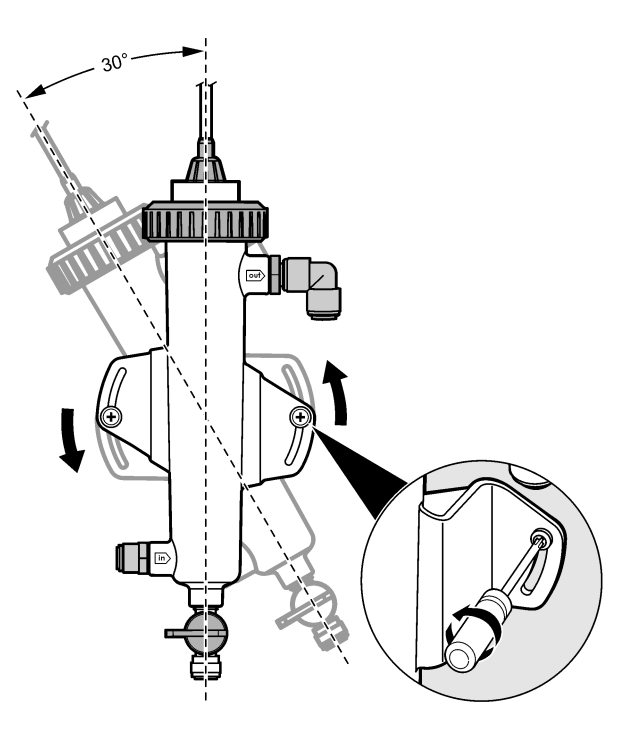

# Kapitel 5 Betrieb

# 5.1 Benutzernavigation

Eine Beschreibung der Bedienung und Menüführung entnehmen Sie bitte der Controller-Dokumentation. Drücken Sie auf dem Controller mehrmals auf die Pfeiltaste **RECHTS**, um weitere Informationen auf dem Startbildschirm und eine grafische Anzeige zu erhalten.

# 5.2 Systemkonfiguration

Systemkonfiguration und Kalibrierung erfolgen über die Benutzeroberfläche des Controllers. Informationen zum Konfigurieren oder Kalibrieren eines Sensors finden Sie im Benutzerhandbuch des Sensors.

Ein sc-Modell-Controller muss an das Gateway angeschlossen werden.

- Wählen Sie im Hauptmenü des Controllers die Option "Sensor Setup" (Sensoreinstellung). Das Menü "Chlorine Gateway (CGW) Setup" (Chlor-Gateway einrichten) wird angezeigt.
- Wählen Sie "Configure" (Konfigurieren) und passen Sie die Einträge an. Bestätigen Sie die einzelnen Einträge, um die Änderungen zu speichern, und kehren Sie zum Menü "Configure" zurück.

| Optionen                                                                                                    | Beschreibung                                                                                                    |  |
|----------------------------------------------------------------------------------------------------|----------------------------------------------------------------------------------------------------|--|
| Name Messort                                                                                                    | Bearbeitet den Sensornamen.                                                                                                    |  |
| Select Parameter – Chlorine (Total or Free),<br>pH (optional), Temperature (optional)<br>(Parameter wählen – Chlor (gesamt oder<br>frei), pH (optional), Temperatur (optional)) | Wählt den zu konfigurierenden Parameter<br>aus. Zum Konfigurieren des ausgewählten<br>Parameters sind weitere Schritte erforderlich.<br>Weitere Informationen finden Sie im<br>Benutzerhandbuch des Sensors. |  |
| Reset Defaults – Confirm to do the reset<br>(Standardwerte wiederherstellen –<br>Bestätigen, um Standardwerte<br>wiederherzustellen)                                            | Setzt alle Einstellungen wieder auf ihre Standardwerte zurück.                                                                                                    |  |

# 5.3 Inbetriebnahme des Systems

Vergewissern Sie sich, dass alle mechanischen und elektrischen Aufgaben richtig durchgeführt wurden und alle Schläuche korrekt angeschlossen sind, bevor Sie Wasser durch das System hindurchfließen lassen.

- Verbinden Sie den Controller mit der Stromversorgung. Beim erstmaligen Einschalten des Controllers werden nacheinander mehrere Bildschirme angezeigt, auf denen Sprache, Datumsformat sowie Datum und Uhrzeit angezeigt werden.
- Legen Sie die Sprache fest und geben Sie Datum und Uhrzeit ein, falls dies nicht bereits durchgeführt wurde. Weitere Informationen zum Einstellen dieser Optionen finden Sie im Benutzerhandbuch des Controllers. Der Controller sucht nach angeschlossenen Geräten.
- Vergewissern Sie sich, dass der Reinigungs- und der Einzelmessungsanschluss geschlossen sind. Öffnen Sie anschließend das Absperrventil in der Probenleitung, um den Wasserfluss durch das System zu starten.

Die Chlor- und pH-Durchflusszellen füllen sich mit Wasser.

4. Stellen Sie sicher, dass die Durchflusssensor-LED leuchtet und der Schwimmer sich zwischen den Markierungen für den jeweils unteren und oberen Grenzwert (MIN/MAX) befindet. Wenn die LED nicht leuchtet, justieren Sie das Durchflussregelventil, um einen stärkeren oder schwächeren Durchfluss zu erzielen.

Die Durchflusssensor-LED leuchtet, solange der Durchfluss für einen ordnungsgemäßen Betrieb der Sensoren ausreicht. Bei zu hohem Durchfluss leuchtet die LED möglicherweise nicht. Stellen Sie sicher, dass der Schwimmer sich zwischen den Markierungen für den jeweils unteren und oberen Grenzwert (MIN/MAX) befindet.

- Wenn ein genügend starker Durchfluss durch das System vorhanden ist, setzen Sie die auf dem Controller-Display angezeigten Warnungen zurück, indem Sie die auf dem Display angezeigten Meldungen und Aufforderungen befolgen.
- Drücken Sie die Taste HOME. Der Haupt-Messbildschirm wird angezeigt. Auf diesem Bildschirm werden die Messwerte für Chlor, Temperatur und pH (bei Anschluss eines pH-Sensors) angezeigt.

# Kapitel 6 Wartung

# A VORSICHT

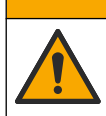

Mehrere Gefahren. Nur qualifiziertes Personal sollte die in diesem Kapitel des Dokuments beschriebenen Aufgaben durchführen.

# 6.1 Austausch der Verschlauchung

Tauschen Sie die Schläuche mindestens einmal jährlich aus. Ersetzen Sie spröde, rissige oder undichte Schläuche sofort. Ersetzen Sie alte, verfärbte, verunreinigte oder beschädigte Schläuche durch Schläuche desselben Durchmessers und Typs (PFA oder PVDF).

# 6.2 Reinigen einer Sensor-Durchflusszelle

Reinigen Sie Durchflusszellen bei Bedarf, um Ablagerungen zu entfernen. Reinigen Sie Durchflusszellen, die stark verschmutzt sind. Ersetzen Sie Durchflusszellen, wenn sie beschädigt oder trübe werden oder sich verfärben. Durchflusszellen brauchen zum Reinigen nicht vom Panel entfernt zu werden.

Hinweis: Chlor-Durchflusszellen dürfen nicht mit Tensiden oder anderen Reinigungsmitteln gereinigt werden.

- 1. Unterbrechen Sie den Zufluss zum Panel.
- Entfernen Sie den Chlorsensor, und legen Sie den Sensor in einen Behälter, der mit einer Probe des chlorierten Wassers gefüllt ist.
   Hinweis: Trennen Sie den Sensor nicht von der Stromversorgung. Wenn die Stromversorgung vom Chlorsensor entfernt wird, muss der Sensor vor der Verwendung aufbereitet und kalibriert werden.

**Hinweis:** Wird ein Sensor mit verbundenem Sensorkabel aus einer Durchflusszelle entfernt, so bewirkt dies eine Änderung der Signalausgänge des Sensors. Weitere Informationen zur Funktion zum Halten der Ausgabe erhalten Sie im Benutzerhandbuch zum Controller.

- Spülen Sie die Durchflusszelle mit Wasser und beseitigen Sie Ablagerungen in der Durchflusszelle mit einer weichen Bürste.
- 4. Spülen Sie die Durchflusszelle mit Wasser.
- 5. Wenn die Durchflusszelle noch nicht sauber genug ist, lassen Sie sie 10 bis 15 Minuten lang in einer 1:3-Mischung aus 3 bis 5 %iger Wasserstoffperoxidlösung und Essig einweichen. Hinweis: Bei starker Verschmutzung können handelsübliche Flüssigkeiten zur Entrostung eingesetzt werden. Dies ist jedoch nicht zu empfehlen, da diese Flüssigkeiten Schäden an der Durchflusszelle verursachen können.
- 6. Spülen Sie die Durchflusszelle mit Wasser.
- 7. Installieren Sie den Sensor in der Durchflusszelle und starten Sie den Probendurchfluss.

# 6.3 Austauschen des Durchflusssensors

Unter normalen Bedingungen benötigt der Durchflusssensor keine regelmäßige Wartung und muss auch nicht regelmäßig ausgetauscht werden. Wenn die LED-Durchflussanzeige jedoch nicht aufleuchtet, obwohl sich der Schwimmer zwischen den Markierungen für den jeweils unteren und oberen Grenzwert (MIN/MAX) befindet und die Stromversorgung eingeschaltet ist, muss der Sensor möglicherweise ausgetauscht werden. Zum Ersetzen des Durchlusssensors führen Sie die folgenden illustrierten Schritte durch.

Hinweis: Zum Austauschen des Durchflusssensors ist es nicht erforderlich, den Chlorsensor zu entfernen, die Durchflusszelle zu entleeren oder den Controller herunterzufahren.

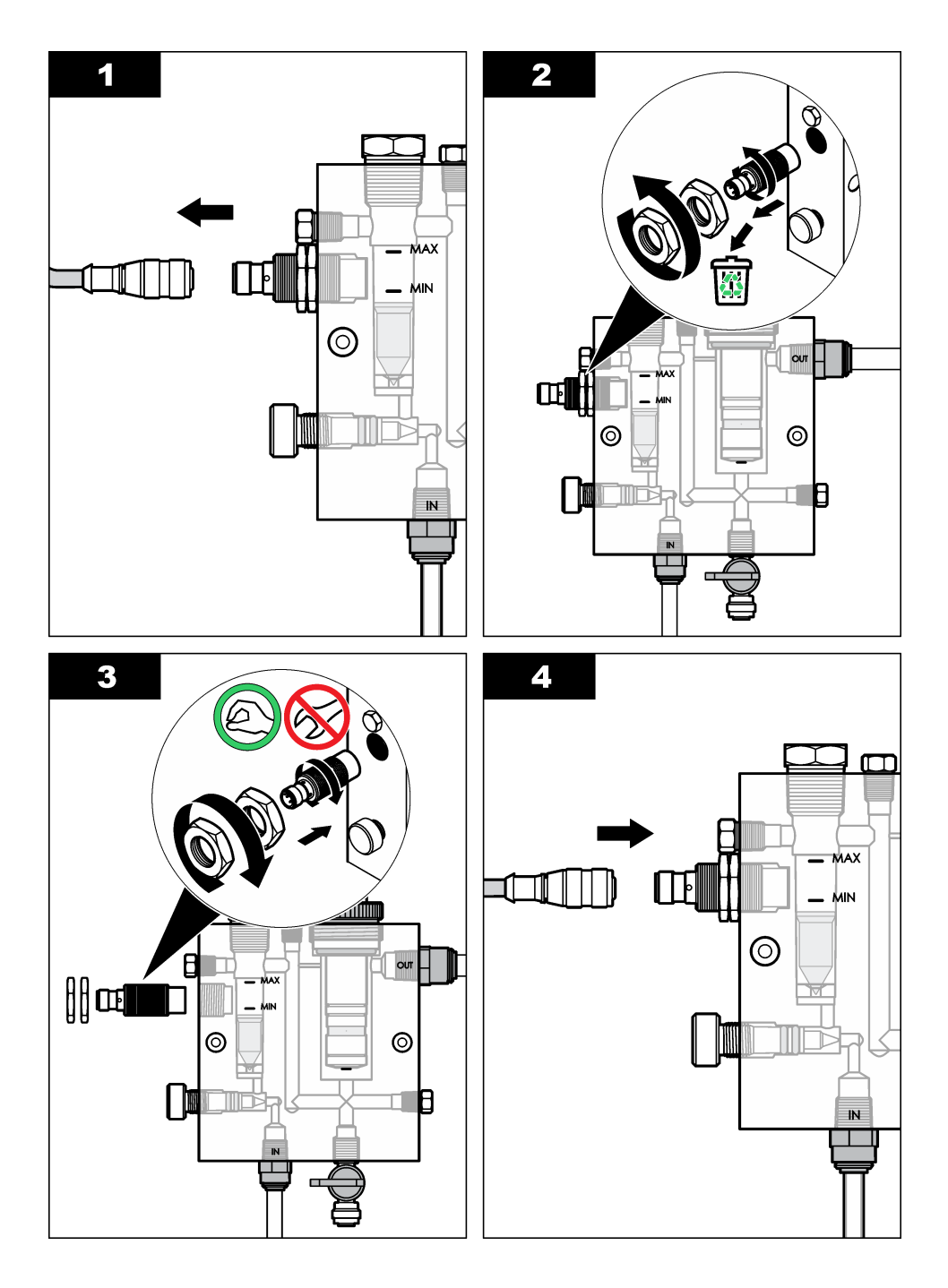

# 6.4 Austausch der Durchflussregelventil-Baugruppe

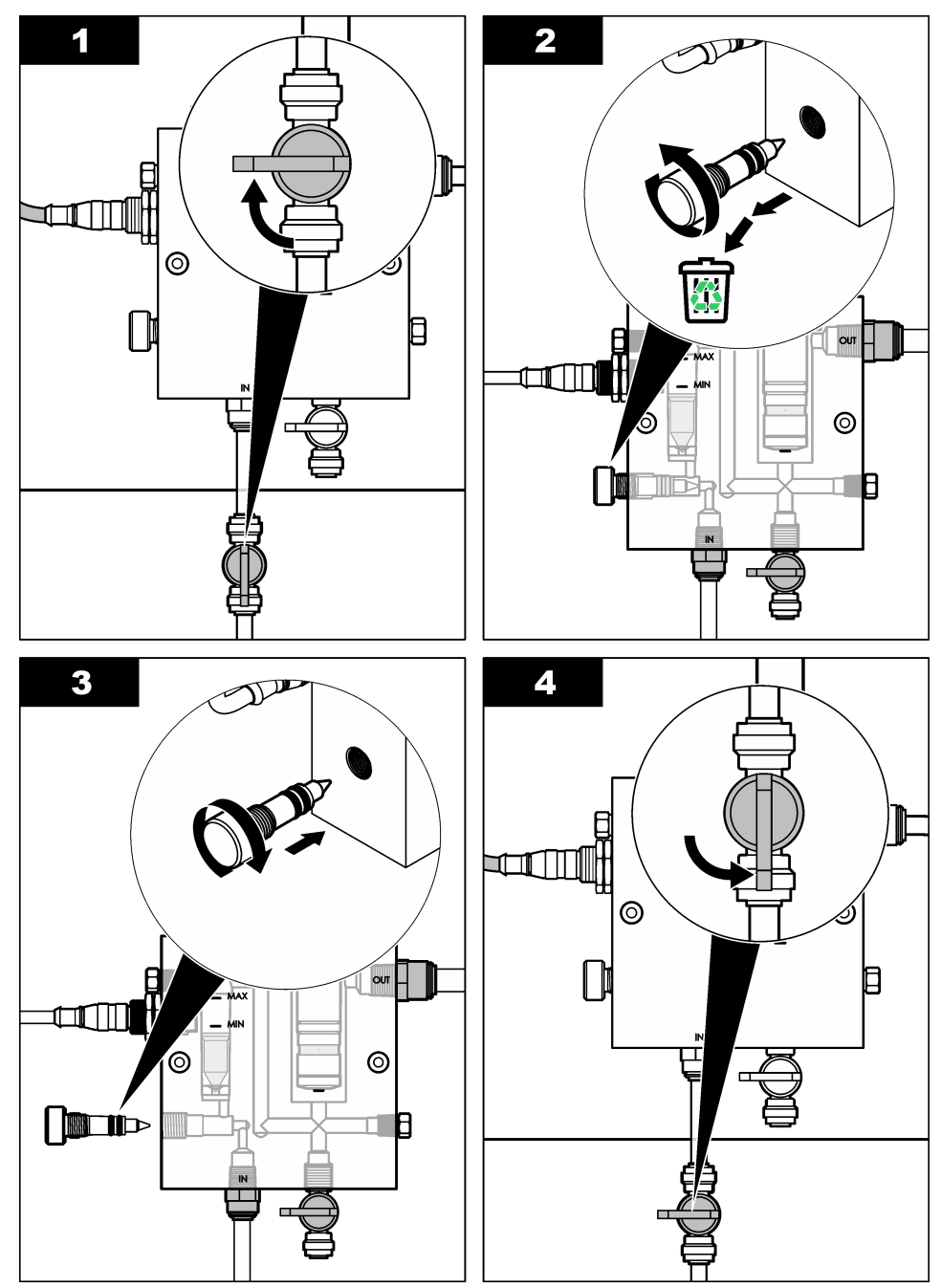
# Kapitel 7 Fehlersuche und Behebung

## 7.1 Ereignisprotokoll

Der Controller erstellt ein Ereignisprotokoll für jeden Sensor. Im Ereignisprotokoll wird eine Vielzahl von Ereignissen gespeichert, die in den Geräten auftreten, so z. B. durchgeführte Kalibrierungen, geänderte Kalibrierungseinstellungen usw. Nachfolgend finden Sie eine Liste der möglichen Ereignisse. Das Ereignisprotokoll kann im CSV-Format exportiert werden. Informationen zum Herunterladen der Protokolle finden Sie im Benutzerhandbuch des Controllers.

| Ereignis                        | Beschreibung                                                                 |
|---------------------------------|------------------------------------------------------------------------------|
| Einschalten                     | Die Stromversorgung wurde eingeschaltet.                                     |
| Flash Failure (Flash-Fehler)    | Der externe Flash-Speicher ist ausgefallen oder beschädigt.                  |
| 1pointpHCalibration_Start       | Beginn der 1-Punkt-Probenkalibrierung für pH.                                |
| 1pointpHCalibration_End         | Ende der 1-Punkt-Probenkalibrierung für pH.                                  |
| 2pointpHCalibration_Start       | Beginn der 2-Punkt-Probenkalibrierung für pH.                                |
| 2pointpHCalibration_End         | Ende der 2-Punkt-Probenkalibrierung für pH.                                  |
| 1pointBufferpHCalibration_Start | Beginn der 1-Punkt-Pufferkalibrierung für pH.                                |
| 1pointBufferpHCalibration_End   | Ende der 1-Punkt-Pufferkalibrierung für pH.                                  |
| 2pointBufferpHCalibration_Start | Beginn der 2-Punkt-Pufferkalibrierung für pH.                                |
| 2pointBufferpHCalibration_End   | Ende der 2-Punkt-Pufferkalibrierung für pH.                                  |
| TempCalibration_Start           | Beginn der Temperaturkalibrierung.                                           |
| TempCalibration_End             | Ende der Temperaturkalibrierung.                                             |
| 1pointChemZeroCL2_Start         | Beginn des chemischen 1-Punkt-Nullabgleichs für Chlor.                       |
| 1pointChemZeroCL2_End           | Ende des chemischen 1-Punkt-Nullabgleichs für Chlor.                         |
| 1pointElecZeroCL2_Start         | Beginn des elektrischen 1-Punkt-Nullabgleichs für Chlor.                     |
| 1pointElecZeroCL2_End           | Ende des elektrischen 1-Punkt-Nullabgleichs für Chlor.                       |
| 1pointProcessConc_Start         | Beginn der 1-Punkt-Prozesskonzentration für Chlor.                           |
| 1pointProcessConc _End          | Ende der 1-Punkt-Prozesskonzentration für Chlor.                             |
| 2pointChemCL2_Start             | Beginn der chemischen 2-Punkt-Kalibrierung für Chlor.                        |
| 2pointChemCL2_End               | Ende der chemischen 2-Punkt-Kalibrierung für Chlor.                          |
| 2pointElecCL2_Start             | Beginn der elektrischen 2-Punkt-Kalibrierung für Chlor.                      |
| 2pointElecCL2_End               | Ende der elektrischen 2-Punkt-Kalibrierung für Chlor.                        |
| CL2CalSetDefault                | Die Chlorkalibrierung wurde auf den Standardwert<br>zurückgesetzt            |
| pHCalSetDefault                 | Die pH-Kalibrierungsdaten wurden auf die Standardwerte zurückgesetzt         |
| TempCalSetDefault               | Die Temperaturkalibrierungsdaten wurden auf die Standardwerte zurückgesetzt. |

#### Tabelle 1 Ereignisprotokoll

#### Tabelle 1 Ereignisprotokoll (fortgesetzt)

| Ereignis               | Beschreibung                                                                                                    |
|------------------------|----------------------------------------------------------------------------------------------------|
| AllCalSetDefault       | Alle Sensorkalibrierungsdaten wurden auf die Standardwerte<br>zurückgesetzt                                                  |
| CL2CalOptionChanged    | Die Kalibrierungsoption für Chlor wurde geändert                                                                             |
| pHCalOptionChanged     | Die Kalibrierungsoption für pH wurde geändert                                                                                |
| TempCalOptionChanged   | Die Temperaturkalibrierungsoption wurde geändert                                                                             |
| SensorConfChanged      | Die Sensorkonfiguration wurde geändert                                                                                       |
| ResetCL2CalHist        | Die Cl2-Kalibrierhistorie wurde zurückgesetzt                                                                                |
| ResetpH CalHist        | Die pH-Kalibrierhistorie wurde zurückgesetzt                                                                                 |
| ResetTemp CalHist      | Die Temperaturkalibrierhistorie wurde zurückgesetzt                                                                          |
| ResetAllSensorsCalHist | Die gesamte Sensorkalibrierhistorie wurde zurückgesetzt                                                                      |
| ResetCL2Sensor         | Die Cl2-Kalibrierdaten (Sensortage, Kalibrierhistorie und Kalibrierdaten) wurden auf ihre Standardwerte zurückgesetzt        |
| ResetpHSensor          | Die pH-Kalibrierdaten (Sensortage, Kalibrierhistorie und Kalibrierdaten) wurden auf ihre Standardwerte zurückgesetzt         |
| ResetTempSensor        | Die Temperaturkalibrierdaten (Sensortage, Kalibrierhistorie und Kalibrierdaten) wurden auf ihre Standardwerte zurückgesetzt. |
| ResetAllSensors        | Alle Sensorkalibrierdaten (Sensortage, Kalibrierhistorie und Kalibrierdaten) wurden auf ihre Standardwerte zurückgesetzt     |
| Durchflusserkennung    | Der Status des Näherungssensors wurde geändert (ausreichender oder nicht ausreichender Fluss)                                |

## 7.2 Fehlerliste

Fehler können aus verschiedenen Gründen auftreten. Der Sensorwert im Messbildschirm blinkt. Wenn dies im Controller-Menü eingerichtet ist, werden alle Ausgänge gehalten. Zur Anzeige der

Sensorfehler drücken Sie die Taste **MENU** (Menü) und wählen "Sensor Diag" (Sensordiagnose), "Error List" (Fehler). Nachfolgend finden Sie eine Liste der möglichen Fehlermeldungen.

| Fehler                                            | Beschreibung                                                                                                    | Lösung                                                                                                    |
|---------------------------------------------------|----------------------------------------------------------------------------------------------------|----------------------------------------------------------------------------------------------------|
| CL CAL REQD (Cl-<br>Kalibrierung<br>erforderlich) | Eine Chlor- und/oder pH-<br>Kalibrierung ist erforderlich<br>Die Chlor- und/oder pH-<br>Messung hat sich so stark<br>verändert, dass ein<br>Kalibrierungsalarm ausgelöst<br>wurde. Weitere Informationen<br>finden Sie im Handbuch zum<br>Chlorsensor. | Kalibrieren Sie den Chlor- und/oder pH-<br>Sensor.                                                                                                    |
| CL MAINT REQD<br>(CI-Wartung<br>erforderlich)     | Der Chlorsensor muss gewartet<br>werden<br>Die Steilheit beträgt weniger als<br>30 % oder mehr als 300 % des<br>Standardwertes<br>Die Standardsteilheit beträgt<br>100 mV/ppm (100 %).                                                                 | Warten Sie den Sensor und wiederholen<br>Sie dann die Kalibrierung, oder ersetzen<br>Sie den Sensor. Weitere Informationen<br>finden Sie im Handbuch zum Chlorsensor.                                                          |
| CL MAINT REQD<br>(CI-Wartung<br>erforderlich)     | Der Chlorsensor muss gewartet<br>werden<br>Der Offset-Wert ist zu hoch<br>(mehr als ±50 mV)                                                                                                    | Warten Sie den Sensor und wiederholen<br>Sie dann die Kalibrierung, oder ersetzen<br>Sie den Sensor. Weitere Informationen<br>finden Sie im Handbuch zum Chlorsensor.                                                          |
| PH TOO LOW (pH<br>zu tief)                        | Der pH-Wert liegt unter 0                                                                                                    | Kalibrieren Sie den pH-Sensor oder<br>ersetzen Sie ihn.                                                                                                    |
| PH TOO HIGH (pH<br>zu hoch)                       | Der pH-Wert liegt über 14                                                                                                    |                                                                                                    |
| PH SLOPE FAIL<br>(Fehler pH-<br>Steilheit)        | Die Steilheit liegt außerhalb des<br>Bereichs -45 bis -65 mV/pH                                                                                                    | Reinigen Sie den pH-Sensor und<br>wiederholen Sie dann die Kalibrierung mit<br>einem frischen Puffer oder einer frischen<br>Probe, oder ersetzen Sie den Sensor.                                                               |
| PH OFFSET FAIL<br>(Fehler pH-Offset)              | Der Offset-Wert liegt außerhalb<br>des Bereichs ±60 mV                                                                                                    | Reinigen Sie den pH-Sensor und<br>wiederholen Sie dann die Kalibrierung mit<br>einem frischen Puffer oder einer frischen<br>Probe, oder ersetzen Sie den Sensor.                                                               |
| PH OFFSET FAIL<br>(Fehler pH-Offset)              | Der Offset-Wert liegt außerhalb<br>des Bereichs ±60 mV                                                                                                    | Reinigen Sie den pH-Sensor, und ersetzen<br>Sie die Salzbrücke und die<br>Standardküvettenlösung. Wiederholen Sie<br>die Kalibrierung mit einem frischen Puffer<br>oder einer frischen Probe, oder ersetzen<br>Sie den Sensor. |
| TEMP TOO LOW<br>(Temperatur zu tief)              | Die Temperatur beträgt weniger<br>als 0 °C                                                                                                    | Kalibrieren Sie die Temperatur oder<br>ersetzen Sie den pH-Sensor.                                                                                                    |
| TEMP TOO HIGH<br>(Temperatur zu<br>hoch)          | Die Temperatur beträgt mehr<br>als 100 °C                                                                                                    |                                                                                                    |

#### Tabelle 2 Liste möglicher Sensorfehler

| Fabelle 2 | Liste möglicher | Sensorfehler | (fortgesetzt) |
|-----------|-----------------|--------------|---------------|
|-----------|-----------------|--------------|---------------|

| Fehler                           | Beschreibung                                                      | Lösung                                                             |
|----------------------------------|-------------------------------------------------------------------|--------------------------------------------------------------------|
| TEMP FAIL (Fehler<br>Temperatur) | Der Offset-Wert ist größer als<br>5,0 °C oder kleiner als -5,0 °C | Kalibrieren Sie die Temperatur oder<br>ersetzen Sie den pH-Sensor. |
| NO FLOW (Kein<br>Durchfluss)     | Der Durchfluss ist zu gering                                      | Erhöhen Sie den Durchfluss.                                        |

# 7.3 Warnungen

Eine Warnung hat keine Auswirkungen auf Menüs, Relais und Ausgänge. Ein Warnsymbol blinkt. Zudem wird unten in der Messanzeige eine Meldung angezeigt. Zur Anzeige der Sensorwarnungen drücken Sie die Taste **MENU** (Menü). Wählen Sie dann "Sensor Diag" (Sensordiagnose), "Warning List" (Warnungen). Nachfolgend finden Sie eine Liste der möglichen Warnhinweise.

| Warnung                                                | Beschreibung                                                                                                    | Lösung                                            |
|--------------------------------------------------------|----------------------------------------------------------------------------------------------------|---------------------------------------------------|
| CL CAL RECD (CI-<br>Kalibrierung empfohlen)            | Eine Chlor- und/oder pH-Kalibrierung<br>wird empfohlen<br>Die Chlor- und/oder pH-Messung hat<br>sich so stark verändert, dass eine<br>Kalibrierüberwachungswarnung<br>ausgelöst wurde. Weitere<br>Informationen finden Sie in den<br>Benutzerhandbüchern der Sensoren. | Kalibrieren Sie den Chlor-<br>und/oder pH-Sensor. |
| CL CAL RECD (CI-<br>Kalibrierung empfohlen)            | Eine Chlor-Kalibrierung wird<br>empfohlen<br>Es sind keine Chlor-Kalibrierdaten<br>verfügbar (Sensor mit<br>Standardkalibrierungsdaten).                                                                                                    | Kalibrieren Sie den<br>Chlorsensor.               |
| PH CAL RECD (pH-<br>Kalibrierung empfohlen)            | Eine pH-Kalibrierung wird empfohlen<br>Es sind keine pH-Kalibrierdaten<br>verfügbar (Sensor mit<br>Standardkalibrierungsdaten).                                                                                                    | Kalibrieren Sie den pH-<br>Sensor.                |
| TEMP CAL RECD<br>(Temperaturkalibrierung<br>empfohlen) | Eine Temperaturkalibrierung wird<br>empfohlen<br>Es sind keine<br>Temperaturkalibrierdaten verfügbar<br>(Sensor mit<br>Standardkalibrierungsdaten).                                                                                                    | Kalibrieren Sie die<br>Temperatur.                |
| CL CAL TO DO (Cl-<br>Kalibrierung fällig)              | Der Wert für "Sensor Days"<br>(Sensortage) für den Chlorsensor ist<br>größer als der Wert für "Cal Reminder"<br>(Kalibriererinnerung)                                                                                                    | Kalibrieren Sie den<br>Chlorsensor.               |
| PH CAL TO DO (pH-<br>Kalibrierung fällig)              | Der Wert für "Sensor Days"<br>(Sensortage) für den pH-Sensor ist<br>größer als der Wert für "Cal Reminder"<br>(Kalibriererinnerung)                                                                                                    | Kalibrieren Sie den pH-<br>Sensor.                |

Tabelle 3 Liste möglicher Sensorwarnungen

| Warnung                                              | Beschreibung                                                                                                    | Lösung                                                                                                    |
|------------------------------------------------------|----------------------------------------------------------------------------------------------------|----------------------------------------------------------------------------------------------------|
| TEMP CAL TO DO<br>(Temperaturkalibrierung<br>fällig) | Der Wert für "Sensor Days"<br>(Sensortage) für den<br>Temperatursensor ist größer als der<br>Wert für "Cal Reminder"<br>(Kalibriererinnerung)                                                                | Kalibrieren Sie die<br>Temperatur.                                                                                                    |
| CL MAINT RECD (CI-<br>Wartung empfohlen)             | Eine Wartung des Chlorsensors wird<br>empfohlen<br>Die Steilheit beträgt 30 bis 45 % des<br>Standardwertes bzw. 250 bis 300 %<br>des Standardwertes.<br>Die Standardsteilheit beträgt<br>100 mV/ppm (100 %). | Warten Sie den Sensor und<br>wiederholen Sie dann die<br>Kalibrierung, oder ersetzen<br>Sie den Sensor.                                                                          |
| CL MAINT RECD (CI-<br>Wartung empfohlen)             | Eine Wartung des Chlorsensors wird<br>empfohlen<br>Der Offset-Wert beträgt -50 mV bis<br>45 mV oder 45 mV bis 50 mV.                                                                                         | Warten Sie den Sensor und<br>wiederholen Sie dann die<br>Kalibrierung, oder ersetzen<br>Sie den Sensor.                                                                          |
| PH MAINT RECD (pH-<br>Wartung empfohlen)             | Eine Wartung des pH-Sensors wird<br>empfohlen<br>Die Steilheit liegt außerhalb des<br>Bereichs -50 bis -61 mV/pH                                                                                             | Reinigen Sie den pH-Sensor<br>und wiederholen Sie dann<br>die Kalibrierung mit einem<br>frischen Puffer oder einer<br>frischen Probe, oder<br>ersetzen Sie den Sensor.           |
| PH MAINT RECD (pH-<br>Wartung empfohlen)             | Eine Wartung des pH-Sensors wird<br>empfohlen<br>Der Offset-Wert liegt außerhalb von<br>±45 mV, doch innerhalb von ±60 mV                                                                                    | Reinigen Sie den Sensor und<br>wiederholen Sie dann die<br>Kalibrierung oder tauschen<br>Sie den Sensor aus.                                                                     |
| PH MAINT RECD (pH-<br>Wartung empfohlen)             | Eine Wartung des pH-Sensors wird<br>empfohlen<br>Der Offset-Wert liegt außerhalb von<br>±45 mV, doch innerhalb von ±60 mV                                                                                    | Reinigen Sie den pH-Sensor<br>und ersetzen Sie die<br>Salzbrücke und die<br>Standardküvettenlösung.<br>Wiederholen Sie dann die<br>Kalibrierung oder ersetzen<br>Sie den Sensor. |
| T MAINT RECD<br>(Temperaturwartung<br>empfohlen)     | Der Temperatur-Offset-Wert liegt<br>außerhalb von ±3 °C, doch innerhalb<br>von ±5 °C.                                                                                                    | Kalibrieren Sie die<br>Temperatur.                                                                                                    |

# Kapitel 8 Ersatzteile und Zubehör

#### **WARNUNG**

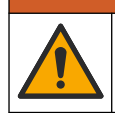

Verletzungsgefahr. Die Verwendung nicht zugelassener Teile kann zur Verletzung von Personen, zu Schäden am Messgerät oder zu Fehlfunktionen der Ausrüstung führen. Die Ersatzteile in diesem Abschnitt sind vom Hersteller zugelassen.

**Hinweis:** Produkt- und Artikelnummern können für einige Verkaufsgebiete abweichen. Wenden Sie sich an die zuständige Vertriebsgesellschaft oder an die auf der Webseite des Unternehmens aufgeführten Kontaktinformationen.

#### Teile

| Beschreibung                                                                                                    | Artikelnr.                            |
|----------------------------------------------------------------------------------------------------|---------------------------------------|
| Kabel, Gateway an Controller, 1 m                                                                                 | 6122400                               |
| Kabelbaugruppe, 4-polig, geschirmt, Durchflusssensor, 2 m                                                         | 9160900                               |
| Kabelbaugruppe, 5-polig, geschirmt, M12, Chlorsensor, 1 m                                                         | 9160300                               |
| Verschraubung, Einlass für Chlor-Durchflusszelle                                                                  | 9159200 (1/4 Zoll)<br>9196400 (6 mm)  |
| Verschraubung, Schnellkupplung, Ablauföffnung für Chlor-Durchflusszelle oder Zulauföffnung für pH-Durchflusszelle | 9159300 (3/8 Zoll)<br>9196500 (10 mm) |
| Verschraubung, Winkelstück, Ablauföffnung für pH-Durchflusszelle                                                  | 9196900 (1/2 Zoll)<br>9197000 (12 mm) |
| Schwimmer, Durchflusssensor                                                                                       | 9159100                               |
| Durchflusszellen-Baugruppe, Chlor                                                                                 | Zöllig: 9198400<br>Metrisch: 9198500  |
| Durchflusszellen-Baugruppe, pH-Kombination                                                                        | Zöllig: 9180200<br>Metrisch: 9180400  |
| Durchflusszellen-Baugruppe, pHD<br>Einschl. Dichtungsring                                                         | Zöllig: 9180100<br>Metrisch: 9180300  |
| Durchflusszelle, nur Gehäuse (pH)                                                                                 | 9159700                               |
| Durchflusszellenblock, Chlor                                                                                      | 9158900                               |
| Durchflussregelventil                                                                                             | 9159000                               |
| Durchflussregelventil-Satz                                                                                        | 9198600                               |
| Durchflusssensor                                                                                                  | 9160800                               |
| Gateway, digital                                                                                                  | 9180500                               |
| Verschlussring, Chlor-Durchflusszelle                                                                             | 9196200                               |
| Verschlussring, pH-Durchflusszelle                                                                                | 60F2032-001                           |
| O-Ring, Durchflussregelventil (x2) (#2-108, Viton)                                                                | 9159600                               |
| O-Ring, pH-Durchflusszelle (#2-228, Viton)                                                                        | 5H1223                                |
| O-Ring, Dichtungsnabe, Chlor-Durchflusszelle (#2-123, Viton)                                                      | 9196300                               |
| O-Ring, Spaltring (M25 x 2,5)                                                                                     | 9181800                               |
| Verschluss, Chlor-Durchflusszelle, 1/2 Zoll                                                                       | 9159500                               |
| Schraube, Chlor-Durchflusszelle (x2) (10-32 x 1,75, große Kreuzschlitz-<br>Flachschraube)                         | 4422200                               |
| Schraube, pH-Durchflusszelle (x2) (10-32 x 0,5, große Kreuzschlitz-<br>Flachschraube)                             | 561211                                |
| Dichtungseinsatz, pH-Durchflusszelle                                                                              | 9198000                               |
| Dichtungsnabe, Chlor-Durchflusszelle                                                                              | 9196100                               |

#### Teile (fortgesetzt)

| Beschreibung                                 | Artikelnr.  |
|----------------------------------------------|-------------|
| Dichtungsnabe, pH-Kombi-Sensor, 3/4 Zoll     | 9159800     |
| Dichtungsnabe, pHD-Durchflusszelle, 1 Zoll   | 60F2021-001 |
| Spaltring, Chlor-Durchflusszelle             | 9181700     |
| Schlauch, Probenstrom, 1/4 Zoll x 2 m        | 4743800     |
| Schlauch, Probenstrom, 3/8 Zoll x 18 Zoll    | 9198100     |
| Schlauch, Ablauf, 1/2 Zoll x 2 m             | 9198200     |
| Ventil, Einzelmessungsanschluss              | 9005300     |
| Ventil, Schnellkupplung, Reinigungsanschluss | 6166300     |

#### Zubehör

| Beschreibung                              | Artikelnr. |
|-------------------------------------------|------------|
| Set für Ansäuerung/automatische Reinigung | LZY051     |
| Druckregler, Probenaufbereitungssatz      | 9159900    |

# Sommario

- 1 Sommario a pagina 44
- 2 Specifiche a pagina 44
- 3 Informazioni generali a pagina 44
- 4 Installazione a pagina 50
- 5 Funzionamento a pagina 53

# Sezione 1 Sommario

Specifiche a pagina 44

Informazioni generali a pagina 44

Installazione a pagina 50

Funzionamento a pagina 53

# Sezione 2 Specifiche

I dati tecnici sono soggetti a modifica senza preavviso.

6 Manutenzione a pagina 54

- 7 Individuazione ed eliminazione dei guasti a pagina 58
- 8 Parti di ricambio e accessori a pagina 62

Manutenzione a pagina 54 Individuazione ed eliminazione dei guasti a pagina 58

Parti di ricambio e accessori a pagina 62

| Dati tecnici                              | Dettagli                                                                                                    |
|-------------------------------------------|----------------------------------------------------------------------------------------------------|
| Descrizione dei componenti                | Pannello analizzatore amperometrico per cloro<br>senza reagenti, con sensore di cloro, sensore di<br>flusso, sensore opzionale per pH (pHD), celle a<br>flusso, controller sc e gateway digitale |
| Temperatura di funzionamento              | Da 0 a 45 °C (da 0 a 113 °F)                                                                                                    |
| Temperatura di stoccaggio (solo pannello) | Da -20 a 60 °C (da -4 a 149 °F)                                                                                                    |
| Requisiti di potenza                      | 12 V CC ± 10%, 100 mA max. (fornita dal controller sc)                                                                                                    |
| Dimensioni pannello (L x A x P)           | 48.3 x 49.5 x 15.1 cm (19 x 19.5 x 5.95 poll.)<br>con componenti del pannello installati                                                                                                    |
| Peso                                      | Circa 5,4 kg (12 lb) (solo pannello e componenti montati sul pannello)                                                                                                    |
| Portata                                   | 30–50 L/ora (7,9–13,2 gal/ora)<br>Ottimale: 40 L/h (10,5 gal/h)                                                                                                    |
| Piattaforma controller                    | Modelli controller sc                                                                                                    |

# Sezione 3 Informazioni generali

In nessun caso, il produttore potrà essere ritenuto responsabile per danni diretti, indiretti o accidentali per qualsiasi difetto o omissione relativa al presente manuale. Il produttore si riserva il diritto di apportare eventuali modifiche al presente manuale e ai prodotti ivi descritti in qualsiasi momento senza alcuna notifica o obbligo preventivi. Le edizioni riviste sono presenti nel sito Web del produttore.

## 3.1 Informazioni sulla sicurezza

## AVVISO

Il produttore non sarà da ritenersi responsabile in caso di danni causati dall'applicazione errata o dall'uso errato di questo prodotto inclusi, a puro titolo esemplificativo e non limitativo, i danni incidentali e consequenziali; inoltre declina qualsiasi responsabilità per tali danni entro i limiti previsti dalle leggi vigenti. La responsabilità relativa all'identificazione dei rischi critici dell'applicazione e all'installazione di meccanismi appropriati per proteggere le attività in caso di eventuale malfunzionamento dell'apparecchiatura compete unicamente all'utilizzatore.

Prima di disimballare, installare o utilizzare l'apparecchio, si prega di leggere l'intero manuale. Si raccomanda di leggere con attenzione e rispettare le istruzioni riguardanti note di pericolosità. La non osservanza di tali indicazioni potrebbe comportare lesioni gravi all'operatore o danni all'apparecchio.

Assicurarsi che i dispositivi di sicurezza insiti nell'apparecchio siano efficaci all'atto della messa in servizio e durante l'utilizzo dello stesso. Non utilizzare o installare questa apparecchiatura in modo diverso da quanto specificato nel presente manuale.

## 3.2 Indicazioni e significato dei segnali di pericolo

## A PERICOLO

Indica una situazione di pericolo potenziale o imminente che, se non evitata, causa lesioni gravi anche mortali.

#### **AVVERTENZA**

Indica una situazione di pericolo potenziale o imminente che, se non evitata, potrebbe comportare lesioni gravi, anche mortali.

## **ATTENZIONE**

Indica una situazione di pericolo potenziale che potrebbe comportare lesioni lievi o moderate.

## AVVISO

Indica una situazione che, se non evitata, può danneggiare lo strumento. Informazioni che richiedono particolare attenzione da parte dell'utente.

## 3.3 Etichette di avvertimento

Leggere tutte le etichette presenti sullo strumento. La mancata osservanza delle stesse può causare lesioni personali o danni allo strumento. A ogni simbolo riportato sullo strumento corrisponde un'indicazione di pericolo o di avvertenza nel manuale.

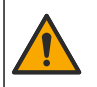

Tale simbolo, se apposto sullo strumento, fa riferimento al manuale delle istruzioni per il funzionamento e/o informazioni sulla sicurezza.

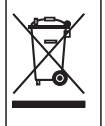

Le apparecchiature elettriche contrassegnate con questo simbolo non possono essere smaltite attraverso sistemi domestici o pubblici europei. Restituire le vecchie apparecchiature al produttore il quale si occuperà gratuitamente del loro smaltimento.

## 3.4 Descrizione del prodotto

Questo prodotto è destinato principalmente ad applicazioni per acque potabili municipalizzate. Le applicazioni per acque reflue e industriali devono essere ritenute applicabili dal produttore prima dell'installazione.

L'analizzatore per cloro senza reagente monitora la concentrazione di residui liberi o totali di coloro nell'acqua, la cui affidabilità è maggiore con concentrazioni di cloro superiori a 0,1 ppm (mg/L). La

combinazione di un controller sc con un sensore del cloro a tre elettrodi, sensore di pH opzionale e un sensore di flusso, garantisce la migliore efficienza di monitoraggio. Entrambi i sensori leggono la temperatura del campione. Il sensore del pH trasmette la lettura della temperatura al display del controller. Il sensore del cloro utilizza internamente la misurazione della temperatura e non la trasmette al display del controller. Un kit di regolazione della pressione e un kit di acidificazione e pulizia sono disponibili eventualmente come accessori.

I sensori del cloro e del pH si trovano nelle celle di flusso, collegate in serie e integrate nel pannello. Le celle a flusso mantengono il contatto sensore-campione e impediscono che i sensori possano asciugarsi quando il sistema non viene utilizzato. La Figura 1, Figura 2 e la Figura 3 mostrano una panoramica del sistema e delle celle a flusso.

Ogni sensore è collegato al controller tramite un gateway montato sul pannello. Il gateway converte i segnali analogici dei sensori a segnali digitali utilizzati dal controller. Il controller converte i segnali digitali in valori di misurazione di cloro, pH e temperatura e mostra le letture sul display. Il controller alimenta i sensori e il gateway digitale.

Il controller può essere configurato per generare un segnale di allarme se i valori di misurazione risultano superiori o inferiori ai valori specificati. Per informazioni sugli allarmi del controller, fare riferimento al manuale utente del controller.

**Nota:** Per informazioni sullo stoccaggio dei sensori quando il sistema non è in funzione, fare riferimento ai manuali utente dei sensori.

Sono disponibili due configurazioni dell'analizzatore: un'opzione Grab Sample (Prelievo dei campioni) (senza sensore per PH) e un'opzione per pH. L'opzione Grab Sample (Prelievo dei campioni) include il pannello di montaggio, il sensore per cloro e la cella a flusso, una cella a flusso per pH senza sensore, un sensore di flusso, il gateway digitale e il controller. L'opzione per pH include tutti questi elementi più il sensore per pH.

Una valvola di controllo del flusso regola il flusso dei campioni. È consigliata una portata costante di 30-50 l/h per il corretto funzionamento del sensore (vedere Figura 1). La portata ottimale è di 40 L/h. Un singolo LED sul sensore di flusso indica se la portata del campione è sufficiente. Se il LED non è acceso, la portata deve essere regolata fino all'accensione del LED. La portata esatta non è importante purché il LED sia acceso, ma il flusso deve rimanere conforme alle specifiche.

#### Figura 1 Panoramica del sistema

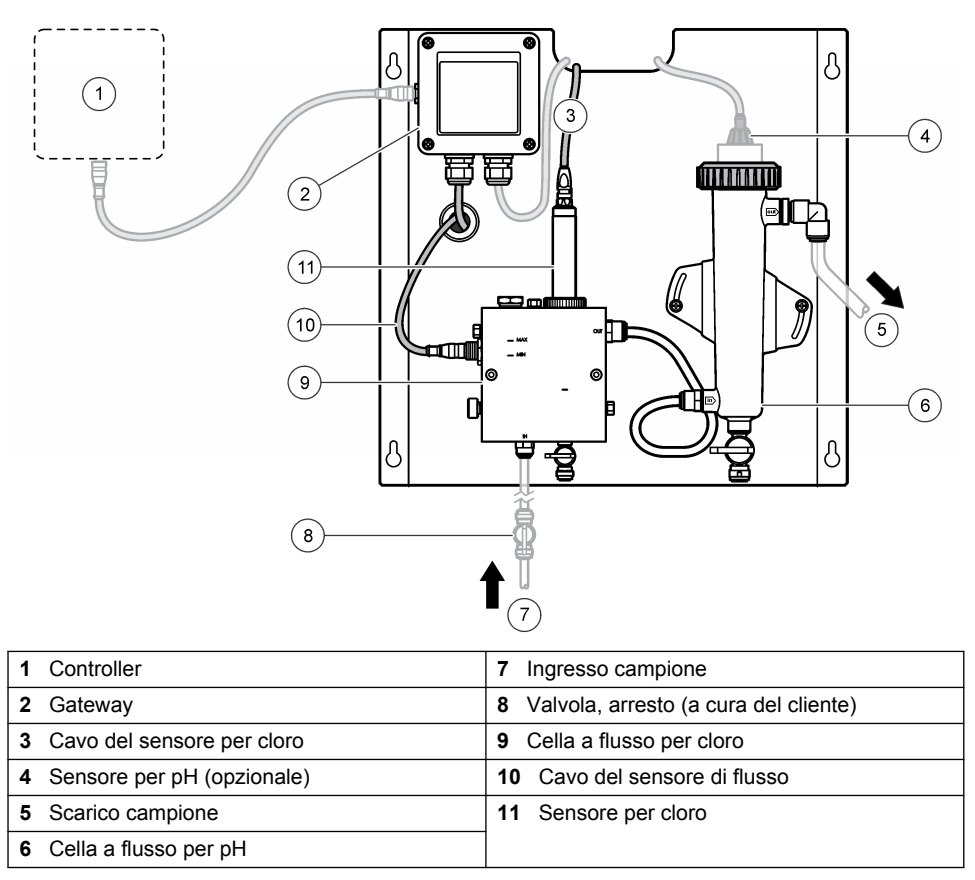

Figura 2 Panoramica della cella a flusso per cloro

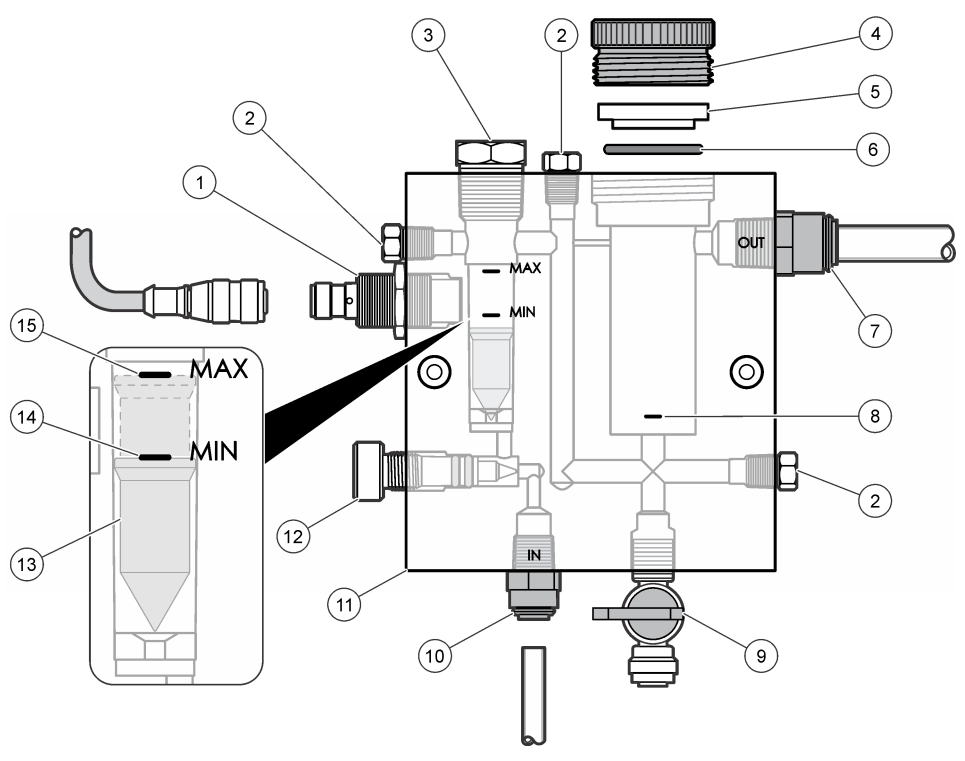

| 1 | Sensore di flusso                                                                                                    | 9  | Valvola, porta di pulizia, 1/4 di pollice Tubo<br>OD                                                                                                    |
|---|----------------------------------------------------------------------------------------------------|----|----------------------------------------------------------------------------------------------------|
| 2 | Connettore, 1/8 di pollice NPTF                                                                                                    | 10 | <ul> <li>Ingresso cella a flusso</li> <li>Inglese: raccordo a montaggio<br/>rapido-1/4 di pollice Tubo OD</li> <li>Metrico: raccordo a montaggio rapido-<br/>tubo OD da 6 mm</li> </ul> |
| 3 | Connettore, 1/2 pollice NPTF                                                                                                    | 11 | Cella a flusso                                                                                                    |
| 4 | Anello di spallamento                                                                                                    | 12 | Valvola di controllo del flusso                                                                                                    |
| 5 | Anello di tenuta                                                                                                    | 13 | Galleggiante                                                                                                    |
| 6 | Guarnizione toroidale ad anello                                                                                                    | 14 | Contrassegno di allineamento galleggiante;<br>MIN                                                                                                    |
| 7 | <ul> <li>Raccordo uscita campione</li> <li>Inglese: raccordo a montaggio<br/>rapido-3/8 di pollice Tubo OD</li> <li>Metrico: raccordo a montaggio rapido-tubo<br/>OD da 10 mm</li> </ul> | 15 | Contrassegno di allineamento galleggiante;<br>MAX                                                                                                    |
| 8 | Contrassegno per allineamento del sensore per cloro                                                                                                    |    |                                                                                                    |

Figura 3 Panoramica della cella a flusso per pH

| 1 | Anello di spallamento | 4 | Raccordo uscita campione<br>Inglese: raccordo a gomito a montaggio<br>rapido-1/2 pollice OD |
|---|-----------------------|---|---------------------------------------------------------------------------------------------|
|   |                       |   | Metrico: raccordo a gomito a montaggio rapido-OD da 12 mm                                   |
| 2 | O-ring sigillante     | 5 | Porta prelievo campioni                                                                     |

| 2 | O-ring sigillante | 5 | Porta prelievo campioni                                                        |
|---|-------------------|---|--------------------------------------------------------------------------------|
| 3 | O-ring toroidale  | 6 | Ingresso cella a flusso                                                        |
|   |                   |   | <ul> <li>Inglese: raccordo a montaggio<br/>rapido-3/8 di pollice OD</li> </ul> |
|   |                   |   | Metrico: raccordo a montaggio rapido-OD<br>da 10 mm                            |

## 3.5 Componenti del prodotto

Accertarsi che tutti i componenti siano stati ricevuti. Fare riferimento a Figura 1 a pagina 47. In mancanza di un componente o in presenza di eventuali danni, contattare immediatamente il produttore o il rappresentante.

Figura 4 Pannello analizzatore per cloro senza reagente

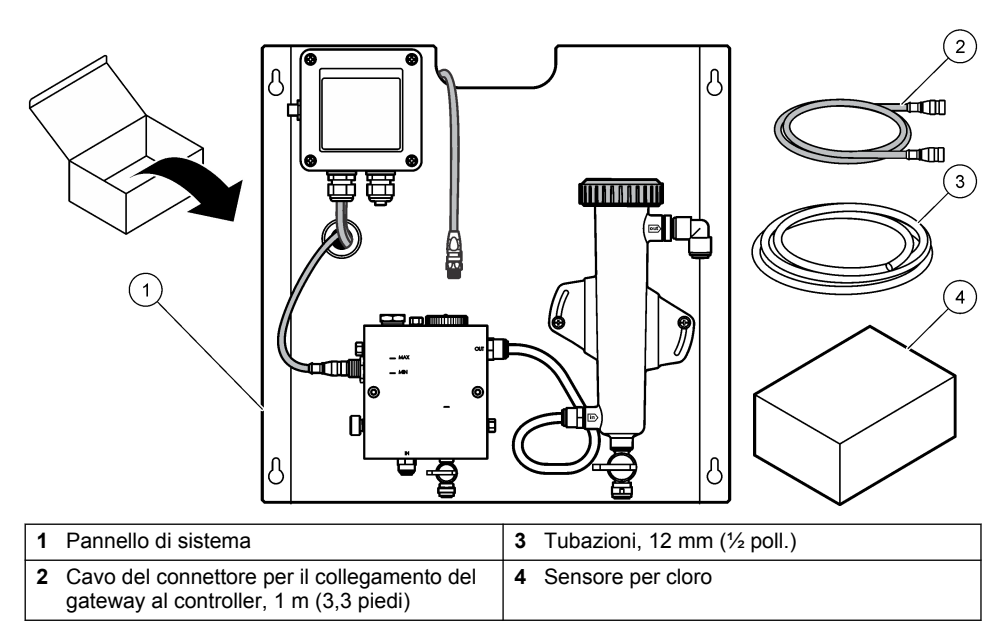

# Sezione 4 Installazione

# 4.1 Considerazioni sull'installazione

- Effettuare prima l'installazione dei componenti meccanici, poi dei componenti elettrici e infine dei componenti idraulici.
- · Tutti i raccordi sono realizzati per essere serrati a mano.
- Il pannello è realizzato per essere montato all'interno, a muro o posizionato in rack. Montare o posizionare il pannello in una zona facilmente accessibile.
- Non posizionare il pannello vicino a fonti di calore.
- · Non montare il pannello in ambienti soggetti a frequenti vibrazioni.
- Montare il pannello lontano dalla luce diretta del sole, che potrebbe compromettere le letture del cloro.
- Installare il pannello in ambienti chiusi oppure utilizzando contenitori con il grado di protezione appropriato.
- Evita problemi di condensa sul pannello e sui relativi componenti, in modo particolare nella cella a flusso, sensore e nel punto in cui si collega il sensore al cavo.
- Utilizzare tubazioni lineari a bassa densità in polietilene PFA o PVDF per la linea di mandata dei campioni e utilizzare tubi quanto più corti possibile per ridurre al minimo il ritardo.
- La pressione del campione deve essere sufficiente a garantire un'alimentazione continua di acqua ai sensori. Un indicatore a LED sul sensore di flusso lampeggia se il flusso non è sufficiente.
- · Mantenere la portata il più costante possibile affinché il sensore possa funzionare al meglio.

## 4.2 Linee guida sulla linea dei campioni

Affinché lo strumento possa dare risultati ottimali, scegliere un punto di campionamento appropriato e rappresentativo. Il campione deve essere rappresentativo di tutto l'impianto.

Per evitare letture irregolari:

- Prelevare i campioni da zone sufficientemente distanti dai punti in cui le sostanze chimiche vengono aggiunte al flusso di processo.
- · Verificare che i campioni siano sufficientemente omogeneizzati.
- · Verificare che tutte le reazioni chimiche vengano completate.

#### 4.3 Installazione dei componenti meccanici

#### 4.3.1 Montaggio del pannello

La Figura 5 mostra le dimensioni totali per il montaggio. Per il montaggio del pannello, fare riferimento alla figura e attenersi ai relativi passaggi.

- Installare le viti di fissaggio alla superficie. Effettuare il montaggio su perni fissati a parete o tramite l'ausilio di appositi dispositivi. Lasciare spazio sufficiente tra le teste delle viti e la superficie di montaggio in modo che sia possibile inserirvi il pannello.
- 2. Far scorrere i fori di montaggio del pannello sulle teste delle viti di fissaggio e far scivolare il pannello fino a sovrapporre i fori di montaggio ai corpi delle viti.
- 3. Serrare le viti per fissare il pannello alla superficie di montaggio.
- 4. Installare il sensore per cloro e pH (opzionale) nelle celle a flusso. Per informazioni sull'installazione dei sensori, fare riferimento al manuale utente dei sensori.

Figura 5 Dimensioni del pannello analizzatore di cloro senza reagente

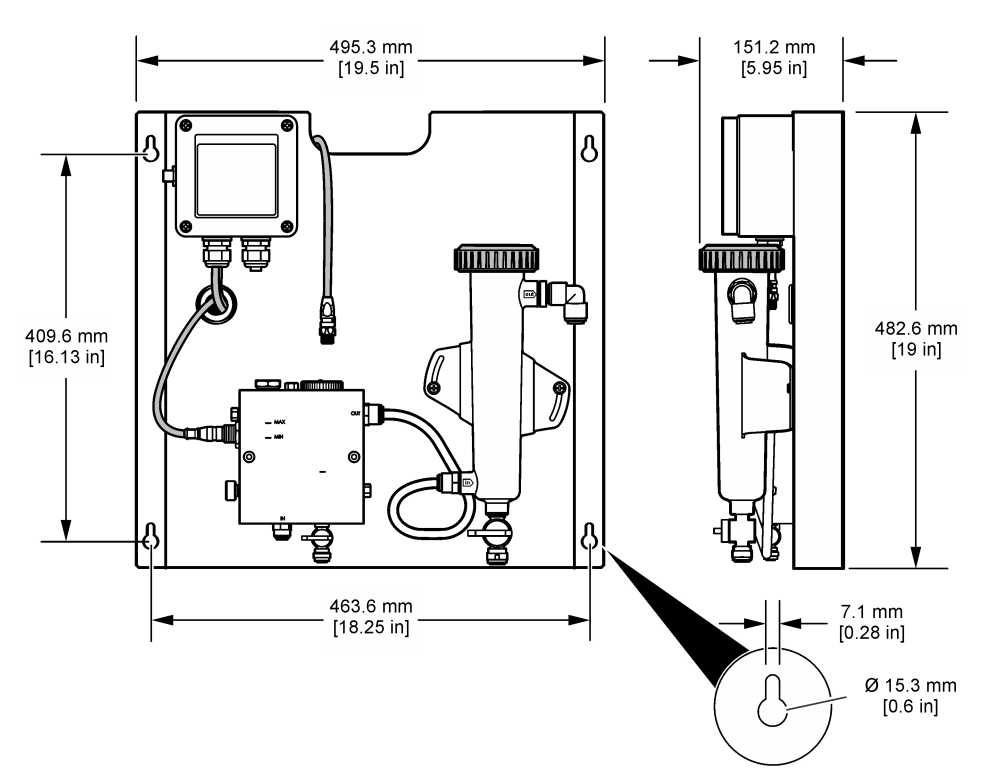

## 4.4 Installazione elettrica

#### 4.4.1 Cablaggio del pannello

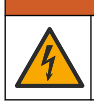

**AVVERTENZA** 

Rischio potenziale di scossa elettrica. Quando si eseguono collegamenti elettrici, scollegare sempre l'alimentazione allo strumento.

Il controller alimenta i sensori e il gateway digitale.

- 1. Togliere l'alimentazione dal controller.
- Collegare i fili del sensore per pH (opzionale) al gateway. Per informazioni sull'installazione dei sensori nelle celle a flusso oppure sul collegamento del sensore al gateway, fare riferimento al manuale utente del sensore.
- Collegare il sensore per cloro al gateway. Per informazioni sul collegamento del sensore al gateway, fare riferimento al manuale utente del sensore. Leggere attentamente le etichette sui connettori dei cavi per evitare collegamenti errati.
   Nota: Quando il pannello viene spedito, il cavo del sensore per cloro è fissato con del nastro sulla parte anteriore del pannello, accanto al punto di collegamento del sensore.
- Collegare il controller al gateway con il cavo di collegamento da 1 m, fornito con il pannello. Collegare il controller all'alimentazione solo dopo aver effettuato e controllato tutti gli altri collegamenti.

## 4.5 Collegamenti idraulici

#### 4.5.1 Collegamento dei componenti idraulici al pannello

Attenersi alle specifiche relative alle dimensioni per tutte le tubazioni e i raccordi. Il percorso del flusso deve aumentare di diametro al passaggio dell'acqua nel sistema per evitare la formazione di pressione negativa. La Figura 1 a pagina 47 mostra una panoramica dei collegamenti idraulici.

- 1. Collegare le tubazioni ai raccordi di ingresso e di uscita dei campioni.
- 2. Verificare che la porta di pulizia della cella a flusso per cloro sia chiusa.
- 3. Verificare che la porta di prelievo dei campioni sulla cella a flusso sia chiusa.
- Montare i sensori di cloro e pH (opzionale) attenendosi alle istruzioni riportate nei relativi manuali d'uso prima di far scorrere il campione attraverso il sistema.
- 5. Aprire la valvola di flusso sulla linea dei campioni e lasciare che l'acqua entri nel sistema.
- 6. Verificare che non vi siano perdite dalle tubazioni, dai raccordi delle valvole o dalle celle a flusso.
- Per ridurre le bolle d'aria, la cella a flusso per pH può essere inclinata tra 0 e 30° come mostrato nella Figura 6.

Figura 6 Inclinazione della cella a flusso per pH

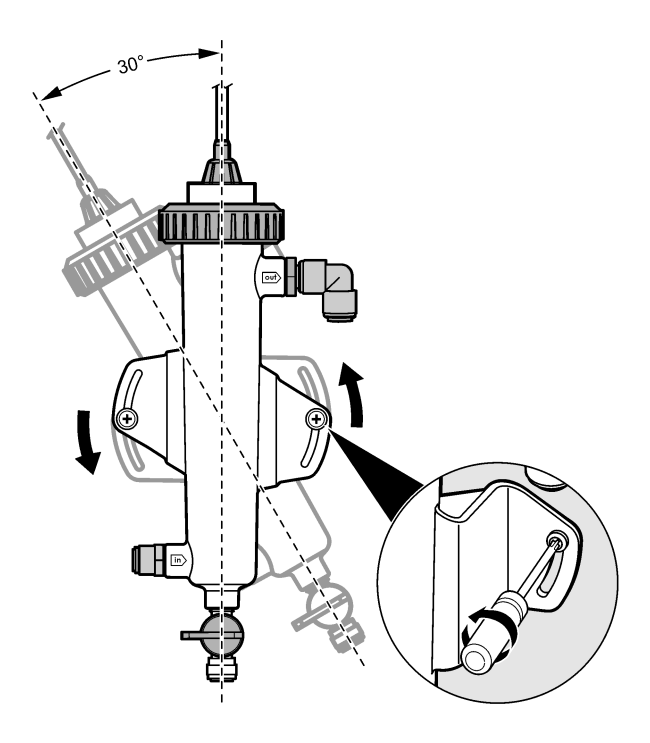

# Sezione 5 Funzionamento

## 5.1 Navigazione dell'utente

Per la descrizione del tastierino e le informazioni sulla navigazione., fare riferimento alla documentazione del controller.

Premere più volte il tasto freccia **DESTRA** sul controller per visualizzare maggiori informazioni sulla schermata Home e per ottenere una visualizzazione grafica.

## 5.2 Configurazione del sistema

La configurazione e la calibrazione del sensore vengono eseguite tramite l'interfaccia utente del controller. Per maggiori informazioni sulla configurazione o la calibrazione di un sensore, fare riferimento al relativo manuale utente.

Un controller sc deve essere collegato al gateway.

- 1. Nel menu principale del controller, selezionare Sensor Setup (Impostazione sensore). Viene visualizzato il menu Chlorine Gateway (CGW) Setup (Impostazione gateway cloro).
- 2. Selezionare Configurazione e personalizzare le voci. Confermare ogni voce per salvare le modifiche e tornare al menu Configurazione.

| Opzione                   | Descrizione                                |
|---------------------------|--------------------------------------------|
| Edit name (Modifica nome) | Consente di modificare il nome del sensore |

#### Opzione

Select Parameter—Chlorine (Total or Free), pH (optional), Temperature (optional) [Seleziona parametro-cloro (totale o libero), pH (opzionale), temperatura (opzionale)]

Imp. predef.—Confirm to do the reset. (Conferma per il ripristino.)

#### Descrizione

Consente di selezionare il parametro di analisi da configurare. La configurazione di un parametro richiede passaggi aggiuntivi. Per maggiori informazioni, fare riferimento al manuale utente del sensore.

Consente di ripristinare le impostazioni sui valori predefiniti.

#### 5.3 Messa in esercizio del sistema

Verificare che tutti i collegamenti meccanici, elettrici ed idraulici siano state eseguite correttamente prima di immettere il flusso nel sistema.

**1.** Alimentare il controller.

Quando si alimenta per la prima volta il sistema, il controller visualizza le schermate relative alla lingua, al formato e alla data/ora.

- Se non è ancora stato fatto, impostare la lingua, la data e l'ora nel controller. Per maggiori informazioni sull'impostazione di queste opzioni, fare riferimento al manuale utente del controller. Il controller ricerca i dispositivi collegati.
- Verificare che la porta di pulizia e la porta di prelievo dei campioni siano chiuse, quindi aprire la valvola ON/OFF sulla linea dei campioni per immettere il flusso di acqua nel sistema. Le celle a flusso per cloro e pH si riempiono di acqua.
- Assicurarsi che il LED del sensore di flusso si accenda e il galleggiante si trovi tra i contrassegni MIN e MAX. Se il LED non è acceso, regolare la valvola di controllo del flusso per aumentare o ridurre il flusso.

Il LED del sensore di flusso rimane acceso se il flusso è sufficiente per il corretto funzionamento del sensore. Se il flusso è eccessivo, il LED potrebbe non accendersi. Assicurarsi che il galleggiante si trovi tra i contrassegni MIN e MAX.

- Controllare l'eventuale presenza di perdite o blocchi nelle tubazioni e nelle celle a flusso. In caso di problemi interrompere il flusso al pannello ed effettuare gli interventi necessari.
- 6. Quando nel sistema il flusso è sufficiente, eliminare le avvertenze mostrate sul display del controller attenendosi ai messaggi e alle segnalazioni visualizzate sullo schermo.
- Premere il tasto HOME. Viene visualizzata la schermata di misurazione principale che mostra i valori misurati di cloro, temperatura e pH (se è stato collegato un sensore per pH).

## Sezione 6 Manutenzione

## ATTENZIONE

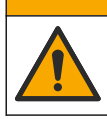

Pericoli multipli. Gli interventi descritti in questa sezione del documento devono essere eseguiti solo da personale qualificato.

## 6.1 Sostituzione delle tubazioni

Sostituire le tubazioni almeno una volta l'anno. Sostituire immediatamente le tubazioni secche, danneggiate o che non garantiscono la tenuta. Sostituire le tubazioni vecchie, scolorite, ostruite o danneggiate con tubazioni dello stesso diametro e tipo (preferibilmente PFA o PVDF).

## 6.2 Pulizia di una cella a flusso del sensore

Pulire la cella a flusso per rimuovere gli eventuali depositi presenti. Pulire la cella a flusso in caso di evidenti contaminazioni. Sostituire la cella a flusso se risulta essere danneggiata, scolorita o non trasparente. Per la pulizia, non è necessario rimuovere la cella a flusso dal pannello.

Nota: Non utilizzare mai detergenti o tensioattivi per pulire la cella a flusso per cloro.

- 1. Arrestare il flusso di origine sul pannello.
- 2. Rimuovere il sensore per cloro e riporlo in un contenitore con un campione di acqua con aggiunta di cloro.

**Nota:** Non scollegare il sensore dal sistema di alimentazione. Se viene interrotta l'alimentazione al sensore del cloro, questo deve essere condizionato e calibrato prima dell'uso.

**Nota:** La rimozione del sensore dalla cella a flusso con il cavo del sensore collegato causa una variazione alle uscite del segnale del sensore. Per maggiori informazioni sulla funzione di mantenimento delle uscite, fare riferimento al manuale del controller.

- Sciacquare la cella a flusso con acqua e strofinarla con una spazzola a setole morbide per rimuovere i depositi.
- 4. Sciacquare la cella a flusso con acqua.
- Se la cella a flusso non risulta sufficientemente pulita, immergerla per 10 15 minuti in una miscela 1:3 composta dal 3-5% di perossido di idrogeno e aceto.
   Nota: In caso di contaminazioni gravi, è possibile utilizzare liquidi commerciali per l'asportazione della ruggine. Tuttavia, tale procedura non è consigliata poiché potrebbe danneggiare il materiale della cella a flusso.
- 6. Sciacquare la cella a flusso con acqua.
- 7. Installare il sensore nella cella a flusso e avviare il flusso campione.

#### 6.3 Sostituzione del sensore di flusso

In condizioni normali, il sensore di flusso non richiede interventi di manutenzione regolari o la sostituzione. Tuttavia, se il LED del flusso non si accende quando il galleggiante si trova tra i contrassegni MIN e MAX e il sistema viene alimentato, potrebbe essere necessario sostituire il sensore. Per sostituire il sensore di flusso, effettuare i passaggi indicati di seguito. *Nota:* Non è necessario rimuovere il sensore per cloro, scaricare la cella a flusso o togliere alimentazione al controller per sostituire il sensore di flusso.

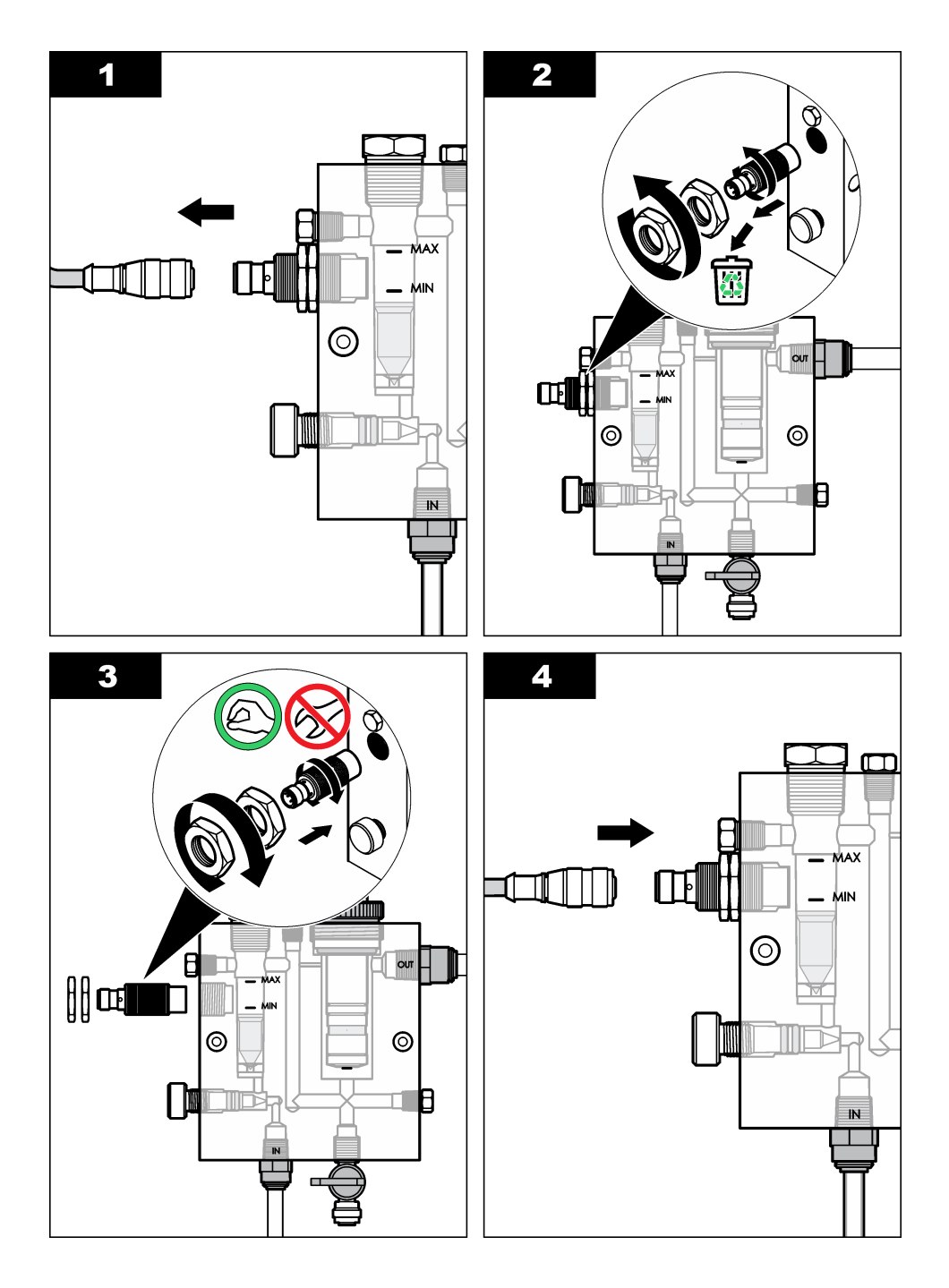

## 6.4 Sostituzione del complessivo valvola di controllo del flusso

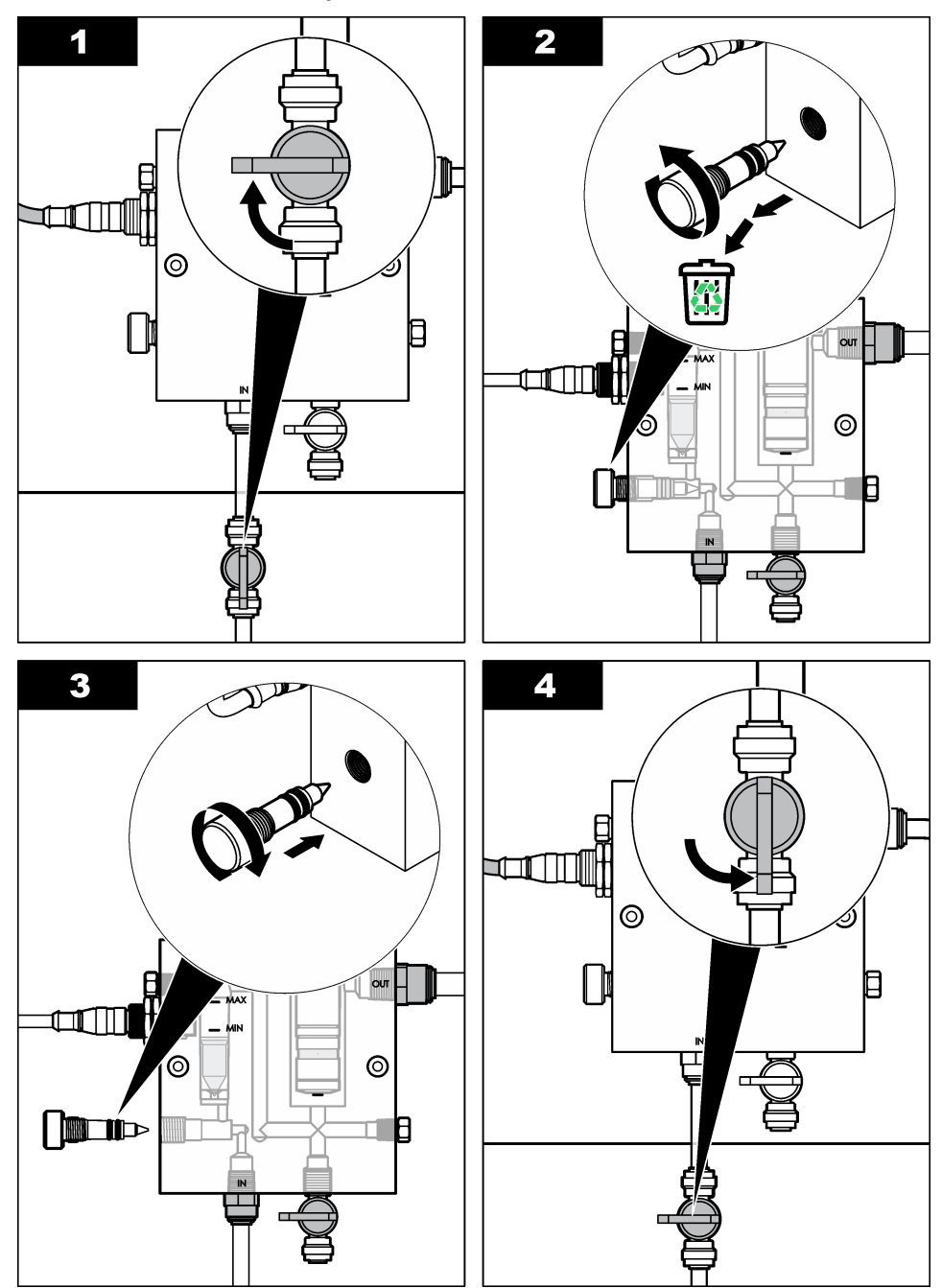

# Sezione 7 Individuazione ed eliminazione dei guasti

#### 7.1 Registro eventi

Il controller fornisce un registro eventi per ogni sensore. Il registro eventi memorizza una serie di eventi che si verificano sui dispositivi, ad esempio l'esecuzione della calibrazione, modifiche alle opzioni di calibrazione, ecc. Di seguito è riportato un elenco di possibili eventi. Il registro eventi può essere esportato in formato .csv. Per informazioni sul download dei registri, fare riferimento al manuale del controller.

| Evento                          | Descrizione                                                                    |
|---------------------------------|--------------------------------------------------------------------------------|
| Accensione                      | Alimentazione attivata.                                                        |
| Avaria flash                    | Il flash esterno è in avaria oppure è danneggiato.                             |
| 1pointpHCalibration_Start       | Avvio della calibrazione campione a un punto per pH                            |
| 1pointpHCalibration_End         | Fine della calibrazione campione a un punto per pH                             |
| 2pointpHCalibration_Start       | Avvio della calibrazione campione a due punti per pH                           |
| 2pointpHCalibration_End         | Fine della calibrazione campione a due punti per pH                            |
| 1pointBufferpHCalibration_Start | Avvio della calibrazione tampone a un punto per pH                             |
| 1pointBufferpHCalibration_End   | Fine della calibrazione tampone a un punto per pH                              |
| 2pointBufferpHCalibration_Start | Avvio della calibrazione tampone a due punti per pH                            |
| 2pointBufferpHCalibration_End   | Fine della calibrazione tampone a due punti per pH                             |
| TempCalibration_Start           | Avvio della calibrazione temperatura                                           |
| TempCalibration_End             | Fine della calibrazione temperatura                                            |
| 1pointChemZeroCL2_Start         | Avvio della calibrazione zero chimico a un punto per cloro                     |
| 1pointChemZeroCL2_End           | Fine della calibrazione zero chimico a un punto per cloro                      |
| 1pointElecZeroCL2_Start         | Avvio della calibrazione zero elettrico a un punto per cloro                   |
| 1pointElecZeroCL2_End           | Fine della calibrazione zero elettrico a un punto per cloro                    |
| 1pointProcessConc_Start         | Avvio del processo di concentrazione cloro a un punto                          |
| 1pointProcessConc _End          | Fine del processo di concentrazione cloro a un punto                           |
| 2pointChemCL2_Start             | Avvio della calibrazione chimica a due punti per cloro                         |
| 2pointChemCL2_End               | Fine della calibrazione chimica a due punti per cloro                          |
| 2pointElecCL2_Start             | Avvio della calibrazione elettrica a due punti per cloro                       |
| 2pointElecCL2_End               | Fine della calibrazione elettrica a due punti per cloro                        |
| CL2CalSetDefault                | La calibrazione per cloro è stata ripristinata sul valore predefinito.         |
| pHCalSetDefault                 | La calibrazione per pH è stata ripristinata sul valore predefinito.            |
| TempCalSetDefault               | La calibrazione della temperatura è stata ripristinata sul valore predefinito. |

#### Tabella 1 Registro eventi

#### Tabella 1 Registro eventi (continua)

| Evento                              | Descrizione                                                                                                    |
|-------------------------------------|----------------------------------------------------------------------------------------------------|
| AllCalSetDefault                    | Tutti i dati di calibrazione dei sensori sono stati ripristinati sui valori predefiniti.                                                                              |
| CL2CalOptionChanged                 | L'opzione di calibrazione per cloro è stata modificata.                                                                                                    |
| pHCalOptionChanged                  | L'opzione di calibrazione per pH è stata modificata.                                                                                                    |
| TempCalOptionChanged                | L'opzione di calibrazione della temperatura è stata modificata.                                                                                                    |
| SensorConfChanged                   | La configurazione del sensore è stata modificata.                                                                                                    |
| ResetCL2CalHist                     | La cronologia della calibrazione CL2 è stata ripristinata.                                                                                                    |
| ResetpH CalHist                     | La cronologia della calibrazione per pH è stata ripristinata.                                                                                                    |
| ResetTemp CalHist                   | La cronologia della calibrazione della temperatura è stata ripristinata.                                                                                              |
| ResetAllSensorsCalHist              | La cronologia della calibrazione di tutti i sensori è stata ripristinata.                                                                                             |
| ResetCL2Sensor                      | I dati di calibrazione CL2 (giorni sensore, cronologia della calibrazione e dati di calibrazione) sono stati ripristinati sui valori predefiniti.                     |
| ResetpHSensor                       | I dati di calibrazione per pH (giorni sensore, cronologia della calibrazione e dati di calibrazione) sono stati ripristinati sui valori predefiniti.                  |
| ResetTempSensor                     | I dati di calibrazione della temperatura (giorni sensore,<br>cronologia della calibrazione e dati di calibrazione) sono stati<br>ripristinati sui valori predefiniti. |
| ResetAllSensors                     | Tutti i dati di calibrazione dei sensori (giorni sensore,<br>cronologia della calibrazione e dati di calibrazione) sono stati<br>ripristinati sui valori predefiniti. |
| Flow Detection (Rilevamento flusso) | Lo stato del sensore di flusso è stato modificato (flusso sufficiente o non sufficiente).                                                                             |

## 7.2 Elenco errori

Gli errori possono verificarsi per varie ragioni. La lettura del sensore sulla schermata di misurazione lampeggia. Tutti gli output sono in sospeso quando specificato nel menu del controller. Per

visualizzare gli errori del sensore, premere il tasto **MENU** e selezionare Sensor Diag (Diagn. sensore), Error List (Elenco errori). Di seguito viene mostrato un elenco di possibili errori.

#### Errore Descrizione Risoluzione CL CAL REQD È necessario eseguire una Calibrare il sensore per cloro e/o il (CAL CL CONS) calibrazione per cloro e/o per pH. sensore per pH. La misurazione del cloro e/o del pH ha subito una variazione tale da determinare un allarme di tipo Osserva cal. Per maggiori informazioni, fare riferimento al manuale del sensore per cloro. CL MAINT REOD È necessario eseguire la Effettuare la manutenzione del sensore manutenzione del sensore per cloro. (MANUT CL e ripetere la calibrazione oppure CONS) sostituire il sensore. Per maggiori La pendenza è minore del 30% o informazioni, fare riferimento al maggiore del 300% rispetto al valore manuale del sensore per cloro predefinito. La pendenza predefinita è 100 mV/ppm (100%). CL MAINT REOD È necessario eseguire la Effettuare la manutenzione del sensore (MANUT CL manutenzione del sensore per cloro. e ripetere la calibrazione oppure CONS) sostituire il sensore. Per maggiori L'offset è eccessivo (maggiore di informazioni, fare riferimento al ±50 mV). manuale del sensore per cloro. PH TOO LOW Il valore del pH è minore di 0. Calibrare o sostituire il sensore del PH. (PH BASSO) PH TOO HIGH Il valore del pH è maggiore di 14. (PH ALTO) PEND pH FUORI La pendenza è fuori dall'intervallo Pulire il sensore per pH. ripetere la compreso tra -45 e -65 mV/pH. calibrazione con un campione o tampone pulito oppure sostituire il sensore OFFS pH FUORI L'offset è al di fuori del valore Pulire il sensore per pH e ripetere la calibrazione con un campione o ±60 mV. tampone pulito oppure sostituire il sensore. OFFS pH FUORI L'offset è al di fuori del valore Pulire il sensore per pH e sostituire il ±60 mV. ponte salino e la soluzione della cella standard. Ripetere la calibrazione con un campione o con un tampone pulito oppure sostituire il sensore. TEMP TOO LOW La temperatura è minore di 0 °C. Esequire la calibrazione della (TEMP BASSA) temperatura o sostituire il sensore per pH. TEMP TOO HIGH La temperatura è maggiore di 100 °C (TEMP ALTA) TEMP FAIL L'offset è maggiore di 5,0 °C o Eseguire la calibrazione della (TEMP NON minore di -5,0 °C. temperatura o sostituire il sensore per VALIDA) pH. NO FLUSSO Aumentare il flusso. Il livello del flusso è troppo basso.

#### Tabella 2 Elenco errori del sensore

## 7.3 Elenco avvisi

Un messaggio di avviso non influenza il funzionamento di menu, relè e output. Un'icona di avviso lampeggia e viene mostrato un messaggio in fondo alla schermata di misurazione. Per visualizzare i messaggi di avviso relativi al sensore, premere il tasto **MENU** e selezionare Sensor Diag (Diagn. sensore), Warning List (Elenco ). Di seguito è riportato un elenco di possibili messaggi di avvertimento.

| Avviso                              | Descrizione                                                                                                    | Risoluzione                                                                                              |
|-------------------------------------|----------------------------------------------------------------------------------------------------|----------------------------------------------------------------------------------------------------|
| CL CAL RECD<br>(CAL CL CONS)        | Si consiglia di eseguire una calibrazione per<br>cloro e/o pH.<br>La misurazione del cloro e/o del pH ha subito<br>una variazione tale da determinare<br>un'avvertenza di tipo Osserva cal. Per maggiori<br>informazioni, fare riferimento ai manuali dei<br>sensori. | Calibrare il sensore per cloro<br>e/o il sensore per pH.                                                 |
| CL CAL RECD<br>(CAL CL CONS)        | Si consiglia di eseguire una calibrazione per<br>cloro.<br>I dati della calibrazione per cloro non sono<br>disponibili (sensore con dati di calibrazione<br>predefiniti).                                                                                             | Calibrare il sensore per<br>cloro.                                                                       |
| RACCOM CAL<br>pH                    | Si consiglia di eseguire una calibrazione per pH.<br>I dati della calibrazione per pH non sono<br>disponibili (sensore con dati di calibrazione<br>predefiniti).                                                                                                    | Calibrare il sensore per pH.                                                                             |
| RAC SENS T<br>CAL                   | Si consiglia di eseguire una calibrazione della<br>temperatura.<br>I dati della calibrazione della temperatura non<br>sono disponibili (sensore con dati di<br>calibrazione predefiniti).                                                                             | Calibrare la temperatura.                                                                                |
| CL CAL TO DO<br>(CAL CL DA<br>FARE) | Il valore di Sensor Days (Giorni sensore) del<br>sensore per cloro è maggiore del valore di<br>Promem cal.                                                                                                    | Calibrare il sensore per<br>cloro.                                                                       |
| NECESS CAL PH                       | Il valore di Sensor Days (Giorni sensore) del<br>sensore per pH è maggiore del valore di<br>Promem cal.                                                                                                    | Calibrare il sensore per pH.                                                                             |
| NECES CAL<br>TEMP                   | Il valore di Sensor Days (Giorni sensore) del<br>sensore della temperatura è maggiore del<br>valore di Promem cal.                                                                                                    | Calibrare la temperatura.                                                                                |
| CL MAINT RECD<br>(MANUT CL<br>CONS) | È necessario eseguire la manutenzione del<br>sensore per cloro.<br>La pendenza è compresa tra il 30 e il 45% del<br>valore predefinito oppure tra il 250 e il 300% del<br>valore predefinito.<br>La pendenza predefinita è 100 mV/ppm (100%).                         | Effettuare la manutenzione<br>del sensore e ripetere la<br>calibrazione oppure<br>sostituire il sensore. |
| CL MAINT RECD<br>(MANUT CL<br>CONS) | È necessario eseguire la manutenzione del<br>sensore per cloro.<br>L'offset è compreso tra -50 mV e 45 mV o tra<br>45 mV e 50 mV.                                                                                                    | Effettuare la manutenzione<br>del sensore e ripetere la<br>calibrazione oppure<br>sostituire il sensore. |

Tabella 3 Elenco dei messaggi di avviso del sensore

| Avviso           | Descrizione                                                                                                    | Risoluzione                                                                                                    |  |
|------------------|----------------------------------------------------------------------------------------------------|----------------------------------------------------------------------------------------------------|--|
| RACC MANUT<br>pH | È necessario eseguire la manutenzione del<br>sensore per pH.<br>La pendenza è fuori dall'intervallo compreso tra<br>-50 e -61 mV/pH.    | Pulire il sensore per pH,<br>ripetere la calibrazione con<br>un campione o tampone<br>pulito oppure sostituire il<br>sensore.                                 |  |
| RACC MANUT<br>pH | È necessario eseguire la manutenzione del<br>sensore per pH.<br>L'offset non rientra nel valore ±45 mV ma rientra<br>nel valore ±60 mV. | Pulire il sensore e ripetere la calibrazione, oppure sostituire il sensore.                                                                                   |  |
| RACC MANUT<br>pH | È necessario eseguire la manutenzione del<br>sensore per pH.<br>L'offset non rientra nel valore ±45 mV ma rientra<br>nel valore ±60 mV. | Pulire il sensore e sostituire<br>il ponte salino e la soluzione<br>della cella standard, quindi<br>ripetere la calibrazione<br>oppure sostituire il sensore. |  |
| RACC TEMP CAL    | L'offset della temperatura non rientra nel valore<br>±3 °C ma rientra nel valore ±5 °C.                                                 | Calibrare la temperatura.                                                                                                    |  |

#### Tabella 3 Elenco dei messaggi di avviso del sensore (continua)

## Sezione 8 Parti di ricambio e accessori

## **AVVERTENZA**

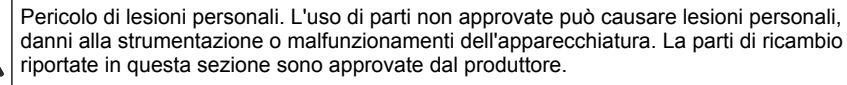

**Nota:** numeri di prodotti e articoli possono variare per alcune regioni di vendita. Contattare il distributore appropriato o fare riferimento al sito Web dell'azienda per dati di contatto.

#### Parti

| Descrizione                                                                                                    | Articolo n.                                    |
|----------------------------------------------------------------------------------------------------|------------------------------------------------|
| Cavo, gateway per controller, 1 m                                                                                      | 6122400                                        |
| Complessivo cavo, 4 pin, schermato, sensore di flusso, 2 m                                                             | 9160900                                        |
| Complessivo cavo, 5 pin, schermato, M12, sensore per cloro, 1 m                                                        | 9160300                                        |
| Raccordo, porta ingresso per cella a flusso per cloro                                                                  | 9159200 (1/4 di<br>pollice)<br>9196400 (6 mm)  |
| Raccordo, montaggio rapido, porta di uscita per cella a flusso per cloro o porta di ingresso per cella a flusso per pH | 9159300 (3/8 di<br>pollice)<br>9196500 (10 mm) |
| Raccordo, gomito, porta di uscita per cella a flusso per pH                                                            | 9196900 (1/2 di<br>pollice)<br>9197000 (12 mm) |
| Galleggiante, sensore di flusso                                                                                        | 9159100                                        |
| Complessivo cella a flusso, cloro                                                                                      | Inglese: 9198400<br>Metrico: 9198500           |

#### Parti (continua)

| Descrizione                                                                                 | Articolo n.                          |
|---------------------------------------------------------------------------------------------|--------------------------------------|
| Complessivo cella a flusso, combinazione pH                                                 | Inglese: 9180200<br>Metrico: 9180400 |
| Complessivo cella a flusso, pHD include anello di tenuta                                    | Inglese: 9180100<br>Metrico: 9180300 |
| Solo corpo cella a flusso (pH)                                                              | 9159700                              |
| Blocco cella a flusso, cloro                                                                | 9158900                              |
| Valvola di controllo flusso                                                                 | 9159000                              |
| Kit valvole di controllo del flusso                                                         | 9198600                              |
| Sensore di flusso                                                                           | 9160800                              |
| Gateway, digitale                                                                           | 9180500                              |
| Anello di spallamento, cella a flusso per cloro                                             | 9196200                              |
| Anello di spallamento, cella a flusso per pH                                                | 60F2032-001                          |
| Guarnizione toroidale ad anello, valvola di controllo del flusso (2x) (#2-108, Viton)       | 9159600                              |
| Guarnizione toroidale ad anello, cella a flusso per pH (#2-228, Viton)                      | 5H1223                               |
| Guarnizione toroidale ad anello, anello di tenuta, cella a flusso per cloro (#2-123, Viton) | 9196300                              |
| Guarnizione toroidale ad anello, anello aperto (M25 x 2,5)                                  | 9181800                              |
| Connettore, cella a flusso per cloro, 1/2 pollice                                           | 9159500                              |
| Vite, cella a flusso per cloro (2x) (10-32 x 1,75 Lg Phillps a testa tonda piatta)          | 4422200                              |
| Vite, cella a flusso per pH (2x) (10-32 x 5 Lg Phillps a testa tonda piatta)                | 561211                               |
| Elemento sigillante, cella a flusso per pH                                                  | 9198000                              |
| Anello di tenuta, cella a flusso per cloro                                                  | 9196100                              |
| Anello di tenuta, sensore combinazione pH, 3/4 di pollice                                   | 9159800                              |
| Anello di tenuta, cella a flusso per pHD, 1 pollice                                         | 60F2021-001                          |
| Anello aperto, cella a flusso per cloro                                                     | 9181700                              |
| Tubazioni, flusso campione, 1/4 di pollice x 2 m                                            | 4743800                              |
| Tubazioni, flusso campione, 3/8 di pollice x 18 pollici.                                    | 9198100                              |
| Tubazioni, flusso di scarico, 1/2 pollice x 2 m                                             | 9198200                              |
| Valvola, porta prelievo campioni                                                            | 9005300                              |
| Valvola, montaggio rapido, porta di pulizia                                                 | 6166300                              |

| Descrizione                                   | Articolo n. |
|-----------------------------------------------|-------------|
| Kit di acidificazione/autopulizia             | LZY051      |
| Kit trattamento campione regolatore pressione | 9159900     |

# Table des matières

- 1 Table des matières à la page 65
- 2 Caractéristiques à la page 65
- 3 Généralités à la page 65
- 4 Installation à la page 71
- 5 Fonctionnement à la page 74

Fonctionnement à la page 74

# Section 1 Table des matières

- 6 Maintenance à la page 75
- 7 Dépannage à la page 79
- 8 Pièces de rechange et accessoires à la page 84

| Caractéristiques à la page 65 | Maintenance à la page 75                       |
|-------------------------------|------------------------------------------------|
| Généralités à la page 65      | Dépannage à la page 79                         |
| Installation à la page 71     | Pièces de rechange et accessoires à la page 84 |

# Section 2 Caractéristiques

| Caractéristique                              | Détails                                                                                                    |
|----------------------------------------------|----------------------------------------------------------------------------------------------------|
| Description des composants                   | Panneau chloromètre ampérométrique<br>autonome avec capteur de chlore, capteur de<br>débit et capteur de combinaison pH ou de pHD<br>optionnel, cuves à circulation, transmetteur sc et<br>passerelle numérique |
| Température de fonctionnement                | 0 à 45 °C (0 à 113 °F)                                                                                                    |
| Température de stockage (panneau uniquement) | –20 à 60 °C (–4 à 149 °F)                                                                                                    |
| Alimentation électrique nécessaire           | 12 Vcc $\pm$ 10 %, 100 mA maximum (fournie par le transmetteur sc)                                                                                                    |
| Dimensions du panneau (L x I x P)            | 48,3 x 49,5 x 15,1 cm (19 x 19,5 x 5,95 po)<br>composants montés sur le panneau inclus                                                                                                    |
| Poids                                        | Environ 5,4 kg (12 lb) (panneau et composants vides montés sur le panneau uniquement)                                                                                                    |
| Débit                                        | Plage : 30-50 l/h (7,9-13,2 gal/h)<br>Optimal : 40 l/h (10,5 gal/h)                                                                                                    |
| Plate-forme de transmetteur                  | Modèles de transmetteur sc                                                                                                    |

Les caractéristiques techniques peuvent être modifiées sans préavis.

# Section 3 Généralités

En aucun cas le constructeur ne saurait être responsable des dommages directs, indirects, spéciaux, accessoires ou consécutifs résultant d'un défaut ou d'une omission dans ce manuel. Le constructeur se réserve le droit d'apporter des modifications à ce manuel et aux produits décrits, à tout moment, sans avertissement ni obligation. Les éditions révisées se trouvent sur le site Internet du fabricant.

## 3.1 Consignes de sécurité

#### AVIS

Le fabricant décline toute responsabilité quant aux dégâts liés à une application ou un usage inappropriés de ce produit, y compris, sans toutefois s'y limiter, des dommages directs ou indirects, ainsi que des dommages consécutifs, et rejette toute responsabilité quant à ces dommages dans la mesure où la loi applicable le permet. L'utilisateur est seul responsable de la vérification des risques d'application critiques et de la mise en place de mécanismes de protection des processus en cas de défaillance de l'équipement.

Veuillez lire l'ensemble du manuel avant le déballage, la configuration ou la mise en fonctionnement de cet appareil. Respectez toutes les déclarations de prudence et d'attention. Le non-respect de cette procédure peut conduire à des blessures graves de l'opérateur ou à des dégâts sur le matériel.

Assurez-vous que la protection fournie avec cet appareil n'est pas défaillante. N'utilisez ni n'installez cet appareil d'une façon différente de celle décrite dans ce manuel.

## 3.2 Informations sur les risques d'utilisation

#### **DANGER**

Indique une situation de danger potentiel ou imminent qui entraînera la mort ou de graves blessures si elle n'est pas évitée.

#### **A**VERTISSEMENT

Indique une situation de danger potentiel ou imminent qui peut entraîner la mort ou de graves blessures si elle n'est pas évitée.

## **ATTENTION**

Indique une situation de danger potentiel qui peut entraîner des blessures mineures ou modérées.

#### AVIS

Indique une situation qui, si elle n'est pas évitée, peut occasionner l'endommagement du matériel. Informations qui doivent être soulignées.

## 3.3 Etiquettes de mise en garde

Lisez toutes les étiquettes et tous les repères apposés sur l'instrument. Des personnes peuvent se blesser et le matériel peut être endommagé si ces instructions ne sont pas respectées. Un symbole sur l'appareil est désigné dans le manuel avec une instruction de mise en garde.

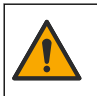

Si l'appareil comporte ce symbole, reportez-vous au manuel d'instructions pour consulter les informations de fonctionnement et de sécurité.

Le matériel électrique portant ce symbole ne doit pas être mis au rebut dans les réseaux domestiques ou publics européens. Retournez le matériel usé ou en fin de vie au fabricant pour une mise au rebut sans frais pour l'utilisateur.

## 3.4 Aperçu général du produit

Ce produit est destiné aux installations municipales de distribution d'eau potable. Les installations industrielles et de traitement des eaux usées doivent vérifier avant l'installation auprès du constructeur si cet équipement est compatible avec leur activité.

Le chloromètre autonome surveille la concentration en chlore résiduel libre ou total dans l'eau, et offre une précision optimale dans des concentrations en chlore résiduel supérieures à 0,1 mg/l (ppm). L'association d'un transmetteur sc, d'un capteur de chlore doté de trois électrodes, d'un

capteur de pH optionnel et d'un capteur de débit offre les meilleurs fonctionnalités en matière de contrôle. Les deux capteurs lisent la température de l'échantillon. Le capteur de pH affiche la mesure de température sur l'écran du transmetteur. Le capteur de chlore utilise la mesure de température de manière interne, sans l'afficher sur l'écran du transmetteur. Des kits de régulation de pression, d'acidification et de nettoyage sont disponibles parmi les accessoires.

Les capteurs de chlore et de pH sont placés dans des cuves à circulation reliées et fixées sur le panneau. Les cuves à circulation maintiennent le contact entre le capteur et l'échantillon et permettent d'éviter la dégradation du capteur lorsque le système n'est pas en cours de fonctionnement. Les Figure 1, Figure 2 et Figure 3 présentent une vue d'ensemble du système et des cuves à circulation.

Chaque capteur se connecte au transmetteur via la passerelle montée sur le panneau. La passerelle convertit les signaux analogiques des capteurs en signaux numériques interprétés par le transmetteur. Le transmetteur convertit les signaux numériques en mesures de température, de chlore et de pH et affiche la valeur des mesures à l'écran. Le transmetteur fournit l'alimentation électrique aux capteurs et à la passerelle numérique.

Vous pouvez configurer le transmetteur de sorte qu'une alarme ou un avertissement se déclenche si les mesures sont supérieures ou inférieures aux valeurs spécifiées. Pour plus d'informations sur les alarmes du transmetteur, reportez-vous au manuel d'utilisation du transmetteur.

**Remarque :** Reportez-vous au manuel d'utilisation du capteur pour savoir comment ranger correctement les capteurs lorsque le système est inactif.

Deux configurations d'analyse sont disponibles : une option de circulation d'échantillon (sans capteur de pH) et une option d'analyse de pH. L'option de prélèvement d'échantillon inclut le panneau de montage, le capteur et la cuve à circulation de chlore, une cuve à circulation de pH sans capteur, un capteur de débit, la passerelle numérique et le transmetteur. L'option pH inclut ces composants plus un capteur de pH.

Une soupape de contrôle du flux permet de réguler le débit de l'échantillon. Un débit constant de 30 -50 L/h est recommandé pour que le capteur fonctionne correctement (voir la Figure 1). Le débit optimal est de 40 l/h. Un seul voyant sur le capteur de débit permet de vérifier si le débit est suffisant. Si le voyant est éteint, vous devez ajuster le débit jusqu'à ce que le voyant s'allume. Peu importe le débit exact tant que le voyant est allumé, mais le débit doit être constant et se maintenir dans les limites spécifiées.

Figure 1 Vue d'ensemble du système

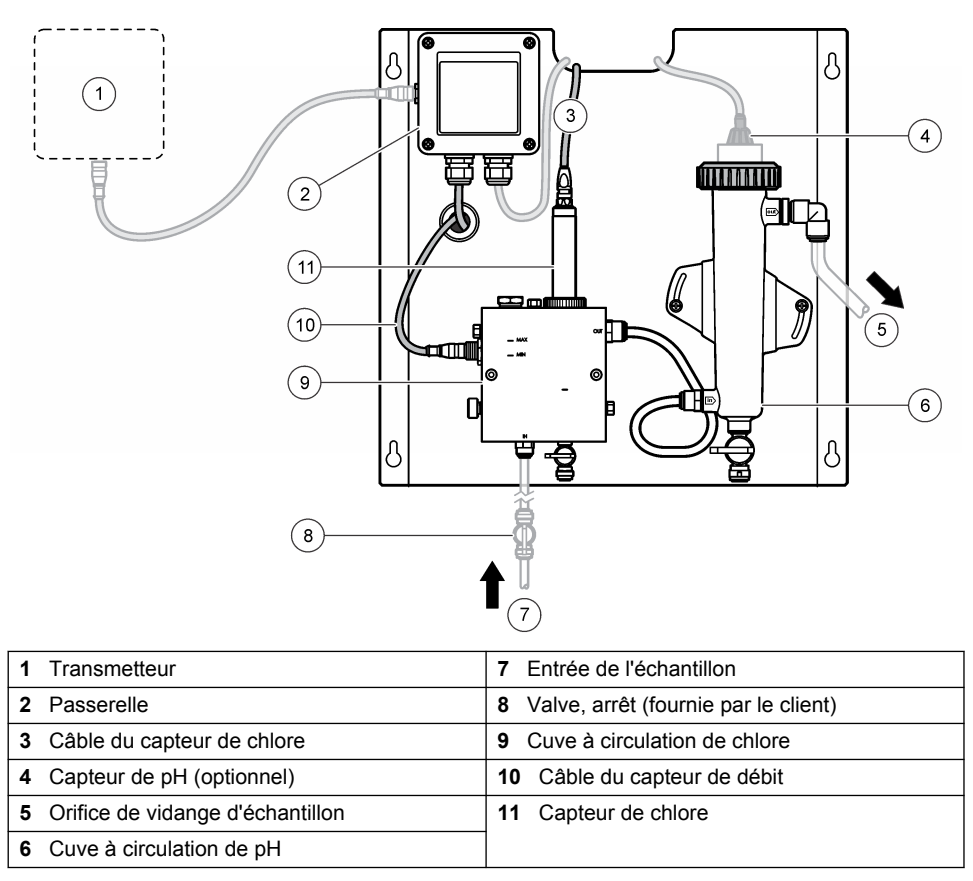

Figure 2 Vue d'ensemble de la cuve à circulation de chlore

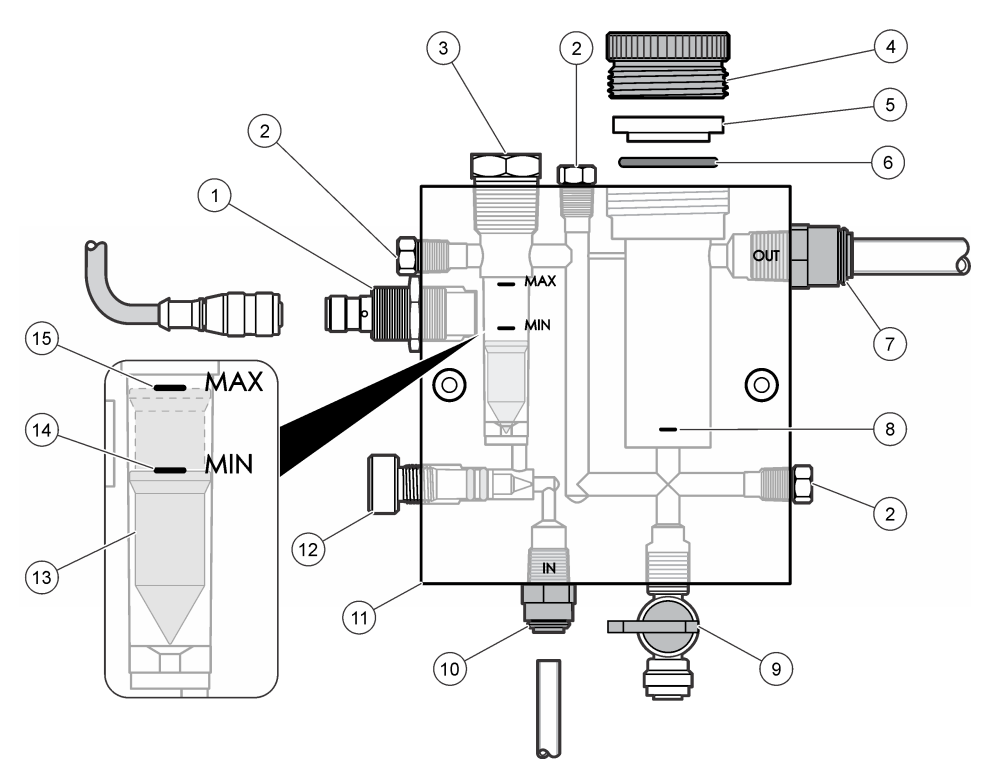

| 1 | Capteur de débit                                                                                                    | 9  | Valve, orifice de nettoyage, tube de<br>1/4 pouce de diamètre extérieur                                                                                                    |
|---|----------------------------------------------------------------------------------------------------|----|----------------------------------------------------------------------------------------------------|
| 2 | Bouchon, 1/8 pouce NPTF                                                                                                    | 10 | <ul> <li>Entrée de la cuve à circulation</li> <li>Impérial : raccord à fixation rapide, tube<br/>de 1/4 pouce de diamètre extérieur</li> <li>Métrique : raccord à fixation rapide, tube<br/>de 6 mm de diamètre extérieur</li> </ul> |
| 3 | Bouchon, 1/2 pouce NPTF                                                                                                    | 11 | Cuve à circulation                                                                                                    |
| 4 | Bague de serrage                                                                                                    | 12 | Soupape de contrôle du flux                                                                                                    |
| 5 | Joint d'étanchéité                                                                                                    | 13 | Flotteur                                                                                                    |
| 6 | Joint torique                                                                                                    | 14 | Marquage pour l'alignement du flotteur, MIN                                                                                                    |
| 7 | <ul> <li>Raccord de sortie d'échantillon</li> <li>Impérial : raccord à fixation rapide, tube<br/>de 3/8 pouce de diamètre extérieur</li> <li>Métrique : raccord à fixation rapide, tube<br/>de 10 mm de diamètre extérieur</li> </ul> | 15 | Marquage pour l'alignement du flotteur,<br>MAX                                                                                                    |
| 8 | Marque d'alignement du capteur de chlore                                                                                                    |    |                                                                                                    |

Figure 3 Vue d'ensemble de la cuve à circulation de pH

|   | 1                     |   |                                                                                                    |
|---|-----------------------|---|----------------------------------------------------------------------------------------------------|
|   | G<br>G                |   |                                                                                                    |
| 1 | Bague de serrage      | 4 | Raccord de sortie d'échantillon<br>Impérial : raccord à coude à fixation rapide,<br>1/2 pouce de diamètre extérieur |
|   |                       |   | Métrique : raccord à coude à fixation rapide,<br>12 mm de diamètre extérieur                                        |
| 2 | Pastille d'étanchéité | 5 | Orifice de prélèvement d'échantillon                                                                                |
| 3 | Joint torique         | 6 | Entrée de la cuve à circulation                                                                                     |
|   |                       |   | Impérial : raccord à fixation rapide,                                                                               |
|   |                       |   | 3/8 pouce de diametre exterieur                                                                                     |
|   |                       |   | 10 mm de diamètre extérieur                                                                                         |

## 3.5 Composants du produit

Assurez-vous d'avoir bien reçu tous les composants. Voir Figure 1 à la page 68. Si des éléments manquent ou sont endommagés, contactez immédiatement le fabricant ou un représentant commercial.

#### Figure 4 Panneau chloromètre autonome

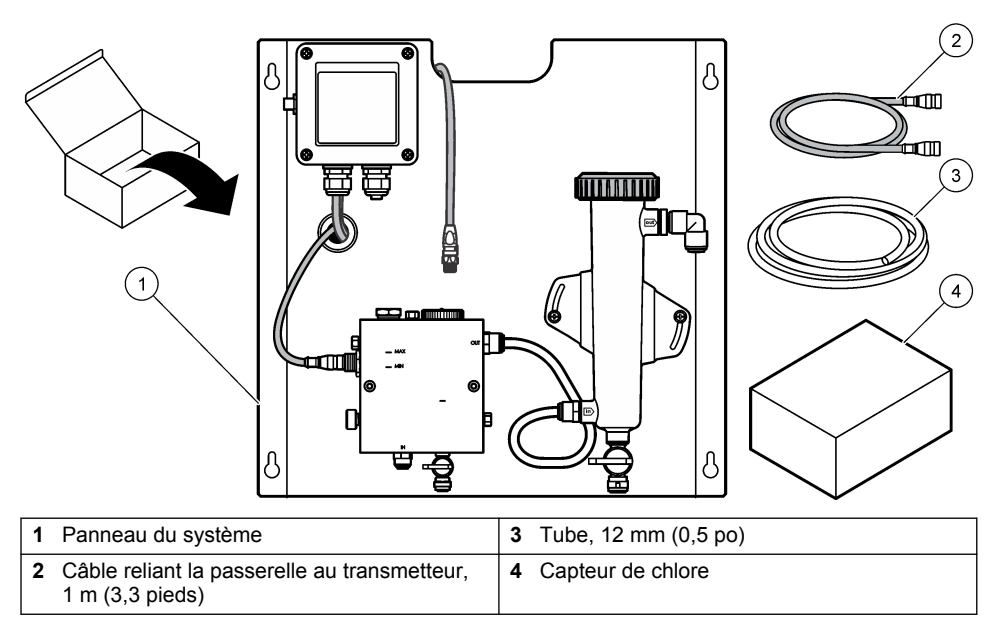

# Section 4 Installation

## 4.1 Remarques relatives à l'installation

- Procédez d'abord à l'installation mécanique, puis à l'installation électrique et enfin à l'installation de la plomberie.
- Toutes les fixations sont conçues pour être serrées à la main uniquement.
- Le panneau est conçu pour un montage mural ou sur rack en intérieur. Montez ou placez le panneau à un emplacement accessible.
- · Ne placez pas le panneau à proximité d'une source de chaleur.
- Ne montez pas le panneau dans un environnement soumis à de fréquentes vibrations.
- Ne montez pas le panneau dans un endroit directement exposé à la lumière du soleil, au risque d'affecter la mesure du chlore.
- · Installez le panneau en intérieur ou dans un environnement fermé.
- Evitez que de la condensation ne se forme sur le panneau et les composants du panneau, notamment sur la cuve à circulation, le capteur et à l'endroit où le capteur et le câble se rejoignent.
- Utilisez des tuyaux linéaires en polyéthylène faible densité PFA ou PVDF pour la ligne d'approvisionnement d'échantillonnage et faites en sorte que les tubes soient aussi courts que possible afin de limiter les décalages.
- La pression d'échantillonnage doit être suffisamment élevée pour maintenir un flux d'alimentation continu vers les capteurs. Un voyant relié au capteur de débit reste allumé tant que le débit est suffisant.
- · Pour optimiser le fonctionnement du capteur, maintenez un débit aussi constant que possible.

## 4.2 Directives de ligne d'échantillonnage

Choisissez un point d'échantillonnage adapté et représentatif pour garantir le fonctionnement optimal de l'instrument. L'échantillon doit être représentatif de l'ensemble du système.

Pour éviter les relevés irréguliers :

- prélevez les échantillons à des endroits suffisamment éloignés des points d'ajout de produits chimiques au flux à traiter;
- · assurez-vous que les échantillons sont suffisamment mélangés ;
- assurez-vous que toutes les réactions chimiques sont bien terminées.

#### 4.3 Installation mécanique

#### 4.3.1 Monter le panneau

La Figure 5 indique les dimensions du montage. Reportez-vous à la figure et suivez les instructions de montage du panneau.

- Fixez les vis de montage sur la surface de montage. Procédez au montage sur un poteau mural ou à l'aide de dispositifs d'ancrage au mur. Laissez suffisamment d'espace entre la tête de chaque vis et la surface de montage pour pouvoir y glisser le panneau.
- 2. Faites glisser les vis de montage dans les trous de fixation du panneau, puis faites glisser le panneau vers le bas, jusqu'à ce que le haut de chaque trou de fixation enserre la vis.
- 3. Serrez chaque vis pour fixer le panneau à la surface de montage.
- Installez le capteur de chlore et le capteur de pH (optionnel) dans les cuves à circulation. Pour plus d'informations sur l'installation d'un capteur, reportez-vous au manuel d'utilisation du capteur en question.

Figure 5 Dimensions du panneau chloromètre autonome

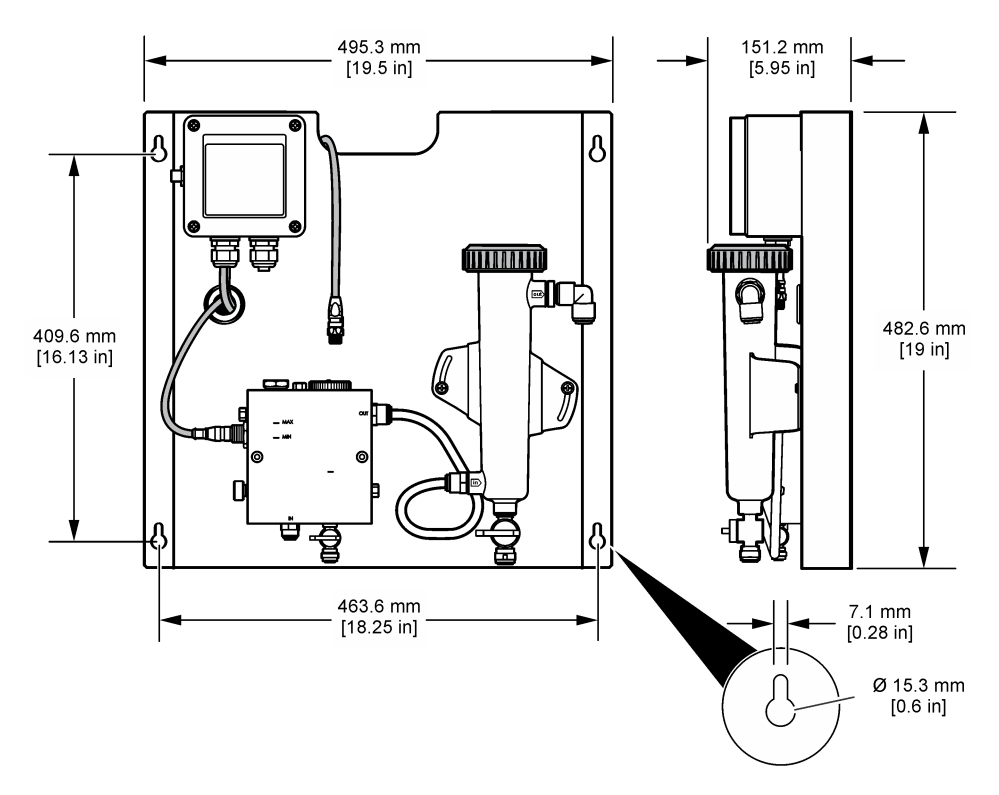
## 4.4 Installation électrique

#### 4.4.1 Raccorder le panneau

#### AVERTISSEMENT

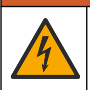

Risque potentiel d'électrocution Coupez systématiquement l'alimentation de l'appareil lors de branchements électriques.

Le transmetteur fournit l'alimentation électrique aux capteurs et à la passerelle numérique.

- 1. Coupez l'alimentation du transmetteur.
- Connectez les câbles du capteur de pH (optionnel) à la passerelle. Pour plus d'informations sur l'installation des capteurs dans les cuves à circulation ou sur la connexion du capteur à la passerelle, reportez-vous au manuel d'utilisation du capteur.
- 3. Connectez le capteur de chlore à la passerelle. Pour plus d'informations sur la connexion du capteur à la passerelle, reportez-vous au manuel d'utilisation du capteur. Lisez attentivement les étiquettes sur les connecteurs des câbles afin d'éviter les erreurs de raccordement. *Remarque : lors de la livraison du panneau, le câble du capteur de chlore est fixé à l'avant du panneau à l'aide de ruban adhésif, près de l'emplacement de la connexion au capteur.*
- 4. Connectez le régulateur à la passerelle à l'aide du câble de connexion de 1 m fourni avec le panneau. Connectez le transmetteur à la source d'alimentation uniquement une fois que les autres connexions ont été effectuées et vérifiées.

#### 4.5 Plomberie

#### 4.5.1 Raccorder la plomberie du panneau

Assurez-vous de bien respecter les dimensions indiquées pour tous les tubes et les raccords du panneau. Le circuit d'écoulement doit augmenter en diamètre à mesure que l'eau avance dans le système afin d'éviter l'accumulation de contre-pression. La Figure 1 à la page 68 présente une vue d'ensemble des raccordements de plomberie.

- 1. Fixez les tubes aux raccords d'entrée et de sortie d'échantillon.
- 2. Assurez-vous que l'orifice de nettoyage de la cuve à circulation de chlore est bien fermé.
- Assurez-vous que l'orifice de prélèvement d'échantillon de la cuve à circulation de pH est bien fermé.
- Installez les capteurs de chlore et de pH (en option) conformément aux instructions fournies dans les manuels d'utilisation respectifs avant de soumettre l'échantillon dans le système.
- 5. Ouvrez la valve de la ligne d'échantillonnage et laissez l'eau s'écouler à travers le système.
- 6. Assurez-vous de l'absence de toute fuite au niveau des tubes, des raccords de valve ou des cuves à circulation.
- 7. Pour limiter la présence de bulles d'air, inclinez la cuve à circulation de pH selon un angle compris entre 0 et 30°, tel qu'indiqué dans la Figure 6.

Figure 6 Inclinaison de la cuve à circulation de pH

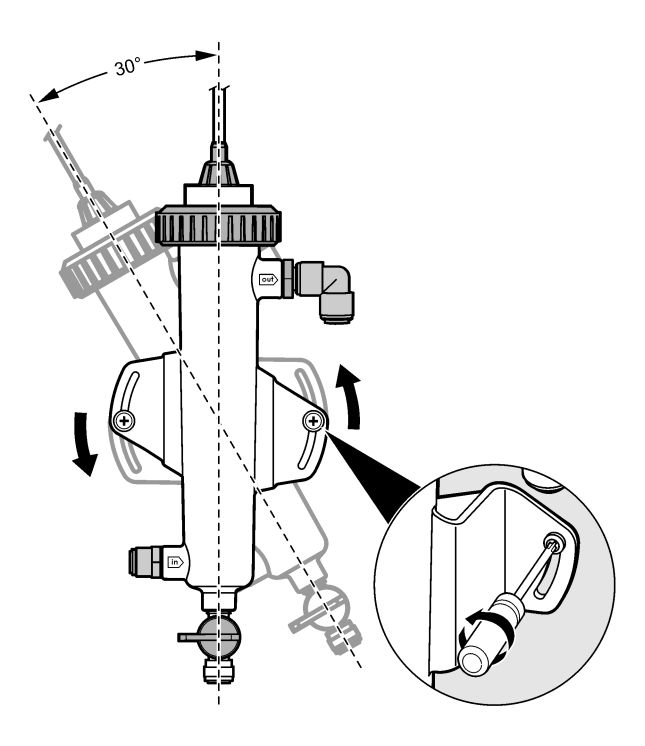

## Section 5 Fonctionnement

#### 5.1 Navigation utilisateur

Consultez la documentation du transmetteur pour une description du clavier et des informations de navigation.

Appuyez plusieurs fois sur la touche flèche vers la **DROITE** du transmetteur pour afficher plus d'informations sur l'écran d'accueil ainsi qu'un graphique.

## 5.2 Configuration du système

Procédez à la configuration et à l'étalonnage des capteurs via l'interface utilisateur du transmetteur. Pour plus d'informations sur la configuration ou l'étalonnage d'un capteur, reportez-vous au manuel d'utilisation du capteur en question.

Un transmetteur modèle sc doit être connecté à la passerelle.

- 1. Dans le menu principal du transmetteur, sélectionnez Sensor Setup (Configuration capteur). Le menu de configuration de la passerelle chlore (CGW, Conf Pass. CL2) s'affiche.
- 2. Sélectionnez Configurer et personnalisez les entrées. Confirmez votre sélection pour chaque entrée afin d'enregistrer vos modifications et revenez au menu de configuration.

Option

#### Description

Edit name (Modifier le nom)

Permet de modifier le nom du capteur.

| Option                                                                                                   | Description                                                                                                    |
|----------------------------------------------------------------------------------------------------|----------------------------------------------------------------------------------------------------|
| Select Parameter (Sélectionner<br>paramètre) : Chlorine (Total or Free)<br>[Chlore (Total ou Libre)], pH | Permet de sélectionner le paramètre à configurer. La<br>configuration du paramètre sélectionné nécessite de<br>suivre des étapes supplémentaires. Pour plus |
| [Chlore (Total ou Libre)], pH                                                                            | suivre des étapes supplémentaires. Pour plus                                                                                                    |

(optionnel), Temperature [Température (optionnel)]

(Confirmer réinitialisation)

d'informations, reportez-vous au manuel d'utilisation du capteur.

Réin. défauts : Confirm to do the reset Permet de réinitialiser tous les paramètres à leur valeur par défaut.

### 5.3 Démarrage du système

Assurez-vous que toutes les opérations mécaniques, électriques et de plomberie ont été correctement effectuées avant de démarrer le flux du système.

- Mettez le transmetteur sous tension. Lors de la première mise sous tension, le transmetteur affiche les écrans de sélection de la langue, du format de date et de date/heure.
- 2. Définissez la langue, la date et l'heure du transmetteur, si ce n'est pas déjà fait. Pour plus d'informations sur la définition de ces options, reportez-vous au manuel d'utilisation du transmetteur.

Le transmetteur recherche les périphériques connectés.

3. Assurez-vous que les orifices de nettoyage et de prélèvement d'échantillon sont bien fermés, puis ouvrez la valve ON/OFF de la ligne d'échantillonnage pour démarrer l'écoulement de l'eau à travers le système.

Les cuves à circulation de chlore et de pH se remplissent alors d'eau.

4. Assurez-vous que la LED du capteur de débit est allumée et que le flotteur se trouve bien entre les marguages MIN et MAX. Si la LED est éteinte, réglez la vanne de contrôle du débit afin d'augmenter ou de diminuer ce dernier.

Le voyant du capteur de débit s'allume lorsque le débit est suffisant pour permettre le bon fonctionnement des capteurs. Si le débit est trop élevé, le voyant peut ne pas s'allumer. Assurezvous que le flotteur se trouve entre les marguages MIN et MAX.

- 5. Recherchez tout blocage ou toute fuite dans les tubes et les cuves à circulation. Au moindre problème détecté, arrêtez l'écoulement dans le panneau et procédez aux réparations nécessaires.
- 6. Quand le débit au niveau du système est suffisant, effacez les avertissements apparaissant à l'écran du transmetteur en suivant les invites et messages qui s'affichent.
- 7. Appuyez sur la touche HOME (Accueil). L'écran principal de mesure s'affiche et indique les valeurs de mesure du chlore, de la température et du pH (si un capteur de pH est connecté).

## Section 6 Maintenance

## ATTENTION

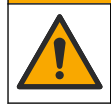

Dangers multiples. Seul le personnel qualifié doit effectuer les tâches détaillées dans cette section du document

## 6.1 Remplacement de la tuyauterie

Remplacez la tuvauterie au moins une fois par an. Remplacez immédiatement tout tuvau fragile. fendu ou percé. Remplacez les tuyaux usés, décolorés, sales ou endommagés par des tuyaux de diamètre égal et de même type (de préférence, des tuyaux PFA ou PVDF).

## 6.2 Nettoyer les cuves à circulation de capteur

Nettoyez les cuves à circulation aussi souvent que nécessaire afin d'en retirer les dépôts. Nettoyez les cuves à circulation lorsqu'elles présentent un taux de contamination élevé. Remplacez toute cuve à circulation dès lors qu'elle est endommagée, décolorée ou opaque. Il n'est pas nécessaire de déposer la cuve à circulation pour la nettoyer.

**Remarque :** ne jamais utiliser de détergent ou d'agent de surface pour le nettoyage d'une cuve à circulation de chlore.

- 1. Arrêtez l'écoulement vers le panneau.
- Retirez le capteur de chlore et placez-le dans un récipient contenant un échantillon d'eau chlorée. *Remarque : ne pas débrancher l'alimentation électrique du capteur. En cas d'interruption de l'alimentation du capteur de chlore, vous devez préparer et étalonner le capteur avant de l'utiliser.*

**Remarque :** le retrait d'un capteur d'une cuve à circulation alors que le câble en est encore branché entraîne une modification des données transmises. Pour plus d'informations sur l'utilisation de la fonction de mémorisation des sorties, reportez-vous au manuel du transmetteur.

- 3. Rincez la cuve à circulation avec de l'eau et retirez les dépôts à l'aide d'une brosse souple.
- 4. Rincez la cuve à circulation avec de l'eau.
- 5. Si cela ne suffit pas à nettoyer correctement la cuve à circulation, plongez-la pendant 10 à 15 minutes dans un mélange dilué à 33 % d'une solution de dioxyde d'hydrogène à 3 ou 5 % et de vinaigre.

**Remarque :** En cas de contamination importante, il est possible d'utiliser des liquides détachants contre la rouille disponibles dans le commerce. Toutefois, nous vous le déconseillons, car ces derniers peuvent endommager le matériau de la cellule d'écoulement.

- 6. Rincez la cuve à circulation avec de l'eau.
- 7. Placez le capteur dans la cuve à circulation et laissez s'écouler l'échantillon.

#### 6.3 Remplacer le capteur de débit

En temps normal, le capteur de débit ne nécessite ni entretien régulier ni remplacement. Cependant, si l'indicateur LED de débit ne s'allume pas lorsque le flotteur se trouve entre les marquages MIN et MAX alors que l'appareil est sous tension, il se peut que le remplacement du capteur soit nécessaire. Pour remplacer le capteur de débit, suivez les étapes indiquées ci-dessous.

**Remarque :** il n'est pas nécessaire de retirer le capteur de chlore, de vider la cuve à circulation ou de couper l'alimentation électrique du transmetteur pour remplacer le capteur de débit.

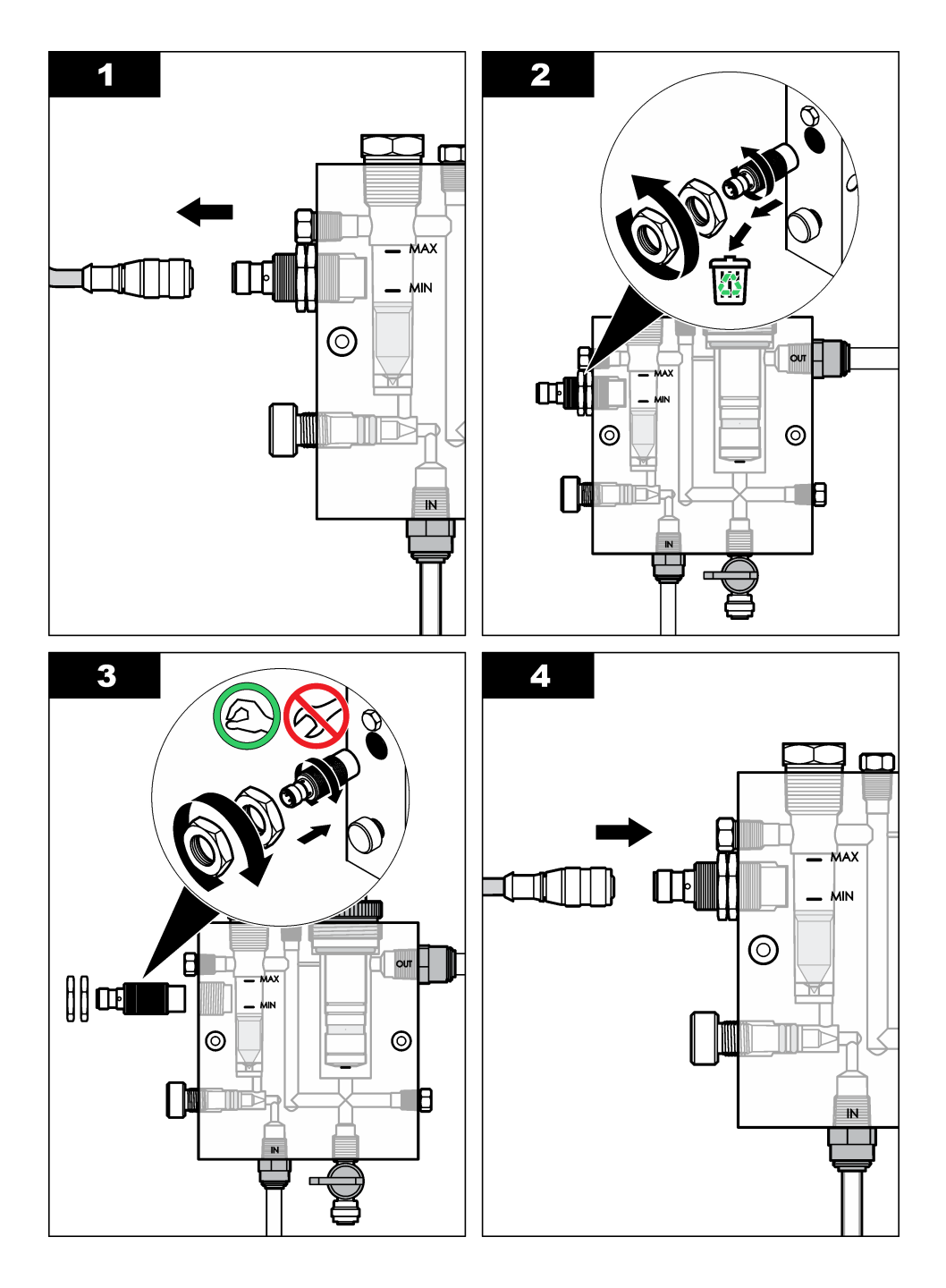

## 6.4 Remplacer la soupape de contrôle du flux

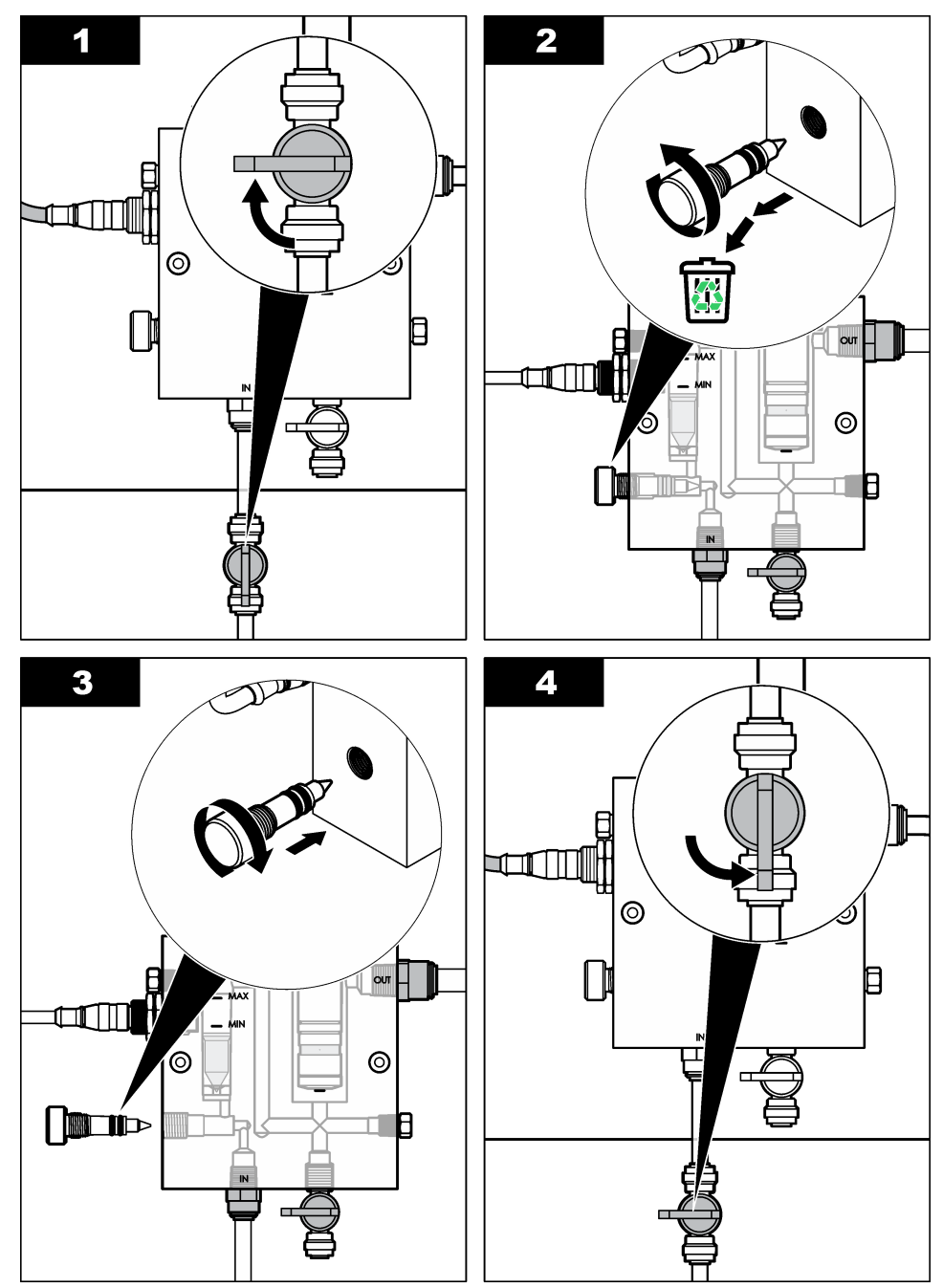

## Section 7 Dépannage

#### 7.1 Journal des événements

Le transmetteur fournit un journal des événements pour chaque capteur. Le journal des événements stocke les divers événements qui se produisent sur les appareils, tels que les étalonnages effectués, les modifications apportées aux options d'étalonnage, etc. La liste suivante répertorie les événements possibles. Vous pouvez consulter le journal des événements au format CSV (valeurs séparées par une virgule). Pour consulter les instructions relatives au téléchargement des fichiers journaux, reportez-vous au manuel d'utilisation du transmetteur.

| Evénement                                                            | Description                                                              |
|----------------------------------------------------------------------|--------------------------------------------------------------------------|
| Power On (Mise en marche)                                            | L'alimentation a été activée.                                            |
| Flash Failure (Echec Flash)                                          | Le flash externe présente un défaut ou est<br>endommagé                  |
| 1pointpHCalibration_Start<br>(EtalonnagepHmonopoint_Début)           | Début d'un étalonnage de pH à l'aide d'un<br>échantillon sur un point    |
| 1pointpHCalibration_End<br>(EtalonnagepHmonopoint_Fin)               | Fin d'un étalonnage de pH à l'aide d'un<br>échantillon sur un point      |
| 2pointpHCalibration_Start<br>(EtalonnagepH2points_Début)             | Début d'un étalonnage de pH à l'aide d'un<br>échantillon sur deux points |
| 2pointpHCalibration_End<br>(EtalonnagepH2points_Fin)                 | Fin d'un étalonnage de pH à l'aide d'un<br>échantillon sur deux points   |
| 1pointBufferpHCalibration_Start<br>(EtalonnagepHTampon1point_Début)  | Début d'un étalonnage de pH à l'aide d'un tampon sur un point            |
| 1pointBufferpHCalibration_End<br>(EtalonnagepHTampon1point_Fin)      | Fin d'un étalonnage de pH à l'aide d'un tampon sur un point              |
| 2pointBufferpHCalibration_Start<br>(EtalonnagepHTampon2points_Début) | Début d'un étalonnage de pH à l'aide d'un tampon sur deux points         |
| 2pointBufferpHCalibration_End<br>(EtalonnagepHTampon2points_Fin)     | Fin d'un étalonnage de pH à l'aide d'un tampon<br>sur deux points        |
| TempCalibration_Start<br>(EtalonnageTemp_Début)                      | Début d'étalonnage de la température                                     |
| TempCalibration_End (EtalonnageTemp_Fin)                             | Fin d'étalonnage de la température                                       |
| 1pointChemZeroCL2_Start<br>(ZéroChim1pointCL2_Début)                 | Début d'un étalonnage de zéro chimique pour le<br>chlore sur un point    |
| 1pointChemZeroCL2_End<br>(ZéroChim1pointCL2_Fin)                     | Fin d'un étalonnage de zéro chimique pour le chlore sur un point         |
| 1pointElecZeroCL2_Start<br>(ZéroElec1pointCL2_Début)                 | Début d'un étalonnage de zéro électrique pour le chlore sur un point     |
| 1pointElecZeroCL2_End<br>(ZéroElec1pointCL2_Fin)                     | Fin d'un étalonnage de zéro électrique pour le chlore sur un point       |
| 1pointProcessConc_Start<br>(Concentration1point_Début)               | Début de concentration pour le chlore sur un point                       |

|  | Tableau | 1 | Journal | des | événements |
|--|---------|---|---------|-----|------------|
|--|---------|---|---------|-----|------------|

| Tableau 1 | Journal | des | événements | (suite) |
|-----------|---------|-----|------------|---------|
|-----------|---------|-----|------------|---------|

| Evénement                                           | Description                                                                                                    |
|-----------------------------------------------------|----------------------------------------------------------------------------------------------------|
| 1pointProcessConc _End<br>(Concentration1point_Fin) | Fin de concentration pour le chlore sur un point                                                                                                    |
| 2pointChemCL2_Start<br>(EtalChim2pointsCL2_Début)   | Début d'un étalonnage chimique pour le chlore<br>sur deux points                                                                                                    |
| 2pointChemCL2_End<br>(EtalChim2pointsCL2_Fin)       | Fin d'un étalonnage chimique pour le chlore sur deux points                                                                                                    |
| 2pointElecCL2_Start<br>(EtalElec2pointsCL2_Début)   | Début d'un étalonnage électrique pour le chlore<br>sur deux points                                                                                                    |
| 2pointElecCL2_End (EtalElec2pointsCL2_Fin)          | Fin d'un étalonnage électrique pour le chlore sur deux points                                                                                                    |
| CL2CalSetDefault (RéinitDéfautEtalCL2)              | L'étalonnage pour le chlore a été réinitialisé à la valeur par défaut                                                                                                    |
| pHCalSetDefault (RéinitDéfautEtalpH)                | Les données d'étalonnage du pH ont été réinitialisées à leur valeur par défaut                                                                                                    |
| TempCalSetDefault (RéinitDéfautEtalTemp)            | Les données d'étalonnage de la température ont<br>été réinitialisées à leur valeur par défaut                                                                                             |
| AllCalSetDefault (RéinitDéfautEtalTous)             | Les données d'étalonnage de tous les capteurs<br>ont été réinitialisées à leur valeur par défaut.                                                                                         |
| CL2CalOptionChanged (ModifOptionEtalCL2)            | L'option d'étalonnage du chlore a été modifiée                                                                                                    |
| pHCalOptionChanged (ModifOptionEtalpH)              | L'option d'étalonnage du pH a été modifiée                                                                                                    |
| TempCalOptionChanged<br>(ModifOptionEtalTemp)       | L'option d'étalonnage de la température a été modifiée                                                                                                    |
| SensorConfChanged (ModifConfigCapteur)              | La configuration du capteur a été modifiée                                                                                                    |
| ResetCL2CalHist (RéinitHistEtalCL2)                 | L'historique d'étalonnage du chlore a été réinitialisé                                                                                                    |
| ResetpH CalHist (RéinitHistEtalpH)                  | L'historique d'étalonnage du pH a été réinitialisé                                                                                                    |
| ResetTemp CalHist (RéinitHistEtalTemp)              | L'historique d'étalonnage de la température a été réinitialisé                                                                                                    |
| ResetAllSensorsCalHist (RéinitHistEtalTous)         | L'historique d'étalonnage de tous les capteurs a<br>été réinitialisé                                                                                                    |
| ResetCL2Sensor (RéinitCapteurCL2)                   | Les données d'étalonnage du chlore (jours de fonctionnement du capteur, historique d'étalonnage, données d'étalonnage) ont été réinitialisées à leur valeur par défaut                    |
| ResetpHSensor (RéinitCapteurpH)                     | Les données d'étalonnage du pH (jours de<br>fonctionnement du capteur, historique<br>d'étalonnage et données d'étalonnage) ont été<br>réinitialisées à leur valeur par défaut             |
| ResetTempSensor (RéinitCapteurTemp)                 | Les données d'étalonnage de la température<br>(jours de fonctionnement du capteur, historique<br>d'étalonnage et données d'étalonnage) ont été<br>réinitialisées à leur valeur par défaut |

| Evénement                            | Description                                                                                                    |
|--------------------------------------|----------------------------------------------------------------------------------------------------|
| ResetAllSensors (RéinitTousCapteurs) | Les données d'étalonnage de tous les capteurs<br>(jours de fonctionnement des capteurs, historique<br>d'étalonnage et données d'étalonnage) ont été<br>réinitialisées à leur valeur par défaut |
| Flow Detection (Détection de débit)  | L'état du capteur de proximité a changé (débit suffisant ou insuffisant)                                                                                                    |

### 7.2 Liste d'erreurs

Des erreurs peuvent survenir pour diverses raisons. La valeur de mesure à l'écran clignote alors. Toutes les sorties sont suspendues lorsque l'option est spécifiée dans le menu du transmetteur. Pour afficher les erreurs du capteur, appuyez sur la touche **MENU**, puis sélectionnez Sensor Diag (Diagn. capteur), Error List (Liste erreurs). La liste suivante répertorie les erreurs possibles.

| Erreur                         | Description                                                                                                    | Résolution                                                                                                    |
|--------------------------------|----------------------------------------------------------------------------------------------------|----------------------------------------------------------------------------------------------------|
| ÉTAL CL2 NÉCES                 | Vous devez étalonner le capteur de chlore et/ou le capteur de pH                                                                                                    | Etalonnez le capteur de chlore et/ou le capteur de pH.                                                                                                    |
|                                | La modification des mesures de<br>chlore et/ou de pH est suffisamment<br>importante pour déclencher une<br>alarme Surveill. Étal. Pour plus<br>d'informations, reportez-vous au<br>manuel d'utilisation du capteur de<br>chlore. |                                                                                                    |
| MAINT CL2 NÉC.                 | Il est nécessaire de procéder à<br>l'entretien du capteur de chlore.                                                                                                    | Procédez à l'entretien du capteur,<br>puis répétez l'étalonnage, ou                                                                                                    |
|                                | La pente est inférieure à 30 % ou<br>supérieure à 300 % de la valeur par<br>défaut                                                                                                    | remplacez le capteur. Pour plus<br>d'informations, reportez-vous au<br>manuel d'utilisation du capteur de<br>chlore                                                                         |
|                                | La pente par défaut est de 100 mV/ppm (100 %).                                                                                                    |                                                                                                    |
| MAINT CL2 NÉC.                 | Il est nécessaire de procéder à<br>l'entretien du capteur de chlore.<br>Le décalage est trop important<br>(supérieur à ±50 mV)                                                                                                   | Procédez à l'entretien du capteur,<br>puis répétez l'étalonnage, ou<br>remplacez le capteur. Pour plus<br>d'informations, reportez-vous au<br>manuel d'utilisation du capteur de<br>chlore. |
| PH TOO LOW (PH<br>trop bas)    | La valeur de pH est inférieure à 0                                                                                                    | Etalonnez ou remplacez le capteur.                                                                                                    |
| PH TOO HIGH (PH<br>trop élevé) | La valeur de pH est supérieure à 14                                                                                                    |                                                                                                    |
| ÉCHEC PENTE pH                 | La pente est en dehors de la plage<br>-45 à -65 mV/pH                                                                                                    | Nettoyez le capteur de pH, puis<br>répétez l'étalonnage avec un<br>nouveau tampon ou un nouvel<br>échantillon, ou remplacez le capteur.                                                     |

#### Tableau 2 Liste d'erreurs du capteur

| Erreur                                       | Description                                           | Résolution                                                                                                    |
|----------------------------------------------|-------------------------------------------------------|----------------------------------------------------------------------------------------------------|
| ÉCHEC DÉC. pH                                | Le décalage excède ±60 mV                             | Nettoyez le capteur de pH, puis<br>répétez l'étalonnage avec un<br>nouveau tampon ou un nouvel<br>échantillon, ou remplacez le capteur.                                                             |
| ÉCHEC DÉC. pH                                | Le décalage excède ±60 mV                             | Nettoyez le capteur de pH et<br>remplacez le pont salin et la solution<br>étalon pour cuve. Répétez<br>l'étalonnage avec un nouveau<br>tampon ou un nouvel échantillon, ou<br>remplacez le capteur. |
| TEMP TOO LOW<br>(Température trop<br>basse)  | La température est inférieure à 0 °C                  | Etalonnez la température ou remplacez le capteur de pH.                                                                                                    |
| TEMP TOO HIGH<br>(Température trop<br>haute) | La température est supérieure à 100 °C                |                                                                                                    |
| TEMP FAIL (Erreur temp.)                     | Le décalage est supérieur à 5 °C ou inférieur à -5 °C | Etalonnez la température ou remplacez le capteur de pH.                                                                                                    |
| PAS DE DÉBIT                                 | Le débit est trop faible                              | Augmentez le débit.                                                                                                    |

Tableau 2 Liste d'erreurs du capteur (suite)

#### 7.3 Liste d'avertissements

Un avertissement n'affecte pas le fonctionnement des menus, relais et sorties. Une icône d'avertissement clignote et un message apparaît en bas de l'écran de mesure. Pour afficher les avertissements des capteurs, appuyez sur la touche **MENU**, puis sélectionnez Sensor Diag (Diagn. capteur), Warning List (Liste avertis.). La liste suivante répertorie les avertissements possibles.

| Tableau 3 | Liste d'avertissements du capteu | ır |
|-----------|----------------------------------|----|
|-----------|----------------------------------|----|

| Avertissement | Description                                                                                                    | Résolution                                         |
|---------------|----------------------------------------------------------------------------------------------------|----------------------------------------------------|
| ÉTAL CL2 REC  | Il est recommandé d'étalonner le capteur de<br>chlore et/ou le capteur de pH                                                                                                    | Etalonnez le capteur de chlore et/ou le capteur de |
|               | La modification des mesures de chlore et/ou de<br>pH est suffisamment importante pour déclencher<br>un avertissement SURVEILL. ÉTAL. Pour plus<br>d'informations, reportez-vous au manuel<br>d'utilisation du capteur. | pH.                                                |
| ÉTAL CL2 REC  | Il est recommandé d'étalonner le capteur de<br>chlore                                                                                                    | Etalonnez le capteur de chlore.                    |
|               | Les données d'étalonnage du chlore ne sont pas<br>disponibles (le capteur utilise les données<br>d'étalonnage par défaut)                                                                                              |                                                    |
| ÉTAL pH REC   | Il est recommandé d'étalonner le capteur de pH<br>Les données d'étalonnage du pH ne sont pas<br>disponibles (le capteur utilise les données<br>d'étalonnage par défaut)                                                | Etalonnez le capteur de pH.                        |

| Avertissement  | Description                                                                                                    | Résolution                                                                                      |
|----------------|----------------------------------------------------------------------------------------------------|-------------------------------------------------------------------------------------------------|
| ÉTAL TEMP REC  | Il est recommandé d'étalonner la température<br>Les données d'étalonnage de la température ne<br>sont pas disponibles (le capteur utilise les<br>données d'étalonnage par défaut) | Etalonnez la température.                                                                       |
| FAIRE ETAL CL2 | La valeur Sensor Days (Jours de fonctionnement<br>du capteur) du capteur de chlore est supérieure à<br>la valeur RAPPEL ÉTAL                                                      | Etalonnez le capteur de chlore.                                                                 |
| FAIRE ETAL Ph  | La valeur Sensor Days (Jours de fonctionnement<br>du capteur) du capteur de pH est supérieure à la<br>valeur RAPPEL ÉTAL                                                          | Etalonnez le capteur de pH.                                                                     |
| ÉTAL T À FAIRE | La valeur Sensor Days (Jours de fonctionnement<br>du capteur) du capteur de température est<br>supérieure à la valeur RAPPEL ÉTAL                                                 | Etalonnez la température.                                                                       |
| MAINT CL2 REC. | Il est recommandé de procéder à l'entretien du<br>capteur de chlore.                                                                                                    | Procédez à l'entretien du capteur, puis répétez                                                 |
|                | La pente correspond à 30 à 45 % de la valeur par défaut ou lui est supérieure de 250 à 300 %.                                                                                     | l'étalonnage, ou<br>remplacez le capteur.                                                       |
|                | La pente par défaut est de 100 mV/ppm (100 %).                                                                                                    |                                                                                                 |
| MAINT CL2 REC. | Il est recommandé de procéder à l'entretien du<br>capteur de chlore.                                                                                                    | Procédez à l'entretien du capteur, puis répétez                                                 |
|                | Le décalage est compris entre -50 mV et 45 mV<br>ou entre 45 mV et 50 mV.                                                                                                    | remplacez le capteur.                                                                           |
| MAINT pH REC.  | Il est recommandé de procéder à l'entretien du<br>capteur de pH                                                                                                    | Nettoyez le capteur de<br>pH, puis répétez                                                      |
|                | La pente n'est pas comprise dans la plage -50 à -61 mV/pH                                                                                                    | l'étalonnage avec un<br>nouveau tampon ou un<br>nouvel échantillon, ou<br>remplacez le capteur. |
| MAINT pH REC.  | Il est recommandé de procéder à l'entretien du<br>capteur de pH                                                                                                    | Nettoyez le capteur, puis répétez l'étalonnage, ou                                              |
|                | Le décalage excède $\pm$ 45 mV, mais reste dans les limites de $\pm$ 60 mV.                                                                                                    | remplacez le capteur.                                                                           |
| MAINT pH REC.  | Il est recommandé de procéder à l'entretien du<br>capteur de pH                                                                                                    | Nettoyez le capteur et<br>remplacez le pont salin et                                            |
|                | Le décalage excède ±45 mV, mais reste dans les limites de ±60 mV                                                                                                    | la solution étalon pour<br>cellule, puis répétez<br>l'étalonnage, ou<br>remplacez le capteur.   |
| MAINT T REC.   | Le décalage de température excède ±3 °C, mais reste dans les limites de ±5 °C                                                                                                    | Etalonnez la température.                                                                       |

 Tableau 3 Liste d'avertissements du capteur (suite)

## Section 8 Pièces de rechange et accessoires

**AVERTISSEMENT** 

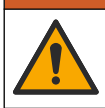

Risque de blessures corporelles. L'utilisation de pièces non approuvées comporte un risque de blessure, d'endommagement de l'appareil ou de panne d'équipement. Les pièces de rechange de cette section sont approuvées par le fabricant.

**Remarque :** Les numéros de référence de produit et d'article peuvent dépendre des régions de commercialisation. Prenez contact avec le distributeur approprié ou consultez le site web de la société pour connaître les personnes à contacter.

#### Pièces

| Description                                                                                                    | Article n°                               |
|----------------------------------------------------------------------------------------------------|------------------------------------------|
| Câble, passerelle vers transmetteur, 1 m                                                                                                 | 6122400                                  |
| Câble, 4 broches, blindé, capteur de débit, 2 m                                                                                          | 9160900                                  |
| Câble, 5 broches, blindé, M12, capteur de chlore, 1 m                                                                                    | 9160300                                  |
| Raccord, orifice d'entrée de la cellule d'écoulement de chlore                                                                           | 9159200 (1/4 po.)<br>9196400 (6 mm)      |
| Raccord, fixation rapide, orifice de sortie de la cellule d'écoulement de<br>chlore ou orifice d'entrée de la cellule d'écoulement de pH | 9159300 (3/8 po.)<br>9196500 (10 mm)     |
| Raccord, coude, orifice de sortie de la cellule d'écoulement de pH                                                                       | 9196900 (1/2 po.)<br>9197000 (12 mm)     |
| Flotteur, capteur de débit                                                                                                    | 9159100                                  |
| Cellule d'écoulement, chlore                                                                                                    | Impérial : 9198400<br>Métrique : 9198500 |
| Cellule d'écoulement, combinaison de pH                                                                                                  | Impérial : 9180200<br>Métrique : 9180400 |
| Cellule d'écoulement, pHD<br>avec joint d'étanchéité                                                                                     | Impérial : 9180100<br>Métrique : 9180300 |
| Cellule d'écoulement vide (pH)                                                                                                    | 9159700                                  |
| Bloc de cellule d'écoulement, chlore                                                                                                    | 9158900                                  |
| Vanne de régulation de débit                                                                                                    | 9159000                                  |
| Kit de soupape de contrôle du flux                                                                                                    | 9198600                                  |
| Capteur de débit                                                                                                    | 9160800                                  |
| Passerelle, numérique                                                                                                    | 9180500                                  |
| Anneau de serrage, cellule d'écoulement de chlore                                                                                        | 9196200                                  |
| Anneau de verrouillage, cellule d'écoulement de pH                                                                                       | 60F2032-001                              |
| Joint torique, soupape de contrôle du flux (2x) (n°2-108, Viton)                                                                         | 9159600                                  |
| Joint torique, cellule d'écoulement de pH (n°2-228, Viton)                                                                               | 5H1223                                   |
| Joint torique, joint d'étanchéité, cellule d'écoulement de chlore (n°2-123, Viton)                                                       | 9196300                                  |

#### Pièces (suite)

| Description                                                                                 | Article n°  |
|---------------------------------------------------------------------------------------------|-------------|
| Joint torique, bague fendue (M25 x 2,5)                                                     | 9181800     |
| Bouchon, cellule d'écoulement de chlore, 1/2 pouce                                          | 9159500     |
| Vis, cellule d'écoulement de chlore (2x) (10-32 x 1,75 Lg Phillps à tête cylindrique large) | 4422200     |
| Vis, cellule d'écoulement de pH (2x) (10-32 x 0,5 Lg Phillps à tête cylindrique large)      | 561211      |
| Pastille d'étanchéité, cellule d'écoulement de pH                                           | 9198000     |
| Joint d'étanchéité, cellule d'écoulement de chlore                                          | 9196100     |
| Joint d'étanchéité, capteur de combinaison de pH, 3/4 pouce                                 | 9159800     |
| Joint d'étanchéité, cellule d'écoulement de pHD, 1 pouce                                    | 60F2021-001 |
| Bague fendue, cellule d'écoulement de chlore                                                | 9181700     |
| Tube, flux d'échantillonnage, 1/4 pouce x 2 m                                               | 4743800     |
| Tube, flux d'échantillonnage, 3/8 pouce x 18/po)                                            | 9198100     |
| Tube, flux d'évacuation, 1/2 pouce x 2 m                                                    | 9198200     |
| Vanne, orifice de prélèvement d'échantillon ponctuel                                        | 9005300     |
| Vanne, fixation rapide, orifice de nettoyage                                                | 6166300     |

#### Accessoires

| Description                                                | Article n° |
|------------------------------------------------------------|------------|
| Kit d'acidification / nettoyage automatique                | LZY051     |
| Kit de préparation d'échantillon du régulateur de pression | 9159900    |

## Tabla de contenidos

- 1 Tabla de contenidos en la página 86
- 2 Especificaciones en la página 86
- 3 Información general en la página 86
- Instalación en la página 92 4

5 Funcionamiento en la página 95

## Sección 1 Tabla de contenidos

- 6 Mantenimiento en la página 96
- 7 Solución de problemas en la página 100
- 8 Piezas de repuesto y accesorios en la página 104

| Especificaciones en la página 86    | Mantenimiento en la página 96                    |
|-------------------------------------|--------------------------------------------------|
| Información general en la página 86 | Solución de problemas en la página 100           |
| Instalación en la página 92         | Piezas de repuesto y accesorios en la página 104 |

## Sección 2 Especificaciones

Funcionamiento en la página 95

| Especificación                                | Detalles                                                                                                    |
|-----------------------------------------------|----------------------------------------------------------------------------------------------------|
| Descripción del componente                    | Panel del analizador de control cloro<br>amperométrico sin reactivos, con sensor de<br>cloro, de flujo, pH de combinación opcional o pH<br>diferencial, celdas de flujo, controlador sc y<br>gateway digital |
| Temperatura de servicio                       | 0 a 45 °C (0 a 113 °F)                                                                                                    |
| Temperatura de almacenamiento (sólo el panel) | –20 a 60 °C (–4 a 149 °F)                                                                                                    |
| Requerimientos de alimentación                | 12 V CC ± 10%, 100 mA máximo (suministrada por el controlador sc)                                                                                                    |
| Dimensiones del panel (L x A x P)             | 48,3 x 49,5 x 15,1 cm (19 x 19,5 x 5,95 pulg.)<br>con componentes instalados en el panel                                                                                                    |
| Peso                                          | Aproximadamente 5,4 kilos (12 lb) (sólo panel y componentes instalados en el panel vacío)                                                                                                    |
| Caudal                                        | Rango: 30–50 l/hora (7,9–13,2 gal/hora)<br>Óptimo: 40 l/hora (10,5 gal/hora)                                                                                                    |
| Plataforma del controlador                    | Modelos de controlador sc                                                                                                    |

Las especificaciones están sujetas a cambios sin previo aviso.

## Sección 3 Información general

En ningún caso el fabricante será responsable de ningún daño directo, indirecto, especial, accidental o resultante de un defecto u omisión en este manual. El fabricante se reserva el derecho a modificar este manual y los productos que describen en cualquier momento, sin aviso ni obligación. Las ediciones revisadas se encuentran en la página web del fabricante.

### 3.1 Información de seguridad

#### AVISO

El fabricante no es responsable de ningún daño debido a un mal uso de este producto incluidos, sin limitación, los daños directos, fortuitos o circunstanciales y las reclamaciones sobre los daños que no estén recogidos en la legislación vigente. El usuario es el responsable de la identificación de los riesgos críticos y de tener los mecanismos adecuados de protección de los procesos en caso de un posible mal funcionamiento del equipo.

Lea todo el manual antes de desembalar, instalar o trabajar con este equipo. Ponga atención a todas las advertencias y avisos de peligro. El no hacerlo puede provocar heridas graves al usuario o daños al equipo.

Asegúrese de que la protección proporcionada por el equipo no está dañada. No utilice ni instale este equipo de manera distinta a lo especificado en este manual.

#### 3.2 Uso de la información relativa a riesgos

A PELIGRO

Indica una situación potencial o de riesgo inminente que, de no evitarse, provocará la muerte o lesiones graves.

#### **ADVERTENCIA**

Indica una situación potencial o inminentemente peligrosa que, de no evitarse, podría provocar la muerte o lesiones graves.

## A PRECAUCIÓN

Indica una situación potencialmente peligrosa que podría provocar una lesión menor o moderada.

#### AVISO

Indica una situación que, si no se evita, puede provocar daños en el instrumento. Información que requiere especial énfasis.

#### 3.3 Etiquetas de precaución

Lea todas las etiquetas y rótulos adheridos al instrumento. En caso contrario, podrían producirse heridas personales o daños en el instrumento. El símbolo que aparezca en el instrumento se comentará en el manual con una declaración de precaución.

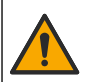

Este símbolo (en caso de estar colocado en el equipo) hace referencia a las instrucciones de uso o a la información de seguridad del manual.

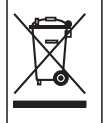

En Europa, el equipo eléctrico marcado con este símbolo no se debe desechar mediante el servicio de recogida de basura doméstica o pública. Devuelva los equipos viejos o que hayan alcanzado el término de su vida útil al fabricante para su eliminación sin cargo para el usuario.

## 3.4 Generalidades del producto

Este producto está diseñado principalmente para ser utilizado en aplicaciones de agua potable municipal. El fabricante debe establecer si se aprueba la aplicación industrial y en aguas residuales antes de la instalación.

El analizador de cloro sin reactivos controla la concentración de cloro residual libre o total en agua, y es altamente fiable en concentraciones de cloro residual superiores a 0,1 ppm (mg/l). Gracias a la combinación de un controlador de modelo sc y de un sensor de cloro de tres electrodos, con un sensor de pH opcional y un sensor de flujo, se obtiene la mejor función de control. Ambos sensores

leen la temperatura de las muestras. El sensor de pH transmite la lectura de la temperatura a la pantalla del controlador. El sensor de cloro utiliza su medición de la temperatura de forma interna y no transmite la medición a la pantalla del controlador. Hay disponibles como accesorios un kit de regulador de presión y un kit de limpieza y acidificación.

Los sensores de cloro y pH se encuentran en celdas de flujo montadas en el panel y conectadas en serie. Las celdas de flujo mantienen el contacto entre el sensor y la muestra, y ayudan a evitar que los sensores se sequen cuando el sistema no está funcionando. Figura 1, Figura 2 y Figura 3 muestran descripciones generales del sistema y las celdas de flujo.

Cada sensor se conecta al controlador a través del gateway instalado en el panel. El gateway convierte las señales analógicas de los sensores en señales digitales que utiliza el controlador. El controlador convierte las señales digitales en los valores de medición del cloro, el pH y la temperatura, y muestra las lecturas en la pantalla. El controlador suministra alimentación a los sensores y al gateway digital.

El controlador se puede configurar para que se produzca una situación de alarma o advertencia si los valores de medición están por encima o por debajo de los valores especificados. Para obtener más información sobre las alarmas del controlador, consulte el manual de usuario del controlador.

**Nota:** Consulte el manual del usuario del sensor para obtener información acerca del almacenamiento de los sensores cuando el sistema no está en funcionamiento.

Hay disponibles dos configuraciones del analizador: una opción de muestra manual (sin sensor de pH) y una opción de pH. La opción de muestra manual incluye el panel de montaje, el sensor de cloro y la celda de flujo, una celda de flujo de pH sin sensor, un sensor de flujo, el gateway y el controlador. La opción de pH incluye estos elementos más un sensor de pH.

Una válvula de control de flujo regula el flujo de la muestra. Se recomienda un caudal constante a 30-50 l/h para que el sensor funcione correctamente (consulte la Figura 1). El caudal óptimo es 40 l/hora. En el sensor de flujo hay un LED que indica si el caudal de flujo de la muestra es suficiente. Si este LED no está encendido, hay que ajustar el caudal de flujo hasta que el LED se encienda. El caudal de flujo exacto no es importante, siempre y cuando el LED esté encendido, pero debe permanecer constante, de acuerdo con las especificaciones.

#### Figura 1 Componentes del sistema

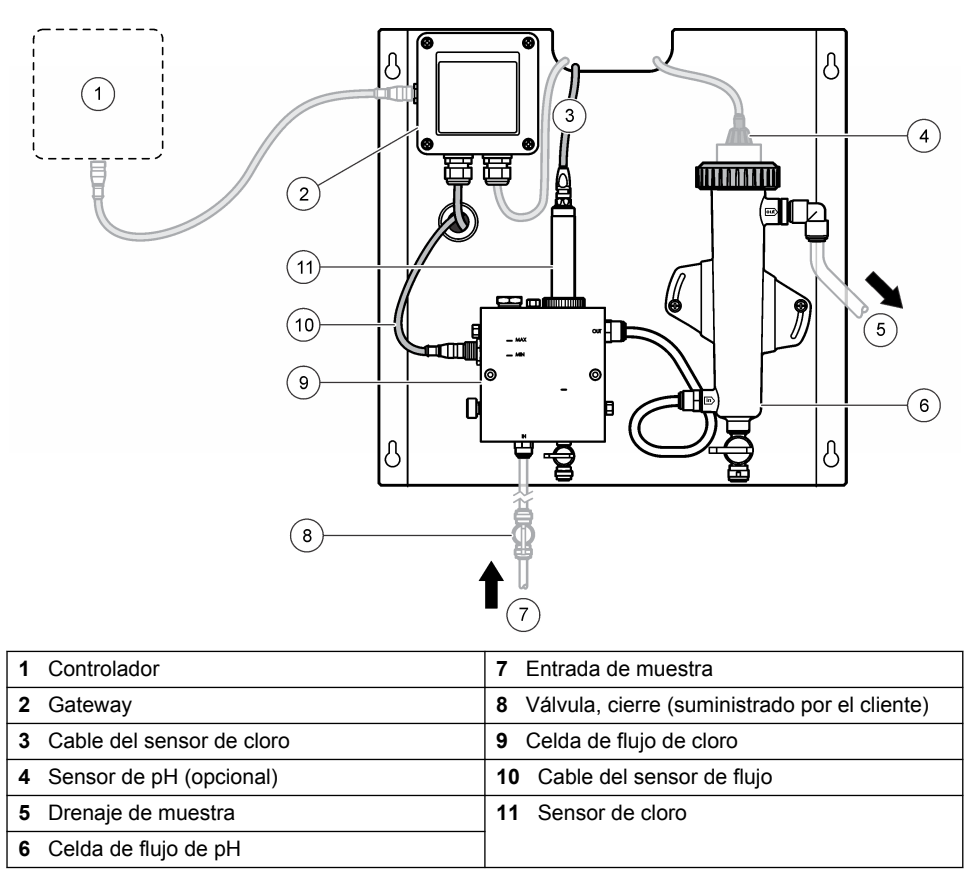

Figura 2 Descripción general de la celda de flujo de cloro

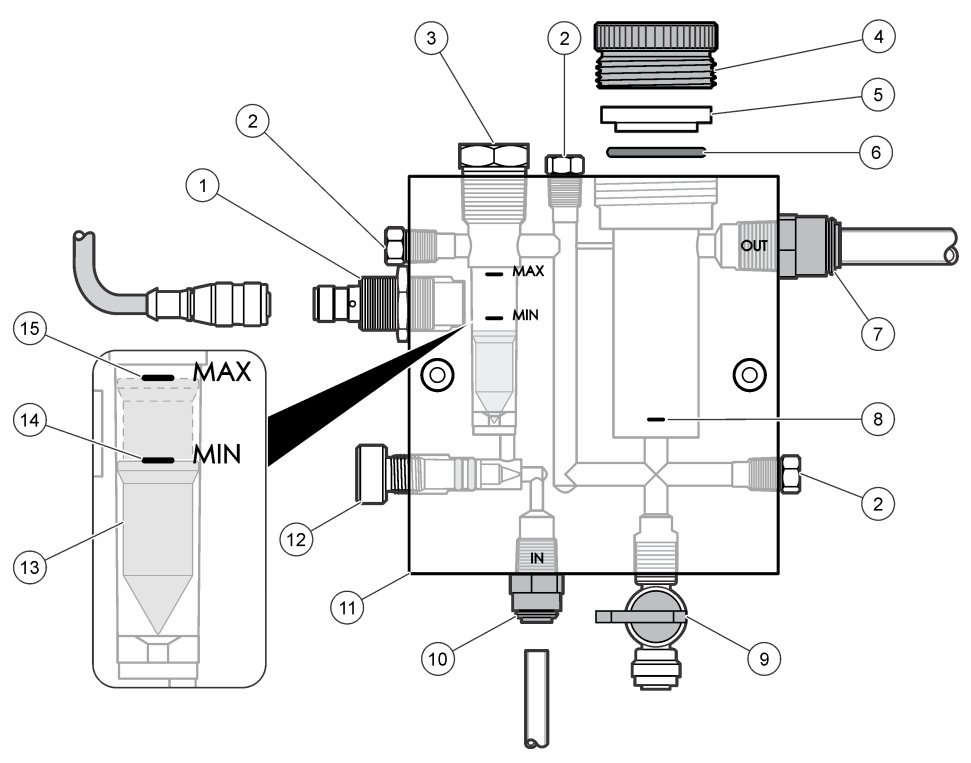

| 1 | Sensor de flujo                                                                                                    | <ul> <li>9 Válvula, puerto de limpieza, 1/4 pulg.<br/>diámetro externo (DE) de tubo</li> </ul>                                                                                                    |  |
|---|----------------------------------------------------------------------------------------------------|----------------------------------------------------------------------------------------------------|--|
| 2 | Tapón, 1/8 pulg. NPTF                                                                                                    | <ul> <li>10 Entrada de celda de flujo</li> <li>Inglés: Racor de conexión rápida—<br/>1/4 pulg. diámetro externo (DE) de tubo</li> <li>Métrico: Racor de conexión rápida—DE<br/>de tubo de 6 mm</li> </ul> |  |
| 3 | Tapón, 1/2 pulg. NPTF                                                                                                    | 11 Celda de flujo                                                                                                    |  |
| 4 | Tuerca de sujeción                                                                                                    | 12 Válvula de control de flujo                                                                                                    |  |
| 5 | Adaptador de sellado                                                                                                    | 13 Flotador                                                                                                    |  |
| 6 | Junta tórica                                                                                                    | 14 Marca de alineación del flotador; MÍN.                                                                                                    |  |
| 7 | <ul> <li>Accesorio de salida de muestras</li> <li>Inglés: Racor de conexión rápida—<br/>3/8 pulg. diámetro externo (DE) de tubo</li> <li>Métrico: racor de conexión rápida—DE de<br/>tubo de 10 mm</li> </ul> | 15 Marca de alineación del flotador; MÁX.                                                                                                    |  |
| 8 | Marca de alineación del sensor de cloro                                                                                                    | ]                                                                                                    |  |

Figura 3 Descripción general de la celda de flujo de pH

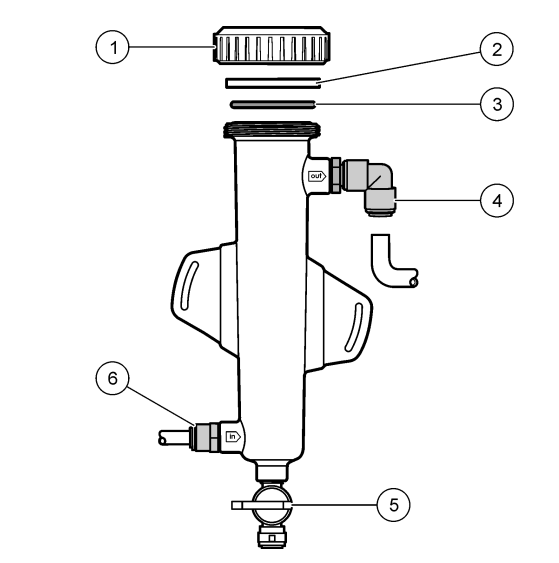

| 1 | Tuerca de sujeción   | 4 | Accesorio de salida de muestras<br>Inglés: Racor acodado de conexión rápida—<br>1/2 pulg. DE<br>Métrico: Racor acodado de conexión rápida<br>—DE de 12 mm            |
|---|----------------------|---|----------------------------------------------------------------------------------------------------|
| 2 | Adaptador de sellado | 5 | Puerto de muestras manuales                                                                                                    |
| 3 | Junta tórica         | 6 | <ul> <li>Entrada de celda de flujo</li> <li>Inglés: Racor de conexión rápida—<br/>3/8 pulg. DE</li> <li>Métrico: Racor de conexión rápida—DE<br/>de 10 mm</li> </ul> |

## 3.5 Componentes del producto

Asegúrese de haber recibido todos los componentes. Consulte la Figura 1 en la página 89. Si faltan artículos o están dañados, póngase en contacto con el fabricante o el representante de ventas inmediatamente.

Figura 4 Panel del analizador de cloro sin reactivos

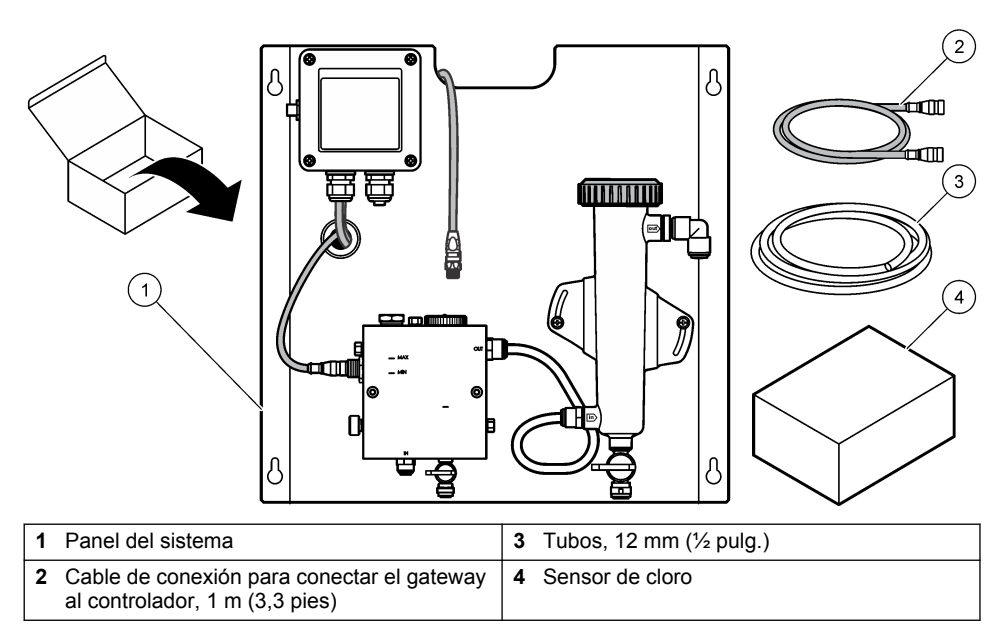

# Sección 4 Instalación

## 4.1 Aspectos importantes sobre la instalación

- Realice primero las labores de instalación mecánica, luego las de instalación eléctrica y en último lugar las de instalación hidráulica.
- · Todos los accesorios están diseñados para ser ajustados únicamente de forma manual.
- El panel está diseñado para instalarse en interiores en la pared o sobre rack. Monte o coloque el panel en un lugar accesible.
- No lo coloque cerca de una fuente de calor.
- · El montaje del panel no se debe realizar en un entorno en el que haya vibraciones frecuentes
- No monte el panel de forma que quede expuesto a la luz solar directa, ya que esto podría afectar a las lecturas de cloro.
- · Instale el panel en interiores o en un recinto cerrado al aire libre.
- Evite la acumulación de condensación en el panel y sus componentes, especialmente en la celda de flujo, el sensor y el punto de conexión entre el sensor y el cable.
- Use tubos de PFA o de polietileno de baja densidad lineal PVDF para la línea de alimentación de las muestras y procure que los tubos sean lo más cortos posibles para minimizar el retardo.
- La presión de la muestra debe ser suficiente para mantener una provisión continua de agua a los sensores. Un indicador LED del sensor de flujo se enciende cuando el flujo es suficiente.
- · Mantenga el caudal lo más constante posible para que el sensor funcione de manera óptima.

#### 4.2 Directrices sobre la línea de muestra

Seleccione un buen punto de muestreo que sea representativo para obtener el mejor rendimiento del instrumento. La muestra debe ser representativa para todo el sistema.

Para evitar las lecturas erróneas:

• Recopile muestras de lugares lo suficientemente alejados de los puntos en los que se añaden productos químicos a la corriente del proceso.

- · Asegúrese de que las muestras están lo suficientemente mezcladas.
- Asegúrese de que todas las reacciones químicas se han completado.

#### 4.3 Instalación mecánica

#### 4.3.1 Montaje del panel

Figura 5 muestra las dimensiones de montaje. Consulte la figura y siga los pasos para montar el panel.

- 1. Coloque tornillos de montaje en la superficie de montaje. Móntelo sobre tacos o utilice anclajes de pared. Deje suficiente espacio entre la cabeza de cada tornillo y la superficie de montaje para que el panel quepa entre medias.
- 2. Deslice los orificios de montaje del panel sobre las cabezas de los tornillos de montaje y deje que el panel se deslice hacia abajo hasta que la parte superior de cada orificio de montaje se apoye sobre el cuerpo del tornillo.
- 3. Apriete cada tornillo para asegurar el panel a la superficie de montaje.
- 4. Instale el sensor de cloro y de pH (opcional) en las celdas de flujo. Para obtener más información acerca de la instalación de sensores, consulte el manual de usuario del sensor.

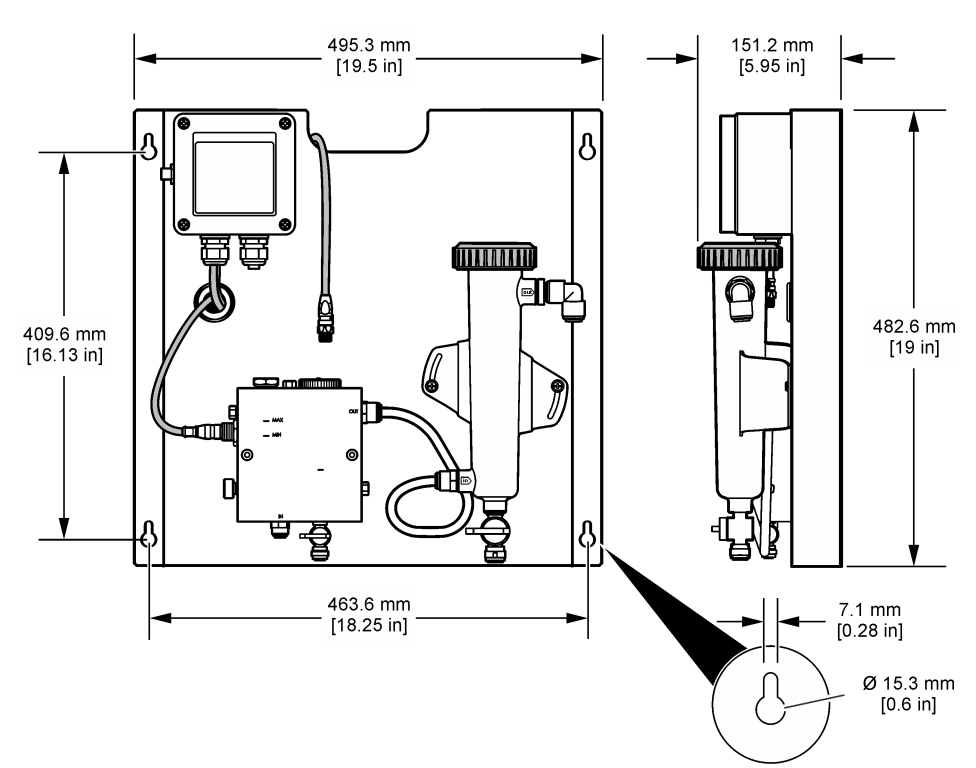

Figura 5 Dimensiones del panel del analizador de cloro sin reactivos

## 4.4 Instalación eléctrica

#### 4.4.1 Cableado del panel

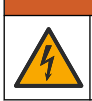

**ADVERTENCIA** 

Posible peligro de electrocución. Desconecte siempre el instrumento del suministro eléctrico antes de realizar conexiones eléctricas.

El controlador suministra alimentación a los sensores y al gateway digital.

- 1. Corte la energía del controlador.
- Conecte los cables del sensor de pH (opcional) al gateway. Para obtener más información acerca de cómo instalar sensores en las celdas de flujo, o cómo conectar el sensor al gateway, consulte el manual del usuario del sensor.
- Conecte el sensor de cloro al gateway. Para obtener más información acerca de cómo conectar el sensor al gateway, consulte el manual del usuario del sensor. Lea atentamente las etiquetas de los conectores del cable para evitar cometer errores.
   Nota: Cuando se entrega el panel, el cable del sensor de cloro está pegado con cinta a la parte delantera del panel, cerca del lugar en el que se encuentra la conexión del sensor.
- 4. Conecte el controlador al gateway con el cable del conector de 1 m que se entrega con el panel. No conecte el controlador a la fuente de alimentación hasta que se hayan realizado y comprobado el resto de conexiones.

#### 4.5 Conexiones hidráulicas

#### 4.5.1 Instalación hidráulica del panel

Procure cumplir las especificaciones de tamaño en todos los accesorios y tubos del panel. El diámetro de los conductos debe aumentar a medida que el agua fluye a través del sistema para evitar que se acumule contrapresión. Figura 1 en la página 89 muestra una descripción general de las conexiones hidráulicas.

- 1. Conecte las tuberías a los conectores de entrada y salida de las muestras.
- 2. Asegúrese de que el puerto de limpieza de la celda de flujo de cloro está cerrado.
- 3. Asegúrese de que el puerto de muestras manuales de la celda de flujo de pH está cerrado.
- Instale sensores de cloro y pH (opcionales), de acuerdo con las instrucciones recogidas en los manuales de usuario correspondientes, antes de procesar la muestra en el sistema.
- 5. Abra la válvula de flujo en la línea de muestras y deje que el agua pase por el sistema.
- Asegúrese de que no hay fugas en las tuberías, los conectores de las válvulas o las celdas de flujo.
- Para que no haya burbujas de aire, la celda de flujo de pH se puede inclinar entre 0º y 30º, tal y como se muestra en Figura 6.

Figura 6 Inclinación de la celda de flujo de pH

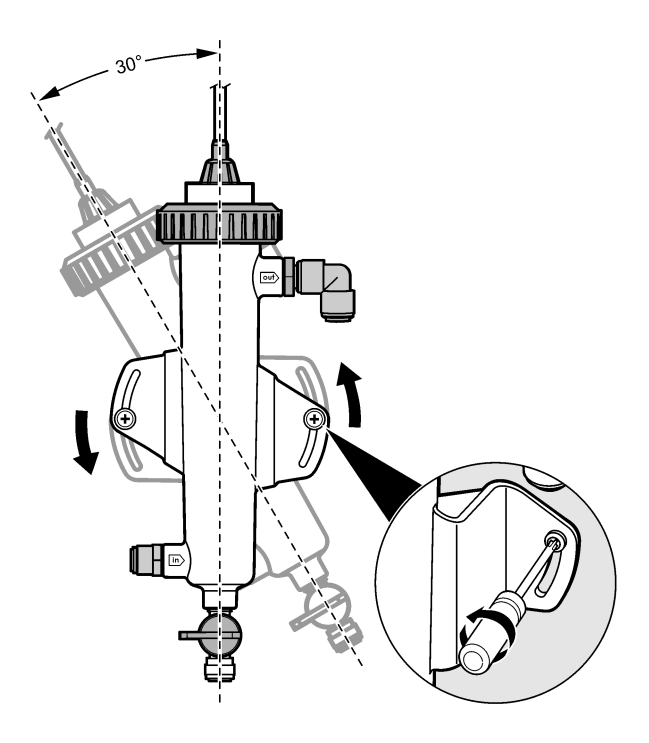

## Sección 5 Funcionamiento

#### 5.1 Navegación por los menús

Consulte la documentación del controlador para ver la descripción del teclado e información sobre cómo desplazarse por los menús.

Pulse la tecla de flecha a la **DERECHA** en el controlador varias veces para ver más información en la pantalla de inicio y mostrar una pantalla gráfica.

#### 5.2 Configuración del sistema

La configuración del sensor y la calibración se realizan en la interfaz de usuario del controlador. Para obtener más información acerca de la configuración o la calibración de un sensor, consulte el manual del usuario del sensor.

Debe conectarse al gateway un controlador modelo sc.

- Desde el menú principal del controlador, seleccione Sensor Setup (Montar sensor). Aparece el menú Chlorine Gateway (CGW) Setup (Configuración de gateway de cloro [CGW]).
- 2. Seleccione Configurar y personalice las entradas. Confirme cada entrada para guardar los cambios y regrese al menú Configurar.

| Opción                    | Descripción                 |
|---------------------------|-----------------------------|
| Edit name (Editar nombre) | Edite el nombre del sensor. |

| o | nciór | h |
|---|-------|---|
|   | μοισι |   |

Descripción

Select Parameter (Seleccionar parámetro)—Cloro (Total o Libre), pH (opcional), Temperatura (opcional)

Reset Defaults (Restablecer valores predeterminados): Confirme el restablecimiento de los valores predeterminados.

Se selecciona el parámetro que se va a configurar. Para configurar el parámetro seleccionado, se necesitan una serie de pasos adicionales. Para obtener más información, consulte el manual del usuario del sensor.

Restablece los valores predeterminados de fábrica de todos los parámetros.

### 5.3 Arranque del sistema

Asegúrese de que se han realizado correctamente todas las labores mecánicas, eléctricas e hidráulicas antes de iniciar el flujo por el sistema.

- Establezca la alimentación de corriente al controlador. La primera vez que se enciende, el controlador muestra las pantallas de idioma, formato de fecha y fecha/hora por orden.
- Defina el idioma, la fecha y la hora en el controlador si no lo ha hecho aún. Consulte el manual del usuario del controlador para obtener más información acerca de cómo definir estas opciones. El controlador busca los dispositivos conectados.
- Asegúrese de que el puerto de limpieza y el puerto de muestras manuales están cerrados y, a continuación, abra la válvula de ENCENDIDO/APAGADO en la línea de muestras para iniciar el flujo de agua a través del sistema.

Las celdas de flujo de cloro y pH se llenan de agua.

 Asegúrese de que el indicador de flujo LED se enciende y de que el flotador se encuentra entre las marcas MÍN. y MÁX. De lo contrario, ajuste la válvula de control de flujo para aumentar o reducir el flujo.

El LED del sensor de flujo estará encendido cuando el flujo sea suficiente para su buen funcionamiento. Si el flujo es demasiado alto, puede que el LED no se encienda. Asegúrese de que el flotador se encuentra entre las marcas MÍN. y MÁX.

- Compruebe si las tuberías y las celdas de flujo tienen fugas o están bloqueadas. Corte el flujo al
  panel si se detecta algún problema y realice las reparaciones necesarias.
- 6. Cuando el sistema tenga el flujo suficiente, borre las advertencias que aparecen en la pantalla del controlador siguiendo los mensajes e indicaciones que se muestran en la pantalla.
- Presione la tecla HOME. Aparece la pantalla de medición principal que muestra los valores de la medición del cloro, la temperatura y el pH (si hay conectado un sensor de pH).

## Sección 6 Mantenimiento

## A PRECAUCIÓN

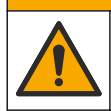

Peligros diversos. Solo el personal cualificado debe realizar las tareas descritas en esta sección del documento.

#### 6.1 Cambio de tubos

Cambie los tubos al menos una vez al año. Cambie los tubos inmediatamente si están quebradizos, agrietados o tienen fugas. Cambie los tubos si están viejos, decolorados, sucios o dañados por otros del mismo tipo y diámetro (tubo de PFA o PVDF).

## 6.2 Limpieza de la celda de flujo del sensor

Limpie la celda de flujo, si es preciso, para quitar los depósitos. Limpie la celda de flujo si está muy contaminada. Cambie una celda de flujo si se avería, se decolora o no es transparente. No es necesario quitar una celda de flujo del panel para limpiarla.

Nota: Nunca utilice detergentes ni agentes tensoactivos para limpiar una celda de flujo de cloro.

- 1. Detenga el flujo de origen al panel.
- Quite el sensor de cloro y colóquelo en un contenedor lleno de una muestra del agua con cloro. Nota: No desconecte el sensor de la corriente eléctrica. Si desconecta el sensor de cloro, habrá que acondicionarlo y calibrarlo antes de usarlo.

**Nota:** Si quita un sensor de una celda de flujo con el cable del sensor conectado, se producirá un cambio en las salidas de la señal del sensor. Consulte el manual del controlador si desea más información sobre la opción de retención de salida.

- Enjuague la celda de flujo con agua y frótela con un cepillo de cerdas suaves para quitar los depósitos.
- 4. Enjuague la celda de flujo con agua.
- 5. Si la celda de flujo no está lo suficientemente limpia, deje que se empape entre 10 y 15 minutos en una mezcla de solución de peróxido de hidrógeno al 3-5% y vinagre en una proporción de 1:3. Nota: En caso de una contaminación grave, puede utilizar líquidos para la eliminación del óxido. Sin embargo, no se recomiendan porque se pueden producir daños en el material de la celda de flujo.
- 6. Enjuague la celda de flujo con agua.
- 7. Instale el sensor en la celda de flujo e inicie el flujo de la muestra.

### 6.3 Sustitución del sensor de flujo

En condiciones normales, el sensor de flujo no necesita un mantenimiento regular ni sustituciones. Sin embargo, si el indicador de flujo LED no se enciende cuando el flotador se encuentra entre las marcas MÍN. o MÁX. y se conecta a la corriente eléctrica, puede que haya que cambiar el sensor. Para sustituir el sensor de flujo, siga los pasos que se ilustran a continuación.

**Nota:** No es necesario quitar el sensor de cloro, drenar la celda de flujo ni apagar el controlador para cambiar el sensor de flujo.

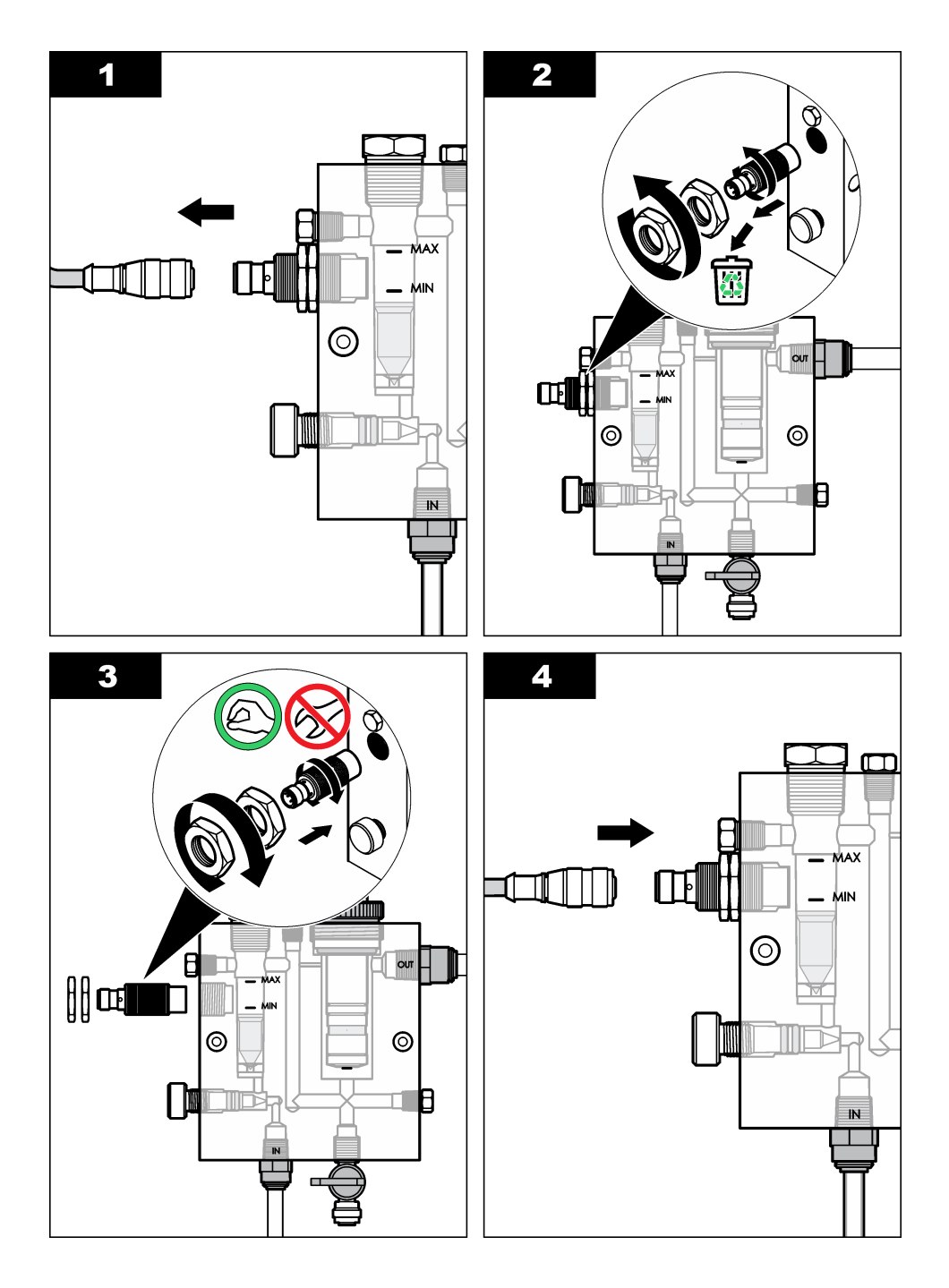

## 6.4 Sustitución del conjunto de la válvula de control de flujo

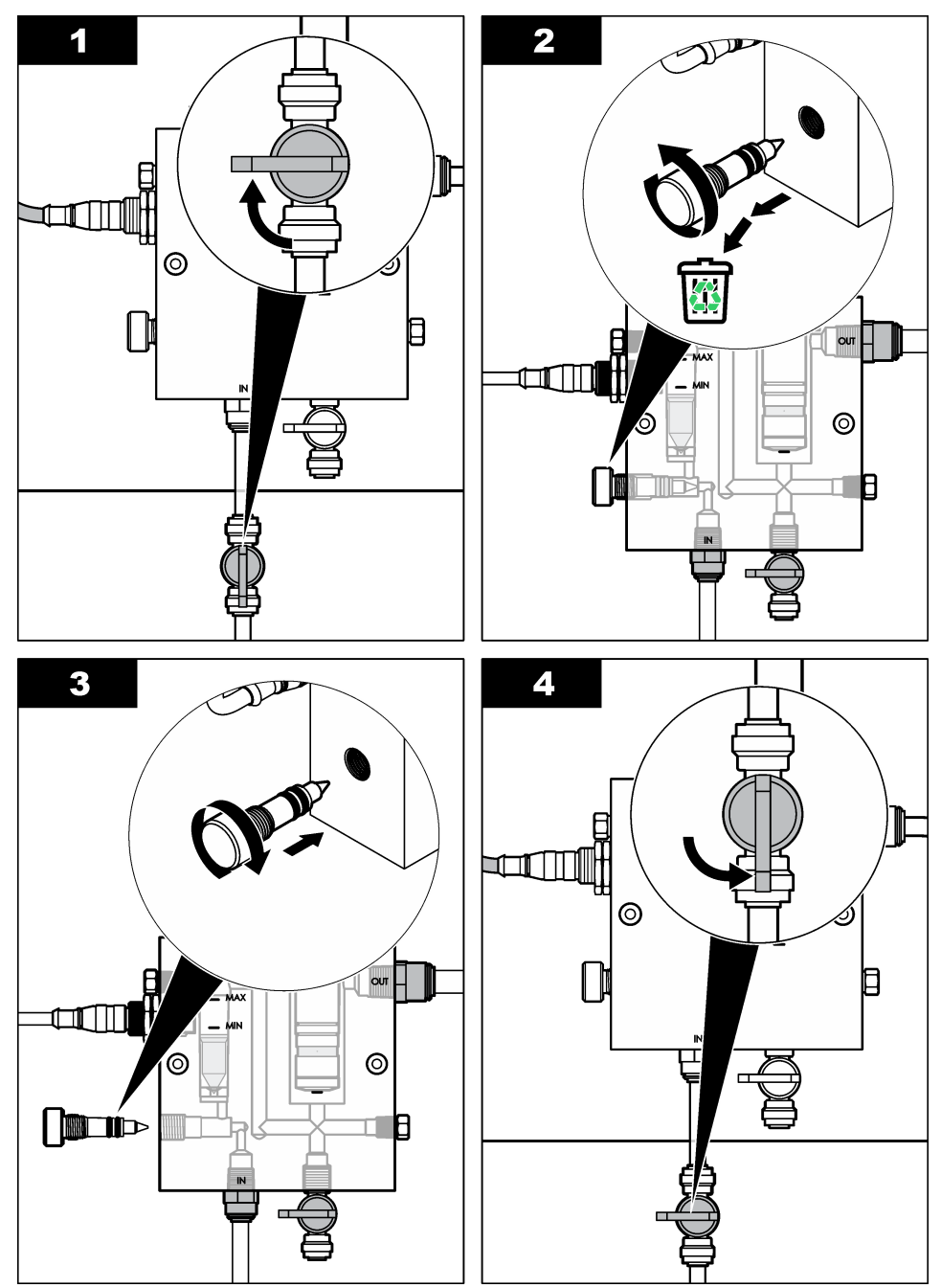

# Sección 7 Solución de problemas

### 7.1 Registro de eventos

El controlador dispone de un registro de eventos para cada sensor. El registro de eventos almacena un número de eventos que se producen en los dispositivos, tales como las calibraciones realizadas, las opciones de calibración cambiadas, etc. A continuación, aparece una lista de posibles eventos. El registro de eventos se puede leer en formato CSV. Para obtener más información sobre la descarga de los registros, consulte el manual de usuario del controlador.

| Evento                          | Descripción                                                                                    |  |
|---------------------------------|------------------------------------------------------------------------------------------------|--|
| Encendido                       | Se encendió el suministro de energía.                                                          |  |
| Fallo flash                     | El flash externo ha fallado o está dañado                                                      |  |
| 1pointpHCalibration_Start       | Inicio de la calibración de muestras en un punto para el pH                                    |  |
| 1pointpHCalibration_End         | Final de la calibración de muestras en un punto para el pH                                     |  |
| 2pointpHCalibration_Start       | Inicio de la calibración de muestras en dos puntos para el pH                                  |  |
| 2pointpHCalibration_End         | Final de la calibración de muestras en dos puntos para el pH                                   |  |
| 1pointBufferpHCalibration_Start | Inicio de la calibración del tampón de un punto para el pH                                     |  |
| 1pointBufferpHCalibration_End   | Final de la calibración del tampón de un punto para el pH                                      |  |
| 2pointBufferpHCalibration_Start | Inicio de la calibración del tampón de dos puntos para el pH                                   |  |
| 2pointBufferpHCalibration_End   | Final de la calibración del tampón de dos puntos para el pH                                    |  |
| TempCalibration_Start           | Inicio de la calibración de la temperatura                                                     |  |
| TempCalibration_End             | Final de la calibración de la temperatura                                                      |  |
| 1pointChemZeroCL2_Start         | Inicio de la calibración cero química de un punto para el cloro                                |  |
| 1pointChemZeroCL2_End           | Final de la calibración cero química de un punto para el cloro                                 |  |
| 1pointElecZeroCL2_Start         | Inicio de la calibración cero eléctrica de un punto para el cloro                              |  |
| 1pointElecZeroCL2_End           | Final de la calibración cero eléctrica de un punto para el cloro                               |  |
| 1pointProcessConc_Start         | Inicio de la concentración del proceso de un punto para el cloro                               |  |
| 1pointProcessConc _End          | Final de la concentración del proceso de un punto para el cloro                                |  |
| 2pointChemCL2_Start             | Inicio de la calibración química de dos puntos para el cloro                                   |  |
| 2pointChemCL2_End               | Final de la calibración química de dos puntos para el cloro                                    |  |
| 2pointElecCL2_Start             | Inicio de la calibración eléctrica de dos puntos para el cloro                                 |  |
| 2pointElecCL2_End               | Final de la calibración eléctrica de dos puntos para el cloro                                  |  |
| CL2CalSetDefault                | Se han restablecido los valores predeterminados de la calibración de cloro.                    |  |
| pHCalSetDefault                 | Se han restablecido los valores predeterminados de los datos de calibración del pH.            |  |
| TempCalSetDefault               | Se han restablecido los valores predeterminados de los datos de calibración de la temperatura. |  |

#### Tabla 1 Registro de eventos

#### Tabla 1 Registro de eventos (continúa)

| Evento                 | Descripción                                                                                                    |  |
|------------------------|----------------------------------------------------------------------------------------------------|--|
| AllCalSetDefault       | Se han restablecido los valores predeterminados de todos los datos de calibración del sensor.                                                                         |  |
| CL2CalOptionChanged    | Se ha cambiado la opción de calibración del cloro.                                                                                                    |  |
| pHCalOptionChanged     | Se ha cambiado la opción de calibración del pH.                                                                                                    |  |
| TempCalOptionChanged   | Se ha cambiado la opción de calibración de la temperatura.                                                                                                    |  |
| SensorConfChanged      | Se ha cambiado la configuración del sensor.                                                                                                    |  |
| ResetCL2CalHist        | Se ha restablecido el historial de calibración de cloro.                                                                                                    |  |
| ResetpH CalHist        | Se ha restablecido el historial de calibración del pH.                                                                                                    |  |
| ResetTemp CalHist      | Se ha restablecido el historial de calibración de la temperatura.                                                                                                    |  |
| ResetAllSensorsCalHist | Se ha restablecido el historial de calibración de todos los sensores.                                                                                                 |  |
| ResetCL2Sensor         | Se han restablecido los valores predeterminados de los datos de calibración de CL2 (días del sensor, historial de calibración y datos de calibración).                |  |
| ResetpHSensor          | Se han restablecido los valores predeterminados de los datos de calibración del pH (días del sensor, historial de calibración y datos de calibración).                |  |
| ResetTempSensor        | Se han restablecido los valores predeterminados de los datos de calibración de la temperatura (días del sensor, historial de calibración y datos de calibración).     |  |
| ResetAllSensors        | Se han restablecido los valores predeterminados de los datos de calibración de todos los sensores (días del sensor, historial de calibración y datos de calibración). |  |
| Detección del flujo    | El estado del sensor de proximidad ha cambiado (flujo suficiente o insuficiente).                                                                                     |  |

#### 7.2 Lista de errores

Los errores se pueden producir por varias razones. La lectura del sensor en la pantalla de medición aparece y desaparece. Se mantienen todas las salidas cuando se especifican en el menú del

controlador. Para ver los errores del sensor, pulse la tecla **MENU** y seleccione Diag del sensor, Lista de errores. A continuación, aparece una lista de posibles errores.

| Error              | Descripción                                                                                                    | Resolución                                                                                                    |
|--------------------|----------------------------------------------------------------------------------------------------|----------------------------------------------------------------------------------------------------|
| CAL CL<br>REQUER   | Se necesita realizar una calibración de<br>cloro y/o pH<br>La medición del cloro y/o pH ha<br>cambiado lo suficiente para producir<br>una alarma de advertencia de la<br>calibración. Para obtener más<br>información, consulte el manual del<br>sensor de cloro. | Calibre el sensor de cloro y/o el sensor<br>de pH.                                                                                                    |
| MANT CL<br>REQUR   | Se necesita realizar el mantenimiento<br>del sensor de cloro<br>La pendiente es inferior al 30% o<br>superior al 300% del valor<br>predeterminado<br>La pendiente predeterminada es<br>100 mV/ppm (100%)                                                          | Realice el mantenimiento del sensor y<br>repita la calibración, o sustituya el<br>sensor. Para obtener más información,<br>consulte el manual del sensor de cloro.         |
| MANT CL<br>REQUR   | Se necesita realizar el mantenimiento<br>del sensor de cloro<br>El desplazamiento es demasiado alto<br>(más de ±50 mV).                                                                                                    | Realice el mantenimiento del sensor y<br>repita la calibración, o sustituya el<br>sensor. Para obtener más información,<br>consulte el manual del sensor de cloro.         |
| PH MUY BAJO        | El valor de pH es inferior a 0 pH.                                                                                                    | Calibre o cambie el sensor de pH.                                                                                                    |
| PH MUY ALTO        | El valor de pH es superior a 14 pH.                                                                                                    |                                                                                                    |
| PENDI pH<br>FALLA  | La pendiente está fuera del rango de<br>-45 a -65 mV/pH.                                                                                                    | Limpie el sensor de pH, repita la<br>calibración con un tampón o una<br>muestra nueva, o cambie el sensor.                                                                 |
| COMPEN pH<br>FALLA | El desplazamiento está fuera de los ±60 mV.                                                                                                    | Limpie el sensor de pH, repita la<br>calibración con un tampón o una<br>muestra nueva, o cambie el sensor.                                                                 |
| COMPEN pH<br>FALLA | El desplazamiento está fuera de los<br>±60 mV.                                                                                                    | Limpie el sensor de pH y cambie el<br>puente salino y la solución de celda<br>estándar. Repita la calibración con un<br>tampón o una muestra nueva, o<br>cambie el sensor. |
| TEMP MUY<br>BAJA   | La temperatura es inferior a 0 °C.                                                                                                    | Calibre la temperatura o cambie el sensor de pH.                                                                                                    |
| TEMP MUY<br>ALTA   | La temperatura es superior a 100 °C.                                                                                                    |                                                                                                    |
| TEMP FALLA         | El desplazamiento es superior a 5,0 °C o inferior a -5,0 °C.                                                                                                    | Calibre la temperatura o cambie el sensor de pH.                                                                                                    |
| SIN FLUJO          | El nivel de flujo es demasiado bajo.                                                                                                    | Aumente el flujo                                                                                                    |

#### Tabla 2 Lista de errores del sensor

### 7.3 Lista de advertencias

Una advertencia no afecta el funcionamiento de los menús, relés y salidas. En la parte inferior de la pantalla de medición empieza a parpadear un icono de advertencia y aparece un mensaje. Para ver

las advertencias del sensor, pulse la tecla **MENU** y seleccione Diag del sensor, Lista de advertencias. A continuación, se muestra una lista de posibles advertencias.

| Advertencia       | Descripción                                                                                                    | Resolución                                              |  |
|-------------------|----------------------------------------------------------------------------------------------------|---------------------------------------------------------|--|
| CAL CL RECOM      | Se recomienda realizar una calibración de cloro y/o pH                                                                                                    | Calibre el sensor de cloro<br>y/o el sensor de pH.      |  |
|                   | La medición del cloro y/o pH ha cambiado lo<br>suficiente para producir una alarma de<br>advertencia de la calibración. Para obtener más<br>información, consulte los manuales del sensor. |                                                         |  |
| CAL CL RECOM      | Se recomienda realizar una calibración de<br>cloro                                                                                                    | Calibre el sensor de cloro.                             |  |
|                   | Los datos de la calibración de cloro no están<br>disponibles (sensor con datos de calibración<br>predeterminados).                                                                         |                                                         |  |
| CAL pH RECOM      | Se recomienda realizar una calibración de pH                                                                                                    | Calibre el sensor de pH.                                |  |
|                   | Los datos de la calibración de pH no están<br>disponibles (sensor con datos de calibración<br>predeterminados).                                                                            |                                                         |  |
| CAL TEMP<br>RECOM | Se recomienda realizar una calibración de la temperatura                                                                                                    | Calibre la temperatura.                                 |  |
|                   | Los datos de la calibración de la temperatura no están disponibles (sensor con datos de calibración predeterminados).                                                                      |                                                         |  |
| CAL CL NECES      | El valor de los días del sensor para el sensor de<br>cloro es superior al valor del recordatorio de<br>calibración                                                                         | Calibre el sensor de cloro.                             |  |
| CAL pH NECES      | El valor de los días del sensor para el sensor de<br>pH es superior al valor del recordatorio de<br>calibración                                                                            | Calibre el sensor de pH.                                |  |
| CAL TEMP<br>NECES | El valor de los días del sensor para el sensor de temperatura es superior al valor del recordatorio de calibración                                                                         | Calibre la temperatura.                                 |  |
| MANT CL<br>RECOM  | Se recomienda realizar el mantenimiento del sensor de cloro                                                                                                    | Realice el mantenimiento<br>del sensor y repita la      |  |
|                   | La pendiente es del 30 al 45% o del 250 al 300% del valor predeterminado.                                                                                                    | calibración, o sustituya el sensor.                     |  |
|                   | La pendiente predeterminada es 100 mV/ppm<br>(100%)                                                                                                    |                                                         |  |
| MANT CL<br>RECOM  | Se recomienda realizar el mantenimiento del sensor de cloro                                                                                                    | Realice el mantenimiento<br>del sensor y repita la      |  |
|                   | El desplazamiento es de -50 mV a - 45 mV o de 45 mV a 50 mV.                                                                                                    | calibración, o sustituya el sensor.                     |  |
| MANT pH<br>RECOM  | Se recomienda realizar el mantenimiento del sensor de pH                                                                                                    | Limpie el sensor de pH,<br>repita la calibración con un |  |
|                   | La pendiente está fuera del rango de -50 a<br>-61 mV/pH.                                                                                                    | tampón o una muestra<br>nueva, o cambie el sensor.      |  |

#### Tabla 3 Lista de advertencias del sensor

#### Tabla 3 Lista de advertencias del sensor (continúa)

| Advertencia       | Descripción                                                                                                    | Resolución                                                                                                    |
|-------------------|----------------------------------------------------------------------------------------------------|----------------------------------------------------------------------------------------------------|
| MANT pH<br>RECOM  | Se recomienda realizar el mantenimiento del<br>sensor de pH<br>El desplazamiento está fuera de ±45 mV, pero                      | Limpie el sensor, luego<br>repita la calibración o<br>cambie el sensor.                                                                                 |
|                   | dentro de ±60 mV.                                                                                                    |                                                                                                    |
| MANT pH<br>RECOM  | Se recomienda realizar el mantenimiento del<br>sensor de pH<br>El desplazamiento está fuera de ±45 mV, pero<br>dentro de ±60 mV. | Limpie el sensor y cambie<br>el puente salino y la<br>solución de la celda<br>estándar. A continuación,<br>repita la calibración o<br>cambie el sensor. |
| MANT TEM<br>RECOM | El desplazamiento de la temperatura está fuera de ±3 °C, pero dentro de ±5 °C.                                                   | Calibre la temperatura.                                                                                                    |

## Sección 8 Piezas de repuesto y accesorios

### **ADVERTENCIA**

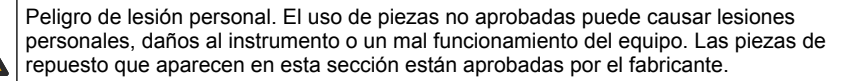

**Nota:** Las referencias de los productos pueden variar para algunas regiones de venta. Póngase en contacto con el distribuidor correspondiente o visite la página web de la empresa para obtener la información de contacto.

#### Piezas

| Descripción                                                                                                    | Referencia                             |
|----------------------------------------------------------------------------------------------------|----------------------------------------|
| Cable, gateway al controlador, 1 m                                                                                      | 6122400                                |
| Conjunto de cables, 4 pins, blindado, sensor de flujo, 2 m                                                              | 9160900                                |
| Conjunto de cables, 5 pins, blindado, M12, sensor de cloro, 1 m                                                         | 9160300                                |
| Accesorio, puerto de entrada de celda de flujo de cloro                                                                 | 9159200 (1/4 pulg.)<br>9196400 (6 mm)  |
| Accesorio, conector rápido, puerto de salida para celda de flujo de cloro o puerto de entrada para celda de flujo de pH | 9159300 (3/8 pulg.)<br>9196500 (10 mm) |
| Accesorio acodado, puerto de salida para celda de flujo de pH                                                           | 9196900 (1/2 pulg.)<br>9197000 (12 mm) |
| Flotador, sensor de flujo                                                                                               | 9159100                                |
| Conjunto de celda de flujo, cloro                                                                                       | Inglés: 9198400<br>Métrico: 9198500    |
| Conjunto de celda de flujo, combinación de pH                                                                           | Inglés: 9180200<br>Métrico: 9180400    |
| Conjunto de celda de flujo, pHD<br>incluye adaptador de sellado                                                         | Inglés: 9180100<br>Métrico: 9180300    |
| Sólo cuerpo de celda de flujo (pH)                                                                                      | 9159700                                |

#### Piezas (continúa)

| Descripción                                                                               | Referencia  |
|-------------------------------------------------------------------------------------------|-------------|
| Bloque de celda de flujo, cloro                                                           | 9158900     |
| Válvula de control de flujo                                                               | 9159000     |
| Kit de válvula de control de flujo                                                        | 9198600     |
| Sensor de flujo                                                                           | 9160800     |
| Gateway, digital                                                                          | 9180500     |
| Tuerca de sujeción, celda de flujo de cloro                                               | 9196200     |
| Tuerca de sujeción, celda de flujo de pH                                                  | 60F2032-001 |
| Junta tórica, válvula de control de flujo (2x) (#2-108, Viton)                            | 9159600     |
| Junta tórica, celda de flujo de pH (#2-228, Viton)                                        | 5H1223      |
| Junta tórica, adaptador de sellado, celda de flujo de cloro (#2-123, Viton)               | 9196300     |
| Junta tórica, arandela rebajada (M25 x 2,5)                                               | 9181800     |
| Tapón, celda de flujo de cloro, 1/2 pulg.                                                 | 9159500     |
| Tornillo, celda de flujo de cloro (2x) (10-32 x 1,75 Lg, cabeza troncocónica de Phillips) | 4422200     |
| Tornillo, celda de flujo de pH (2x) (10-32 x 5 Lg, cabeza troncocónica de Phillips)       | 561211      |
| Adaptador de sellado, celda de flujo de pH                                                | 9198000     |
| Adaptador de sellado, celda de flujo de cloro                                             | 9196100     |
| Adaptador de sellado, sensor de combinación de pH, 3/4 pulg.                              | 9159800     |
| Adaptador de sellado, celda de flujo de pHD, 1 pulg.                                      | 60F2021-001 |
| Arandela rebajada, celda de flujo de cloro                                                | 9181700     |
| Tubos, corriente de muestra, 1/4 pulg. x 2 m                                              | 4743800     |
| Tubos, corriente de muestra, 3/8 pulg. x 18 pulg.                                         | 9198100     |
| Tubos, corriente de desagüe, 1/2 pulg. x 2 m                                              | 9198200     |
| Válvula, puerto de muestras manuales                                                      | 9005300     |
| Válvula, conexión rápida, puerto de limpieza                                              | 6166300     |

#### Accesorios

| Descripción                                                   | Referencia |
|---------------------------------------------------------------|------------|
| Kit de acidificación/limpieza automática                      | LZY051     |
| Kit de acondicionamiento de muestras con regulador de presión | 9159900    |

# Índice

- 1 Índice na página 106
- 2 Especificações na página 106
- 3 Informação geral na página 106
- 4 Instalação na página 112
- 5 Funcionamento na página 115

# Secção 1 Índice

Especificações na página 106

Informação geral na página 106

Instalação na página 112

Funcionamento na página 115

- 6 Manutenção na página 116
- 7 Resolução de problemas na página 120
- 8 Peças de substituição e acessórios na página 123

Manutenção na página 116 Resolução de problemas na página 120 Peças de substituição e acessórios na página 123

## Secção 2 Especificações

As especificações podem ser alteradas sem aviso prévio.

| Especificação                                   | Detalhes                                                                                                    |
|-------------------------------------------------|----------------------------------------------------------------------------------------------------|
| Descrição dos componentes                       | Analisador de cloro montado em painel com<br>funcionamento pelo principio amperimétrico<br>para a medição de Cloro e pH com informação<br>de caudal. Sistema com comunicação digital e<br>célula de caudal |
| Temperatura de funcionamento                    | 0 a 45 °C (0 a 113 °F)                                                                                                    |
| Temperatura de funcionamento (apenas no painel) | –20 a 60 °C (–4 a 149 °F)                                                                                                    |
| Requisitos de energia                           | 12 VDC ± 10%, 100 mA máximo (fornecido pelo controlador sc)                                                                                                    |
| Dimensões do painel (C x L x P)                 | 48,3 x 49,5 x 15,1 cm (19 x 19,5 x<br>5,95 polegadas) com componentes montados<br>no painel                                                                                                    |
| Peso                                            | Aproximadamente 5,4 kg (12 lb) (apenas painel<br>e componentes vazios montados no painel)                                                                                                    |
| Taxa de caudal                                  | Gama: 30–50 L/hora (7,9–13,2 gal/hora)<br>Ideal: 40 L/hora                                                                                                    |
| Plataforma do controlador                       | modelos do controlador sc                                                                                                    |

# Secção 3 Informação geral

Em caso algum o fabricante será responsável por quaisquer danos directos, indirectos, especiais, acidentais ou consequenciais resultantes de qualquer incorrecção ou omissão deste manual. O fabricante reserva-se o direito de, a qualquer altura, efectuar alterações neste manual ou no produto nele descrito, sem necessidade de o comunicar ou quaisquer outras obrigações. As edições revistas encontram-se disponíveis no website do fabricante.

### 3.1 Informações de segurança

### ATENÇÃO

O fabricante não é responsável por quaisquer danos resultantes da aplicação incorrecta ou utilização indevida deste produto, incluindo, mas não limitado a, danos directos, incidentais e consequenciais, não se responsabilizando por tais danos ao abrigo da lei aplicável. O utilizador é o único responsável pela identificação de riscos de aplicação críticos e pela instalação de mecanismos adequados para a protecção dos processos na eventualidade de uma avaria do equipamento.

Leia este manual até ao fim antes de desembalar, programar ou utilizar o aparelho. Dê atenção a todos os avisos relativos a perigos e precauções. A não leitura destas instruções pode resultar em lesões graves para o utilizador ou em danos para o equipamento.

Certifique-se de que a protecção oferecida por este equipamento não é comprometida. Não o utilize ou instale senão da forma especificada neste manual.

#### 3.2 Uso da informação de perigo

#### A PERIGO

Indica uma situação de perigo potencial ou eminente que, se não for evitada, resultará em morte ou lesões graves.

#### **A** ADVERTÊNCIA

Indica uma situação de perigo potencial ou eminente que, se não for evitada, poderá resultar em morte ou lesões graves.

#### AVISO

Indica uma situação de perigo potencial, que pode resultar em lesões ligeiras a moderadas.

#### ATENÇÄO

Indica uma situação que, se não for evitada, pode causar danos no equipamento. Informação que requer ênfase especial.

#### 3.3 Avisos de precaução

Leia todas as etiquetas presentes no aparelho. A sua não observação pode resultar em lesões para as pessoas ou em danos para o aparelho. Um símbolo no aparelho é referenciado no manual com uma frase de precaução.

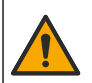

Quando encontrar este símbolo no equipamento, isto significa que deverá consultar o manual de instruções para obter informações sobre o funcionamento do equipamento e/ou de segurança.

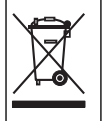

O equipamento eléctrico marcado com este símbolo não pode ser eliminado nos sistemas europeus de recolha de lixo doméstico e público. Devolva os equipamentos antigos ou próximos do final da sua vida útil ao fabricante para que os mesmos sejam eliminados sem custos para o utilizador.

#### 3.4 Vista geral do produto

Este produto destina-se principalmente à utilização em aplicações de água potável municipal. As aplicações de águas residuais e industriais devem ser identificadas como aplicáveis pelo fabricante antes da instalação.

O Analisador de Cloro sem Reagentes monitoriza a concentração de cloro residual livre ou total na água e é mais fiável em concentrações de cloro residual superiores a 0,1 ppm (mg/L). A combinação de um controlador do modelo sc com um sensor de cloro com três eléctrodos, um sensor de pH

opcional e um sensor de caudal permitem uma melhor monitorização. Ambos os sensores registam a temperatura da amostra. O sensor do pH transmite a leitura da temperatura ao visor do controlador. O sensor de cloro utiliza a medição interna da temperatura e não transmite a medição para o visor do controlador. Estão disponíveis como acessórios um kit regulador de pressão e um kit de acidificação e limpeza.

Os sensores de cloro e de pH permanecem instalados no painel, nas células de caudal ligadas em série. As células de caudal mantêm o contacto sensor-amostra e ajudam a impedir que os sensores sequem quando o sistema não estiver a funcionar. As Figura 1, Figura 2, Figura 3 mostra a vista geral do sistema e as células de caudal.

Cada sensor é ligado ao controlador através da passagem montada no painel. A passagem converte os sinais analógicos dos sensores em sinais digitais utilizados pelo controlador. O controlador converte os sinais digitais para os valores de medição do cloro, pH e temperatura e exibe esses valores no visor. O controlador fornece alimentação aos sensores e à passagem digital.

O controlador pode ser configurado para provocar um estado de alarme ou aviso se os valores de medição estiverem acima ou descerem abaixo dos valores especificados. Para mais informações sobre os alarmes do controlador, consulte o manual do utilizador do controlador.

**Nota:** Para mais informações sobre como armazenar os sensores quando o sistema não estiver em funcionamento, consulte o manual do utilizador do sensor.

Estão disponíveis duas configurações do analisador: uma opção de amostra aleatória (sem sensor de pH) e uma opção de pH. A opção de Amostra Aleatória inclui o painel de fixação, o sensor de cloro e a célula de caudal, uma célula de caudal de pH sem sensor, um sensor de caudal, a passagem digital e o controlador. A opção de pH inclui estes itens e um sensor de pH.

Uma válvula de controlo de caudal regula o caudal da amostra. Recomenda-se uma taxa de caudal constante de 30-50 L/h para um funcionamento correto do sensor (consulte Figura 1). A taxa de caudal ideal é 40 L/hora. Um único LED no sensor de caudal indica que a taxa de caudal da amostra é suficiente. Se o LED não estiver aceso, a taxa de caudal deve ser ajustada até que o LED fique aceso. A taxa de caudal exacta não é importante enquanto o LED estiver aceso, mas o caudal deve ser constante dentro das especificações.
#### Figura 1 Vista geral do sistema

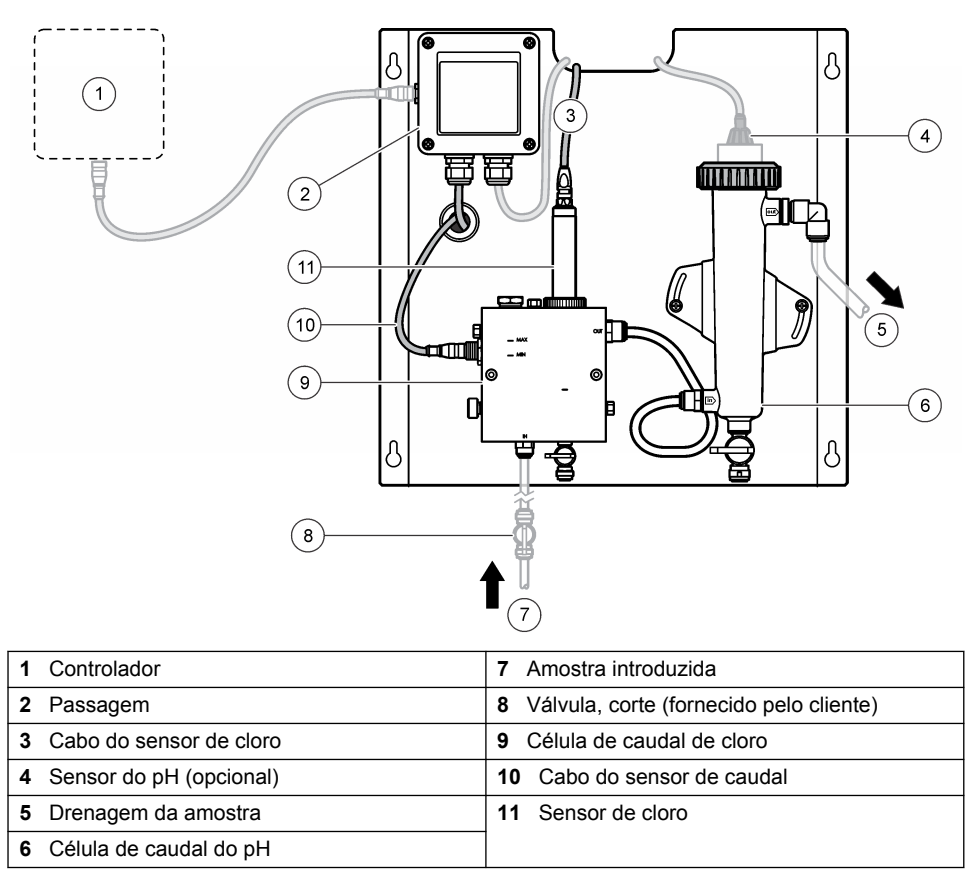

Figura 2 Vista geral da célula de caudal de cloro

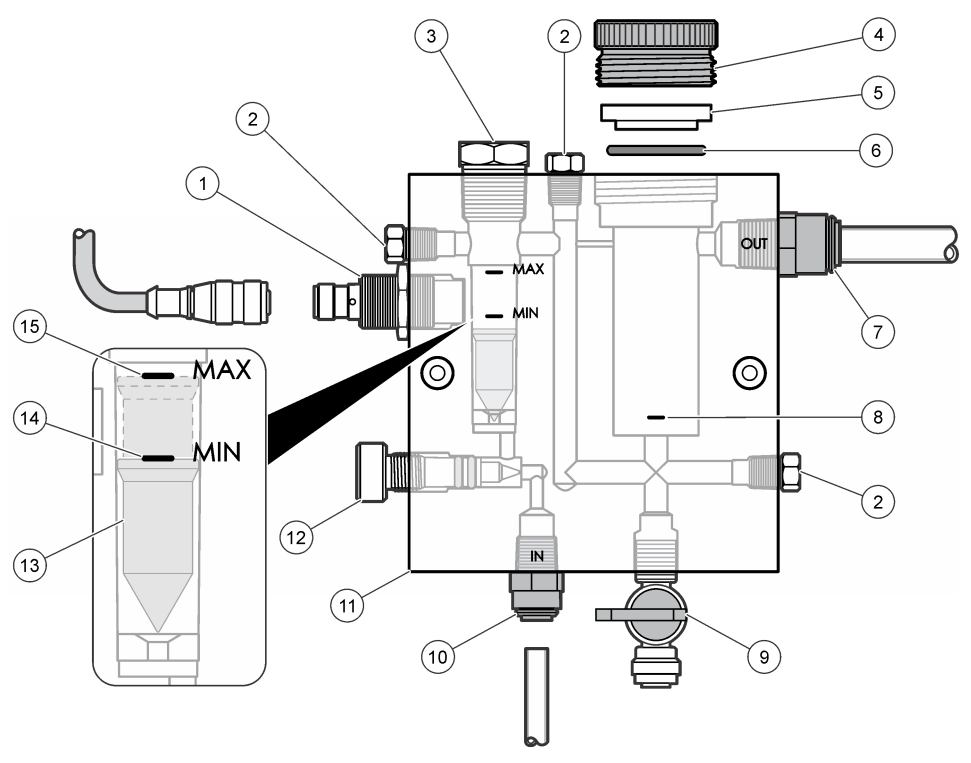

| 1 | Sensor do caudal                                                                                          | 9 Válvula, porto de limpeza, 1/4 pol. DE do tubo                                                                                                    |
|---|----------------------------------------------------------------------------------------------------|----------------------------------------------------------------------------------------------------|
| 2 | Ficha, 1/8 pol. NPTF                                                                                      | <ul> <li>10 Entrada da célula de caudal</li> <li>Medida imperial: Ligação "speed-fit"—<br/>1/4 pol. DE do tubo</li> <li>Unidade métrica: Ligação "speed-fit"—<br/>DE de 6 mm do tubo</li> </ul> |
| 3 | Ficha, 1/2 pol. NPTF                                                                                      | 11 Célula de caudal                                                                                                    |
| 4 | Anel de bloqueio                                                                                          | 12 Válvula de controlo do caudal                                                                                                    |
| 5 | Invólucro de vedação                                                                                      | 13 Bóia                                                                                                    |
| 6 | O-ring                                                                                                    | 14 Marca de alinhamento da boia; MIN                                                                                                    |
| 7 | Ligação exterior da amostra <ul> <li>Medida imperial: Ligação "speed-fit"—</li> </ul>                     | 15 Marca de alinhamento da boia; MAX                                                                                                    |
|   | <ul> <li>3/8 pol. DE do tubo</li> <li>Unidade métrica: Ligação "speed-fit"—DE de 10 mm do tubo</li> </ul> |                                                                                                    |
| 8 | Marca do alinhamento do sensor de cloro                                                                   |                                                                                                    |

Figura 3 vista geral da célula de caudal do pH

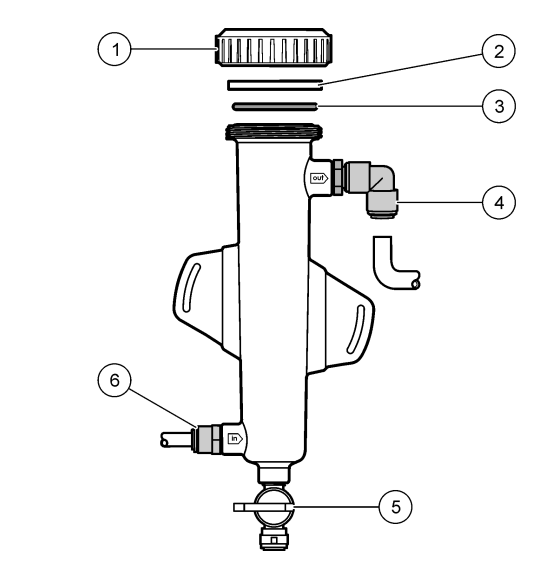

| 1 Anel de bloqueio  | 4 Ligação exterior da amostra<br>Medida imperial: Ligação do cotovelo de<br>"speed-fit"—1/2 pol. DE                                                                            |
|---------------------|----------------------------------------------------------------------------------------------------|
|                     | Unidade métrica: Ligação do cotovelo de<br>"speed-fit"—DE de 12 mm                                                                                                    |
| 2 Vedação em branco | 5 Porta da amostra aleatória                                                                                                    |
| 3 O-ring            | <ul> <li>6 Entrada da célula de caudal</li> <li>Medida imperial: Ligação "speed-fit"—<br/>3/8 pol. DE</li> <li>Unidade métrica: Ligação "speed-fit"—DE<br/>de 10 mm</li> </ul> |

## 3.5 Componentes do produto

Certifique-se de que recebeu todos os componentes. Consulte Figura 1 na página 109. Se algum destes itens estiver em falta ou apresentar danos, contacte imediatamente o fabricante ou um representante de vendas.

Figura 4 Painel do analisador do cloro sem reagentes

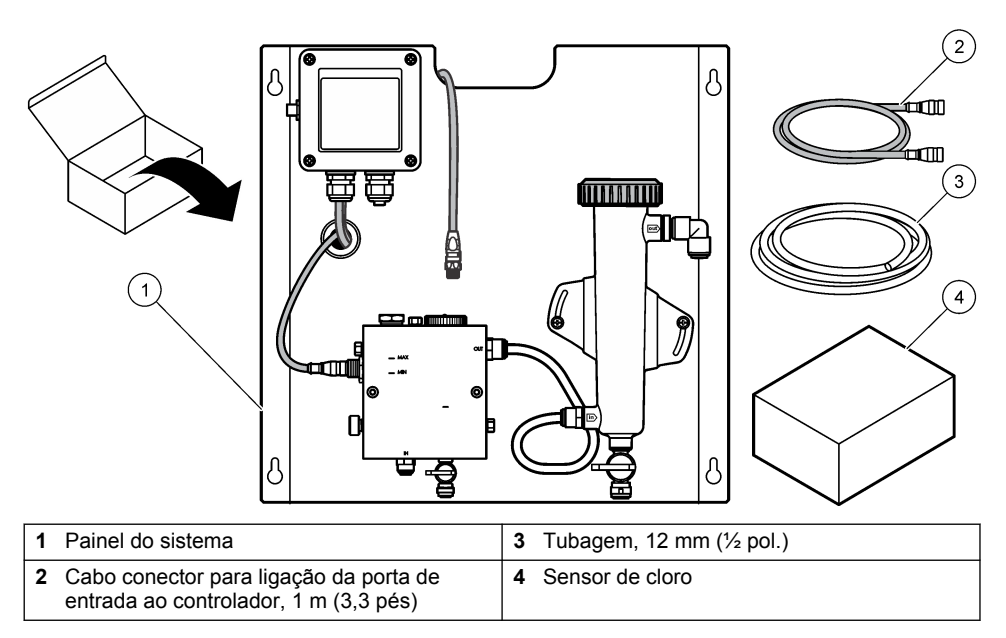

# Secção 4 Instalação

## 4.1 Considerações sobre a Instalação

- Efectue primeiro as tarefas de instalação mecânica, depois as tarefas de instalação eléctrica e, por último, as tarefas de instalação das canalizações.
- · Todas as ligações apenas devem ser apertadas manualmente.
- O painel foi concebido para ser montado na parede ou numa prateleira num ambiente fechado. Monte ou coloque o painel numa localização acessível.
- · Não coloque o painel junto a uma fonte de calor.
- · Não monte o painel num ambiente onde ocorram vibrações com frequência
- · Não monte o painel sob a luz solar direta, já que tal pode afetar as leituras de cloro.
- · Instale o painel no interior ou num compartimento ambiental.
- Evite a acumulação de condensação no painel e nos componentes, principalmente na célula de caudal, no sensor e no local de ligação do cabo ao sensor.
- Utilize um tubo em polietileno de baixa densidade linear PFA ou PVDF para a linha de fornecimento de amostras e mantenha o tubo o mais curto possível para reduzir o tempo de atraso.
- A pressão de amostra deve ser suficiente para manter um fornecimento contínuo de água aos sensores. Um indicador LED no sensor do caudal irá permanecer aceso enquanto o caudal for suficiente.
- · Mantenha a taxa de caudal o mais constante possível para um melhor funcionamento do sensor.

## 4.2 Directrizes da linha de amostra

Seleccione um bom ponto de amostra representativo do melhor desempenho do instrumento. A amostra deve ser representativa do todo o sistema.

Para prevenir as leituras erradas:

- Recolha amostras de localizações que estejam suficientemente distantes de pontos de adições químicas para o caudal do processo.
- · Certifique-se de que as amostras estão suficientemente misturadas.
- · Certifique-se de que todas as reacções químicas foram concluídas.

#### 4.3 Instalação mecânica

#### 4.3.1 Montar o painel

A Figura 5 mostra as dimensões de instalação. Consulte a figura e siga os passos de instalação do painel.

- Instale os parafusos de fixação na superfície de fixação. Instale em suporte de parede ou utilize fixadores de parede. Deixe espaço suficiente entre a cabeça de cada parafuso e a superfície de fixação para que o painel possa ficar entre estes dois.
- Faça deslizar os orifícios de fixação do painel por cima das cabeças dos parafusos de fixação e deixe que o painel deslize para baixo até que o topo de cada orifício de fixação permaneça no corpo do parafuso.
- 3. Aperte cada parafuso para fixar o painel à superfície de fixação.
- Instale o sensor de cloro e pH (opcional) nas células de caudal. Para mais informações sobre a instalação dos sensores, consulte o manual do utilizador do sensor.

Figura 5 Dimensões do painel do analisador de cloro sem reagentes

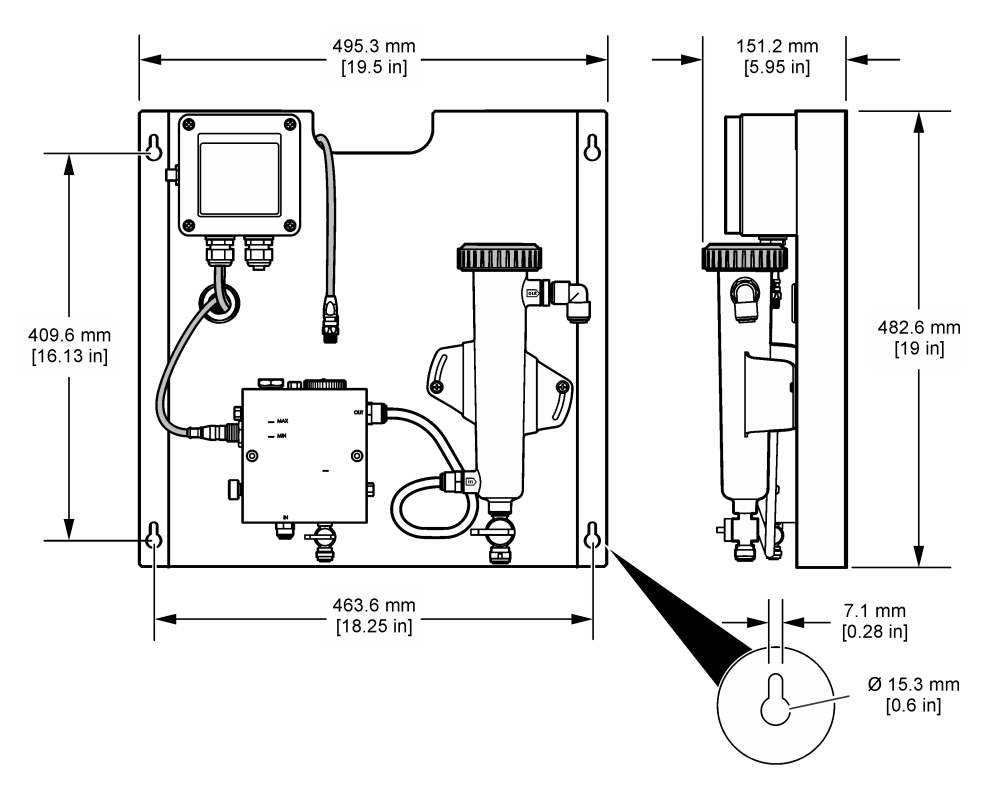

## 4.4 Instalação eléctrica

#### 4.4.1 Efectuar as ligações do painel

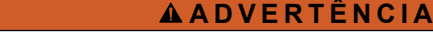

Perigo potencial de electrocussão. Desligue sempre a energia do instrumento quando efectuar ligações eléctricas.

O controlador fornece alimentação aos sensores e à passagem digital.

- 1. Corte a alimentação ao controlador.
- Ligue os fios do sensor do pH (opcional) à passagem. Para mais informações sobre a instalação dos sensores nas células de caudal ou sobre a ligação do sensor à passagem, consulte o manual do utilizador do sensor.
- Ligue o sensor do cloro à passagem. Para mais informações sobre a ligação do sensor à passagem, consulte o manual do utilizador do sensor. Leia cuidadosamente as etiquetas nos conectores do cabo para evitar incompatibilidades.
   Nota: Quando o painel for enviado, o cabo do sensor do cloro é fechado com tampa na parte da frente do painel junto à ligação do sensor.
- Ligue o controlador à passagem com um cabo de conector de 1 m fornecido com o painel. Ligue
  o controlador à fonte de alimentação apenas quando todas as outras ligações estiverem
  concluídas e verificadas.

#### 4.5 Nivelamento

#### 4.5.1 Nivelar o painel

Certifique-se de que cumpre as especificações de tamanho relativamente a todas as ligações e tubos do painel. O caminho do caudal deve aumentar de diâmetro à medida que a água flui através do sistema para evitar a acumulação de contrapressão. A Figura 1 na página 109 indica uma visão geral das ligações niveladas.

- 1. Fixe o tubo à entrada da amostra e às ligações de saída.
- 2. Certifique-se de que a porta de limpeza na célula de caudal de cloro está fechada.
- 3. Certifique-se de que a porta da amostra aleatória na célula de caudal de pH está fechada.
- Instale os sensores de cloro e pH (opcionais) de acordo com as instruções nos respetivos manuais do utilizador, antes de analisar a amostra com o sistema.
- 5. Abra a válvula de caudal na linha da amostra e deixe que a água passe pelo sistema.
- 6. Certifique-se de que não existem fugas nos tubos, ligações da válvula ou células de caudal.
- Para reduzir as bolhas de ar, a célula de caudal de pH pode ser inclinada entre 0° e 30°, conforme ilustrado em Figura 6.

Figura 6 inclinação da célula de caudal do pH

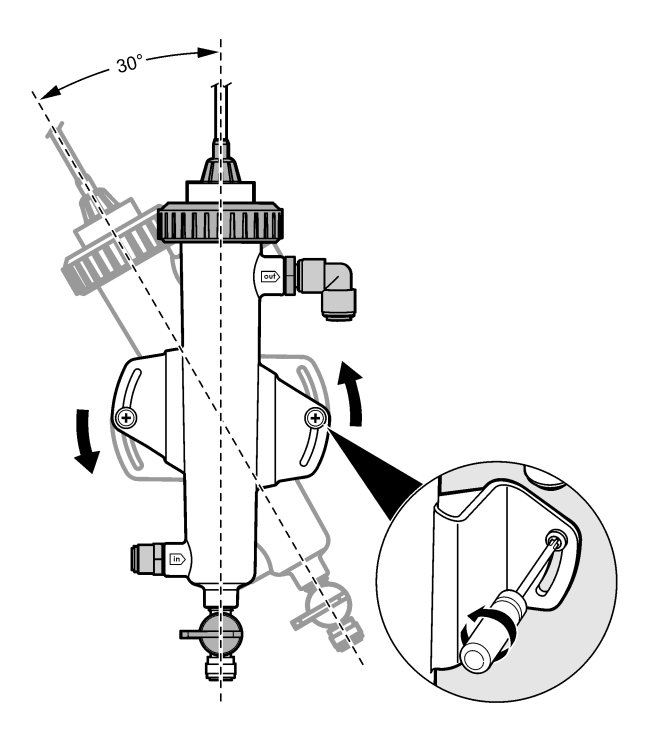

# Secção 5 Funcionamento

## 5.1 Navegação do utilizador

Consulte a documentação do controlador para obter uma descrição do teclado e informações de navegação.

Prima várias vezes a tecla de seta **PARA A DIREITA** no controlador para apresentar mais informações no ecrã inicial e apresentar um ecrã gráfico.

## 5.2 Configuração do sistema

A configuração e calibração do sensor são efectuadas através da interface de utilizador do controlador. Para mais informações sobre a configuração ou calibração de um sensor, consulte o manual do utilizador do sensor.

Deve ser ligado um controlador do modelo sc ao gateway.

- No menu principal do controlador, seleccione Configuração do Sensor. É visualizado o menu Configuração da Passagem do Cloro (PC).
- 2. Seleccione Configurar e personalize as entradas. Configure depois de cada introdução, guarde as alterações e volte ao menu Configurar.

Opção

#### Descrição

Editar nome

Edita o nome do sensor

#### Opção

#### Descrição

Seleccionar Parâmetro—Cloro (Total ou Livre), pH (opcional), Temperatura (opcional) Selecciona o parâmetro a ser configurado. A configuração do parâmetro seleccionado requer passos adicionais. Para mais informações, consulte o manual do utilizador do sensor.

Repor Predefinições—Confirmar para efectuar a reposição.

Repõe todas as predefinições.

#### 5.3 Arranque do sistema

Certifique-se de que todas as tarefas mecânicas, eléctricas e de nivelamento foram correctamente efectuadas antes de iniciar o caudal no sistema.

- Forneça alimentação ao controlador. Quando ligado pela primeira vez, o controlador exibe os ecrãs Idioma, Formato da Data e Data/Hora por ordem.
- Defina o idioma, data e hora no controlador se tal não tiver sido feito. Para mais informações sobre a definição destas opções, consulte o manual do utilizador do controlador. O controlador procura dispositivos ligados.
- Certifique-se de que a porta de limpeza e a porta da amostra aleatória estão fechadas, abra a válvula LIGAR/DESLIGAR na linha da amostra para iniciar o caudal de água no sistema. As células de caudal de cloro e do pH ficarão cheias com água.
- Certifique-se de que o LED do sensor do caudal está ligado e que a boia está entre as marcas MIN e MAX. Se o LED não estiver aceso, ajuste a válvula de controlo do caudal para aumentar ou diminuir o mesmo.

O LED do sensor do caudal irá acender quando o caudal for suficiente para um bom funcionamento do sensor. Se o caudal for demasiado elevado, o LED pode não acender. Certifique-se de que a boia está entre as marcas MIN e MAX.

- Verifique se existem fugas ou bloqueios no tubo e nas células de caudal. Corte o caudal para o
  painel se forem detectados quaisquer problemas e efectue as alterações necessárias.
- 6. Quando o sistema tiver caudal suficiente, apague quaisquer avisos que apareçam no visor do controlador ao seguir as mensagens e os comandos apresentados no ecrã.
- Prima a tecla INÍCIO. Surge o ecrã de medição principal que exibe os valores de medição do cloro, temperatura e pH (se um sensor de pH estiver ligado).

A A VISO

# Secção 6 Manutenção

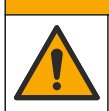

Vários perigos. Apenas pessoal qualificado deverá realizar as tarefas descritas nesta secção do documento.

## 6.1 Substituição do tubo

Substitua o tubo, pelo menos, uma vez por ano. Substitua imediatamente o tubo com fendas ou fugas. Substitua o tubo antigo, desbotado, obstruído ou danificado por um tubo do mesmo tipo e com o mesmo diâmetro (de preferência, tubo PFA ou PVDF).

#### 6.2 Limpar uma célula de caudal do sensor

Limpe uma célula de caudal, conforme necessário, para remover os depósitos. Limpe uma célula de caudal se esta estiver muito contaminada. Substitua uma célula de caudal se esta estiver danificada, desbotada ou não transparente. Não é necessário remover uma célula de caudal do painel para a limpar.

Nota: Nunca utilize detergentes ou tensioactivos para limpar uma célula de caudal de cloro.

- 1. Pare o caudal de origem em direcção ao painel.
- Remova o sensor de cloro e coloque o sensor num recipiente com uma amostra de água cloretada.

**Nota:** Não desligue a alimentação do sensor. Se a alimentação for removida do sensor de cloro, o sensor deverá ser condicionado e calibrado antes da utilização.

**Nota:** A remoção de um sensor de uma célula de caudal com o cabo do sensor ligado irá provocar uma alteração nas saídas do sinal do sensor. Consulte o manual do controlador para obter mais informações sobre a função de Manter a saída.

- Lave a célula de caudal com água e esfregue com uma escova de cerdas macias para remover os depósitos.
- 4. Lave a célula de caudal com água.
- Se a célula de caudal não estiver suficientemente limpa, humedeça a célula de caudal durante 10 a 15 minutos numa mistura de 1:3 de uma solução de 3-5% de peróxido de hidrogénio e vinagre.

**Nota:** Nos casos de contaminação elevada, podem ser utilizados líquidos comerciais de remoção de ferrugem. No entanto, não é recomendável pois esses líquidos podem causar danos ao material da célula de fluxo.

- 6. Lave a célula de caudal com água.
- 7. Instale o sensor na célula de caudal e inicie o caudal da amostra.

#### 6.3 Substituir o caudal do sensor

Em condições normais, o sensor do caudal não requer uma manutenção ou substituição regulares. No entanto, se o indicador de caudal em LED não acender quando a boia estiver entre as marcas MIN e MAX e for aplicada alimentação, o sensor pode necessitar de ser substituído. Para substituir o sensor de caudal, realize os passos ilustrados que se seguem.

**Nota:** Não é necessário remover o sensor de cloro, drenar a célula de caudal ou reduzir a alimentação do controlador para substituir o sensor de caudal.

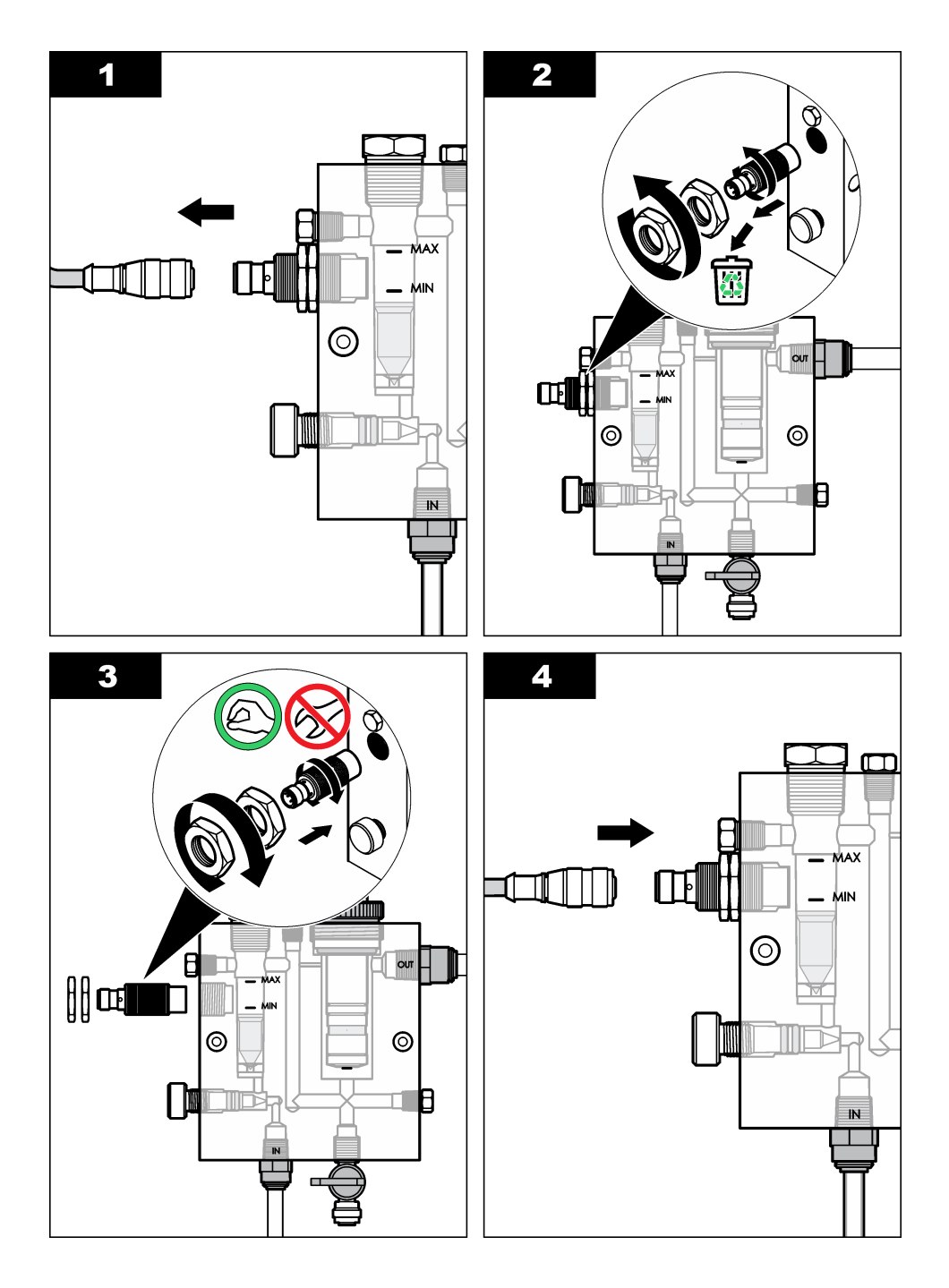

# 6.4 Substituir o conjunto da válvula de controlo do caudal

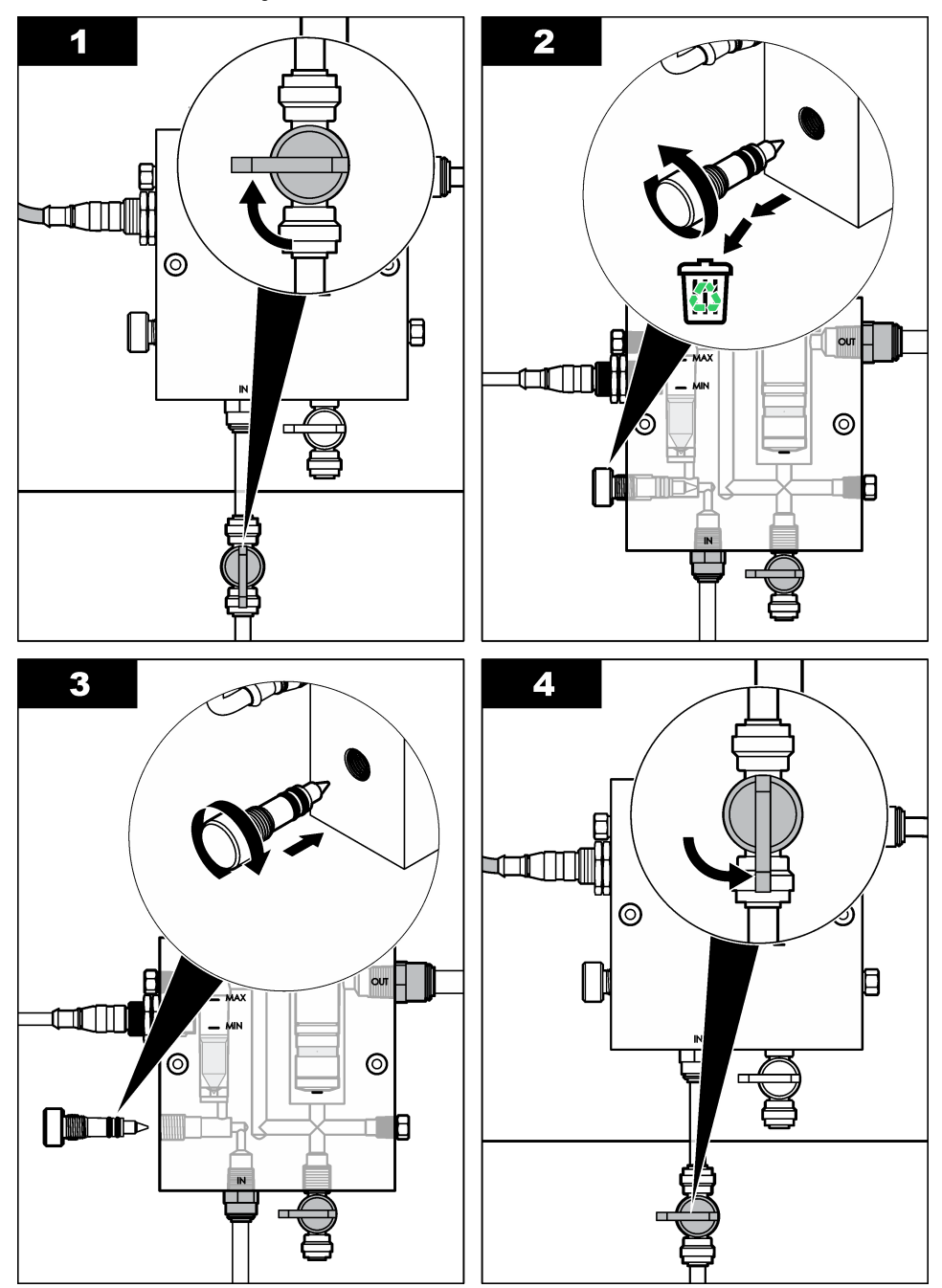

# Secção 7 Resolução de problemas

## 7.1 Registo de eventos

O controlador permite um registo de evento para cada sensor. Um registo de eventos armazena uma variedade de eventos que ocorrem nos dispositivos, tais como calibrações efectuadas, opções de calibração alteradas, etc. Em seguida, é apresentada uma lista dos possíveis eventos. O registo de eventos pode ser lido no formato CSV. Para mais instruções sobre a transferência de registos, consulte o manual de utilizador do controlador.

| Evento                          | Descrição                                                                    |
|---------------------------------|------------------------------------------------------------------------------|
| Alimentação ligada              | A alimentação foi ligada.                                                    |
| Falha de Flash                  | O flash externo falhou ou está corrompido.                                   |
| 1pointpHCalibration_Start       | Início da calibração a um ponto da amostra para pH                           |
| 1pointpHCalibration_End         | Fim da calibração a um ponto da amostra para pH                              |
| 2pointpHCalibration_Start       | Início da calibração a dois pontos da amostra para pH                        |
| 2pointpHCalibration_End         | Fim da calibração a dois pontos da amostra para pH                           |
| 1pointBufferpHCalibration_Start | Início da calibração a um ponto da solução tampão para pH                    |
| 1pointBufferpHCalibration_End   | Fim da calibração a um ponto da solução tampão para pH                       |
| 2pointBufferpHCalibration_Start | Início da calibração a dois pontos da solução tampão para pH                 |
| 2pointBufferpHCalibration_End   | Fim da calibração a dois pontos da solução tampão para pH                    |
| TempCalibration_Start           | Início da calibração da temperatura                                          |
| TempCalibration_End             | Fim da calibração da temperatura                                             |
| 1pointChemZeroCL2_Start         | Início da calibração química zero a um ponto para cloro                      |
| 1pointChemZeroCL2_End           | Fim da calibração química zero a um ponto para cloro                         |
| 1pointElecZeroCL2_Start         | Início da calibração eléctrica zero a um ponto para cloro                    |
| 1pointElecZeroCL2_End           | Fim da calibração eléctrica zero a um ponto para cloro                       |
| 1pointProcessConc_Start         | Início da concentração do processo a um ponto para cloro                     |
| 1pointProcessConc _End          | Fim da concentração do processo a um ponto para cloro                        |
| 2pointChemCL2_Start             | Início da calibração química a dois pontos para cloro                        |
| 2pointChemCL2_End               | Fim da calibração química a dois pontos para cloro                           |
| 2pointElecCL2_Start             | Início da calibração eléctrica a dois pontos para cloro                      |
| 2pointElecCL2_End               | Fim da calibração eléctrica a dois pontos para cloro                         |
| CL2CalSetDefault                | A calibração do cloro foi reposta para as predefinições.                     |
| pHCalSetDefault                 | Os dados da calibração do pH foram repostos para as<br>predefinições.        |
| TempCalSetDefault               | Os dados da calibração da temperatura foram repostos para as predefinições.  |
| AllCalSetDefault                | Todos os dados de calibração do sensor foram repostos para as predefinições. |

#### Tabela 1 Registo de eventos

#### Tabela 1 Registo de eventos (continuação)

| Evento                 | Descrição                                                                                                    |
|------------------------|----------------------------------------------------------------------------------------------------|
| CL2CalOptionChanged    | A opção de calibração do cloro foi alterada.                                                                                                    |
| pHCalOptionChanged     | A opção de calibração do pH foi alterada.                                                                                                    |
| TempCalOptionChanged   | A opção de calibração da temperatura foi alterada.                                                                                                 |
| SensorConfChanged      | A configuração do sensor foi alterada.                                                                                                    |
| ResetCL2CalHist        | O histórico da calibração de CL2 foi reposto.                                                                                                    |
| ResetpH CalHist        | O histórico de calibração do pH foi reiniciado.                                                                                                    |
| ResetTemp CalHist      | O histórico de calibração da temperatura foi reiniciado.                                                                                           |
| ResetAllSensorsCalHist | O histórico de calibração do sensor foi reiniciado.                                                                                                |
| ResetCL2Sensor         | Os dados de calibração do CL2 (dias do sensor, histórico de calibração e dados de calibração) foram repostos para as predefinições.                |
| ResetpHSensor          | Os dados de calibração do pH (dias do sensor, histórico de<br>calibração e dados de calibração) foram repostos para as<br>predefinições.           |
| ResetTempSensor        | Os dados de calibração da temperatura (dias do sensor, histórico de calibração e dados de calibração) foram repostos para as predefinições.        |
| ResetAllSensors        | Todos os dados de calibração do sensor (dias do sensor,<br>histórico de calibração e dados de calibração) foram repostos<br>para as predefinições. |
| Detecção do caudal     | O estado do sensor de proximidade foi alterado (caudal suficiente ou insuficiente).                                                                |

## 7.2 Lista de erros

Os erros podem ocorrer por diversas razões. O valor de leitura do sensor fica intermitente no ecrã de medição. Todos os resultados são mantidos quando especificados no menu do controlador. Para visualizar os erros do sensor, prima a tecla **MENU** e seleccione Diag do Sensor, Lista de Erros. Em seguida, é apresentada uma lista dos possíveis erros.

| Erro               | Descrição                                                                                                    | Resolução                                                                                                    |
|--------------------|----------------------------------------------------------------------------------------------------|----------------------------------------------------------------------------------------------------|
| CAL CL<br>NECESS   | É necessária uma calibração de cloro<br>e/ou calibração de pH.                                                                                                    | Calibre o sensor de cloro e/ou o sensor de pH.                                                                                                    |
|                    | A medição de cloro e/ou pH foi<br>suficientemente alterada para provocar<br>um alarme de Supervisão de Cal. Para<br>obter mais informações, consulte o<br>manual do sensor de cloro. |                                                                                                    |
| MANUT CL<br>NECESS | É necessária a manutenção do sensor<br>de cloro.<br>O declive é inferior a 30% ou mais de<br>300% do valor predefinido.<br>O declive predefinido é de<br>100 mV/ppm (100%).          | Efectue a manutenção do sensor e,<br>em seguida, repita a calibração ou<br>substitua o sensor. Para obter mais<br>informações, consulte o manual do<br>sensor de cloro. |

| Erro                      | Descrição                                                                                                | Resolução                                                                                                    |
|---------------------------|----------------------------------------------------------------------------------------------------|----------------------------------------------------------------------------------------------------|
| MANUT CL<br>NECESS        | É necessária a manutenção do sensor<br>de cloro.<br>O desvio é demasiado elevado<br>(superior a ±50 mV). | Efectue a manutenção do sensor e,<br>em seguida, repita a calibração ou<br>substitua o sensor. Para obter mais<br>informações, consulte o manual do<br>sensor de cloro.      |
| PH MT BAIXO               | O valor do pH é inferior a 0 pH.                                                                         | Calibre ou substitua o sensor pH.                                                                                                    |
| PH MT ALTO                | O valor do pH é superior a 14 pH.                                                                        |                                                                                                    |
| FALHA NO<br>DECLIVE DO PH | O declive encontra-se fora do intervalo<br>entre -45 e -65 mV/pH                                         | Limpe o sensor do pH e, em seguida,<br>repita a calibração com uma nova<br>solução tampão ou amostra ou<br>substitua o sensor.                                               |
| FALHA NO<br>DESVIO DO PH  | O desvio encontra-se fora do intervalo de ±60 mV.                                                        | Limpe o sensor do pH e, em seguida,<br>repita a calibração com um nova<br>solução tampão ou substitua o sensor.                                                              |
| FALHA NO<br>DESVIO DO PH  | O desvio encontra-se fora do intervalo<br>de ±60 mV.                                                     | Limpe o sensor do pH e substitua a<br>ponte salina e a solução da célula<br>padrão. Repita a calibração com uma<br>nova solução tampão ou amostra, ou<br>substitua o sensor. |
| TEMP MT BAIXA             | A temperatura é inferior a 0 °C.                                                                         | Calibre a temperatura ou substitua o                                                                                                    |
| TEMP MT ALTA              | A temperatura é superior a 100 °C.                                                                       | sensor do pH.                                                                                                    |
| FALHA DE<br>TEMP          | O desvio é superior a 5.0 °C ou inferior<br>a -5.0 °C.                                                   | Calibre a temperatura ou substitua o sensor do pH.                                                                                                    |
| SEM caudal                | O nível do caudal é demasiado baixo.                                                                     | Aumente o caudal.                                                                                                    |

#### Tabela 2 Lista de erros do sensor (continuação)

## 7.3 Lista de avisos

Um aviso não afecta o funcionamento dos menus Um ícone de aviso fica intermitente e é apresentada uma mensagem na parte inferior do ecrã de medição. Para visualizar os avisos do sensor, prima a tecla **MENU** e seleccione Diag do Sensor, Lista de Erros. Em seguida, é apresentada uma lista dos possíveis eventos.

| Aviso          | Descrição                                                                                                    | Resolução                                         |
|----------------|----------------------------------------------------------------------------------------------------|---------------------------------------------------|
| RECD CAL<br>CL | É recomendada uma calibração de cloro e/ou pH.<br>A medição de cloro e/ou pH foi suficientemente<br>alterada para provocar um alarme de Supervisão<br>de Cal. Para mais informações, consulte os<br>manuais do sensor. | Calibre o sensor de cloro<br>e/ou o sensor de pH. |
| RECD CAL<br>CL | É recomendada uma calibração de cloro<br>Os dados da calibração de cloro não estão<br>disponíveis (sensor com dados de calibração<br>predefinidos).                                                                    | Calibre o sensor de cloro.                        |

#### Tabela 3 Lista de avisos do sensor

| Aviso               | Descrição                                                                                                    | Resolução                                                                                                    |
|---------------------|----------------------------------------------------------------------------------------------------|----------------------------------------------------------------------------------------------------|
| RECD CAL<br>PH      | É recomendada uma calibração de pH.<br>Os dados da calibração de pH não estão<br>disponíveis (sensor com dados de calibração<br>predefinidos).                                                        | Calibre o sensor de pH.                                                                                                    |
| RECD CAL<br>TEMP    | É recomendada uma calibração da temperatura.<br>Os dados da calibração da temperatura não estão<br>disponíveis (sensor com dados de calibração<br>predefinidos).                                      | Calibre a temperatura.                                                                                                    |
| CAL CL A<br>EFECT   | O valor dos Dias do Sensor para o sensor do cloro<br>é superior ao valor do Lembrete do Cal.                                                                                                    | Calibre o sensor de cloro.                                                                                                    |
| CAL PH A<br>EFECT   | O valor dos Dias do Sensor para o sensor do pH é superior ao valor do Lembrete de Cal.                                                                                                    | Calibre o sensor de pH.                                                                                                    |
| CAL TEMP A<br>EFECT | O valor dos Dias do Sensor para o sensor da temperatura é superior ao valor do Lembrete de Cal.                                                                                                    | Calibre a temperatura.                                                                                                    |
| RECD<br>MANUT CL    | É recomendada a manutenção do sensor de cloro.<br>O declive é de 30 a 45% do valor predefinido ou o<br>declive é de 250 a 300% do valor predefinido.<br>O declive predefinido é de 100 mV/ppm (100%). | Efectue a manutenção do<br>sensor e, em seguida, repita<br>a calibração ou substitua o<br>sensor.                                            |
| RECD<br>MANUT CL    | É recomendada a manutenção do sensor de cloro.<br>O desvio é de -50 mV a 45 mV ou 45 mV a 50 mV.                                                                                                    | Efectue a manutenção do<br>sensor e, em seguida, repita<br>a calibração ou substitua o<br>sensor.                                            |
| RECD<br>MANUT PH    | É recomendada a manutenção do sensor do pH.<br>O declive encontra-se fora do intervalo entre -50 e<br>-61 mV/pH                                                                                       | Limpe o sensor do pH e, em<br>seguida, repita a calibração<br>com uma nova solução<br>tampão ou amostra ou<br>substitua o sensor.            |
| RECD<br>MANUT PH    | É recomendada a manutenção do sensor do pH.<br>O desvio encontra-se fora do intervalo de ±45 mV<br>mas dentro do intervalo de ±60 mV.                                                                 | Limpe o sensor e, em<br>seguida, repita a calibração<br>ou substitua o sensor.                                                               |
| RECD<br>MANUT PH    | É recomendada a manutenção do sensor do pH.<br>O desvio encontra-se fora do intervalo de ±45 mV<br>mas dentro do intervalo de ±60 mV.                                                                 | Limpe o sensor e substitua a<br>ponte de sal e a solução da<br>célula padrão e, em seguida,<br>repita a calibração ou<br>substitua o sensor. |
| RECD<br>MANUT T     | O desvio da temperatura encontra-se fora do intervalo de $\pm 3$ °C mas dentro do intervalo de $\pm 5$ °C.                                                                                            | Calibre a temperatura.                                                                                                    |

#### Tabela 3 Lista de avisos do sensor (continuação)

# Secção 8 Peças de substituição e acessórios

# ADVERTÊNCIA

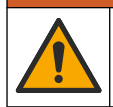

Perigo de danos pessoais. A utilização de peças não aprovadas poderá causar ferimentos, danos ou avarias no equipamento. As peças de substituição mencionadas nesta secção foram aprovadas pelo fabricante.

**Nota:** Os números do Produto e Artigo podem variar consoante as regiões de venda. Para mais informações de contacto, contacte o distribuidor apropriado ou consulte o site web da empresa.

#### Peças

| Descrição                                                                                                    | ltem n.º                                                   |
|----------------------------------------------------------------------------------------------------|------------------------------------------------------------|
| Cabo, passagem para o controlador, 1 m                                                                                   | 6122400                                                    |
| Conjunto do cabo, 4 pinos, revestidos, sensor do caudal, 2 m                                                             | 9160900                                                    |
| Conjunto do cabo, 5 pinos, revestidos, M12, sensor do cloro, 1 m                                                         | 9160300                                                    |
| Ligações, porta de entrada para a célula de caudal de cloro                                                              | 9159200 (1/4 pol.)<br>9196400 (6 mm)                       |
| Ligações, "speed fit", porta de saída para a célula de caudal de cloro ou porta de entrada para a célula de caudal do pH | 9159300 (3/8 pol.)<br>9196500 (10 mm)                      |
| Ligações, cotovelo, porta de saída para célula de caudal do pH                                                           | 9196900 (1/2 pol.)<br>9197000 (12 mm)                      |
| Bóia                                                                                                    | 9159100                                                    |
| Conjunto da célula de caudal, cloro                                                                                      | Medida imperial:<br>9198400<br>Unidade métrica:<br>9198500 |
| Conjunto da célula de caudal, combinação do pH                                                                           | Medida imperial:<br>9180200<br>Unidade métrica:<br>9180400 |
| Conjunto da célula de caudal, pHD<br>inclui um invólucro de vedação                                                      | Medida imperial:<br>9180100<br>Unidade métrica:<br>9180300 |
| Apenas corpo da célula de caudal (pH)                                                                                    | 9159700                                                    |
| Bloco da célula de caudal, cloro                                                                                         | 9158900                                                    |
| Válvula de controlo do caudal                                                                                            | 9159000                                                    |
| Kit da válvula de controlo do caudal                                                                                     | 9198600                                                    |
| Sensor do caudal                                                                                                    | 9160800                                                    |
| Gateway, digital                                                                                                    | 9180500                                                    |
| Anel de bloqueio, célula de caudal de cloro                                                                              | 9196200                                                    |
| Anel de bloqueio, célula de caudal de pH                                                                                 | 60F2032-001                                                |
| O-ring, válvula de controlo do caudal (2x) (#2-108, Viton)                                                               | 9159600                                                    |
| O-ring, célula de caudal de pH (#2-228, Viton)                                                                           | 5H1223                                                     |
| O-ring, invólucro de vedação, célula de caudal de cloro (#2-123, Viton)                                                  | 9196300                                                    |
| O-ring, Anel de Separação (M25 x 2,5)                                                                                    | 9181800                                                    |
| Ficha, célula de caudal de cloro, 1/2 pol.                                                                               | 9159500                                                    |

#### Peças (continuação)

| Descrição                                                                          | ltem n.º    |
|------------------------------------------------------------------------------------|-------------|
| Parafuso, célula de caudal de cloro (2x) (Phillps de cabeça chata 10-32 x 1,75 Lg) | 4422200     |
| Parafuso, célula de caudal de pH (2x) (Phillps de cabeça chata<br>10-32 x .5 Lg)   | 561211      |
| Vedação em branco, célula de caudal do pH                                          | 9198000     |
| Invólucro de vedação, célula de caudal de cloro                                    | 9196100     |
| Invólucro de vedação, sensor de combinação do pH, 3/4 pol.                         | 9159800     |
| Invólucro de vedação, célula de caudal do pHD, 1 pol.                              | 60F2021-001 |
| Anel de separação, célula de caudal de cloro                                       | 9181700     |
| Tubo, caudal da amostra, 1/4 pol. x 2 m                                            | 4743800     |
| Tubo, caudal da amostra, 3/8 pol. x 18 pol.                                        | 9198100     |
| Tubo, caudal de resíduos, 1/2 pol. x 2 m                                           | 9198200     |
| Válvula, porta da amostra aleatória                                                | 9005300     |
| Válvula, "speed fit", porta de limpeza                                             | 6166300     |

#### Acessórios

| Descrição                                                  | ltem n.º |
|------------------------------------------------------------|----------|
| Acidificação/Kit de auto-limpeza                           | LZY051   |
| Kit de Condicionamento de Amostras do Regulador da Pressão | 9159900  |

# Obsah

- Obsah na straně 126 1
- Technické údaje na straně 126 2
- Obecné informace na straně 126 3
- Instalace na straně 132 4
- 5 Provoz na straně 135

# Kapitola 1 Obsah

- 6 Údržba na straně 136
- 7 Poruchy, jejich příčiny a odstraňování na straně 140
- 8 Náhradní díly a příslušenství na straně 144

| Technické údaje na straně 126  | Údržba na straně 136                                 |
|--------------------------------|------------------------------------------------------|
| Obecné informace na straně 126 | Poruchy, jejich příčiny a odstraňování na straně 140 |
| Instalace na straně 132        | Náhradní díly a příslušenství na straně 14           |

Provoz na straně 135

4

# Kapitola 2 Technické údaje

| Technické údaje podléhají změnám | bez předchozího upozornění. |
|----------------------------------|-----------------------------|
|----------------------------------|-----------------------------|

| Technické parametry              | Podrobný údaj                                                                                                    |
|----------------------------------|----------------------------------------------------------------------------------------------------|
| Popis komponent                  | Amperometrický analyzátor pro monitoring<br>chloru bez reagencií, instalovaný na panelu,<br>se snímačem chlóru, průtoku, s volitelným<br>snímačem pH nebo pHD, průtočné kyvety,<br>kontrolér sc a digitální gateway |
| Provozní teplota                 | 0 až 45 °C (0 až 113 °F)                                                                                                    |
| Skladovací teplota (pouze panel) | -20 až 60 °C (-4 až 149 °F)                                                                                                    |
| Požadavky na napájení            | 12 VDC ± 10 %, max. 100 mA (dodává kontrolér sc)                                                                                                    |
| Rozměry panelu (D x Š x H)       | 48.3 x 49.5 x 15.1 cm (19 x 19.5 x 5.95 in.)<br>se součástmi instalovanými do panelu                                                                                                    |
| Hmotnost                         | Přibližně 5,4 kg (pouze panel a součásti instalované do prázdného panelu)                                                                                                    |
| Průtok                           | Rozsah: 30–50 l/h (7.9–13.2 gal/hour)<br>Optimální: 40 l/h (10,5 gal/h)                                                                                                    |
| Platforma kontroléru             | Modely sc kontroléru                                                                                                    |

# Kapitola 3 Obecné informace

Výrobce není v žádném případě zodpovědný za nepřímé, zvláštní, náhodné či následné škody, které jsou výsledkem jakékoli chyby nebo opomenutí v tomto návodu. Výrobce si vyhrazuje právo provádět v tomto návodu a výrobcích v něm popisovaných změny, a to kdykoliv, bez předchozích oznámení či jakýchkoli následných závazků. Revidovaná vydání jsou dostupná na internetových stránkách výrobce.

## 3.1 Bezpečnostní informace

## UPOZORNĚNÍ

Výrobce neodpovídá za škody způsobené nesprávnou aplikací nebo nesprávným použitím tohoto produktu včetně (nikoli pouze) přímých, náhodných a následných škod a zříká se odpovědnosti za takové škody v plném rozsahu, nakolik to umožňuje platná legislativa. Uživatel je výhradně zodpovědný za určení kritických rizik aplikace a za instalaci odpovídajících mechanismů ochrany procesů během potenciální nesprávné funkce zařízení.

Před vybalením, montáží a uvedením přístroje do provozu si prosím pozorně přečtěte celý tento návod. Zvláštní pozornost věnujte všem upozorněním na možná nebezpečí a výstražným informacím. V opačném případě může dojít k vážným poraněním obsluhy a poškození přístroje.

Ujistěte se, že nedošlo k poškození obalu tohoto zařízení a přístroj nepoužívejte a neinstalujte jinak, než jak je uvedeno v tomto návodu.

## 3.2 Informace o možném nebezpečí

#### 🛦 NEBEZPEČÍ

Označuje možnou nebo bezprostředně rizikovou situaci, jež může v případě, že jí nezabráníte, vést k usmrcení nebo vážnému zranění.

#### A VAROVÁNÍ

Upozorňuje na možné nebo skryté nebezpečné situace, jež by bez vhodných preventivních opatření mohly vést k úmrtí nebo vážnému poranění.

#### **A** POZOR

Upozorňuje na možnou nebezpečnou situaci, jež by mohla mít za následek menší nebo mírné poranění.

## UPOZORNĚNÍ

Označuje situaci, která může způsobit poškození přístroje, pokud se nezabrání jejímu vzniku. Upozorňuje na informace vyžadující zvláštní pozornost.

## 3.3 Výstražné symboly

Přečtěte si všechny nálepky a etikety připevněné k přístroji. V opačném případě může dojít k poranění osob nebo poškození přístroje. Odkazy na symboly na přístroji naleznete v návodu spolu s výstražnou informací.

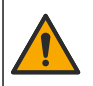

Tento symbol, pokud je uveden na zařízení, odkazuje na provozní a/nebo bezpečnostní informace uvedené v návodu k obsluze.

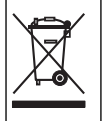

Elektrické zařízení označené tímto symbolem se nesmí likvidovat v evropských systémech domácího nebo veřejného odpadu. Staré nebo vysloužilé zařízení vraťte výrobci k bezplatné likvidaci.

## 3.4 Celkový přehled

Tento produkt je určen zejména pro použití v aplikacích městských rozvodů pitné vody. Aplikace pro odpadní vody a průmysl musí být před instalací označeny výrobcem jako vhodné.

Analyzátor chloru bez reagencií sleduje koncentraci volného nebo celkového reziduálního chloru ve vodě a je nejspolehlivější při koncentracích reziduálního chloru vyšších než 0,1 ppm (mg/l). Kombinace kontroléru modelu sc a tříelektrodového snímače chlóru, volitelného snímače pH a snímače průtoku poskytuje optimální monitorování. Oba snímače měří teplotu vzorku. Snímač

pH přenáší naměřenou hodnotu teploty do displeje kontroléru. Snímač chlóru používá naměřenou hodnotu teploty interně a nepřenáší ji do displeje kontroléru. Sada tlakového regulátoru a sada pro okyselování a čištění se dodávají jako příslušenství.

Snímač chlóru a snímač pH se nacházejí v sériově připojených, do panelů nainstalovaných průtočných kyvetách. Průtočné kyvety udržují kontakt snímače se vzorkem a brání vysychání snímačů, když je systém mimo provoz. Obr. 1, Obr. 2, Obr. 3 přehledně zobrazují systém a průtočné kyvety.

Každý snímač je připojen ke kontroléru prostřednictvím gateway nainstalované v panelu. Gateway převádí analogové signály ze snímačů na digitální signály použité kontrolérem. Kontrolér převádí digitální signály na hodnoty měření chlóru, pH a teploty a zobrazuje naměřené hodnoty na displeji. Kontrolér napájí snímače i digitální gateway.

Kontrolér lze nakonfigurovat tak, aby vyvolal stav alarmu nebo varování, pokud naměřené hodnoty překročí nebo nedosáhnou specifikovaných hodnot. Podrobnosti o alarmech kontroléru najdete v uživatelské příručce kontroléru.

Poznámka: Informace o způsobu skladování snímačů po odstavení systému mimo provoz najdete v uživatelské příručce snímačů.

Dodávají se dvě konfigurace analyzátoru: volba Grab Sample (Bodový vzorek) (bez snímače pH) a volba pH. Volba Grab Sample (Bodový vzorek) obsahuje montážní panel, snímač chlóru a průtočnou kyvetu, průtočnou kyvetu měření pH bez snímače, snímač průtoku, digitální gateway a kontrolér. Volba pH obsahuje tyto položky a navíc snímač pH.

Ventil regulace průtoku reguluje průtok vzorku. Pro správnou funkci snímače se doporučuje konstantní průtok 30-50 L/h (viz Obr. 1). Optimální průtok je 40 l/h. Dioda LED na snímači průtoku ukazuje, zda je průtok vzorku dostatečný. Pokud dioda LED nesvítí, je nutné regulovat průtok, dokud se dioda LED nerozsvítí. Pokud dioda LED svítí, nezáleží na přesném průtoku, avšak průtok musí zůstat konstantní v rámci specifikovaných mezí.

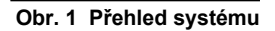

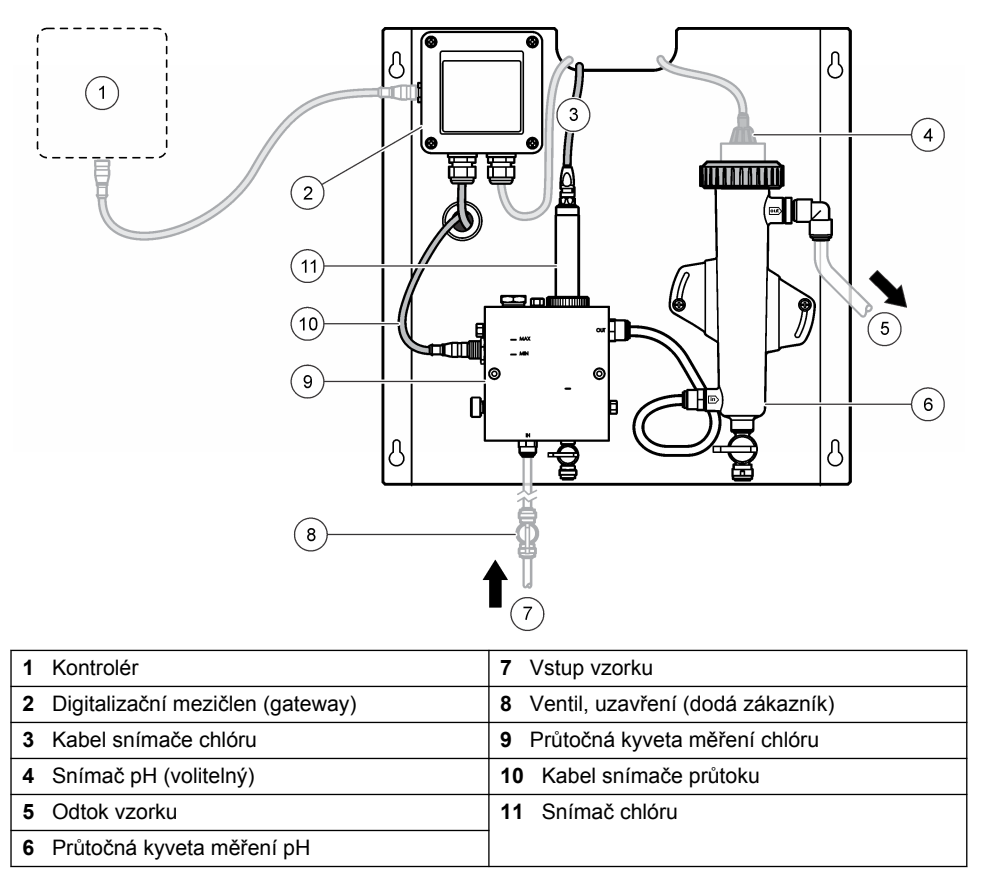

Obr. 2 Přehled o průtočné kyvetě měření chlóru

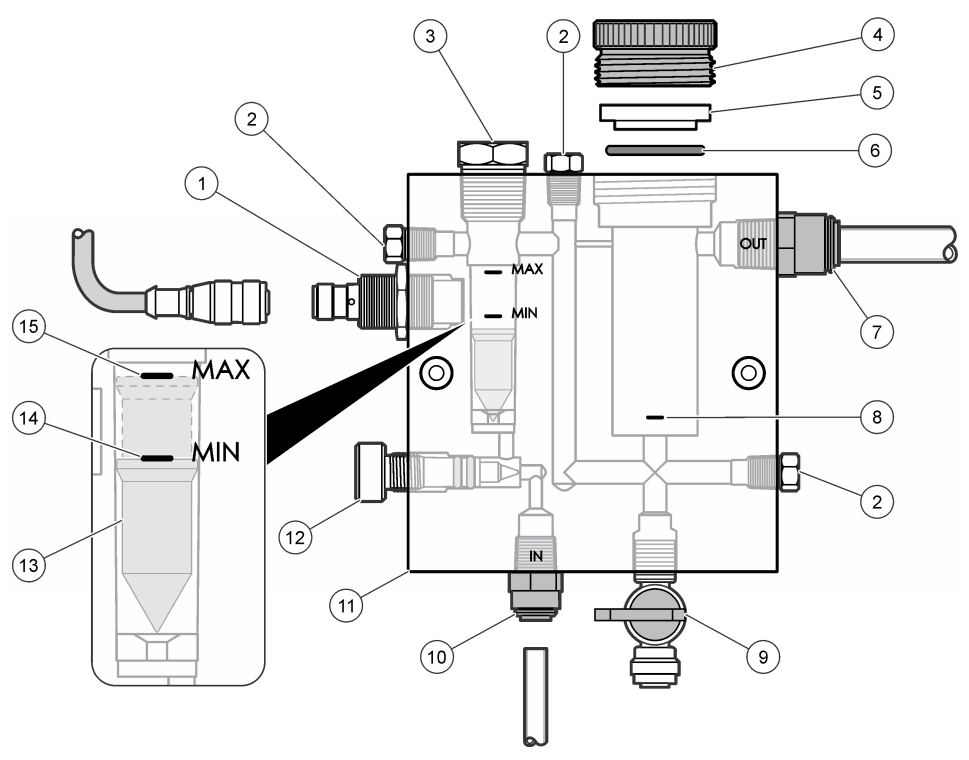

| 1 | Snímač průtoku                                                                                                    | 9 \ | /entil, čisticí port, 1/4" Vnější průměr trubice                                                                                                    |
|---|----------------------------------------------------------------------------------------------------|-----|----------------------------------------------------------------------------------------------------|
| 2 | Záslepka, 1/8" NPTF                                                                                                    | 10  | <ul> <li>Vstup průtočné kyvety</li> <li>Anglický systém: rychloupínací armatura<br/>—1/4" Vnější průměr trubice</li> <li>Metrický systém: rychloupínací armatura<br/>—6 mm vnější průměr trubice</li> </ul> |
| 3 | Záslepka, 1/2" NPTF                                                                                                    | 11  | Průtočná kyveta                                                                                                    |
| 4 | Uzavírací matka                                                                                                    | 12  | Průtokový ovládací ventil                                                                                                    |
| 5 | Těsnicí kroužek                                                                                                    | 13  | Plováček                                                                                                    |
| 6 | Kroužek O                                                                                                    | 14  | Zarovnávací značka plováku; MIN                                                                                                    |
| 7 | <ul> <li>Armatura výstupu vzorku</li> <li>Anglický systém: rychloupínací armatura<br/>—3/8" Vnější průměr trubice</li> <li>Metrický systém: rychloupínací armatura<br/>—10 mm vnější průměr trubice</li> </ul> | 15  | Zarovnávací značka plováku; MAX                                                                                                    |
| 8 | Zarovnávací značka snímače chlóru                                                                                                    |     |                                                                                                    |

Obr. 3 Přehled o průtočné kyvetě měření pH

| 1 | Uzavírací matka | 4 | Armatura výstupu vzorku<br>Anglický systém: zahnutá rychloupínací<br>armatura—1/2" vnější průměr |
|---|-----------------|---|--------------------------------------------------------------------------------------------------|
|   |                 |   | Metrický systém: zahnutá rychloupínací<br>armatura—12 mm vnější průměr                           |
| 2 | Těsnicí kroužek | 5 | Port bodového vzorku                                                                             |

| 2 | Těsnicí kroužek | 5 | Port bodového vzorku                                                                 |
|---|-----------------|---|--------------------------------------------------------------------------------------|
| 3 | Kroužek O       | 6 | Vstup průtočné kyvety                                                                |
|   |                 |   | <ul> <li>Anglický systém: rychloupínací armatura<br/>—3/8" vnější průměr</li> </ul>  |
|   |                 |   | <ul> <li>Metrický systém: rychloupínací armatura<br/>—10 mm vnější průměr</li> </ul> |

## 3.5 Součásti výrobku

Ujistěte se, že byly přijaty všechny součásti. Viz Obr. 1 na straně 129. V případě, že některé položky chybí nebo jsou poškozené, se ihned obraťte na výrobce nebo příslušného obchodního zástupce.

#### Obr. 4 Panel analyzátoru chlóru bez reagencií

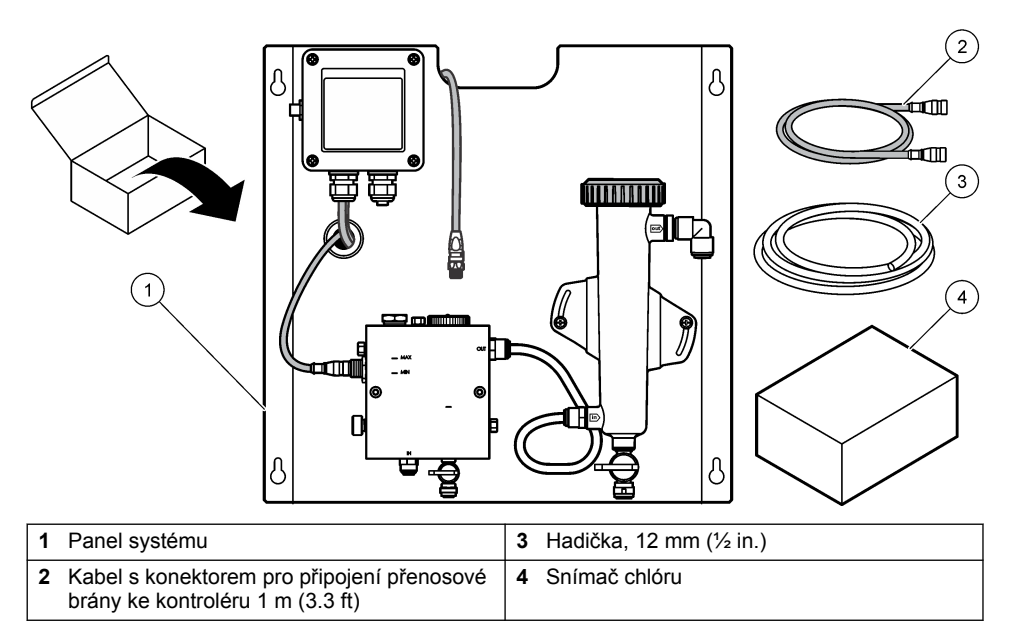

# Kapitola 4 Instalace

## 4.1 Předpoklady instalace

- Nejprve proveďte úlohy mechanické instalace, potom úlohy elektrické instalace a nakonec nainstalujte potrubní vedení.
- · Všechny armatury se utahují pouze rukou.
- Panel je určen pro montáž na zeď nebo rám v interiéru. Nainstalujte nebo umístěte panel na snadno přístupném místě.
- · Dbejte na to, aby se panel nenacházel v blízkosti zdroje tepla.
- · Neinstalujte panel v prostředí s velkým množstvím vibrací
- Panel neumísťujte na místo vystavené přímému slunečnímu záření, protože to může mít vliv na naměřené hodnoty chloru.
- · Panel instalujte uvnitř nebo v uzavřeném prostředí.
- Zabraňte kondenzaci na panelu a komponentech panelu, obzvláště na průtokové cele, snímači a připojení snímače a kabelu.
- Přívodní vedení vzorku vytvořte z hadiček PFA nebo PVDF. Vedení by mělo být co nejkratší, aby nedocházelo k časovému posunu.
- Tlak vzorku musí být dostatečně velký pro zajištění plynulého toku vody ke snímačům. Indikátor LED na snímači průtoku se rozsvítí, jakmile je průtok dostatečný.
- · Pro optimální funkci snímače udržujte co nejplynulejší průtok.

## 4.2 Pokyny pro přívodní hadičku vzorku

Pro co nejlepší funkci přístroje zvolte bod odběru vzorku, který bude dostatečně kvalitní a reprezentativní. Vzorek musí být reprezentativní v celém systému.

Prevence chybných měření:

 Odebírejte vzorky v bodech, které jsou dostatečně vzdálené od bodů, kde se do procesního proudu přidávají chemické látky.

- · Zajistěte, aby vzorky byly dostatečně promíchány.
- Dbejte, aby proběhlo úplné dokončení chemických reakcí.

#### 4.3 Mechanická instalace

#### 4.3.1 Nainstalujte panel

Obr. 5 zobrazuje instalační rozměry. Při instalaci panelu postupujte podle obrázku a jednotlivých kroků.

- Na instalační plochu připevněte instalační šrouby. Instalujte na nástěnné šrouby nebo použijte nástěnné konzole. Ponechejte dostatek místa mezi hlavou každého šroubu a instalační plochou, aby bylo možné panel vložit do meziprostoru.
- Posuňte instalační otvory panelu přes hlavičky instalačních šroubů a posuňte panel, až se vršek každého instalačního otvoru zarazí o tělo šroubu.
- 3. Utažením všech šroubů zajistěte panel na instalační ploše.
- Nainstalujte snímač chlóru a snímač pH (volitelný) do průtočných kyvet. Více informací o instalaci snímačů viz uživatelská příručka snímače.

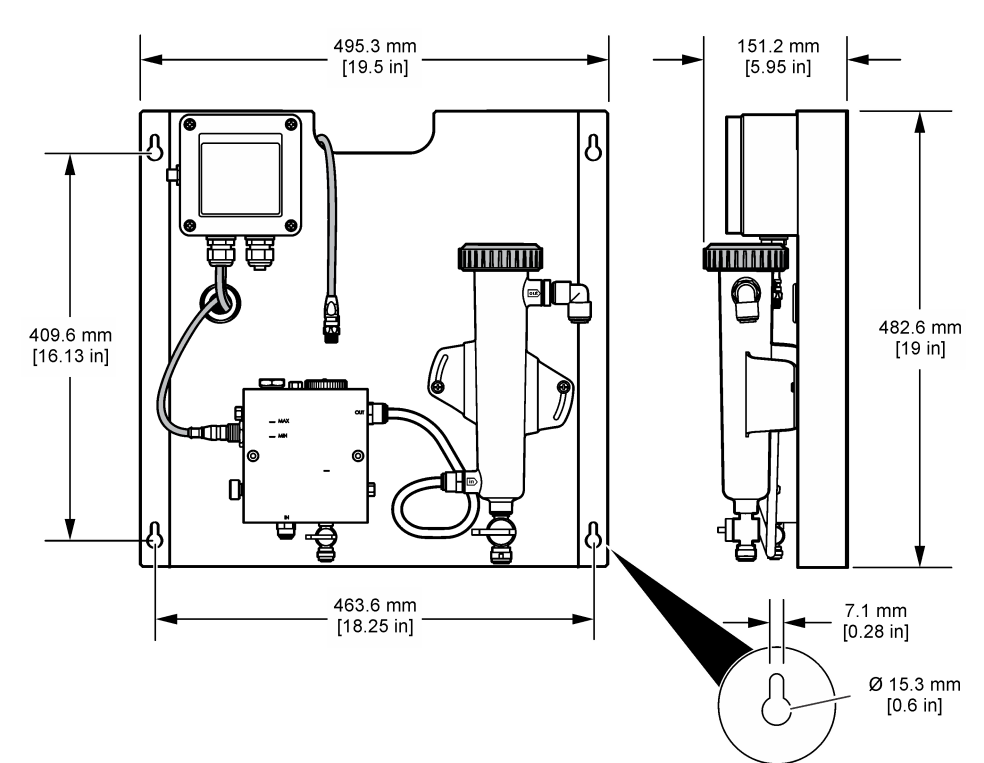

#### Obr. 5 Rozměry panelu analyzátoru chlóru bez reagencií

# 4.4 Elektrická instalace

#### 4.4.1 Připojte vodiče panelu

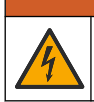

VAROVÁNÍ

Nebezpečí poranění el. proudem. Před elektrickými instalacemi přístroj odpojte
od elektrické sítě.

Kontrolér napájí snímače i digitální gateway.

- 1. Odpojte napájení kontroléru.
- Připojte vodiče snímače pH (volitelný) ke gateway. Více informací o instalaci snímačů v průtočné kyvetě nebo o připojení snímače ke gateway viz uživatelská příručka snímače.
- Připojte snímač chlóru ke gateway. Více informací o připojení snímače ke gateway viz uživatelská příručka snímače. Pozorně si přečtěte štítky na konektorech kabelů, abyste zabránili nesprávnému připojení.

**Poznámka:** Při dodání panelu je kabel snímače chlóru připevněn páskou k přední části panelu blízko přípojky snímače.

4. Připojte kontrolér ke gateway pomocí 1m spojovacího kabelu dodaného s panelem. Kontrolér připojte ke zdroji napájení až po vytvoření a kontrole všech ostatních připojení.

## 4.5 Potrubí

#### 4.5.1 Zapojte potrubní vedení panelu

Dbejte na rozměrové specifikace všech trubek a armatur panelu. Průtoková dráha musí mít při průtoku vody systémem vzrůstající průměr, aby se zamezilo vytváření zpětného tlaku. Obr. 1 na straně 129 obsahuje přehled trubicových přípojek.

- 1. Připojte potrubní vedení k armaturám vstupu a výstupu vzorku.
- 2. Dbejte, aby byl čisticí port na průtočné kyvetě měření chlóru uzavřený.
- 3. Dbejte, aby byl port bodového vzorku na průtočné kyvetě měření pH uzavřený.
- Před přivedením vzorku do systému nainstalujte snímač chloru a snímač pH (volitelný) podle pokynů v příslušných uživatelských příručkách.
- 5. Otevřete průtokový ventil na vedení vzorku a nechte vodu protékat systémem.
- Dbejte, aby nedocházelo k únikům z potrubního vedení, ventilových armatur nebo průtočných kyvet.
- Tvorbu bublinek můžete minimalizovat nakloněním průtočné kyvety měření pH v úhlu 0° až 30°, viz Obr. 6.

Obr. 6 Naklonění průtočné kyvety měření pH

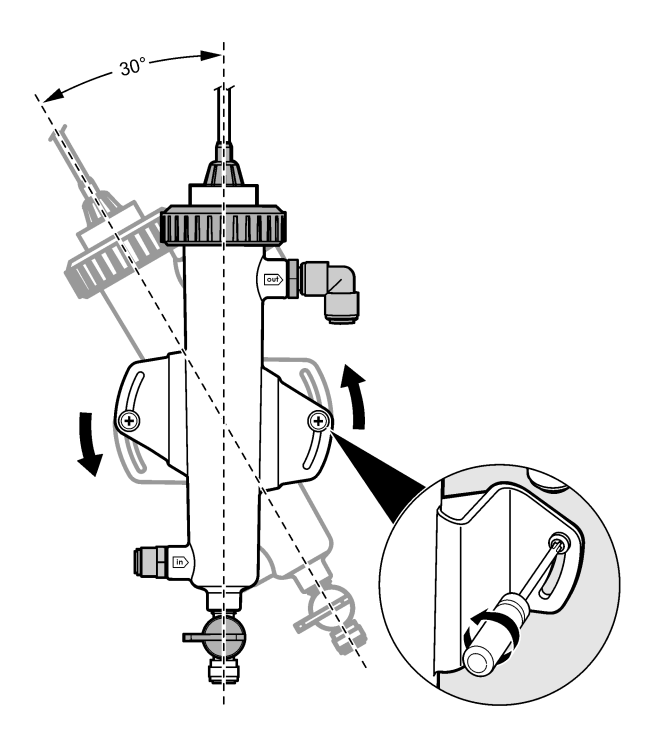

# Kapitola 5 Provoz

## 5.1 Uživatelská navigace

Popis klávesnice a informace o navigaci naleznete v dokumentaci ke kontroléru.

Postupným mačkáním tlačítka se šipkou **RIGHT (DOPRAVA)** na kontroléru si zobrazíte další informace na hlavní obrazovce a zobrazíte grafický displej.

## 5.2 Konfigurace systému

Konfigurace snímače a kalibrace se provádějí prostřednictvím uživatelského rozhraní kontroléru. Více informací o konfiguraci nebo kalibraci snímače viz uživatelská příručka snímače.

Model kontroléru sc musí být připojen k přenosové bráně.

- V hlavní nabídce kontroléru zvolte Sensor Setup (Nastavení snímače). Zobrazí se nabídka Chlorine Gateway (CGW) Setup (Nastavení gateway chlóru).
- Zvolte položku Configure (Konfigurovat) a upravte zadání. Potvrďte každé zadání, aby se uložily změny, a vraťte se zpět do nabídky Configure (Konfigurovat).

| Volba         | Popis                          |
|---------------|--------------------------------|
| Upravit název | Umožňuje upravit název snímače |

| Volba                                         | Popis                                       |
|-----------------------------------------------|---------------------------------------------|
| Můžete zvolit položku Parameter (Parametr) —  | Umožňuje výběr parametru, který se bude     |
| Chlorine (Total or Free) (Chlór, Celkový nebo | konfigurovat. Konfigurace vybraného         |
| Volný), pH (pH, volitelná), Temperature       | parametru vyžaduje další kroky. Více        |
| (Teplota, (volitelná)                         | informací viz uživatelská příručka snímače. |
| Chcete-li nastavit původní hodnoty, zvolte    | Resetuje konfiguraci na výchozí hodnoty     |
| Reset Defaults—Confirm (Vrátit na výchozí     | výrobce.                                    |

## 5.3 Spuštění systému

hodnoty-Potvrdit).

Před spuštěním průtoku systémem ověřte správné provedení instalace mechanických a elektrických částí a potrubních vedení.

- Zaveďte proud do kontroléru Při prvním zapnutí zobrazí kontrolér postupně obrazovku Language (Jazyk), Date Format (Formát data) a Date/Time (Datum a čas).
- Nastavte jazyk, datum a čas v kontroléru, pokud ještě nejsou nastavené. Více informací o nastavení těchto voleb viz uživatelská příručka kontroléru. Kontrolér skenuje připojená zařízení.
- Ověřte, že čisticí port a port bodového vzorku jsou uzavřené, potom otevřete ventil otevření/zavření na vedení vzorku, aby se spustil průtok vody systémem.
   Průtočné kyvety měření chlóru a pH se naplní vodou.
- 4. Zkontrolujte, že dioda LED snímače průtoku svítí a plovák se nachází mezi značkami MIN a MAX. Pokud dioda LED nesvítí, snižte nebo zvyšte průtok pomocí ovládacího ventilu průtoku. Dioda LED snímače průtoku se rozsvítí, jakmile je průtok dostatečný pro řádnou funkci snímače. Je-li průtok příliš vysoký, nebude dioda LED svítit. Zkontrolujte, že se plovák nachází mezi značkami MIN a MAX.
- Zkontrolujte místa úniku nebo ucpání v potrubním vedení a průtočných kyvetách. V případě zjištěných problémů uzavřete tok vody do panelu a proveďte nezbytné opravy.
- Má-li systém dostatečný průtok, vymažte všechna varování zobrazená na displeji kontroléru podle pokynů hlášení a výzev na obrazovce.
- Stiskněte klávesu HOME (Domů). Zobrazí se hlavní obrazovka měření a zobrazí se naměřené hodnoty chlóru, teploty a pH (je-li připojen snímač pH).

# Kapitola 6 Údržba

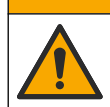

Různá nebezpečí. Práce uvedené v tomto oddíle dokumentu smí provádět pouze dostatečně kvalifikovaný personál.

A POZOR

## 6.1 Výměna potrubního vedení

Vyměňujte potrubní vedení alespoň jednou ročně. Polámané, popraskané nebo netěsné potrubní vedení vyměňte okamžitě. Staré, vybledlé, zanesené nebo poškození potrubní vedení vyměňte za potrubní vedení stejného průměru a typu (upřednostňuje se potrubní vedení z PFA nebo PVDF).

## 6.2 Vyčistěte průtočnou kyvetu snímače

Vyčistěte průtočnou kyvetu tak, aby se odstranily usazeniny. Je-li průtočná kyveta silně znečištěná, vyčistěte ji. Vyměňte průtočnou kyvetu, jakmile se poškodí, změní barvu nebo přestane být průhledná. Před čištěním není nutné průtočnou kyvetu vyjímat z panelu. Poznámka: Na čištění průtočné kyvety měření chlóru nepoužívejte saponáty ani surfaktanty.

- 1. Uzavřete zdrojový tok směrem do panelu.
- Vyjměte snímač chlóru a vložte snímač do nádoby naplněné vzorkem chlórované vody. Poznámka: Neodpojujte snímač od napájení. Pokud odpojíte snímač chlóru od napájení, snímač je nutné před použitím aklimatizovat a zkalibrovat.

**Poznámka:** Odpojení snímače od průtočné kyvety, je-li připojen kabel snímače, vyvolá změnu signálních výstupů snímače. Více informací o funkci uchování výstupu naleznete v návodu k použití kontroléru.

- Vypláchněte průtočnou kyvetu vodou a vydrhněte průtočnou kyvetu měkkým štětinovým kartáčem, aby se odstranily usazeniny.
- 4. Vypláchněte průtočnou kyvetu vodou.
- 5. Není-li průtočná kyveta dostatečně čistá, ponořte průtočnou kyvetu na 10 až 15 minut do směsi 3-5% roztoku peroxidu vodíku a octa (poměr 1:3). Poznámka: V případě silné kontaminace lze použít komerční přípravky pro odstraňování koroze. Jejich použití se však nedoporučuje, protože mohou poškodit materiál průtočné kyvety.
- 6. Vypláchněte průtočnou kyvetu vodou.
- 7. Nainstalujte snímač do průtočné kyvety a nechte protékat vzorek.

## 6.3 Vyměňte snímač průtoku

Za normálních podmínek snímač průtoku nevyžaduje pravidelnou údržbu ani výměnu. Pokud se však indikátor průtoku LED nerozsvítí, i když je plovák mezi zarovnávacími značkami plováku MIN a MAX a současně je zapnuté napájení, bude pravděpodobně nutné vyměnit snímač. Při výměně snímače postupujte podle kroků znázorněných níže.

**Poznámka:** Při výměně snímače průtoku není nutné provádět demontáž snímače chlóru, vypouštět průtočnou kyvetu ani vypínat kontrolér.

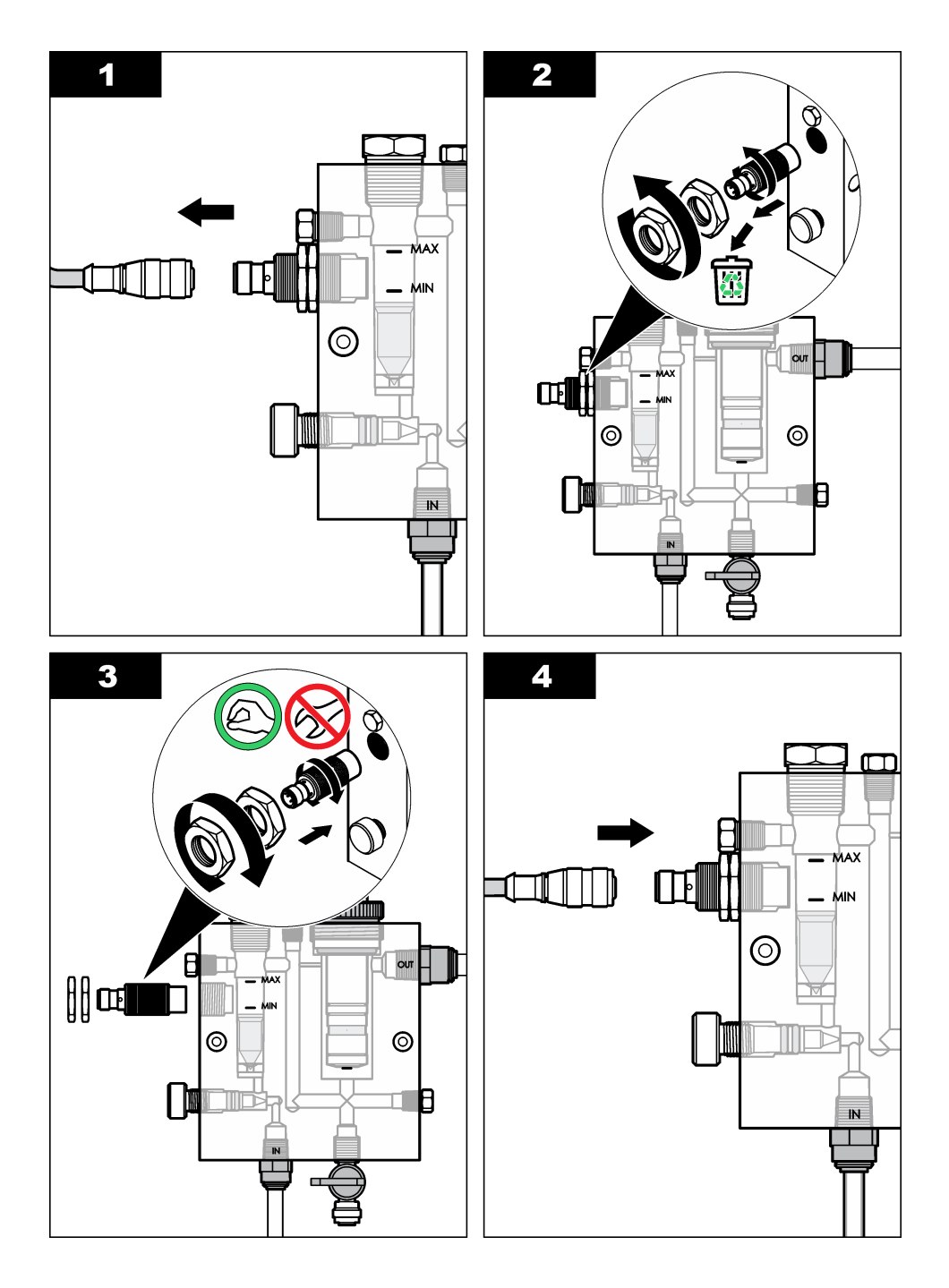

# 6.4 Vyměňte sestavu ventilu regulátoru průtoku

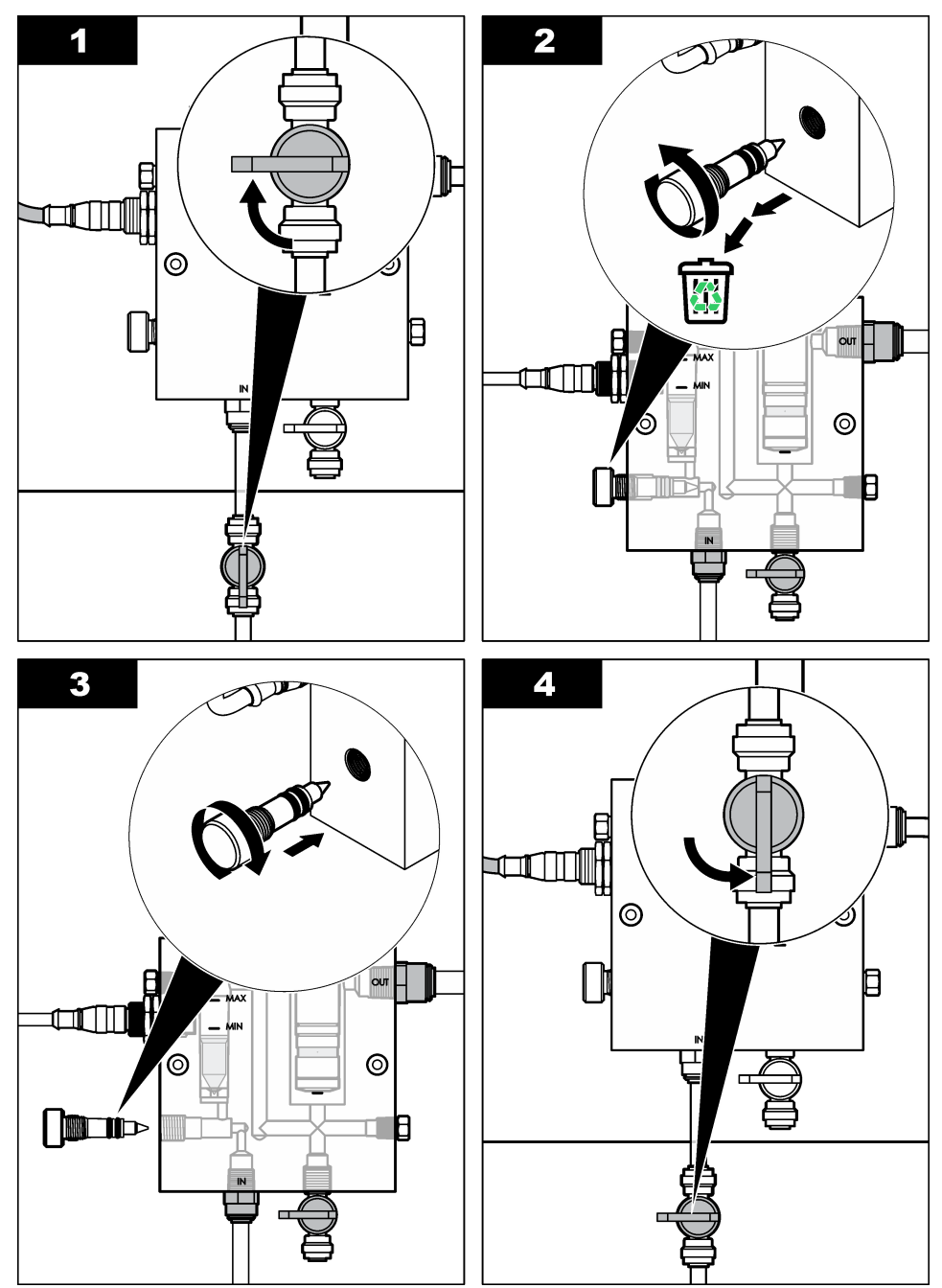

# Kapitola 7 Poruchy, jejich příčiny a odstraňování

## 7.1 Protokol událostí

Kontrolér loguje události pro každý snímač. Protokol událostí zaznamenává nejrůznější jevy a události, jež proběhly nebo byly provedeny v přístrojích, např. provedená kalibrace, změna voleb kalibrace atd. Níže je uveden seznam možných událostí. Záznam události lze číst ve formátu CSV. Pokyny ke stahování protokolů najdete v uživatelské příručce kontroléru.

| Událost                          | Popis                                                              |
|----------------------------------|--------------------------------------------------------------------|
| Power On (Přívod el. proudu ZAP) | Napětí bylo zapnuto.                                               |
| Chyba flash                      | Selhal flash disk nebo je poškozen.                                |
| 1pointpHCalibration_Start        | Začátek jednobodové kalibrace vzorku pro pH                        |
| 1pointpHCalibration_End          | Konec jednobodové kalibrace vzorku pro pH                          |
| 2pointpHCalibration_Start        | Začátek dvoubodové kalibrace vzorku pro pH                         |
| 2pointpHCalibration_End          | Konec dvoubodové kalibrace vzorku pro pH                           |
| 1pointBufferpHCalibration_Start  | Začátek jednobodové kalibrace pufru pro pH                         |
| 1pointBufferpHCalibration_End    | Konec jednobodové kalibrace pufru pro pH                           |
| 2pointBufferpHCalibration_Start  | Začátek dvoubodové kalibrace pufru pro pH                          |
| 2pointBufferpHCalibration_End    | Konec dvoubodové kalibrace pufru pro pH                            |
| TempCalibration_Start            | Začátek teplotní kalibrace                                         |
| TempCalibration_End              | Konec teplotní kalibrace                                           |
| 1pointChemZeroCL2_Start          | Začátek jednobodové chemické kalibrace nulové hodnoty pro<br>chlór |
| 1pointChemZeroCL2_End            | Konec jednobodové chemické kalibrace nulové hodnoty pro chlór      |
| 1pointElecZeroCL2_Start          | Začátek jednobodové elektrické kalibrace nulové hodnoty pro chlór  |
| 1pointElecZeroCL2_End            | Konec jednobodové elektrické kalibrace nulové hodnoty pro chlór    |
| 1pointProcessConc_Start          | Začátek jednobodové koncentrace pro chlór                          |
| 1pointProcessConc _End           | Konec jednobodové koncentrace pro chlór                            |
| 2pointChemCL2_Start              | Začátek dvoubodové chemické kalibrace nulové hodnoty pro chlór     |
| 2pointChemCL2_End                | Konec dvoubodové chemické kalibrace nulové hodnoty pro<br>chlór    |
| 2pointElecCL2_Start              | Začátek dvoubodové elektrické kalibrace nulové hodnoty pro chlór   |
| 2pointElecCL2_End                | Konec dvoubodové elektrické kalibrace nulové hodnoty pro<br>chlór  |
| CL2CalSetDefault                 | Kalibrace chlóru byla nastavena na výchozí hodnoty.                |

#### Tabulka 1 Protokol událostí

#### Tabulka 1 Protokol událostí (pokračování)

| Událost                | Popis                                                                                                    |
|------------------------|----------------------------------------------------------------------------------------------------|
| pHCalSetDefault        | Kalibrační data pH byla nastavena na výchozí hodnoty.                                                                       |
| TempCalSetDefault      | Kalibrační data teploty byla nastavena na výchozí hodnoty.                                                                  |
| AllCalSetDefault       | Všechna kalibrační data snímače byla nastavena na výchozí hodnoty.                                                          |
| CL2CalOptionChanged    | Byla změněna volba kalibrace chlóru.                                                                                        |
| pHCalOptionChanged     | Byla změněna volba kalibrace pH.                                                                                            |
| TempCalOptionChanged   | Byla změněna volba kalibrace teploty.                                                                                       |
| SensorConfChanged      | Byla změněna konfigurace snímače.                                                                                           |
| ResetCL2CalHist        | Byla resetována historie kalibrace CL2.                                                                                     |
| ResetpH CalHist        | Byla resetována historie kalibrace pH.                                                                                      |
| ResetTemp CalHist      | Byla resetována historie kalibrace teploty.                                                                                 |
| ResetAllSensorsCalHist | Byla resetována celá historie kalibrace snímače.                                                                            |
| ResetCL2Sensor         | Kalibrační data CL2 (počet dní snímače, historie kalibrace a data kalibrace) byla nastavena na výchozí hodnoty.             |
| ResetpHSensor          | Kalibrační data pH (počet dní snímače, historie kalibrace<br>a data kalibrace) byla nastavena na výchozí hodnoty.           |
| ResetTempSensor        | Kalibrační data teploty (počet dní snímače, historie kalibrace a data kalibrace) byla nastavena na výchozí hodnoty.         |
| ResetAllSensors        | Všechna kalibrační data snímače (počet dní snímače, historie kalibrace a data kalibrace) byla nastavena na výchozí hodnoty. |
| Detekce průtoku        | Byl změněn stav proximitního snímače (dostatečný nebo nedostatečný průtok).                                                 |

## 7.2 Seznam chyb

Z mnoha různých příčin může dojít k chybám. Hodnoty ze snímače blikají na na obrazovce měření. Všechny výstupy jsou uchovány, pokud je tak specifikováno v nabídce řadiče. Pokud chcete zobrazit

chyby snímače, stiskněte klávesu **MENU** a zvolte možnost Sensor Diag (Diagnostika snímače), Error List (Seznam chyb). Níže je uveden seznam možných chyb.

| Porucha                                  | Popis                                                                                                    | Řešení                                                                                                    |  |
|------------------------------------------|----------------------------------------------------------------------------------------------------|----------------------------------------------------------------------------------------------------|--|
| CL CAL REQD<br>(Vyžadována kalibrace)    | Je vyžadována kalibrace chlóru<br>a/nebo kalibrace pH.<br>Měření chlóru a/nebo měření<br>pH se změnilo natolik, že vyvolalo<br>alarm Cal Watch (Hlídač kalibrace).<br>Více informací naleznete v příručce<br>snímače chlóru. | Proveďte kalibraci snímače chlóru<br>a/nebo snímače pH.                                                                                                    |  |
| CL MAINT REQD<br>(Vyžadována údržba)     | Je vyžadována údržba snímače<br>chlóru.<br>Sklon je méně než 30 % nebo více<br>než 300 % výchozího sklonu.<br>Výchozí sklon je 100 mV/ppm<br>(100 %).                                                                        | Proveďte údržbu snímače a potom<br>zopakujte kalibraci, případně<br>vyměňte snímač. Více informací<br>naleznete v příručce snímače<br>chlóru.                                                     |  |
| CL MAINT REQD<br>(Vyžadována údržba)     | Je vyžadována údržba snímače<br>chlóru.<br>Odchylka je příliš vysoká (více než<br>±50 mV).                                                                                                    | nímače<br>proveďte údržbu snímače a potom<br>zopakujte kalibraci, případně<br>vyměňte snímač. Více informací<br>naleznete v příručce snímače<br>chlóru.                                           |  |
| PH TOO LOW (Nízké<br>pH)                 | Hodnota pH je menší než 0 pH.                                                                                                    | Zkalibrujte nebo vyměňte snímač<br>pH.                                                                                                    |  |
| PH TOO HIGH (Vysoké<br>pH)               | Hodnota pH je větší než 14 pH.                                                                                                    |                                                                                                    |  |
| PH SLOPE FAIL<br>(Selhání sklonu)        | Sklon je mimo rozsah<br>-45 až -65 mV/pH.                                                                                                    | Vyčistěte snímač pH, potom<br>zopakujte kalibraci s novým<br>pufrem nebo vzorkem, případně<br>vyměňte snímač.                                                                                     |  |
| PH OFFSET FAIL<br>(Selhání odchylky pH)  | Odchylka je mimo rozsah ±60 mV.                                                                                                    | Vyčistěte snímač pH a potom<br>zopakujte kalibraci s novým<br>pufrem nebo vzorkem, případně<br>vyměňte snímač.                                                                                    |  |
| PH OFFSET FAIL<br>(Selhání odchylky pH)  | Odchylka je mimo rozsah ±60 mV.                                                                                                    | <ul> <li>Vyčistěte snímač pH a vyměňte<br/>roztok pro solný můstek<br/>a standardní celu a potom<br/>zopakujte kalibraci s novým<br/>pufrem nebo vzorkem, případně<br/>vyměňte snímač.</li> </ul> |  |
| TEMP TOO LOW (Příliš<br>nízká teplota)   | Teplota je nižší než 0 °C.                                                                                                    | Zkalibrujte teplotu nebo vyměňte<br>snímač pH.                                                                                                    |  |
| TEMP TOO HIGH<br>(Teplota příliš vysoká) | Teplota je vyšší než 100 °C.                                                                                                    |                                                                                                    |  |
| TEMP FAIL (Selhání<br>teploty)           | Odchylka je vyšší než 5,0 °C nebo<br>nižší než -5,0 °C.                                                                                                    | Zkalibrujte teplotu nebo vyměňte<br>snímač pH.                                                                                                    |  |
| NO FLOW (Není průtok)                    | Úroveň průtoku je příliš nízká.                                                                                                    | Zvyšte průtok.                                                                                                    |  |

#### Tabulka 2 Seznam chyb snímače

# 7.3 SEZNAM VAROVÁNÍ

Varování neovlivní provoz nabídek, vysílání a výstupů. Ikona varování zabliká a v dolní části obrazovky měření se zobrazí zpráva. Pokud chcete zobrazit varování snímače, stiskněte klávesu **MENU** a zvolte možnost Sensor Diag (Diagnostika snímače), Warning List (Seznam varování). Níže je uveden událostí možných varování.

| Varování                                           | Popis                                                                                                    | Řešení                                                                                                    |
|----------------------------------------------------|----------------------------------------------------------------------------------------------------|----------------------------------------------------------------------------------------------------|
| CL CAL RECD<br>(Doporučená kalibrace<br>chlóru)    | Je doporučena kalibrace chlóru a/nebo<br>kalibrace pH.<br>Měření chlóru a/nebo měření pH se změnilo<br>natolik, že vyvolalo alarm varování Cal Watch<br>(Hlídač kalibrace). Více informací viz<br>uživatelská příručky snímačů. | Proveďte kalibraci<br>snímače chlóru a/nebo<br>snímače pH.                                                          |
| CL CAL RECD<br>(Doporučená kalibrace<br>chlóru)    | Je doporučena kalibrace chlóru.<br>Data kalibrace chlóru nejsou k dispozici<br>(snímač s výchozími daty kalibrace).                                                                                                    | Zkalibrujte snímač<br>chlóru.                                                                                       |
| PH CAL RECD<br>(Doporučená kalibrace<br>pH)        | Je doporučena kalibrace pH.<br>Data kalibrace pH nejsou k dispozici (snímač<br>s výchozími daty kalibrace).                                                                                                    | Zkalibrujte snímač pH.                                                                                              |
| TEMP CAL RECD<br>(Doporučená kalibrace<br>teploty) | Je doporučena kalibrace teploty.<br>Data kalibrace teploty nejsou k dispozici<br>(snímač s výchozími daty kalibrace).                                                                                                    | Zkalibrujte teplotu.                                                                                                |
| CL CAL TO DO (Provést<br>kalibraci chlóru)         | Hodnota Sensor Days (Počet dní snímače) pro<br>snímač chlóru je větší než hodnota Cal<br>Reminder (Připomenutí kalibrace).                                                                                                    | Zkalibrujte snímač<br>chlóru.                                                                                       |
| PH CAL TO DO (Provést<br>kalibraci pH)             | Hodnota Sensor Days (Počet dní snímače) pro<br>snímač pH je větší než hodnota Cal Reminder<br>(Připomenutí kalibrace).                                                                                                    | Zkalibrujte snímač pH.                                                                                              |
| TEMP CAL<br>TO DO (Provést kalibraci<br>teploty)   | Hodnota Sensor Days (Počet dní snímače) pro<br>snímač teploty je větší než hodnota Cal<br>Reminder (Připomenutí kalibrace).                                                                                                    | Zkalibrujte teplotu.                                                                                                |
| CL MAINT RECD<br>(Doporučená údržba<br>chlóru)     | Je doporučena údržba snímače chlóru.<br>Sklon je 30 až 45 % výchozího sklonu nebo<br>je sklon 250 až 300 % výchozího sklonu.<br>Výchozí sklon je 100 mV/ppm (100 %).                                                            | Proveďte údržbu<br>snímače a potom<br>zopakujte kalibraci,<br>případně vyměňte<br>snímač.                           |
| CL MAINT RECD<br>(Doporučená údržba<br>chlóru)     | Je doporučena údržba snímače chlóru.<br>Odchylka je -50 mV až 45 mV nebo<br>je odchylka 45 mV až 50 mV.                                                                                                    | Proveďte údržbu<br>snímače a potom<br>zopakujte kalibraci,<br>případně vyměňte<br>snímač.                           |
| PH MAINT RECD<br>(Doporučená údržba pH)            | Je doporučena údržba snímače pH.<br>Sklon je mimo rozsah -50 až -61 mV/pH.                                                                                                    | Vyčistěte snímač pH,<br>potom zopakujte<br>kalibraci s novým<br>pufrem nebo vzorkem,<br>případně vyměňte<br>snímač. |

| Tabulka 3 | Seznam | varování | pro | snímač |
|-----------|--------|----------|-----|--------|
|-----------|--------|----------|-----|--------|

| Tabulka 3 | Seznam | varování | pro | snímač | (pokračování) |  |
|-----------|--------|----------|-----|--------|---------------|--|
|-----------|--------|----------|-----|--------|---------------|--|

| Varování                                       | Popis                                                                                       | Řešení                                                                                                    |
|------------------------------------------------|---------------------------------------------------------------------------------------------|----------------------------------------------------------------------------------------------------|
| PH MAINT RECD<br>(Doporučená údržba pH)        | Je doporučena údržba snímače pH.<br>Odchylka je větší než ±45 mV avšak menší<br>než ±60 mV. | Vyčistěte snímač<br>a poté zopakujte<br>kalibraci nebo vyměňte<br>snímač.                                                                                   |
| PH MAINT RECD<br>(Doporučená údržba pH)        | Je doporučena údržba snímače pH.<br>Odchylka je větší než ±45 mV avšak menší<br>než ±60 mV. | Vyčistěte snímač<br>a vyměňte roztok pro<br>solný můstek<br>a standardní roztok pro<br>kyvetu a potom<br>zopakujte kalibraci,<br>případně vyměňte<br>snímač |
| T MAINT RECD<br>(Doporučená údržba<br>teploty) | Odchylka teploty je větší než ±3 °C avšak<br>menší než ±5 °C.                               | Zkalibrujte teplotu.                                                                                                    |

# Kapitola 8 Náhradní díly a příslušenství

## **A**VAROVÁNÍ

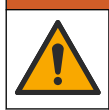

Nebezpečí poranění osob. Použití neschválených součástí může způsobit poranění osob, poškození nebo nesprávné fungování přístroje či vybavení. Náhradní díly v tomto oddíle jsou schváleny výrobcem.

**Poznámka:** Čísla produktů a položek se mohou v různých regionech prodeje lišit. Obraťte se na příslušného distributora, kontaktní informace naleznete na webových stránkách společnosti.

## Díly

| Popis                                                                                                    | Položka č.                                                 |
|----------------------------------------------------------------------------------------------------|------------------------------------------------------------|
| Kabel, brána k regulátoru, 1 m                                                                                             | 6122400                                                    |
| Sestava kabelu, 4 kolíky, stíněný, snímač průtoku, 2 m                                                                     | 9160900                                                    |
| Sestava kabelu, 5 kolíků, stíněný, M12, snímač chlóru, 1 m                                                                 | 9160300                                                    |
| Armatura, vstupní port pro průtočnou kyvetu měření chlóru                                                                  | 9159200 (1/4")<br>9196400 (6 mm)                           |
| Armatura, rychloúchytka, výstupní port pro průtočnou kyvetu měření chlóru nebo vstupní port pro průtočnou kyvetu měření pH | 9159300 (3/8")<br>9196500 (10 mm)                          |
| Armatura, koleno, výstupní port pro průtočnou kyvetu měření pH                                                             | 9196900 (1/2")<br>9197000 (12 mm)                          |
| Plovák, snímač průtoku                                                                                                    | 9159100                                                    |
| Sestava průtočné kyvety, chlórová                                                                                          | Anglický systém:<br>9198400<br>Metrický systém:<br>9198500 |
## Díly (pokračování)

| Popis                                                                               | Položka č.                  |
|-------------------------------------------------------------------------------------|-----------------------------|
| Costava průtokové kurvetv, kombinece pl l                                           | Anglický systém:<br>9180200 |
| Sestava prutokove kyvety, kombinace pH                                              | Metrický systém:<br>9180400 |
| Sestava průtočné kyvety, pHD                                                        | Anglický systém:<br>9180100 |
| obsahuje těsnicí náboj                                                              | Metrický systém:<br>9180300 |
| Pouze těleso průtočné kyvety (pH)                                                   | 9159700                     |
| Blok průtočné kyvety, chlórová                                                      | 9158900                     |
| Průtokový ovládací ventil                                                           | 9159000                     |
| Průtokový ovládací ventil, sada                                                     | 9198600                     |
| Snímač průtoku                                                                      | 9160800                     |
| Přenosová brána, digitální                                                          | 9180500                     |
| Pojistný kroužek, průtočná kyveta měření chlóru                                     | 9196200                     |
| Pojistný kroužek, průtočná kyveta měření pH                                         | 60F2032-001                 |
| O-kroužek, chlórová průtočná kyveta (2x) (č. 2-108, Viton)                          | 9159600                     |
| O-kroužek, průtočná kyveta měření pH (č. 2-228, Viton)                              | 5H1223                      |
| O-kroužek, těsnicí náboj, průtočná kyveta měření chlóru (č. 2-123, Viton)           | 9196300                     |
| O-kroužek, dělený kroužek (M25 x 2,5)                                               | 9181800                     |
| Záslepka, průtočná kyveta měření chlóru, 1/2"                                       | 9159500                     |
| Šroub, průtočná kyveta měření chlóru (2x) (10-32 x 1.75 Lg Phillps plochá<br>hlava) | 4422200                     |
| Šroub, průtočná kyveta měření pH (2x) (10-32 x 5 Lg Phillps plochá hlava)           | 561211                      |
| Těsnicí slepý kus, O-průtočná kyveta měření pH                                      | 9198000                     |
| Těsnicí náboj, průtočná kyveta měření chlóru                                        | 9196100                     |
| Těsnicí náboj, kombinovaný snímač pH, 3/4"                                          | 9159800                     |
| Těsnicí náboj, průtočná kyveta měření pHD, 1"                                       | 60F2021-001                 |
| Dělený kroužek, průtočná kyveta měření chlóru                                       | 9181700                     |
| Vedení, proud se vzorkem, 1/4" x 2 m                                                | 4743800                     |
| Vedení, proud se vzorkem, 3/8" x 18 palců                                           | 9198100                     |
| Vedení, proud odpadu, 1/2" x 2 m                                                    | 9198200                     |
| Ventil, port bodového vzorku                                                        | 9005300                     |
| Ventil, rychloúchytka, čisticí port                                                 | 6166300                     |

#### Příslušenství

| Popis                                       | Položka č. |
|---------------------------------------------|------------|
| Sada pro okyselování a samočištění          | LZY051     |
| Sada tlakového regulátoru pro úpravu vzorku | 9159900    |

# Indholdsfortegnelse

- 1 Indholdsfortegnelse på side 147
- 2 Specifikationer på side 147
- 3 Generelle oplysninger på side 147
- 4 Installation på side 153

# Sektion 1 Indholdsfortegnelse

Specifikationer på side 147

Generelle oplysninger på side 147

Installation på side 153

Betjening på side 156

# Sektion 2 Specifikationer

Specifikationerne kan ændres uden varsel.

#### 5 Betjening på side 156

- 6 Vedligeholdelse på side 157
- 7 Fejlsøgning på side 161
- 8 Reservedele og tilbehør på side 165

Vedligeholdelse på side 157 Fejlsøgning på side 161 Reservedele og tilbehør på side 165

| Specifikation                     | Yderligere oplysninger                                                                                                    |
|-----------------------------------|----------------------------------------------------------------------------------------------------|
| Komponentbeskrivelse              | Amperometrisk panel til analyse af overvågning<br>af reagensfrit klor, flow, valgfri pH-kombination<br>eller pHD-sensor, flowceller, sc-controller og<br>digital gateway. |
| Driftstemperatur                  | 0 til 45°C (0 til 113°F)                                                                                                    |
| Opbevaringstemperatur (kun panel) | –20 til 60 °C (–4 til 149 °F)                                                                                                    |
| Strømkrav                         | 12 VDC ± 10%, 100 mA maksimum (leveres af sc controller)                                                                                                    |
| Panelets mål (L x B x D)          | 48,3 x 49,5 x 15,1 cm (19 x 19,5 x 5,95 in.) med<br>komponenter monteret på panel                                                                                         |
| Vægt                              | Ca. 5,4 kg (12 lb) (kun panel og komponenter til montering i tomt panel)                                                                                                  |
| Flowhastighed                     | Område: 30-50 l/time (7,9-13,2 gal/time)<br>Optimal: 40 L/t (10,5 gal/t)                                                                                                  |
| Controller-platform               | sc-controller-modeller                                                                                                    |

# Sektion 3 Generelle oplysninger

Producenten kan under ingen omstændigheder holdes ansvarlig for direkte, indirekte, specielle, hændelige eller følgeskader der opstår på baggrund af en defekt eller udeladelse i denne vejledning. Producenten forbeholder sig ret til når som helst at foretage ændringer i denne manual og de beskrevne produkter uden varsel eller forpligtelser. Reviderede udgaver kan findes på producentens webside.

## 3.1 Oplysninger vedr. sikkerhed

# BEMÆRKNING

Producenten er ikke ansvarlig for eventuelle skader på grund af forkert anvendelse eller misbrug af dette produkt, herunder uden begrænsning direkte skader, hændelige skader eller følgeskader, og fraskriver sig ansvaret for sådanne skader i det fulde omfang, som tillades ifølge gældende lov. Kun brugeren er ansvarlig for at identificere alvorlige risici ved anvendelsen og installere relevante mekanismer til beskyttelse af processerne i forbindelse med en eventuel fejl på udstyret.

Læs hele manualen, inden udpakning, installation eller betjening af dette udstyr. Overhold alle farehenvisninger og advarsler. Undladelse heraf kan medføre, at brugeren kommer alvorligt til skade eller beskadigelse af apparatet.

Kontroller, at den beskyttelse, som dette udstyr giver, ikke forringes. Du må ikke bruge eller installere dette udstyr på nogen anden måde end den, der er angivet i denne manual.

# 3.2 Brug af sikkerhedsoplysninger

🛦 F A R E

Angiver en eventuel eller overhængende farlig situation, der vil medføre dødsfald eller alvorlige kvæstelser, hvis den ikke undgås.

## **ADVARSEL**

Angiver en potentiel eller umiddelbart farlig situation, som kan resultere i død eller alvorlig tilskadekomst, hvis den ikke undgås.

# A FORSIGTIG

Indikerer en potentiel farlig situation, der kan resultere i mindre eller moderat tilskadekomst.

## BEMÆRKNING

Angiver en situation, der kan medføre skade på instrumentet, hvis ikke den undgås. Oplysninger, der er særligt vigtige.

### 3.3 Sikkerhedsmærkater

Læs alle skilte og mærkater, som er placeret på apparatet. Der kan opstå person- eller instrumentskade, hvis forholdsreglerne ikke respekteres. I håndbogen refereres der til et symbol på instrumentet med en forholdsregelerklæring.

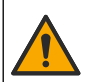

Hvis dette symbol findes på instrumentet, henviser det til instruktionsmanualen vedrørende drifts- og/eller sikkerhedsoplysninger.

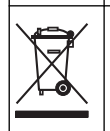

Elektrisk udstyr mærket med dette symbol må, i Europa, ikke bortskaffes i sammen med husholdningsaffald eller offentligt affald. Returner gammelt eller udtjent udstyr til producenten til bortskaffelse uden gebyr.

# 3.4 Produktoversigt

Dette produkt er primært beregnet til anvendelse i kommunalt drikkevand. Spildevand og industriel anvendelse skal identificeres som værende egnet af producenten før installation.

Den reagensfrie kloranalysator overvåger koncentrationen af fri eller samlet restklor i vand og er yderst pålidelig ved restklorkoncentrationer på mere end 0,1 ppm (mg/l). Denne kombination af en sc-model controller med en klorsensor med tre elektroder, valgfri pH-sensor og en flowsensor giver den bedste overvågningsfunktion. Begge sensorer aflæser prøvetemperaturer. pH-sensoren sender temperaturaflæsningen til controllerens display. Klorsensoren bruger temperaturmålingen internt og sender ikke målingen til controllerens display. Som tilbehør fås et trykregulatorsæt og et sæt til forsuring og rengøring.

Klor- og pH-sensorerne findes i flowceller, der er fastgjorte i panelet og serieforbundet. Flowcellerne opretholder kontakten mellem sensor og prøve og hjælper med at forhindre, at sensorerne tørrer ud, når system ikke er i brug. Figur 1, Figur 2, Figur 3 viser oversigter over systemet og flowcellerne.

Hver sensor er forbundet til controlleren via en gateway, der er monteret på panelet. Gateway'en konverterer analoge signaler fra sensorerne til digitale signaler, som anvendes af controlleren. Controlleren konverterer digitale signaler til klor-, pH- og temperaturmåleværdier og viser målingen på displayet. Controlleren leverer strøm til sensorerne og til den digitale gateway.

Controlleren kan konfigureres til at afgive en alarm eller advarsel, hvis måleværdierne overstiger eller falder under en specificeret værdi. Se brugervejledningen til controlleren for oplysninger om controller-alarmer.

# **BEMÆRK:** Se brugervejledningen til sensorerne for oplysninger om, hvordan sensorerne opbevares, når systemet ikke er i brug.

To analysatorkonfigurationer er tilgængelige: en Stikprøve (uden pH-sensor) og en pH. Stikprøven omfatter monteringspanelet, klor-sensoren og -flowcellen, en pH-flowcelle uden sensor, en flowsensor, den digitale gateway og controlleren. pH-muligheden omfatter disse elementer samt en pH-sensor.

En flowreguleringsventil regulerer prøveflowet. Det anbefales at opretholde en konstant flowhastighed på 30-50 L/t for at sikre korrekt betjening af sensoren (se Figur 1). Den optimale hastighed er 40 L/t. En enkelt LED-indikator på flowsensoren viser, hvis prøveflowet er tilstrækkeligt. Hvis LED-indikatoren ikke lyser, skal flowhastigheden justeres, indtil den lyser. Den præcise flowhastighed er ikke vigtig, så længe LED-indikatoren lyser, men flowet skal være konstant inden for specifikationerne.

Figur 1 Systemoversigt

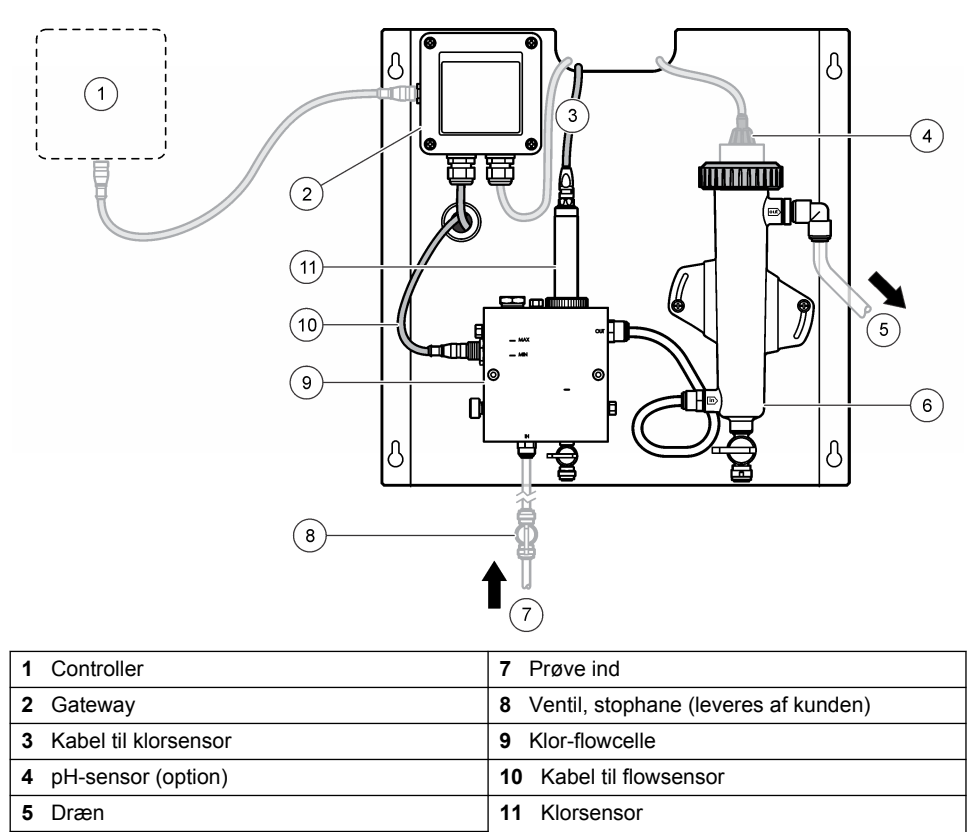

6 pH-flowcelle

## Figur 2 Oversigt over klor-flowcelle

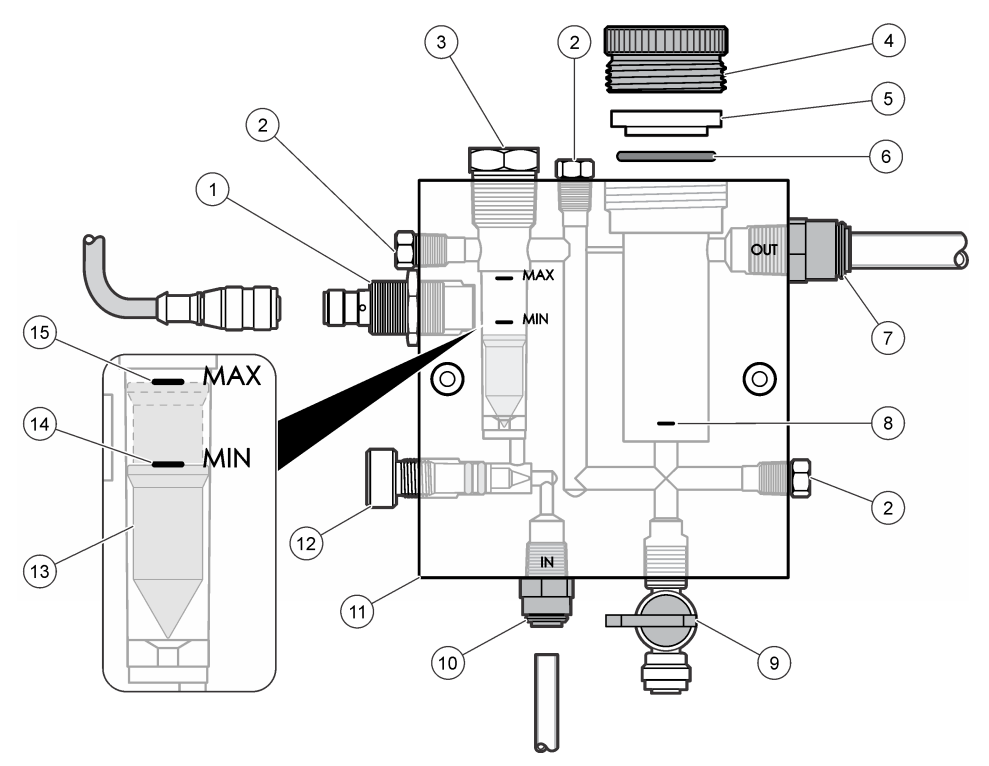

| 1 | Flowsensor                                                                                                    | 9 Ventil, rengøringsåbning, 1/4" OD-rør |                                                                                                    |  |
|---|----------------------------------------------------------------------------------------------------|-----------------------------------------|----------------------------------------------------------------------------------------------------|--|
| 2 | Prop, 1/8" NPTF                                                                                                    | 10                                      | <ul> <li>Flowcelleindgang</li> <li>Engelsk: Speedfit lynkobling - 1/4"<br/>(udvendig dia.)</li> <li>Metrisk: Speedfit lynkobling - 6 mm<br/>(udvendig dia.)</li> </ul> |  |
| 3 | Prop, 1/2" NPTF                                                                                                    | 11                                      | Flow-celle                                                                                                    |  |
| 4 | Låsering                                                                                                    | 12                                      | Flowreguleringsventil                                                                                                    |  |
| 5 | Tætningsmuffe                                                                                                    | 13                                      | Svømmer                                                                                                    |  |
| 6 | O-ring                                                                                                    | 14                                      | Svømmerens positionsmærke, MIN                                                                                                    |  |
| 7 | <ul> <li>Prøveudgangsfitting</li> <li>Engelsk: Speedfit lynkobling - 3/8" rør<br/>(udvendig dia.)</li> <li>Metrisk: Speedfit lynkobling - 10 mm rør<br/>(udvendig dia.)</li> </ul> | 15                                      | Svømmerens positionsmærke, MAX                                                                                                    |  |
| 8 | Mærke for justering af klorsensor                                                                                                    |                                         |                                                                                                    |  |

Figur 3 Oversigt over pH-flowcelle

|   | 1            |   | 2                                                                                           |
|---|--------------|---|---------------------------------------------------------------------------------------------|
|   |              |   | 3                                                                                           |
|   | 6<br>G       |   |                                                                                             |
| 1 | Låsering     | 4 | Prøveudgangsfitting<br>Engelsk: Speedfit lynkobling - 1/2"<br>vinkelfitting (udvendig dia.) |
|   |              |   | Metrisk: Speedfit lynkobling - 12 mm vinkelfitting (udvendig dia.)                          |
| 2 | Tætningsring | 5 | Gateway til stikprøve                                                                       |
| 3 | O-ring       | 6 | Flowcelleindgang                                                                            |
|   |              |   | Engelsk: Speedfit lynkobling - 3/8" rør                                                     |
|   |              |   | (udvendig dia.)<br>• Metrisk: Speedfit lynkobling - 10 mm rør                               |
|   |              |   | (udvendig dia.)                                                                             |

# 3.5 Produktkomponenter

Sørg for, at alle komponenter er modtaget. Se Figur 1 på side 150. Kontakt producenten eller en forhandler med det samme, hvis dele mangler eller er beskadigede.

#### Figur 4 Panel til analyse af reagensfrit klor

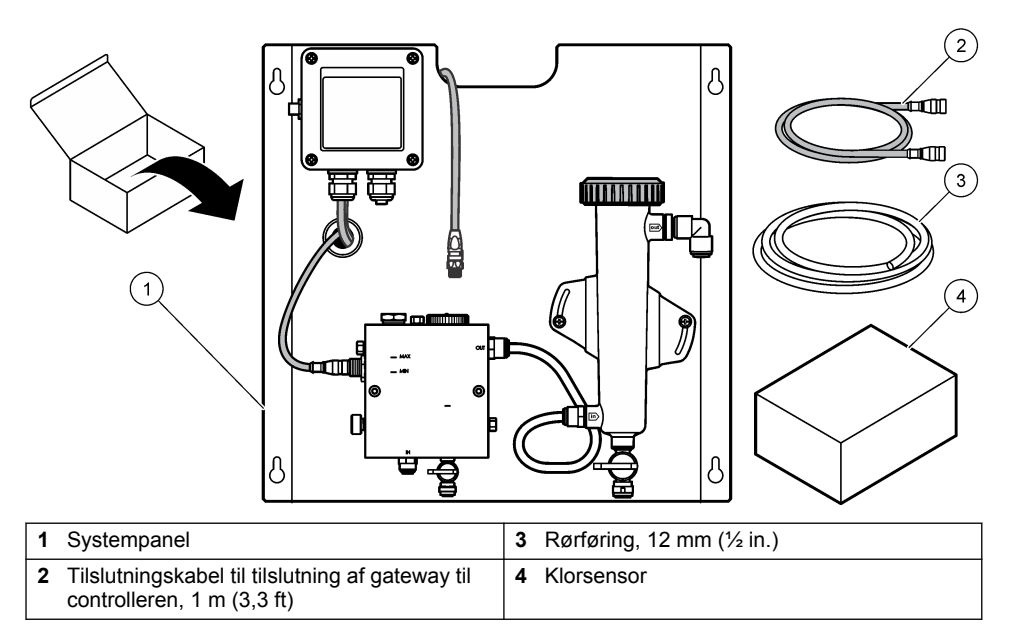

# Sektion 4 Installation

# 4.1 Installeringshensyn

- · Udfør først de mekaniske installeringer, dernæst de elektriske installeringer og til sidst rørarbejdet.
- Alle fittings er beregnet til kun at blive tilspændt med håndkraft.
- Panelet er beregnet til indendørsmontering på en væg eller et beslag. Monter eller placer panelet et letfremkommeligt sted.
- Placer ikke panelet tæt på en varmekilde.
- Placer ikke panelet et sted, hvor der ofte forekommer vibrationer.
- · Monter ikke panelet i direkte sollys, da dette kan påvirke klorudlæsningerne.
- · Monter panelet indendørs eller i et vejrbestadigt kabinet.
- Forebyg ansamling af kondens på panelet og panelkomponenterne, særligt flow-cellen og ved samlingen mellem sensor og kabel.
- Anvend lineære PFA- eller PVDF-slanger af polyethylen med lav massefylde til prøvetilførselsledningen, og hold slangerne så korte som muligt for at minimere tidsforsinkelsen.
- Prøvetrykket skal være tilstrækkeligt til at holde en konstant vandforsyning til sensorerne. En LEDindikator på flowsensoren lyser, så længe flowet er tilstrækkeligt.
- Oprethold et så konstant flow som muligt for at sikre den bedste betjening af sensoren.

# 4.2 Retningslinjer for prøveledning

Vælg et godt, repræsentativt prøvested for den bedste instrumentydelse. Prøven skal være repræsentativ for hele systemet.

For at undgå uregelmæssige aflæsninger:

- Udtag prøver fra steder, der er tilstrækkeligt langt væk fra steder, hvor kemiske stoffer tilsættes processtrømmen.
- Sørg for, at prøverne er blandet tilstrækkeligt.
- Sørg for, at alle kemiske reaktioner er fuldførte.

# 4.3 Mekanisk installation

#### 4.3.1 Monter panelet

Figur 5 viser målene for monteringen. Se figuren, og følg trinnene, når panelet monteres.

- Fastgør skruebeslagene til monteringsoverflade. Monter på vægbeslag, eller anvend murankre. Sørg for, at der er nok plads mellem hver skrue og monteringsoverflade, så panelet kan være i mellem.
- 2. Skub panelets monteringshuller hen over hovedet på monteringsskruerne, og lad panelet glide ned, indtil toppen af monteringshullerne hviler på resten af skruen.
- 3. Fastspænd hver skrue for at fæstne panelet til monteringsoverflade.
- Installer klor- og pH-sensorerne (option) i flowcellerne. Se brugervejledningen til sensoren for oplysninger om, hvordan sensorerne installeres.

Figur 5 Dimenstioner på panel til analyse af reagensfrit klor

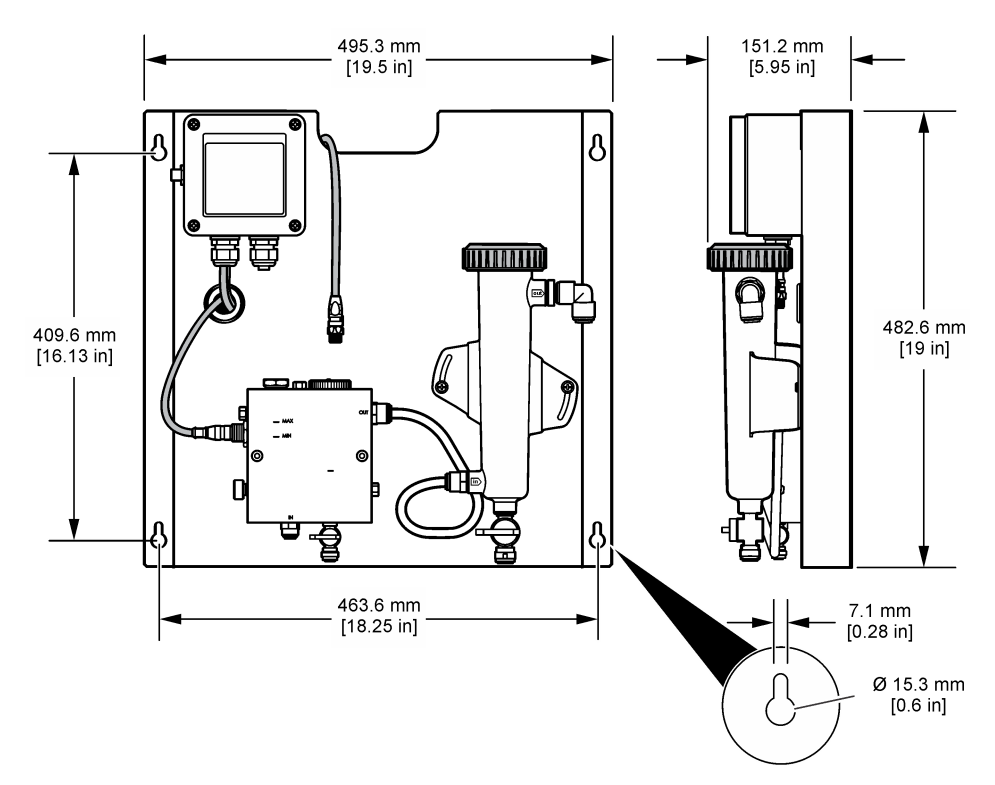

# 4.4 Elektrisk installation

#### 4.4.1 Tænd for strømmen til panelet

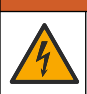

Risiko for livsfarligt elektrisk stød. Sørg altid for at slå strømmen til instrumentet fra, når du tilslutter strømførende elementer.

A A D V A R S E L

Controlleren leverer strøm til sensorerne og til den digitale gateway.

- 1. Sluk for controllerens strømtilførsel.
- Slut pH-sensorens kabler (option) til gateway'en. Se brugervejledningen til sensoren for oplysninger om, hvordan sensorer installeres i flowceller, eller hvordan sensoren tilsluttes gateway'en.
- Slut klorsensoren til gateway'en Se brugervejledningen til sensoren for oplysninger om, hvordan sensoren tilsluttes gateway'en. Læs omhyggeligt etiketterne på kabelstikkene for at undgå uoverensstemmelser.
   BEMÆRK: Når panelet sendes, er kablet til klorsensoren tapet fast til panelets front i nærheden af sensorens tilslutningssted.

4. Slut controlleren til gateway'en med tilslutningskablet på 1 m, som leveres sammen med panelet. Du skal først slutte kontrolenheden til strømkilden, når alle andre tilslutninger er foretaget og kontrolleret

## 4.5 Rørarbejde

#### 4.5.1 Plomber panelet

Kontroller, at størrelsesspecifikationerne for alle panelets slanger og fittings følges. Diameteren skal forøges i flowretningen, når vand løber igennem systemet for at forhindre, at der opbygges modtryk. Figur 1 på side 150 viser en oversigt over forbindelserne i rørarbejdet.

- 1. Slut slanger til prøvefittings indgang og udgang.
- 2. Sørg for, at rengøringsåbningen på klor-flowcellen er lukket.
- 3. Sørg for, at rengøringsåbningen på pH-flowcellen er lukket.
- 4. Monter klor- og pH-sensorerne (pH-sensor valgfrit) iht. instruktionerne i de tilhørende brugervejledninger, før du kører prøven gennem systemet.
- 5. Åbn flowventilen på prøveledningen, og lad vandet bevæge sig igennem systemet.
- 6. Kontroller, at der ikke er nogle lækager fra slangerne, ventilfittings eller flowcellerne.
- 7. Luftbobler kan minimeres ved at vippe pH-flowcellen mellem 0° og 30° som vist i Figur 6.

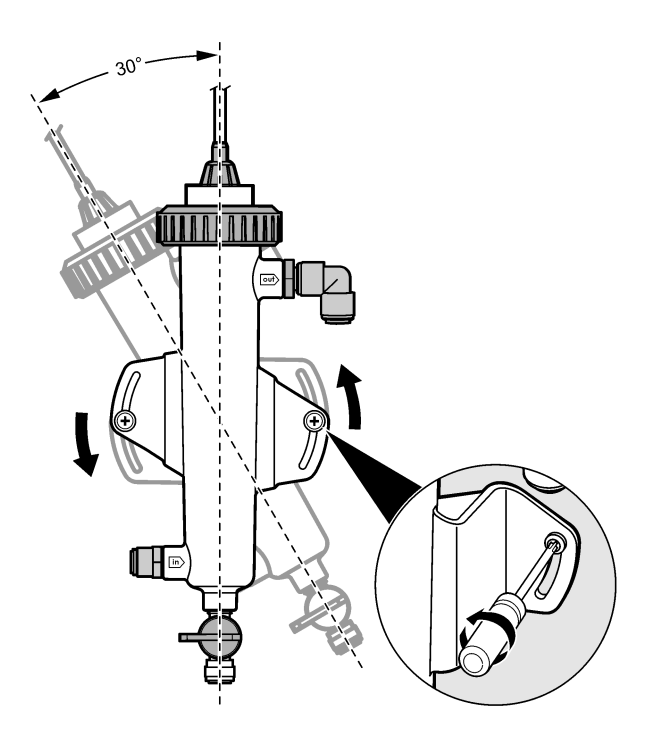

# Sektion 5 Betjening

## 5.1 Brugernavigering

Se kontrolenhedens manual for beskrivelse af tastatur og navigeringsinformation.

Tryk på **HØJRE** piletast på kontrolenheden flere gange for at få vist flere oplysninger på startskærmen og for at få vist en grafisk visning.

## 5.2 Systemkonfiguration

Konfiguration og kalibrering af sensorer gøres via controlleren. Se brugervejledningen til sensoren for oplysninger om, hvordan du konfigurerer eller kalibrerer sensoren.

Der skal være sluttet en sc-controller til gateway'en

- 1. Vælg Sensor Setup (Sensor indstilling) fra hovedmenuen på controlleren. CGW-indstillingsmenuen (Chlorine Gateway) (Klor-gateway) vises.
- 2. Vælg Configure (Konfigurer), og tilpas indtastningerne. Bekræft hver indtastning for at gemme dem, og vend tilbage til menuen Configure (Konfigurer).

| Funktion     | Beskrivelse              |
|--------------|--------------------------|
| Redigér navn | Rediger navnet på sensor |

#### Funktion

Vælg Parameter (Parameter) - Chlorine (Total or Free) (Klor - total eller frit), pH (valgfri), Temperature (Temperatur) (valgfri)

Nulstil standarder - Bekræft for at udføre nulstillingen.

#### Beskrivelse

Vælg de parametre, der skal konfigureres. Konfiguration af de valgte parametre kræves yderligere trin. Se brugervejledningen til sensoren for flere oplysninger.

Nulstiller alle indstillinger til fabrikkens standardværdierne.

### 5.3 Systemstart

Kontroller, at al mekanisk og elektrisk arbejde samt rørarbejde er blevet udført, inden der åbnes for flow i systemet.

- Tænd for strømmen til controlleren. Når der tændes for strømmen til controlleren for første gang, vises Language (sprog), Date Format (Datoformat) og Date/Time (Dato/klokkeslæt) på displayets skærm i denne rækkefølge.
- Indstil sprog, dato og klokkeslæt på controlleren, hvis det ikke allerede er gjort. Se brugervejledningen til controlleren for flere oplysninger om, hvordan du angiver disse indstillinger. Controlleren søger efter tilsluttede enheder.
- Kontroller, at rengøringsåbningen og stikprøveåbningen er lukkede. Åbn derefter ON/OFFventilen på prøveledningen for at starte vandflowet i systemet. Klor- og pH-flowcellerne fyldes med vand.
- Kontroller, at flowsensorens lysdiode er tændt, og at svømmeren står mellem MIN- og MAXmærkerne. Hvis LED-indikatoren ikke lyser, skal flowsensoren justeres, så flowet forøges eller reduceres.

LED-indikatoren på flowsensoren lyser, når flowet er tilstrækkeligt til, at sensoren fungerer optimalt. Hvis flowet er for højt, lyser LED-indikatoren sandsynligvis ikke. Sørg for, at svømmeren står mellem MIN- og MAX-mærkerne.

- 5. Kontroller, om der er lækager eller blokeringer i slangerne og i flowcellerne. Luk for flowet til panelet, hvis der opdages nogen problemer, og udfør de nødvendige reparationer.
- 6. Når der er tilstrækkeligt flow i systemet, skal eventuelle advarsler på kontrolenhedens display slettes ved at følge meddelelserne og anmodningerne på skærmen.
- Tryk på tasten HOME (START). Hovedskærmen for målinger vises, og måleværdierne for klor, temperatur og pH (hvis en pHsensor er tilsluttet) vises.

# Sektion 6 Vedligeholdelse

## **A**FORSIGTIG

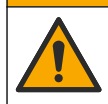

Flere risici. Kun kvalificeret personale må udføre de opgaver, som er beskrevet i dette afsnit i dokumentet.

### 6.1 Udskiftning af slanger

Udskift slangerne mindst én gang om året. Udskift skrøbelige, revnede og utætte slanger med det samme. Udskift gamle, misfarvede, tilstoppede og beskadigede slanger med slanger, der har samme diameter og er af samme type (PFA- eller PVDF-slanger anbefales).

### 6.2 Rengøring af en sensors flowcelle

Rengør en flowcelle efter behov for at fjerne aflejringer. Rengør en flowcelle, hvis den bliver meget kontamineret. Udskift en flowcelle, hvis den bliver beskadiget, misfarvet eller ugennemsigtig. Det er ikke nødvendigt at fjerne en flowcelle fra panelet for at rengøre den.

BEMÆRK: Anvend aldrig rengøringsmidler eller tensider til at rengøre en klor-flowcelle.

- 1. Luk for flow til panelet.
- Fjern klorsensoren, og placer den i en beholder, der er fyldt med en prøve af det klorbehandlede vand.

**BEMÆRK:** Frakobl ikke sensoren fra strømmen. Hvis strømtilførslen til klorsensoren frakobles, skal den konditioneres og kalibreres før brug.

**BEMÆRK:** Hvis sensoren fjernes fra en flowcelle, mens sensorkablet er tilkoblet, ændres sensorens udgangssignal. Se manualen til kontrolenheden for at få flere oplysninger om Hold output-funktionen.

- 3. Skyl flowcellen med vand, og skrub den med en blød børste for at fjerne aflejringer.
- 4. Skyl flowcellen med vand.
- Hvis flowcellen ikke er tilstrækkelig ren, kan den lægges i blød i 10 til 15 minutter i en 1:3blanding af 3 - 5 % brintoverilteopløsning og eddike.
   BEMÆRK: Kommercielt tilgængelige rustfjernere kan anvendes i tilfælde af kraftig tilsmudsning. Dette anbefales dog ikke, da det kan beskadige flowcellens materiale.
- 6. Skyl flowcellen med vand.
- 7. Monter sensoren i flowcellen, og luk op for prøvetilførslen.

## 6.3 Udskiftning af flowsensor

Under normale omstændigheder er det ikke nødvendigt med regelmæssig vedligeholdelse eller udskiftning af flowsensoren. Hvis LED-flowindikatoren imidlertid ikke lyser, når svømmeren er mellem MIN- og MAX-mærkerne, og der tændes for strømmen, skal sensoren muligvis udskiftes. For at udskifte flow-sensoren skal de følgende trin udføres.

**BEMÆRK:** Det er ikke nødvendigt at fjerne klorsensoren, aftappe flowcellen eller slukke for strømmen til controlleren for at udskifte flowsensoren.

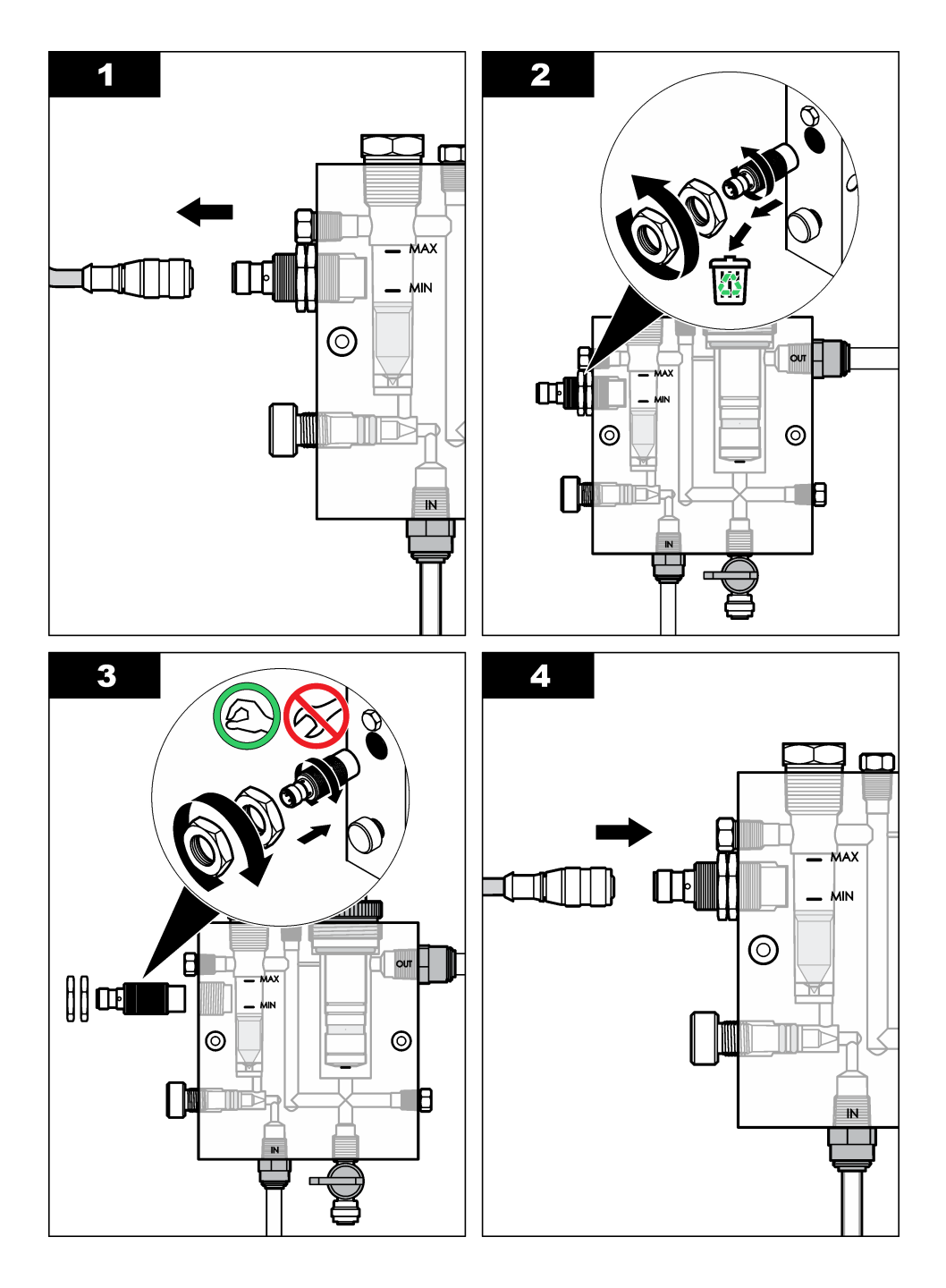

# 6.4 Udskiftning af flowreguleringsventil

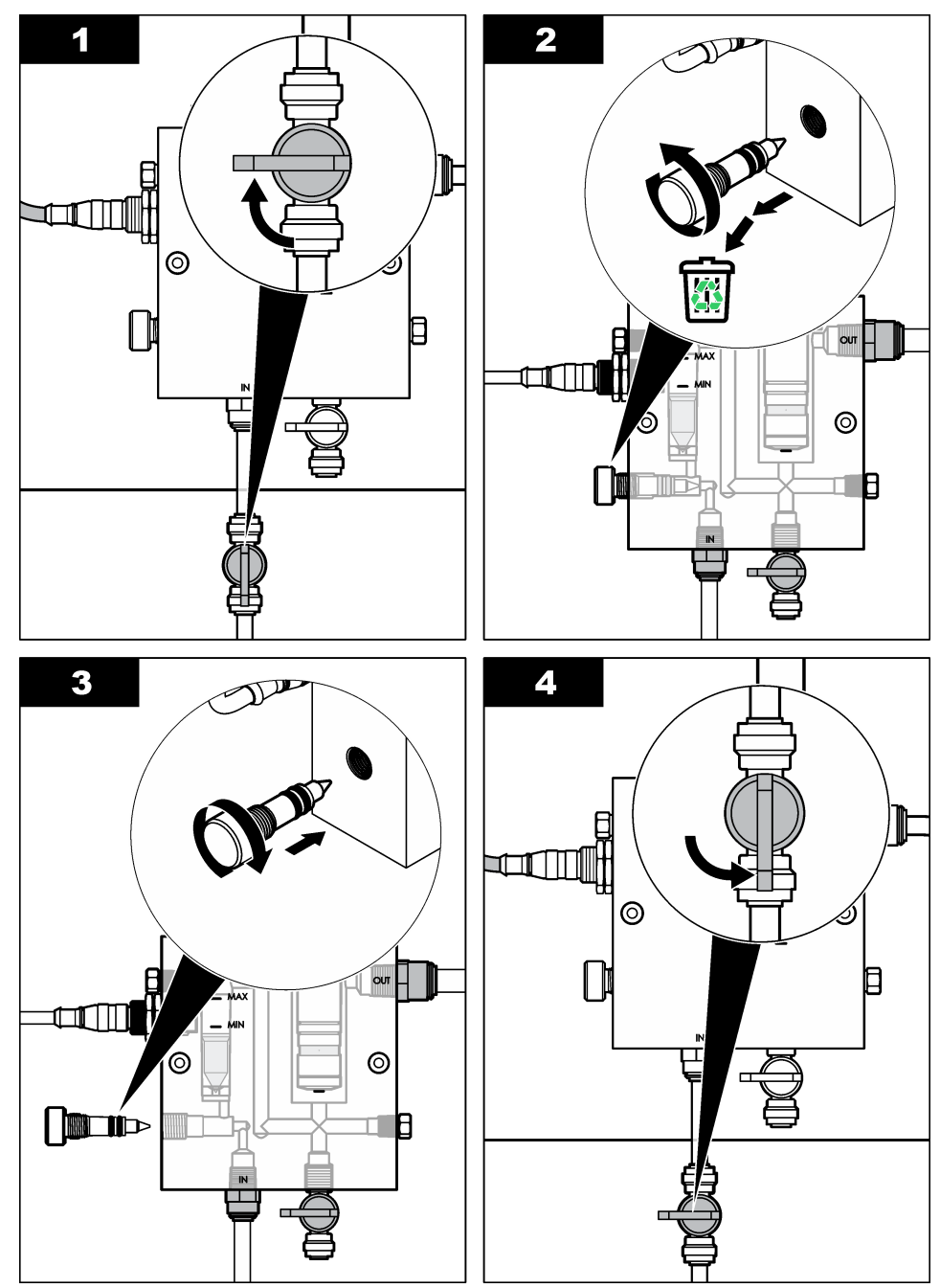

# Sektion 7 Fejlsøgning

# 7.1 Hændelseslog

Controlleren leverer en hændelseslog for hver sensor. Hændelsesloggen lagrer hændelser, der forekommer på enhederne, såsom udførte kalibreringer, ændrede kalibreringsvalg osv. En liste over mulige hændelser vises nedenfor. Hændelsesloggen kan udlæses i CSV-format. Se controllerens brugervejledning for oplysninger om, hvordan du downloader disse logs.

| Hændelse                        | Beskrivelse                                               |
|---------------------------------|-----------------------------------------------------------|
| Power On                        | Strømmen blev tilsluttet.                                 |
| Flash-fejl                      | Den eksterne flash fejlede eller er beskadiget.           |
| 1pointpHCalibration_Start       | Start på 1-punkts-prøvekalibrering til pH                 |
| 1pointpHCalibration_End         | Afslutning på 1-punkts-prøvekalibrering til pH            |
| 2pointpHCalibration_Start       | Start på 2-punkts-prøvekalibrering til pH                 |
| 2pointpHCalibration_End         | Afslutning på 2-punkts-prøvekalibrering til pH            |
| 1pointBufferpHCalibration_Start | Start på 1-punkts-bufferkalibrering til pH                |
| 1pointBufferpHCalibration_End   | Afslutning på 1-punkts-bufferkalibrering til pH           |
| 2pointBufferpHCalibration_Start | Start på 2-punkts-bufferkalibrering til pH                |
| 2pointBufferpHCalibration_End   | Afslutning på 2-punkts-bufferkalibrering til pH           |
| TempCalibration_Start           | Start på temperaturkalibrering                            |
| TempCalibration_End             | Afslutning af temperaturkalibrering                       |
| 1pointChemZeroCL2_Start         | Start på 1-punkts kemisk nul-kalibrering for klor         |
| 1pointChemZeroCL2_End           | Afslutning på 1-punkts kemisk nul-kalibrering for klor    |
| 1pointElecZeroCL2_Start         | Start på 1-punkts elektrisk nul-kalibrering for klor      |
| 1pointElecZeroCL2_End           | Afslutning på 1-punkts elektrisk nul-kalibrering for klor |
| 1pointProcessConc_Start         | Start på 1-punkts proceskoncentration for klor            |
| 1pointProcessConc _End          | Afslutning på 1-punkts proceskoncentration for klor       |
| 2pointChemCL2_Start             | Start på 2-punkts kemisk kalibrering for klor             |
| 2pointChemCL2_End               | Afslutning på 2-punkts kemisk kalibrering for klor        |
| 2pointElecCL2_Start             | Start på 2-punkts elektrisk kalibrering for klor          |
| 2pointElecCL2_End               | Afslutning på 2-punkts elektrisk kalibrering for klor     |
| CL2CalSetDefault                | Klorkalibreringen er nulstillet.                          |
| pHCalSetDefault                 | pH-kalibreringsdata er nulstillet.                        |
| TempCalSetDefault               | Temperaturkalibreringsdata er nulstillet.                 |
| AllCalSetDefault                | Alle sensorkalibreringsdata er nulstillet.                |
| CL2CalOptionChanged             | Klorkalibreringsvalget er ændret.                         |
| pHCalOptionChanged              | pH-kalibreringsvalget er ændret.                          |

#### Tabel 1 Hændelseslog

#### Tabel 1 Hændelseslog (fortsat)

| Hændelse               | Beskrivelse                                                                                       |
|------------------------|---------------------------------------------------------------------------------------------------|
| TempCalOptionChanged   | Temperaturkalibreringsvalget er ændret.                                                           |
| SensorConfChanged      | Sensorkonfigurationen er ændret.                                                                  |
| ResetCL2CalHist        | CL2-kalibreringshistorikken er nulstillet.                                                        |
| ResetpH CalHist        | pH-kalibreringshistorikken er nulstillet.                                                         |
| ResetTemp CalHist      | Temperaturkalibreringshistorikken er nulstillet.                                                  |
| ResetAllSensorsCalHist | Al sensorkalibreringshistorik er nulstillet.                                                      |
| ResetCL2Sensor         | CL2-kalibreringsdata (sensordage, kalibreringshistorik og kalibreringsdata) er nulstillet.        |
| ResetpHSensor          | pH-kalibreringsdata (sensordage, kalibreringshistorik og kalibreringsdata) er nulstillet.         |
| ResetTempSensor        | Temperaturkalibreringsdata (sensordage, kalibreringshistorik og kalibreringsdata) er nulstillet.  |
| ResetAllSensors        | Alle sensorkalibreringsdata (sensordage, kalibreringshistorik og kalibreringsdata) er nulstillet. |
| Flow-registrering      | Tilstanden af nærhedssensoren er ændret (tilstrækkeligt eller ikke tilstrækkeligt flow).          |

# 7.2 Fejlliste

Der kan opstå fejl af forskellige årsager. Sensormålingen blinker på skærmen. Alle udgange fastholdes, når det er specificeret i controllermenuen. Tryk på tasten **MENU**, og vælg Sensor Diag (Sensordiagnostik), Error List (Fejlliste) for at vise sensorfejl. En liste over mulige fejl vises nedenfor.

#### Tabel 2 Fejlliste til sensoren

| Fejl                                        | Beskrivelse                                                                                                    | Løsning                                                                                                 |  |
|---------------------------------------------|----------------------------------------------------------------------------------------------------|----------------------------------------------------------------------------------------------------|--|
| CL CAL REQD (KLORKALIBREING<br>PÅKRÆVET)    | En klor- og/eller pH-<br>kalibrering er påkrævet.                                                                                                    | Kalibrer klor- og/eller pH-<br>sensoren.                                                                |  |
|                                             | Klor- og/eller pH-<br>målingerne er ændret<br>nok til, at en Cal Watch-<br>alarm er opstået. Se<br>vejledningen til<br>klorsensoren for flere<br>oplysninger. |                                                                                                    |  |
| CL MAINT REQD<br>(KLORSENSORVEDLIGEHOLDELSE | Klorsensoren skal<br>vedligeholdes.                                                                                                    | Udfør vedligeholdelse af sensoren, og gentag derefter                                                   |  |
| PÅKRÆVET)                                   | Hældningen er mindre<br>end 30 % eller mere end<br>300 % af<br>standardværdien.                                                                               | kalibreringen, eller udskift<br>sensoren. Se vejledningen til<br>klorsensoren for flere<br>oplysninger. |  |
|                                             | Standardhældningen er<br>100 mV/ppm (100 %).                                                                                                    |                                                                                                    |  |

## Tabel 2 Fejlliste til sensoren (fortsat)

| Fejl                                                     | Beskrivelse                                                                     | Løsning                                                                                                    |
|----------------------------------------------------------|---------------------------------------------------------------------------------|----------------------------------------------------------------------------------------------------|
| CL MAINT REQD<br>(KLORSENSORVEDLIGEHOLDELSE<br>PÅKRÆVET) | Klorsensoren skal<br>vedligeholdes.<br>Offset er for højt (mere<br>end ±50 mV). | Udfør vedligeholdelse af<br>sensoren, og gentag derefter<br>kalibreringen, eller udskift<br>sensoren. Se vejledningen til<br>klorsensoren for flere<br>oplysninger.      |
| PH TOO LOW (PH FOR LAV)                                  | pH-værdien er mindre<br>end 0 pH.                                               | Kalibrer eller udskift pH-<br>sensoren.                                                                                                    |
| PH TOO HIGH (PH FOR HØJ)                                 | pH-værdien er mere end<br>14 pH.                                                |                                                                                                    |
| PH SLOPE FAIL (FEJL I PH-<br>HÆLDNING)                   | Hældningen er uden for<br>området -45 til<br>-65 mV/pH.                         | Rengør pH-sensoren, og<br>gentag derefter kalibreringen<br>med en ny buffer eller prøve,<br>eller udskift sensoren.                                                      |
| PH OFFSET FAIL (FEJL I PH-OFFEST)                        | Offset er uden for<br>±60 mV.                                                   | Rengør pH-sensoren, og<br>gentag derefter kalibreringen<br>med en ny buffer eller prøve,<br>eller udskift sensoren.                                                      |
| PH OFFSET FAIL (FEJL I PH-OFFEST)                        | Offset er uden for<br>±60 mV.                                                   | Rengør pH-sensoren, og<br>udskift saltbroen og<br>standardcelleopløsningen.<br>Gentag derefter kalibreringen<br>med en ny buffer eller prøve,<br>eller udskift sensoren. |
| TEMP TOO LOW (TEMPERATUR FOR LAV)                        | Temperaturen er lavere end 0 °C.                                                | Kalibrer temperaturen, eller<br>udskift pH-sensoren.                                                                                                    |
| TEMP TOO HIGH (TEMPERATUR FOR<br>HØJ)                    | Temperaturen er højere<br>end 100 °C.                                           |                                                                                                    |
| TEMP FAIL (FEJL VED TEMPERATUR)                          | Offset er højere end<br>5,0 °C eller lavere end<br>-5,0 °C.                     | Kalibrér temperaturen, eller<br>udskift pH-sensoren.                                                                                                    |
| NO FLOW (INTET FLOW)                                     | Flow-niveauet er for lavt.                                                      | Øg flowet.                                                                                                    |

# 7.3 Advarselsliste

En advarsel påvirker ikke driften af menuer, relæ og stikkontakter. Et advarselsikon blinker, og der vises en besked nederst på måleskærmbilledet. Tryk på tasten **MENU**, og vælg Sensor Diag

(Sensordiagnose), Warning List (Advarselsliste) for at vise sensoradvarslerne. En liste over mulige advarsler vises nedenfor.

| Advarsel                                                  | Beskrivelse                                                                                                    | Opløsning                                                                                             |
|-----------------------------------------------------------|----------------------------------------------------------------------------------------------------|----------------------------------------------------------------------------------------------------|
| CL CAL RECD<br>(KLORKALIBRERING<br>ANBEFALES)             | En klor- og/eller pH-kalibrering<br>anbefales.<br>Klor- og/eller pH-målingen er<br>ændret så meget, at en Cal<br>Watch-advarsel<br>(Kalibreringsvagt) går i gang.<br>Se brugervejledningerne til<br>sensorerne for flere<br>oplysninger. | Kalibrer klor- og/eller pH-<br>sensoren.                                                              |
| CL CAL RECD<br>(KLORKALIBRERING<br>ANBEFALES)             | En klorkalibrering anbefales.<br>Klorkalibreringsdata er ikke<br>tilgængelige (sensor med<br>standardkalibreringsdata).                                                                                                    | Kalibrer klorsensoren.                                                                                |
| PH CAL RECD (PH-KALIBRERING<br>ANBEFALES)                 | En pH-kalibrering anbefales.<br>pH-kalibreringsdata er ikke<br>tilgængelige (sensor med<br>standardkalibreringsdata).                                                                                                    | Kalibrer pH-sensoren.                                                                                 |
| TEMP CAL RECD<br>(TEMPERATURKALIBRERING<br>ANBEFALES)     | En temperaturkalibrering<br>anbefales.<br>Temperaturkalibreringsdata er<br>ikke tilgængelige (sensor med<br>standardkalibreringsdata).                                                                                                   | Kalibrer temperaturen.                                                                                |
| CL CAL TO DO<br>(KLORKALIBRERING SKAL<br>UDFØRES)         | Værdien Sensor Days<br>(Sensordage) for klorsensoren<br>er større end værdien Cal<br>Reminder<br>(Kalibreingspåmindelse).                                                                                                    | Kalibrer klorsensoren.                                                                                |
| PH CAL TO DO (PH-<br>KALIBRERING SKAL UDFØRES)            | Værdien Sensor Days<br>(Sensordage) for pH-sensoren<br>er større end værdien Cal<br>Reminder<br>(Kalibreingspåmindelse).                                                                                                    | Kalibrer pH-sensoren.                                                                                 |
| TEMP CAL TO DO<br>(TEMPERATURKALIBRERING<br>SKAL UDFØRES) | Værdien Sensor Days<br>(Sensordage) for<br>temperatursensoren er større<br>end værdien Cal Reminder<br>(Kalibreingspåmindelse).                                                                                                    | Kalibrer temperaturen.                                                                                |
| CL MAINT RECD<br>(KLORVEDLIGEHOLDELSE<br>ANBEFALES)       | Det anbefales, at klorsensoren<br>vedligeholdes.<br>Hældningen er 30 til 45 % af<br>standarden, eller hældningen<br>er 250 til 300 % af standarden.<br>Standardhældningen er<br>100 mV/ppm (100 %).                                      | Udfør vedligeholdelse af<br>sensoren, og gentag<br>derefter kalibreringen, eller<br>udskift sensoren. |

| Tabel 3 Advarselsliste til sei | nsoren |
|--------------------------------|--------|
|--------------------------------|--------|

| Advarsel                                              | Beskrivelse                                                                                                    | Opløsning                                                                                                    |
|-------------------------------------------------------|----------------------------------------------------------------------------------------------------|----------------------------------------------------------------------------------------------------|
| CL MAINT RECD<br>(KLORVEDLIGEHOLDELSE<br>ANBEFALES)   | Det anbefales, at klorsensoren<br>vedligeholdes.<br>Offset er -50 mV til 45 mV, eller<br>offset er 45 mV til 50 mV. | Udfør vedligeholdelse af<br>sensoren, og gentag<br>derefter kalibreringen, eller<br>udskift sensoren.                                       |
| PH MAINT RECD (PH-<br>VEDLIGEHOLDELSE<br>ANBEFALES)   | Det anbefales, at pH-sensoren<br>vedligeholdes.<br>Hældningen er uden for<br>området -50 til -61 mV/pH.             | Rengør pH-sensoren, og<br>gentag derefter<br>kalibreringen med en ny<br>buffer eller prøve, eller<br>udskift sensoren.                      |
| PH MAINT RECD (PH-<br>VEDLIGEHOLDELSE<br>ANBEFALES)   | Det anbefales, at pH-sensoren<br>vedligeholdes.<br>Offset er uden for ±45 mV, men<br>inden for ±60 mV.              | Rengør sensoren, og<br>gentag så kalibreringen,<br>eller udskift sensoren.                                                                  |
| PH MAINT RECD (PH-<br>VEDLIGEHOLDELSE<br>ANBEFALES)   | Det anbefales, at pH-sensoren<br>vedligeholdes.<br>Offset er uden for ±45 mV, men<br>inden for ±60 mV.              | Rengør sensoren, og<br>udskift saltbroen og<br>standardcelleopløsningen,<br>og gentag derefter<br>kalibreringen, eller udskift<br>sensoren. |
| T MAINT RECD<br>(TEMPERATURVEDLIGEHOLDE<br>ANBEFALES) | Temperaturoffset er uden for ±3 °C, men inden for ±5 °C.                                                            | Kalibrer temperaturen.                                                                                                    |

#### Tabel 3 Advarselsliste til sensoren (fortsat)

# Sektion 8 Reservedele og tilbehør

### **ADVARSEL**

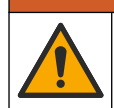

Fare for personskade. Anvendelse af ikke-godkendte dele kan medføre personskade, beskadigelse af instrumentet eller fejlfunktion af udstyret. Reservedelene i dette afsnit er godkendt af producenten.

**BEMÆRK:** Produkt- og varenumre kan variere i visse salgsregioner. Kontakt den relevante distributør, eller se virksomhedens webside for kontaktinformation.

#### Dele

| Beskrivelse                                                                                | Varenr.                              |
|--------------------------------------------------------------------------------------------|--------------------------------------|
| Kabel, port til controller, 1 m                                                            | 6122400                              |
| Kabelsamling, 4 ben, afskærmet, flowsensor, 2 m                                            | 9160900                              |
| Kabelsamling, 5 ben, afskærmet, M12, klorsensor, 1 m                                       | 9160300                              |
| Beslag, indløbsport til klor-flowcelle                                                     | 9159200 (1/4 in.)<br>9196400 (6 mm)  |
| Beslag, hurtig montering, udløbsport til klor-flowcelle eller indløbsport til pH-flowcelle | 9159300 (3/8 in.)<br>9196500 (10 mm) |
| Beslag, vinkel, udløbsport til pH-flowcelle                                                | 9196900 (1/2 in.)<br>9197000 (12 mm) |
| Flyder, flowsensor                                                                         | 9159100                              |

#### Dele (fortsat)

| Beskrivelse                                                    | Varenr.                             |
|----------------------------------------------------------------|-------------------------------------|
| Flydecellesamling, klor                                        | Engelsk 9198400<br>Metrisk: 9198500 |
| Flydecellesamling, pH-kombination                              | Engelsk 9180200<br>Metrisk: 9180400 |
| Flydecellesamling, pHD<br>inkl. forseglingsmuffe               | Engelsk 9180100<br>Metrisk: 9180300 |
| Kun flowcellelegeme (pH)                                       | 9159700                             |
| Flydecelleblok, klor                                           | 9158900                             |
| Flowstyreventil                                                | 9159000                             |
| Flowstyreventilsæt                                             | 9198600                             |
| Flowsensor                                                     | 9160800                             |
| Gateway, digital                                               | 9180500                             |
| Låsering, klor-flowcelle                                       | 9196200                             |
| Låsering, pH-flowcelle                                         | 60F2032-001                         |
| O-ring, flow-styreventil (2x) (#2-108, Viton)                  | 9159600                             |
| O-ring, pH-flowcelle (#2-228, Viton)                           | 5H1223                              |
| O-ring, forseglingsmuffe, klor-flowcelle (#2-123, Viton)       | 9196300                             |
| O-ring, splitring (M25 x 2.5)                                  | 9181800                             |
| Stik, klor-flowcelle, 1/2"                                     | 9159500                             |
| Skrue, klor-flowcelle (2x) (10-32 x 1.75 Lg stjerneskruehoved) | 4422200                             |
| Skrue, pH-flowcelle (2x) (10-32 x 5 Lg stjerneskruehoved)      | 561211                              |
| Forseglingslak, pH-flowcelle                                   | 9198000                             |
| Forseglingsmuffe, klor-flowcelle                               | 9196100                             |
| Forseglingsmuffe, pH-kombinationssensor, 3/4"                  | 9159800                             |
| Forseglingsmuffe, pHD-flowcelle, 1"                            | 60F2021-001                         |
| Splitring, klor-flowcelle                                      | 9181700                             |
| Rør, prøvestrømning, 1/4" x 2 m                                | 4743800                             |
| Rør, prøvestrømning, 3/8" x 18"                                | 9198100                             |
| Rør, affaldsstrømning, 1/2" x 2 m                              | 9198200                             |
| Ventil, stikprøveport                                          | 9005300                             |
| Ventil, hurtig montering, renseport                            | 6166300                             |

| Beskrivelse                               | Varenr. |
|-------------------------------------------|---------|
| Sæt til forsuring/automatisk rengøring    | LZY051  |
| Trykregulator til prøvekonditioneringssæt | 9159900 |

# Inhoudsopgave

- 1 Inhoudsopgave op pagina 168
- 2 Specificaties op pagina 168
- 3 Algemene informatie op pagina 168
- 4 Installatie op pagina 174

# Hoofdstuk 1 Inhoudsopgave

Specificaties op pagina 168

Algemene informatie op pagina 168

Installatie op pagina 174

Bediening op pagina 177

# Hoofdstuk 2 Specificaties

Specificaties kunnen zonder kennisgeving vooraf worden gewijzigd.

| Specificatie                      | Detail                                                                                                    |
|-----------------------------------|----------------------------------------------------------------------------------------------------|
| Componentomschrijving             | Amperometrisch reagensvrij<br>chloorbewakingsanalyserpaneel, met chloor-,<br>doorstroom-, optionele pH-combinatie- of pHD-<br>sensor, doorstroomcellen, sc-controller en<br>digitale gateway |
| Bedrijfstemperatuur               | 0 tot 45 °C (0 tot 113 °F)                                                                                                    |
| Opslagtemperatuur (alleen paneel) | –20 tot 60 °C (–4 tot 149 °F)                                                                                                    |
| Vereiste spanning                 | 12 VDC ± 10%, 100 mA maximaal (geleverd door sc-controller)                                                                                                    |
| Paneelafmetingen (L x B x H)      | 48,3 x 49,5 x 15,1 cm (19 x 19,5 x 5,95 inch)<br>met op het paneel bevestigde componenten                                                                                                    |
| Gewicht                           | Circa 5,4 kg (alleen paneel en op het paneel gemonteerde componenten)                                                                                                    |
| Debiet                            | Bereik: 30–50 liter/uur<br>Optimaal: 40 liter/uur (10,5 gallon/uur)                                                                                                    |
| Controllerplatform                | sc-controllermodellen                                                                                                    |

# Hoofdstuk 3 Algemene informatie

De fabrikant kan onder geen enkele omstandigheid aansprakelijk worden gesteld voor directe, indirecte, speciale, incidentele of continue schade die als gevolg van enig defect of onvolledigheid in deze handleiding is ontstaan. De fabrikant behoudt het recht om op elk moment, zonder verdere melding of verplichtingen, in deze handleiding en de producten die daarin worden beschreven, wijzigingen door te voeren. Gewijzigde versies zijn beschikbaar op de website van de fabrikant.

- 5 Bediening op pagina 177
- 6 Onderhoud op pagina 178
- 7 Problemen oplossen op pagina 182
- 8 Reservedelen en accessoires op pagina 186

Onderhoud op pagina 178 Problemen oplossen op pagina 182 Reservedelen en accessoires op pagina 186

# 3.1 Veiligheidsinformatie

## LET OP

De fabrikant is niet verantwoordelijk voor enige schade door onjuist toepassen of onjuist gebruik van dit product met inbegrip van, zonder beperking, directe, incidentele en gevolgschade, en vrijwaart zich volledig voor dergelijke schade voor zover dit wettelijk is toegestaan. Uitsluitend de gebruiker is verantwoordelijk voor het identificeren van kritische toepassingsrisico's en het installeren van de juiste mechanismen om processen te beschermen bij een mogelijk onjuist functioneren van apparatuur.

Lees deze handleiding voor het uitpakken, installeren of gebruiken van het instrument. Let op alle waarschuwingen. Wanneer u dit niet doet, kan dit leiden tot ernstig persoonlijk letsel of schade aan het instrument.

Controleer voor gebruik of het instrument niet beschadigd is. Het instrument mag op geen andere wijze gebruikt worden dan als in deze handleiding beschreven.

## 3.2 Gebruik van gevareninformatie

#### **A**GEVAAR

Geeft een potentieel gevaarlijke of dreigende situatie aan die, als deze niet kan worden voorkomen, kan resulteren in dodelijk of ernstig letsel.

## A WAARSCHUWING

Geeft een potentieel of op handen zijnde gevaarlijke situatie aan, die als deze niet wordt vermeden, kan leiden tot de dood of ernstig letsel.

## **A**VOORZICHTIG

Geeft een mogelijk gevaarlijke situatie aan die kan resulteren in minder ernstig letsel of lichte verwondingen.

### LET OP

Duidt een situatie aan die (indien niet wordt voorkomen) kan resulteren in beschadiging van het apparaat. Informatie die speciaal moet worden benadrukt.

### 3.3 Waarschuwingsetiketten

Lees alle labels en etiketten die op het instrument zijn bevestigd. Het niet naleven van deze waarschuwingen kan leiden tot letsel of beschadiging van het instrument. In de handleiding wordt door middel van een veiligheidsvoorschrift uitleg gegeven over een symbool op het instrument.

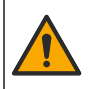

Dit symbool, indien op het instrument aangegeven, verwijst naar de handleiding voor bediening en/of veiligheidsinformatie.

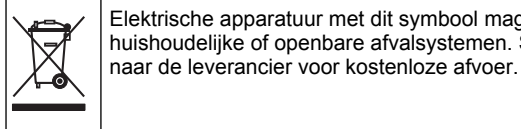

Elektrische apparatuur met dit symbool mag niet afgevoerd worden in Europese huishoudelijke of openbare afvalsystemen. Stuur oude en/of afgedankte apparaten terug

### 3.4 Productoverzicht

Dit product is voornamelijk bedoeld voor gebruik in toepassingen voor drinkwatersystemen. Toepassingen met afvalwater en industriële toepassingen moeten vóór installatie door de fabrikant worden gecontroleerd op hun geschiktheid.

De reagensvrije chlooranalyser bewaakt de resterende concentratie vrij of totaal chloor in water, en is het meest betrouwbaar bij resterende chloorconcentraties hoger dan 0,1 ppm (mg/l). De

combinatie van een sc-controller met een chloorsensor met drie elektroden, optionele pH-sensor en een doorstroomsensor biedt de beste bewakingsfunctie. Beide sensoren meten de monstertemperatuur. De pH-sensor stuurt de temperatuurmeting naar het display van de controller. De chloorsensor maakt intern gebruik van de temperatuurmeting en verstuurt deze meting niet naar het display van de controller. Een drukregelaarset, zuureenheid en reinigingsset zijn als accessoires leverbaar.

De chloor- en pH-sensoren bevinden zich in op een paneel bevestigde, in serie verbonden doorstroomcellen. De doorstroomcellen behouden het contact tussen de sensor en het monster en zorgen ervoor dat de sensoren niet uitdrogen als het systeem buiten werking is. Afbeelding 1Afbeelding 2Afbeelding 3geven een overzicht weer van het systeem en de doorstroomcellen.

ledere sensor is via de gateway op het paneel op de controller aangesloten. De gateway zet analoge signalen van de sensoren om in digitale signalen voor de controller. De controller zet de digitale signalen om naar chloor-, pH- en temperatuurmeetwaarden en geeft deze weer op het display. De controller voedt de sensoren en de digitale gateway.

De controller kan worden geconfigureerd om een alarmtoestand of waarschuwing te genereren als de meetwaarden boven of onder bepaalde waarden komen. Raadpleeg de gebruikshandleiding van de controller voor meer informatie over de controlleralarmen.

**Opmerking:** Raadpleeg de gebruikshandleidingen van de sensor voor informatie over hoe de sensoren moeten worden opgeslagen als het systeem niet in gebruik is.

Er zijn twee analyserconfiguraties beschikbaar: een optie voor momentaan monster (zonder pHsensor) en een optie voor pH. De optie voor momentaan monster omvat het montagepaneel, de chloorsensor en -doorstroomcel, een pH-doorstroomcel zonder sensor, een doorstroomsensor, de digitale gateway en de controller. de pH-optie bevat al deze componenten plus een pH-sensor.

Een flowventiel regelt de monsterstroming. We raden een constante flow van 30-50 liter/uur aan voor de correcte werking van de sensor (zie Afbeelding 1). Het optimale debiet is 40 liter/uur. Een LED op de doorstroomsensor geeft aan of het debiet van het monster voldoende is. Als de LED niet brandt, moet het debiet worden aangepast totdat de LED wel brandt. Het precieze debiet is niet belangrijk zolang de LED brandt, maar de stroming moet wel constant binnen de specificaties blijven.

#### Afbeelding 1 Systeemoverzicht

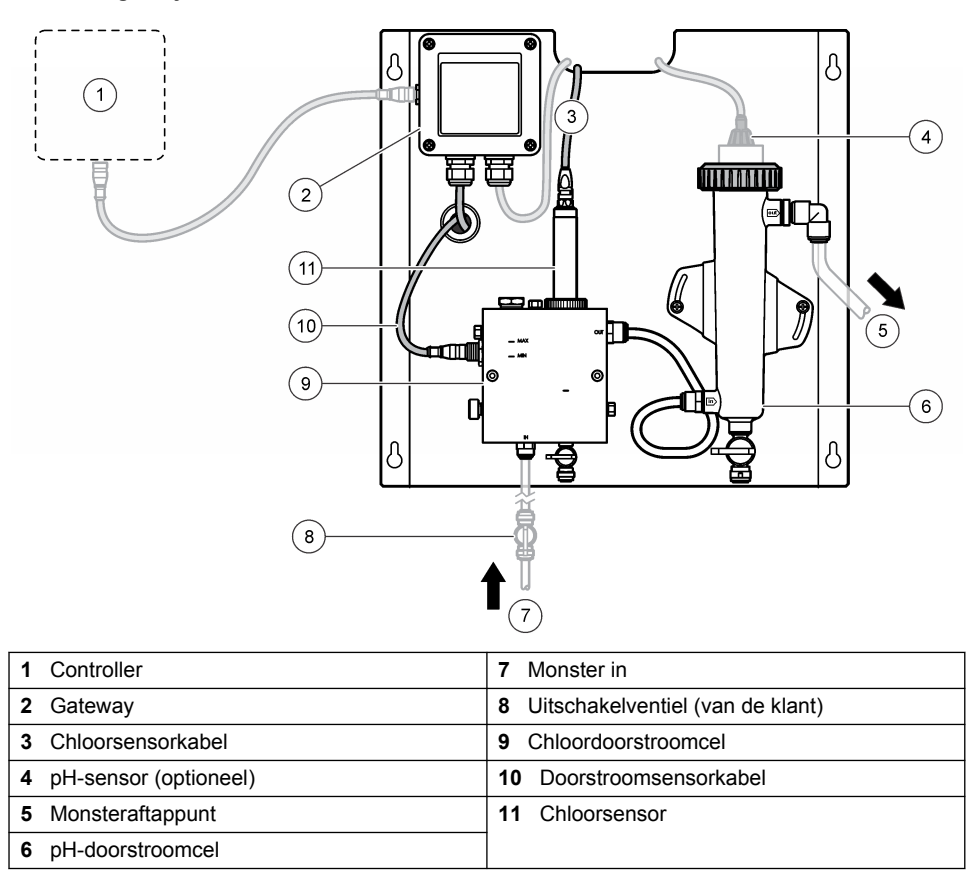

#### Afbeelding 2 Overzicht chloordoorstroomcel

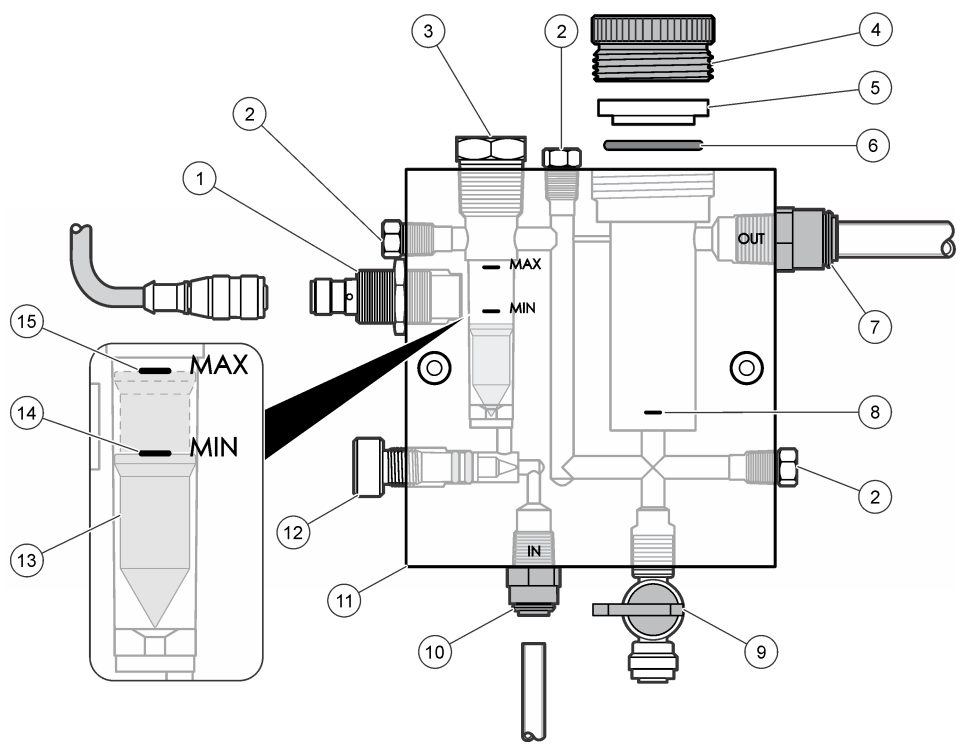

| 1 | Doorstroomsensor                                                                                                    | 9  | Ventiel reinigingspoort, 1/4 inch OD-leiding                                                                                                    |
|---|----------------------------------------------------------------------------------------------------|----|----------------------------------------------------------------------------------------------------|
| 2 | Plug, 1/8 inch NPTF                                                                                                    | 10 | <ul> <li>Inlaat doorstroomcel</li> <li>Engels: speedfit-fitting 1/4 inch OD-leiding</li> <li>Metrisch: speedfit-fitting 6 mm OD-leiding</li> </ul> |
| 3 | Plug, 1/2 inch NPTF                                                                                                    | 11 | Doorstroomcel                                                                                                    |
| 4 | Borgring                                                                                                    | 12 | Flowregelventiel                                                                                                    |
| 5 | Afdichtingsnaaf                                                                                                    | 13 | Vlotter                                                                                                    |
| 6 | O-ring                                                                                                    | 14 | Uitlijningsmarkering vlotter; MIN                                                                                                    |
| 7 | <ul><li>Fitting voor monster uit</li><li>Engels: speedfit-fitting 3/8 inch OD-leiding</li><li>Metrisch: speedfit-fitting 10 mm OD-leiding</li></ul> | 15 | Uitlijningsmarkering vlotter; MAX                                                                                                    |
| 8 | Uitlijningsmarkering chloorsensor                                                                                                    |    |                                                                                                    |

#### Afbeelding 3 Overzicht pH-doorstroomcel

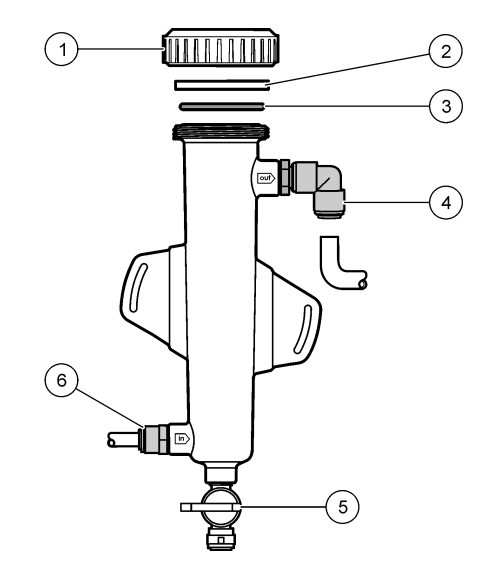

| 1 | Borgring          | 4 | Fitting voor monster uit<br>Engels: speedfit kniestuk 1/2 inch OD<br>Metrisch: speedfit kniestuk 12 mm OD |
|---|-------------------|---|----------------------------------------------------------------------------------------------------|
| 2 | Blinde afdichting | 5 | Afsluiter voor momentaan monster                                                                          |
| 3 | O-ring            | 6 | Inlaat doorstroomcel                                                                                      |
|   |                   |   | <ul><li>Engels: speedfit-fitting 3/8 inch OD</li><li>Metrisch: speedfit-fitting, 10 mm OD</li></ul>       |

# 3.5 Onderdelen

Controleer of alle componenten zijn ontvangen. Raadpleeg Afbeelding 1 op pagina 171. Neem onmiddellijk contact op met de fabrikant of een verkoopvertegenwoordiger in geval van ontbrekende of beschadigde onderdelen.

#### Afbeelding 4 Analyserpaneel voor reagensvrij chloor

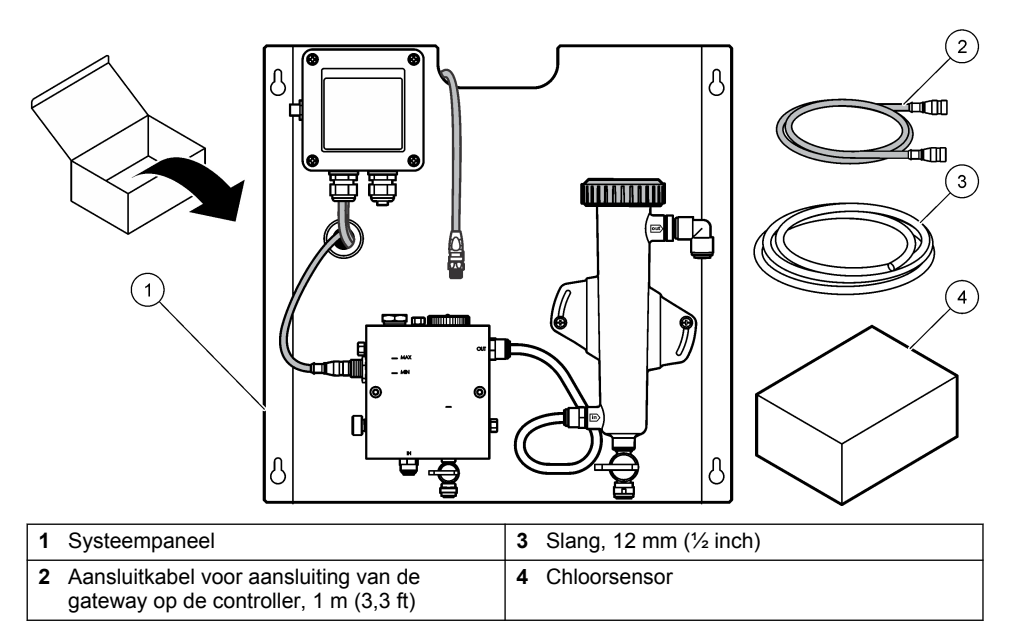

# Hoofdstuk 4 Installatie

## 4.1 Installatieoverwegingen

- Voer eerst de mechanische installatie uit, vervolgens de elektrische installatie en installeer tot slot het leidingwerk.
- · Alle connectoren zijn ontworpen om alleen handvast te worden aangehaald.
- Het paneel is ontworpen voor wand- of rekmontage op een binnenlocatie. Monteer of plaats het paneel op een toegankelijke locatie.
- · Plaats het paneel niet naast een warmtebron.
- · Plaats het paneel niet in een omgeving waar frequente trillingen voorkomen.
- · Plaats het paneel niet in direct zonlicht. Het zonlicht kan chloormetingen beïnvloeden.
- · Installeer het paneel binnen of in een omkasting.
- Voorkom condensvorming op het paneel en componenten van het paneel, in het bijzonder de doorstroomcel, de sensor en het aansluitpunt van de sensor en kabel.
- Gebruik lineaire PFA- of PVDF-leidingen van polyethyleen met lage dichtheid als monstertoevoerleiding en maak de leidingen zo kort mogelijk om de vertragingstijd zo veel mogelijk te beperken.
- De monsterdruk moet voldoende zijn om de watertoevoer naar de sensoren continu te houden.
   Zolang de doorstroming voldoende is, blijft een LED-indicator op de doorstroomsensor branden.
- · Houd het debiet zo constant mogelijk voor de beste werking van de sensoren.

### 4.2 Richtlijnen voor monsterleidingen

Selecteer een goed, representatief monsternamepunt voor de beste prestaties van het instrument. Het monster moet representatief zijn voor het hele systeem.

Om onregelmatige metingen te voorkomen:

 Neem monsters van locaties die zich op voldoende afstand bevinden van punten waar chemische stoffen aan de processtroom worden toegevoegd.

- · Zorg ervoor dat de monsters voldoende worden gemengd.
- · Zorg ervoor dat alle chemische reacties uitgewerkt zijn.

## 4.3 Mechanische installatie

#### 4.3.1 Het paneel bevestigen

Afbeelding 5 toont de montageafmetingen. Zie de afbeelding en volg de stappen voor bevestiging van het paneel.

- Breng de bevestigingsschroeven aan op het montageoppervlak. Aan muurstijlen bevestigen of muurpluggen gebruiken. Laat genoeg ruimte over tussen de kop van elke schroef en het montageoppervlak, zodat het paneel hier tussen past.
- 2. Schuif de montagegaten van het paneel over de koppen van de bevestigingsschroeven en laat het paneel naar beneden glijden totdat de bovenzijde van elk montagegat op de schroef rust.
- 3. Haal elke schroef aan om het paneel vast te zetten aan het montageoppervlak.
- **4.** Breng de chloor- en pH-sensor (optioneel) aan in de doorstroomcellen. Raadpleeg de gebruikshandleiding van de sensor voor informatie over het aanbrengen van de sensoren.

#### Afbeelding 5 Afmetingen van analyserpaneel voor reagensvrij chloor

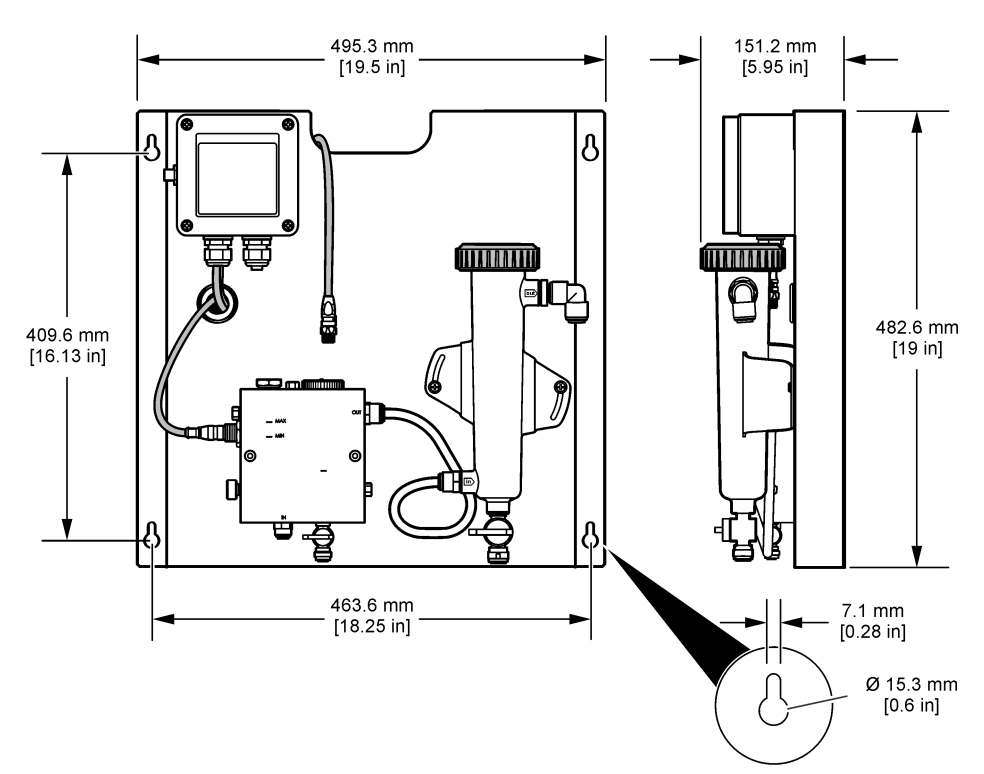

# 4.4 Elektrische installatie

#### 4.4.1 Stroomdraad op het paneel aansluiten

## A WAARSCHUWING

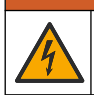

Potentieel gevaar van elektrische schok. Bij het aanbrengen van elektrische verbindingen dient men altijd de stroom naar het instrument los te koppelen.

De controller voedt de sensoren en de digitale gateway.

- 1. Haal de stroom van de controller.
- Sluit de draden van de (optionele) pH-sensor aan op de gateway. Raadpleeg de gebruikshandleiding van de sensoren voor informatie over het installeren van sensoren in de doorstroomcellen, of over het aansluiten van de sensor op de gateway.
- Sluit de chloorsensor aan op de gateway. Raadpleeg de gebruikshandleiding van de sensor voor informatie over het aansluiten van de sensor op de gateway. Lees de labels op de kabelconnectoren zorgvuldig om foute aansluitingen te voorkomen.
   Opmerking: Als het paneel wordt verzonden, wordt de chloorsensorkabel aan de voorzijde van het paneel getapet, vlakbij de sensoraansluiting.
- 4. Sluit de controller aan op de gateway met de 1 meter lange aansluitkabel die is meegeleverd met het paneel. Sluit de controller alleen aan op de voedingsbron wanneer alle andere aansluitingen zijn voltooid en gecontroleerd.

### 4.5 Leidingen

#### 4.5.1 Leidingen van het paneel aansluiten

Zorg ervoor dat u de specificaties voor de afmetingen van alle leidingen en fittingen van het paneel opvolgt. De stroomweg moet groter worden als het water door het systeem stroomt, om tegendruk te voorkomen. Afbeelding 1 op pagina 171 geeft een overzicht weer van de leidingaansluitingen.

- 1. Bevestig de leidingen aan de fittingen voor monsterinlaat en -uitlaat.
- 2. Zorg ervoor dat de reinigingspoort op de chloordoorstroomcel gesloten is.
- 3. Zorg ervoor dat de momentaan-monsterpoort op de pH-doorstroomcel gesloten is.
- 4. Installeer chloor- en pH-sensoren (optioneel) conform de instructies in de relevante gebruikershandleidingen voordat u het monster door het systeem laat lopen.
- 5. Open het stromingsventiel van de monsterleiding en laat het water door het systeem stromen.
- 6. Zorg ervoor dat de leidingen, ventielfittingen en doorstroomcellen niet lekken.
- Om luchtbellen te beperken, mag de pH-doorstroomcel tussen 0° en 30° worden gekanteld, zoals weergegeven in Afbeelding 6.

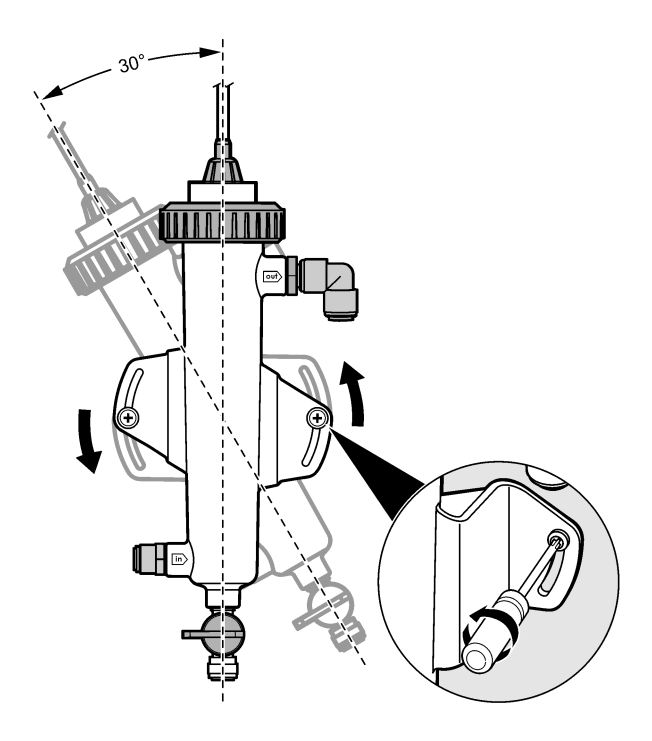

# Hoofdstuk 5 Bediening

### 5.1 Gebruikersnavigatie

Raadpleeg de documentatie van de controller voor een beschrijving van het toetsenpaneel en voor informatie over het navigeren.

Druk meerdere keren op de pijltoets naar **RECHTS** op de controller om meer informatie weer te geven op het beginscherm en om een grafisch display weer te geven.

## 5.2 Systeemconfiguratie

Sensorconfiguratie en -kalibratie vindt plaats via de gebruiksinterface van de controller. Raadpleeg de gebruikshandleiding van de sensor voor informatie over het configureren en kalibreren van een sensor.

Er moet een sc-controller op de gateway zijn aangesloten.

- Selecteer Sensor Setup vanuit het hoofdmenu van de controller. Het Setupmenu van de chloorgateway (CGW) wordt weergegeven.
- 2. Selecteer Configure (Configureren) en pas de opties aan. Bevestig na iedere invoer om de wijzigingen op te slaan en terug te keren naar het configuratiemenu.

Optie

#### Omschrijving

Naam bewerken

Sensornaam bewerken

|  | Optie                                                                                            | Omschrijving                                                                                                    |
|--|--------------------------------------------------------------------------------------------------|----------------------------------------------------------------------------------------------------|
|  | Selecteer een parameter - Chloor (Totaal of<br>Vrij). pH (optioneel), Temperatuur<br>(optioneel) | Selecteer de te configureren parameter. Om<br>de geselecteerde parameter te configureren<br>zijn extra stappen nodig. Raadpleeg de<br>gebruikshandleiding van de sensor voor meer<br>informatie. |
|  | Reset Defaults (Standaardinstellingen<br>herstellen) - Bevestigen om de reset uit te             | Alle instellingen terugzetten naar standaard-<br>fabrieksinstellingen.                                                                                                    |

#### 5.3 Systeem opstarten

voeren.

Zorg ervoor dat alle mechanische, elektrische en leidingaansluitingen correct zijn uitgevoerd voordat de stroom door het systeem wordt gestart.

- Schakel de controller in. Als de controller voor het eerst wordt opgestart, worden de schermen Language (Taal), Date Format (Datumformaat) en Date/Time (Datum/tijd) in deze volgorde weergegeven.
- Stel de taal, datum en tijd in voor de controller, als dit nog niet is gebeurd. Raadpleeg de gebruikshandleiding van de controller voor meer informatie over het instellen van deze opties. De controller scant naar aangesloten apparaten.
- 3. Zorg ervoor dat de reinigingspoort en de momentaan-monsterpoort gesloten zijn, open vervolgens het AAN/UIT-ventiel van de monsterleiding om de stroming van water door het systeem te starten.

De chloor- en pH-doorstroomcellen vullen zich met water.

 Controleer of de LED van de flowsensor aan is en de vlotter zich tussen de MIN- en MAXmarkeringen bevindt. Als de LED niet brandt, stelt u het flowregelventiel af om de flow te vergroten of verkleinen.

De LED van de doorstroomsensor brandt als de stroming voldoende is voor de correcte werking van de sensor. Als de doorstroming te hoog is, brandt de LED mogelijk niet. Controleer of de vlotter zich tussen de MIN- en MAX-markeringen bevindt.

- 5. Controleer de leidingen en de doorstroomcellen op lekkage of blokkering. Schakel de stroming naar het paneel uit als er problemen ontstaan en verricht de noodzakelijke reparaties.
- 6. Als de flow in het systeem voldoende is, wist u de waarschuwingen die op het display van de controller verschijnen door de meldingen en voorgestelde acties te volgen.
- Druk op de toets HOME. Het hoofdmeetscherm wordt weergegeven en toont de meetwaarden voor chloor, temperatuur en pH (indien er een pH-sensor is aangesloten).

# Hoofdstuk 6 Onderhoud

### A VOORZICHTIG

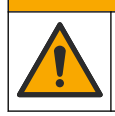

Diverse gevaren. Alleen bevoegd personeel mag de in dit deel van het document beschreven taken uitvoeren.

### 6.1 Leidingen vervangen

Vervang de leidingen minstens een keer per jaar. Vervang broze, gescheurde of lekkende leidingen direct. Vervang oude, ontkleurde, vuile of beschadigde leidingen door leidingen van hetzelfde type met dezelfde diameter (bij voorkeur PFA- of PVDF-leidingen).

## 6.2 Doorstroomcel van een sensor reinigen

Reinig een doorstroomcel indien nodig, om afzettingen te verwijderen. Reinig een doorstroomcel als deze zwaar verontreinigd raakt. Vervang een doorstroomcel als deze beschadigd of ontkleurd raakt of niet-transparant wordt. Het is niet noodzakelijk een doorstroomcel uit het paneel te verwijderen om hem te reinigen.

**Opmerking:** Gebruik nooit schoonmaakmiddelen of oppervlakteactieve stoffen om een chloordoorstroomcel te reinigen.

- 1. Stop de bronstroom naar het paneel.
- Verwijder de chloorsensor en plaats deze in een container die is gevuld met een monster van het chloorwater.

**Opmerking:** Koppel de sensor niet los van de voeding. Als de sensor van de stroom wordt afgehaald, dient hij vóór gebruik weer te worden ingesteld en gekalibreerd.

**Opmerking:** Door de sensor met bevestigde sensorkabel uit een doorstroomcel te halen, zal de uitvoer van de sensorsignalen wijzigen. Raadpleeg de controllerhandleiding voor meer informatie over de functie Hold Output (waarde vasthouden).

- 3. Spoel de doorstroomcel door met water en poets de doorstroomcel met een kwast met zachte haren om vuil te verwijderen.
- 4. Spoel de doorstroomcel door met water.
- Als de doorstroomcel niet schoon genoeg is, laat u deze 10 tot 15 minuten weken in een 1:3mengsel van 3-5% waterstofperoxideoplossing en azijn.
   Opmerking: Er mogen commercieel verkrijgbare roestverwijderaars worden gebruikt in het geval van ernstige verontreiniging. Dit wordt echter niet aangeraden omdat deze middelen het materiaal van de kuvet kunnen beschadigen.
- 6. Spoel de doorstroomcel door met water.
- 7. Plaats de sensor in de doorstroomcel en start de monsterstroom.

#### 6.3 Doorstroomsensor vervangen

Onder normale omstandigheden hoeft de doorstroomsensor niet regelmatig te worden onderhouden of te worden vervangen. Als de LED-indicator niet gaat branden als de vlotter tussen de MIN- en MAX-uitlijningsmarkeringen drijft en de voeding is ingeschakeld, moet de sensor mogelijk worden vervangen. Om de doorstroomsensor te vervangen, voert u de volgende stappen uit. **Opmerking:** Het is niet nodig om de chloorsensor te verwijderen, de doorstroomcel te ledigen of de controller uit te schakelen om de doorstroomsensor te vervangen.

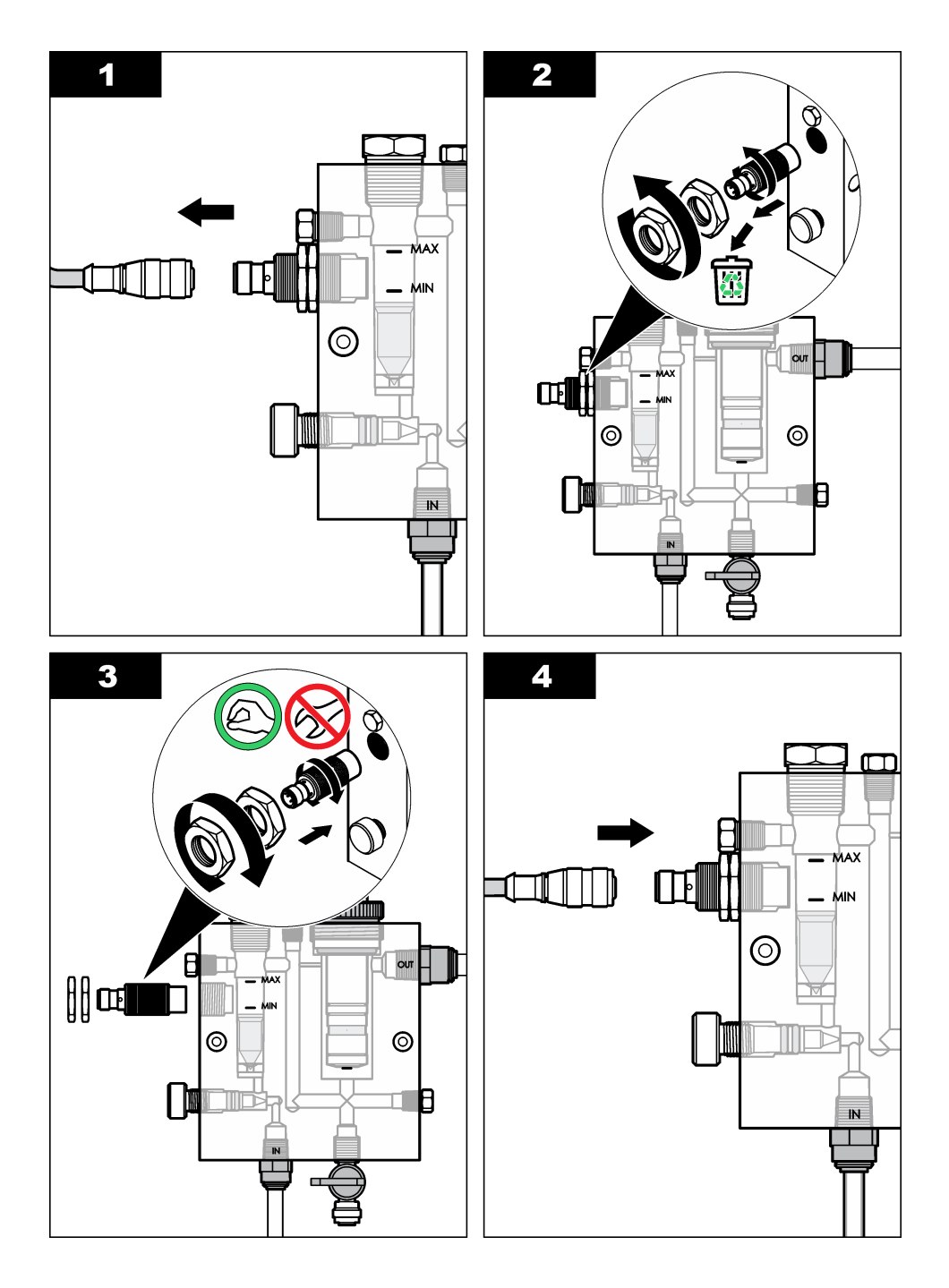
# 6.4 Vervangen van het flowregelventiel

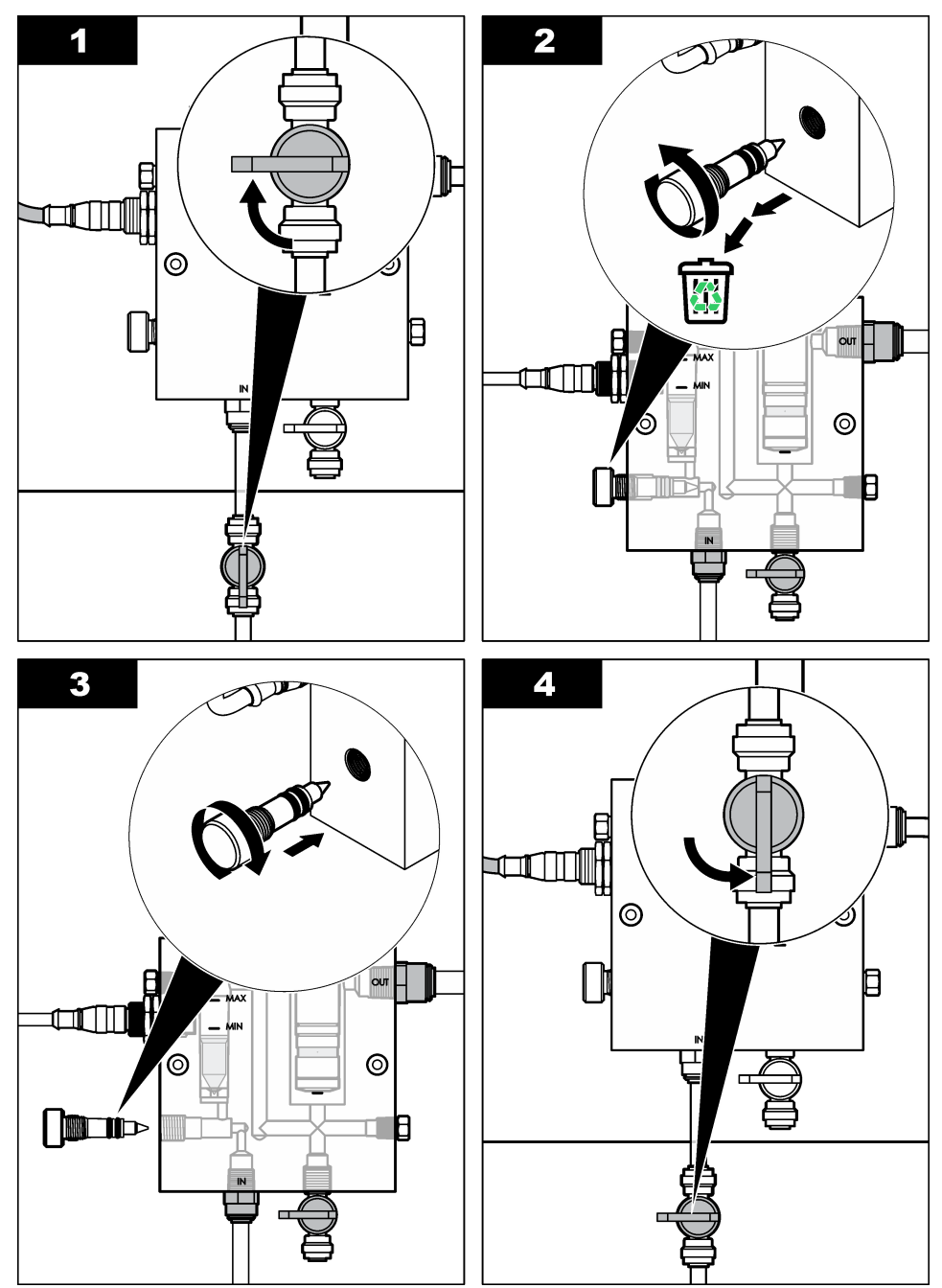

# Hoofdstuk 7 Problemen oplossen

## 7.1 Gebeurtenissenlogboek

De controller heeft voor iedere sensor één gegevenslogboek. In het gebeurtenissenlogboek legt diverse gebeurtenissen vast die in de apparaten hebben plaatsgevonden, zoals uitgevoerde kalibraties, gewijzigde kalibratie-opties, enz. Een lijst van mogelijke gebeurtenissen wordt hieronder weergegeven. De gegevens van het gebeurtenissenlogboek kunnen worden uitgelezen in een CSV-formaat. De instructies voor het downloaden van de loggegevens vindt u in de gebruikershandleiding van de controller.

| Gebeurtenis                     | Beschrijving                                                                   |
|---------------------------------|--------------------------------------------------------------------------------|
| Netvoeding aan                  | De elektrische stroom werd uitgeschakeld .                                     |
| Flash-fout                      | Het externe flashgeheugen werkt niet of is defect.                             |
| 1pointpHCalibration_Start       | Start van 1-punts monsterkalibratie voor pH                                    |
| 1pointpHCalibration_End         | Eind van 1-punts monsterkalibratie voor pH                                     |
| 2pointpHCalibration_Start       | Start van 2-punts monsterkalibratie voor pH                                    |
| 2pointpHCalibration_End         | Eind van 2-punts monsterkalibratie voor pH                                     |
| 1 pointpHCalibration_Start      | Start van 1-punts bufferkalibratie voor pH                                     |
| 1pointBufferpHCalibration_End   | Eind van 1-punts bufferkalibratie voor pH                                      |
| 2pointBufferpHCalibration_Start | Start van 2-punts bufferkalibratie voor pH                                     |
| 2pointBufferpHCalibration_End   | Eind van 2-punts bufferkalibratie voor pH                                      |
| TempCalibration_Start           | Start van temperatuurkalibratie                                                |
| TempCalibration_End             | Eind van temperatuurkalibratie                                                 |
| 1pointChemZeroCL2_Start         | Start van 1-punts chemische nulkalibratie voor chloor                          |
| 1pointChemZeroCL2_End           | Eind van 1-punts chemische nulkalibratie voor chloor                           |
| 1pointElecZeroCL2_Start         | Start van 1-punts elektrische nulkalibratie voor chloor                        |
| 1pointElecZeroCL2_End           | Eind van 1-punts elektrische nulkalibratie voor chloor                         |
| 1pointProcessConc_Start         | Start van 1-punts procesconcentratie voor chloor                               |
| 1pointProcessConc _End          | Eind van 1-punts procesconcentratie voor chloor                                |
| 2pointChemCL2_Start             | Start van 2-punts chemische kalibratie voor chloor                             |
| 2pointChemCL2_End               | Eind van 2-punts chemische kalibratie voor chloor                              |
| 2pointElecCL2_Start             | Start van 2-punts elektrische kalibratie voor chloor                           |
| 2pointElecCL2_End               | Eind van 2-punts elektrische kalibratie voor chloor                            |
| CL2CalSetDefault                | De chloorkalibratie is gereset naar de standaardwaarde.                        |
| pHCalSetDefault                 | De pH-kalibratiegegevens zijn gereset naar de standaardwaarde.                 |
| TempCalSetDefault               | De gegevens van de temperatuurkalibratie zijn gereset naar de standaardwaarde. |
| AllCalSetDefault                | Alle gegevens van de sensorkalibratie zijn gereset naar de standaardwaarde.    |

#### Tabel 1 Logboek

#### Tabel 1 Logboek (vervolg)

| Gebeurtenis            | Beschrijving                                                                                                    |
|------------------------|----------------------------------------------------------------------------------------------------|
| CL2CalOptionChanged    | De optie voor de chloorkalibratie is gewijzigd.                                                                                              |
| pHCalOptionChanged     | De optie voor de pH-kalibratie is gewijzigd.                                                                                                 |
| TempCalOptionChanged   | De optie voor de temperatuurkalibratie is gewijzigd.                                                                                         |
| SensorConfChanged      | De sensorconfiguratie is gewijzigd.                                                                                                    |
| ResetCL2CalHist        | De Cl2-kalibratiehistorie is gereset.                                                                                                    |
| ResetpH CalHist        | De pH-kalibratiehistorie is gereset.                                                                                                    |
| ResetTemp CalHist      | De historie van de temperatuurkalibratie is gereset.                                                                                         |
| ResetAllSensorsCalHist | De gehele historie van de sensorkalibratie is gereset.                                                                                       |
| ResetCL2Sensor         | De Cl2-kalibratiegegevens (sensordagen, kalibratiehistorie en kalibratiegegevens) zijn gereset naar de .                                     |
| ResetpHSensor          | De pH-kalibratiegegevens (sensordagen, kalibratiehistorie en kalibratiegegevens) zijn gereset naar de standaardwaarde.                       |
| ResetTempSensor        | De gegevens van de temperatuurkalibratie (sensordagen,<br>kalibratiehistorie en kalibratiegegevens) zijn gereset naar de<br>standaardwaarde. |
| ResetAllSensors        | De gegevens van de sensorkalibratie (sensordagen,<br>kalibratiehistorie en kalibratiegegevens) zijn gereset naar de<br>standaardwaarde.      |
| Flowdetectie           | De status van de naderingssensor is gewijzigd (voldoende of onvoldoende flow).                                                               |

## 7.2 Foutenlijst

Fouten kunnen optreden door verschillende oorzaken. De sensoraflezing op het meetscherm knippert. Alle uitgangssignalen worden opgeslagen wanneer dit is aangegeven in het controllermenu. Om de sensorfouten weer te geven drukt u op de**MENU** toets en selecteert u Sensor Diag. Een lijst met mogelijke fouten wordt weergegeven.

| Foutmelding         | Omschrijving                                                                                                    | Oplossing                                                                |
|---------------------|----------------------------------------------------------------------------------------------------|--------------------------------------------------------------------------|
| CL KAL VEREIST      | Een chloorkalibratie en/of pH-<br>kalibratie zijn vereist.                                                                                                    | Kalibreer de chloorsensor en/of pH-<br>sensor.                           |
|                     | De chloor- en/of pH-meting is<br>voldoende veranderd om een Cal<br>Watch-alarm te veroorzaken.<br>Raadpleeg de gebruikshandleiding<br>van de chloorsensor voor meer<br>informatie. |                                                                          |
| ONDERH CL<br>SENSOR | Onderhoud van chloorsensor is vereist.                                                                                                    | Voer onderhoud aan de sensor uit en herhaal de kalibratie, of vervang de |
| VEREIST             | De slope is minder dan 30% of<br>meer dan 300% van de standaard<br>ingestelde waarde.                                                                                              | gebruikshandleiding van de<br>chloorsensor voor meer informatie.         |
|                     | De standaard slope is 100 mV/ppm<br>(100%)                                                                                                    |                                                                          |

| Foutmelding                    | Omschrijving                                                                             | Oplossing                                                                                                    |
|--------------------------------|------------------------------------------------------------------------------------------|----------------------------------------------------------------------------------------------------|
| ONDERH CL<br>SENSOR<br>VEREIST | Onderhoud van chloorsensor is<br>vereist.<br>De offset is te groot (meer dan<br>±50 mV). | Voer onderhoud aan de sensor uit en<br>herhaal de kalibratie, of vervang de<br>sensor. Raadpleeg de<br>gebruikshandleiding van de<br>chloorsensor voor meer informatie.                   |
| PH TE LAAG                     | De pH-waarde is minder dan 0.                                                            | Kalibreer of vervang de pH-sensor                                                                                                    |
| PH TE HOOG                     | De pH-waarde is hoger dan 14.                                                            |                                                                                                    |
| PH SLOPE IS<br>FOUT            | De slope ligt buiten het bereik van<br>-45 tot -65 mV/pH.                                | Maak de pH-sensor schoon, voer daarna<br>de kalibratie opnieuw uit met een verse<br>buffer of een nieuw monster, of vervang<br>de sensor.                                                 |
| PH OFFSET IS<br>FOUT           | De offset is groter dan ±60 mV.                                                          | Maak de pH-sensor schoon, voer daarna<br>de kalibratie opnieuw uit met een verse<br>buffer of een nieuw monster, of vervang<br>de sensor.                                                 |
| PH OFFSET IS<br>FOUT           | De offset is groter dan ±60 mV.                                                          | Reinig de pH-sensor en vervang de<br>zoutbrug en standaardceloplossing en<br>voer daarna de kalibratie opnieuw uit<br>met een verse buffer of een nieuw<br>monster, of vervang de sensor. |
| TEMP TE LAAG                   | De temperatuur is lager dan 0 °C.                                                        | Kalibreer de temperatuur of vervang de                                                                                                    |
| TEMP TE HOOG                   | De temperatuur is hoger dan 100 °C.                                                      | pH-sensor                                                                                                    |
| TEMP IS FOUT                   | De offset is hoger dan 5,0 °C of lager dan -5,0 °C.                                      | Kalibreer de temperatuur of vervang de pH-sensor                                                                                                    |
| GEEN FLOW                      | Het flowniveau is te laag.                                                               | Vergroot de flow                                                                                                    |

#### Tabel 2 Lijst van fouten voor de sensor (vervolg)

### 7.3 Waarschuwingslijst

Een waarschuwing heeft geen effect op de werking van menu's, relais en uitgangen. Er knippert een waarschuwingspictogram en er wordt een bericht weergegeven onder in het meetscherm. Om de sensorwaarschuwingen weer te geven drukt u op de toets **MENU** en selecteert u Sensor Diag, Warning List. Hieronder wordt een lijst van mogelijke waarschuwingen wordt hieronder weergegeven.

| Waarschuwing | Omschrijving                                                                                                    | Oplossing                                      |
|--------------|----------------------------------------------------------------------------------------------------|------------------------------------------------|
| CL CAL RECD  | Een chloorkalibratie en/of pH-kalibratie wordt aanbevolen.                                                                                                    | Kalibreer de chloorsensor<br>en/of pH-sensor.C |
|              | De veranderingen in de chloor- en/of pH-<br>waarde zijn groot genoeg geweest om een<br>Kal Bewakingsalarm te geven. Raadpleeg de<br>sensorhandleidingen voor meer informatie. |                                                |
| CL CAL RECD  | Er wordt een chloorkalibratie aanbevolen.<br>Gegevens van chloorkalibratie zijn niet<br>beschikbaar (sensor met<br>standaardkalibratiegegevens).                              | Kalibreer de chloorsensor                      |

#### Tabel 3 Lijst van waarschuwingen voor de sensor

| Tabel 3 Lijst van waarschuwingen voor de sensor (vervolg | bel 3 Lijst van waarschuwingen voor de sensor (verv | volg) |
|----------------------------------------------------------|-----------------------------------------------------|-------|
|----------------------------------------------------------|-----------------------------------------------------|-------|

| Waarschuwing   | Omschrijving                                                                                                    | Oplossing                                                                                                    |
|----------------|----------------------------------------------------------------------------------------------------|----------------------------------------------------------------------------------------------------|
| PH CAL RECD    | Er wordt een pH-kalibratie aanbevolen.<br>Gegevens van pH-kalibratie zijn niet<br>beschikbaar (sensor met<br>standaardkalibratiegegevens).                                                             | Kalibreer de pH-sensor                                                                                                    |
| TEMP CAL RECD  | Er wordt een temperatuurkalibratie<br>aanbevolen.<br>Gegevens van temperatuurkalibratie zijn niet<br>beschikbaar (sensor met<br>standaardkalibratiegegevens).                                          | Kalibreer de temperatuur                                                                                                    |
| CL CAL TO DO   | De waarde Sensordagen voor de<br>chloorsensor is hoger dan de waarde<br>Kalibratie-reminder.                                                                                                    | Kalibreer de chloorsensor                                                                                                    |
| PH CAL TO DO   | De waarde Sensordagen voor de pH-sensor is hoger dan de waarde Kalibratie-reminder.                                                                                                    | Kalibreer de pH-sensor                                                                                                    |
| TEMP CAL TO DO | De waarde Sensordagen voor de<br>temperatuursensor is hoger dan de waarde<br>Kalibratie-reminder.                                                                                                    | Kalibreer de temperatuur                                                                                                    |
| CL MAINT RECD  | Onderhoud van chloorsensor wordt<br>aanbevolen.<br>De slope is 30% tot 45% van de<br>standaardwaarde of de slope is 250% tot<br>300% van de standaardwaarde<br>De standaard slope is 100 mV/ppm (100%) | Voer onderhoud aan de<br>sensor uit en herhaal de<br>kalibratie, of vervang de<br>sensor.                                                        |
| CL MAINT RECD  | Onderhoud van chloorsensor wordt<br>aanbevolen.<br>De offset is -50 mV tot 45 mV of de offset is<br>45 mV tot 50 mV.                                                                                   | Voer onderhoud aan de<br>sensor uit en herhaal de<br>kalibratie, of vervang de<br>sensor.                                                        |
| PH MAINT RECD  | Onderhoud van pH-sensor wordt<br>aanbevolen.<br>De slope ligt buiten het bereik van -50 tot<br>-61 mV/pH.                                                                                              | Maak de pH-sensor schoon,<br>voer daarna de kalibratie<br>opnieuw uit met een verse<br>buffer of monster, of vervang<br>de sensor.               |
| PH MAINT RECD  | Onderhoud van pH-sensor wordt<br>aanbevolen.<br>De offset ligt buiten ±45 mV, maar binnen<br>±60 mV.                                                                                                   | Reinig de sensor en herhaal<br>vervolgens de kalibratie of<br>vervang de sensor.                                                                 |
| PH MAINT RECD  | Onderhoud van pH-sensor wordt<br>aanbevolen.<br>De offset ligt buiten ±45 mV, maar binnen<br>±60 mV.                                                                                                   | Maak de sensor schoon en<br>vervang de zoutbrug en<br>standaardceloplossing en voer<br>daarna de kalibratie opnieuw<br>uit of vervang de sensor. |
| T MAINT RECD   | De temperatuur-offset ligt buiten $\pm 3^{\circ}$ C, maar binnen $\pm 5^{\circ}$ C.                                                                                                    | Kalibreer de temperatuur                                                                                                    |

# Hoofdstuk 8 Reservedelen en accessoires

A WAARSCHUWING

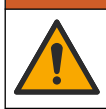

Gevaar voor letsel. Het gebruik van niet-goedgekeurde onderdelen kan leiden tot letsel, beschadiging van het instrument of onjuiste werking van apparatuur. De reserveonderdelen in dit hoofdstuk zijn goedgekeurd door de fabrikant.

**Opmerking:** Product- en artikelnummers kunnen verschillen per regio. Neem contact op met de desbetreffende distributeur of bezoek de website voor contactgegevens.

#### Onderdelen

| Beschrijving                                                                              | Artikelnr.                                             |
|-------------------------------------------------------------------------------------------|--------------------------------------------------------|
| Kabel van gateway naar controller, 1 m                                                    | 6122400                                                |
| Kabelset, 4-pins, met afscherming, flowsensor, 2 m                                        | 9160900                                                |
| Kabelset, 5-pins, met afscherming, M12, chloorsensor, 1 m                                 | 9160300                                                |
| Fitting, inlaatpoort voor chloorflowcel                                                   | 9159200 (1/4 inch)<br>9196400 (6 mm)                   |
| Fitting, snel te monteren, uitlaatpoort voor chloorflowcel of inlaatpoort voor pH-flowcel | 9159300 (3/8 inch)<br>9196500 (10 mm)                  |
| Fitting, elleboogstuk, uitlaatpoort voor pH-flowcel                                       | 9196900 (1/2 inch)<br>9197000 (12 mm)                  |
| Vlotter, flowsensor                                                                       | 9159100                                                |
| Complete flowsensor, chloor                                                               | Engelse maat:<br>9198400<br>Metrische maat:<br>9198500 |
| Complete flowcel, pH-combinatie                                                           | Engelse maat:<br>9180200<br>Metrische maat:<br>9180400 |
| Complete flowsensor, pHD<br>inclusief afdichtnaaf                                         | Engelse maat:<br>9180100<br>Metrische maat:<br>9180300 |
| Alleen flowcel-behuizing (pH)                                                             | 9159700                                                |
| Flowcel-blok, chloor                                                                      | 9158900                                                |
| Stromingsstuurventiel                                                                     | 9159000                                                |
| Stromingsstuurventielkit                                                                  | 9198600                                                |
| Flowsensor                                                                                | 9160800                                                |
| Gateway, digitaal                                                                         | 9180500                                                |
| Borgring, chloorflowcel                                                                   | 9196200                                                |
| Borgring, pH-flowcel                                                                      | 60F2032-001                                            |
| O-ring, stromingsstuurventiel (2x) (#2-108, Viton)                                        | 9159600                                                |

### Onderdelen (vervolg)

| Beschrijving                                                   | Artikelnr.  |
|----------------------------------------------------------------|-------------|
| O-ring, pH-flowcel (#2-228, Viton)                             | 5H1223      |
| O-ring, afdichtnaaf, chloorflowcel (#2-123, Viton)             | 9196300     |
| O-ring, splitring (M25 x 2,5)                                  | 9181800     |
| Plug, chloorflowcel, 1/2 inch                                  | 9159500     |
| Schroef, chloorflowcel (2x) (10-32 x 1.75 Lg kruiscilinderkop) | 4422200     |
| Schroef, pH-flowcel (2x) (10-32 x 0,5 Lg kruiscilinderkop)     | 561211      |
| Afdichtplaat, pH-flowcel                                       | 9198000     |
| Afdichtnaaf, chloorflowcel                                     | 9196100     |
| Afdichtnaaf, pH-combinatiesensor, 3/4 inch                     | 9159800     |
| Afdichtnaaf, pHD-flowcel, 1 inch                               | 60F2021-001 |
| Splitring, chloorflowcel                                       | 9181700     |
| Leidingen, monsterstroom, 1/4 inch x 2 m                       | 4743800     |
| Leidingen, monsterstroom, 3/8 inch x 18 inch                   | 9198100     |
| Leidingen, afvalstroom, 1/2 inch x 2 m                         | 9198200     |
| Ventiel, monsternamepoort                                      | 9005300     |
| Ventiel, snelkoppeling, reinigingspoort                        | 6166300     |

#### Accessoires

| Beschrijving                           | Artikelnr. |
|----------------------------------------|------------|
| Verzurings-/automatische-reinigingskit | LZY051     |
| Monsterconditioneringskit drukregelaar | 9159900    |

# Spis treści

- 1 Spis treści na stronie 188
- 2 Specyfikacje na stronie 188
- 3 Ogólne informacje na stronie 188
- 4 Instalacja na stronie 194

# Rozdział 1 Spis treści

Specyfikacje na stronie 188

Ogólne informacje na stronie 188

Instalacja na stronie 194

Użytkowanie na stronie 197

# Rozdział 2 Specyfikacje

5 Użytkowanie na stronie 197

- 6 Konserwacja na stronie 198
- 7 Rozwiązywanie problemów na stronie 202
- 8 Części zamienne i akcesoria na stronie 206

Konserwacja na stronie 198 Rozwiązywanie problemów na stronie 202 Części zamienne i akcesoria na stronie 206

Dane techniczne mogą zostać zmienione bez wcześniejszego powiadomienia.

| Specyfikacja                             | Szczegóły                                                                                                    |
|------------------------------------------|----------------------------------------------------------------------------------------------------|
| Opis komponentów                         | Panel analizatora do amperometrycznego<br>monitorowania chloru bez udziału reagentów<br>z czujnikami chloru, przepływu, opcjonalnym<br>czujnikiem pH lub pHD, celami pomiarowymi,<br>urządzeniem sterującym sc i bramką cyfrową |
| Temperatura robocza                      | 0 do 45 °C (0 do 113 °F)                                                                                                    |
| Temperatura przechowywania (tylko panel) | -20 do 60 °C (-4 do 149 °F)                                                                                                    |
| Wymagania dotyczące zasilania            | 12 VDC ± 10%, maksimum 100 mA (zasilanie<br>przez urządzenie sterujące sc)                                                                                                    |
| Wymiary panelu (D x S x G)               | 48.3 x 49.5 x 15.1 cm (19 x 19.5 x 5.95 cala)<br>z komponentami wmontowanymi w panelu                                                                                                    |
| Masa                                     | Około 5,4 kg (panel i puste komponenty<br>zamontowane w panelu)                                                                                                    |
| Prędkość przepływu                       | Zakres: 30-50 l/godz.<br>Optymalnie: 40 L/godz. (10,5 gal/godz.)                                                                                                    |
| Platforma urządzenia sterującego         | modele sc urządzenia sterującego                                                                                                    |

# Rozdział 3 Ogólne informacje

W żadnym przypadku producent nie ponosi odpowiedzialności za bezpośrednie, pośrednie, specjalne, przypadkowe lub wtórne szkody wynikające z błędu lub pominięcia w niniejszej instrukcji obsługi. Producent zastrzega sobie prawo do dokonania zmian w niniejszej instrukcji obsługi i w produkcie, której dotyczy w dowolnym momencie, bez powiadomienia lub zobowiązania. Na stronie internetowej producenta można znaleźć poprawione wydania.

## 3.1 Informacje dotyczące bezpieczeństwa

## POWIADOMIENIE

Producent nie ponosi odpowiedzialności za ewentualne szkody wynikłe z niewłaściwego stosowania albo użytkowania tego produktu, w tym, bez ograniczeń za szkody bezpośrednie, przypadkowe i wtórne, oraz wyklucza odpowiedzialność za takie szkody w pełnym zakresie dozwolonym przez obowiązujące prawo. Użytkownik jest wyłącznie odpowiedzialny za zidentyfikowanie krytycznych zagrożeń aplikacji i zainstalowanie odpowiednich mechanizmów ochronnych procesów podczas ewentualnej awarii sprzętu.

Prosimy przeczytać całą niniejszą instrukcję obsługi przed rozpakowaniem, włączeniem i rozpoczęciem użytkowania urządzenia. Należy zwrócić uwagę na wszystkie informacje dotyczące niebezpieczeństwa i kroków zapobiegawczych. Niezastosowanie się do tego może spowodować poważne obrażenia obsługującego lub uszkodzenia urządzenia.

Należy upewnić się, czy systemy zabezpieczające wbudowane w urządzenie pracują prawidłowo. Nie używać ani nie instalować tego urządzenia w inny sposób, aniżeli podany w niniejszej instrukcji.

## 3.2 Korzystanie z informacji o zagrożeniach

## A NIEBEZPIECZEŃSTWO

Wskazuje potencjalnie lub bezpośrednio niebezpieczną sytuację, która — jeśli się jej nie zapobiegnie — doprowadzi do śmierci lub poważnych obrażeń.

### A OSTRZEŻENIE

Wskazuje na potencjalną lub bezpośrednio niebezpieczną sytuację, która, jeżeli się jej nie uniknie, może doprowadzić do śmierci lub ciężkich obrażeń.

## **L**UWAGA

Wskazuje na potencjalnie niebezpieczną sytuację, która może doprowadzić do mniejszych lub umiarkowanych obrażeń.

## POWIADOMIENIE

Wskazuje sytuację, która — jeśli się jej nie zapobiegnie — może doprowadzić do uszkodzenia urządzenia. Informacja, która wymaga specjalnego podkreślenia.

## 3.3 Etykiety ostrzegawcze

Przeczytaj wszystkie etykiety dołączone do urządzenia. Nieprzestrzeganie tych instrukcji może spowodować urazy ciała lub uszkodzenie urządzenia. Symbol umieszczony na urządzeniu jest zamieszczony w podręczniku i opatrzony informacją o należytych środkach ostrożności.

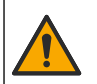

Ten symbol, jeżeli znajduje się na przyrządzie, odsyła do instrukcji obsługi i/lub informacji dotyczących bezpieczeństwa.

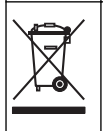

Urządzeń elektrycznych oznaczonych tym symbolem nie wolno wyrzucać do europejskich publicznych systemów utylizacji odpadów. Wyeksploatowane urządzenia należy zwrócić do producenta w celu ich utylizacji. Producent ma obowiązek przyjąć je bez pobierania dodatkowych opłat.

# 3.4 Przegląd produktu

Ten produkt jest przeznaczony przede wszystkim do stosowania w systemach miejskiej wody pitnej. Zastosowania kanalizacyjne i przemysłowe muszą zostać uznane za właściwe przez producenta przed montażem.

Analizator chloru bez udziału reagentów monitoruje stężenie swobodne lub całkowite stężenie pozostałościowego chloru w wodzie i osiąga najwyższy poziom niezawodności przy stężeniach pozostałościowego chloru przekraczających 0,1 ppm (mg/l). Połączenie razem modelu sc urządzenia sterującego i trzyelektrodowego czujnika chloru, opcjonalnego czujnika pH oraz czujnika przepływu zapewnia najlepsze wyniki monitorowania. Oba czujniki odczytują temperaturę próbki. Czujnik pH wyświetla odczytane pomiary temperatury na wyświetlaczu urządzenia sterującego. Czujniki chloru używa pomiarów temperatury na własny użytek i nie przesyła ich na wyświetlacz urządzenia sterującego. Zestaw zaworu redukcyjnego oraz zestaw do czyszczenia i zakwaszania są dostępne jako akcesoria.

Czujniki chloru i pH są zamontowane w podłączonych szeregowo celach pomiarowych zamontowanych w panelu. Cele pomiarowe zapewniają kontakt próbki z czujnikiem i pomagają chronić czujniki przed wysychaniem w przypadku, gdy system nie pracuje. Rysunek 1Rysunek 2Rysunek 3 przedstawiają widoki systemu i cel pomiarowych.

Każdy czujnik jest podłączony do urządzenia sterującego poprzez bramę zamontowaną w panelu. Brama zamienia sygnały analogowe otrzymywane z czujników na sygnały cyfrowe odbierane przez urządzenie sterujące. Urządzenie sterujące zamienia sygnały cyfrowe na wartości pomiarowe chloru, pH i temperatury oraz wyświetla odczyty na wyświetlaczu. Urządzenie sterujące zasila czujniki i bramkę cyfrową.

W urządzeniu sterującym można skonfigurować alarmy i ostrzeżenia reagujące na wartości pomiarowe powyżej lub poniżej zadanych wartości. Informacje na temat alarmów urządzenia sterującego można znaleźć w podręczniku użytkownika tego urządzenia.

**Uwaga:** Więcej informacji na temat przechowywania czujników, gdy system nie pracuje można znaleźć w podręczniku użytkownika czujnika.

Dostępne są dwie konfiguracje analizatora: opcja próbki jednorazowej (bez czujnika pH) i opcja pH. Opcja próbki jednorazowej obejmuje montowany panel, czujnik chloru i celę pomiarową, celę pomiarową pH bez czujnika, czujnik przepływu, bramkę cyfrową i urządzenie sterujące. Opcja pH obejmuje wymienione elementy oraz dodatkowo czujnik pH.

Zawór kontroli przepływu ustawia przepływ próbki. Do prawidłowej pracy czujnika zalecana jest stała prędkość przepływu w zakresie 30–50 l/godz. (patrz Rysunek 1). Optymalną prędkością przepływu jest 40 L/godz. Pojedynczy wskaźnik LED czujnika przepływu świeci, gdy przepływ próbki jest w zadanym zakresie. Jeśli wskaźnik LED nie świeci się, należy ustawić prędkość przepływu, tak aby wskaźnik włączył się. Utrzymywanie stałej wartości prędkości przepływu nie jest konieczne, ale musi być ona zgodna ze specyfikacją.

Rysunek 1 Opis systemu

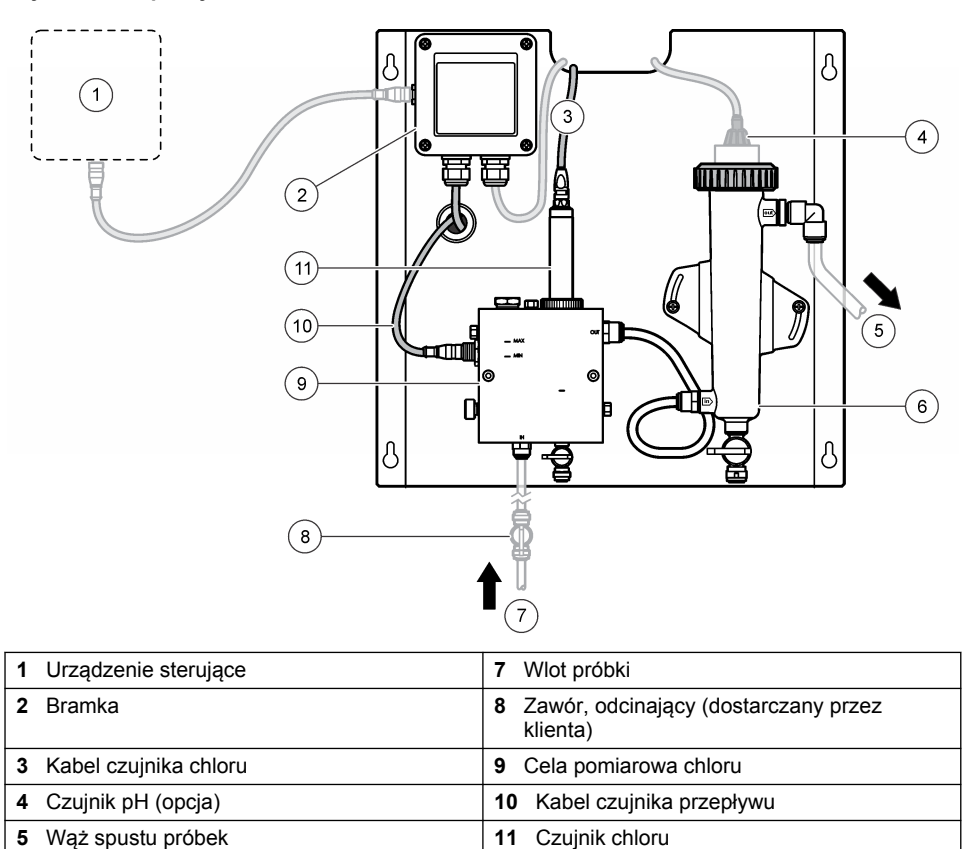

 6
 Cela pomiarowa pH

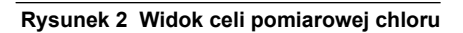

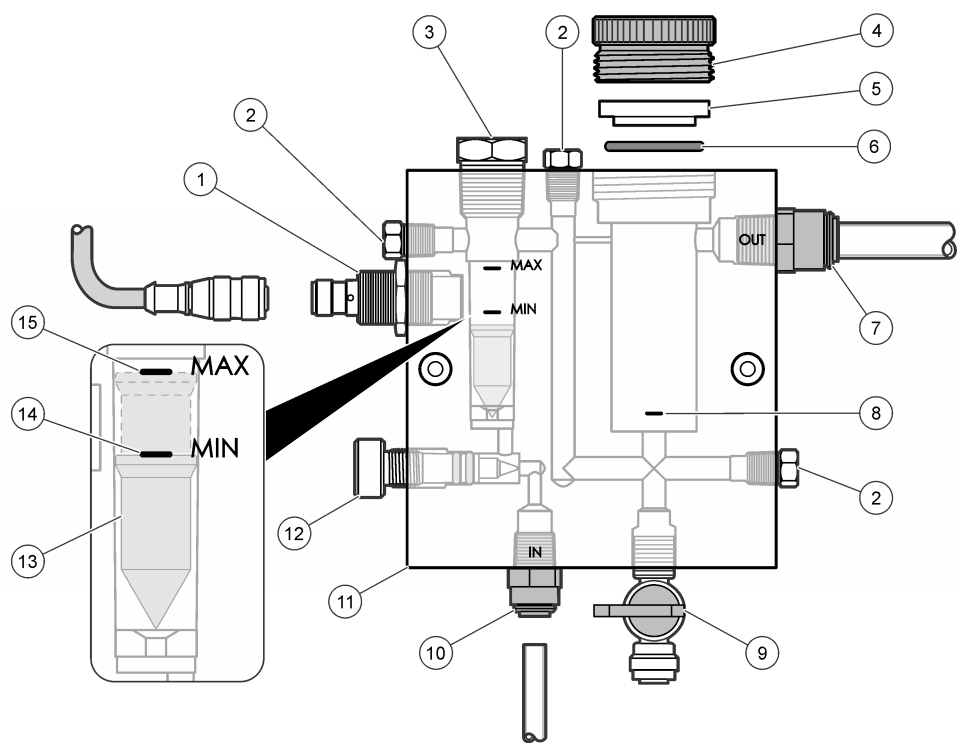

| 1 | Czujnik przepływu                                                                                                    | <b>9</b> Zawór, króciec do czyszczenia, 1/4 cala rura o średnicy zew.                                                                                                    |
|---|----------------------------------------------------------------------------------------------------|----------------------------------------------------------------------------------------------------|
| 2 | Zatyczka, 1/8 cala standard NPTF                                                                                                    | <ul> <li>10 Wejście celi pomiarowej</li> <li>Anglosaska miara: przyłącze speed-fit—<br/>1/4 cala rura o średnicy zew.</li> <li>Metryczna miara: przyłącze speed-fit—<br/>6 mm rura o średnicy zew.</li> </ul> |
| 3 | Zatyczka, 1/2 cala standard NPTF                                                                                                    | 11 Cela pomiarowa                                                                                                    |
| 4 | Pierścień sprężynujący zabezpieczający                                                                                                    | 12 Zawór kontroli przepływu                                                                                                    |
| 5 | Kołnierz uszczelniający                                                                                                    | 13 Pływak                                                                                                    |
| 6 | O-ring                                                                                                    | 14 Znacznik poziomu pływaka; MIN                                                                                                    |
| 7 | <ul> <li>Przyłącze wylotu próbki</li> <li>Anglosaska miara: przyłącze Speed–fit—<br/>3/8 cala rura o średnicy zew.</li> <li>Metryczna miara: przyłącze Speed–fit—<br/>10 mm rura o średnicy zew.</li> </ul> | 15 Znacznik poziomu pływaka; MAX                                                                                                    |
| 8 | Znacznik dla czujnika chloru                                                                                                    |                                                                                                    |

#### Rysunek 3 Widok celi pomiarowej pH

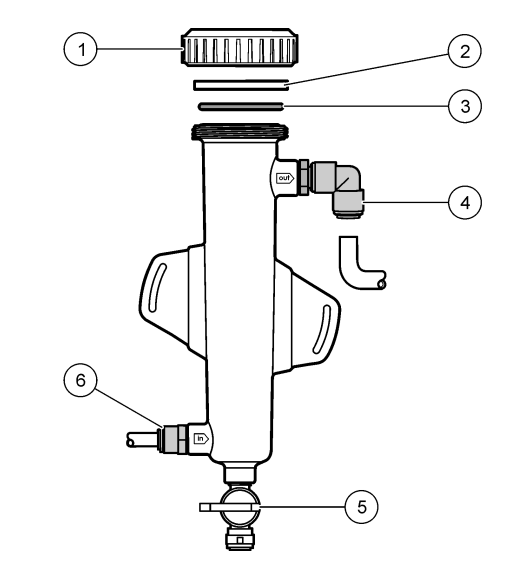

| 1 | Pierścień sprężynujący zabezpieczający | 4 | Przyłącze wylotu próbki<br>Anglosaska miara: przyłącze kolanka<br>Speed–fit—1/2 cala średnica zew.                                                                                            |
|---|----------------------------------------|---|----------------------------------------------------------------------------------------------------|
|   |                                        |   | Metryczna miara: przyłącze kolanka<br>Speed–fit—12 mm średnica zew.                                                                                                    |
| 2 | Uszczelka                              | 5 | Króciec próbki jednorazowej                                                                                                    |
| 3 | O-ring                                 | 6 | <ul> <li>Wejście celi pomiarowej</li> <li>Anglosaska miara: przyłącze Speed–fit—<br/>3/8 cala średnica zew.</li> <li>Metryczna miara: przyłącze Speed–fit—<br/>10 mm średnica zew.</li> </ul> |

### 3.5 Komponenty produktu

Upewnij się, że wszystkie komponenty zostały dostarczone. Zobacz Rysunek 1 na stronie 191. Jeśli brakuje jakiegokolwiek elementu zestawu lub któryś z tych elementów jest uszkodzony, należy niezwłocznie skontaktować się z producentem lub z jego przedstawicielem handlowym.

#### Rysunek 4 Panel analizatora chloru bez udziału reagentów

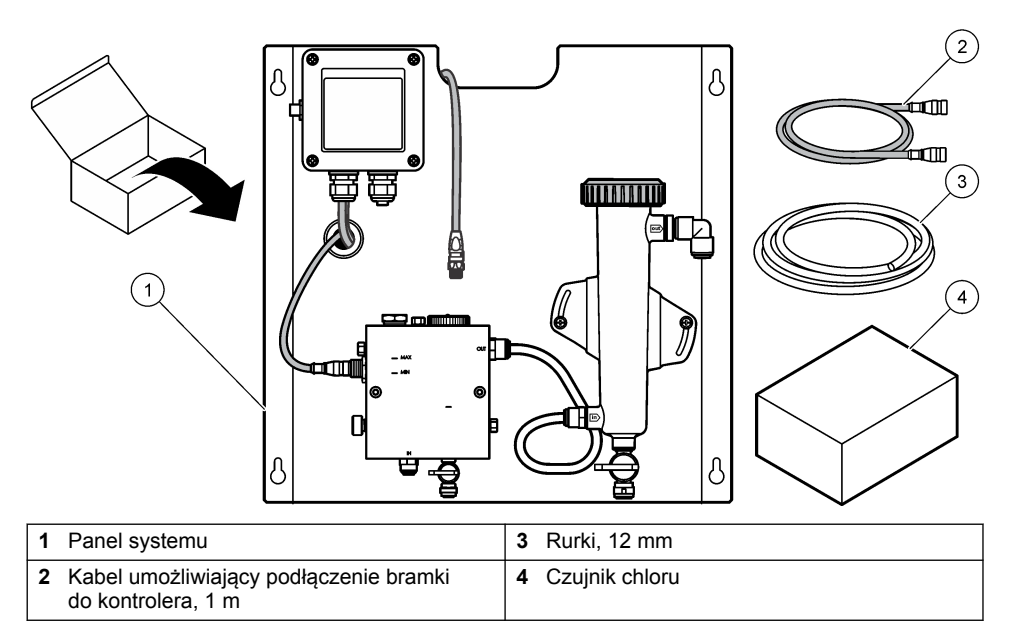

# Rozdział 4 Instalacja

## 4.1 Uwagi na temat instalacji

- W pierwszej kolejności należy przeprowadzić instalację mechaniczną, następnie elektryczną, a na końcu zadania związane z instalacją przyłączeń.
- · Wszystkie przyłącza należy dokręcać ręcznie.
- Panel jest przeznaczony do montażu w pomieszczeniu na ścianie lub na stojaku. Montować czy pozycjonować panel w dostępnym miejscu.
- Nie umieszczać panelu w pobliżu źródeł ciepła.
- · Nie montować panelu w środowisku, w którym występują drgania o wysokiej częstotliwości.
- Nie wolno montować panelu w miejscu bezpośredniego działania promieni słonecznych, gdyż może to wpłynąć na odczyty poziomu chloru.
- Panel należy zainstalować w pomieszczeniu lub wewnątrz obudowy zabezpieczającej przed czynnikami atmosferycznymi.
- Należy zapobiegać gromadzeniu się kondensatu na panelu i jego podzespołach, zwłaszcza w celi pomiarowej, na czujniku i w miejscu połączenia czujnika i przewodu.
- W układzie doprowadzania próbki używać rurek z materiału PFA lub liniowego polietylenu PVDF o małej gęstości oraz minimalizować czas martwy, skracając maksymalnie długość rurek.
- Utrzymywać ciśnienie próbki na takim poziomie, aby zapewnić ciągłą dostawę wody do czujnika. Wskaźnik LED czujnika przepływu świeci się, gdy przepływ jest zbyt niski.
- Utrzymywać prędkość przepływu możliwie na stałym poziomie, co zapewnia stabilną pracę czujnika.

## 4.2 Wytyczne dotyczące linii próbek

Należy wybrać w pełni reprezentatywny punkt poboru próbki, aby otrzymać jak najlepsze wyniki. Analizowana próbka musi być reprezentatywna dla całego systemu.

Aby wyeliminować błędne odczyty:

- Próbki należy pobrać z lokalizacji wystarczająco odległych od punktów, w których dodaje się substancje chemiczne w procesie uzdatniania.
- · Pamiętaj o odpowiednim wymieszaniu próbek.
- Upewnij się, że wszystkie reakcje chemiczne zostały zakończone.

### 4.3 Instalacja mechaniczna

#### 4.3.1 Montaż panelu

Rysunek 5 przedstawia wymiary wymagane do montażu. Podczas montażu panelu należy posłużyć się rysunkiem i postępować zgodnie z instrukcjami.

- Zamocuj śruby montażowe do powierzchni montażowej. Montować do słupów nośnych w ścianach lub używać kotew belki stropowej. Pozostawić wystarczającą przestrzeń pomiędzy łbem każdej śruby i powierzchnią montażową, aby zmieścić w niej panel.
- W łby śrub montażowych wsuń otwory montażowe panelu i przesuń panel delikatnie w dół, do momentu zawieszenia panelu na śrubach montażowych.
- 3. Dokręć każdą śrubę, aby zapewnić pewne mocowanie panelu do powierzchni montażowej.
- Zainstaluj czujniki chloru i pH (opcja) w celach pomiarowych. Informacje na temat instalacji czujników można znaleźć w podręczniku użytkownika czujnika.

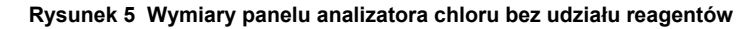

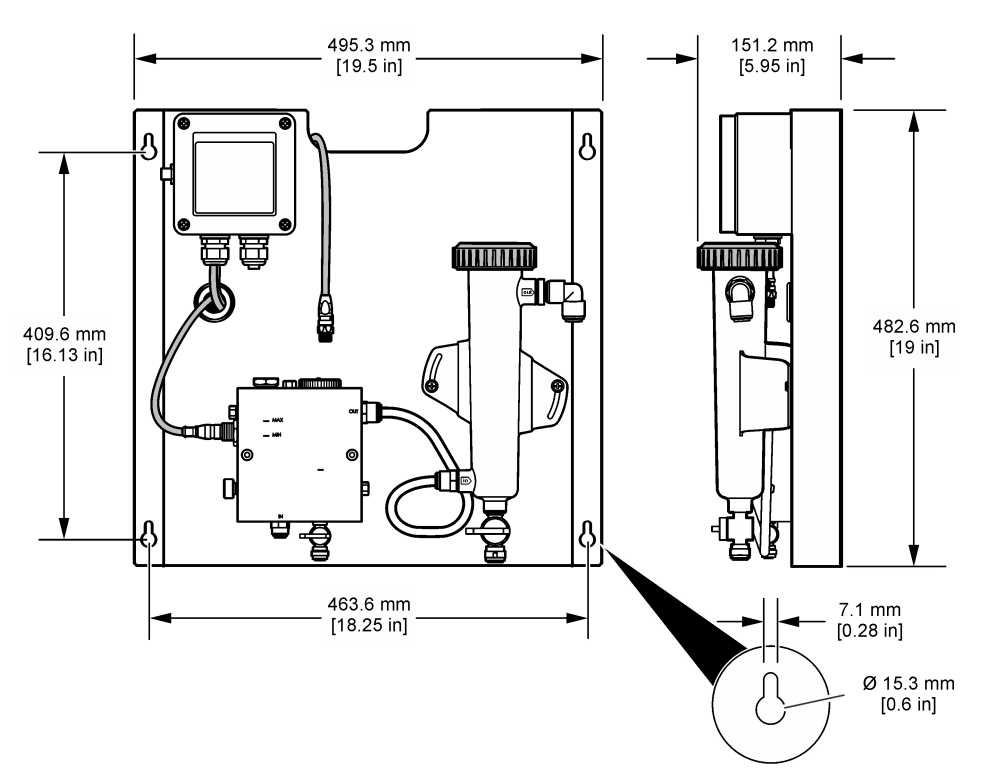

## 4.4 Instalacja elektryczna

#### 4.4.1 Okablowanie panelu

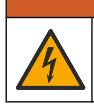

**A**OSTRZEŻENIE

Potencjalne niebezpieczeństwo śmiertelnego porażenia prądem elektrycznym. Wykonując połączenia elektryczne zawsze odłączać zasilanie urządzenia.

Urządzenie sterujące zasila czujniki i bramkę cyfrową.

- 1. Odłącz zasilanie urządzenia sterującego.
- Podłącz okablowanie czujnika pH (opcja) do bramki. Więcej informacji na temat instalowania czujników w celach pomiarowych czy podłączenia czujnika do bramki można znaleźć w podręczniku użytkownika czujnika.
- Podłącz czujnik chloru do bramki. Więcej informacji na temat podłączenia czujnika do bramki można znaleźć w podręczniku użytkownika czujnika. Aby uniknąć błędnych połączeń, należy uważnie czytać etykiety na złączach kablowych.
   Uwaga: W dostarczonym panelu kabel czujnika chloru jest przymocowany taśmą z przodu panelu obok miejsca podłączenia czujnika.
- 4. Podłącz urządzenie sterujące do bramki przy użyciu kabla przyłączeniowego o dł. 1 m, dołączonego do panelu. Urządzenie sterujące należy podłączyć do źródła zasilania tylko wtedy, kiedy wykonano i sprawdzono wszystkie połączenia.

### 4.5 Przyłączenia

#### 4.5.1 Przyłączanie panelu

Należy pamiętać, aby przestrzegać specyfikacji dotyczącej wszystkich rurek panelu i przyłączy. Średnica ścieżki przepływu powiększa się podczas przepływu wody w układzie, aby zapobiegać wzrostowi ciśnienia zasysania. Rysunek 1 na stronie 191 przedstawia widok przyłączeń.

- 1. Zamontuj rurki do przyłączy wlotu i wylotu próbki.
- 2. Pamiętaj, aby zamknąć króciec do czyszczenia w celi pomiarowej chloru.
- 3. Pamiętaj, aby zamknąć króciec próbki jednorazowej w celi pomiarowej pH.
- Przed puszczeniem próbki przez system, zainstaluj czujniki chloru i pH (opcja) zgodnie z instrukcjami zawartymi w podręczniku użytkownika.
- 5. Otwórz zawór przepływu w obiegu próbki, aby umożliwić przepływ wody w układzie.
- 6. Upewnij się, czy nie ma przecieków rurek, przyłączy zaworów czy w celach pomiarowych.
- Aby zminimalizować liczbę bąbelków powietrza, należy przechylić celę pomiarową pH o kąt pomiędzy 0° i 30°, patrz Rysunek 6

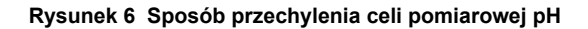

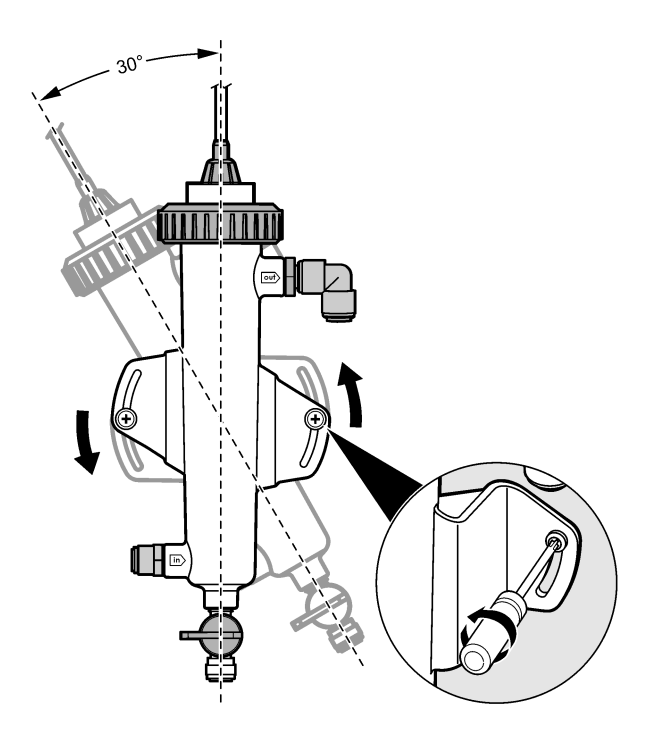

# Rozdział 5 Użytkowanie

### 5.1 Nawigacja

Opis klawiatury i procedur nawigacji znajduje się w dokumentacji kontrolera.

Naciskać przycisk strzałki **W PRAWO**, aż zostaną wyświetlone dalsze informacje na ekranie głównym oraz zostanie wyświetlony ekran graficzny.

## 5.2 Konfiguracja systemu

Konfiguracja i kalibracja czujnika odbywa się poprzez interfejs użytkownika urządzenia sterującego. Więcej informacji na temat konfiguracji czy kalibracji czujnika można znaleźć w podręczniku użytkownika czujnika.

Kontroler modelu sc musi być połączony z bramką.

- 1. W menu głównym urządzenia sterującego wybierz Sensor Setup (Ustawienie czujnika). Wyświetla się menu Chlorine Gateway (CGW) Setup (Ustawianie bramki chloru ).
- Wybierz pozycję Configure (Konfiguruj) i wprowadź własne wpisy. Każdy wpis potwierdź, aby zachować zmiany i przejść do menu Konfiguracja.

 Opcja
 Opis

 Edytuj nazwę
 Edycja nazwy czujnika

| Орсја                                                                               | Opis                                                                                                    |
|-------------------------------------------------------------------------------------|----------------------------------------------------------------------------------------------------|
| Zaznacz Parametr—Chlor (Całkowity<br>lub wolny), pH (opcja), Temperatura<br>(opcja) | Wybiera parametr, który musi jest konfigurowany.<br>Konfiguracja wybranego parametru wymaga<br>dodatkowych czynności. Więcej informacji można<br>znaleźć w podręczniku użytkownika czujnika. |

Przywróć Domyślne—Potwierdź, aby przywrócić.

Przywraca wszystkie domyślne ustawienia fabryczne.

### 5.3 Rozruch systemu

Pamiętaj, aby wszystkie zadania mechaniczne, elektryczne i przyłączania zostały prawidłowo zakończone przed włączeniem przepływu w systemie.

- Podłącz zasilanie do urządzenia sterującego. Przy podłączeniu do sieci po raz pierwszy, wyświetlacz urządzenia sterującego pokazuje ekrany w kolejności Język, Format daty oraz Data/Godzina.
- Ustaw w urządzeniu sterującym język, datę i godzinę, jeśli wcześniej tego nie zrobiono. Więcej informacji na temat ustawiania tych opcji można znaleźć w podręczniku użytkownika urządzenia sterującego.

Urządzenie sterujące poszukuje podłączonych urządzeń.

- Po upewnieniu się, że zamknięty jest króciec do czyszczenia i króciec próbki jednorazowej otwórz zawór WŁ./WYŁ. w obiegu próbki, aby uruchomić przepływ wody w systemie. Cele pomiarowe chloru i pH napełniają się wodą.
- 4. Upewnij się, że wskaźnik LED czujnika przepływu świeci, a pływak jest pomiędzy znacznikami: MIN i MAX. Jeśli wskaźnik LED nie świeci się, ustaw zawór kontroli przepływu w celu zwiększenia lub zmniejszenia przepływu. Wskaźnik LED czujnika przepływu świeci, gdy przepływ jest w zadanym zakresie dla czujnika.

Jeśli przepływ jest za wysoki, wskaźnik LED może nie świecić. Upewnij się, że pływak jest pomiędzy znacznikami: MIN i MAX.

- Sprawdź przecieki i zatkania w rurkach i celach pomiarowych. Odetnij przepływ w panelu, jeśli wykryto jakiekolwiek problemy i dokonaj stosownych napraw.
- Jeśli przepływ w systemie został ustalony, postępuj zgodnie z ostrzeżeniami w wiadomościach i wskazówkach widocznych na wyświetlaczu urządzenia sterującego, które są usuwane po ustaniu przyczyny.
- 7. Naciśnij przycisk HOME.

Na głównym ekranie pomiarów wyświetlane są zmierzone wartości chloru, temperatury i pH (jeśli czujnik pH jest podłączony).

# Rozdział 6 Konserwacja

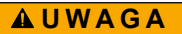

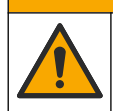

Wiele zagrożeń. Tylko wykwalifikowany personel powinien przeprowadzać prace opisane w tym rozdziale niniejszego dokumentu.

### 6.1 Wymiana rurek

Rurki należy wymieniać przynajmniej raz w roku. Rurki kruche, pęknięte lub cieknące należy wymienić natychmiast. Rurki stare, odbarwione lub uszkodzone należy wymieniać na rurki o tej samej średnicy i tego samego typu (zalecane rurki PFA lub PVDF).

## 6.2 Czyszczenie celi pomiarowej czujnika

Czyszczenie celi pomiarowej jest konieczne w celu usunięcie osadu. Celę pomiarową należy czyścić, gdy jest mocna zanieczyszczona. Należy ją wymienić, gdy uległa uszkodzeniu, odbarwieniu lub nie jest przezroczysta. Nie ma potrzeby wyjmowania jej z panelu w celu czyszczenia. *Uwaga:* Do jej czyszczenia nigdy nie należy używać detergentów lub środków powierzchniowo czynnych.

- 1. Zatrzymaj przepływ wody do panelu
- Wyjmij czujnik chloru i zanurz go w pojemniku z próbką wody chlorowanej. Uwaga: Nie odłączaj czujnika od zasilania. Jeśli czujnik chloru został odłączony od zasilania, przed użyciem należy go kondycjonować i skalibrować.

**Uwaga:** Usunięcie czujnika z celi pomiarowej razem z dołączonym kablem może spowodować zmianę sygnałów wyjściowych. Więcej informacji na temat utrzymania funkcji wyjściowych można znaleźć w podręczniku użytkownika urządzenia sterującego.

- Przepłucz celę pomiarową wodą i wyszoruj ją miękką szczotką szczecinową w celu usunięcia osadu.
- 4. Przepłucz celę pomiarową wodą.
- Jeśli cela pomiarowa nie jest wystarczająco czysta, mocz ją od 10 do 15 minut w mieszaninie 1:3 roztworu 3-5% wody utlenionej i octu.
   Uwaga: W przypadku ciężkiego zanieczyszczenia, można użyć odrdzewiaczy dostępnych na rynku. Nie zaleca się jednak takiego postępowania z uwagi na możliwość uszkodzenia materiału celi pomiarowej.
- 6. Przepłucz celę pomiarową wodą.
- 7. Zainstaluj czujnik w celi pomiarowej i uruchom przepływ próbki.

### 6.3 Wymiana czujnika przepływu

Czujnik przepływu w zwykłych warunkach eksploatacji nie wymaga konserwacji czy wymiany. Jednak, gdy wskaźnik przepływu LED nie świeci się, pomimo, że zasilanie jest włączone i poziom pływaka jest pomiędzy znacznikami MIN i MAX, prawdopodobnie należy wymienić czujnik. Aby wymienić czujnik przepływu, należy wykonać czynności przedstawione poniżej. *Uwaga: Wymiana czujnika przepływu nie wymaga wyjęcia czujnika chloru, opróżnienia celi pomiarowej czy wyłączenia zasilania urządzenia sterującego.* 

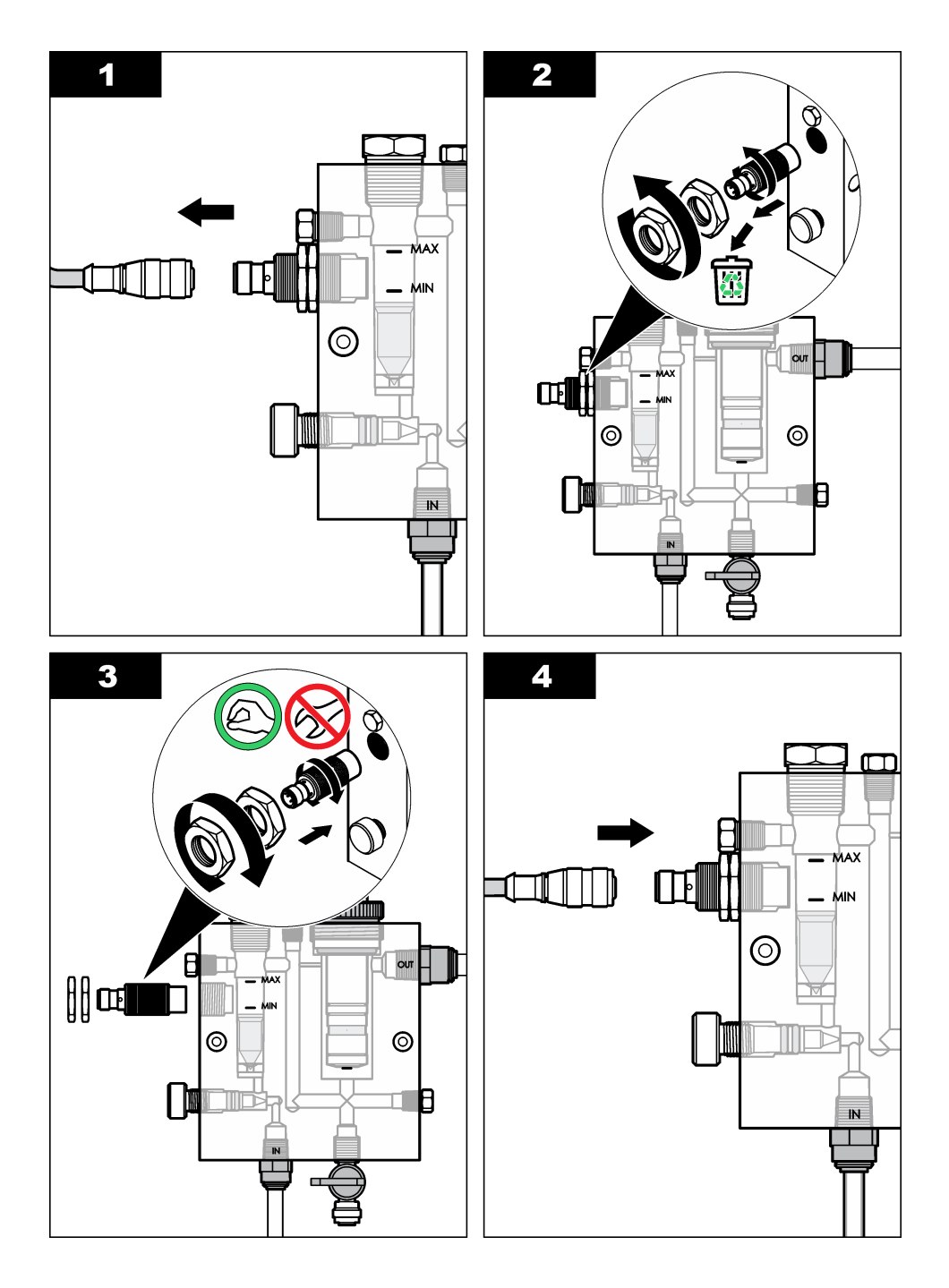

# 6.4 Wymiana zespołu zaworu kontroli przepływu

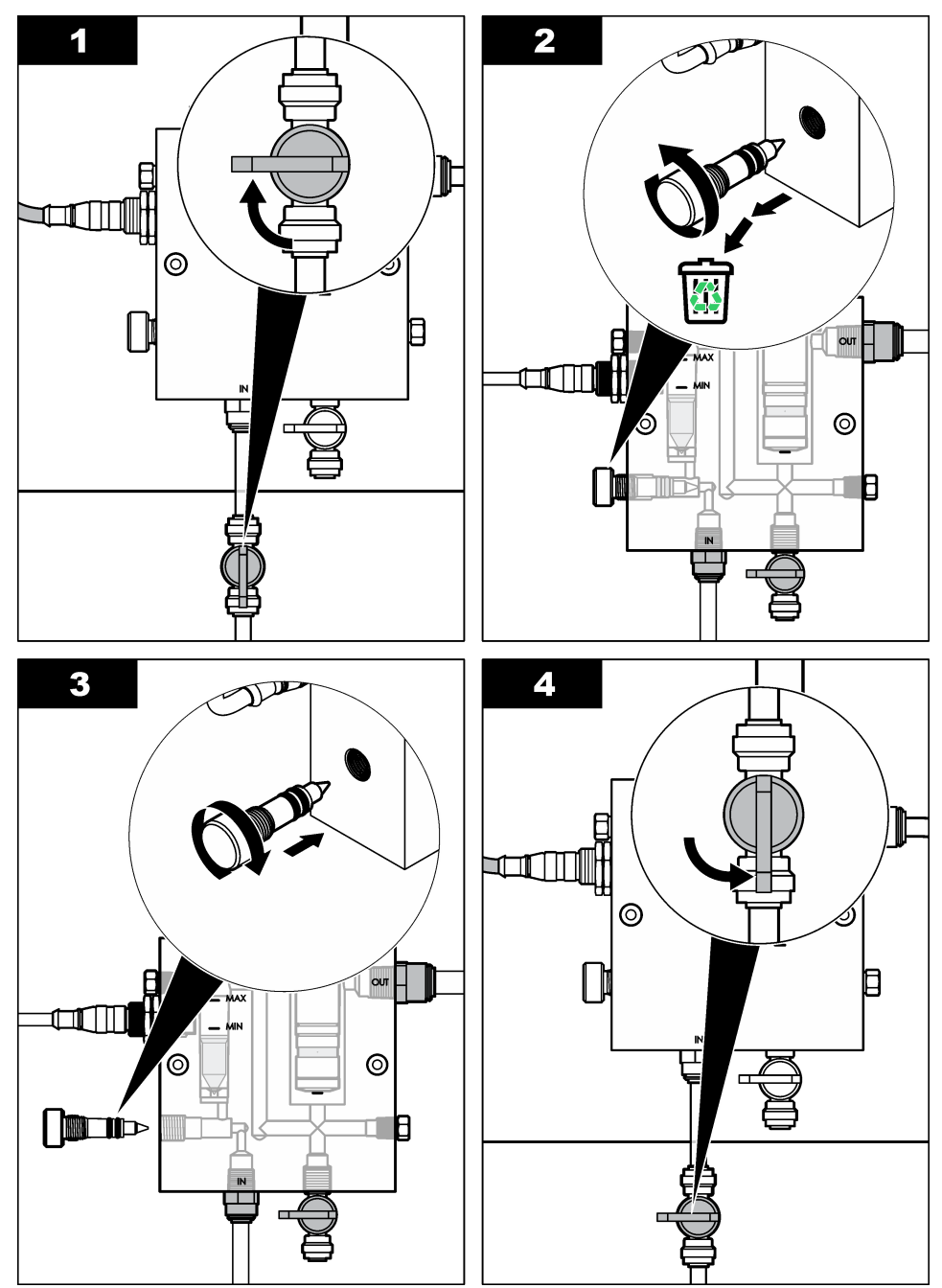

# Rozdział 7 Rozwiązywanie problemów

## 7.1 Dziennik zdarzeń

Urządzenie sterujące obsługuje dzienniki zdarzeń przypisane do każdego czujnika. Dziennik zdarzeń przechowuje różne zdarzenia występujące w urządzeniach, takie jak przeprowadzanie kalibracji, zmiany opcji kalibracji, itp. Poniżej przedstawiono listę możliwych zdarzeń. Dziennik zdarzeń można odczytać w formacie CSV Instrukcje pobierania dzienników można znaleźć w podręczniku użytkownika urządzenia sterującego.

| Zdarzenie                       | Opis                                                                            |
|---------------------------------|---------------------------------------------------------------------------------|
| Zasilanie wł.                   | Zasilanie zostało włączone.                                                     |
| Uszkodzenie pamięci Flash       | Pamięć zewnętrzna Flash została uszkodzona lub działa niepoprawnie.             |
| 1pointpHCalibration_Start       | Rozpoczęcie jednopunktowej kalibracji próbki dla pomiaru pH                     |
| 1pointpHCalibration_End         | Zakończenie jednopunktowej kalibracji próbki dla pomiaru pH                     |
| 2pointpHCalibration_Start       | Rozpoczęcie dwupunktowej kalibracji próbki dla pomiaru pH                       |
| 2pointpHCalibration_End         | Zakończenie dwupunktowej kalibracji próbki dla pomiaru pH                       |
| 1pointBufferpHCalibration_Start | Rozpoczęcie jednopunktowej kalibracji buforu dla pomiaru pH                     |
| 1pointBufferpHCalibration_End   | Zakończenie jednopunktowej kalibracji buforu dla pomiaru pH                     |
| 2pointBufferpHCalibration_Start | Rozpoczęcie dwupunktowej kalibracji buforu dla pomiaru pH                       |
| 2pointBufferpHCalibration_End   | Zakończenie dwupunktowej kalibracji buforu dla pomiaru pH                       |
| TempCalibration_Start           | Rozpoczęcie kalibracji temperatury                                              |
| TempCalibration_End             | Zakończenie kalibracji temperatury                                              |
| 1pointChemZeroCL2_Start         | Rozpoczęcie jednopunktowej kalibracji chemicznej zera dla<br>pomiaru chloru     |
| 1pointChemZeroCL2_End           | Zakończenie jednopunktowej kalibracji chemicznej zera dla<br>pomiaru chloru     |
| 1pointElecZeroCL2_Start         | Rozpoczęcie jednopunktowej kalibracji elektrycznej zera dla<br>pomiaru chloru   |
| 1pointElecZeroCL2_End           | Zakończenie jednopunktowej kalibracji elektrycznej zera dla pomiaru chloru      |
| 1pointProcessConc_Start         | Rozpoczęcie jednopunktowej kalibracji stężenia w procesie dla<br>pomiaru chloru |
| 1pointProcessConc _End          | Zakończenie jednopunktowej kalibracji stężenia w procesie dla<br>pomiaru chloru |
| 2pointChemCL2_Start             | Rozpoczęcie dwupunktowej kalibracji chemicznej dla pomiaru chloru               |
| 2pointChemCL2_End               | Zakończenie dwupunktowej kalibracji chemicznej dla pomiaru chloru               |
| 2pointElecCL2_Start             | Rozpoczęcie dwupunktowej kalibracji elektrycznej dla pomiaru chloru             |

| Tabela 1 Dziennik zda |
|-----------------------|
|-----------------------|

#### Tabela 1 Dziennik zdarzeń (ciąg dalszy)

| Zdarzenie              | Opis                                                                                                    |
|------------------------|----------------------------------------------------------------------------------------------------|
| 2pointElecCL2_End      | Zakończenie dwupunktowej kalibracji elektrycznej dla pomiaru chloru                                                                                                    |
| CL2CalSetDefault       | Zostały przywrócone wartości domyślne kalibracji chloru.                                                                                                    |
| pHCalSetDefault        | Zostały przywrócone wartości domyślne kalibracji pH.                                                                                                    |
| TempCalSetDefault      | Zostały przywrócone wartości domyślne kalibracji temperatury.                                                                                                    |
| AllCalSetDefault       | Zostały przywrócone wartości domyślne wszystkich danych kalibracji czujnika.                                                                                                    |
| CL2CalOptionChanged    | Zmieniono opcję kalibracji chloru.                                                                                                    |
| pHCalOptionChanged     | Zmieniono opcję kalibracji pH.                                                                                                    |
| TempCalOptionChanged   | Zmieniono opcję kalibracji temperatury.                                                                                                    |
| SensorConfChanged      | Zmieniono konfigurację czujnika.                                                                                                    |
| ResetCL2CalHist        | Wyzerowano historię kalibracji CL2.                                                                                                    |
| ResetpH CalHist        | Wyzerowano historię kalibracji pH.                                                                                                    |
| ResetTemp CalHist      | Wyzerowano historię kalibracji temperatury.                                                                                                    |
| ResetAllSensorsCalHist | Wyzerowano wszystkie historie kalibracji czujnika.                                                                                                    |
| ResetCL2Sensor         | Zostały przywrócone wartości domyślne kalibracji danych<br>CL2 [sensor days (l. dni używania czujnika), calibration history<br>(historia kalibracji) i calibration data (dane kalibracji)].                    |
| ResetpHSensor          | Zostały przywrócone wartości domyślne kalibracji danych<br>pH [sensor days (l. dni używania czujnika), calibration history<br>(historia kalibracji) i calibration data (dane kalibracji)].                     |
| ResetTempSensor        | Zostały przywrócone wartości domyślne kalibracji danych<br>temperatury [sensor days (l. dni używania czujnika), calibration<br>history (historia kalibracji) i calibration data (dane kalibracji)].            |
| ResetAllSensors        | Zostały przywrócone wartości domyślne kalibracji wszystkich<br>danych czujnika [sensor days (l. dni używania czujnika),<br>calibration history (historia kalibracji) i calibration data (dane<br>kalibracji)]. |
| Flow Detection         | Zmieniono stan czujnika zbliżeniowego (przepływ akceptowany lub nie akceptowany).                                                                                                    |

## 7.2 Lista błędów

Błędy mogą występować z różnych przyczyn. Odczyt czujnika miga na ekranie pomiarowym. Wszystkie sygnały wyjściowe wymagane w menu urządzenia sterującego są wstrzymane. Aby

wyświetlić błędy czujnika, naciśnij klawisz **MENU** i wybierz kolejno Sensor Diag (Diagn. czujnika), Error List (Błędy). Poniżej przedstawiono listę możliwych błędów.

#### Tabela 2 Błędy czujnika

| Błąd           | Opis                                                                                                    | Rozwiązanie                                                                                                    |
|----------------|----------------------------------------------------------------------------------------------------|----------------------------------------------------------------------------------------------------|
| CL CAL REQD    | Wymagana jest kalibracja chloru i/lub<br>kalibracja pH.<br>Pomiar chloru i/lub pH zmienił się<br>na tyle, że włączył alarm Cal Watch.<br>Więcej informacji można znaleźć<br>w podręczniku użytkownika czujnika<br>chloru. | Wykonaj kalibrację czujnika chloru<br>i/lub czujnika pH.                                                                                                    |
| CL MAINT REQD  | Wymagana jest konserwacja czujnika<br>chloru.<br>Nachylenie jest mniejsze niż 30% lub<br>większe niż 300% wartości domyślnej.<br>Nachylenie domyślne wynosi<br>100 mV/ppm (100%).                                         | Wykonaj konserwację czujnika,<br>a następnie powtórz kalibrację lub<br>wymień czujnik. Więcej informacji<br>można znaleźć w podręczniku<br>użytkownika czujnika chloru.     |
| CL MAINT REQD  | Wymagana jest konserwacja czujnika<br>chloru.<br>Przesunięcie jest zbyt duży (większy niż<br>±50 mV).                                                                                                    | Wykonaj konserwację czujnika,<br>a następnie powtórz kalibrację lub<br>wymień czujnik. Więcej informacji<br>można znaleźć w podręczniku<br>użytkownika czujnika chloru.     |
| PH TOO LOW     | Wartość pH jest mniejsza niż 0 pH.                                                                                                    | Wykonaj kalibrację lub wymienić                                                                                                    |
| PH TOO HIGH    | Wartość pH jest większa niż 14 pH.                                                                                                    | сzujniк рн.                                                                                                    |
| PH SLOPE FAIL  | Nachylenie jest poza przedziałem<br>od -45 do -65 mV/pH.                                                                                                    | Wyczyść czujnik pH, a następnie<br>powtórz kalibrację z odświeżonym<br>buforem lub próbką, ewentualnie<br>wymień czujnik.                                                   |
| PH OFFSET FAIL | Przesunięcie jest poza zakresem<br>±60 mV.                                                                                                    | Wyczyść czujnik pH, a następnie<br>powtórz kalibrację z odświeżonym<br>buforem lub próbką, ewentualnie<br>wymień czujnik.                                                   |
| PH OFFSET FAIL | Przesunięcie jest poza zakresem<br>±60 mV.                                                                                                    | Wyczyść czujnik pH i wymień<br>mostek elektrolityczny oraz roztwór<br>ogniwa standardowego. Powtórz<br>kalibrację z odświeżonym buforem<br>lub próbką, albo wymień czujnik. |
| TEMP TOO LOW   | Temperatura jest niższa niż 0 °C.                                                                                                    | Wykonaj kalibrację temperatury lub                                                                                                    |
| TEMP TOO HIGH  | Temperatura jest wyższa niż 100 °C.                                                                                                    | wymien czujnik pH.                                                                                                    |
| TEMP FAIL      | Przesunięcie jest wyższe niż 5,0 °C lub niższe niż -5,0 °C.                                                                                                    | Wykonaj kalibrację temperatury lub<br>wymień czujnik pH.                                                                                                    |
| NO FLOW        | Prędkość przepływu jest zbyt niska.                                                                                                    | Zwiększ przepływ.                                                                                                    |

### 7.3 Lista ostrzeżeń

Ostrzeżenia nie wpływają na działanie menu, przekaźników i wyjść. Ikona ostrzeżenia miga i na dole ekranu pomiarowego jest wyświetlany odpowiedni komunikat. Aby wyświetlić ostrzeżenia czujnika,

naciśnij przycisk **MENU** i wybierz kolejno opcje Sensor Diag (Diagn. czujnika), Warning List (Lista ostrzeżeń). Poniżej przedstawiono listę możliwych ostrzeżeń.

| Ostrzeżenie       | Opis                                                                                                    | Rozwiązanie                                                                                                    |
|-------------------|----------------------------------------------------------------------------------------------------|----------------------------------------------------------------------------------------------------|
| CL CAL RECD       | Zalecana jest kalibracja chloru i/lub pH.<br>Pomiar chloru i/lub pH zmienił się na tyle,<br>że włączył alarm Cal Watch. Więcej informacji<br>można znaleźć w podręczniku użytkownika<br>czujnika.                              | Wykonaj kalibrację czujnika<br>chloru i/lub czujnika pH.                                                                        |
| CL CAL RECD       | Zalecana jest kalibracja chloru.<br>Dane kalibracji chloru nie są dostępne (czujnik<br>z domyślnymi danymi kalibracji).                                                                                                    | Wykonaj kalibrację czujnika<br>chloru.                                                                                          |
| PH CAL RECD       | Zalecana jest kalibracja pH.<br>Dane kalibracji pH nie są dostępne (czujnik<br>z domyślnymi danymi kalibracji).                                                                                                    | Wykonaj kalibrację czujnika<br>pH.                                                                                              |
| TEMP CAL<br>RECD  | Zalecana jest kalibracja temperatury.<br>Dane kalibracji temperatury nie są dostępne<br>(czujnik z domyślnymi danymi kalibracji).                                                                                              | Wykonaj kalibrację<br>temperatury.                                                                                              |
| CL CAL TO DO      | Wartość Sensor Days (Czujnik: dni) dla czujnika<br>chloru jest większa niż wartość Cal Reminder<br>(Monit kalibracji).                                                                                                    | Wykonaj kalibrację czujnika<br>chloru.                                                                                          |
| PH CAL TO DO      | Wartość Sensor Days (Czujnik: dni) dla czujnika<br>pH jest większa niż wartość Cal Reminder (monit<br>kalibracji).                                                                                                    | Wykonaj kalibrację czujnika<br>pH.                                                                                              |
| TEMP CAL<br>TO DO | Wartość Sensor Days (Czujnik: dni) dla czujnika<br>temperatury jest większa niż wartość Cal<br>Reminder (Monit kalibracji).                                                                                                    | Wykonaj kalibrację<br>temperatury.                                                                                              |
| CL MAINT RECD     | Zalecana jest konserwacja czujnika chloru.<br>Wartość nachylenia wynosi od 30 do 45%<br>wartości domyślnej lub nachylenie mieści się<br>w zakresie od 250 do 300% wartości domyślnej.<br>Nachylenie domyślne wynosi 100 mV/ppm | Wykonaj konserwację<br>czujnika, a następnie<br>powtórz kalibrację lub<br>wymień czujnik.                                       |
| CL MAINT RECD     | Zalecana jest konserwacja czujnika chloru.<br>Przesunięcie w przedziale<br>od -50 mV do 45 mV lub przesunięcie<br>w przedziale od 45 mV do 50 mV.                                                                              | Wykonaj konserwację<br>czujnika, a następnie<br>powtórz kalibrację lub<br>wymień czujnik.                                       |
| PH MAINT RECD     | Zalecana jest konserwacja czujnika pH.<br>Nachylenie jest poza przedziałem<br>od -50 do -61 mV/pH.                                                                                                    | Wyczyść czujnik pH,<br>a następnie powtórz<br>kalibrację z odświeżonym<br>buforem lub próbką,<br>ewentualnie wymień<br>czujnik. |
| PH MAINT RECD     | Zalecana jest konserwacja czujnika pH.<br>Przesunięcie poza zakresem ±45 mV, ale<br>wewnątrz przedziału ±60 mV.                                                                                                    | Wyczyść czujnik,<br>a następnie powtórz<br>kalibrację albo wymień<br>czujnik.                                                   |

#### Tabela 3 Lista ostrzeżeń dotyczących czujnika

| Ostrzeżenie   | Opis                                                                                                    | Rozwiązanie                                                                                                    |
|---------------|----------------------------------------------------------------------------------------------------|----------------------------------------------------------------------------------------------------|
| PH MAINT RECD | Zalecana jest konserwacja czujnika pH.<br>Przesunięcie poza zakresem ±45 mV, ale<br>wewnątrz przedziału ±60 mV. | Wyczyść czujnik i wymień<br>mostek elektrolityczny oraz<br>roztwór ogniwa<br>standardowego,<br>a następnie powtórz<br>kalibrację, lub wymień<br>czujnik. |
| T MAINT RECD  | Przesunięcie temperatury jest poza zakresem<br>±3 °C ale wewnątrz przedziału ±5 °C.                             | Wykonaj kalibrację<br>temperatury.                                                                                                    |

# Rozdział 8 Części zamienne i akcesoria

# **A**OSTRZEŻENIE

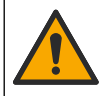

Niebezpieczeństwo uszkodzenia ciała. Stosowanie niezatwierdzonych części grozi obrażeniami ciała, uszkodzeniem urządzenia lub nieprawidłowym działaniem osprzętu. Części zamienne wymienione w tym rozdziale zostały zatwierdzone przez producenta.

**Uwaga:** Numery produktów i części mogą być różne w różnych regionach. Należy skontaktować się z odpowiednim dystrybutorem albo znaleźć informacje kontaktowe na stronie internetowej firmy.

#### Części

| Opis                                                                                                    | Numer<br>elementu                                           |
|----------------------------------------------------------------------------------------------------|-------------------------------------------------------------|
| Kabel, bramka do urządzenia sterującego, 1 m                                                                        | 6122400                                                     |
| Zestaw kabli, 4-pinowy, ekranowany, czujnik przepływu, 2 m                                                          | 9160900                                                     |
| Zestaw kabli, 5-pinowy, ekranowany, M12, czujnik chloru, 1 m                                                        | 9160300                                                     |
| Przyłącze, króciec wlotowy dla celi pomiarowej chloru                                                               | 9159200 (1/4 cala)<br>9196400 (6 mm)                        |
| Przyłącze, złączka speedfit, króciec wylotowy dla celi pomiarowej chloru lub króciec wlotowy dla celi pomiarowej pH | 9159300 (3/8 cala)<br>9196500 (10 mm)                       |
| Przyłącze, kolanko, króciec wylotowy dla celi pomiarowej pH                                                         | 9196900 (1/2 cala)<br>9197000 (12 mm)                       |
| Pływak, czujnik przepływu                                                                                           | 9159100                                                     |
| Zespół celi pomiarowej, chlor                                                                                       | Anglosaska miara:<br>9198400<br>Metryczna miara:<br>9198500 |
| Zespół celi pomiarowej, czujnik kombinowany pH                                                                      | Anglosaska miara:<br>9180200<br>Metryczna miara:<br>9180400 |
| Zespół celi pomiarowej, pHD<br>obejmuje kołnierz uszczelniający                                                     | Anglosaska miara:<br>9180100<br>Metryczna miara:<br>9180300 |

### Części (ciąg dalszy)

| Opis                                                                   | Numer<br>elementu |
|------------------------------------------------------------------------|-------------------|
| Tylko korpus celi pomiarowej (pH)                                      | 9159700           |
| Blokada celi pomiarowej, chlor                                         | 9158900           |
| Zawór kontroli przepływu                                               | 9159000           |
| Zestaw zaworu kontroli przepływu                                       | 9198600           |
| Czujnik przepływu                                                      | 9160800           |
| Bramka cyfrowa                                                         | 9180500           |
| Pierścień sprężynujący zabezpieczający, cela pomiarowa chloru          | 9196200           |
| Pierścień sprężynujący zabezpieczający, cela pomiarowa pH              | 60F2032-001       |
| O-ring, zawór kontroli przepływu (2x) (#2-108, Viton)                  | 9159600           |
| O-ring, cela pomiarowa pH (#2-228, Viton)                              | 5H1223            |
| O-ring, kołnierz uszczelniający, cela pomiarowa chloru (#2-123, Viton) | 9196300           |
| O-ring, pierścień rozcięty (M25 x 2.5)                                 | 9181800           |
| Zatyczka, cela pomiarowa chloru, 1/2 cala                              | 9159500           |
| Śruba, cela pomiarowa chloru (2x) (10-32 x 1.75 Lg Phillps pan head)   | 4422200           |
| Śruba, cela pomiarowa pH (2x) (10-32 x .5 Lg Phillps pan head)         | 561211            |
| Uszczelka, cela pomiarowa pH                                           | 9198000           |
| Kołnierz uszczelniający, cela pomiarowa chloru                         | 9196100           |
| Kołnierz uszczelniający, czujnik kombinowany pH, 3/4 cala              | 9159800           |
| Kołnierz uszczelniający, cela pomiarowa pHD, 1 cal                     | 60F2021-001       |
| Pierścień rozcięty, cela pomiarowa chloru                              | 9181700           |
| Rurki, obieg próbki, 1/4 cala x 2 m                                    | 4743800           |
| Rurki, obieg próbki, 3/8 cala x 18 cali                                | 9198100           |
| Rurki, obieg odpadów, 1/2 cala x 2 m                                   | 9198200           |
| Zawór, króciec próbki jednorazowej                                     | 9005300           |
| Zawór, złączka speed fit, króciec do czyszczenia                       | 6166300           |

#### Akcesoria

| Opis                                                   | Numer<br>elementu |
|--------------------------------------------------------|-------------------|
| Zestaw do zakwaszania/czyszczenia automatycznego       | LZY051            |
| Zestaw do kondycjonowania próbki z zaworem redukcyjnym | 9159900           |

# Innehållsförteckning

- 1 Innehållsförteckning på sidan 208
- 2 Specifikationer på sidan 208
- 3 Allmän information på sidan 208
- 4 Installation på sidan 214

# Avsnitt 1 Innehållsförteckning

Specifikationer på sidan 208

Allmän information på sidan 208

Installation på sidan 214

Användning på sidan 217

# Avsnitt 2 Specifikationer

Specifikationerna kan ändras utan föregående meddelande.

| Specifikation                       | Information                                                                                                    |
|-------------------------------------|----------------------------------------------------------------------------------------------------|
| Komponentbeskrivning                | Amperometrisk, reagensfri analysatorpanel för<br>klorövervakning med klor- eller flödesgivare<br>samt pH-kombinations- eller pHD-givare som<br>tillval, flödesceller, sc-styrenhet och digital<br>gateway |
| Drifttemperatur                     | 0 till 45 °C (0 till 113 °F)                                                                                                    |
| Förvaringstemperatur (endast panel) | –20 till 60 °C (–4 till 149 °F)                                                                                                    |
| Effektbehov                         | 12 V DC ± 10 %, max. 100 mA (matas från sc-<br>styrenheten)                                                                                                    |
| Panelmått (L x B x D)               | 48.3 x 49.5 x 15.1 cm (19 x 19.5 x 5.95 tum)<br>med panelmonterade komponenter                                                                                                    |
| Vikt                                | Cirka 5,4 kg (endast panel och tomma<br>panelmonterade komponenter)                                                                                                    |
| Flödeshastighet                     | Intervall: 30-50 l/timme<br>Optimal: 40 l/timme (10,5 gal/timme)                                                                                                    |
| Styrenhetens plattform              | sc-styrenhetsmodeller                                                                                                    |

# Avsnitt 3 Allmän information

Tillverkaren är under inga omständigheter ansvarig för direkta, särskilda, indirekta eller följdskador som orsakats av eventuellt fel eller utelämnande i denna bruksanvisning. Tillverkaren förbehåller sig rätten att göra ändringar i denna bruksanvisning och i produkterna som beskrivs i den när som helst och utan föregående meddelande och utan skyldigheter. Reviderade upplagor finns på tillverkarens webbsida.

- 5 Användning på sidan 217
- 6 Underhåll på sidan 218
- 7 Felsökning på sidan 222
- 8 Reservdelar och tillbehör på sidan 226

Underhåll på sidan 218 Felsökning på sidan 222 Reservdelar och tillbehör på sidan 226

### 3.1 Säkerhetsinformation

## ANMÄRKNING:

Tillverkaren tar inget ansvar för skador till följd av att produkten används på fel sätt eller missbrukas. Det omfattar utan begränsning direkta skador, oavsiktliga skador eller följdskador. Tillverkaren avsäger sig allt ansvar i den omfattning gällande lag tillåter. Användaren är ensam ansvarig för att identifiera kritiska användningsrisker och installera lämpliga mekanismer som skyddar processer vid eventuella utrustningsfel.

Läs igenom hela handboken innan instrumentet packas upp, monteras eller startas. Följ alla farooch försiktighetshänvisningar. Om dessa anvisningar inte följs kan användaren utsättas för fara eller utrustningen skadas.

Kontrollera att skyddet som ges av den här utrustningen inte är skadat. Utrustningen får inte användas eller installeras på något annat sätt än så som specificeras i den här handboken.

## 3.2 Anmärkning till information om risker

**A**FARA

Indikerar en potentiellt eller överhängande riskfylld situation som kommer att leda till livsfarliga eller allvarliga skador om den inte undviks.

**A**VARNING

Indikerar en potentiellt eller överhängande riskfylld situation som kan leda till livsfarliga eller allvarliga skador om situationen inte undviks.

## **A**FÖRSIKTIGHET

Indikerar en potentiellt riskfylld situation som kan resultera i lindrig eller måttlig skada.

## ANMÄRKNING:

Indikerar en potentiellt riskfylld situation som kan medföra att instrumentet skadas. Information som användaren måste ta hänsyn till vid hantering av instrumentet.

## 3.3 Varningsskyltar

Beakta samtliga dekaler och märken på instrumentet. Personskador eller skador på instrumentet kan uppstå om dessa ej beaktas. En symbol på instrumentet beskrivs med en försiktighetsvarning i handboken .

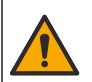

Denna symbol, om den finns på instrumentet, refererar till bruksanvisningen angående drifts- och/eller säkerhetsinformation.

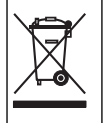

Elektrisk utrustning markerad med denna symbol får inte avyttras i europeiska hushållsavfallssystem eller allmänna avfallssystem. Returnera utrustning som är gammal eller har nått slutet på sin livscykel till tillverkaren för avyttring, utan kostnad för användaren.

## 3.4 Produktöversikt

Den här produkten är i första hand avsedd för användning i tillämpningar med kommunalt vatten. Avloppsvattens- och industritillämpningar måste fastställas vara lämpliga av tillverkaren före installation.

l den reagensfria kloranalysatorn övervakas koncentrationen av rester av fritt eller totalt klor i vatten och den är mest tillförlitlig vid klorrestkoncentrationer som är högre än 0,1 ppm (mg/L). Kombinationen av en styrenhet av sc-modell med en givare med tre elektroder, pH-givare som tillval och en flödesgivare ger bästa möjliga övervakningsfunktion. Båda givarna läser av

provtemperaturen. pH-givaren överför temperaturvärdet till styrenhetens display. Klorgivaren använder temperaturmätvärden internt och överför inte värden till styrenhetens display. En tryckregulatorsats samt en surgörings- och rengöringssats finns som tillbehör.

Klor- och pH-givarna sitter i panelmonterade, serieanslutna flödesceller. Flödescellerna upprätthåller kontakt mellan givarna och hjälper till att förhindra att givarna torkar när systemet inte är i drift. Figur 1, Figur 2, Figur 3 visar översikter över systemet och flödescellerna.

Varje givare ansluts till styrenheten via en gateway som monterats på panelen. Gatewayen omvandlar analoga signaler från givarna till digitala signaler som används av styrenheten. Styrenheten omvandlar de digitala signalerna till mätvärden för klor, pH och temperatur och visar värdena på displayen. Styrenheten matar ström till givarna och den digitala gatewayen.

Styrenheten kan konfigureras för att utlösa ett larmtillstånd eller en varning om mätvärdena stiger över eller sjunker under angivna värden. I användarhandboken till styrenheten finns information om styrenhetens larm.

**Observera:** I användarhandböckerna till givarna finns information om hur givarna ska förvaras när systemet inte är i drift.

Det finns två analysatorkonfigurationer: ett alternativ för manuell provtagning (utan pH-givare) och ett pH-alternativ. Alternativet för manuell provtagning omfattar monteringspanelen, klorgivaren och flödescellen, en pH-flödescell utan givare, en flödesgivare, den digitala gatewayen och styrenheten. pH-alternativet omfattar de här artiklarna samt en pH-givare.

En flödesreglerventil reglerar provflödet. Ett konstant flöde om 30–50 L/tim rekommenderas för korrekt givarfunktion (se Figur 1). Den optimala flödeshastigheten är 40 L/timme. En enda lysdiod på flödesgivaren visar om provflödeshastigheten är tillräcklig. Om lysdioden inte lyser måste flödeshastigheten justeras tills lysdioden tänds. Den exakta flödeshastigheten är inte viktig om lysdioden lyser, men flödet måste hållas konstant inom specifikationerna.

Figur 1 Systemöversikt

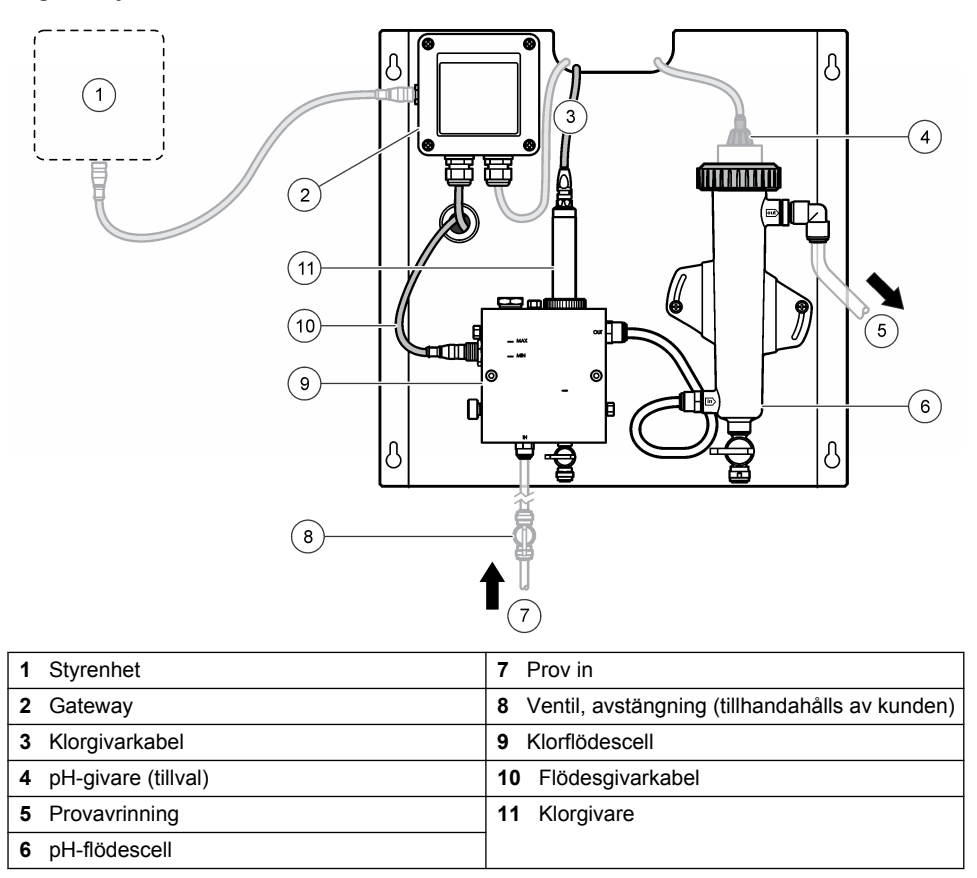

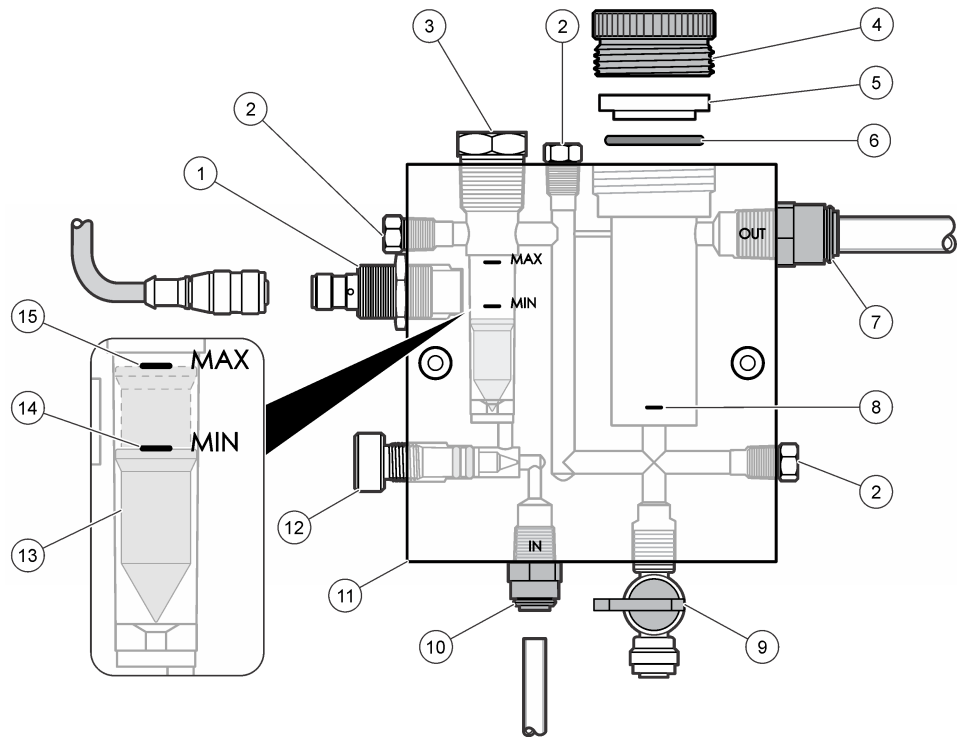

| 1 | Flödesgivare                                                                                                    | 9  | Ventil, rengöringsport, 1/4 tum OD-ledning                                                                                                    |
|---|----------------------------------------------------------------------------------------------------|----|----------------------------------------------------------------------------------------------------|
| 2 | Plugg, 1/8 tum NPTF                                                                                                    | 10 | <ul> <li>Flödescellens inlopp</li> <li>Engelsk: Snabbkoppling - 1/4 tum OD-<br/>ledning</li> <li>Metrisk: Snabbkoppling - 6 mm OD-<br/>ledning</li> </ul> |
| 3 | Plugg, 1/2 tum NPTF                                                                                                    | 11 | Flödescell                                                                                                    |
| 4 | Låsring                                                                                                    | 12 | Flödesreglerventil                                                                                                    |
| 5 | Tätning                                                                                                    | 13 | Flyttal                                                                                                    |
| 6 | O-ring                                                                                                    | 14 | Flottörinriktningsmarkering: MIN                                                                                                    |
| 7 | <ul> <li>Prov ut, koppling</li> <li>Engelsk: Snabbkoppling - 3/8 tum OD-<br/>ledning</li> <li>Metrisk: Snabbkoppling - 10 mm OD-<br/>ledning</li> </ul> | 15 | Flottörinriktningsmarkering: MAX                                                                                                    |

Figur 3 Översikt över pH-flödescell

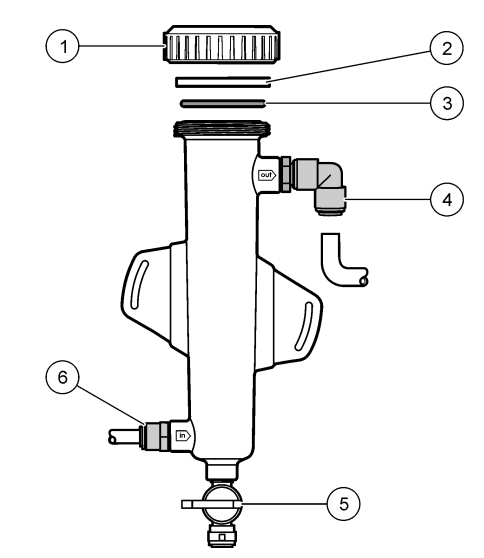

| 1 Låsring   | 4 Prov ut, koppling<br>Engelsk: Vinklad snabbkoppling - 1/2 tum<br>OD                              |
|-------------|----------------------------------------------------------------------------------------------------|
|             | Metrisk: Vinklad snabbkoppling - 12 mm OD                                                          |
| 2 Täckplugg | 5 Gripprovsport                                                                                    |
| 3 O-ring    | 6 Flödescellens inlopp                                                                             |
|             | <ul> <li>Engelsk: Snabbkoppling - 3/8 tum OD</li> <li>Metrisk: Snabbkoppling - 10 mm OD</li> </ul> |

## 3.5 Produktens delar

Se till att alla delar har tagits emot. Se Figur 1 på sidan 211. Om några delar saknas eller är skadade, kontakta omedelbart tillverkaren eller en återförsäljare.

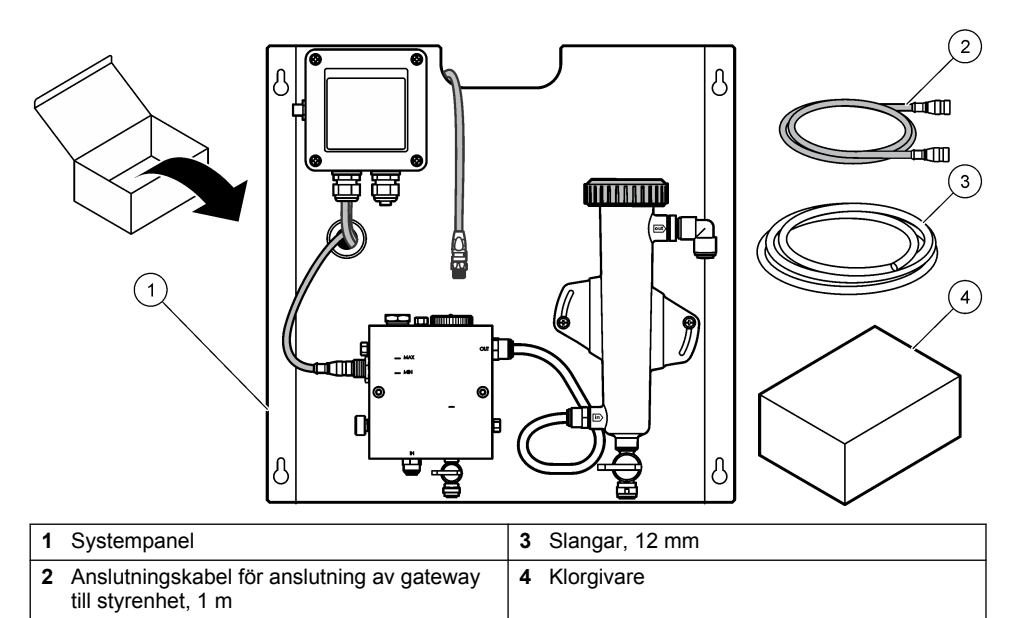

# Avsnitt 4 Installation

# 4.1 Installationsfaktorer

- Utför den mekaniska installationen först, därefter den elektriska installationen och slutligen rörinstallationen.
- Alla kopplingar är bara avsedda att dras åt för hand.
- Panelen har konstruerats för vägg- eller rackmontering inomhus. Montera eller placera panelen på en lättåtkomlig plats.
- Placera inte panelen i närheten av en värmekälla.
- · Montera inte panelen i en miljö där vibrationer ofta förekommer
- · Montera inte panelen i direkt solljus, det kan påverka kloravläsningar.
- · Installera panelen inomhus eller på en avgränsad plats.
- Förhindra att kondensering ansamlas på panelen och panelkomponenterna, särskilt flödescellen, givaren och där givaren och kabeln ansluts.
- Använd linjära PFA- eller PVDF-ledningar av polyeten med låg densitet för provmatarledningen och håll ledningen så kort som möjligt för att minimera fördröjningstiden.
- Provtrycket måste vara tillräckligt för att upprätthålla en kontinuerlig vattenmatning till givarna. En LED-indikator på flödesgivaren lyser när flödet är tillräckligt.
- Håll flödeshastigheten så konstant som möjligt för bästa möjliga givarfunktion.

# 4.2 Riktlinjer för provledning

Välj en bra, representativ provtagningspunkt för optimala instrumentprestanda. Provet måste vara representativt för hela systemet.

Förhindra felaktiga mätvärden:

- Ta prover från platser som är på tillräckligt avstånd från punkter där kemiska tillsatser tillförs till processflödet.
- Se till att proverna blandas ordentligt.

· Se till att alla kemiska reaktioner har avslutats.

### 4.3 Mekanisk installation

#### 4.3.1 Montera panelen

I Figur 5 visas monteringsmåtten. Studera bilden och följ stegen för montering av panelen.

- Fäst monteringsskruvar vid monteringsytan. Montera på väggposter eller använd väggankare. Lämna tillräckligt mycket utrymme mellan skruvhuvuden och monteringsytan så att panelen får plats däremellan.
- Skjut panelens monteringshål över monteringsskruvarnas huvuden och låt panelen glida ned tills monteringshålens övre del vilar på skruvkärnorna.
- 3. Dra åt alla skruvar för att säkra panelen mot monteringsytan.
- 4. Installera klor- och pH-givaren (tillval) i flödescellerna. Information om hur givarna installeras finns i användarhandboken till givarna.

Figur 5 Mått för reagensfri kloranalysatorpanel

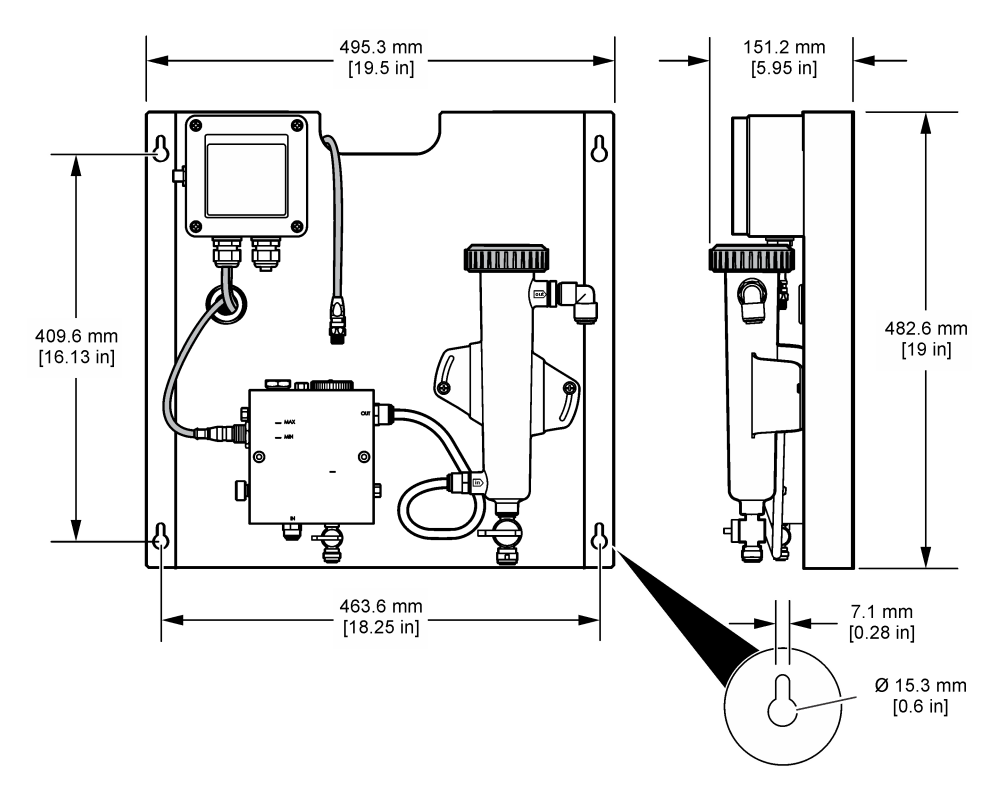

## 4.4 Elektrisk installation

#### 4.4.1 Koppla panelen

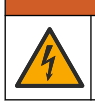

Potentiell risk för dödande elchock. Koppla alltid bort matningsspänningen till instrumentet då elektriska kopplingar ska göras.

A VARNING

Styrenheten matar ström till givarna och den digitala gatewayen.

- 1. Koppla bort strömmen till styrenheten.
- Anslut pH-givarens (tillval) kablar till gatewayen. I användarhandboken till givaren finns information om hur givarna monteras i flödescellerna och hur givaren ansluts till gatewayen.
- Anslut klorgivaren till gatewayen. I användarhandboken till givaren finns information om hur givaren ansluts till gatewayen. Läs märkningarna på kabelanslutningar för att undvika felmatchningar.

**Observera:** När panelen levereras är klorgivarkabeln fasttejpad på panelens framsida nära givaranslutningen.

 Anslut styrenheten till gatewayen med den anslutningskabel på 1 m som levereras med panelen. Anslut styrenheten till strömkällan endast när alla andra anslutningar är klara och kontrollerade.

### 4.5 Rörarbeten

#### 4.5.1 Utföra ledningsdragning till panelen

Se till att följa storleksspecifikationerna för alla panelens ledningar och kopplingar. Flödesbanan måste öka i diameter i takt med att vatten strömmar genom systemet för att förhindra att mottryck uppstår. I Figur 1 på sidan 211 visas en översikt över ledningsanslutningarna.

- 1. Anslut ledningen till provinloppets och provutloppets kopplingar.
- 2. Se till att rengöringsporten på klorflödescellen är stängd.
- 3. Se till att gripprovsporten på pH-flödescellen är stängd.
- Installera klor- och pH-givare (tillval) enligt anvisningarna i användarhandböckerna innan du kör provet genom systemet.
- 5. Öppna flödesventilen på provlinjen och låt vatten strömma genom systemet.
- 6. Se till att det inte förekommer läckor i ledningar, ventilkopplingar eller flödesceller.
- Enligt Figur 6 kan pH-flödescellen vinklas mellan 0 ° och 30 ° för att minimera bildning av luftbubblor.
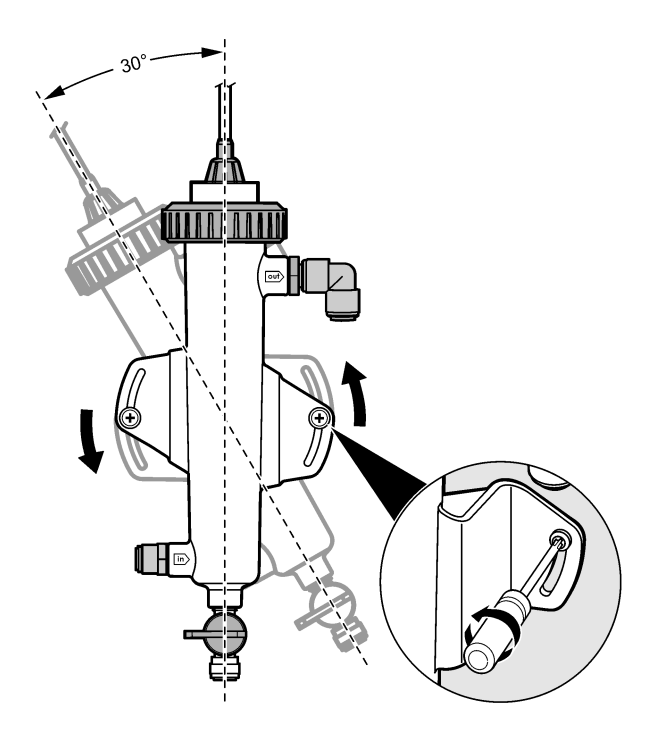

## Avsnitt 5 Användning

### 5.1 Användarnavigering

Beskrivning av knappsatsen och navigeringsinformation finns i dokumentationen till instrumentet.

Tryck flera gånger på **HÖGER** pilknapp på styrenheten för att visa mer information på hemskärmen och för att visa en grafisk display.

### 5.2 Systemkonfigurering

Givarkonfiguration och kalibrering utförs med hjälp av styrenhetens användargränssnitt. Information om hur en givare konfigureras eller kalibreras finns i användarhandboken till givaren.

En styrenhet av sc-modell måste vara ansluten till gatewayen.

- 1. Välj Sensor Setup (givarinställning) på styrenhetens huvudmeny. Inställningsmenyn för klorgateway (CGW) visas.
- 2. Välj Configure (konfigurera) och anpassa uppgifterna. Bekräfta efter varje inmatning för att spara ändringarna och gå tillbaka till menyn Configure (konfigurera).

| Alternativ    | Beskrivning        |
|---------------|--------------------|
| Redigera namn | Redigera givarnamn |

#### Alternativ

Välj Parameter–Chlorine (Total eller Free) (parameter – klor (total eller fri)), pH (valfritt), Temperature (temperatur) (valfritt)

Reset Defaults (återställ standard) – bekräfta för att återställa.

#### Beskrivning

Välj den parameter som ska konfigureras. Konfiguration av vald parameter kräver fler steg. I användarhandboken till givaren finns mer information.

Återställer alla inställningar till fabrikens standardvärden.

### 5.3 Systemstart

Se till att alla mekaniska och elektriska uppgifter samt rörarbeten har utförts på rätt sätt innan flödet genom systemet startas.

- Slå på strömmen till styrenheten. När strömmen slås på första gången visar styrenheten skärmbilderna för språk, datumformat och datum/tid i ordningsföljd.
- Ange språk, datum och tid i styrenheten om det inte redan är gjort. I användarhandboken till styrenheten finns mer information om hur alternativen ställs in. Styrenheten söker efter anslutna enheter.
- Se till att rengöringsporten och gripprovsporten är stängda och öppna sedan PÅ-/AV-ventilen på provlinjen för att starta vattenflödet genom systemet. Klor- och pH-flödescellerna fylls med vatten.
- 4. Se till att flödesgivarens lysdiod lyser och att flottören är mellan MIN- och MAX-markeringarna. Om lysdioden inte lyser justerar du flödesreglerventilen för att öka eller minska flödet. Flödesgivarens lysdiod lyser när flödet är tillräckligt för bra givarfunktion. Om flödet är för högt kanske lysdioden inte lyser. Se till att flottören är mellan MIN- och MAX-markeringarna.
- 5. Kontrollera om det förekommer läckor eller blockeringar i ledningar och flödesceller. Stäng av flödet till panelen om du upptäcker problem och utför de reparationer som krävs.
- När flödet i systemet är tillräckligt rensar du eventuella varningar som visas på styrenheten genom att följa meddelanden och uppmaningar på skärmen.
- Tryck på knappen HOME (startsida). Huvudskärmbilden för mätning visas med mätvärden för klor, temperatur och pH (om en pHgivare har anslutits).

## Avsnitt 6 Underhåll

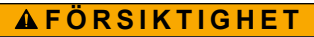

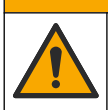

Flera risker. Endast kvalificerad personal får utföra de moment som beskrivs i den här delen av dokumentet.

### 6.1 Ledningsbyte

Byt ledningarna minst en gång om året. Byt sköra, spruckna eller läckande ledningar omedelbart. Byt gamla, missfärgade, förorenade eller skadade ledningar mot ledningar av samma diameter och typ (PFA- eller PVDF-ledningar).

### 6.2 Rengöra en givares flödescell

Rengör en flödescell vid behov för att avlägsna avlagringar. Rengör en flödescell om den blir starkt förorenad. Byt en flödescell om den blir skadad, missfärgad eller inte transparent. Du behöver inte ta bort en flödescell från panelen för att rengöra den.

Observera: Använd aldrig rengöringsmedel eller ytaktiva ämnen vid rengöring av en klorflödescell.

- 1. Stoppa källflödet till panelen.
- Ta bort klorgivaren och lägg den i en behållare som fyllts med ett klorerat vattenprov. Observera: Koppla inte bort givaren från strömtillförseln. Om strömtillförseln kopplas bort måste givaren konditioneras och kalibreras före användning.

**Observera:** Borttagning av en givare från en flödescell med ansluten givarkabel gör att givarens signalutmatning ändras. Se användarhandboken till styrenheten för mer information om funktionen för låst utgång.

- Skölj flödescellen med vatten och skrubba flödescellen med en mjuk borste för att avlägsna avlagringar.
- 4. Skölj flödescellen med vatten.
- Om flödescellen inte är tillräckligt ren låter du den ligga i en 1:3-blandning av 3–5 % vätesuperoxidlösning och ättika.
   Observera: Rostborttagningsmedel som finns i handeln kan användas vid kraftig nedsmutsning. Detta är dock inte att rekommendera eftersom det kan skada flödescellens material.
- 6. Skölj flödescellen med vatten.
- 7. Sätt tillbaka givaren i flödescellen och starta provflödet.

### 6.3 Byta flödesgivaren

Under normala förhållanden krävs inget regelbundet underhåll eller utbyte av flödesgivaren. Om LED-flödesindikatorn inte lyser när flottören är mellan MIN- och MAX-markeringarna och strömmatning är på kan dock givaren behöva bytas. Byt ut flödesgivaren enligt de illustrerade anvisningarna nedan.

**Observera:** Du behöver inte ta bort klorgivaren, tömma flödescellen eller stänga av strömmen till styrenheten vid byte av flödesgivaren.

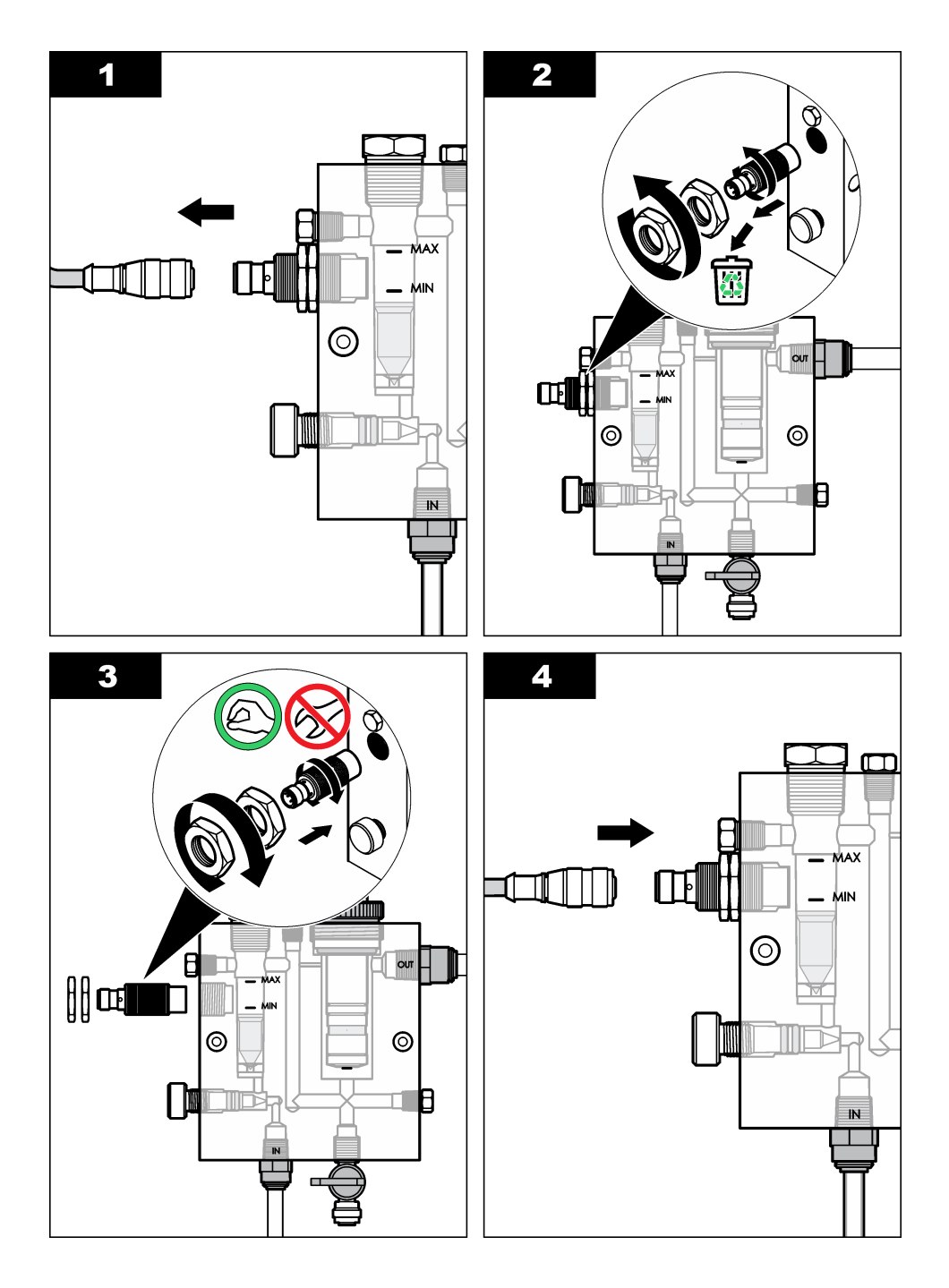

## 6.4 Byta flödesreglerventilen

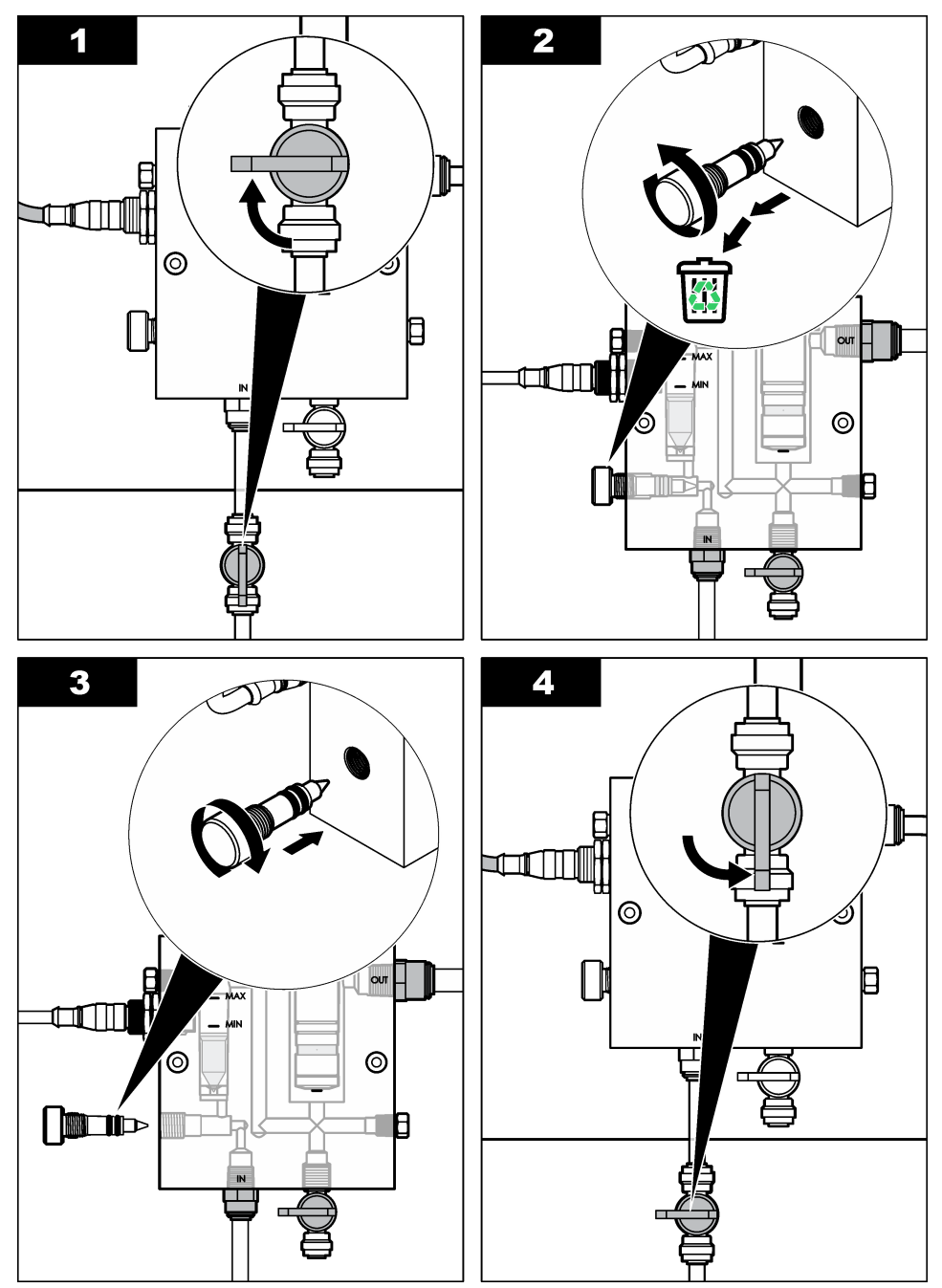

## Avsnitt 7 Felsökning

### 7.1 Händelselogg

Instrumentet framställer en händelselogg för varje givare. I händelseloggen lagras olika händelser som inträffar i enheterna, t.ex. genomförda kalibreringar, ändrade kalibreringsalternativ, osv. En lista över tänkbara händelser visas nedan. Händelseloggen kan läsas ut i ett CSV-format. Anvisningar om nedladdning av loggarna finns i användarhandboken till styrenheten.

| Händelse                        | Beskrivning                                            |
|---------------------------------|--------------------------------------------------------|
| Strömmen på                     | Strömmen slogs på.                                     |
| Flash Failure                   | Det är fel på den externa blixten eller den är skadad  |
| 1pointpHCalibration_Start       | Start av enpunkts provkalibrering för pH               |
| 1pointpHCalibration_End         | Avslutad enpunkts provkalibrering för pH               |
| 2pointpHCalibration_Start       | Start av tvåpunkts provkalibrering för pH              |
| 2pointpHCalibration_End         | Avslutad tvåpunkts provkalibrering för pH              |
| 1pointBufferpHCalibration_Start | Start av enpunkts buffertkalibrering för pH            |
| 1pointBufferpHCalibration_End   | Avslutad enpunkts buffertkalibrering för pH            |
| 2pointBufferpHCalibration_Start | Start av tvåpunkts buffertkalibrering för pH           |
| 2pointBufferpHCalibration_End   | Avslutad tvåpunkts buffertkalibrering för pH           |
| TempCalibration_Start           | Start av temperaturkalibrering                         |
| TempCalibration_End             | Avslutad temperaturkalibrering                         |
| 1pointChemZeroCL2_Start         | Start av enpunkts kemisk nollkalibrering för klor      |
| 1pointChemZeroCL2_End           | Avslutad enpunkts kemisk nollkalibrering för klor      |
| 1pointElecZeroCL2_Start         | Start av enpunkts elektrisk nollkalibrering för klor   |
| 1pointElecZeroCL2_End           | Avslutad enpunkts elektrisk nollkalibrering för klor   |
| 1pointProcessConc_Start         | Start av enpunkts processkoncentration för klor        |
| 1pointProcessConc _End          | Avslutad enpunkts processkoncentration för klor        |
| 2pointChemCL2_Start             | Start av tvåpunkts kemisk kalibrering för klor         |
| 2pointChemCL2_End               | Avslutad tvåpunkts kemisk kalibrering för klor         |
| 2pointElecCL2_Start             | Start av tvåpunkts elektrisk kalibrering för klor      |
| 2pointElecCL2_End               | Avslutad tvåpunkts elektrisk kalibrering för klor      |
| CL2CalSetDefault                | Klorkalibreringen återställdes till standard.          |
| pHCalSetDefault                 | pH-kalibreringsdata återställdes till standard.        |
| TempCalSetDefault               | Temperaturkalibreringsdata återställdes till standard. |
| AllCalSetDefault                | Alla givarkalibreringsdata återställdes till standard. |
| CL2CalOptionChanged             | Alternativet för klorkalibrering ändrades.             |
| pHCalOptionChanged              | Alternativet för pH-kalibrering ändrades.              |

#### Tabell 1 Händelselogg

#### Tabell 1 Händelselogg (fortsättning)

| Händelse               | Beskrivning                                                                                                    |
|------------------------|----------------------------------------------------------------------------------------------------|
| TempCalOptionChanged   | Alternativet för temperaturkalibrering ändrades.                                                                     |
| SensorConfChanged      | Givarkonfigurationen ändrades.                                                                                       |
| ResetCL2CalHist        | CL2-kalibreringshistoriken återställdes.                                                                             |
| ResetpH CalHist        | pH-kalibreringshistoriken återställdes.                                                                              |
| ResetTemp CalHist      | Historiken över temperaturkalibrering återställdes.                                                                  |
| ResetAllSensorsCalHist | All givarkalibreringshistorik återställdes.                                                                          |
| ResetCL2Sensor         | CL2-kalibreringsdata (antal givardagar, kalibreringshistorik och kalibreringsdata) återställdes till standard.       |
| ResetpHSensor          | pH-kalibreringsdata (antal givardagar, kalibreringshistorik och kalibreringsdata) återställdes till standard.        |
| ResetTempSensor        | Temperaturkalibreringsdata (antal givardagar, kalibreringshistorik och kalibreringsdata) återställdes till standard. |
| ResetAllSensors        | Alla givarkalibreringsdata (antal givardagar, kalibreringshistorik och kalibreringsdata) återställdes till standard. |
| Flow Detection         | Närhetsgivarens status har ändrats (tillräckligt eller inte tillräckligt flöde).                                     |

### 7.2 Fellista

Fel kan uppstå av olika anledningar. Givarens mätvärde blinkar på displayen. Alla utgångar låses när det specificeras i instrumentets meny. Visa givarfel genom att trycka på knappen **MENU** och välja Sensor Diag, Error List (Sensordiag., Fellista). En lista över tänkbara fel visas nedan.

| Fel                                      | Beskrivning                                                                                                    | Åtgärd                                                                                                    |
|------------------------------------------|----------------------------------------------------------------------------------------------------|----------------------------------------------------------------------------------------------------|
| CL CAL REQD (Klor,<br>kalibrering krävs) | En klorkalibrering och/eller pH-<br>kalibrering krävs.                                                                                                    | Kalibrera klorgivaren och/eller pH-<br>elektroden.                                                                                           |
|                                          | Klor- och/eller pH-mätningen har<br>förändrats tillräckligt mycket för att<br>orsaka varningslarmet Cal Watch.<br>I användarhandboken till<br>klorgivaren finns mer information. |                                                                                                    |
| CL MAINT REQD (Klor,<br>underhåll krävs) | Underhåll av klorgivaren krävs<br>Lutningen är mindre än 30 % eller<br>mer än 300 % av standardvärdet.<br>Standardlutningen är 100 mV/ppm<br>(100 %)                             | Utför givarunderhåll och upprepa<br>sedan kalibreringen eller byt<br>givaren. I användarhandboken till<br>klorgivaren finns mer information. |
| CL MAINT REQD (Klor,<br>underhåll krävs) | Underhåll av klorgivaren krävs<br>Förskjutningen är för hög (mer än<br>±50 mV).                                                                                                  | Utför givarunderhåll och upprepa<br>sedan kalibreringen eller byt<br>givaren. I användarhandboken till<br>klorgivaren finns mer information. |

#### Tabell 2 Fellista för givaren

| Fel                                   | Beskrivning                                                  | Åtgärd                                                                                                    |
|---------------------------------------|--------------------------------------------------------------|----------------------------------------------------------------------------------------------------|
| PH TOO LOW (pH för<br>lågt)           | pH-värdet är lägre än 0 pH.                                  | Kalibrera eller byt pH-givaren.                                                                                                    |
| PH TOO HIGH (pH för<br>högt)          | pH-värdet är högre än 14 pH.                                 |                                                                                                    |
| PH SLOPE FAIL (pH,<br>lutningsfel)    | Lutningen är utanför intervallet på<br>-45 till -65 mV/pH.   | Rengör pH-elektroden och upprepa<br>sedan kalibreringen med ny buffert<br>eller prov eller byt elektroden.                                           |
| PH OFFSET FAIL (pH, förskjutningsfel) | Förskjutningen är utanför ±60 mV.                            | Rengör pH-givaren och upprepa<br>sedan kalibreringen med ny buffert<br>eller prov eller byt givaren.                                                 |
| PH OFFSET FAIL (pH, förskjutningsfel) | Förskjutningen är utanför ±60 mV.                            | Rengör pH-givaren, byt saltbryggan<br>och elektrolyten. Upprepa därefter<br>kalibreringen med ny buffert eller<br>nytt prov eller byt ut elektroden. |
| TEMP TOO LOW<br>(Temp. för låg)       | Temperaturen är lägre än 0 °C.                               | Kalibrera temperaturen eller byt<br>pH-elektroden.                                                                                                   |
| TEMP TOO HIGH<br>(Temp. för hög)      | Temperaturen är högre än 100 °C.                             |                                                                                                    |
| TEMP FAIL (Temp.fel)                  | Förskjutningen är högre än 5,0 °C<br>eller lägre än -5,0 °C. | Kalibrera temperaturen eller byt<br>pH-elektroden.                                                                                                   |
| NO FLOW (Inget flöde)                 | Flödesnivån är för låg.                                      | Öka flödet.                                                                                                    |

#### Tabell 2 Fellista för givaren (fortsättning)

### 7.3 Lista över varningar

En varning påverkar inte menyernas, reläernas eller utgångarnas funktion. En varningsikon blinkar och ett meddelande visas längst ner på displayen för mätning. Visa givarvarningar genom att trycka på knappen **MENU** och välja Sensor Diag, Warning List (Givardiag., Varningslista). En lista över tänkbara varningar visas nedan.

| Varning                               | Beskrivning                                                                                                    | Åtgärd                                            |
|---------------------------------------|----------------------------------------------------------------------------------------------------|---------------------------------------------------|
| CL CAL RECD<br>(Klorkalibering rek.)  | En klorkalibrering och/eller pH-<br>kalibrering rekommenderas.                                                                                                    | Kalibrera klorgivaren<br>och/eller pH-elektroden. |
|                                       | Klor- och/eller pH-mätningen har<br>ändrats tillräckligt mycket för att<br>orsaka ett Cal Watch-varningslarm<br>(Kal.bevakn.). I<br>användarhandböckerna till givarna<br>finns mer information. |                                                   |
| CL CAL RECD<br>(Klorkalibering rek.)  | En klorkalibrering rekommenderas.<br>Inga klorkalibreringsdata finns (givare<br>med standarddata för kalibrering).                                                                              | Kalibrera klorgivaren.                            |
| PH CAL RECD (pH-<br>kalibrering rek.) | En pH-kalibrering rekommenderas.<br>Inga pH-kalibreringsdata finns (givare<br>med standarddata för kalibrering).                                                                                | Kalibrera pH-elektroden.                          |

| Tabell 3 | Varningslista | för givaren |
|----------|---------------|-------------|
|----------|---------------|-------------|

| Varning                                                | Beskrivning                                                                                                    | Åtgärd                                                                                                    |
|--------------------------------------------------------|----------------------------------------------------------------------------------------------------|----------------------------------------------------------------------------------------------------|
| TEMP CAL RECD<br>(Temperaturkalibrering rek.)          | En temperaturkalibrering<br>rekommenderas.<br>Inga kalibreringsdata för temperatur<br>finns (givare med standarddata för<br>kalibrering).                                                          | Kalibrera temperaturen.                                                                                                    |
| CL CAL TO DO<br>(Klorkalibrering, att göra)            | Värdet för Sensor Days (Givardagar)<br>för klorgivaren är högre än värdet för<br>Cal Reminder (Kal.påminnelse).                                                                                    | Kalibrera klorgivaren.                                                                                                    |
| PH CAL TO DO (pH-<br>kalibrering, att göra)            | Värdet för Sensor Days (Givardagar)<br>för pH-givaren är högre än värdet för<br>Cal Reminder (Kal.påminnelse).                                                                                     | Kalibrera pH-elektroden.                                                                                                    |
| TEMP CAL TO DO<br>(Temperaturkalibrering, att<br>göra) | Värdet för Sensor Days (Givardagar)<br>för temperaturgivaren är högre än<br>värdet för Cal Reminder<br>(Kal.påminnelse).                                                                           | Kalibrera temperaturen.                                                                                                    |
| CL MAINT RECD (Klor,<br>underhåll, rek.)               | Underhåll av klorgivaren<br>rekommenderas.<br>Lutningen är 30 till 45 % av<br>standardvärdet eller lutningen är<br>250 till 300 % av standardvärdet.<br>Standardlutningen är 100 mV/ppm<br>(100 %) | Utför givarunderhåll och<br>upprepa sedan<br>kalibreringen eller byt<br>givaren.                                                       |
| CL MAINT RECD (Klor,<br>underhåll, rek.)               | Underhåll av klorgivaren<br>rekommenderas.<br>Förskjutningen är -50 mV till 45 mV<br>eller förskjutningen är 45 mV till<br>50 mV.                                                                  | Utför givarunderhåll och<br>upprepa sedan<br>kalibreringen eller byt<br>givaren.                                                       |
| PH MAINT RECD (pH,<br>underhåll rek.)                  | Underhåll av pH-elektroden<br>rekommenderas.<br>Lutningen är utanför intervallet på<br>-50 till -61 mV/pH.                                                                                         | Rengör pH-elektroden och<br>upprepa sedan<br>kalibreringen med ny<br>buffert eller prov eller byt<br>elektrod.                         |
| PH MAINT RECD (pH,<br>underhåll rek.)                  | Underhåll av pH-elektroden<br>rekommenderas.<br>Förskjutningen är utanför ±45 mV men<br>inom ±60 mV.                                                                                               | Rengör givaren och<br>upprepa kalibreringen eller<br>byt ut givaren.                                                                   |
| PH MAINT RECD (pH,<br>underhåll rek.)                  | Underhåll av pH-elektroden<br>rekommenderas.<br>Förskjutningen är utanför ±45 mV men<br>inom ±60 mV.                                                                                               | Rengör pH-elektroden, byt<br>saltbryggan och<br>standardcellösningen och<br>upprepa därefter<br>kalibreringen eller byt<br>elektroden. |
| T MAINT RECD<br>(Temperatur, underhåll rek.)           | Temperaturförskjutningen är utanför<br>±3 °C men inom ±5 °C.                                                                                                    | Kalibrera temperaturen.                                                                                                    |

Tabell 3 Varningslista för givaren (fortsättning)

## Avsnitt 8 Reservdelar och tillbehör

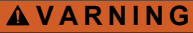

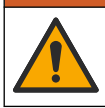

Risk för personskada. Användning av icke godkända delar kan orsaka personskador eller skador på maskinen eller utrustningen. Reservdelar i detta avsnitt är godkända av tillverkaren.

**Observera:** Produkt- och artikelnummer kan variera i olika försäljningsregioner. Kontakta lämplig återförsäljare eller se företagets webbsida för att få kontaktinformation.

#### Delar

| Beskrivning                                                                           | Produktnr                            |
|---------------------------------------------------------------------------------------|--------------------------------------|
| Kabel, gateway till styrenhet, 1 m                                                    | 6122400                              |
| Kabelenhet, 4 stift, skärmad, flödesgivare, 2 m                                       | 9160900                              |
| Kabelenhet, 5 stift, skärmad, M12, klorgivare, 1 m                                    | 9160300                              |
| Koppling, inloppsport för klorflödescell                                              | 9159200 (1/4 tum)<br>9196400 (6 mm)  |
| Snabbkoppling, utloppsport för klorflödescell eller inloppsport för pH-<br>flödescell | 9159300 (3/8 tum)<br>9196500 (10 mm) |
| Koppling, vinklad, utloppsport för pH-flödescell                                      | 9196900 (1/2 tum)<br>9197000 (12 mm) |
| Flottör, flödesgivare                                                                 | 9159100                              |
| Flödescellenhet, klor                                                                 | Engelsk: 9198400<br>Metrisk: 9198500 |
| Flödescellenhet, pH-kombination                                                       | Engelsk: 9180200<br>Metrisk: 9180400 |
| Flödescellenhet, pHD<br>med tätning                                                   | Engelsk: 9180100<br>Metrisk: 9180300 |
| Endast flödescellstomme (pH)                                                          | 9159700                              |
| Flödescellblock, klor                                                                 | 9158900                              |
| Flödesreglerventil                                                                    | 9159000                              |
| Flödesreglerventilsats                                                                | 9198600                              |
| Flödesgivare                                                                          | 9160800                              |
| Gateway, digital                                                                      | 9180500                              |
| Låsring, klorflödescell                                                               | 9196200                              |
| Låsring, pH-flödescell                                                                | 60F2032-001                          |
| O-ring, flödesreglerventil (2x) (nr 2-108, Viton)                                     | 9159600                              |
| O-ring, pH-flödescell (nr 2-228, Viton)                                               | 5H1223                               |
| O-ring, tätning, klorflödescell (nr 2-123, Viton)                                     | 9196300                              |
| O-ring, delad ring (M25 x 2,5)                                                        | 9181800                              |
| Plugg, klorflödescell, 1/2 tum                                                        | 9159500                              |

### Delar (fortsättning)

| Beskrivning                                                          | Produktnr   |
|----------------------------------------------------------------------|-------------|
| Skruv, klorflödescell (2x) (10-32 x 1,75 Lg Phillips, koniskt huvud) | 4422200     |
| Skruv, pH-flödescell (2x) (10-32 x 0,5 Lg Phillips, koniskt huvud)   | 561211      |
| Täckplugg, pH-flödescell                                             | 9198000     |
| Tätning, klorflödescell                                              | 9196100     |
| Tätning, pH-kombinationsgivare, 3/4 tum                              | 9159800     |
| Tätning, pHD-flödescell, 1 tum                                       | 60F2021-001 |
| Delad ring, klorflödescell                                           | 9181700     |
| Ledning, provflöde, 1/4 tum x 2 m                                    | 4743800     |
| Ledning, provflöde, 3/8 tum x 18 tum                                 | 9198100     |
| Ledning, avloppsflöde, 1/2 tum x 2 m                                 | 9198200     |
| Ventil, gripprovsport                                                | 9005300     |
| Ventil, snabbkoppling, rengöringsport                                | 6166300     |

#### Tillbehör

| Beskrivning                                    | Produktnr |
|------------------------------------------------|-----------|
| Surgörings-/automatisk rengöringssats          | LZY051    |
| Sats med tryckregulator för provkonditionering | 9159900   |

## Съдържание

- 1 Съдържание на страница 228
- 2 Спецификации на страница 228
- 3 Обща информация на страница 228
- 4 Инсталиране на страница 234
- 5 Операция на страница 237

## Раздел 1 Съдържание

- 6 Поддръжка на страница 238
- 7 Отстраняване на повреди на страница 242
- 8 Резервни части и аксесоари на страница 247

| Спецификации на страница 228    | Поддръжка на страница 238                  |
|---------------------------------|--------------------------------------------|
| Обща информация на страница 228 | Отстраняване на повреди на страница 242    |
| Инсталиране на страница 234     | Резервни части и аксесоари на страница 247 |

Операция на страница 237

### Раздел 2 Спецификации

Спецификациите могат да се променят без уведомяване.

| Спецификация                            | Детайл                                                                                                    |
|-----------------------------------------|----------------------------------------------------------------------------------------------------|
| Описание на компонентите                | Амперометричен панел за мониториране на<br>хлор без реагент с хлор сензор, сензор за<br>изтичане, допълнителен рН комбиниран или<br>рНD сензор, проточни клетки, sc контролер и<br>цифров шлюз |
| Работна на температура                  | от 0 до 45°С (от 0 до 113°F)                                                                                                    |
| Температура на съхранение (само панела) | От -20 до 60° С (от -4 до 149° F)                                                                                                    |
| Изисквания към захранването             | 12 VDC ± 10%, максимално 100 mA<br>(осигурено от sc контролер)                                                                                                    |
| Размери на панела (Д х Ш х В)           | 48.3 X 49.5 X 15.1 см (19 X 19.5 X 5.95 инча) с<br>компоненти, монтирани на панела                                                                                                    |
| Тегло                                   | Приблизително 5,4 кг (само панела и празните компоненти, монтирани на него)                                                                                                    |
| Скорост на течение                      | Обхват: 30 - 50 л/час (7,9 - 13,2 галона/час)<br>Оптимално: 40 л/час (10,5 галона/час)                                                                                                    |
| Платформа на контролер                  | модели със ѕс контролер                                                                                                    |

## Раздел 3 Обща информация

При никакви обстоятелства производителят няма да носи отговорност за преки, непреки, специални, инцидентни или последващи щети, които са резултат от дефект или пропуск в това ръководство. Производителят си запазва правото да прави промени в това ръководство и в описаните в него продукти във всеки момент и без предупреждение или поемане на задължения. Коригираните издания можете да намерите на уебсайта на производителя.

### 3.1 Информация за безопасността

#### Забележка

Производителят не носи отговорност за никакви повреди, възникнали в резултат на погрешно приложение или използване на този продукт, включително, без ограничения, преки, случайни или възникнали впоследствие щети, и се отхвърля всяка отговорност към такива щети в пълната позволена степен от действащото законодателство. Потребителят носи пълна отговорност за установяване на критични за приложението рискове и монтаж на подходящите механизми за подсигуряване на процесите по време на възможна неизправност на оборудването.

Моля, внимателно прочетете ръководството преди разопаковане, инсталиране и експлоатация на оборудването. Обръщайте внимание на всички твърдения за опасност и предпазливост. Пренебрегването им може да доведе до сериозни наранявания на оператора или повреда на оборудването.

(Уверете се, че защитата, осигурена от това оборудване, не е занижена. Не го използвайте и не го монтирайте по начин, различен от определения в това ръководство.

#### 3.2 Използване на информация за опасностите

### **А ОПАСНОСТ**

Указва наличие на потенциална или непосредствена опасна ситуация, която, ако не бъде избегната, ще предизвика смърт или сериозно нараняване.

### **А**ПРЕДУПРЕЖДЕНИЕ

Указва потенциално или непосредствено опасна ситуация, която, ако не бъде избегната, може да доведе до смърт или сериозно нараняване.

### **А** ВНИМАНИЕ

Указва наличие на потенциално опасна ситуация, която може да предизвика леко или средно нараняване.

### Забележка

Показва ситуация, която ако не бъде избегната, може да предизвика повреда на инструмента. Информация, която изисква специално изтъкване.

#### 3.3 Предпазни надписи

Прочетете всички надписи и етикети, поставени на инструмента. Неспазването им може да доведе до физическо нараняване или повреда на инструмента. Символът върху инструмента е описан в ръководството с препоръка за повишено внимание.

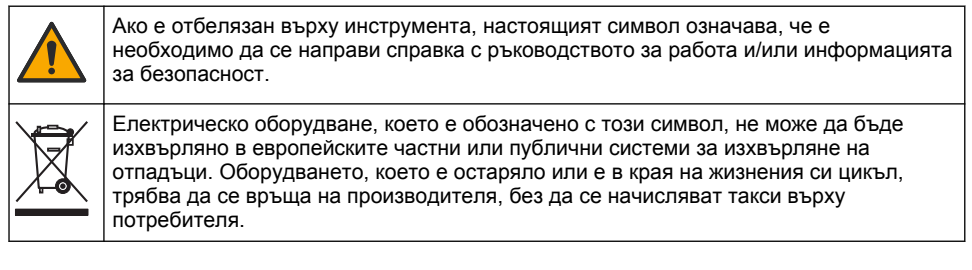

### 3.4 Общ преглед на продукта

Този продукт е предназначен основно за употреба в комуналното водоснабдяване. За да бъде приложимо за производителя, преди монтажа на това устройство е необходимо да се установи местонахождението на отпадниводи и индустриални приложения.

Анализаторът на хлор без реагенти следи концентрацията на несъдържащ или общ остатъчен хлор във водата и е най-надежден, когато остатъчната концентрация на хлор е по-висока от 0,1 ppm (mg/L). Комбинацията от контролер по sc модел с хлор сензор с три електрода, допълнителен pH сензор и сензор за изтичане осигуряват възможно най-добрата система за мониторинг. И двата сензора измерват пробна температура. pH сензорът пренася измерената стойност на температурата на дисплея на контролера. Хлор сензорът прилага измерената си температура вътрешно и не пренася измерената стойност на дисплея на контролера. Като допълнителни принадлежности се предоставят комплект с регулатор на налягането и почистващ комплект.

Хлор сензорът и сензорът за pH стоят в монтирани в панел, серийно насочени проточни клетки. Проточните клетки поддържат контакта сензор-проба и подпомагат за изсушаването на сензорите, когато системата не функционира. Фигура 1, Фигура 2, Фигура 3 показва общ преглед на системите и проточните клетки.

Всеки сензор се свързва с контролера чрез шлюз, монтиран на панела. Шлюзът преобразува аналоговите сигнали от сензора в цифрови сигнали, използвани от контролера. Контролерът преобразува цифровите сигнали в измерени стойности на хлор, pH и температура и ги извежда на дисплея. Контролерът подава захранване към сензорите и цифровия шлюз.

Контролерът може да се конфигурира така, че да активира алармено състояние или предупреждение, ако измерените стойности преминат над или паднат под указаните стойности. За информация относно аларми на контролера, направете справка с ръководството за потребителя на контролера.

Забележка: Направете справка с ръководството на потребителя на сензора за информация относно начин на съхранение на сензорите, когато системата не работи.

Предлагат се две конфигурации на анализиращото устройство: опция за вземане на проба чрез загребване и pH опция (без pH опция). Към опцията за вземане на проба чрез загребване се предоставят монтажния панел, хлор сензора и проточна клетка, проточна клетка за pH без сензор, сензор за изтичане, цифров шлюз и контролер. Към pH опцията се предоставят посочените елементи плюс pH сензор.

Шибърът за регулиране на разхода регулира пробния поток. Постоянният дебит от 30 - 50 L/h е препоръчителен за правилната работа на сензора (вижте Фигура 1). Оптималната скорост на течение е 40 L/hour. Единичен светодиод, поставен на сензора за изтичане, показва дали скоростта на пробно течение е достатъчна. Ако светодиодът не е включен, скоростта на течение трябва да се пренастрои, докато той светне. Точната скорост на течение не е важна при условие, че светодиодът е включен, но в така установените спецификации течението трябва да остане постоянно.

#### Фигура 1 Преглед на системата

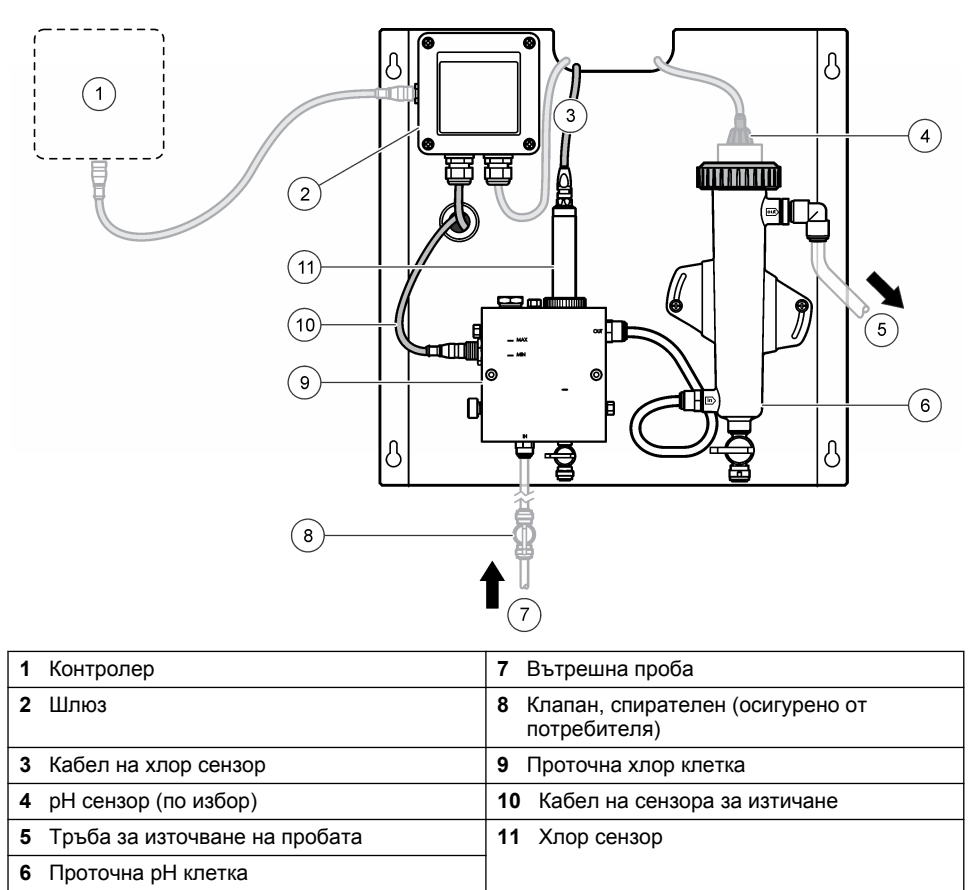

Фигура 2 Общ преглед на проточна хлор клетка

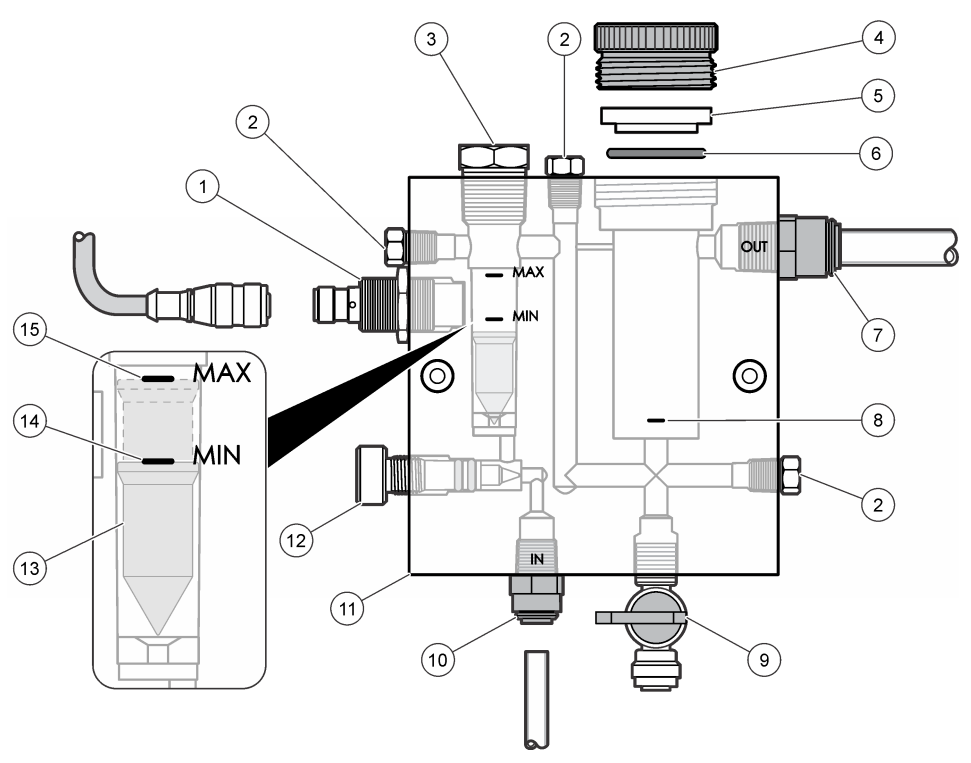

| 1 | Сензор за изтичане                                                                                                    | 9  | Клапан, отвор за почистване, 1/4 инча ОD<br>тръба                                                                                                    |
|---|----------------------------------------------------------------------------------------------------|----|----------------------------------------------------------------------------------------------------|
| 2 | Щепсел, 1/8 инча NPTF                                                                                                    | 10 | <ul> <li>Вход на проточна клетка</li> <li>Bulgarian: фитинг за настройка на скоростта - 1/4 инча ОD тръба</li> <li>Метричен: фитинг за настройка на скоростта - 6 мм ОD тръба</li> </ul> |
| 3 | Щепсел, 1/2 инча NPTF                                                                                                    | 11 | Проточна клетка                                                                                                    |
| 4 | Фиксиращ пръстен                                                                                                    | 12 | Шибър за регулиране на разхода                                                                                                    |
| 5 | Спойваща втулка                                                                                                    | 13 | Флотационен                                                                                                    |
| 6 | О-пръстен                                                                                                    | 14 | Маркировка за изравняване на поплавъка; мин.                                                                                                    |
| 7 | <ul> <li>Фитинг на външна проба</li> <li>Bulgarian: фитинг за настройка на<br/>скоростта - 3/8 инча ОD тръба</li> <li>Метричен: фитинг за настройка на<br/>скоростта - 10 мм ОD тръба</li> </ul> | 15 | Маркировка за изравняване на поплавъка; макс.                                                                                                    |
| 8 | Обозначение за подравняване на хлор сензор                                                                                                    |    |                                                                                                    |

Фигура 3 Общ преглед на проточна рН клетка

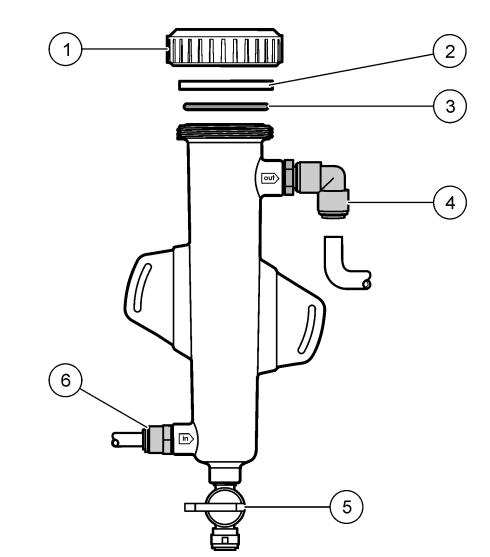

| 1 | Фиксиращ пръстен        | 4 | Фитинг на външна проба<br>Bulgarian: колянов фитинг за настройка на<br>скоростта - 1/2 инча OD                                                                                |
|---|-------------------------|---|----------------------------------------------------------------------------------------------------|
|   |                         |   | Метричен: колянов фитинг за настройка<br>на скоростта - 12 мм OD                                                                                                    |
| 2 | Херметизираща заготовка | 5 | Отвор за вземане на проба чрез<br>загребване                                                                                                    |
| 3 | О-пръстен               | 6 | <ul> <li>Вход на проточна клетка</li> <li>Bulgarian: фитинг за настройка на скоростта - 3/8 инча OD</li> <li>Метричен: фитинг за настройка на скоростта - 10 мм OD</li> </ul> |

### 3.5 Компоненти на продукта

Проверете дали всички компоненти са получени. Вижте Фигура 1 на страница 231. Ако някои от компонентите липсват или са повредени, се свържете незабавно с производителя или с търговски представител.

#### Фигура 4 Панел за хлорен анализ без реагент

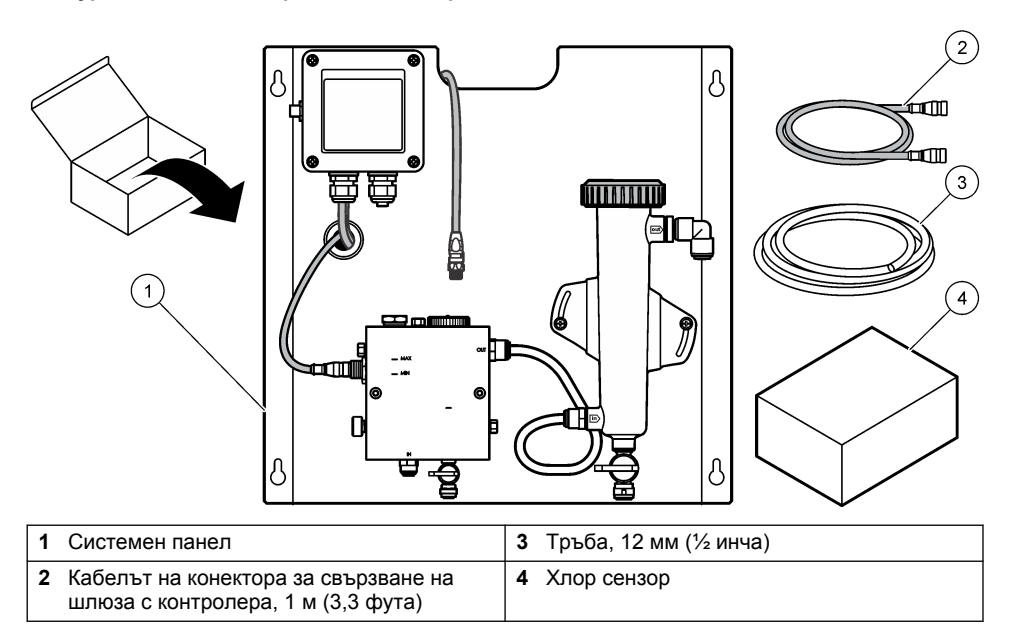

## Раздел 4 Инсталиране

#### 4.1 Съображения относно монтажа

- Най-напред изпълнете действията, свързани с механичния монтаж, след това електрическите стъпки на монтажа и на последно място водопроводните дейности.
- Всички фитинги са предназначени да се затягат само на ръка.
- Панелът е предназначен за монтаж на стена или на стойка на закрито. Окачете или позиционирайте панела на достъпно място.
- Не поставяйте панела до топлинен източник.
- Не окачвайте панела на място с очестени вибрации.
- Не монтирайте панела на пряка слънчева светлина, което може да засегне показанията на хлора.
- Монтирайте панела на закрито или в оградена зона.
- Предотвратете натрупването на конденз по панела и компонентите на панела, особено в поточната клетка, датчика и мястото, в което се свързват датчика и кабела.
- Използвайте линейни полиетиленови тръби с ниска плътност PFA или PVDF за захранващата линия на пробата и поддържайте тръбите възможно най-къси, за да сведете до минимум забавянето.
- Налягането при вземане на проби трябва да е достатъчно за поддържане на непрекъснато захранване на сензорите с вода. LED индокатор върху сензора за изтичане ще свети дотогава, докато потокът е достатъчен.
- За да осигурите най-добро функциониране на сензора, поддържайте скоростта на изтичане възможно най-постоянна.

### 4.2 Указания за пробна линия

За оптимални характеристики на инструментите избирайте добра, надеждна точка за вземане на проби. Пробата трябва да е представителна за цялата система.

За да предотвартите погрешните измервания:

- Вземайте пробите от места, които се намират на достатъчно разстояние от точки, в които се добавят химически вещества към обработваното течение.
- Проверете дали пробите са добре смесени.
- Проверявайте дали всички химически реакции са изпълнени.

#### 4.3 Механично монтиране

#### 4.3.1 Окачете панела

Фигура 5 посочва размерите на окачване. Разгледайте фигурата и следвайте стъпките, за да окачите панела.

- Поставете крепежните болтове на окачващата повърхност. Окачете на стенните щифтове или използвайте анкерни болтове. Оставете достатъчно разстояние между главата на всеки винт и окачващата повърхност, така че панелът да застане плътно между тях.
- Плъзнете монтажните отвори на панела над главите на крепежните болтове и позволете на панела да се плъзне надолу, докато върхът на всеки монтажен отвор застане върху корпуса на болта.
- 3. Затегнете всеки болт, за да закрепите панела към монтажната повърхност.
- Монтирайте хлор сензора и сензора за pH (по избор) в поточните камери. За информация относно монтажа на сензорите, разгледайте ръководството на потребителя.

Фигура 5 Размери на панел за хлорен анализ без реагент

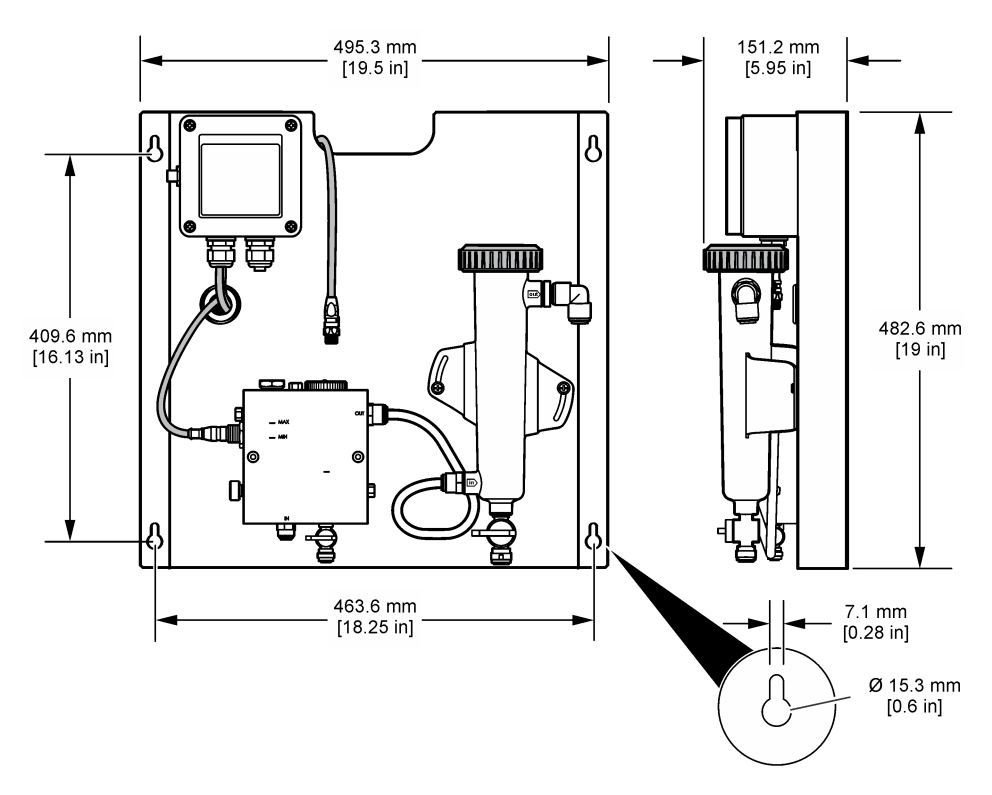

### 4.4 Електрически монтаж

#### 4.4.1 Окабелете панела

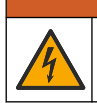

**А**ПРЕДУПРЕЖДЕНИЕ

Опасност от електрически удар. Винаги изключвайте захранването на инструмент, когато извършвате електрическо свързване.

Контролерът доставя захранване до сензорите и цифровия шлюз.

- 1. Отстранете мощността от контролера.
- Свържете кабелите на pH сензора (по избор) с шлюза. За информация относно начина на инсталиране на проточните клетки или как да свържете сензора с шлюза, разгледайте ръководството на потребителя към сензора.
- Свържете хлор сензора с шлюза. За информация относно начина на свързване на сензора с шлюза разгледайте ръководството на потребителя към сензора. Внимателно прочетете етикетите на кабелните конектори, за да избегнете несъответствия.
   Забележка: При доставката на панела хлор сензорът е залепен отпред на панела, близо до мястото на свързване на сензора.
- 4. Свържете контролера с шлюза с кабела на конектора с дължина 1 m, доставен заедно с панела. Свържете контролера към източник на захранване само когато всички други връзки са завършени и проверени.

### 4.5 Водопроводни дейности

#### 4.5.1 Поставете панела вертикално

Непременно съблюдавайте спецификациите за размера на всички тръби и фитинги на панела. За да се предотврати насловане или обратно налягане, пътят на течението трябва да се увеличава в диаметър, докато водата тече през системата. Фигура 1 на страница 231 представя общ преглед на водопроводните връзки.

- 1. Монтирайте тръбите върху пробните входни и изходни фитинги.
- 2. Проверете дали почистващият отвор на проточната хлор клетка е затворен.
- Проверете дали отворът за вземане на проба чрез загребване на проточната рН клетка е затворен.
- Монтирайте сензори за хлор и pH (опция) в съответствие с инструкциите в съответните ръководства на потребителя преди пускане на пробата през системата.
- 5. Отворете проточния клапан при пробния канал и оставете водата да преминава през системата.
- Проверете дали от някоя тръба, фитингите на клапаните или проточните клетки няма течове.
- За да сведете до минимум въздушните мехурчета, проточната pH клетка може да се наклони под ъгъл между 0° и 30°, както е показано на Фигура 6.

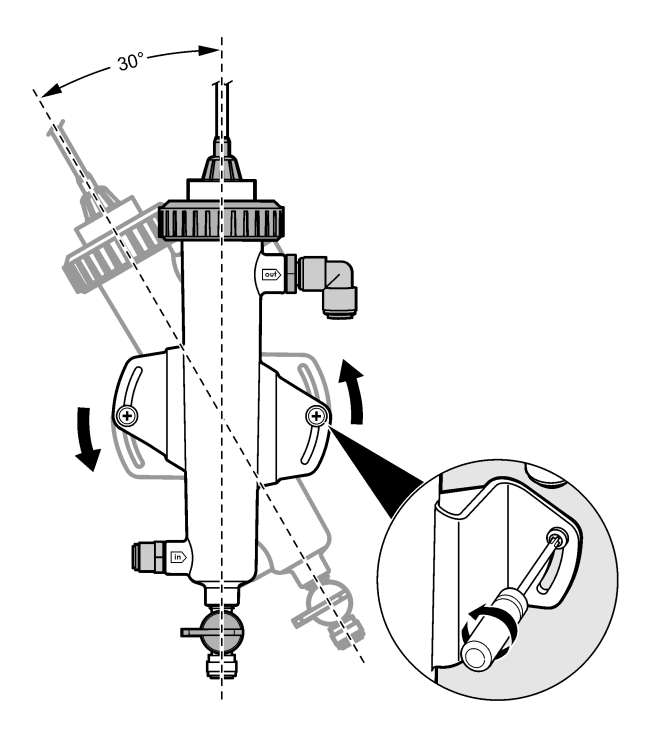

## Раздел 5 Операция

### 5.1 Навигация на потребителя

Вижте документацията за контролера за описание на клавиатурата и информация относно навигацията

Натиснете множество пъти бутона със стрелка **НАДЯСНО** на контролера за показване на повече информация на началния екран и за показване на графичен дисплей.

#### 5.2 Конфигуриране на системата

Конфигурирането и калибрирането на сензора се извършват от потребителския интерфейс на контролера. За допълнителна информация относно начина за конфигуриране на сензор, разгледайте ръководството на потребителя към сензора.

Контролер с модел sc трябва да е свързан с шлюза.

- 1. От главното меню на контролера изберете "Sensor Setup" (Настройка на сензор). Извежда се менюто за настройка на хлорния шлюз (CGW).
- Изберете "Configure" (Конфигуриране) и персонализирайте записите. Потвърдете всеки запис, за да се запишат промените, и се върнете обратно в меню "Configure" (Конфигуриране).

Опция

#### Описание

Редактиране на име

Редактирайте името на сензора

| Опция                                                                                                    | Описание                                                                                                    |
|----------------------------------------------------------------------------------------------------|----------------------------------------------------------------------------------------------------|
| Изберете "Parameter—Chlorine"<br>(Параметър - хлор) (общ или свободен),<br>pH (по избор), "Temperature"<br>(Температура) (по избор) | Изберете параметрите, които искате да<br>конфигурирате. Конфигурирането на<br>избрания параметър изисква допълнителни<br>стъпки. За допълнителна информация<br>разгледайте ръководството на потребителя<br>към сензора. |
| За да нулирате настройките, нулирайте<br>"Defaults—Confirm" (По подразбиране -<br>потвърди).                                        | Нулирайте всички настройки до фабричните<br>им стойности.                                                                                                    |

#### 5.3 Стартиране на системата

Преди да пуснете течение през системата се уверете, че всички механични, електрически и водопроводни стъпки са правилно изпълнени.

- Включете захранването на контролера. При първото си включване на дисплея на контролера се извеждат екрани за езика, формата на датата и дата/час.
- Настройте езика, датата и часа на контролера, ако не е направено предварително. За допълнителна информация как да направите това, разгледайте ръководството на потребителя към контролера. Контролерът провежда търсене на свързани устройства.
- 3. Уверете се, че почистващия отвор и отворът за вземане на проба чрез загребване са затворени, след което отворете клапана ON/OFF (ВКЛ./ИЗКЛ.) върху канала за вземане на проби, за да пуснете водата да тече през системата. Проточните хлор и pH клетки ще се напълнят с вода.
- 4. Уверете се, че светодиодът на сензора за дебит свети и поплавъкът е между минималната и максималната маркировка. Ако светодиодът не свети, регулирайте клапана за управление на дебита, за да увеличите или намалите потока. LED индикаторът на сензора за изтичане ще се включи, когато течението стане достатъчно силно, за да се осигури правилното функциониране на сензора. Ако потокът е прекалено силен, LED индикаторът може да не е включен. Уверете се, че поплавъкът е между минималната и максималната и маркировка.
- Проверете тръбите и проточните клетки за наличие на течове или запушвания. Ако установите наличие на някакви проблеми, спрете притока към панела и извършете необходимите ремонтни дейности.
- Когато в системата има достатъчно дебит, изчистете всички предупреждения, които се извеждат на дисплея на контролера, като следвате съобщенията и подканите на екрана.
- Натиснете клавиша НОМЕ (НАЧАЛО). Появява се основния екран на измерването и показва измерените стойности на хлора, температурата и pH (ако има включен pH сензор).

## Раздел 6 Поддръжка

### **А**ВНИМАНИЕ

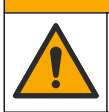

Множество опасности. Задачите, описани в този раздел на документа, трябва да се извършват само от квалифициран персонал.

### 6.1 Смяна на тръби

Сменяйте тръбите поне веднъж годишно. Незабавно сменете тръбата, ако е крехка, по нея има пукнатини или течове. Заменете старите, обезцветените, замърсените или повредените тръби с тръби със същия диаметър и тип (за предпочитане са PFA или PVDF тръби).

### 6.2 Почистете проточната клетка на сензора

Почистете проточната клетка, за да отстраните отлаганията. Почистете проточната клетка, ако силно се замърси. Сменете проточната клетка, ако се повреди, обезцвети или престане да бъде прозрачна. Не е необходимо да изваждате проточната клетка от панела, за да я почистите.

Забележка: Никога не почиствайте хлорната проточна клетка с почистващи препарати или повърхностноактивно вещество.

- 1. Спрете изходящия поток към панела.
- Извадете хлорния сензор и го поставете в контейнер, напълнен с проба, взета от хлорираната вода.

**Забележка:** Не изключвайте сензора от захранването. Ако изключите захранването от сензора за хлор, преди употреба трябва да настроите и калибрирайте сензора.

Забележка: Изваждането на сензор от проточната клетка с поставен кабел ще доведе до промяна в изходящите сигнали на сензора. Направете справка с ръководството на контролера за повече информация относно функцията "Задържане на изход".

- Изплакнете проточната клетка с вода и я изтъркайте с мека груба четка, за да отстраните наслагванията.
- 4. Изплакнете проточната клетка с вода.
- 5. Ако проточната клетка не е достатъчно добре почистена, потопете я за 10 до 15 минути в смес в съотношение 1:3 на 3-4% разтвор на водороден пероксид и оцет. Забележка: В случай на силно замърсяване можете да използвате търговски течности за отстраняване на ръжда. Но това не е препоръчително, тъй като могат нанесат повреда в материала на поточната клетка.
- 6. Изплакнете проточната клетка с вода.
- 7. Монтирайте сензора в проточната клетка и започнете да провеждате пробен поток.

#### 6.3 Сменете сензора за изтичане

При нормални условия сензорът за изтичане не изисква редовна поддръжка или смяна. Ако обаче светодиодният индикатор за дебит не свети, когато поплавъкът е между минималната и максималната маркировка и има захранване, сензорът трябва да бъде сменен. За да смените поточния филтър, изпълнете илюстрованите стъпки по-долу.

Забележка: За да смените сензора за изтичане, не е необходимо да отстранявате хлор сензора, да отцеждате проточната клетка или да спирате контролера.

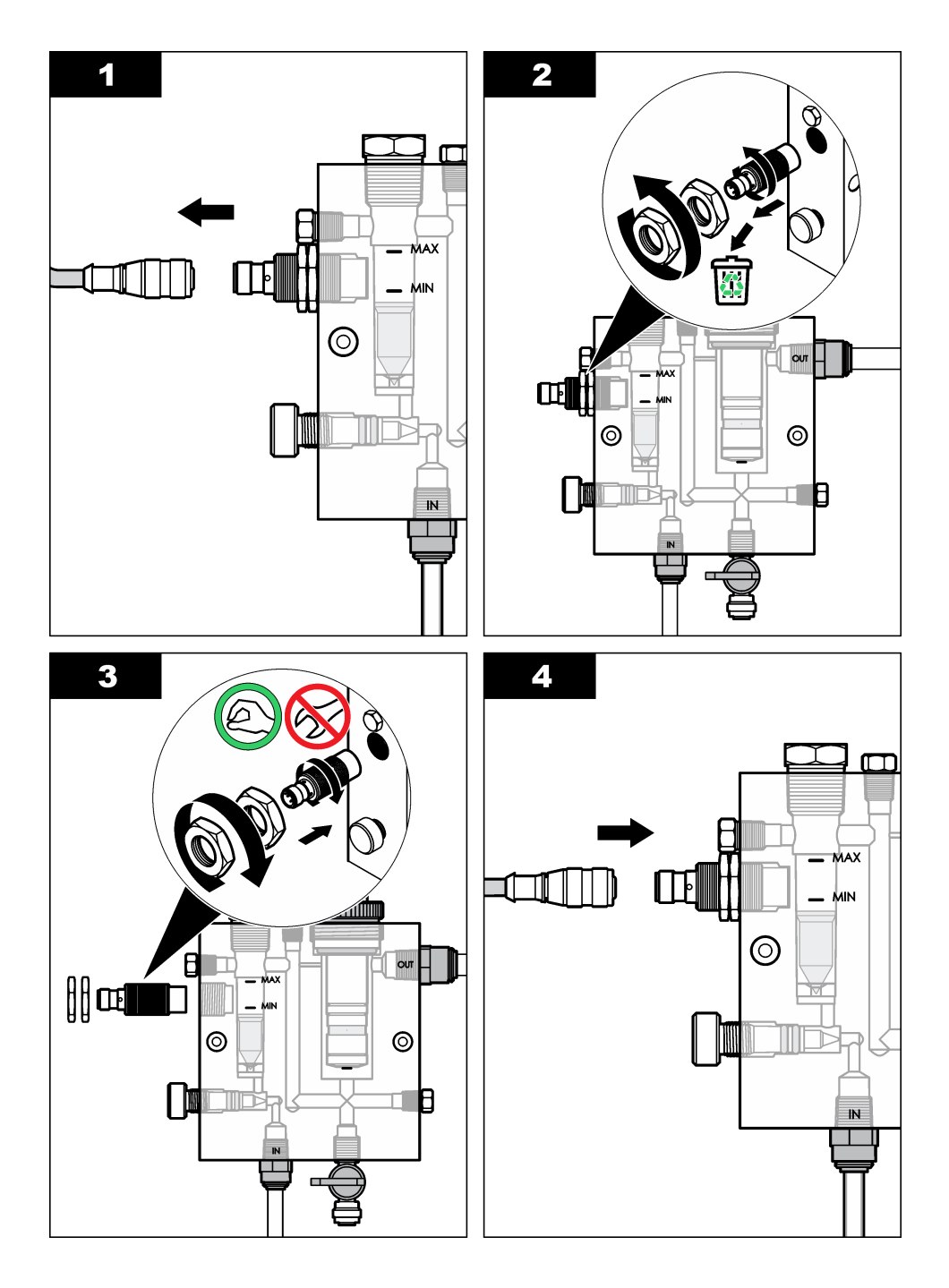

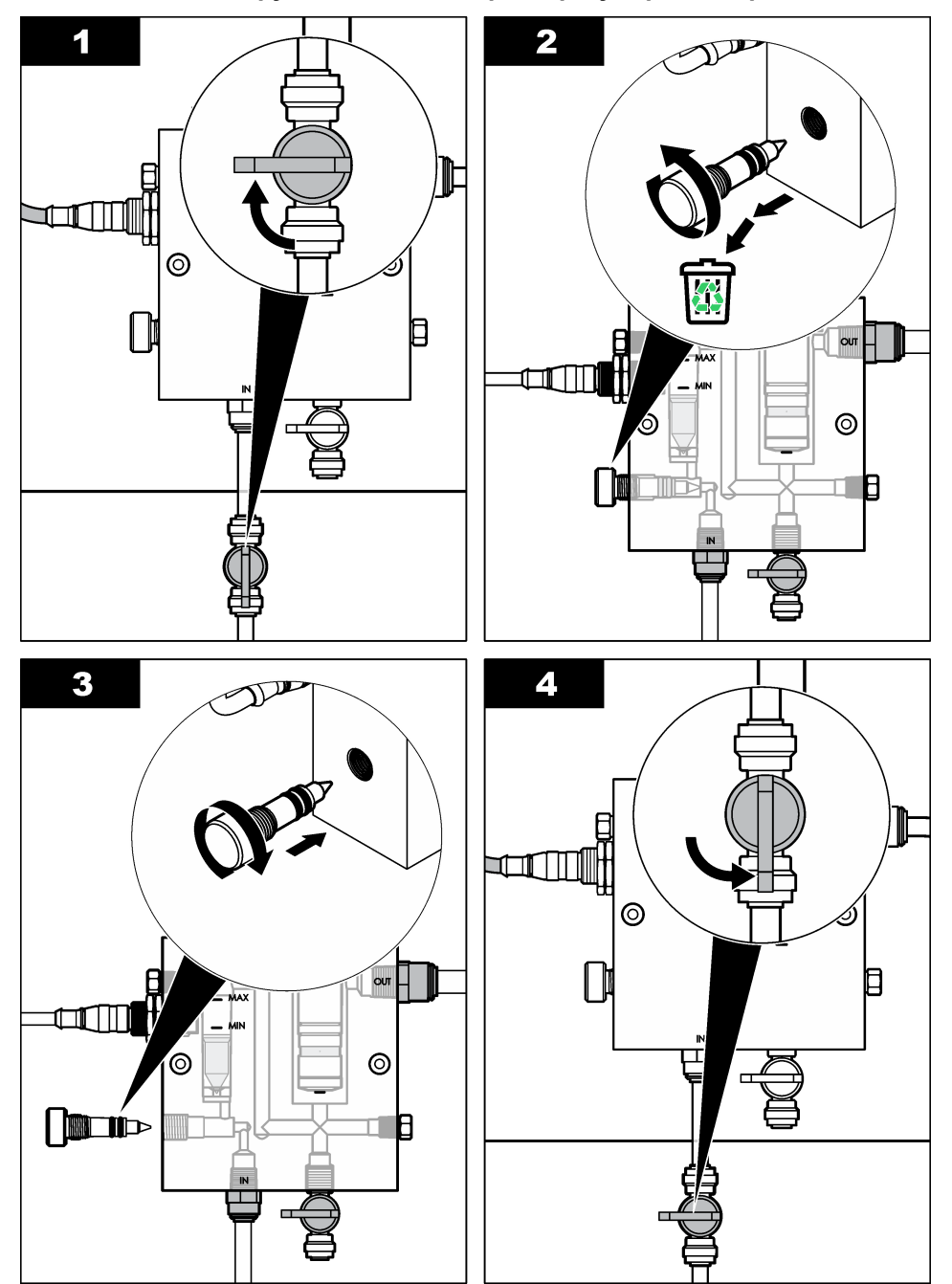

### 6.4 Сменете конструкцията на шибъра за регулиране на разхода

## Раздел 7 Отстраняване на повреди

### 7.1 Дневник на събитията

Контролерът осигурява по един регистър за предупрежденията за всеки сензор. Регистрите на предупрежденията запазват различни събития, свързани с устройствата, като например проведени калибрирания, променени опции за калибриране и др. Списък с възможните събития е показан по-долу. Регистърът за предупрежденията може да се прочете в CSV формат. За информация относно изтегляне на протоколи, направете справка с ръководството за потребителя на контролера.

| Предупреждение                            | Описание                                                          |
|-------------------------------------------|-------------------------------------------------------------------|
| Включено захранване                       | Захранването е било включено.                                     |
| Flash Failure (Неизправност във<br>флаша) | Външният флаш е неипзравен или повреден.                          |
| 1pointpHCalibration_Start                 | Стартиране на едно-точкова калибрация с проба за<br>pH            |
| 1pointpHCalibration_End                   | Край на едно-точкова калибрация с проба за рН                     |
| 2pointpHCalibration_Start                 | Стартиране на дву-точкова калибрация с проба за рН                |
| 2pointpHCalibration_End                   | Край на дву-точкова калибрация с проба за рН                      |
| 1pointBufferpHCalibration_Start           | Стартиране на едно-точкова калибрация на буфер за<br>pH           |
| 1pointBufferpHCalibration_End             | Край на едно-точкова калибрация на буфер за рН                    |
| 2pointBufferpHCalibration_Start           | Стартиране на дву-точкова калибрация на буфер за<br>pH            |
| 2pointBufferpHCalibration_End             | Край на дву-точкова калибрация на буфер за рН                     |
| TempCalibration_Start                     | Старт на калибрацията на температура                              |
| TempCalibration_End                       | Край на калибрацията на температура                               |
| 1pointChemZeroCL2_Start                   | Стартиране на едно-точкова химическа нулева калибрация на хлор    |
| 1pointChemZeroCL2_End                     | Край на едно-точкова химическа нулева калибрация на хлор          |
| 1pointElecZeroCL2_Start                   | Стартиране на едно-точкова електрическа нулева калибрация на хлор |
| 1pointElecZeroCL2_End                     | Край на едно-точкова електрическа нулева калибрация на хлор       |
| 1pointProcessConc_Start                   | Стартиране на едно-точкова работна концентрация на хлор           |
| 1pointProcessConc _End                    | Край на едно-точкова работна концентрация на хлор                 |
| 2pointChemCL2_Start                       | Стартиране на дву-точкова химическа калибрация на хлор            |
| 2pointChemCL2_End                         | Край на дву-точкова химическа калибрация на хлор                  |

#### Таблица 1 Дневник на събитията

| Предупреждение         | Описание                                                                                                    |
|------------------------|----------------------------------------------------------------------------------------------------|
| 2pointElecCL2_Start    | Стартиране на дву-точкова електрическа калибрация на хлор                                                                                                    |
| 2pointElecCL2_End      | Край на дву-точкова електрическа калибрация на<br>хлор                                                                                                    |
| CL2CalSetDefault       | Хлорната калибрация е възстановена до стойностите<br>й по подразбиране.                                                                                                    |
| pHCalSetDefault        | Данните от pH калибрацията са възстановени до<br>стойностите им по подразбиране.                                                                                                    |
| TempCalSetDefault      | Данните от калибрацията на температурата са<br>възстановени до стойностите им по подразбиране.                                                                                      |
| AllCalSetDefault       | Всички данни от калибрацията на сензора са<br>възстановени до стойностите им по подразбиране.                                                                                       |
| CL2CalOptionChanged    | Опцията за калибриране на хлор е променена.                                                                                                    |
| pHCalOptionChanged     | Опцията за калибриране на рН е променена.                                                                                                    |
| TempCalOptionChanged   | Опцията за калибриране на температурата е променена.                                                                                                    |
| SensorConfChanged      | Конфигурацията на сензора е променена.                                                                                                    |
| ResetCL2CalHist        | Хронологията на калибриране на CL2 е нулирана.                                                                                                    |
| ResetpH CalHist        | Хронологията на калибриране на рН е нулирана.                                                                                                    |
| ResetTemp CalHist      | Хронологията на калибриране на температурата е нулирана.                                                                                                    |
| ResetAllSensorsCalHist | Цялата хронология на калибриране на сензора е нулирана.                                                                                                    |
| ResetCL2Sensor         | Данните за калибриране на CL2 (дни на активност на сензора, хронология на калибриране и данни за калибриране) са възстановени до стойностите им по подразбиране.                    |
| ResetpHSensor          | Данните за калибриране на pH (дни на активност на<br>сензора, хронология на калибриране и данни за<br>калибриране) са възстановени до стойностите им по<br>подразбиране.            |
| ResetTempSensor        | Данните за калибриране на температурата (дни на<br>активност на сензора, хронология на калибриране и<br>данни за калибриране) са възстановени до<br>стойностите им по подразбиране. |
| ResetAllSensors        | Всички данни за калибриране на сензора (дни на<br>активност на сензора, хронология на калибриране и<br>данни за калибриране) са възстановени до<br>стойностите им по подразбиране.  |
| Откриване на течение   | Състоянието на сензора за близост е променено (достатъчен или недостатъчен поток).                                                                                                  |

### Таблица 1 Дневник на събитията (продължава)

### 7.2 Списък на грешките

Грешки могат да възникнат по различни причини. Показанията в екрана за измерване на сензора мигат. Всички изходни данни се задържат, когато това е зададено в менюто на контролера. За да изведете на екрана грешките на сензора, натиснете бутона **MENU** и изберете Sensor Diag (Диагн. на сензора), Error List (Списък с грешки). Списък с възможни грешки е показан по-долу.

| Грешка                                   | Описание                                                                                                    | Разрешаваща способност                                                                                                    |
|------------------------------------------|----------------------------------------------------------------------------------------------------|----------------------------------------------------------------------------------------------------|
| CL CAL REQD (НЕОБХ. Е<br>КАЛ. НА CL)     | Необходимо е калибриране<br>на хлора и/или pH.                                                                                                    | Калибрирайте хлор сензора<br>и/или pH сензора.                                                                                                    |
|                                          | Измерването на хлор и/или<br>pH се е изменило достатъчно,<br>за да причини активиране на<br>алармата "Cal Watch". За<br>повече информация<br>направете справка в<br>ръководството на<br>потребителя на хлор сензора. |                                                                                                    |
| CL MAINT REQD (НЕОБХ. Е<br>ПОДДР. НА CL) | Необходима е поддръжка на<br>хлор сензора.                                                                                                    | Направете поддръжка на сензора и след това                                                                                                    |
|                                          | Наклонът е под 30% или над 300% от стойността по подразбиране.                                                                                                    | отново или сменете сензора.<br>За повече информация                                                                                                    |
|                                          | Наклонът по подразбиране е<br>100 mV/ppm (100%)                                                                                                    | направете справка в<br>ръководството на потребителя<br>на хлор сензора.                                                                                   |
| CL MAINT REQD (НЕОБХ. Е<br>ПОДДР. НА CL) | Необходима е поддръжка на<br>хлор сензора.                                                                                                    | Направете поддръжка на<br>сензора и след това                                                                                                    |
|                                          | Отместването е прекалено<br>голямо (над ±50 mV).                                                                                                    | извършете калибрирането<br>отново или сменете сензора.<br>За повече информация<br>направете справка в<br>ръководството на потребителя<br>на хлор сензора. |
| РН ТОО LOW (ТВЪРДЕ<br>НИСКА РН)          | Стойността на рН е под 0 рН.                                                                                                    | Калибрирайте или подменете<br>pH сензора.                                                                                                    |
| РН ТОО НІGН (ТВЪРДЕ<br>ВИСОКА РН)        | Стойността на pH е над<br>14 pH.                                                                                                    |                                                                                                    |
| PH SLOPE FAIL (НЕУСП. PH<br>НАКЛОН)      | Наклонът е извън обхвата от<br>-45 до -65 mV/pH.                                                                                                    | Почистете pH сензора, след<br>което повторете<br>калибрирането с нов буфер<br>или проба или подменете<br>сензора.                                         |
| PH OFFSET FAIL (НЕУСП.<br>PH OTMECTBAHE) | Отместването се намира<br>извън обхвата от ±60 mV.                                                                                                    | Почистете pH сензора, след<br>което повторете<br>калибрирането с нов буфер<br>или проба или подменете<br>сензора.                                         |

| Таблица 2 Сп | исък на предупрежденията | във връзка | със сензора |
|--------------|--------------------------|------------|-------------|
|--------------|--------------------------|------------|-------------|

| Грешка                                           | Описание                                                     | Разрешаваща способност                                                                                                    |
|--------------------------------------------------|--------------------------------------------------------------|----------------------------------------------------------------------------------------------------|
| PH OFFSET FAIL (НЕУСП.<br>PH OTMECTBAHE)         | Отместването се намира<br>извън обхвата от ±60 mV.           | Почистете pH сензора или<br>подменете солевия мост и<br>разтвора в стандартната<br>клетка. Повторете<br>калибрирането с нов буфер<br>или проба или подменете<br>сензора. |
| ТЕМР ТОО LOW<br>(ТЕМПЕРАТУРАТА МНОГО<br>НИСКА)   | Температурата е под 0°С.                                     | Калибрирайте температурата<br>или подменете pH сензора.                                                                                                    |
| ТЕМР ТОО НІGH<br>(ТЕМПЕРАТУРАТА МНОГО<br>ВИСОКА) | Температурата е над 100°С.                                   |                                                                                                    |
| ТЕМР FAIL (НЕУСП. ТЕМП.)                         | Отместването е по-високо от<br>5.0°С или по-ниско от -5.0°С. | Калибрирайте температурата или подменете рН сензора.                                                                                                    |
| NO FLOW (НЯМА ПОТОК)                             | Нивото на потока е прекалено ниско.                          | Повишете потока.                                                                                                    |

### 7.3 Списък на предупрежденията

Предупрежденията не влияят на функционирането на менютата, релетата и изходите. Символът за предупреждение мига и се извежда съобщение в долната част на екрана за измерване. За да изведете предупрежденията за сензорите, натиснете бутона **MENU** и изберете Sensor Diag (Диагн. на сензор), Warning List (Списък с предупреждения). По-долу е представен списък на възможните предупреждения.

| Предупреждение | Описание                                                                                                    | Разрешаваща<br>способност                      |
|----------------|----------------------------------------------------------------------------------------------------|------------------------------------------------|
| CL CAL RECD    | Препоръчително е калибриране на хлора<br>и/или pH.<br>Измерването на хлора и/или pH се е<br>променило достатъчно, че да причини<br>активиране на алармата "Cal Watch". За<br>допълнителна информация разгледайте | Калибрирайте хлор<br>сензора и/или pH сензора. |
| CL CAL RECD    | ръководствата към сензора.<br>Препоръчително е калибриране на<br>съдържанието на хлор.<br>Данните от калибрирането на съдържанието<br>на хлор не са достъпни (сензор с данни от<br>калибриране по подразбиране). | Калибрирайте хлор<br>сензора.                  |
| PH CAL RECD    | Препоръчително е pH калибриране.<br>Данните от pH калибрирането не са<br>достъпни (сензор с данни от калибриране по<br>подразбиране).                                                                            | Калибрирайте рН<br>сензора.                    |

Таблица 3 Списък на предупрежденията във връзка със сензора

| Предупреждение | Описание                                                                                                    | Разрешаваща<br>способност                                                                                                    |
|----------------|----------------------------------------------------------------------------------------------------|----------------------------------------------------------------------------------------------------|
| TEMP CAL RECD  | Препоръчително е калибриране на<br>температурата.<br>Данните от калибрирането на температурата<br>не са достъпни (сензор с данни от<br>калибриране по подразбиране).                                                             | Калибрирайте<br>температурата.                                                                                                    |
| CL CAL TO DO   | Стойността на дните на използване на<br>сензора от хлор сензора е по-висока от тази<br>на напомнянето за калибриране                                                                                                    | Калибрирайте хлор<br>сензора.                                                                                                    |
| PH CAL TO DO   | Стойността на дните на използване на рН<br>сензора е по-висока от тази на напомнянето<br>за калибриране                                                                                                    | Калибрирайте рН<br>сензора.                                                                                                    |
| TEMP CAL TO DO | Стойността на дните на използване на<br>сензора на температурата е по-висока от<br>тази на напомнянето за калибриране                                                                                                    | Калибрирайте<br>температурата.                                                                                                    |
| CL MAINT RECD  | Препоръчително е да се направи поддръжка<br>на хлор сензора.<br>Наклонът е от 30 до 45% от стойността по<br>подразбиране или от 250 до 300% от<br>стойността по подразбиране.<br>Наклонът по подразбиране е 100 mV/ppm<br>(100%) | Направете поддръжка на<br>сензора и след това<br>извършете калибрирането<br>отново или сменете<br>сензора.                                                  |
| CL MAINT RECD  | Препоръчително е да се направи поддръжка<br>на хлор сензора.<br>Отместването е от -50 mV до 45 mV или от<br>45 mV до 50 mV.                                                                                                    | Направете поддръжка на<br>сензора и след това<br>извършете калибрирането<br>отново или сменете<br>сензора.                                                  |
| PH MAINT RECD  | Препоръчително е да се направи поддръжка<br>на pH сензора.<br>Наклонът е извън обхвата от -50 до<br>-61 mV/pH.                                                                                                    | Почистете pH сензора,<br>след което повторете<br>калибрирането с нов<br>буфер или проба или<br>подменете сензора.                                           |
| PH MAINT RECD  | Препоръчително е да се направи поддръжка<br>на pH сензора.<br>Отместването е извън обхвата от ±45 mV, но<br>в рамките на обхвата от ±60 mV.                                                                                      | Почистете сензора и след<br>това повторете<br>калибрацията или<br>сменете сензора.                                                                          |
| PH MAINT RECD  | Препоръчително е да се направи поддръжка<br>на pH сензора.<br>Отместването е извън обхвата от ±45 mV, но<br>в рамките на обхвата от ±60 mV.                                                                                      | Почистете сензора и<br>сменете солевия мост и<br>разтвора в стандартната<br>клетка, след което<br>направете калибрирането<br>отново или сменете<br>сензора. |
| T MAINT RECD   | Отместването на температурата е извън обвхата от $\pm 3^{\circ}$ С, но в рамките на обхвата от $\pm 5^{\circ}$ С.                                                                                                    | Калибрирайте<br>температурата.                                                                                                    |

## Раздел 8 Резервни части и аксесоари

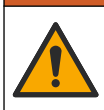

**А**ПРЕДУПРЕЖДЕНИЕ

Опасност от нараняване. Използването на части, които не са одобрени за употреба, може да причини нараняване, повреда на инструмента или неизправност на оборудването. Резервните части, упоменати в този раздел, са одобрени от производителя.

Забележка: Продуктовите и каталожните номера може да се различават в някои региони на продажба. Свържете се със съответния дистрибутор или посетете уебсайта на компанията за информация за контакт.

#### Части

| Описание                                                                                                | Каталожен<br>номер                         |
|----------------------------------------------------------------------------------------------------|--------------------------------------------|
| Кабел, шлюз към контролер, 1 м                                                                          | 6122400                                    |
| Набор кабели, 4-щифтов, екраниран, сензор за течение, 2 м                                               | 9160900                                    |
| Набор кабели, 5-щифтов, екраниран, М12, хлор сензор, 1 м                                                | 9160300                                    |
| Фитинг, вътрешен порт за проточна хлор клетка                                                           | 9159200 (1/4 инча)<br>9196400 (6 mm)       |
| Фитинг, скоростен набор, външен порт за проточна хлор клетка или<br>вътрешен порт за pH проточна клетка | 9159300 (3/8 инча)<br>9196500 (10 mm)      |
| Фитинг, коляно, външен порт за рН проточна клетка                                                       | 9196900 (1/2 инча)<br>9197000 (12 mm)      |
| Поплавък, сензор за течение                                                                             | 9159100                                    |
| Монтаж на проточна клетка, хлор                                                                         | Bulgarian: 9198400<br>Метрично:<br>9198500 |
| Монтаж на проточна клетка, рН комбинация                                                                | Bulgarian: 9180200<br>Метрично:<br>9180400 |
| Монтаж на проточна клетка, pHD<br>с включена спойваща втулка                                            | Bulgarian: 9180100<br>Метрично:<br>9180300 |
| Само тяло на проточна клетка (pH)                                                                       | 9159700                                    |
| Блок на проточна клетка, хлор                                                                           | 9158900                                    |
| Регулиращ потока вентил                                                                                 | 9159000                                    |
| Комплект регулиращи потока вентили                                                                      | 9198600                                    |
| Сензор за изтичане                                                                                      | 9160800                                    |
| Шлюз, цифров                                                                                            | 9180500                                    |
| Застопоряващ пръстен, проточна хлор клетка                                                              | 9196200                                    |
| Застопоряващ пръстен, проточна рН клетка                                                                | 60F2032-001                                |
| О-пръстен, регулиращ потока вентил (2x) (#2-108, Viton)                                                 | 9159600                                    |
| О-пръстен, pH проточна клетка (#2-228, Viton)                                                           | 5H1223                                     |

| Описание                                                                      | Каталожен<br>номер |
|-------------------------------------------------------------------------------|--------------------|
| О-пръстен, затварящ концентратор, проточна хлор клетка ( #2-123,<br>Viton)    | 9196300            |
| О-пръстен, разделителен пръстен (M25 x 2.5)                                   | 9181800            |
| Щепсел, проточна хлор клетка, 1/2 инча                                        | 9159500            |
| Болт, проточна хлор клетка (2x) (10-32 x 1,75 Lg Phillps ниска конусна глава) | 4422200            |
| Болт, проточна pH клетка (2x) (10-32 x .5 Lg Phillps ниска конусна<br>глава)  | 561211             |
| Херметизираща заготовка, проточна рН клетка                                   | 9198000            |
| Затварящ концентратор, проточна хлор клетка                                   | 9196100            |
| Затварящ концентратор, рН комбиниран сензор, 3/4 инча                         | 9159800            |
| Затварящ концентратор, pHD проточна клетка, 1 инч                             | 60F2021-001        |
| Разделящ пръстен, проточна хлор клетка                                        | 9181700            |
| Тръба, пробен поток, 1/4 инч х 2 м                                            | 4743800            |
| Тръба, пробен поток, 3/8 инч х 18 инча                                        | 9198100            |
| Тръба, изразходен поток, 1/2 инча х 2 м                                       | 9198200            |
| Клапан, отвор за вземане на проба чрез загребване                             | 9005300            |
| Клапан, настройка на скоростта, почистващ отвор                               | 6166300            |

#### Принадлежности

| Описание                                                  | Каталожен<br>номер |
|-----------------------------------------------------------|--------------------|
| Комплект за подкиселяване/автоматично почистване          | LZY051             |
| Комплект за настройка на проба на регулатор на налягането | 9159900            |

## Tartalomjegyzék

- 1 Tartalomjegyzék oldalon 249
- 2 Műszaki adatok oldalon 249
- 3 Általános tudnivaló oldalon 249
- 4 Telepítés oldalon 255

## Szakasz 1 Tartalomjegyzék

Műszaki adatok oldalon 249 Általános tudnivaló oldalon 249

Telepítés oldalon 255

Működtetés oldalon 258

# 5 Működtetés oldalon 258 6 Karbantartás oldalon 259

- 7 Hibaelhárítás oldalon 263
- 8 Cserealkatrészek és tartozékok oldalon 267

Karbantartás oldalon 259 Hibaelhárítás oldalon 263 Cserealkatrészek és tartozékok oldalon 267

## Szakasz 2 Műszaki adatok

A műszaki adatok előzetes bejelentés nélkül változhatnak.

| Jellemző                            | Részletek                                                                                                    |
|-------------------------------------|----------------------------------------------------------------------------------------------------|
| A részegység leírása                | Amperometriás, reagens nélküli, klórfigyelő<br>elemzőpanel klór-, áramlás-, választható<br>kombinált pH- vagy pHD érzékelővel, áramlási<br>cellákkal, sc vezérlővel és digitális átalakítóval |
| Üzemi hőmérséklet                   | 0–45 °C (0–113 °F)                                                                                                    |
| Tárolási hőmérséklet (csak a panel) | -20–60 °C (-4–149 °F)                                                                                                    |
| Teljesítményigény                   | 12 V DC ±10%, legfeljebb 100 mA (sc vezérlő<br>biztosítja)                                                                                                    |
| Panelméretek (H x Sz x M)           | 48,3×49,5×15,1 cm (19×19,5×5,95 hüvelyk)<br>panelre szerelt összetevőkkel                                                                                                    |
| Tömeg                               | Kb. 5,4 kg (12 font) (csak panel és üres panelre szerelt alkatrészek)                                                                                                    |
| Áramlási sebesség                   | Tartomány: 30–50 l/óra (7,9–13,2 gallon/óra)<br>Optimális: 40 l/h                                                                                                    |
| Vezérlő platformja                  | sc vezérlőtípusok                                                                                                    |

## Szakasz 3 Általános tudnivaló

A gyártó semmilyen körülmények között sem felelős a jelen kézikönyv hibájából, vagy hiányosságaiból eredő közvetlen, közvetett, véletlenszerű, vagy következményként bekövetkezett kárért. A gyártó fenntartja a kézikönyv és az abban leírt termékek megváltoztatásának jogát minden értesítés vagy kötelezettség nélkül. Az átdolgozott kiadások a gyártó webhelyén találhatók.

### 3.1 Biztonsági tudnivaló

## MEGJEGYZÉS

A gyártó nem vállal felelősséget a termék nem rendeltetésszerű alkalmazásából vagy használatából eredő semmilyen kárért, beleértve de nem kizárólag a közvetlen, véletlen vagy közvetett károkat, és az érvényes jogszabályok alapján teljes mértékben elhárítja az ilyen kárigényeket. Kizárólag a felhasználó felelőssége, hogy felismerje a komoly alkalmazási kockázatokat, és megfelelő mechanizmusokat szereljen fel a folyamatok védelme érdekében a berendezés lehetséges meghibásodása esetén.

Kérjük, olvassa végig ezt a kézikönyvet a készülék kicsomagolása, beállítása vagy működtetése előtt. Szenteljen figyelmet az összes veszélyjelző és óvatosságra intő mondatra. Ennek elmulasztása a kezelő súlyos sérüléséhez vagy a berendezés megrongálódásához vezethet.

A berendezés nyújtotta védelmi funkciók működését nem szabad befolyásolni. Csak az útmutatóban előírt módon használja és telepítse a berendezést.

### 3.2 A veszélyekkel kapcsolatos tudnivalók alkalmazása

### ALVESZÉLY

Lehetséges vagy közvetlenül veszélyes helyzetet jelez, amely halálhoz vagy súlyos sérüléshez vezet.

### **A**FIGYELMEZTETÉS

Lehetséges vagy közvetlenül veszélyes helyzetet jelez, amely halálhoz vagy súlyos sérüléshez vezethet.

### AVIGYÁZAT

Lehetséges veszélyes helyzetet jelez, amely enyhe vagy kevésbé súlyos sérüléshez vezethet.

## MEGJEGYZĖS

A készülék esetleges károsodását okozó helyzet lehetőségét jelzi. Különleges figyelmet igénylő tudnivaló.

### 3.3 Figyelmeztető címkék

Olvasson el a műszeren található minden felirati táblát és függő címkét. Ha nem tartja be, ami rajtuk olvasható, személyi sérülés vagy műszer rongálódás következhet be. A műszeren látható szimbólum jelentését a kézikönyv egy óvintézkedési mondattal adja meg.

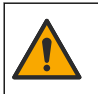

Ha a készüléken ez a szimbólum látható, az a használati útmutató kezelési és/vagy biztonsági tudnivalóira utal.

Az ezzel a szimbólummal jelölt elektromos készülékek Európában nem helyezhetők háztartási vagy lakossági hulladékfeldolgozó rendszerekbe. A gyártó köteles ingyenesen átvenni a felhasználóktól a régi vagy elhasználódott elektromos készülékeket.

### 3.4 A termék áttekintése

Ez a termék elsősorban a települési ivóvízzel kapcsolatos alkalmazásokhoz készült. A szennyvízzel és ipari használattal kapcsolatos alkalmazásokat a telepítés előtt a gyártó által elfogadottként kell azonosítani.

A reagens nélküli klórelemző a vízben található teljes és szabad maradék klór koncentrációját figyeli a vízben, és 0,1 ppm (mg/l) értéknél nagyobb maradék klór-koncentráció mellett a legmegbízhatóbb. Egy sc típusú vezérlő és a háromelektródás klórérzékelő, a választható pH-érzékelő és az

áramlásérzékelő kombinációja a legkiválóbb vizsgálati funkciót nyújtja. Mindkét érzékelő leolvassa a minta hőmérsékletét. A pH-érzékelő a vezérlő kijelzőjére továbbítja a hőmérséklet értékét. A klórérzékelő saját hőmérséklet-mérési eredményét belsőleg használja, és nem adja át a vezérlő kijelzőjének. Tartozékként nyomásszabályozó, savasítási és tisztítókészlet áll rendelkezésre.

A klór- és a pH-érzékelő panelra szerelt, sorosan kapcsolt áramlási cellákban foglalnak helyet. Az áramlási cellák tartják fenn az érzékelő és a minta közötti kapcsolatot, és segítségükkel megelőzhető az érzékelők kiszáradása, amikor a rendszer nem üzemel. A rendszer és az áramlási cellák áttekintése itt látható:1. ábra, 2. ábra, 3. ábra.

Az egyes érzékelők a panelra szerelt digitális átalakítón keresztül kapcsolódnak a vezérlőhöz. Ez az érzékelőktől érkező analóg jeleket alakítja át a vezérlő által használt digitális jelekké. A vezérlő a digitális jeleket a klór, a pH és a hőmérséklet mérési értékeivé alakítja, és a mért értékeket megjeleníti a kijelzőn. A vezérlő biztosítja az érzékelők és a digitális átalakító tápellátását.

A vezérlő beállítható úgy, hogy riasztási állapotot vagy figyelmeztetést váltson ki, ha a mérési értékek a megadott határértékek fölé, illetve alá esnek. A vezérlő riasztásaival kapcsolatos tudnivalók a vezérlő használati útmutatójában olvashatók.

Megjegyzés: Az érzékelők használati útmutatójából megtudhatja, hogy hogyan kell tárolni az érzékelőket, amikor a rendszer nem üzemel.

Az elemző két konfigurációja áll rendelkezésre: a kivett minta opció (pH érzékelő nélkül) és a pH opció. A kivett minta összeállítás elemei a következők: szerelőpanel, klórérzékelő és áramlási cella, pH áramlási cella érzékelő nélkül, áramlásérzékelő, digitális átalakító és vezérlő. A pH kialakítás a fenti elemek mellett pH-érzékelőt is tartalmaz.

A minta átfolyásának beállítását áramlásszabályozó szelep végzi. Az érzékelő megfelelő működéséhez 30–50 L/h értékű állandó áramlási sebesség javasolt (lásd 1. ábra). Az optimál áramlási sebesség 40 l/h. Az áramlásérzékelőn LED jelzi, hogy elégséges-e a minta áramlási sebessége. Ha a LED nem világít, addig kell módosítani az áramlási sebességet, amíg ki nem gyullad a LED. Ha a LED világít, az áramlási sebesség pontos értéke lényegtelen, de az áramlásnak az előíráson belüli állandó értéken kell maradnia.

#### 1. ábra A rendszer áttekintése

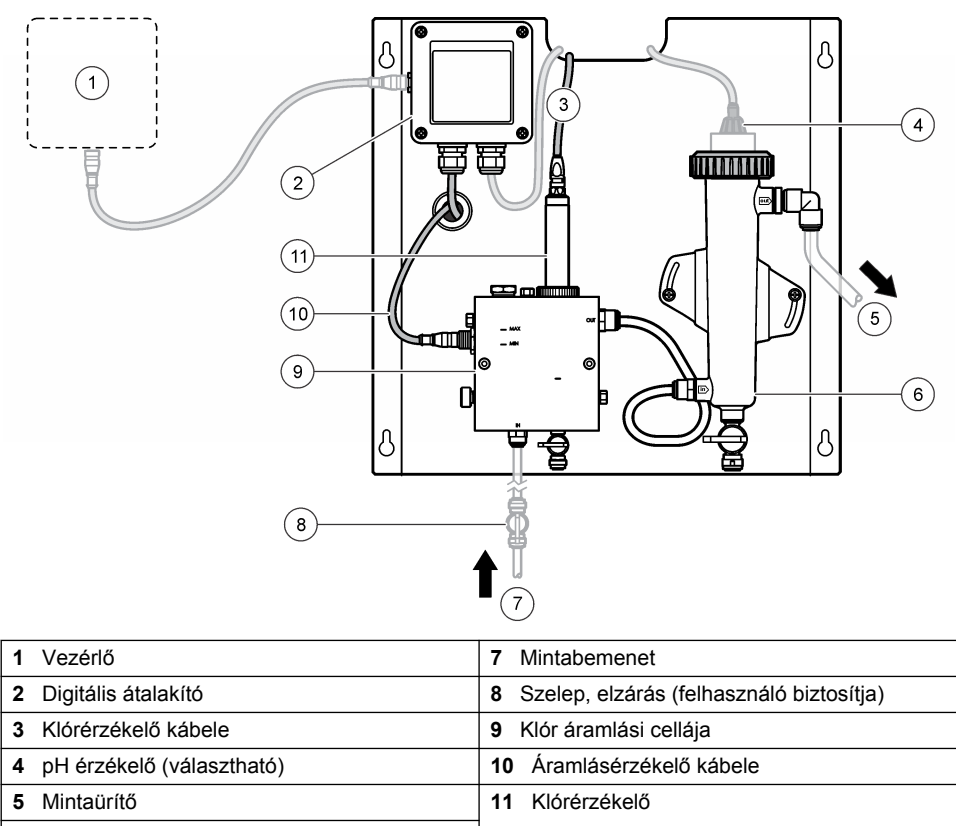

6 pH áramlási cellája
#### 2. ábra A klór áramlási cellájának áttekintése

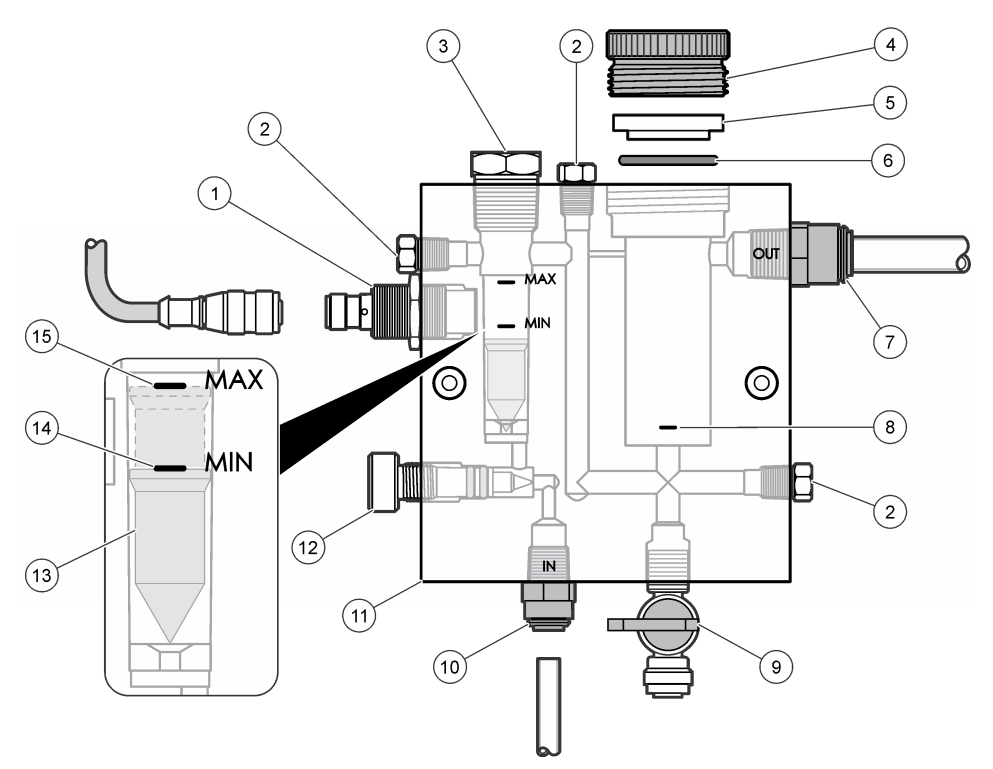

| 1 | Áramlásérzékelő                                                                                                    | 9  | Szelep, tisztítónyílás, 1/4 hüvelyk külső<br>átmérőjű tömlő                                                                                                    |
|---|----------------------------------------------------------------------------------------------------|----|----------------------------------------------------------------------------------------------------|
| 2 | Dugó, 1/8 hüvelyk NPTF                                                                                                    | 10 | <ul> <li>Áramlási cella beömlőnyílása</li> <li>Angolszász: gyorsillesztésű szerelvény,<br/>1/4 hüvelyk külső átmérőjű tömlő</li> <li>Metrikus: gyorsillesztésű szerelvény,<br/>6 mm külső átmérőjű tömlő</li> </ul> |
| 3 | Dugó, 1/2 hüvelyk NPTF                                                                                                    | 11 | Áramlási cella                                                                                                    |
| 4 | Zárógyűrű                                                                                                    | 12 | Áramlásszabályozó szelep                                                                                                    |
| 5 | Szigetelőpersely                                                                                                    | 13 | Úszó                                                                                                    |
| 6 | O-gyűrű                                                                                                    | 14 | Úszó illesztési jel; MIN                                                                                                    |
| 7 | <ul> <li>Mintakimenet szerelvénye</li> <li>Angolszász: gyorsillesztésű szerelvény,<br/>3/8 hüvelyk külső átmérőjű tömlő</li> <li>Metrikus: gyorsillesztésű szerelvény,<br/>10 mm külső átmérőjű tömlő</li> </ul> | 15 | Úszó illesztési jel; MAX                                                                                                    |
| 8 | Klórérzékelő illesztési jele                                                                                                    |    |                                                                                                    |

#### 3. ábra A pH áramlási cellájának áttekintése

|   | 1              |    | 2                                                                 |
|---|----------------|----|-------------------------------------------------------------------|
|   |                |    | (3)                                                               |
|   |                |    |                                                                   |
|   |                |    |                                                                   |
|   | 6              |    |                                                                   |
|   | a              |    |                                                                   |
|   |                | •( | T .                                                               |
|   |                |    | 5                                                                 |
|   |                |    |                                                                   |
| 1 | Zárógyűrű      | 4  | Mintakimenet szerelvénye<br>Angolszász: gyorsillesztésű           |
|   |                |    | könyökszerelvény, 1/2 hüvelyk külső átmérő                        |
|   |                |    | Metrikus: gyorsillesztésű könyökszerelvény,<br>12 mm külső átmérő |
| 2 | Tiszta tömítés | 5  | Kivett minta kiömlőnyílása                                        |
| 3 | O-gyűrű        | 6  | Áramlási cella beömlőnyílása                                      |
|   |                |    | Angolszász: gyorsillesztésű szerelvény,                           |
|   |                |    | 3/8 hüvelyk külső átmérő<br>Metrikus: gyorsillesztésű szerelyény  |
|   |                |    | 10 mm küleő átmárő                                                |

### 3.5 A termékhez tartozó alkatrészek

Győződjön meg róla, hogy minden alkatrészt megkapott. Lásd: 1. ábra oldalon 252. Ha valamelyik tétel hiányzik vagy sérült, forduljon azonnal a gyártóhoz vagy a forgalmazóhoz.

#### 4. ábra Reagens nélküli klórelemző panel

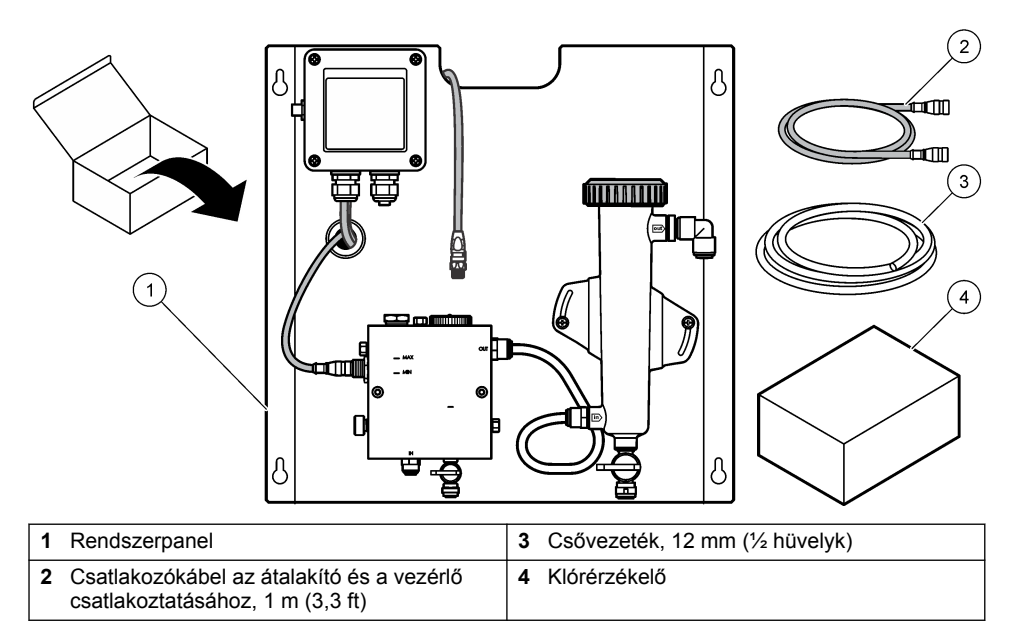

## Szakasz 4 Telepítés

## 4.1 Telepítési szempontok

- Elsőként a mechanikai felszerelés feladatait hajtsa végre, ezt kövesse az elektromos üzembe helyezés, majd végül a vezetékszerelés.
- · Az összes szerelvényt kizárólag kézzel való meghúzásra tervezték.
- A panel beltéri falra vagy állványra szerelhető. A panel felszerelésénél és elhelyezésénél válasszon könnyen elérhető helyet.
- · Ne helyezze a panelt hőforrás közelébe.
- Ne szerelje a panelt gyakori rezgésnek kitett környezetbe.
- · Ne szerelje a panelt közvetlen napfényben, mivel az befolyásolhatja a klórérzékelést.
- · A panelt beltérben vagy zárt környezetben szerelje fel.
- Előzze meg a kondenzvíz összegyűlését a panelen és a panel alkatrészein, különösen az áramlási cellánál, az érzékelőnél, és ahol az érzékelő és a kábel csatlakozik.
- Használjon PFA vagy PVDF lineáris, kis sűrűségű polietilén tömlőt a minta tápvezetékéhez, és a tömlő a lehető legrövidebb legyen a késleltetési idő csökkentése érdekében.
- A mintában uralkodó nyomás legyen elegendő az érzékelők folyamatos vízellátásához. Az áramlásérzékelőn LED jelzi az elégséges áramlást.
- Az érzékelő lehető legjobb működése érdekében az áramlási sebességet tartsa állandó értéken.

### 4.2 Mintavezeték útmutató

A készülék optimális teljesítménye érdekében válasszon megfelelő, jellemző mintavételi pontot. A mintának az egész rendszerre jellemzőnek kell lennie.

A hibásan mért értékek elkerülésére:

- Olyan helyekről vegye a mintákat, amelyek elegendő távolságra vannak a folyamatáramlat vegyi adalékainak pontjaitól.
- Győződjön meg róla, hogy a minták megfelelően össze vannak keverve.

• Ügyeljen arra, hogy az összes kémiai reakció végbemenjen.

### 4.3 Mechanikai felszerelés

#### 4.3.1 A panel felszerelése

A szerelési méretek itt láthatók: 5. ábra. Az ábra alapján a következő lépésekkel szerelje fel a panelt.

- Erősítse a rögzítőcsavarokat a szerelési felületre. Szereljen fali csapokra, vagy használjon horgonyokat. Hagyjon elegendő helyet az egyes csavarok feje és a szerelési felület között a panel illeszkedéséhez.
- Csúsztassa át a panel szerelőfuratait a rögzítőcsavarok fején keresztül, és engedje a panelt lefelé addig, míg az egyes szerelőfuratok teteje fel nem fekszik a csavartestre.
- 3. A csavarok meghúzásával rögzítse a panelt a szerelési felülethez.
- Szerelje fel a klór- és a pH-érzékelőt (választható) az áramlási cellákra. Az érzékelők felszerelési módjáról lásd a megfelelő érzékelő felhasználói útmutatóját.

#### 5. ábra A reagens nélküli klórelemző panel méretei

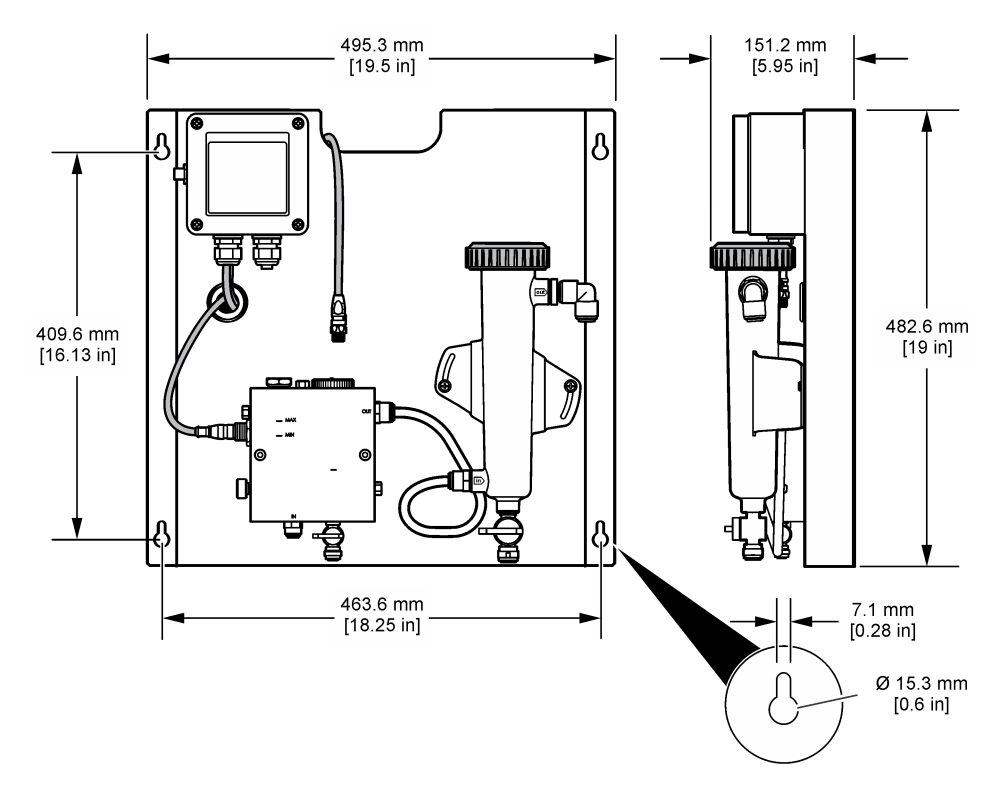

## 4.4 Elektromos üzembe helyezés

#### 4.4.1 A panel bekötése

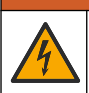

**A**FIGYELMEZTETÉS

Halálos áramütés veszélyének lehetősége. Mindig kösse le a műszerről a tápfeszültséget, amikor elektromos összeköttetéseket létesít.

A vezérlő biztosítja az érzékelők és a digitális átalakító tápellátását.

- 1. Szüntesse meg a vezérlő tápellátását.
- Csatlakoztassa a (választható) pH-érzékelő vezetékeit a digitális átalakítóhoz. Az érzékelők felszereléséről az áramlási cellákra és az érzékelő digitális átalakítóhoz való csatlakoztatásáról a tudnivalókat lásd az érzékelő felhasználói útmutatójában.
- 3. Csatlakoztassa a klórérzékelőt a digitális átalakítóhoz. Az érzékelő digitális átalakítóhoz való csatlakoztatásáról a tudnivalókat lásd az érzékelő felhasználói útmutatójában. Figyelmesen olvassa el a kábelcsatlakozókon található címkéket az eltérések elkerülésének érdekében. Megjegyzés: A leszállított panelen a klórérzékelő kábele a panel előlapjához van rögzítve az érzékelőcsatlakozás közelében.
- 4. Csatlakoztassa a vezérlőt a digitális átalakítóhoz a panelhez kapott 1 méteres csatlakozókábellel. Csak abban az esetben csatlakoztassa a vezérlőt az áramforráshoz, amikor minden mást csatlakoztatott és leellenőrzött.

#### 4.5 Vezetékszerelés

#### 4.5.1 Vezetékszerelés a panelen

A panel összes tömlőjénél és szerelvényénél ügyeljen a méretelőírások betartására. Az áramlási pálya átmérőjének növekednie kell, amikor víz folyik keresztül a rendszeren, hogy megelőzhető legyen az ellennyomás kialakulása. A csővezetékek csatlakozásainak áttekintése itt található: 1. ábra oldalon 252.

- 1. Csatlakoztasson tömlőt a minta beömlőnyílásának és kiömlőnyílásának szerelvényeihez.
- 2. Ügyeljen arra, hogy zárva legyen a tisztítónyílás a klór áramlási celláján.
- 3. Ügyeljen arra, hogy zárva legyen a kivett minta kiömlőnyílása a pH áramlási celláján.
- Mielőtt átengedné a mintát a rendszeren, telepítsen a klór- és pH-érzékelőket (opcionális) az arra vonatkozó használati útmutatóban található utasításoknak megfelelően.
- 5. Nyissa ki az áramlási szelepet a mintakörben, hogy vizet engedjen át a rendszeren.
- 6. Ellenőrizze, hogy nincs-e szivárgás a tömlőkből, a szelep szerelvényeiből vagy az áramlási cellákból.
- 7. A légbuborékok elkerüléséhez a pH áramlási cellája 0° és 30° között megdönthető, lásd: 6. ábra.

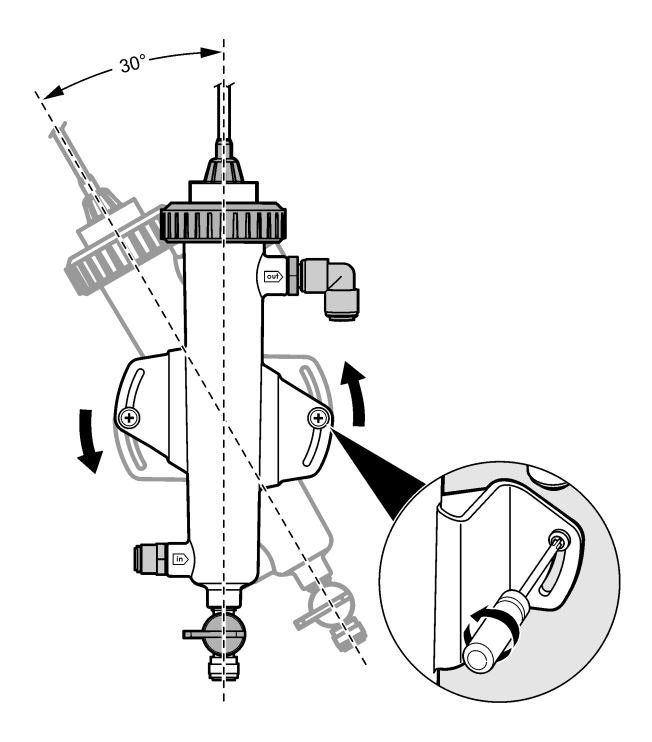

## Szakasz 5 Működtetés

### 5.1 Felhasználói navigáció

A billentyűzet leírását és a navigációs tudnivalókat lásd a vezérlő dokumentációjában.

Több információ megjelenítéséhez a kezdőképernyőn és a grafikus kijelzők megtekintéséhez nyomja meg többször a **JOBB** nyílgombot a vezérlőn.

### 5.2 A rendszer konfigurálása

Az érzékelők konfigurálása és kalibrálása a vezérlő felhasználói felületén hajtható végre. Az érzékelők konfigurálásáról és kalibrálásáról a további tudnivalókat az érzékelő felhasználói útmutatójában találja.

Egy sc típusú vezérlőt kell csatlakoztatni az átalakítóhoz.

- A vezérlő főmenüjén válassza a Sensor Setup (Érzékelőbeállítás) elemet. A Chlorine Gateway (CGW) Setup (Klór átalakítójának beállítása) menü jelenik meg.
- Válassza a Configure (Konfigurálás) elemet, és módosítsa megfelelően a bejegyzéseket. Az egyes bejegyzések után hagyja jóvá a változtatások mentését, majd térjen vissza a Configure (Konfigurálás) menüre.

Opció

Leírás

Név szerkesztés

Az érzékelő nevének szerkesztése

#### Opció

Select Parameter (Paraméter kijelölése) – Chlorine (Total vagy Free, Klór, teljes vagy szabad), pH (választható), Temperature (Hőmérséklet, választható)

Reset Defaults (Alapértékek visszaállítása – Confirm to do the reset (Jóváhagyás a visszaállítás végrehajtásához) kijelölt paraméter konfigurálása további lépéseket igényel. A további tudnivalókat lásd az érzékelő felhasználói útmutatójában. Az összes beállítás visszaállítása a gyári

A konfigurálni kívánt paraméter kijelölése. A

5.3 A rendszer indítása

A rendszeren keresztüli áramlás beindítása előtt ellenőrizze az összes mechanikai, elektromos és vezetékszerelési feladat megfelelő végrehajtását.

Leírás

alapértékekre.

- Helyezze tápfeszültség alá a vezérlőt. Első bekapcsolásakor a vezérlő egymás után a nyelvre, a dátumformátumra és a dátum/pontos idő értékére vonatkozó képernyőket jeleníti meg.
- Állítsa be a nyelvet, a dátumot és a pontos időt a vezérlőn, ha ez korábban nem történt meg. Ezeknek a beállításoknak a megadási módjáról a további tudnivalókat a vezérlő felhasználói útmutatójában találja.

A vezérlő megkeresi a csatlakoztatott eszközöket.

- Ügyeljen arra, hogy zárva legyen a tisztítónyílás és a kivett minta kiömlőnyílása, majd nyissa ki a szelepet a mintakörben, hogy vizet engedjen át a rendszeren. A klór és pH áramlási cellája megtelik vízzel.
- 4. Győződjön meg arról, hogy az áramlást jelző LED be van kapcsolva, illetve az úszó a MIN és a MAX jelzés között van. Ha a LED nem világít, az áramlásszabályozó szeleppel növelje vagy csökkentse az átfolyást.

Az áramlásérzékelőn lévő LED világít, ha elégséges az áramlás az érzékelő megfelelő működéséhez. Ha túl nagy az áramlás, a LED kialudhat. Győződjön meg arról, hogy az úszó a MIN és a MAX jelzés között van.

- 5. Ellenőrizze, hogy nincs-e szivárgás vagy eltömődés a tömlőknél és az áramlási cellákban. Ha bármilyen problémát észlelt, zárja el az áramlást, és hajtsa végre a szükséges javításokat.
- Ha elégséges az áramlás a rendszerben, a javasolt műveletek végrehajtásával törölje a vezérlő kijelzőjén megjelent esetleges figyelmeztetéseket és utasításokat.
- Nyomja meg a HOME gombot. A fő mérési képernyő jelenik meg, amelyen a klór, a hőmérséklet és a pH (ha pH-érzékelő is csatlakoztatva van) mérési értékei láthatók.

## Szakasz 6 Karbantartás

## A VIGYÁZAT

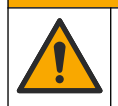

Többszörös veszély. A dokumentumnak ebben a fejezetében ismertetett feladatokat csak képzett szakemberek végezhetik el.

### 6.1 Tömlők cseréje

A tömlőket évente legalább egyszer ki kell cserélni. Haladéktalanul cserélje ki a rideggé vált, repedt vagy szivárgó tömlőket. A régi, színét vesztett, szennyes vagy sérült tömlőket cserélje azonos átmérőjű és típusú tömlőkre (PFA vagy PVDF tömlő előnyben).

### 6.2 Érzékelő áramlási cellájának tisztítása

Szükség szerint tisztítsa meg az áramlási cellát a lerakódások eltávolítása érdekében. Tisztítsa meg az áramlási cellát, ha az erősen szennyezetté vált. Cserélje ki az áramlási cellát, ha megsérült,

elvesztette a színét vagy átlátszatlanná vált. Megtisztításához nem szükséges eltávolítani az áramlási cellát a panelről.

Megjegyzés: Soha ne használjon mosószert vagy felületaktív anyagot a klór áramlási cellájának tisztításához.

- 1. Állítsa le a panel forrásaként szolgáló áramlást.
- Vegye ki a klórérzékelőt, és helyezze azt klórozott vízzel feltöltött tárolóba. Megjegyzés: Ne szüntesse meg az érzékelő tápellátását. Ha megszakítja a klórérzékelő tápellátását, újbóli használata előtt kondicionálni és kalibrálni kell az érzékelőt.

**Megjegyzés:** Amikor az érzékelőt csatlakoztatott érzékelőkábellel veszi ki az áramlási cellából, megváltoznak az érzékelő jelkimenetei. A kimenet visszatartása funkcióról további információkat a vezérlő felhasználói útmutatójában talál.

- Öblítse le vízzel az áramlási cellát, és a lerakódások eltávolításához súrolja le lágy sörtéjű kefével.
- 4. Öblítse le vízzel az áramlási cellát.
- Ha az áramlási cella nem elegendően tiszta, áztassa azt 10–15 percig 3–5%-os hidrogén-peroxid oldat és ecet 1:3 arányú keverékében.
   Megjegyzés: Súlyos szennyeződés esetén használjon kereskedelmi forgalomban kapható rozsdaeltávolítót. Azonban ez nem ajánlott, mivel károsíthatja az áramlási cella anyagát.
- 6. Öblítse le vízzel az áramlási cellát.
- 7. Szerelje fel az érzékelőt az áramlási cellára, és indítsa el a minta áramlását.

#### 6.3 Az áramlásérzékelő cseréje

Szokásos feltételek mellett az áramlásérzékelő nem igényel rendszeres karbantartást vagy cserét. Ha viszont az áramlást jelző LED nem gyullad ki, amikor az úszó a MIN és a MAX jelzés között van, és a tápellátás megfelelő, szükség lehet az érzékelő cseréjére. Az áramlásérzékelő cseréjéhez kövesse az alábbi illusztrált lépéseket.

Megjegyzés: Az áramlásérzékelő cseréjénél nem szükséges eltávolítani a klórérzékelőt, leereszteni az áramlási cellát, illetve kikapcsolni a vezérlőt.

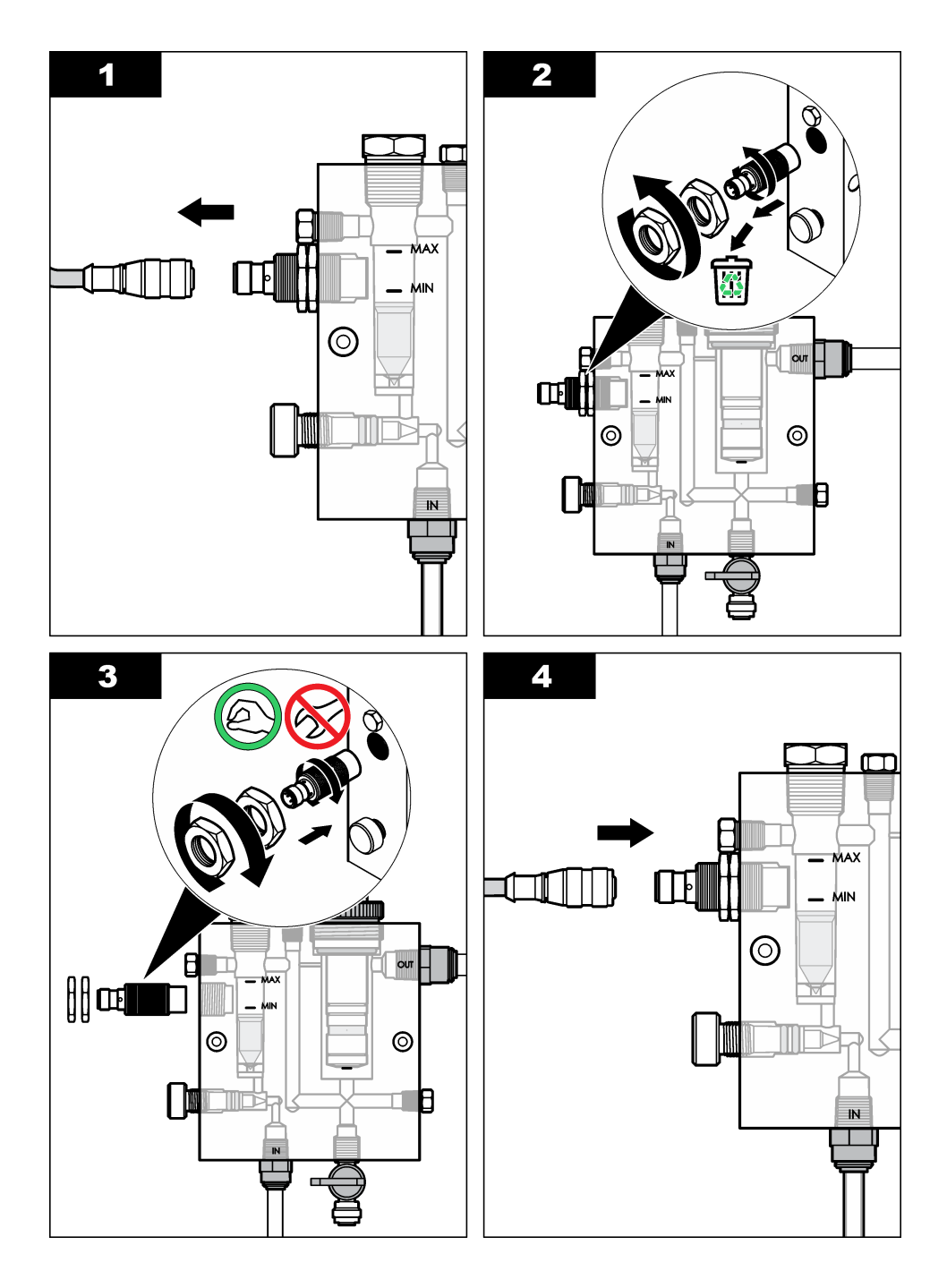

# 6.4 Az áramlásszabályozó szelepegység cseréje

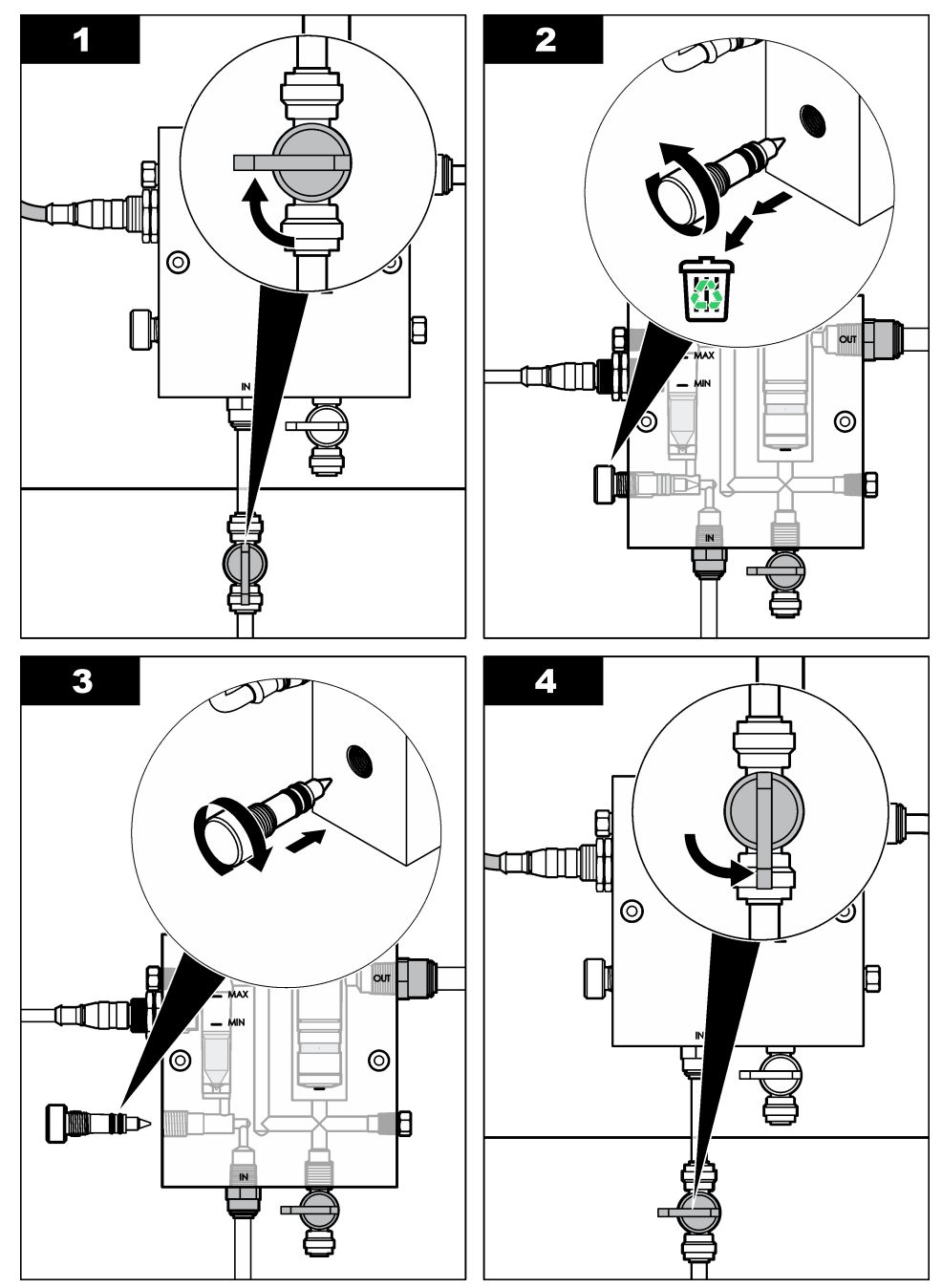

## Szakasz 7 Hibaelhárítás

### 7.1 Eseménynapló

A vezérlő minden érzékelőhöz egy-egy eseménynaplót készít. Az eseménynapló számos eseményt tárol az eszközökről, például a végrehajtott kalibrálásokról, a kalibrálási beállítások változásáról stb. A lehetséges események listáját az alábbi táblázat tartalmazza. Az eseménynapló CSV-formátumban kiolvasható. A naplók letöltésével kapcsolatos tudnivalókat a vezérlő felhasználói útmutatója tartalmazza.

| Esemény                         | Elnevezés                                                                     |
|---------------------------------|-------------------------------------------------------------------------------|
| Power On (Bekapcsolás)          | A készülék be lett kapcsolva.                                                 |
| Flash Failure (Flash hiba)      | A külső flash memória hibája vagy sérülése.                                   |
| 1pointpHCalibration_Start       | A pH egypontos mintakalibrálásának indítása                                   |
| 1pointpHCalibration_End         | A pH egypontos mintakalibrálásának vége                                       |
| 2pointpHCalibration_Start       | A pH kétpontos mintakalibrálásának indítása                                   |
| 2pointpHCalibration_End         | A pH kétpontos mintakalibrálásának vége                                       |
| 1pointBufferpHCalibration_Start | A pH egypontos pufferkalibrálásának indítása                                  |
| 1pointBufferpHCalibration_End   | A pH egypontos pufferkalibrálásának vége                                      |
| 2pointBufferpHCalibration_Start | A pH kétpontos pufferkalibrálásának indítása                                  |
| 2pointBufferpHCalibration_End   | A pH kétpontos pufferkalibrálásának vége                                      |
| TempCalibration_Start           | Hőmérséklet-kalibrálás indítása                                               |
| TempCalibration_End             | Hőmérséklet-kalibrálás vége                                                   |
| 1pointChemZeroCL2_Start         | A klór egypontos kémiai nullakalibrálásának indítása                          |
| 1pointChemZeroCL2_End           | A klór egypontos kémiai nullakalibrálásának vége                              |
| 1pointElecZeroCL2_Start         | A klór egypontos elektromos nullakalibrálásának indítása                      |
| 1pointElecZeroCL2_End           | A klór egypontos elektromos nullakalibrálásának vége                          |
| 1pointProcessConc_Start         | A klór egypontos folyamatkoncentrációjának indítása                           |
| 1pointProcessConc _End          | A klór egypontos folyamatkoncentrációjának vége                               |
| 2pointChemCL2_Start             | A klór kétpontos kémiai kalibrálásának indítása                               |
| 2pointChemCL2_End               | A klór kétpontos kémiai kalibrálásának vége                                   |
| 2pointElecCL2_Start             | A klór kétpontos elektromos kalibrálásának indítása                           |
| 2pointElecCL2_End               | A klór kétpontos elektromos kalibrálásának vége                               |
| CL2CalSetDefault                | A klór kalibrálása vissza lett állítva az alapértelmezésre.                   |
| pHCalSetDefault                 | A pH-kalibrálás adatai vissza lettek állítva az<br>alapértelmezésre.          |
| TempCalSetDefault               | A hőmérséklet-kalibrálás adatai vissza lettek állítva az alapértelmezésre.    |
| AllCalSetDefault                | Az érzékelő összes kalibrálási adata vissza lett állítva az alapértelmezésre. |

#### 1. táblázat Eseménynapló

#### 1. táblázat Eseménynapló (folytatás)

| Esemény                             | Elnevezés                                                                                                    |
|-------------------------------------|----------------------------------------------------------------------------------------------------|
| CL2CalOptionChanged                 | A klór kalibrálási beállítása megváltozott.                                                                                                    |
| pHCalOptionChanged                  | A pH kalibrálási beállítása megváltozott.                                                                                                    |
| TempCalOptionChanged                | A hőmérséklet kalibrálási beállítása megváltozott.                                                                                                    |
| SensorConfChanged                   | Az érzékelő konfigurációja megváltozott.                                                                                                    |
| ResetCL2CalHist                     | A klór kalibrálási előzményei alaphelyzetbe lettek állítva.                                                                                             |
| ResetpH CalHist                     | A pH kalibrálási előzményei alaphelyzetbe lettek állítva.                                                                                               |
| ResetTemp CalHist                   | A hőmérséklet kalibrálási előzményei alaphelyzetbe lettek<br>állítva.                                                                                   |
| ResetAllSensorsCalHist              | Az érzékelő összes kalibrálási előzménye alaphelyzetbe lett<br>állítva.                                                                                 |
| ResetCL2Sensor                      | A klór kalibrálási adatai (érzékelő üzemnapjai, kalibrálási<br>előzmények és kalibrálási adatok) vissza lettek állítva az<br>alapértelmezésre.          |
| ResetpHSensor                       | A pH kalibrálási adatai (érzékelő üzemnapjai, kalibrálási<br>előzmények és kalibrálási adatok) vissza lettek állítva az<br>alapértelmezésre.            |
| ResetTempSensor                     | A hőmérséklet kalibrálási adatai (érzékelő üzemnapjai,<br>kalibrálási előzmények és kalibrálási adatok) vissza lettek<br>állítva az alapértelmezésre.   |
| ResetAllSensors                     | Az érzékelő összes kalibrálási adata (érzékelő üzemnapjai,<br>kalibrálási előzmények és kalibrálási adatok) vissza lett<br>állítva az alapértelmezésre. |
| Flow Detection (Áramlás érzékelése) | A közelségérzékelő állapota megváltozott (elégséges vagy nem elégséges áramlás).                                                                        |

## 7.2 Hibalista

A hibák különféle okok miatt fordulhatnak elő. Ekkor az érzékelőn mért érték villog a mérési képernyőn. Ha a vezérlő menüjében így van meghatározva, minden kimenet tartás állapotban van. Az érzékelőhibák megjelenítéséhez nyomja meg a **MENU** és válassza a Sensor Diag

(Érzékelődiag.), Error List (Hibalista) menüpontot. A lehetséges hibák listája az alábbi táblázatban látható.

| Hiba                                 | Elnevezés                                                                                                    | Felbontás                                                                                                    |
|--------------------------------------|----------------------------------------------------------------------------------------------------|----------------------------------------------------------------------------------------------------|
| CL CAL REQD (CL KAL<br>SZÜKS)        | Klórkalibrálásra és/vagy pH-<br>kalibrálásra van szükség.<br>A klór- és/vagy a pH-mérés<br>annyira megváltozott, hogy ez<br>kalibrálási riasztást okozott. A<br>további tudnivalókat lásd a<br>klórérzékelő kézikönyvében. | Kalibrálja a klórérzékelőt és/vagy<br>a pH-érzékelőt.                                                                                                    |
| CL MAINT REQD (CL KARB<br>SZÜKS)     | A klórérzékelő karbantartására<br>van szükség.<br>A meredekség az<br>alapértelmezett érték 30%-<br>ánál kisebb vagy 300%-ánál<br>nagyobb.<br>Az alapértelmezett<br>meredekség 100 mV/ppm<br>(100%)                         | Hajtsa végre az érzékelő<br>karbantartását, és ismételje meg<br>a kalibrálást, vagy cserélje ki az<br>érzékelőt. A további tudnivalókat<br>lásd a klórérzékelő<br>kézikönyvében.       |
| CL MAINT REQD (CL KARB<br>SZÜKS)     | A klórérzékelő karbantartására<br>van szükség.<br>Túl nagy az eltérés (nagyobb<br>a ±50 mV értéknél).                                                                                                    | Hajtsa végre az érzékelő<br>karbantartását, és ismételje meg<br>a kalibrálást, vagy cserélje ki az<br>érzékelőt. A további tudnivalókat<br>lásd a klórérzékelő<br>kézikönyvében.       |
| PH TOO LOW (PH TÚL<br>KICSI)         | A pH értéke kisebb 0-nál.                                                                                                    | Kalibrálja vagy cserélje ki a pH-<br>érzékelőt.                                                                                                    |
| PH TOO HIGH (PH TÚL<br>NAGY)         | A pH értéke nagyobb 14-nél.                                                                                                    |                                                                                                    |
| PH SLOPE FAIL (PH<br>MEREDEKSÉGHIBA) | A meredekség kívül esik a<br>-45 és -65 mV/pH közötti<br>tartományon.                                                                                                    | Tisztítsa meg a pH-érzékelőt,<br>majd ismételje meg a kalibrálást<br>friss pufferrel vagy mintával, vagy<br>cserélje ki az érzékelőt.                                                  |
| PH OFFSET FAIL (PH<br>ELTÉRÉSHIBA)   | Az eltérés kívül esik a ±60 mV tartományon.                                                                                                    | Tisztítsa meg a pH-érzékelőt,<br>majd ismételje meg a kalibrálást<br>friss pufferrel vagy mintával, vagy<br>cserélje ki az érzékelőt.                                                  |
| PH OFFSET FAIL (PH<br>ELTÉRÉSHIBA)   | Az eltérés kívül esik a ±60 mV<br>tartományon.                                                                                                    | Tisztítsa meg a pH-érzékelőt,<br>cserélje ki a sóhidat és a normál<br>cellaoldatot. Ismételje meg a<br>kalibrálást friss pufferrel vagy<br>mintával, vagy cserélje ki az<br>érzékelőt. |
| TEMP TOO LOW (HŐM TÚL<br>ALACSONY)   | A hőmérséklet kisebb a 0 °C<br>értéknél.                                                                                                    | Kalibrálja a hőmérsékletet, vagy<br>cserélje ki a pH-érzékelőt.                                                                                                    |
| TEMP TOO HIGH (HỐM TÚL<br>MAGAS)     | A hőmérséklet nagyobb a<br>100 °C értéknél.                                                                                                    |                                                                                                    |

#### 2. táblázat Az érzékelő hibalistája

| Hiba                       | Elnevezés                                                 | Felbontás                                                       |
|----------------------------|-----------------------------------------------------------|-----------------------------------------------------------------|
| TEMP FAIL (HŐM.HIBA)       | Az eltérés nagyobb 5,0 °C-nál<br>vagy kisebb -5,0 °C-nál. | Kalibrálja a hőmérsékletet, vagy<br>cserélje ki a pH-érzékelőt. |
| NO FLOW (NINCS<br>ÁRAMLÁS) | Túl alacsony az áramlási szint.                           | Növelje az áramlást.                                            |

#### 2. táblázat Az érzékelő hibalistája (folytatás)

## 7.3 Figyelmeztetések listája

A figyelmezetések nem befolyásolják a menük, relék, illetve a kimenetek működését. A mérési képernyő alján egy figyelmeztető ikon villog, és egy üzenet jelenik meg. Az érzékelő figyelmeztetéseinek megjelenítéséhez nyomja meg a **MENU** gombot, és válassza a Sensor Diag (Érzékelődiag.), Warning List (Figyelmeztetések listája) menüpontot. A lehetséges figyelmeztetések listáját az alábbi táblázat tartalmazza.

| Figyelmeztetés                    | Elnevezés                                                                                                    | Felbontás                                             |
|-----------------------------------|----------------------------------------------------------------------------------------------------|-------------------------------------------------------|
| CL CAL RECD (CL KAL<br>JAV)       | Klórkalibrálás és/vagy pH-kalibrálás<br>javasolt.                                                                                                    | Kalibrálja a klórérzékelőt<br>és/vagy a pH-érzékelőt. |
|                                   | A klór- és/vagy a pH-mérés annyira<br>megváltozott, hogy ez kalibrálási<br>figyelmeztetést okozott. A további<br>tudnivalókat lásd az érzékelő<br>útmutatójában. |                                                       |
| CL CAL RECD (CL KAL               | Klórkalibrálás végrehajtása javasolt.                                                                                                    | Kalibrálja a klórérzékelőt.                           |
| JAV)                              | A klórkalibrálás adatai nem érhetők el<br>(alapértelmezés szerinti kalibrálási<br>adatokkal rendelkező érzékelő).                                                |                                                       |
| PH CAL RECD (PH KAL               | pH-kalibrálás végrehajtása javasolt.                                                                                                    | Kalibrálja a pH-érzékelőt.                            |
| JAV)                              | A pH-kalibrálás adatai nem érhetők el<br>(alapértelmezés szerinti kalibrálási<br>adatokkal rendelkező érzékelő).                                                 |                                                       |
| TEMP CAL RECD (HŐM<br>KAL JAV)    | Hőmérséklet-kalibrálás végrehajtása<br>javasolt.                                                                                                    | Kalibrálja a hőmérsékletet.                           |
|                                   | A hőmérséklet-kalibrálás adatai nem<br>érhetők el (alapértelmezés szerinti<br>kalibrálási adatokkal rendelkező<br>érzékelő).                                     |                                                       |
| CL CAL TO DO (CL KAL<br>SZÜKS)    | A klórérzékelő üzemnapjainak értéke<br>nagyobb a kalibrálási emlékeztető<br>értékénél.                                                                           | Kalibrálja a klórérzékelőt.                           |
| PH CAL TO DO (PH KAL<br>SZÜKS)    | A pH-érzékelő üzemnapjainak értéke<br>nagyobb a kalibrálási emlékeztető<br>értékénél.                                                                            | Kalibrálja a pH-érzékelőt.                            |
| TEMP CAL TO DO<br>(HŐM KAL SZÜKS) | A hőmérséklet-érzékelő üzemnapjainak<br>értéke nagyobb a kalibrálási emlékeztető<br>értékénél.                                                                   | Kalibrálja a hőmérsékletet.                           |

#### 3. táblázat Az érzékelő figyelmeztetéseinek listája

| 3. | táblázat | Az érzékelő | figyelmeztetéseinek | listája | (folytatás) |
|----|----------|-------------|---------------------|---------|-------------|
|----|----------|-------------|---------------------|---------|-------------|

| Figyelmeztetés                 | Elnevezés                                                                                                    | Felbontás                                                                                                    |
|--------------------------------|----------------------------------------------------------------------------------------------------|----------------------------------------------------------------------------------------------------|
| CL MAINT RECD (CL<br>KARB JAV) | A klórérzékelő karbantartása javasolt.<br>A meredekség az alapértelmezés<br>30–45%-a, vagy a meredekség az<br>alapértelmezés 250–300%-a<br>Az alapértelmezett meredekség<br>100 mV/ppm (100%) | Hajtsa végre az érzékelő<br>karbantartását, és ismételje<br>meg a kalibrálást, vagy<br>cserélje ki az érzékelőt.                                            |
| CL MAINT RECD (CL<br>KARB JAV) | A klórérzékelő karbantartása javasolt.<br>Az eltérés –50 mV és 45 mV közötti, vagy<br>az eltérés 45 mV és 50 mV közötti                                                                       | Hajtsa végre az érzékelő<br>karbantartását, és ismételje<br>meg a kalibrálást, vagy<br>cserélje ki az érzékelőt.                                            |
| PH MAINT RECD (PH<br>KARB JAV) | A pH-érzékelő karbantartása javasolt.<br>A meredekség kívül esik<br>a –50 és –61 mV/pH közötti tartományon.                                                                                   | Tisztítsa meg a pH-<br>érzékelőt, majd ismételje<br>meg a kalibrálást friss<br>pufferrel vagy mintával,<br>vagy cserélje ki az<br>érzékelőt.                |
| PH MAINT RECD (PH<br>KARB JAV) | A pH-érzékelő karbantartása javasolt.<br>Az eltérés kívül esik a ±45 mV<br>tartományon, de a ±60 mV tartományon<br>belüli.                                                                    | Tisztítsa meg az érzékelőt,<br>majd ismételje meg a<br>kalibrálást, vagy cserélje ki<br>az érzékelőt.                                                       |
| PH MAINT RECD (PH<br>KARB JAV) | A pH-érzékelő karbantartása javasolt.<br>Az eltérés kívül esik a ±45 mV<br>tartományon, de a ±60 mV tartományon<br>belüli.                                                                    | Tisztítsa meg az érzékelőt,<br>cserélje ki a sóhidat és a<br>normál cellaoldatot, majd<br>ismételje meg a kalibrálást,<br>vagy cserélje ki az<br>érzékelőt. |
| T MAINT RECD (HŐM<br>KARB JAV) | A hőmérséklet eltérése kívül esik a ±3 °C tartományon, de a ±5 °C tartományon belüli.                                                                                                    | Kalibrálja a hőmérsékletet.                                                                                                    |

## Szakasz 8 Cserealkatrészek és tartozékok

#### **A**FIGYELMEZTETÉS

Személyi sérülés veszélye. A nem jóváhagyott alkatrészek használata személyi sérüléshez, a műszer károsodásához vagy a berendezés meghibásodásához vezethet. Az ebben a fejezetben található cserealkatrészek a gyártó által jóváhagyott alkatrészek.

**Megjegyzés:** A termék- és cikkszámok értékesítési régiónként eltérhetnek. Lépjen kapcsolatba a megfelelő viszonteladóval, vagy látogasson el a cég honlapjára a kapcsolattartási tudnivalókért.

#### Alkatrészek

| Leírás                                                 | Cikksz. |
|--------------------------------------------------------|---------|
| Kábel az átalakító és a vezérlő között, 1 m            | 6122400 |
| Kábelkészlet, 4 tűs, árnyékolt, áramlásérzékelő, 2 m   | 9160900 |
| Kábelkészlet, 5 tűs, árnyékolt, M12, klórérzékelő, 1 m | 9160300 |

#### Alkatrészek (folytatás)

| Leírás                                                                                                    | Cikksz.                                     |
|----------------------------------------------------------------------------------------------------|---------------------------------------------|
| Szerelvény, beömlőnyílás a klór áramlási cellájához                                                               | 9159200 (1/4 in.)<br>9196400 (6 mm)         |
| Szerelvény, gyorsillesztés, kiömlőnyílás a klór áramlási cellájához vagy<br>beömlőnyílás a pH áramlási cellájához | 9159300 (3/8 in.)<br>9196500 (10 mm)        |
| Szerelvény, könyökidom, kiömlőnyílás a pH áramlási cellájához                                                     | 9196900 (1/2 in.)<br>9197000 (12 mm)        |
| Úszó, áramlásérzékelő                                                                                             | 9159100                                     |
| Áramlási cella készlete, klór                                                                                     | Angolszász:<br>9198400<br>Metrikus: 9198500 |
| Áramlási cella készlete, pH kombinált                                                                             | Angolszász:<br>9180200<br>Metrikus: 9180400 |
| Áramlási cella készlete, pHD<br>szigetelőpersellyel                                                               | Angolszász:<br>9180100<br>Metrikus: 9180300 |
| Áramlási cella teste (pH)                                                                                         | 9159700                                     |
| Áramlási cella egység, klór                                                                                       | 9158900                                     |
| Áramlásszabályozó szelep                                                                                          | 9159000                                     |
| Áramlásszabályozó szelep készlete                                                                                 | 9198600                                     |
| Áramlásérzékelő                                                                                                   | 9160800                                     |
| Átalakító, digitális                                                                                              | 9180500                                     |
| Zárógyűrű, klór áramlási cellája                                                                                  | 9196200                                     |
| Zárógyűrű, pH áramlási cellája                                                                                    | 60F2032-001                                 |
| O-gyűrű, áramlásszabályozó szelep (2x) (#2-108, Viton)                                                            | 9159600                                     |
| O-gyűrű, pH áramlási cellája (#2-228, Viton)                                                                      | 5H1223                                      |
| O-gyűrű, szigetelőpersely, klór áramlási cellája ( #2-123, Viton)                                                 | 9196300                                     |
| O-gyűrű, hasított gyűrű (M25 x 2,5)                                                                               | 9181800                                     |
| Dugó, klór áramlási cellája, 1/2 hüvelyk                                                                          | 9159500                                     |
| Csavar, klór áramlási cellája (2x) (10-32 x 1,75, csillagfejű)                                                    | 4422200                                     |
| Csavar, pH áramlási cellája (2x) (10-32 x 0,5, csillagfejű)                                                       | 561211                                      |
| Tiszta tömítés, pH áramlási cellája                                                                               | 9198000                                     |
| Szigetelőpersely, klór áramlási cellája                                                                           | 9196100                                     |
| Szigetelőpersely, pH kombinált áramlási cellája, 3/4 hüvelyk                                                      | 9159800                                     |
| Szigetelőpersely, pHD áramlási cellája, 1 hüvelyk                                                                 | 60F2021-001                                 |
| Hasított gyűrű, klór áramlási cellája                                                                             | 9181700                                     |

#### Alkatrészek (folytatás)

| Leírás                                         | Cikksz. |
|------------------------------------------------|---------|
| Tömlő, mintafolyadék, 1/4 hüvelyk x 2 m        | 4743800 |
| Tömlő, mintafolyadék, 3/8 hüvelyk x 18 hüvelyk | 9198100 |
| Tömlő, elhasznált folyadék, 1/2 hüvelyk x 2 m  | 9198200 |
| Szelep, kivett minta kiömlőnyílása             | 9005300 |
| Szelep, gyorsillesztés, tisztítónyílás         | 6166300 |

#### Tartozékok

| Leírás                                     | Cikksz. |
|--------------------------------------------|---------|
| Savasítási/automata tisztítókészlet        | LZY051  |
| Nyomásszabályozó minta-előkészítő készlete | 9159900 |

## Cuprins

- 1 Cuprins de la pagina 270
- 2 Specificații de la pagina 270
- 3 Informații generale de la pagina 270
- 4 Instalarea de la pagina 276

## Secțiunea 1 Cuprins

Specificații de la pagina 270 Informații generale de la pagina 270 Instalarea de la pagina 276 Funcționarea de la pagina 279

#### 5 Funcționarea de la pagina 279

- 6 Întreținerea de la pagina 280
- 7 Depanarea de la pagina 284
- 8 Piese de schimb și accesorii de la pagina 288

Întreținerea de la pagina 280 Depanarea de la pagina 284 Piese de schimb și accesorii de la pagina 288

## Secțiunea 2 Specificații

Caracteristicile tehnice pot face obiectul unor schimbări, chiar fără notificarea beneficiarului.

| Caracteristici tehnice                  | Detaliu                                                                                                    |
|-----------------------------------------|----------------------------------------------------------------------------------------------------|
| Descriere componente                    | Panou analizor pentru monitorizarea clorului fără<br>reactiv amperometric, cu clor, debit, senzor de<br>pH sau pHD combinat opțional, celule de<br>curgere, controller sc și gateway digital |
| Temperatură de funcționare              | de la 0 la 45 °C (de la 0 la 113 °F)                                                                                                    |
| Temperatură de depozitare (numai panou) | între –20 și 60 °C (între –4 și 149 °F)                                                                                                    |
| Cerințe de alimentare                   | 12 V CC ± 10%, 100 mA maxim (alimentat de controllerul sc)                                                                                                    |
| Dimensiuni panou (L x I x A)            | 48,3 x 49,5 x 15,1 cm (19 x 19,5 x 5,95") având<br>componentele montate pe panou                                                                                                    |
| Masă                                    | Aprox. 5,4 kg (12 livre) (numai panoul şi componentele montate pe panoul gol)                                                                                                    |
| Viteza de curgere                       | Interval: 30–50 L/oră (7,9-13,2 gal/oră)<br>Optim: 40 L/oră (10,5 gal/oră)                                                                                                    |
| Platformă controller                    | Modele de controller sc                                                                                                    |

## Secțiunea 3 Informații generale

Producătorul nu se face responsabil în nicio situație de deteriorări directe, indirecte, speciale, accidentale sau pe cale de consecință ce ar rezulta din orice defect sau omisiune din acest manual. Producătorul își rezervă dreptul de a efectua modificări în acest manual și produselor pe care le descrie, în orice moment, fără notificare sau obligații. Edițiile revizuite pot fi găsite pe site-ul web al producătorului.

## 3.1 Informații privind siguranța

#### NOTÃ

Producătorul nu este responsabil pentru daunele cauzate de utilizarea incorectă a acestui produs, inclusiv şi fără a se limita la daunele directe, accidentale sau pe cale de consecință şi neagă responsabilitatea pentru astfel de daune în măsura maximă permisă de lege. Utilizatorul este unicul responsabil pentru identificarea riscurilor critice şi pentru instalarea de mecanisme corespunzătoare pentru protejarea proceselor în cazul unei posibile defectări a echipamentului.

Citiți în întregime manualul înainte de a despacheta, configura și utiliza aparatura. Respectați toate atenționările de pericol și avertismentele. Nerespectarea acestei recomandări poate duce la vătămări serioase ale operatorului sau la deteriorarea echipamentului.

Verificați dacă protecția cu care este prevăzută aparatura nu este defectă. Nu utilizați sau nu instalați aparatura în niciun alt mod decât cel specificat în prezentul manual.

### 3.2 Informații despre utilizarea produselor periculoase

#### A PERICOL

Indică o situație periculoasă în mod potențial sau iminent care, dacă nu este evitată, va avea ca rezultat decesul sau vătămarea corporală gravă.

#### **AVERTISMENT**

Indică o situație periculoasă în mod potențial sau iminent care, dacă nu este evitată, poate conduce la deces sau la o vătămare corporală gravă.

### ATENŢIE

Indică o situație periculoasă în mod potențial care poate conduce la o vătămare corporală minoră sau moderată.

#### NOTÄ

Indică o situație care, dacă nu este evitată, poate provoca defectarea aparatului. Informații care necesită o accentuare deosebită.

#### 3.3 Etichete de avertizare

Citiți toate etichetele și avertismentele cu care este prevăzut instrumentul. În caz de nerespectare se pot produce vătămări personale sau avarieri ale instrumentului. Toate simbolurile de pe instrument sunt menționate în manual cu câte o afirmație de avertizare.

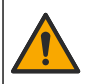

Acest simbol, dacă este notat pe instrument, se regăsește în manualul de instrucțiuni referitoare la funcționare și/sau siguranță.

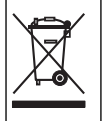

Echipamentele electrice inscripționate cu acest simbol nu pot fi eliminate în sistemele publice europene de deșeuri. Returnați producătorului echipamentele vechi sau la sfârșitul duratei de viață în vederea eliminării, fără niciun cost pentru utilizator.

### 3.4 Prezentare generală a produsului

Acest dispozitiv este conceput în principal utilizării în aplicații municipale pentru apă potabilă. Înainte de instalare, producătorul trebuie să identifice măsura în care acesta poate fi utilizat în aplicații cu apă menajeră și aplicații industriale.

Analizorul de clor fără reactivi monitorizează concentrația de clor rezidual liber și total din apă și oferă cele mai fiabile rezultate la concentrații de clor rezidual mai mari de 0,1 ppm (mg/L). Combinația dintre un controller model sc cu un senzor de clor cu trei electrozi, senzor pH opțional și

un senzor de debit oferă cea mai bună funcție de monitorizare. Ambii senzori citesc temperatura probei. Senzorul de pH transmite citirea temperaturii la afişajul controllerului. Senzorul de clor utilizează intern măsurarea temperaturii și nu transmite măsurătoarea la afişajul controllerului. Un kit de regulator de presiune și un kit de acidifiere și curățare sunt disponibile ca accesorii.

Senzorii de clor și de pH se află în celule de curgere conectate în serie și montate pe panou. Celulele de curgere mențin contactul dintre senzor și probă și ajută la prevenirea uscării senzorilor când sistemul nu este în funcțiune. Figura 1, Figura 2, Figura 3 oferă prezentări generale ale sistemului și celulelor de curgere.

Fiecare senzor este conectat la controller prin gateway-ul montat pe panou. Gateway-ul converteşte semnalele de la senzori în semnale digitale utilizate de controller. Controllerul converteşte semnalele digitale în valori de măsurare a clorului, pH-ului şi temperaturii şi prezintă citirile pe afişaj. Controllerul alimentează cu energie senzorii şi gateway-ul digital.

Controllerul poate fi configurat să genereze o stare de alarmă sau un avertisment dacă valorile de măsurare cresc peste sau scad sub valori specificate. Pentru informații despre alarmele controllerului, consultați manualul de utilizare a controllerului.

**Notă:** Consultați manualul de utilizare al senzorului pentru informații despre modul de depozitare a senzorilor când sistemul nu este în funcțiune.

Sunt disponibile două configurații de analizor: o opțiune Grab Sample (Preluare probe) (fără senzor de pH) și o opțiune pH. Opțiunea Grab Sample (Preluare probă) include panoul de montaj, senzorul de clor și celula de curgere, o celulă de curgere pentru pH fără senzor, un senzor de debit, gatewayul digital și controllerul. Opțiunea pH include aceste elemente plus un senzor de pH.

O supapă de control al debitului reglează debitul probei. Pentru funcționarea corectă a senzorului, este recomandată o rată de debit constantă de 30-50 l/oră (consultați Figura 1). Rata de debit optimă este de 40 l/oră. Un LED individual aflat pe senzorul de debit arată dacă rata de debit a probei este suficientă. Dacă LED-ul nu este aprins, rata de debit trebuie ajustată până când LED-ul se aprinde. Rata de debit exactă nu este importantă atât timp cât LED-ul este aprins, însă debitul trebuie să rămână constant în specificații.

Figura 1 Prezentare generală a sistemului

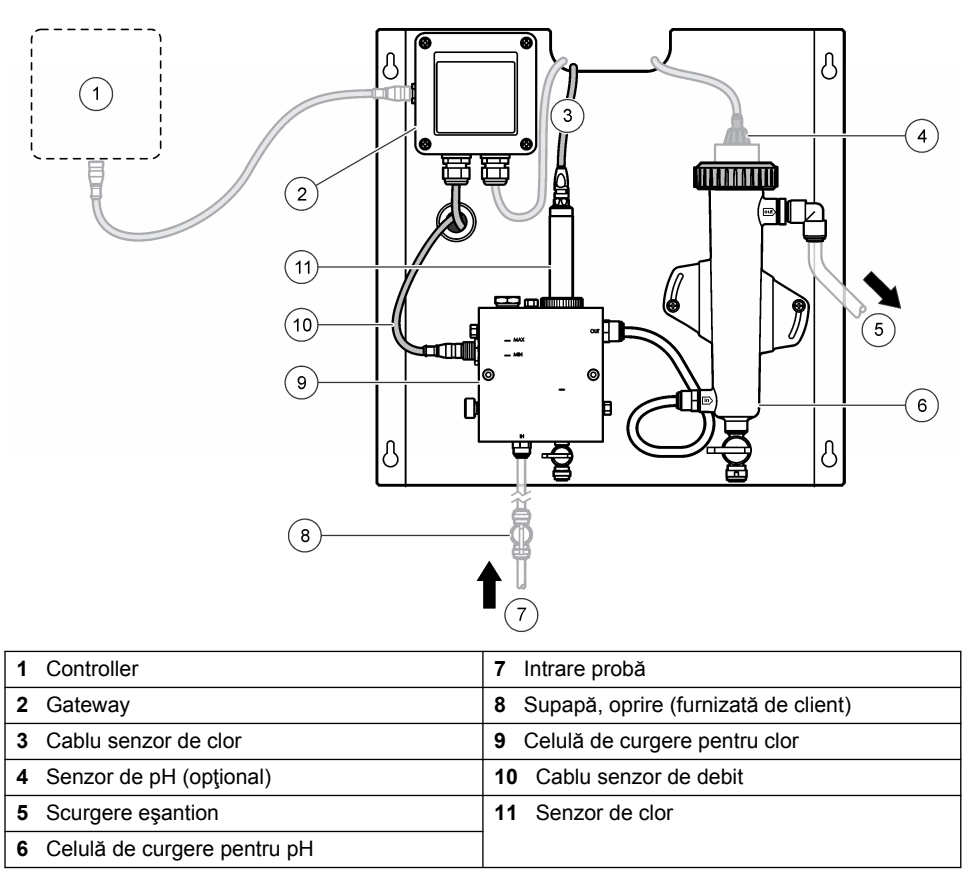

Figura 2 Prezentare generală celulă de curgere pentru clor

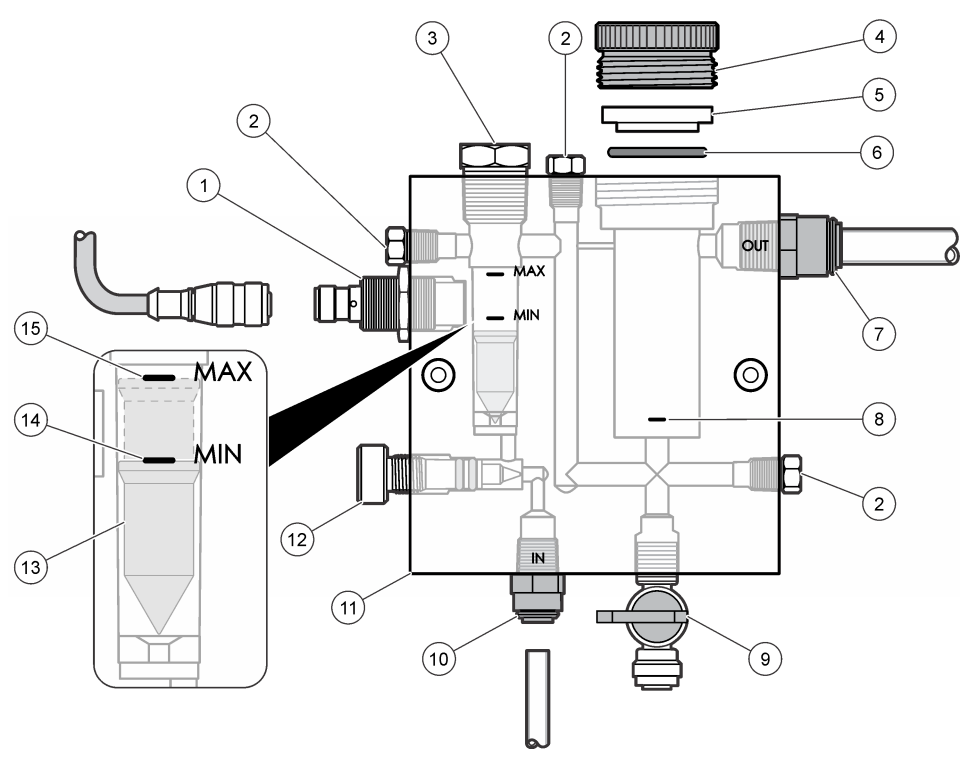

| 1 | Senzor de debit                                                                                                    | 9 Supapă, port de curățare, 1/4" Tub OD |                                                                                                    |  |
|---|----------------------------------------------------------------------------------------------------|-----------------------------------------|----------------------------------------------------------------------------------------------------|--|
| 2 | Buşon, 1/8" NPTF                                                                                                    | 10                                      | <ul> <li>Admisie celulă de curgere</li> <li>Imperial: Armătură cu cuplare rapidă -<br/>1/4" Tub OD</li> <li>Metric: Armătură cu cuplare rapidă -<br/>6 mm Tub OD</li> </ul> |  |
| 3 | Buşon, 1/2" NPTF                                                                                                    | 11                                      | Celulă de curgere                                                                                                    |  |
| 4 | Inel de blocare                                                                                                    | 12                                      | Supapă de control debit                                                                                                    |  |
| 5 | Bucşă de etanşare                                                                                                    | 13                                      | Cu virgulă                                                                                                    |  |
| 6 | Garnitură inelară                                                                                                    | 14                                      | Semn de aliniere flotor; MIN                                                                                                    |  |
| 7 | <ul> <li>Armătură ieşire probă</li> <li>Imperial: Armătură cu cuplare rapidă - 3/8"<br/>Tub OD</li> <li>Metric: Armătură cu cuplare rapidă -<br/>10 mm Tub OD</li> <li>Marcai de aliniere senzor de clor</li> </ul> | 15                                      | Semn de aliniere flotor; MAX                                                                                                    |  |

Figura 3 Prezentare generală celulă de curgere pentru pH

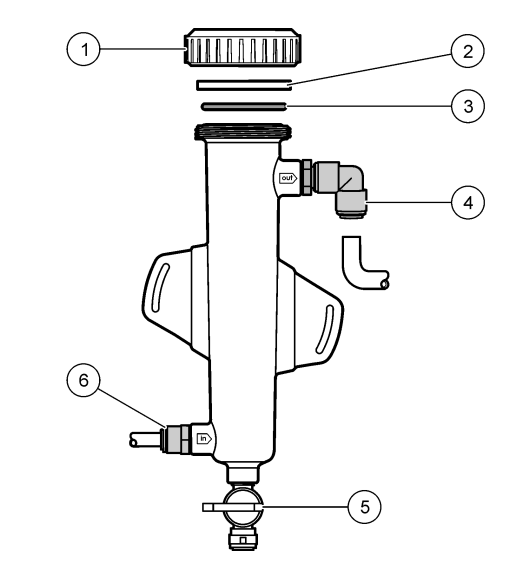

| 1 | Inel de blocare   | 4 | Armătură ieşire probă<br>Imperial: Armătură cot, cuplare rapidă - 1/2"<br>OD |
|---|-------------------|---|------------------------------------------------------------------------------|
|   |                   |   | Metric: Armătură cot, cuplare rapidă - 12 mm OD                              |
| 2 | Dop de etanşare   | 5 | Port de preluare probă                                                       |
| 3 | Garnitură inelară | 6 | Admisie celulă de curgere                                                    |
|   |                   |   | <ul> <li>Imperial: Armătură cu cuplare rapidă - 3/8"<br/>OD</li> </ul>       |
|   |                   |   | <ul> <li>Metric: Armătură cu cuplare rapidă -<br/>10 mm OD</li> </ul>        |

## 3.5 Componentele produsului

Asigurați-vă că toate componentele au fost primite. Consultați Figura 1 de la pagina 273. Dacă oricare dintre elementele componente lipsește sau este avariat, contactați imediat fie producătorul, fie reprezentanța comercială a acestuia.

Figura 4 Panou de analiză a clorului fără reactiv

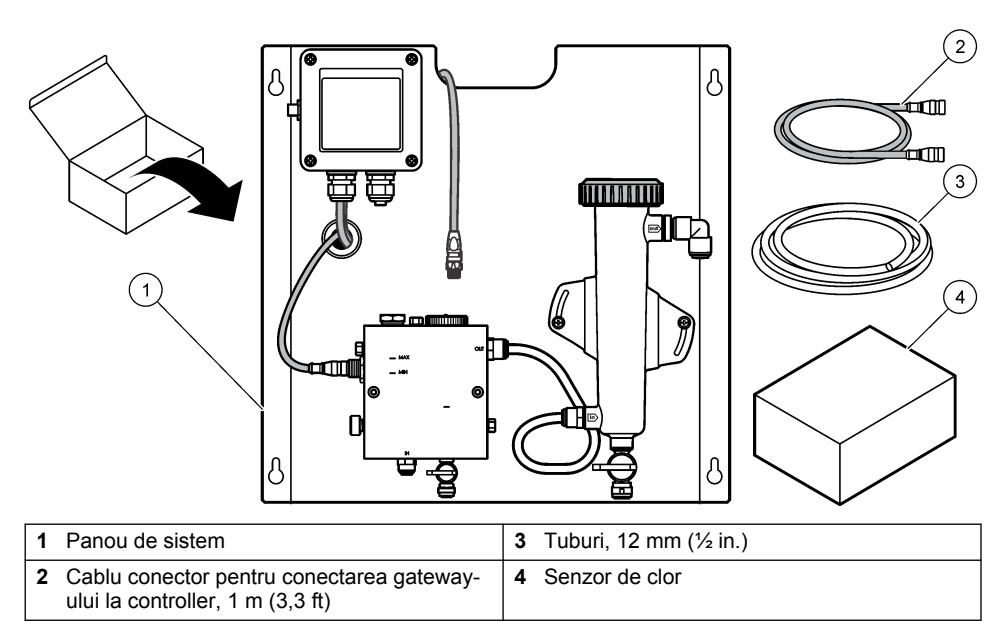

## Secțiunea 4 Instalarea

## 4.1 Observații privind instalarea

- Efectuați întâi operațiile de instalare mecanică, apoi operațiile de instalare electrică și, la sfârșit, operațiile de ţevărie.
- Toate cuplajele sunt concepute pentru a fi strânse numai cu mâna.
- Panoul este proiectat pentru a fi montat pe perete sau pe stativ în interior. Montați sau poziționați panoul într-o locație accesibilă.
- Nu aşezaţi panoul lângă o sursă de căldură.
- · Nu montați panoul într-un mediu cu vibrații frecvente
- Nu montați panoul în lumină solară directă deoarece acest lucru poate afecta măsurătorile de clor.
- · Instalați panoul în interior sau într-o incintă exterioară.
- Împiedicați formarea condensului pe panou și pe componentele panoului, în special pe celula de curgere, senzor și în locul de conectare a senzorului cu cablul.
- Utilizați conducte din PFA sau polietilenă liniară cu densitate scăzută PVDF pentru linia de alimentare a probei şi păstrați linia cât mai scurtă posibil pentru a minimiza întârzierea.
- Presiunea probei trebuie să fie suficientă pentru a menţine o alimentare cu apă continuă la senzori. Un indicator cu LED aflat pe senzorul de debit va fi aprins cât timp debitul este suficient.
- · Păstrați rata debitului cât mai constantă posibil pentru o funcționare optimă a senzorului.

## 4.2 Directive pentru tuburile pentru probe

Selectați un punct de prelevare a probei bun și reprezentativ pentru a obține cele mai bune performanțe ale instrumentului. Proba trebuie să fie reprezentativă pentru întregul sistem.

Pentru prevenirea citirilor neregulate:

- Colectaţi probe din locaţii aflate la o distanţă suficientă faţă de punctele de adaos a unor substanţe chimice în fluxul de proces.
- Asigurați-vă că probele sunt amestecate suficient.

Asigurați-vă că toate reacțiile chimice sunt finalizate.

#### 4.3 Instalare mecanică

#### 4.3.1 Montarea panoului

Figura 5 indică dimensiunile de montaj. Consultați figura și urmați pașii pentru a monta panoul.

- 1. Prindeți șuruburile de montare pe suprafața de montare. Montați bolțuri în perete sau utilizați ancore de perete. Lăsați suficient spațiu între capul fiecărui surub și suprafata de montare, astfel încât panoul să încapă între acestea.
- 2. Glisați orificiile de montare ale panoului peste capetele șuruburilor de montare și lăsați panoul să coboare până când partea superioară a fiecărui orificiu de montare se sprijină pe corpul şurubului.
- 3. Strângeți fiecare șurub pentru a fixa panoul pe suprafața de montaj.
- 4. Instalati senzorul de clor si pe cel de pH (optional) în celulele de curgere. Pentru informatii referitoare la modul de instalare a senzorilor, consultati manualul de utilizare a senzorului.

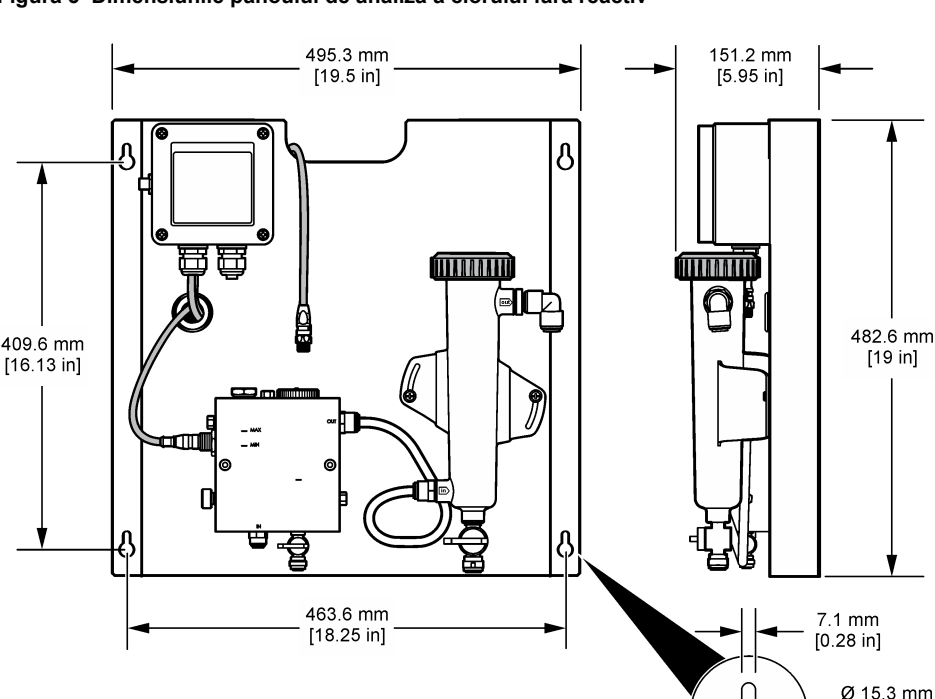

#### Figura 5 Dimensiunile panoului de analiză a clorului fără reactiv

[0.6 in]

[19 in]

#### 4.4 Instalarea componentelor electrice

#### 4.4.1 Cablarea panoului

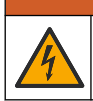

AVERTISMENT

Pericol potențial de electrocutare. Întrerupeți întotdeauna alimentarea instrumentului atunci când realizați conexiuni electrice.

Controllerul alimentează cu energie senzorii și gateway-ul digital.

- 1. Întrerupeți alimentarea cu energie a controllerului.
- Conectaţi firele senzorului de pH (opţional) la gateway. Pentru informaţii despre modul de instalare a senzorilor în celulele de curgere sau despre modul de conectare a senzorului la gateway, consultaţi manualul de utilizare a senzorului.
- Conectaţi senzorul de clor la gateway. Pentru informaţii despre modul de conectare a senzorului la gateway, consultaţi manualul de utilizare a senzorului. Citiţi cu atenţie etichetele de pe conectoarele cablurilor pentru a evita neconcordanţele.
   Notă: La expedierea panoului, cablul senzorului de clor este fixat cu bandă adezivă de partea frontală a panoului, în apropierea locaţiei de conectare a senzorului.
- 4. Conectați controllerul la gateway cu cablul de conectare de 1 m, furnizat împreună cu panoul. Conectați controlerul la sursa de alimentare numai atunci când toate celelalte conexiuni sunt finalizate şi verificate.

#### 4.5 Instalarea tubulaturii

#### 4.5.1 Montarea tubulaturii panoului

Asigurați-vă că respectați specificațiile dimensionale pentru toate tuburile și armăturile panoului. Traseul debitului trebuie să crească în diametru pe măsură ce apa parcurge sistemul pentru a preveni formarea contrapresiunii. Figura 1 de la pagina 273 prezintă o trecere în revistă a cuplajelor tubulaturii.

- 1. Fixați tubulatura la armăturile de admisie și evacuare a probei.
- 2. Asigurați-vă că portul de curățare de pe celula de curgere pentru clor este închis.
- 3. Asigurați-vă că portul de preluare a probei de pe celula de curgere pentru pH este închis.
- Instalaţi senzorii de clor şi pH (opţionali) în conformitate cu instrucţiunile din manualele de utilizare corespunzătoare, înainte de a trimite proba prin sistem.
- 5. Deschideți supapa de debit de pe linia pentru probă și lăsați apa să parcurgă sistemul.
- 6. Asigurați-vă că nu există scurgeri din tubulatură, armăturile supapelor sau celulele de curgere.
- Pentru a minimiza bulele de aer, celula de curgere pentru pH poate fi rotită între 0º şi 30º ca în Figura 6.

Figura 6 Celulă de curgere pentru pH rotită

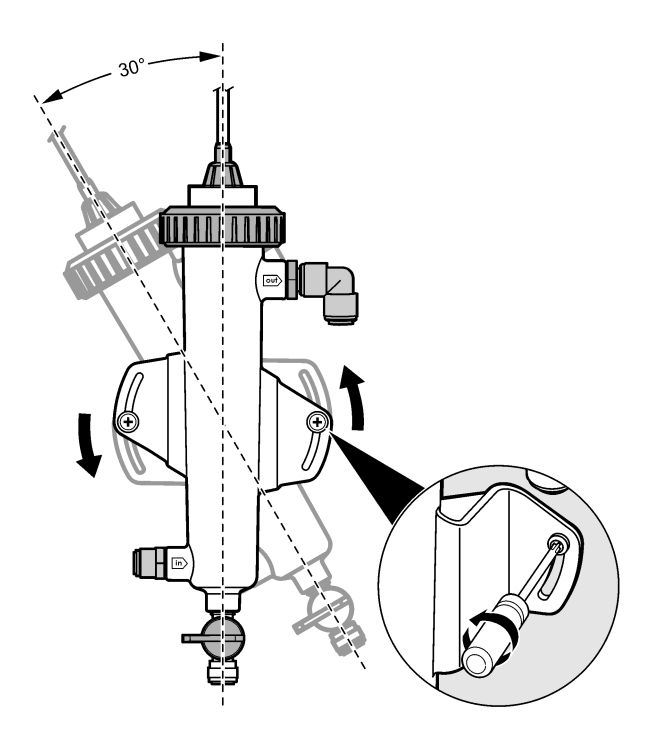

## Secțiunea 5 Funcționarea

### 5.1 Navigarea utilizatorului

Consultați documentația controlerului pentru descrierea tastaturii și informații despre navigație.

Apăsați tasta cu săgeată **DREAPTA** de pe controller, de mai multe ori, pentru a afişa mai multe informații pe ecranul principal și pentru a deschide un afişaj grafic.

### 5.2 Configurare sistem

Configurarea și calibrarea senzorului se efectuează prin interfața de utilizator a controllerului. Pentru informații suplimentare despre modul de configurare și calibrare a senzorului, consultați manualul de utilizare a senzorului.

Un controller model sc trebuie conectat la gateway.

- Din meniul principal al meniului, selectați Sensor Setup (Configurare senzor). Este afişat meniul Chlorine Gateway (CGW) Setup (Configurare gateway clor (CGW)).
- 2. Selectați Configure (Configurare) și personalizați intrările. Confirmați după fiecare intrare pentru a salva modificările și pentru a reveni la meniul Configure (Configurare).

Opțiunea

Editare nume

#### Descriere

Editarea numelui senzorului

| Opţiunea                                                                                                    | Descriere                                                                                                    |
|----------------------------------------------------------------------------------------------------|----------------------------------------------------------------------------------------------------|
| Select Parameter (Selectare parametru) -<br>Chlorine (Total or Free) (Clor (Total sau<br>Liber)), pH (opţional), Temperature<br>(Temperatură) (opţional) | Selectează parametrul de configurat.<br>Configurarea parametrului selectat necesită<br>paşi suplimentari. Pentru informații<br>suplimentare, consultați manualul de utilizare<br>pentru senzor. |
| Reset Defaults (Reiniţializare valori implicite)<br>- Confirm (Confirmare) pentru a efectua<br>reinitializarea.                                          | Reinițializează valorile implicite din fabrică<br>pentru toate setările.                                                                                                    |

#### 5.3 Pornirea sistemului

Asigurați-vă că toate operațiile mecanice, electrice și de instalare a tubulaturii au fost efectuate corect înainte de a declanșa debitul în sistem.

- Alimentați electric controllerul. La prima pornire, controllerul afişează în ordine ecranele Language (Limbă), Date Format (Format dată) şi Date/Time (Dată/Oră).
- Setaţi data, limba şi ora în controller dacă acest lucru nu a fost efectuat. Consultaţi manualul de utilizare a controllerului pentru informaţii suplimentare despre modul de setare a acestor opţiuni. Controllerul scanează în căutarea dispozitivelor conectate.
- Asigurați-vă că portul de curăţare şi portul de preluare a probei sunt închise, deschideţi supapa Pornit/Oprit de pe linia pentru probă pentru a declanşa debitul de apă prin sistem. Celulele de curgere pentru clor şi pH se vor umple cu apă.
- Asigurați-vă că LED-ul senzorului de debit este aprins şi că flotorul se află între semnele MIN şi MAX. Dacă LED-ul nu este aprins, reglați supapa de control al debitului pentru a mări sau reduce debitul.

LED-ul senzorului de debit se va aprinde când debitul va fi suficient de puternic pentru funcționarea bună a senzorului. În cazul în care debitul este prea mare, este posibil ca LED-ul să nu fie aprins. Asigurați-vă că flotorul este între semnele MIN și MAX.

- 5. Verificați să nu existe scurgeri sau blocaje în tubulatură sau în celulele de curgere. În cazul în care descoperiţi probleme, întrerupeţi curgerea de la panou şi efectuaţi reparaţiile necesare.
- 6. Când sistemul dispune de un debit suficient, ştergeţi toate avertismentele care apar pe afişajul controllerului, respectând mesajele şi indicaţiile de pe ecran.
- Apăsaţi pe tasta HOME. Ecranul de măsurare principal apare şi afişează valorile de măsurare pentru clor, temperatură şi pH (dacă un senzor de pH este conectat).

## Secțiunea 6 Întreținerea

## ▲ A T E N Ţ I E

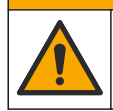

Pericole multiple. Numai personalul calificat trebuie să efectueze activitățile descrise în această secțiune a documentului.

## 6.1 Înlocuirea tubulaturii

Înlocuiți tubulatura cel puțin o dată pe an. Înlocuiți imediat tubulatura dacă devine casantă, crapă sau prezintă scurgeri. Înlocuiți tubulatura veche, decolorată sau deteriorată cu tubulatură de același tip și cu același diametru (de preferat tubulatură din PFA sau PVDF).

### 6.2 Curățarea unei celule de curgere a senzorului

Curățați o celulă de curgere dacă este necesară îndepărtarea depunerilor. Curățați o celulă de curgere dacă ajunge contaminată puternic. Înlocuiți o celulă de curgere în cazul în care este

deteriorată, decolorată sau netransparentă. Pentru a curăța o celulă de curgere, nu este necesară scoaterea acesteia din panou.

Notă: Nu utilizați niciodată detergenți sau agenți tensioactivi pentru curățarea unei celule de curgere pentru clor.

- 1. Opriți debitul sursei la panou.
- Îndepărtaţi senzorul de clor şi puneţi senzorul într-un recipient umplut cu o probă de apă clorinată.

**Notă:** Nu deconectați senzorul de la alimentare. În cazul în care alimentarea este decuplată de la senzorul de clor, senzorul trebuie rodat și calibrat înainte de alimentare.

**Notă:** Îndepărtarea senzorului dintr-o celulă de curgere având cablul senzorului atașat va determina o modificare a semnalului de ieșire al senzorului. Consultați manualul controlerului pentru mai multe informații referitoare la funcția Menținere ieșire.

- Clătiți celula de curgere cu apă şi curăţaţi celula de curgere cu o perie moale pentru a îndepărta depunerile.
- 4. Clătiți celula de curgere cu apă.
- 5. Dacă celula de curgere nu este suficient de curată, înmuiați celula de curgere timp de 10-15 minute într-un amestec 1:3 de soluție de peroxid de hidrogen 3-5% și oțet. Notă: Se pot utiliza lichide din comerţ pentru îndepărtarea ruginii în cazul contaminărilor puternice. Totuși, acest lucru nu este recomandat deoarece astfel de lichide pot deteriora materialul celulelor de flux.
- 6. Clătiți celula de curgere cu apă.
- 7. Instalați senzorul în celula de curgere și porniți curgerea probei.

#### 6.3 Înlocuirea senzorului de debit

În condiții normale, senzorul de debit nu necesită întreținere sau înlocuire regulată. Totuși, dacă indicatorul de debit cu LED nu se aprinde când debitul este între semnele MIN și MAX și se aplică energie, este posibil să fie necesară înlocuirea senzorului. Pentru a înlocui senzorul de debit, efectuați pașii ilustrați de mai jos.

**Notă:** Pentru a înlocui senzorul de debit nu este necesară scoaterea senzorului de clor, golirea celulei de curgere sau întreruperea alimentării controllerului.

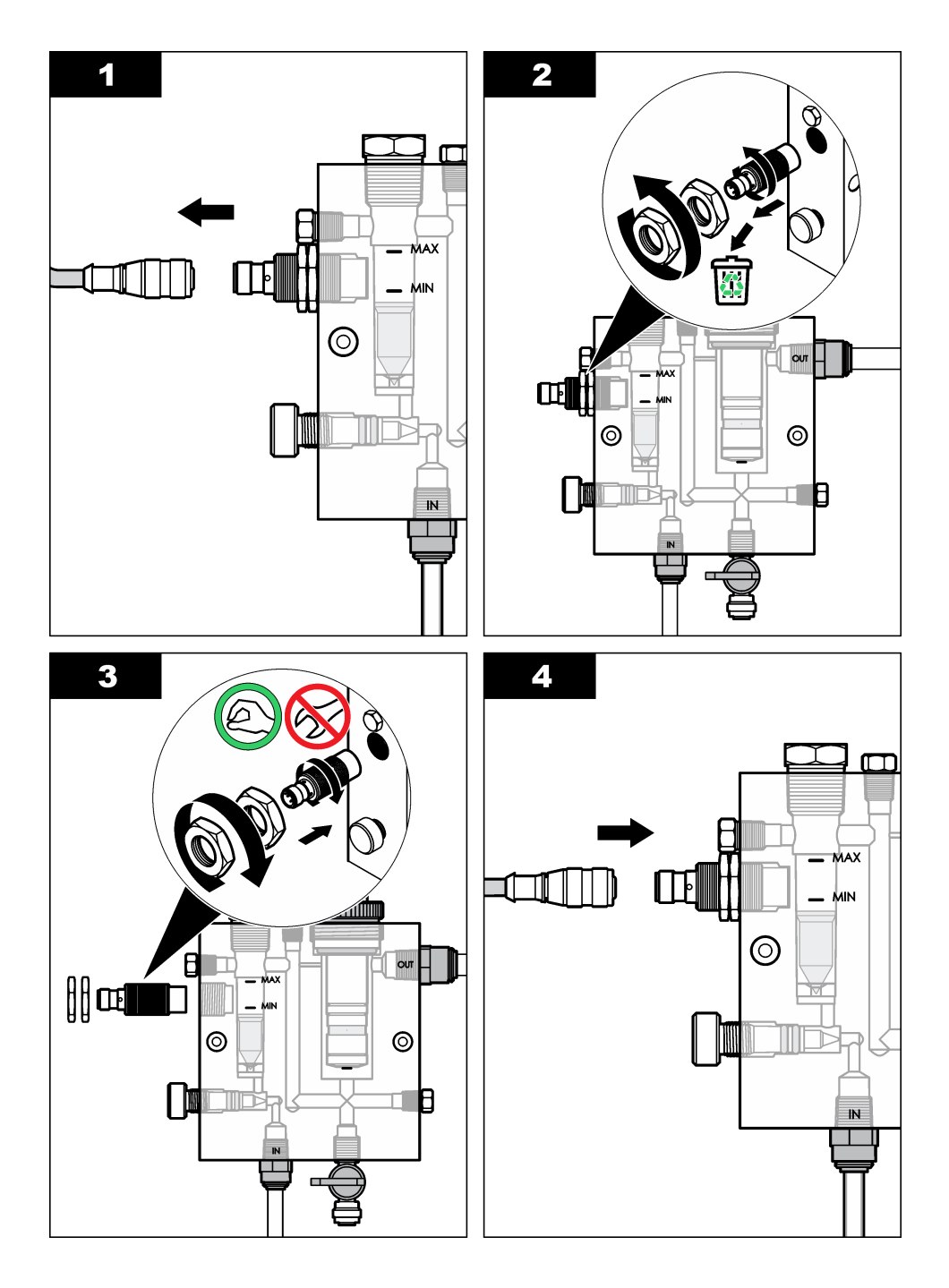

## 6.4 Înlocuirea ansamblului supapei de control al debitului

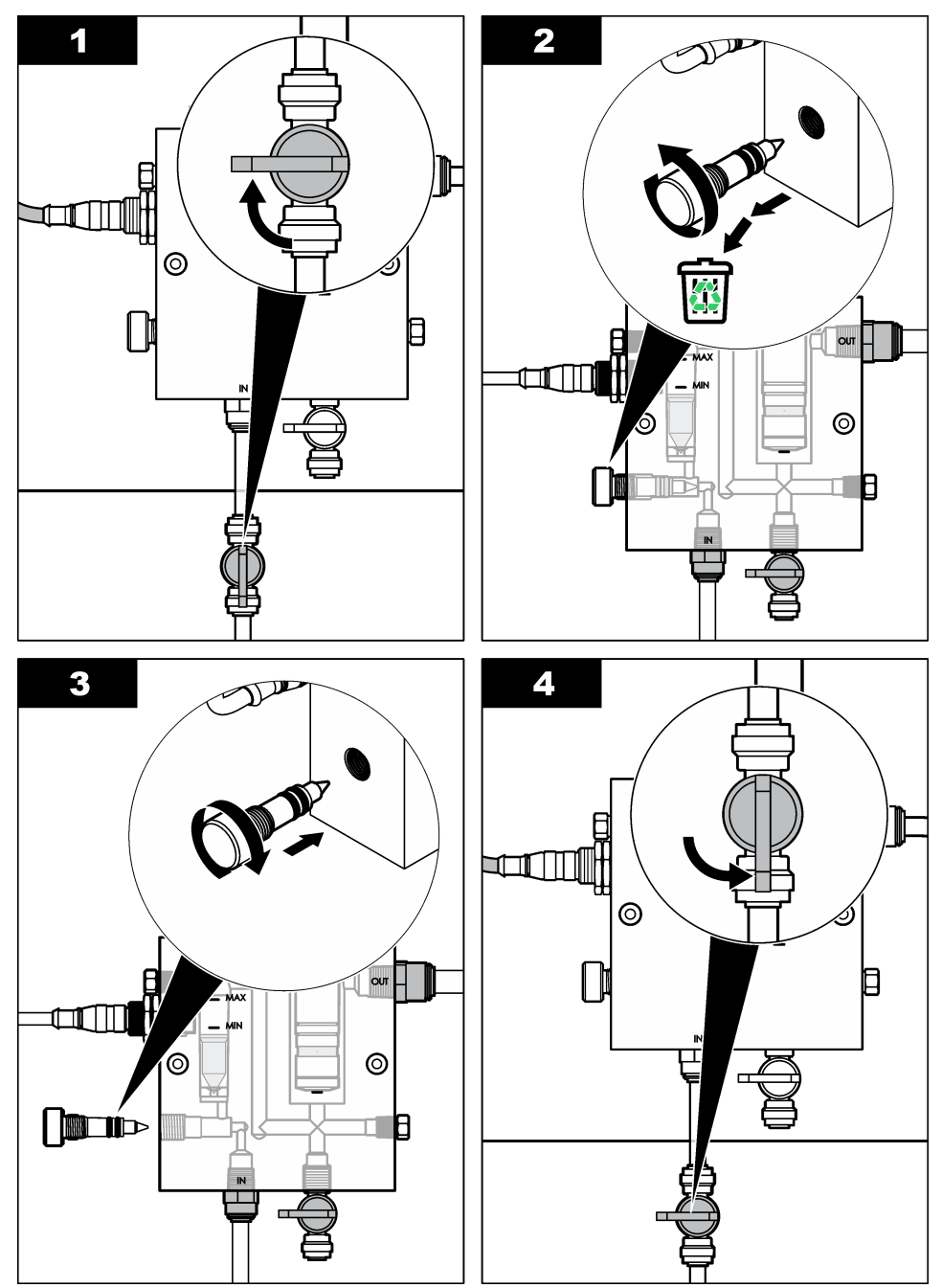

## Secțiunea 7 Depanarea

### 7.1 Jurnal de evenimente

Controllerul furnizează un jurnal de evenimente pentru fiecare senzor. Jurnalul de evenimente stochează o varietate de evenimente care au loc pe dispozitive, precum calibrări efectuate, opțiuni de calibrare modificate etc. Mai jos este afișată o listă cu evenimente posibile. Jurnalul de evenimente poate fi citit în format CSV. Cu privire la instrucțiunile necesare în vederea descărcării fișierelor de logare, consultați manualul de instrucțiuni de folosire al controllerului.

| Eveniment                        | Descriere                                                                  |
|----------------------------------|----------------------------------------------------------------------------|
| Power On (Pornire)               | S-a pornit alimentarea.                                                    |
| Flash Failure (Defecțiune flash) | Memoria flash externă s-a defectat sau este coruptă.                       |
| 1pointpHCalibration_Start        | Pornirea calibrării probei într-un punct pentru pH                         |
| 1pointpHCalibration_End          | Terminarea calibrării probei într-un punct pentru pH                       |
| 2pointpHCalibration_Start        | Pornirea calibrării probei în două puncte pentru pH                        |
| 2pointpHCalibration_End          | Terminarea calibrării probei în două puncte pentru pH                      |
| 1pointBufferpHCalibration_Start  | Pornirea calibrării soluției tampon într-un punct pentru pH                |
| 1pointBufferpHCalibration_End    | Terminarea calibrării soluției tampon într-un punct pentru pH              |
| 2pointBufferpHCalibration_Start  | Pornirea calibrării soluției tampon cu două puncte pentru pH               |
| 2pointBufferpHCalibration_End    | Terminarea calibrării soluției tampon în două puncte pentru pH             |
| TempCalibration_Start            | Pornirea calibrării temperaturii                                           |
| TempCalibration_End              | Terminarea calibrării temperaturii                                         |
| 1pointChemZeroCL2_Start          | Pornirea calibrării chimice într-un punct pentru clor                      |
| 1pointChemZeroCL2_End            | Terminarea calibrării chimice într-un punct pentru clor                    |
| 1pointElecZeroCL2_Start          | Pornirea calibrării electrice într-un punct pentru clor                    |
| 1pointElecZeroCL2_End            | Terminarea calibrării electrice într-un punct pentru clor                  |
| 1pointProcessConc_Start          | Pornirea măsurării concentrației procesului într-un punct pentru<br>clor   |
| 1pointProcessConc _End           | Terminarea măsurării concentrației procesului într-un punct pentru clor    |
| 2pointChemCL2_Start              | Pornirea calibrării chimice în două puncte pentru clor                     |
| 2pointChemCL2_End                | Terminarea calibrării chimice în două puncte pentru clor                   |
| 2pointElecCL2_Start              | Pornirea calibrării electrice în două puncte pentru clor                   |
| 2pointElecCL2_End                | Terminarea calibrării electrice în două puncte pentru clor                 |
| CL2CalSetDefault                 | Calibrarea clorului a fost resetată la valoarea implicită.                 |
| pHCalSetDefault                  | Datele de calibrare a pH-ului au fost resetate la valoarea implicită.      |
| TempCalSetDefault                | Datele de calibrare a temperaturii au fost resetate la valoarea implicită. |

#### Tabelul 1 Jurnal de evenimente

| Eveniment                        | Descriere                                                                                                    |
|----------------------------------|----------------------------------------------------------------------------------------------------|
| AllCalSetDefault                 | Toate datele de calibrare a senzorului au fost resetate la valoarea implicită.                                                       |
| CL2CalOptionChanged              | Opțiunea de calibrare a clorului a fost modificată.                                                                                  |
| pHCalOptionChanged               | Opțiunea de calibrare a pH-ului a fost modificată.                                                                                   |
| TempCalOptionChanged             | Opțiunea de calibrare a temperaturii a fost modificată.                                                                              |
| SensorConfChanged                | Configurarea senzorului a fost modificată.                                                                                           |
| ResetCL2CalHist                  | Istoricul calibrării CL2 a fost resetat.                                                                                             |
| ResetpH CalHist                  | Istoricul calibrării pH-ului a fost resetat.                                                                                         |
| ResetTemp CalHist                | Istoricul calibrării temperaturii a fost resetat.                                                                                    |
| ResetAllSensorsCalHist           | Întregul istoric al calibrării senzorului a fost resetat.                                                                            |
| ResetCL2Sensor                   | Datele de calibrare CL2 (zile senzor, istoric calibrare şi date de calibrare) au fost resetate la valorile implicite.                |
| ResetpHSensor                    | Datele de calibrare a pH-ului (zile senzor, istoric calibrare şi date de calibrare) au fost resetate la valorile implicite.          |
| ResetTempSensor                  | Datele de calibrare a temperaturii (zile senzor, istoric calibrare şi date de calibrare) au fost resetate la valorile implicite.     |
| ResetAllSensors                  | Toate datele de calibrare a senzorului (zile senzor, istoric calibrare și date de calibrare) au fost resetate la valorile implicite. |
| Flow Detection (Detectare debit) | Starea senzorului de proximitate s-a modificat (debit suficient sau insuficient).                                                    |

#### Tabelul 1 Jurnal de evenimente (continuare)

### 7.2 Listă erori

Erorile pot să apară din diferite motive. Citirea senzorului din ecranul de măsurare clipeşte. Toate semnalele de ieşire se păstrează dacă s-a specificat în meniul controllerului. Pentru a afişa erorile

senzorilor, apăsați tasta **MENIU**și selectați Sensor Diag (Diagnosticare senzor), Error List (Listă de erori). Mai jos este afișată o listă cu erori posibile.

| Eroare                   | Descriere                                                                                                    | Rezoluție                                                                                                    |
|--------------------------|----------------------------------------------------------------------------------------------------|----------------------------------------------------------------------------------------------------|
| CL CAL REQD              | Este necesară o calibrare a clorului<br>şi/sau a pH-ului.<br>Măsurarea clorului şi/sau a pH-ului<br>s-a modificat suficient pentru a<br>determina producerea unei alarme<br>Cal Watch (Urmărire calibrare).<br>Pentru informații suplimentare,<br>consultați manualul senzorului de<br>clor. | Calibraţi senzorul de clor şi/sau<br>senzorul de pH.                                                                                                    |
| CL MAINT REQD            | Este necesară întreţinerea<br>senzorului de clor<br>Panta este mai mică de 30% sau<br>mai mare de 300% din valoarea<br>implicită.<br>Valoarea implicită a pantei este<br>100 mV/ppm (100%).                                                                                                  | Efectuaţi întreţinerea senzorului şi<br>apoi repetaţi calibrarea sau<br>înlocuiţi senzorul. Pentru informaţii<br>suplimentare, consultaţi manualul<br>senzorului de clor.      |
| CL MAINT REQD            | Este necesară întreţinerea<br>senzorului de clor<br>Abaterea este prea mare (mai mare<br>de ±50 mV).                                                                                                    | Efectuați întreținerea senzorului și<br>apoi repetați calibrarea sau<br>înlocuiți senzorul. Pentru informații<br>suplimentare, consultați manualul<br>senzorului de clor.      |
| PH PREA MIC              | Valoarea pH-ului este mai mică de<br>0 pH.                                                                                                    | Calibrați sau înlocuiți senzorul de pH.                                                                                                    |
| PH PREA MARE             | Valoarea pH-ului este mai mare de<br>14 pH.                                                                                                    |                                                                                                    |
| PH SLOPE FAIL            | Panta este în afara intervalului<br>dintre -45 și -65 mV/pH.                                                                                                    | Curăţaţi senzorul de pH, apoi<br>repetaţi calibrarea cu o soluţie<br>tampon sau probă proaspătă sau<br>înlocuiţi senzorul.                                                     |
| PH OFFSET FAIL           | Abaterea este în afara intervalului<br>±60 mV.                                                                                                    | Curăţaţi senzorul de pH şi apoi<br>repetaţi calibrarea cu o soluţie<br>tampon sau probă proaspătă sau<br>înlocuiţi senzorul.                                                   |
| PH OFFSET FAIL           | Abaterea este în afara intervalului<br>±60 mV.                                                                                                    | Curăţaţi senzorul de pH şi înlocuiţi<br>puntea de sare şi soluţia celulei<br>etalon. Repetaţi calibrarea cu o<br>soluţie tampon sau probă<br>proaspătă sau înlocuiţi senzorul. |
| TEMPERATURĂ PREA<br>MICĂ | Temperatura este mai mică de 0°C.                                                                                                    | Calibrați temperatura sau înlocuiți senzorul de pH.                                                                                                    |
| TEMPERATURĂ PREA<br>MARE | Temperatura este mai mare de 100°C.                                                                                                    |                                                                                                    |
| TEMP FAIL                | Abaterea este mai mare de 5,0°C sau mai mică de -5,0°C.                                                                                                    | Calibrați temperatura sau înlocuiți senzorul de pH.                                                                                                    |
| NO FLOW                  | Nivelul debitului este prea mic.                                                                                                    | Măriți debitul.                                                                                                    |

#### Tabelul 2 Listă de erori pentru senzor

## 7.3 Listă avertismente

Un avertisment nu afectează funcționarea meniurilor, a releelor sau a semnalelor de ieșire. În partea de jos a ecranului de măsurare clipește o pictogramă de avertizare și se afișează un mesaj. Pentru a afișa avertismentele senzorului, apăsați tasta **MENIU** și selectați Sensor Diag (Diagnosticare senzor), , Warning List (Listă de avertismente). Mai jos este afișată o listă cu avertismente posibile.

| Avertisment    | Descriere                                                                                                    | Rezoluție                                                                                      |
|----------------|----------------------------------------------------------------------------------------------------|------------------------------------------------------------------------------------------------|
| CL CAL RECD    | Este recomandată o calibrare a clorului și/sau a<br>pH-ului.<br>Măsurarea clorului și/sau a pH-ului s-a modificat<br>suficient pentru a determina producerea unei<br>alarme de avertizare Cal Watch (Urmărire<br>calibrare). Pentru informații suplimențare | Calibraţi senzorul de clor<br>şi/sau senzorul de pH.                                           |
|                | consultați manualele pentru senzori.                                                                                                    |                                                                                                |
| CL CAL RECD    | Este recomandată o calibrare a clorului.<br>Datele de calibrare a clorului nu sunt disponibile<br>(senzor cu date de calibrare eronate).                                                                                                    | Calibraţi senzorul de clor.                                                                    |
| PH CAL RECD    | Este recomandată o calibrare a pH-ului.<br>Datele de calibrare a pH-ului nu sunt disponibile<br>(senzor cu date de calibrare eronate).                                                                                                    | Calibraţi senzorul de pH.                                                                      |
| TEMP CAL RECD  | Este recomandată o calibrare a temperaturii.<br>Datele de calibrare a temperaturii nu sunt<br>disponibile (senzor cu date de calibrare eronate).                                                                                                    | Calibraţi temperatura.                                                                         |
| CL CAL TO DO   | Valoarea parametrului Sensor Days (Zile senzor)<br>pentru senzorul de clor este mai mare decât<br>valoarea parametrului Cal Reminder (Memento<br>calibrare).                                                                                                | Calibraţi senzorul de clor.                                                                    |
| PH CAL TO DO   | Valoarea parametrului Sensor Days (Zile senzor)<br>pentru senzorul de pH este mai mare decât<br>valoarea parametrului Cal Reminder (Memento<br>calibrare).                                                                                                  | Calibraţi senzorul de pH.                                                                      |
| TEMP CAL TO DO | Valoarea parametrului Sensor Days (Zile senzor)<br>pentru senzorul de temperatură este mai mare<br>decât valoarea parametrului Cal Reminder<br>(Memento calibrare).                                                                                         | Calibraţi temperatura.                                                                         |
| CL MAINT RECD  | Este recomandată întreținerea senzorului de clor.<br>Panta se situează între 30 și 45% din valoarea<br>implicită sau între 250 și 300% din valoarea<br>implicită.<br>Valoarea implicită a pantei este 100 mV/ppm<br>(100%).                                 | Efectuați întreţinerea<br>senzorului şi apoi repetaţi<br>calibrarea sau înlocuiţi<br>senzorul. |
| CL MAINT RECD  | Este recomandată întreținerea senzorului de clor.<br>Abaterea se situează între -50 mV și 45 mV sau<br>între 45 mV și 50 mV.                                                                                                    | Efectuați întreținerea<br>senzorului și apoi repetați<br>calibrarea sau înlocuiți<br>senzorul. |

Tabelul 3 Lista de avertismente pentru senzor

| Tabelul 3 | Lista de | avertismente | pentru senzor | (continuare) |
|-----------|----------|--------------|---------------|--------------|
|-----------|----------|--------------|---------------|--------------|

| Avertisment   | Descriere                                                                                                    | Rezoluție                                                                                                    |
|---------------|----------------------------------------------------------------------------------------------------|----------------------------------------------------------------------------------------------------|
| PH MAINT RECD | Este recomandată întreţinerea senzorului de pH.<br>Panta este în afara intervalului dintre -50 şi<br>-61 mV/pH.                     | Curăţaţi senzorul de pH,<br>apoi repetaţi calibrarea cu<br>o soluţie tampon sau<br>probă proaspătă sau<br>înlocuiţi senzorul.                      |
| PH MAINT RECD | Este recomandată întreţinerea senzorului de pH.<br>Abaterea se situează în afara intervalului<br>±45 mV, însă în intervalul ±60 mV. | Curăţaţi senzorul şi apoi<br>repetaţi calibrarea sau<br>înlocuiţi senzorul.                                                                        |
| PH MAINT RECD | Este recomandată întreținerea senzorului de pH.<br>Abaterea se situează în afara intervalului<br>±45 mV, însă în intervalul ±60 mV. | Curățați senzorul și<br>înlocuiți puntea de sare și<br>soluția pentru celulă<br>standard și apoi repetați<br>calibrarea sau înlocuiți<br>senzorul. |
| T MAINT RECD  | Abaterea temperaturii se situează în afara intervalului ±3°C, însă în intervalul ±5°C.                                              | Calibrați temperatura.                                                                                                    |

## Secțiunea 8 Piese de schimb și accesorii

## AVERTISMENT

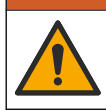

Pericol de vătămare corporală. Utilizarea pieselor neaprobate poate cauza vătămare corporală, deteriorarea instrumentului sau defectarea echipamentului. Piesele de schimb din această secțiune sunt aprobate de producător.

**Notă:** Numerele pentru produs și articol pot varia în anumite regiuni de comercializare. Contactați distribuitorul respectiv sau consultați site-ul Web al companiei pentru informațiile de contact.

#### Piese

| Descriere                                                                                                    | Nr. articol                          |
|----------------------------------------------------------------------------------------------------|--------------------------------------|
| Cablu, gateway la controller, 1 m                                                                                                    | 6122400                              |
| Ansamblu cablu, 4 pini, ecranat, senzor debit, 2 m                                                                                      | 9160900                              |
| Ansamblu cablu, 5 pini, ecranat, M12, senzor de clor, 1 m                                                                               | 9160300                              |
| Armătură, port de admisie pentru celulă de curgere pentru clor                                                                          | 9159200 (1/4 in.)<br>9196400 (6 mm)  |
| Armătură, cuplare rapidă, port de ieşire pentru celulă de curgere pentru clor<br>sau port de intrare pentru celulă de curgere pentru pH | 9159300 (3/8 in.)<br>9196500 (10 mm) |
| Armătură, cot, port de ieșire pentru celulă de curgere pentru pH                                                                        | 9196900 (1/2 in.)<br>9197000 (12 mm) |
| Plutitor, senzor de debit                                                                                                    | 9159100                              |
| Ansamblu celulă de curgere, clor                                                                                                    | Imperial: 9198400<br>Metric: 9198500 |
| Ansamblu celulă de curgere, combinație pH                                                                                               | Imperial: 9180200<br>Metric: 9180400 |
### Piese (continuare)

| Descriere                                                                         | Nr. articol                          |
|-----------------------------------------------------------------------------------|--------------------------------------|
| Ansamblu celulă de curgere, pHD include bucşă de etanşare                         | Imperial: 9180100<br>Metric: 9180300 |
| Numai corp pe celulă de curgere (pH)                                              | 9159700                              |
| Bloc celulă de curgere, clor                                                      | 9158900                              |
| Supapă de control debit                                                           | 9159000                              |
| Kit supapă de control debit                                                       | 9198600                              |
| Senzor de debit                                                                   | 9160800                              |
| Gateway, digital                                                                  | 9180500                              |
| Inel de fixare, celulă de curgere pentru clor                                     | 9196200                              |
| Inel de fixare, celulă de curgere pentru pH                                       | 60F2032-001                          |
| Inel toroidal, supapă celulă de curgere (2x) (#2-108, Viton)                      | 9159600                              |
| Inel toroidal, celulă de curgere pentru pH (#2-228, Viton)                        | 5H1223                               |
| Inel toroidal, bucşă de etanşare, celulă de curgere pentru clor ( #2-123, Viton)  | 9196300                              |
| Inel toroidal, inel decupat (M25 x 2,5)                                           | 9181800                              |
| Buşon, celulă de curgere pentru clor, 1/2"                                        | 9159500                              |
| Şurub, celulă de curgere pentru clor (2x) (10-32 x 1,75 Lg; cap Phillips adâncit) | 4422200                              |
| Şurub, celulă de curgere pentru pH (2x) (10-32 x 0,5 Lg; cap Phillips adâncit)    | 561211                               |
| Dop de etanşare, celulă de curgere pentru pH                                      | 9198000                              |
| Bucşă de etanşare, celulă de curgere pentru clor                                  | 9196100                              |
| Bucşă de etanşare, senzor de pH combinat, 3/4"                                    | 9159800                              |
| Bucşă de etanşare, celulă de curgere pentru pHD, 1"                               | 60F2021-001                          |
| Inel decupat, celulă de curgere pentru clor                                       | 9181700                              |
| Tubulatură, curent probă, 1/4" x 2 m                                              | 4743800                              |
| Tubulatură, curent probă, 3/8" x 18 in.                                           | 9198100                              |
| Tubulatură, curent uzat, 1/2" x 2 m                                               | 9198200                              |
| Supapă, port de preluare probă                                                    | 9005300                              |
| Supapă, cuplare rapidă, port de curățare                                          | 6166300                              |

#### Accesorii

| Descriere                                                  | Nr. articol |
|------------------------------------------------------------|-------------|
| Set acidificare/auto-curăţare                              | LZY051      |
| Kit de determinare a probei pentru regulatorul de presiune | 9159900     |

## Оглавление

- 1 Содержание на стр. 290
- 2 Технические характеристики на стр. 290
- 3 Общая информация на стр. 290
- 4 Монтаж на стр. 296
- 5 Эксплуатация на стр. 299

## Раздел 1 Содержание

- 6 Обслуживание на стр. 300
- 7 Поиск и устранение неисправностей на стр. 304
- 8 Запасные части и принадлежности на стр. 309

Технические характеристики на стр. 290

Общая информация на стр. 290

Монтаж на стр. 296

Эксплуатация на стр. 299

Обслуживание на стр. 300

Поиск и устранение неисправностей на стр. 304

Запасные части и принадлежности на стр. 309

## Раздел 2 Технические характеристики

В технические характеристики могут быть внесены изменения без предварительного уведомления.

| Характеристика                       | Детализация                                                                                                    |
|--------------------------------------|----------------------------------------------------------------------------------------------------|
| Описание компонентов                 | Панель амперометрического безреагентного<br>анализатора для контроля содержания<br>хлора, в состав которой входят: датчики<br>хлора, датчик потока, опциональные датчики<br>- комбинированный датчик рН или датчик<br>pHD, проточная ячейка, контроллер sc и<br>цифровой интерфейс |
| Диапазон рабочих температур          | от 0 до 45 °С (от 0 до 113 °F)                                                                                                    |
| Температура хранения (только панель) | от –20 до 60 °C (от –4 до 149 °F)                                                                                                    |
| Потребляемая мощность                | 12 В пост.тока ± 10%, 100 мА макс. (питание от контроллера)                                                                                                    |
| Размеры панели (Д х Ш х Г)           | 48,3 x 49,5 x 15,1 см (19 x 19,5 x 5,95") с<br>компонентами, установленными на панели                                                                                                    |
| Масса                                | Около 5,4 кг (только панель и пустые компоненты, устанавливаемые на панели)                                                                                                    |
| Скорость потока                      | Диапазон: 30–50 л/час (7,9 – 13,2 гал/час)<br>Оптимальная: 40 л/час (10,5 гал/час)                                                                                                    |
| Платформа контроллера                | Модели sc контроллеров                                                                                                    |

# Раздел 3 Общая информация

Производитель ни при каких обстоятельствах не несет ответственности за прямой, непрямой, умышленный, неумышленный или косвенный ущерб в результате любых недочетов или ошибок, содержащихся в данном руководстве. Производитель оставляет за собой право вносить изменения в руководство или описанную в нем продукцию без извещений и обязательств. Обновленные версии руководства можно найти на веб-сайте производителя.

### 3.1 Указания по безопасности

# уведомление

Изготовитель не несет ответственности за любые повреждения, вызванные неправильным применением или использованием изделия, включая, без ограничения, прямой, неумышленный или косвенный ущерб, и снимает с себя ответственность за подобные повреждения в максимальной степени, допускаемой действующим законодательством. Пользователь несет исключительную ответственность за выявление критических рисков в работе и установку соответствующих механизмов для защиты обследуемой среды в ходе возможных неполадок оборудования.

Внимательно прочтите все руководство пользователя, прежде чем распаковывать, устанавливать или вводить в эксплуатацию оборудование. Соблюдайте все указания и предупреждения относительно безопасности. Их несоблюдение может привести к серьезной травме обслуживающего персонала или выходу из строя оборудования.

Чтобы гарантировать, что обеспечиваемая оборудованием защита не нарушена, не используйте или не устанавливайте данное оборудование никаким иным способом, кроме указанного в данном руководстве.

### 3.2 Информация о потенциальных опасностях

## **А ОПАСНОСТЬ**

Указывает на потенциально или неизбежно опасные ситуации, которые, если их не избежать, приведут к смерти или серьезным травмам.

## **А**ПРЕДУПРЕЖДЕНИЕ

Указывает на потенциально или неизбежно опасные ситуации, которые, если их не избежать, могут привести к смерти или серьезным травмам.

## **А**ОСТОРОЖНО

Указывает на потенциально опасную ситуацию, которая может привести к травмам малой и средней тяжести.

# **УВЕДОМЛЕНИЕ**

Указывает на ситуацию, которая, если ее не избежать, может привести и повреждению оборудования. Информация, на которую следует обратить особое внимание.

#### 3.3 Предупредительные надписи

Прочтите все бирки и этикетки на корпусе прибора. При их несоблюдении возникает опасность телесных повреждений или повреждений прибора. Символ на приборе вместе с предостережением об опасности включен в руководство.

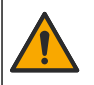

Если данный символ нанесен на прибор, в руководстве по эксплуатации необходимо найти информацию об эксплуатации и/или безопасности.

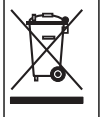

Возможен запрет на утилизацию электрооборудования, отмеченного этим символом, в европейских домашних и общественных системах утилизации. Пользователь может бесплатно вернуть старое или неработающее оборудование производителю для утилизации.

### 3.4 Основные сведения об изделии

Изделие в первую очередь предназначено для анализа питьевой водопроводной воды. Пригодность для промышленного использования и со сточными водами следует уточнить у производителя перед установкой. Безреагентный анализатор хлора предназначен для контроля концентрации свободного или общего остаточного хлора в воде, и наиболее надежные результаты при концентрации остаточного хлора выше 0,1 ppm (мг/л). Сочетание контроллера модели sc с трехэлектродным датчиком хлора, опциональным датчиком pH и датчиком потока обеспечивает оптимальное выполнение контрольных функций. Оба датчика определяют также температуру пробы. Датчик pH передает значение температуры на дисплей контроллера. Датчик хлора использует измеренную температуру самостоятельно и не передает ее на дисплей контроллера. Комплект регулятора давления и комплект подкисления и очистки доступны в качестве опций.

Датчики хлора и pH устанавливаются на панели в последовательно включенные проточные ячейки. В проточной ячейке обеспечивается контакт датчика с пробой и предотвращается высыхание датчика, когда система не используется. На Рисунок 1, Рисунок 2, Рисунок 3 показаны общий вид системы и проточных ячеек.

Каждый датчик подключается к контроллеру через интерфейс, установленный на панели. В интерфейсе аналоговый сигнал с датчиков преобразуется в цифровой сигнал, используемый контроллером. Контроллер преобразует цифровые сигналы в соответствующие значения для рН и температуры и выводит их на дисплей. С контроллера на датчики и цифровой интерфейс подается напряжение питания.

Контроллер можно настроить на подачу сигнала тревоги или предупреждения, если измеренное значение окажется выше или ниже установленных пределов. Сведения о сигналах тревоги контроллера приводятся в руководстве пользователя контроллера.

**Примечание:** Информацию о том, как хранить датчики, когда система не используется, см. в руководстве пользователя для соответствующего датчика.

Возможны две конфигурации анализатора: вариант с пробоотборным краном (без датчика рН) и вариант рН. В варианте с пробоотборным краном используются монтажная панель, датчик хлора и проточная ячейка, проточная ячейка рН без датчика, цифровой интерфейс и контроллер. В варианте рН используются те же элементы плюс датчик рН.

Поток пробы регулируется краном регулятора потока. Для правильной работы датчика рекомендуется, чтобы постоянный расход составлял 30-50 л/ч (см.Рисунок 1). Оптимальным значением является скорость 40 л/час. Единственный светодиодный индикатор на датчике потока указывает, является ли скорость потока достаточной. Если индикатор не горит, то величину потока необходимо отрегулировать, пока датчик не загорится. Если индикатор горит, то точная скорость потока не важна, если она остается в указанных пределах.

Рисунок 1 Обзор системы

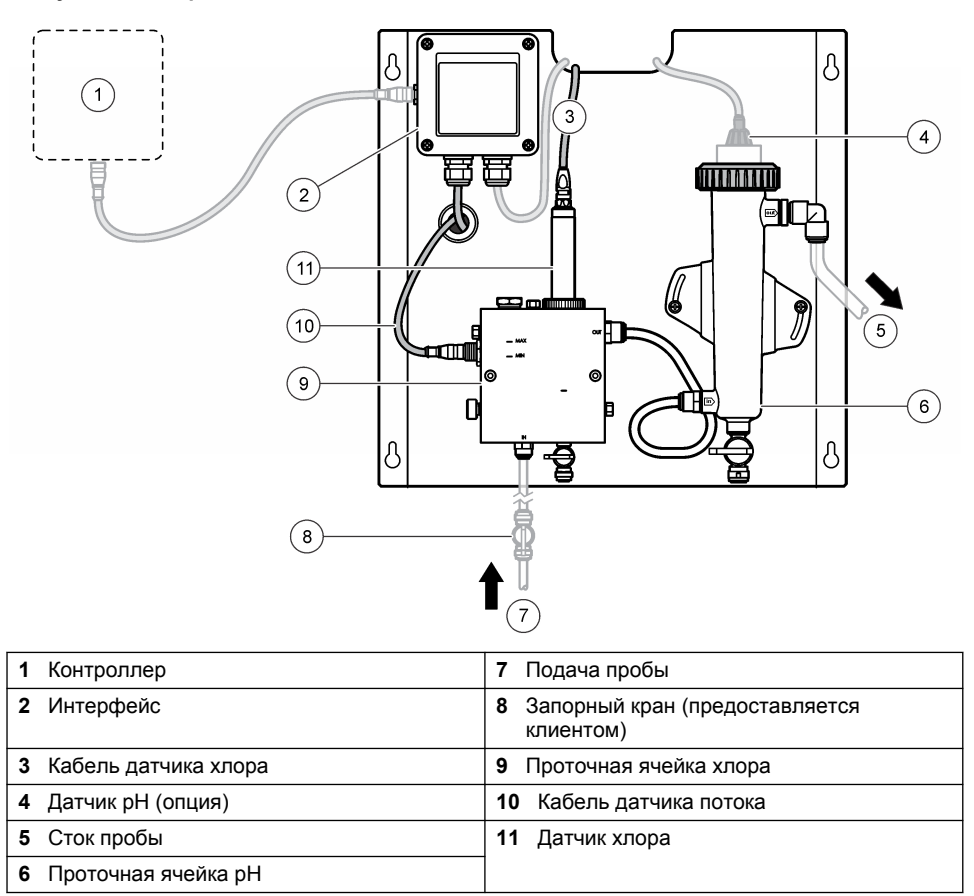

Рисунок 2 Проточная ячейка хлора. Общий вид

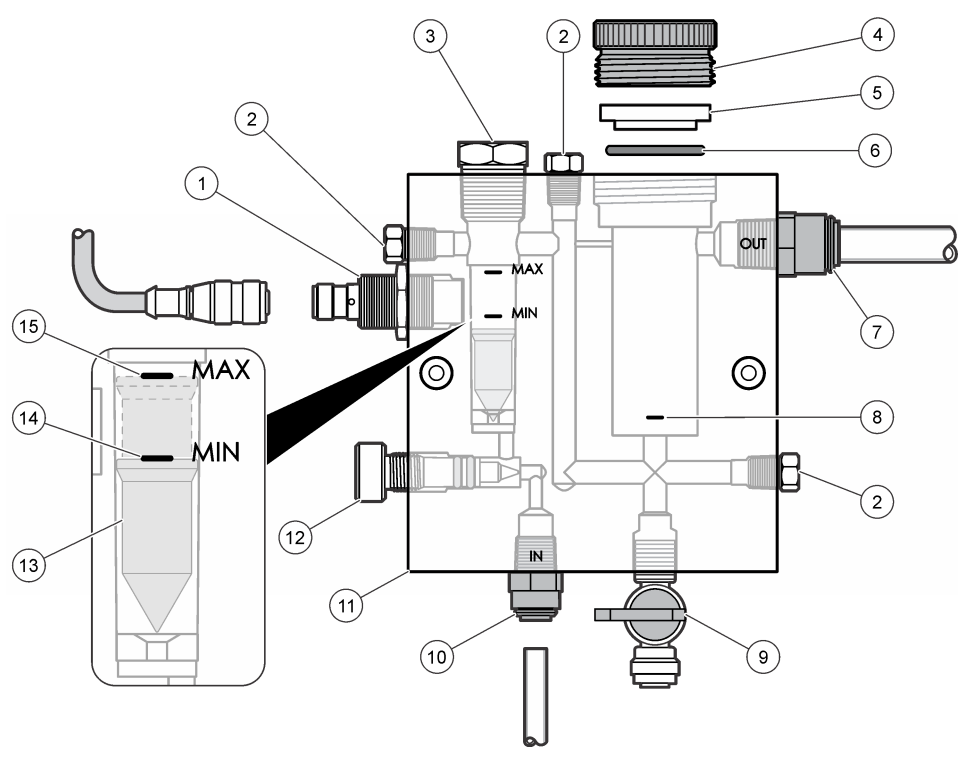

| 1 | Датчик потока                                                                                                    | 9  | Кран, отверстие для очистки, 1/4"<br>внешний диаметр трубки                                                                                                    |
|---|----------------------------------------------------------------------------------------------------|----|----------------------------------------------------------------------------------------------------|
| 2 | Штуцер, 1/8" NPTF                                                                                                    | 10 | <ul> <li>Входной штуцер проточной ячейки</li> <li>Дюймовый стандарт: штуцер<br/>быстросъемного соединения —1/4"<br/>внешний диаметр трубки</li> <li>Метрический стандарт: штуцер<br/>быстросъемного соединения — для<br/>трубки с внешним диаметром 6 мм</li> </ul> |
| 3 | Штуцер, 1/2" NPTF                                                                                                    | 11 | Проточная ячейка                                                                                                    |
| 4 | Стопорное кольцо                                                                                                    | 12 | Кран регулятора потока                                                                                                    |
| 5 | Втулка уплотнения                                                                                                    | 13 | Поплавок                                                                                                    |
| 6 | Уплотнительное кольцо                                                                                                    | 14 | Метка выравнивания поплавка; МИН                                                                                                    |
| 7 | <ul> <li>Выходной штуцер пробы</li> <li>Дюймовый стандарт: штуцер<br/>быстросъемного соединения — 3/8"<br/>внешний диаметр трубки</li> <li>Метрический стандарт: штуцер<br/>быстросъемного соединения — для<br/>трубки с внешним диаметром 10 мм</li> </ul> | 15 | Метка выравнивания поплавка; МАКС                                                                                                    |
| 8 | Регулировочная метка датчика хлора                                                                                                    |    |                                                                                                    |

Рисунок 3 Проточная ячейка рН. Общий вид

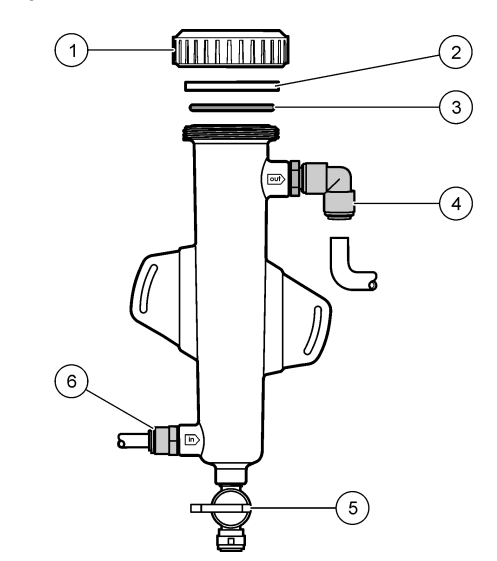

| 1 | Стопорное кольцо      | 4 | Выходной штуцер пробы<br>Дюймовый стандарт: штуцер<br>быстросъемного уголкового соединения<br>— 1/2" внешним диаметром                                                                                                    |
|---|-----------------------|---|----------------------------------------------------------------------------------------------------|
|   |                       |   | Метрический стандарт: штуцер<br>быстросъемного уголкового соединения<br>— для трубки с внешним диаметром<br>12 мм                                                                                                    |
| 2 | Уплотнение            | 5 | Пробоотборный кран                                                                                                    |
| 3 | Уплотнительное кольцо | 6 | <ul> <li>Входной штуцер проточной ячейки</li> <li>Дюймовый стандарт: штуцер<br/>быстросъемного соединения — 3/8"<br/>внешним диаметром</li> <li>Метрический стандарт: штуцер<br/>быстросъемного соединения — для<br/>трубки с внешним диаметром 10 мм</li> </ul> |

### 3.5 Комплектация прибора

Убедитесь в том, что получены все компоненты прибора. Смотрите Рисунок 1 на стр. 293. Если какой-либо элемент отсутствует либо поврежден, свяжитесь с изготовителем или торговым представителем.

#### Рисунок 4 Панель безреагентного анализатора хлора

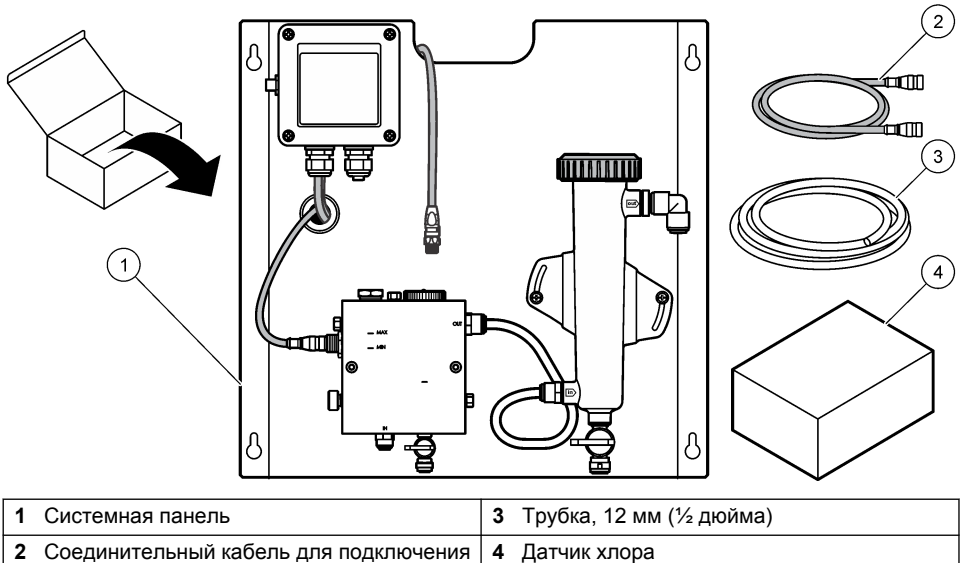

```
интерфейса к контроллеру, 1 м
```

## Раздел 4 Монтаж

### 4.1 Правила установки

- Сначала необходимо выполнить механические монтажные работы, затем электрические подключения, и затем подсоединить трубопроводы.
- Все крепления затягиваются только вручную.
- Панель предназначена для крепления на стене или на стойке в помещении. Панель устанавливается или размещается в доступном месте.
- Не помещайте панель вблизи источника тепла.
- Не устанавливайте панель в местах с повышенной вибрацией.
- На закрепляйте панель под прямым солнечным светом, поскольку это может повлиять на показания содержания хлора.
- Панель следует устанавливать в помещении или в специальном защитном корпусе.
- Не допускайте образования конденсата на панели и ее компонентах, особенно на проточной ячейке, датчике и в месте соединения датчика и кабеля.
- Используйте для линии подачи пробы перфторалкоксильные (PFA) или поливинилиденфторидные (PVDF) трубки из полиэтилена низкой плотности, при этом трубки должны быть максимально короткими, чтобы уменьшить время задержки.
- Давление пробы должно быть достаточным для непрерывной подачи воды к датчикам.
   Светодиодный индикатор на проточном датчике горит, если поток является достаточным.
- Для оптимальной работы датчика поддерживайте скорость потока по возможности постоянной.

### 4.2 Линия подачи образца

Для оптимальной работы прибора необходимо выбрать правильное, репрезентативное место отбора пробы. Проба должна быть репрезентативной для всей системы.

Для предотвращения ошибок необходимо:

- Отбирать пробы в местах, достаточно удаленных от мест введения химических добавок в изучаемый поток.
- Убедиться, что пробы хорошо перемешаны.
- Убедиться, что все химические реакции завершены.

#### 4.3 Механическая установка

#### 4.3.1 Установка панели

Рисунок 5 показывает монтажные размеры. Обратитесь к рисунку и следуйте указаниям по установке панели.

- Приверните монтажные шурупы к монтажной поверхности. Установка ведется при помощи специальных шурупов или дюбелей. Оставляйте достаточно места между головкой шурупа и монтажной поверхностью, чтобы панель вошла между ними.
- Наденьте монтажные отверстия панели на головки шурупов и сдвиньте панель вниз, пока верх каждого монтажного отверстия не упрется в шуруп.
- 3. Затяните все шурупы, чтобы закрепить панель на монтажной поверхности.
- **4.** Установите датчики хлора и pH (опция) в проточные ячейки. Сведения об установке датчика см. в руководстве пользователя датчика.

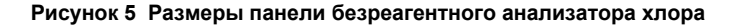

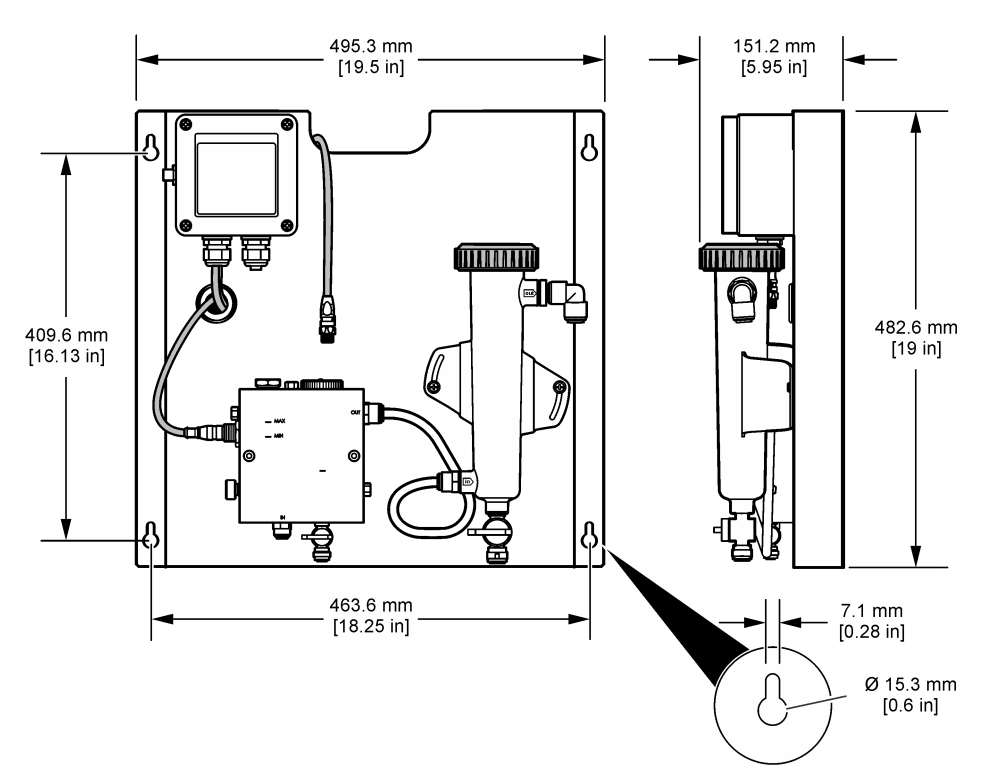

### 4.4 Электрические подключения

#### 4.4.1 Подключение панели

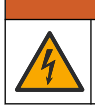

**А**ПРЕДУПРЕЖДЕНИЕ

Потенциальная опасность смертельного электропоражения. При выполнении работ по электромонтажу всегда отключайте питание от прибора.

Напряжение с контроллера подается на датчики и цифровой интерфейс.

- 1. Отключите питание контроллера.
- Подключите провода датчика pH (опция) к интерфейсу. Сведения об установке датчиков в проточную ячейку и об их подключении к интерфейсу см. в руководстве пользователя датчика.
- Подключите датчик хлора к интерфейсу. Информацию о подключении датчика к шлюзу см. в руководстве пользователя датчика. Внимательно изучите наклейки на разъемах кабелей, чтобы избежать неправильного подключения. Примечание: При поставке панели кабель датчика хлора прикреплен к передней части панели около места подключения датчика.
- 4. Подключите контроллер к шлюзу, используя соединительный кабель длиной 1 м, который входит в комплект поставки панели. Подключайте контроллер к источнику питания только тогда, когда все остальные соединения будут выполнены и проверены.

### 4.5 Монтаж трубок

#### 4.5.1 Подключение трубопроводов к панели

Убедитесь в соответствии всех размеров трубопроводов и патрубков. Диаметр трубопроводов по пути потока должен увеличиваться для предотвращения повышения противодавления. Рисунок 1 на стр. 293 содержит схему подключений трубопроводов.

- 1. Подсоедините трубопроводы к входным и выходным патрубкам потока пробы.
- 2. Убедитесь, что отверстие очистки проточной ячейки хлора закрыто.
- 3. Убедитесь, что пробоотборный кран проточной ячейки рН закрыт.
- Прежде чем пропускать пробу через систему, установите датчики хлора и pH (опционально) в соответствии с инструкциями соответствующих руководств пользователя.
- 5. Откройте кран потока на линии пробы, чтобы поток воды протекал сквозь систему.
- 6. Убедитесь в отсутствии течи из трубопроводов, креплений патрубков и проточных ячеек.
- Для уменьшения количества пузырьков воздуха проточную ячейку pH можно наклонить под углом от 0° до 30°, как показано на Рисунок 6.

Рисунок 6 Наклон проточной ячейки рН

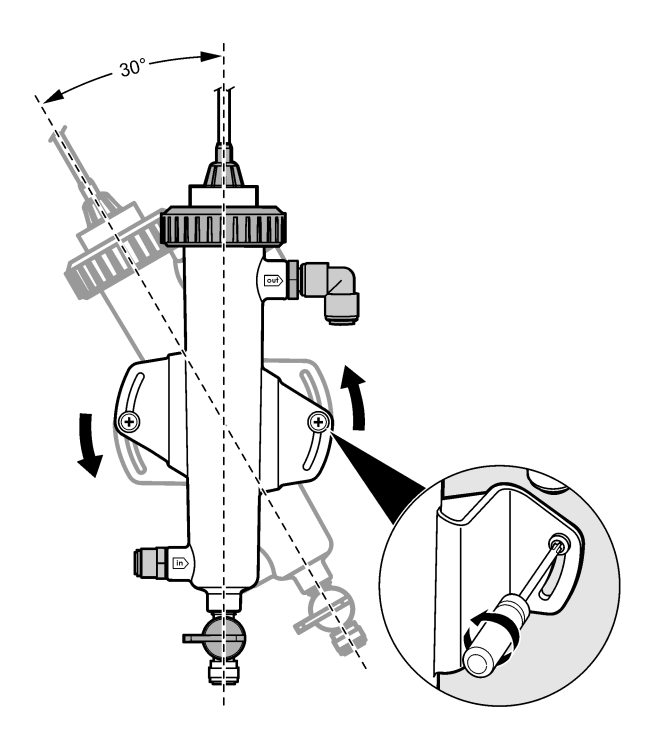

# Раздел 5 Эксплуатация

#### 5.1 Кнопки и меню перехода пользователя

Описание клавишной панели и сведений о переходах см. в документации на контроллер.

Нажмите клавишу со стрелкой ВПРАВО на контроллере несколько раз, чтобы отобразить дополнительную информацию на главном экране и графический дисплей.

### 5.2 Конфигурация системы

Конфигурация и калибровка системы выполняются при помощи пользовательского интерфейса контроллера. Дополнительные сведения о конфигурации и калибровке датчика см. в руководстве пользователя датчика.

Контроллер модели sc должен подключаться к интерфейсу.

- В главном меню контроллера выберите пункт Sensor Setup (Настройка датчика). Будет выведено меню настройки Chlorine Gateway (CGW) (Интерфейс датчика хлора)
- Выберите Configure (Конфигурация) и при необходимости измените записи. Подтвердите сохранение изменений для каждой записи и вернитесь в меню Configure (Конфигурация).

 Опция
 Наименование

 РЕДАК. ИМЕНИ
 Редактирование имени датчика

#### Опция

Выберите Select Parameter (Выбрать параметр) — Chlorine (Total or Free) (Хлор, полное содержание или свободный), pH (опция), Temperature (Температура, опция)

Reset Defaults (Сброс к значениям по умолчанию) — Подтвердите сброс.

#### Наименование

Выберите параметр, который требуется изменить. Конфигурирование выбранного параметра требует дополнительных шагов. Для более подробной информации обратитесь к руководству пользователя датчика

Сброс всех настроек к значениям по умолчанию.

#### 5.3 Запуск системы

Перед подачей потока сквозь систему убедитесь в правильности механических электрических и трубопроводных соединений и подключений.

- Включите питание контроллера. При первом включении на контроллере выводятся поочередно экраны Language (Язык), Date Format (Формат даты) и Date/Time (Дата/Время).
- Выберите язык и установите дату и время в контроллере, если это еще не сделано. Для получения более подробной информации по этим настройкам см. руководство по эксплуатации контроллера. Контроллер выполняет поиск подключенных устройств.
- Убедитесь, что кран очистки и пробоотборный кран закрыты, и откройте кран ON/OFF (ВКЛ/ВЫКЛ) на линии забора пробы для прокачки воды сквозь систему. Проточные ячейки датчиков хлора и pH будут заполнены водой.
- 4. Убедитесь, что светодиод датчика расхода включен, а поплавок находится между метками МИН и МАКС. Если светодиод не включен, увеличьте или уменьшите расход с помощью клапана управления расходом. Индикатор датчика потока загорается, когда поток становится достаточным для корректной

работы датчика. Если поток слишком велик, индикатор может не гореть. Убедитесь, что поплавок находится между метками МИН и МАКС.

- Убедитесь в отсутствии течи и закупоривания в трубопроводах и проточной ячейке. При обнаружении неполадок перекройте подачу воды к панели и примите необходимые меры.
- 6. Если величина потока системы достаточная, сбросьте все предупреждения на дисплее контроллера, выполнив инструкции, указанные в сообщениях и подсказках на экране.
- Нажмите клавишу HOME (Главный экран). Будет выведен главный экран измерений с индикацией значений для хлора, температуры и рН (если подключен датчик pH).

## Раздел 6 Обслуживание

### **А**ОСТОРОЖНО

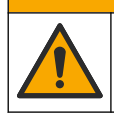

Различные опасности. Работы, описываемые в данном разделе, должны выполняться только квалифицированным персоналом.

### 6.1 Замена трубопроводов

Трубопроводы необходимо заменять не реже одного раза в год. Хрупкие, потрескавшиеся и подтекающие элементы трубопроводов необходимо заменять немедленно. Старые, выцветшие, загрязненные и поврежденные трубки необходимо заменять трубками того же диаметра и типа (предпочтительно использовать перфторалкоксильные (PFA) или поливинилиденфторидные (PVDF) трубки).

## 6.2 Очистка проточной ячейки датчика

Проточную ячейку следует по мере необходимости очищать от отложений. Если ячейка сильно загрязнена, ее следует очистить. Если ячейка повреждена, выцвела или стала непрозрачной, ее необходимо заменить. Для очистки ячейки нет необходимости снимать ее панели.

**Примечание:** Для очистки проточной ячейки хлора запрещается использовать промышленные моющие средства и поверхностно-активные вещества.

- 1. Перекройте доступ потока пробы от источника к панели.
- Снимите датчик хлора и поместите датчик в контейнер, заполненный хлорированной водой.

**Примечание:** Не отключайте питание датчика. Если отключить питание датчика хлора, то перед использованием его необходимо будет кондиционировать и калибровать.

**Примечание:** Удаление датчика из проточной ячейки с присоединенным кабелем датчика приведет к изменению выходного сигнала датчика. Дополнительную информацию о функции Hold Output (Фиксация выхода) см. в руководстве контроллера.

- 3. Промойте проточную ячейку водой и очистите ее от отложений мягкой щетинной щеткой.
- 4. Промойте проточную ячейку водой.
- 5. Если проточная ячейка недостаточно чистая, отмочите ее в течение 10-15 минут в смеси 3-5% перекиси водорода и уксуса в пропорции 1:3. Примечание: При сильных заерязнениях можно использовать жидкости для удаления ржавчины, доступные в продаже. Однако их использование не рекомендуется, поскольку они могут повредить материал проточного элемента.
- 6. Промойте проточную ячейку водой.
- 7. Установите датчик в проточную ячейку и откройте поток.

#### 6.3 Замена датчика потока

В нормальных условиях датчик потока не требует регулярного обслуживания или замены. Однако если светодиодный индикатор расхода не загорается, когда поплавок находится между метками МИН и МАКС, а питание подано, может потребоваться замена датчика. Для замены датчика потока выполните действия, проиллюстрированные далее.

**Примечание:** Для замены датчика потока нет необходимости снимать датчик хлора, сливать проточную ячейку или отключать питание контроллера.

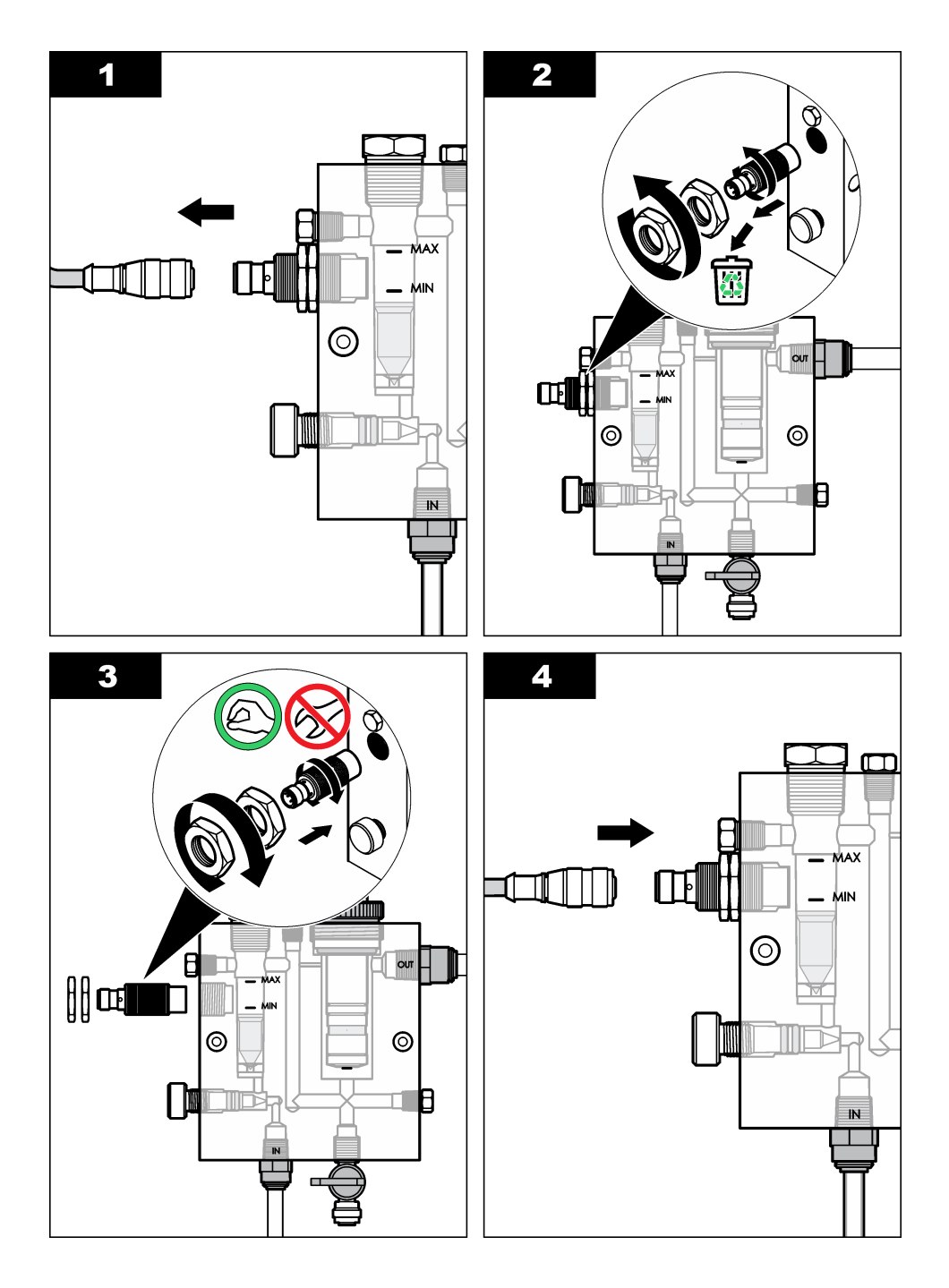

## 6.4 Замена узла крана регулятора потока

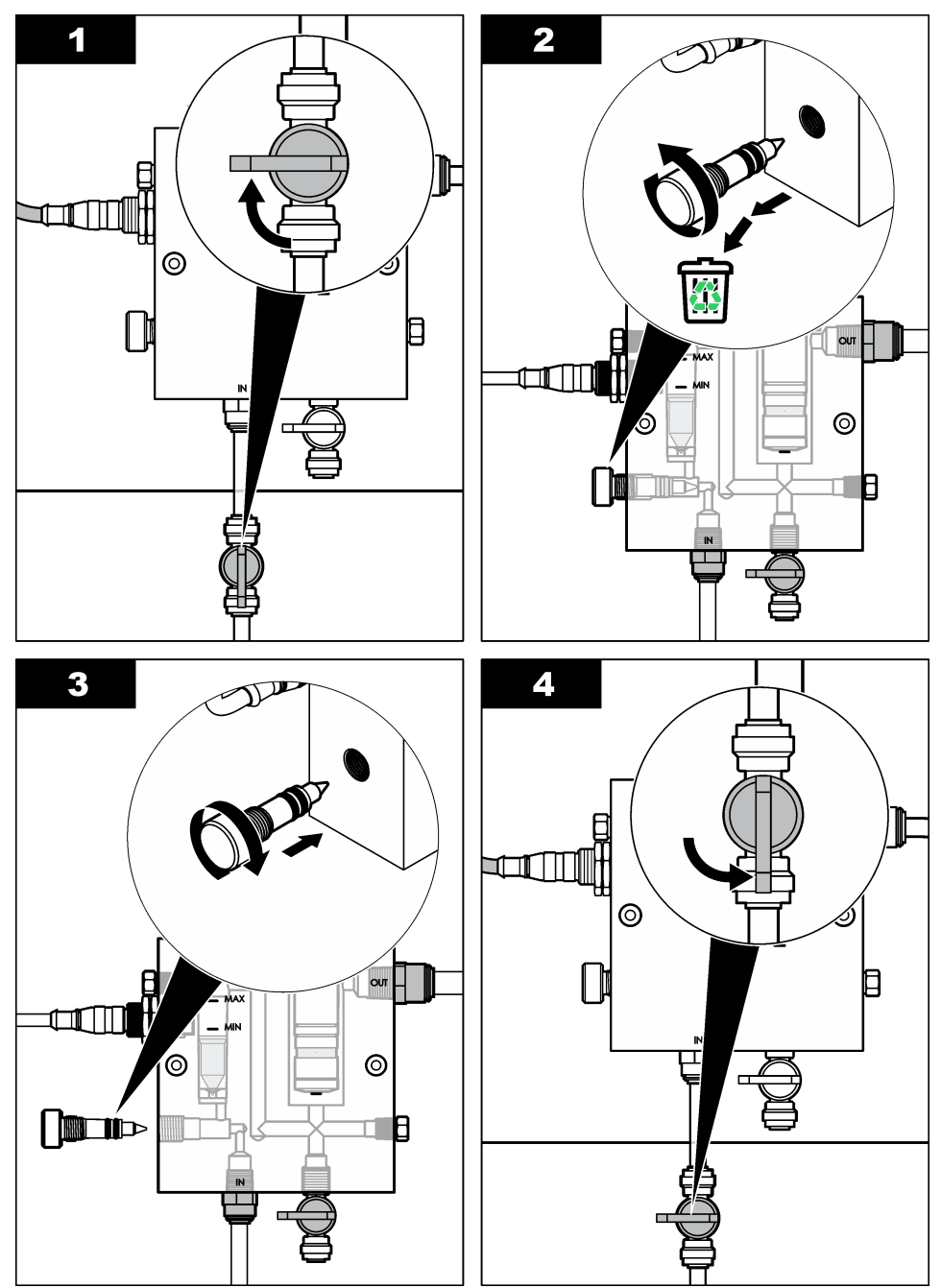

# Раздел 7 Поиск и устранение неисправностей

## 7.1 Журнал событий

В контроллере предусмотрен один журнал событий для каждого датчика. В журнале событий сохраняется ряд событий, происходящих в устройствах, таких как выполненная калибровка, изменение опций калибровки и т.п. Список возможных событий приводится ниже. Журнал событий можно считывать в формате CSV. Инструкции по загрузке файлов записей данных приведены в руководстве пользователя контроллера.

| Событие                                              | Описание                                                     |
|------------------------------------------------------|--------------------------------------------------------------|
| Power On (Питание включено)                          | Было включено питание.                                       |
| Flash Failure (Сбой флеш-памяти)                     | Сбой или повреждение внешней флеш-памяти.                    |
| 1pointpHCalibration_Start<br>(1точ_pH_калибр_Запуск) | Запуск 1-точечной калибровки пробы для рН                    |
| 1pointpHCalibration_End                              | Окончание 1-точечной калибровки пробы для                    |
| (1точ_pH_калибр_Оконч)                               | pH                                                           |
| 2pointpHCalibration_Start<br>(2точ_pH_калибр_Запуск) | Запуск 2-точечной калибровки пробы для рН                    |
| 2pointpHCalibration_End                              | Окончание 2-точечной калибровки пробы для                    |
| (2точ_pH_калибр_Оконч)                               | pH                                                           |
| 1pointBufferpHCalibration_Start                      | Запуск 1-точечной калибровки по буферу для                   |
| (1точ_калибр-буф_pH_Запуск)                          | pH                                                           |
| 1pointBufferpHCalibration_End (1точ_калибр-          | Окончание 1-точечной калибровки по буферу                    |
| буф_pH_Оконч)                                        | для pH                                                       |
| 2pointBufferpHCalibration_Start                      | Запуск 2-точечной калибровки по буферу для                   |
| (2точ_калибр-буф_pH_Запуск)                          | pH                                                           |
| 2pointBufferpHCalibration_End (2точ_калибр-          | Окончание 2-точечной калибровки по буферу                    |
| буф_pH_Оконч)                                        | для pH                                                       |
| TempCalibration_Start<br>(Темп_калибр_Запуск)        | Запуск калибровки температуры                                |
| TempCalibration_End (темп_калибр_оконч)              | Окончание калибровки температуры                             |
| 1pointChemZeroCL2_Start                              | Запуск 1-точечной химической калибровки нуля                 |
| (1точ_хим_нольCL2_Запуск)                            | для хлора                                                    |
| 1pointChemZeroCL2_End                                | Окончание 1-точечной химической калибровки                   |
| (1точ_хим_нольCL2_Оконч)                             | нуля для хлора                                               |
| 1pointElecZeroCL2_Start                              | Запуск 1-точечной электрической калибровки                   |
| (1точ_электр_нольCL2_Запуск)                         | нуля для хлора                                               |
| 1pointElecZeroCL2_End<br>(1точ_электр_нольCL2_Оконч) | Окончание 1-точечной электрической калибровки нуля для хлора |
| 1pointProcessConc_Start (1точ_проц-                  | Запуск 1-точечного процесса концентрации для                 |
| конц_Запуск)                                         | хлора                                                        |
| 1pointProcessConc _End (1точ_проц-                   | Окончание 1-точечного процесса концентрации                  |
| конц_Оконч)                                          | для хлора                                                    |

| таолица т журнал со | юытии |
|---------------------|-------|
|---------------------|-------|

| Таблица 1 | Журнал событий | (продолжение) |
|-----------|----------------|---------------|
|-----------|----------------|---------------|

| Событие                                        | Описание                                                                                                    |
|------------------------------------------------|----------------------------------------------------------------------------------------------------|
| 2pointChemCL2_Start<br>(2точ_химCL2_Запуск)    | Запуск 2-точечной химической калибровки для<br>хлора                                                                         |
| 2pointChemCL2_End (2точ_химCL2_Оконч)          | Окончание 2-точечной химической калибровки<br>для хлора                                                                      |
| 2pointElecCL2_Start (2точ_элCL2_Запуск)        | Запуск 2-точечной электрической калибровки<br>для хлора                                                                      |
| 2pointElecCL2_End (2точ_элCL2_Оконч)           | Окончание 2-точечной электрической калибровки для хлора                                                                      |
| CL2CalSetDefault (CL2_кал_Сброс)               | Данные калибровки по хлору сброшены к<br>значениям по умолчанию.                                                             |
| pHCalSetDefault (pH_кал_Сброс)                 | Данные калибровки по pH сброшены к<br>значениям по умолчанию.                                                                |
| TempCalSetDefault (Темп_кал_Сброс)             | Данные калибровки температуры сброшены к<br>значениям по умолчанию.                                                          |
| AllCalSetDefault (Все_кал_Сброс)               | Все данные калибровки датчика сброшены к<br>значениям по умолчанию.                                                          |
| CL2CalOptionChanged<br>(CL2_опция_кал_измен)   | Опция калибровки по хлору изменена .                                                                                         |
| pHCalOptionChanged<br>(pH_опция_кал_измен)     | Опция калибровки по рН изменена.                                                                                             |
| TempCalOptionChanged<br>(Темп_кал_опц_измен)   | Опция калибровки температуры изменена.                                                                                       |
| SensorConfChanged (Конфиг_датч_измен)          | Конфигурация датчика изменена.                                                                                               |
| ResetCL2CalHist (Сброс_ист_кал_CL2)            | Сброс истории калибровки CL2.                                                                                                |
| ResetpH CalHist (Сброс_ист_кал_рН)             | Сброс истории калибровки рН.                                                                                                 |
| ResetTemp CalHist (Сброс_ист_кал_темп)         | Сброс истории калибровки температуры.                                                                                        |
| ResetAllSensorsCalHist<br>(Сброс_ист_всех_кал) | Сброс истории всех калибровок.                                                                                               |
| ResetCL2Sensor (Сброс_датчика_CL2)             | Данные калибровки CL2 (дни датчика, история калибровки и данные калибровки) сброшены к значениям по умолчанию.               |
| ResetpHSensor (Сброс_датчика_pH)               | Данные калибровки pH (дни датчика, история калибровки и данные калибровки) сброшены к значениям по умолчанию.                |
| ResetTempSensor (Сброс_дат_темп)               | Данные калибровки температуры (дни датчика,<br>история калибровки и данные калибровки)<br>сброшены к значениям по умолчанию. |
| ResetAllSensors (Сброс_всех_датчиков)          | Все данные калибровки датчика (дни датчика,<br>история калибровки и данные калибровки)<br>сброшены к значениям по умолчанию. |
| Flow Detection (Обнаруж_потока)                | Состояние датчика близости изменилось (достаточный или недостаточный поток).                                                 |

## 7.2 Список ошибок

Ошибки могут произойти по разным причинам. Показания датчика на экране измерений мигают. Все выходы удерживаются, если задано в меню контроллера. Для отображения ошибок датчика нажмите клавишу **МЕНЮ** и выберите ТЕСТ ДАТЧИКА, СПИС. ОШИБ. Список возможных ошибок показан ниже.

| Ошибка                                 | Описание                                                                                                    | Решение                                                                                                    |  |
|----------------------------------------|----------------------------------------------------------------------------------------------------|----------------------------------------------------------------------------------------------------|--|
| CL CAL REQD<br>(РЕКОМ.КАЛ.CL)          | Требуется калибровка по<br>хлору и/или рН.                                                                                                    | Выполните калибровку<br>датчика хлора и/или pH.                                                                                 |  |
|                                        | Результаты измерений<br>хлора и/или pH изменились<br>настолько сильно, что<br>вызвали срабатывание<br>сигнализации Cal Watch<br>(Контроль калибровки). Для<br>более подробной<br>информации обратитесь к<br>руководству пользователя<br>датчика хлора. |                                                                                                    |  |
| CL MAINT REQD<br>(ТРЕБ.ОБСЛ.ДАТ.CL)    | Требуется обслуживание<br>датчика хлора .                                                                                                    | Выполните обслуживание<br>датчика и повторите                                                                                   |  |
|                                        | Наклон графика меньше<br>30% или больше 300% от<br>значения по умолчанию.                                                                                                    | калибровку или замените<br>датчик. Для более подробной<br>информации обратитесь к                                               |  |
|                                        | Значение наклона по<br>умолчанию составляет<br>100 мВ/мг/л (100%).                                                                                                    | руководству пользователя<br>датчика хлора.                                                                                      |  |
| CL MAINT REQD<br>(ТРЕБ.ОБСЛ.ДАТ.CL)    | Требуется обслуживание<br>датчика хлора.                                                                                                    | Выполните обслуживание<br>датчика и повторите                                                                                   |  |
|                                        | Смещение слишком велико<br>(более ±50 мВ).                                                                                                    | калибровку или замените<br>датчик. Для более подробной<br>информации обратитесь к<br>руководству пользователя<br>датчика хлора. |  |
| PH TOO LOW (PH НИЖЕ<br>МИН.)           | Значение рН меньше 0 рН.                                                                                                    | Откалибруйте или замените<br>датчик pH.                                                                                         |  |
| PH TOO HIGH (PH ВЫШЕ<br>MAKC)          | Значение рН больше 14 рН.                                                                                                    |                                                                                                    |  |
| PH SLOPE FAIL (ОШИБКА<br>НАКЛОНА PH)   | Наклон вне пределов<br>диапазона от -45 до<br>-65 мВ/рН .                                                                                                    | Очистите датчик pH и<br>повторите калибровку с новым<br>буферным раствором или<br>новой пробой или замените<br>датчик.          |  |
| PH OFFSET FAIL (ОШИБКА<br>СМЕЩЕНИЯ РН) | Смещение находится вне пределов ±60 мВ.                                                                                                    | Очистите датчик pH и<br>повторите калибровку с новым<br>буферным раствором или<br>новой пробой или замените<br>датчик.          |  |

| Таблица 2 | Список | ошибок | для | датчика |
|-----------|--------|--------|-----|---------|
|-----------|--------|--------|-----|---------|

| Ошибка                                 | Описание                                  | Решение                                                                                                    |
|----------------------------------------|-------------------------------------------|----------------------------------------------------------------------------------------------------|
| PH OFFSET FAIL (ОШИБКА<br>СМЕЩЕНИЯ PH) | Смещение находится вне пределов ±60 мВ.   | Очистите датчик pH и<br>замените солевой мостик и<br>стандартный раствор ячейки.<br>Повторите калибровку с новым<br>буферным раствором или<br>новой пробой или замените<br>датчик. |
| ТЕМР ТОО LOW (Т НИЖЕ<br>МИН.)          | Температура ниже 0 °C.                    | Откалибруйте температуру<br>или замените датчик pH.                                                                                                    |
| ТЕМР ТОО НІGН (Т ВЫШЕ<br>МАКС.)        | Температура выше 100 °С.                  |                                                                                                    |
| ТЕМР FAIL (ОШИБКА Т)                   | Смещение выше 5,0 °С или<br>ниже -5,0 °С. | Откалибруйте температуру или замените датчик рН.                                                                                                    |
| NO FLOW (HET ΠΟΤΟΚΑ)                   | Поток слишком низкий.                     | Увеличьте поток.                                                                                                    |

Таблица 2 Список ошибок для датчика (продолжение)

### 7.3 Список предупреждений

Предупреждение не влияет на работу меню, реле и выходов. Внизу экрана измерений мигает значок предупреждения и отображается сообщение. Для отображения предупреждений датчика нажмите клавишу **МЕНЮ** и выберите ТЕСТ ДАТЧИКА, СПИСОК ПРЕДУП Список возможных предупреждений приводится ниже.

| Предупреждение                     | Описание                                                                                                    | Решение                                            |
|------------------------------------|----------------------------------------------------------------------------------------------------|----------------------------------------------------|
| CL CAL RECD<br>(PEKOM.КАЛ.CL.)     | Рекомендуется калибровка по хлору<br>и/или рН.<br>Результаты измерений хлора и/или<br>рН изменились настолько сильно,<br>что вызвали срабатывание<br>сигнализации Cal Watch (Контроль<br>калибровки). Для более подробной<br>информации обратитесь к<br>руководству пользователя датчика | Выполните калибровку<br>датчика хлора и/или<br>pH. |
| CL CAL RECD<br>(РЕКОМ.КАЛ.CL.)     | Рекомендуется калибровка по<br>хлору.<br>Данные калибровки по хлору<br>недоступны (датчик с данными<br>калибровки по умолчанию).                                                                                                    | Откалибруйте датчик<br>хлора.                      |
| PH CAL RECD<br>(РЕКОМ.КАЛ.РН)      | Рекомендуется калибровка по pH.<br>Данные калибровки по pH<br>недоступны (датчик с данными<br>калибровки по умолчанию).                                                                                                    | Откалибруйте датчик<br>pH.                         |
| ТЕМР CAL RECD<br>(РЕКОМ.КАЛ.ТЕМП.) | Рекомендуется калибровка по<br>температуре.<br>Данные калибровки по температуре<br>недоступны (датчик с данными<br>калибровки по умолчанию).                                                                                                    | Откалибруйте<br>температуру.                       |

| таолица з список предупреждении для датчик | Таблица 3 | Список | предупреждений | для | датчика |
|--------------------------------------------|-----------|--------|----------------|-----|---------|
|--------------------------------------------|-----------|--------|----------------|-----|---------|

| Предупреждение                      | Описание                                                                                                    | Решение                                                                                  |  |
|-------------------------------------|----------------------------------------------------------------------------------------------------|------------------------------------------------------------------------------------------|--|
| CL CAL TO DO<br>(ВЫП.КАЛ.CL)        | Значение "Sensor Days" (Дни<br>датчика) для датчика хлора<br>превышает значение Cal Reminder<br>(Напомнить кал.).       | Откалибруйте датчик<br>хлора.                                                            |  |
| РН САL ТО DO<br>(ВЫП.КАЛ.РН)        | Значение "Sensor Days" (Дни<br>датчика) для датчика pH превышает<br>значение Cal Reminder (Напомнить<br>кал.).          | Откалибруйте датчик<br>pH.                                                               |  |
| ТЕМР CAL TO DO<br>(ВЫП.КАЛ.ТЕМП.)   | Значение "Sensor Days" (Дни<br>датчика) для датчика температуры<br>превышает значение Cal Reminder<br>(Напомнить кал.). | Откалибруйте<br>температуру.                                                             |  |
| CL MAINT RECD<br>(ТРЕБ.ОБСЛ.ДАТ.CL) | Рекомендуется обслуживание<br>датчика хлора .                                                                           | Выполните<br>обслуживание датчика                                                        |  |
|                                     | Наклон составляет от 30 до 45% или<br>от 250 до 300% от значения по<br>умолчанию.                                       | и повторите<br>калибровку или<br>замените датчик.                                        |  |
|                                     | Значение наклона по умолчанию<br>составляет 100 мВ/мг/л (100%).                                                         |                                                                                          |  |
| CL MAINT RECD<br>(ТРЕБ.ОБСЛ.ДАТ.CL) | Рекомендуется обслуживание<br>датчика хлора .                                                                           | Выполните<br>обслуживание датчика                                                        |  |
|                                     | Смещение находится в пределах от<br>-50 мВ до 45 мВ или от 45 мВ до<br>50 мВ.                                           | и повторите<br>калибровку или<br>замените датчик.                                        |  |
| PH MAINT RECD<br>(ТРЕБ.ОБСЛ.ДАТ.РН) | Рекомендуется обслуживание<br>датчика pH .                                                                              | Очистите датчик рН и повторите калибровку                                                |  |
|                                     | Наклон вне пределов диапазона от<br>-50 до -61 мВ/рН .                                                                  | с новым буферным<br>раствором или<br>образцом или<br>замените датчик.                    |  |
| PH MAINT RECD<br>(ТРЕБ.ОБСЛ.ДАТ.РН) | Рекомендуется обслуживание<br>датчика pH .                                                                              | Очистите датчик и повторите калибровку                                                   |  |
|                                     | Смещение находится вне пределов<br>±45 мВ, но в пределах ±60 мВ.                                                        | или замените датчик.                                                                     |  |
| PH MAINT RECD<br>(ТРЕБ.ОБСЛ.ДАТ.РН) | Рекомендуется обслуживание<br>датчика pH.                                                                               | Очистите датчик и<br>замените солевой                                                    |  |
|                                     | Смещение находится вне пределов<br>±45 мВ, но в пределах ±60 мВ.                                                        | мостик и стандартный<br>раствор ячейки и<br>повторите калибровку<br>или замените датчик. |  |
| Т MAINT RECD<br>(РЕКОМ.ОБСЛ.ТЕМП.)  | Температурное смещение находится<br>вне пределов ±3 °C, но в пределах<br>±5 °C.                                         | Откалибруйте<br>температуру.                                                             |  |

# Раздел 8 Запасные части и принадлежности

### **А**ПРЕДУПРЕЖДЕНИЕ

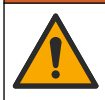

Риск получения травмы. Использование несогласованных деталей может стать причиной травм, повреждения прибора или нарушения в работе оборудования. Запасные детали, описанные в данном разделе, одобрены производителем.

**Примечание:** Номера изделия и товара могут меняться для некоторых регионов продаж. Свяжитесь с соответствующим дистрибьютором или см. контактную информацию на веб-сайте компании.

#### Запасные части

| Описание                                                                                                    | Изд. №                                                            |
|----------------------------------------------------------------------------------------------------|-------------------------------------------------------------------|
| Кабель, интерфейс к контроллеру, 1 м                                                                                                | 6122400                                                           |
| Кабель в сборе, 4-штырьковый, экранированный, проточный датчик,<br>2 м                                                              | 9160900                                                           |
| Кабель в сборе, 5-штырьковый, экранированный, М12, датчик хлора,<br>1 м                                                             | 9160300                                                           |
| Штуцер, входное отверстие для проточной ячейки хлора.                                                                               | 9159200 (1/4 дюйм<br>а)<br>9196400 (6 мм)                         |
| Штуцер, быстросъемное соединение, выходное отверстие для<br>проточной ячейки хлора или входное отверстие для проточной ячейки<br>pH | 9159300 (3/8 дюйм<br>а)<br>9196500 (10 мм)                        |
| Штуцер, колено, выходное отверстие для проточной ячейки рН                                                                          | 9196900 (1/2 дюйм<br>а)<br>9197000 (12 мм)                        |
| Поплавок, датчик потока                                                                                                    | 9159100                                                           |
| Проточная ячейка в сборе, хлор                                                                                                    | Дюймовый<br>стандарт: 9198400<br>Метрический<br>стандарт: 9198500 |
| Проточная ячейка в сборе, рН комбинированная                                                                                        | Дюймовый<br>стандарт: 9180200<br>Метрический<br>стандарт: 9180400 |
| Проточная ячейка в сборе, pHD<br>с втулкой уплотнения                                                                               | Дюймовый<br>стандарт: 9180100<br>Метрический<br>стандарт: 9180300 |
| Проточная ячейка, только корпус (рН)                                                                                                | 9159700                                                           |
| Блок проточной ячейки, хлор                                                                                                    | 9158900                                                           |
| Кран регулятора потока                                                                                                    | 9159000                                                           |
| Комплект крана регулятора потока                                                                                                    | 9198600                                                           |
| Датчик потока                                                                                                    | 9160800                                                           |
| Интерфейс, цифровой                                                                                                    | 9180500                                                           |

### Запасные части (продолжение)

| Описание                                                                            | Изд. №      |
|-------------------------------------------------------------------------------------|-------------|
| Стопорное кольцо, проточная ячейка хлора                                            | 9196200     |
| Стопорное кольцо, проточная ячейка рН                                               | 60F2032-001 |
| Уплотнительное кольцо, кран регулятора потока (2x) (#2-108, витон)                  | 9159600     |
| Уплотнительное кольцо, проточная ячейка pH (#2-228, витон)                          | 5H1223      |
| Уплотнительное кольцо, втулка уплотнения, проточная ячейка хлора (#2-123, витон)    | 9196300     |
| Уплотнительное кольцо, разрезное кольцо (M25 x 2,5)                                 | 9181800     |
| Заглушка, проточная ячейка хлора, 1/2".                                             | 9159500     |
| Винт, проточная ячейка хлора (2x) (10-32 x 1,75 Lg, полукруглая<br>головка Phillps) | 4422200     |
| Винт, проточная ячейка pH (2x) (10-32 x 0,5 Lg, полукруглая головка<br>Phillps)     | 561211      |
| Уплотнение, проточная ячейка рН                                                     | 9198000     |
| Втулка уплотнения, проточная ячейка хлора                                           | 9196100     |
| Втулка уплотнения, комбинированный датчик рН, 3/4".                                 | 9159800     |
| Втулка уплотнения, проточная ячейка pHD, 1".                                        | 60F2021-001 |
| Разрезное кольцо, проточная ячейка хлора                                            | 9181700     |
| Трубопровод, поток пробы, 1/4". х 2 м                                               | 4743800     |
| Трубопровод, поток пробы, 3/8". х 18".                                              | 9198100     |
| Трубопровод, отработанный поток, 1/2". х 2 м                                        | 9198200     |
| Кран, порт разовой пробы                                                            | 9005300     |
| Кран, быстросъемное соединение, отверстие для очистки                               | 6166300     |

#### Аксессуары

| Описание                                            | Изд. №  |
|-----------------------------------------------------|---------|
| Комплект для окисления/автоматической очистки       | LZY051  |
| Регулятор давления комплекта кондиционировния пробы | 9159900 |

# İçindekiler

- 1 İçindekiler sayfa 311
- 2 Spesifikasyonlar sayfa 311
- 3 Genel bilgiler sayfa 311
- 4 Kurulum sayfa 317

# Bölüm 1 İçindekiler

Spesifikasyonlar sayfa 311

Genel bilgiler sayfa 311

Kurulum sayfa 317

Çalıştırma sayfa 320

# Bölüm 2 Spesifikasyonlar

Teknik özellikler, önceden bildirilmeksizin değiştirilebilir.

| Spesifikasyonlar                  | Ayrıntı                                                                                                    |
|-----------------------------------|----------------------------------------------------------------------------------------------------|
| Bileşenin tanımı                  | Klor, akış, opsiyonel pH kombinasyon veya pHD<br>sensörü, akış hücreleri, sc kontrolörü ve dijital<br>çevirici bulunan, amperometrik reaktif<br>gerektirmeyen klor analizörü paneli |
| Çalışma sıcaklığı                 | 0 - 45 °C (0 - 113 °F)                                                                                                    |
| Depolama sıcaklığı (sadece panel) | –20 ila 60 °C (–4 ila 149°F)                                                                                                    |
| Güç gereksinimleri                | 12 VDC ± %10, 100 mA maksimum (sc<br>kontrolörü tarafından sağlanır)                                                                                                    |
| Panel boyutları (U x G x D)       | 48,3 x 49,5 x 15,1 cm (19 x 19,5 x 5,95 inç)<br>panele monte bileşenlerle                                                                                                    |
| Ağırlık                           | Yaklaşık 5,4 kg (12 lb) (sadece panel ve panele monte edilmiş boş bileşenler)                                                                                                    |
| Akış hızı                         | Aralık: 30–50 L/saat (7,9–13,2 gal/saat)<br>Optimal: 40 L/saat (10,5 gal/saat)                                                                                                    |
| Kontrolör platformu               | sc kontrolör modelleri                                                                                                    |

# Bölüm 3 Genel bilgiler

Hiçbir durumda üretici, bu kılavuzdaki herhangi bir hata ya da eksiklikten kaynaklanan doğrudan, dolaylı, özel, tesadüfi ya da sonuçta meydana gelen hasarlardan sorumlu olmayacaktır. Üretici, bu kılavuzda ve açıkladığı ürünlerde, önceden haber vermeden ya da herhangi bir zorunluluğa sahip olmadan değişiklik yapma hakkını saklı tutmaktadır. Güncellenmiş basımlara, üreticinin web sitesinden ulaşılabilir.

- 5 Çalıştırma sayfa 320
- 6 Bakım sayfa 321
- 7 Sorun giderme sayfa 325
- 8 Parça ve aksesuar değişimi sayfa 329

Bakım sayfa 321 Sorun giderme sayfa 325 Parça ve aksesuar değişimi sayfa 329

## 3.1 Güvenlik bilgileri

## BİLGİ

Üretici, doğrudan, arızi ve sonuç olarak ortaya çıkan zararlar dahil olacak ancak bunlarla sınırlı olmayacak şekilde bu ürünün hatalı uygulanması veya kullanılmasından kaynaklanan hiçbir zarardan sorumlu değildir ve yürürlükteki yasaların izin verdiği ölçüde bu tür zararları reddeder. Kritik uygulama risklerini tanımlamak ve olası bir cihaz arızasında prosesleri koruyabilmek için uygun mekanizmaların bulunmasını sağlamak yalnızca kullanıcının sorumluluğundadır.

Bu cihazı paketinden çıkarmadan, kurmadan veya çalıştırmadan önce lütfen bu kılavuzun tümünü okuyun. Tehlikeler ve uyarılarla ilgili tüm ifadeleri dikkate alın. Aksi halde, kullanıcının ciddi şekilde yaralanması ya da ekipmanın hasar görmesi söz konusu olabilir.

Bu cihazın korumasının bozulmadığından emin olun. Cihazı bu kılavuzda belirtilenden başka bir şekilde kullanmayın veya kurmayın.

## 3.2 Tehlikeyle ilgili bilgilerin kullanılması

A TEHLİKE

Potansiyel veya yakın bir zamanda gerçekleşmesi muhtemel olan ve engellenmediği takdirde ölüm veya ciddi yaralanmaya neden olacak tehlikeli bir durumu belirtir.

Önlenmemesi durumunda ciddi yaralanmalar veya ölümle sonuçlanabilecek potansiyel veya yakın bir zamanda meydana gelmesi beklenen tehlikeli durumların mevcut olduğunu gösterir.

# **A**DİKKAT

Daha küçük veya orta derecede yaralanmalarla sonuçlanabilecek potansiyel bir tehlikeli durumu gösterir.

## BİLGİ

Engellenmediği takdirde cihazda hasara neden olabilecek bir durumu belirtir. Özel olarak vurgulanması gereken bilgiler.

# 3.3 Önlem etiketleri

Cihazın üzerindeki tüm etiketleri okuyun. Talimatlara uyulmadığı takdirde yaralanma ya da cihazda hasar meydana gelebilir. Cihaz üzerindeki bir sembol, kılavuzda bir önlem ibaresiyle belirtilir.

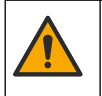

Bu sembol cihazın üzerinde mevcutsa çalıştırma ve/veya güvenlik bilgileri için kullanım kılavuzuna referansta bulunur.

Bu sembolü taşıyan elektrikli cihazlar, Avrupa evsel ya da kamu atık toplama sistemlerine

Bu sembolü taşıyan elektrikli cihazlar, Avrupa evsel ya da kamu atık toplama sistemlerine atılamaz. Eski veya kullanım ömrünü doldurmuş cihazları, kullanıcı tarafından ücret ödenmesine gerek olmadan atılması için üreticiye iade edin.

# 3.4 Ürüne genel bakış

Bu ürün, esas olarak, şehir içme suyu uygulamalarında kullanılmak üzere tasarlanmıştır. Kurulum öncesinde, atık su ve endüstriyel uygulamaların uygulanabilir olduğu üretici tarafından belirtilmelidir.

Reaktif Gerektirmeyen Klor Analizörü, su içerisindeki serbest ve toplam artık klor konsantrasyonunu gözlemler ve 0,1 ppm (mg/L) üzeri artık klor konsantrasyonlarında en güvenilir sonuçları sağlar. Bir sc modelli kontrolörün üç elektrotlu bir klor sensörüyle kombinasyonu, opsiyonel pH sensörü ve akış sensörü izleme fonksiyonun en iyi şekilde gerçekleşmesini sağlar. Sensörlerin her ikisi de, numune sıcaklığını ölçer. pH sensörü, sıcaklık değerlerini kontrolör ekranına iletir. Klor sensörü, sıcaklık

ölçümünü kendisi için kullanır ve ölçümü, kontrolör ekranına iletmez. Basınç düzenleyici kit, asitlendirme kiti ve temizleme kiti aksesuar olarak mevcuttur.

Klor ve pH sensörleri, panele monte edilmiş ve seri halinde bağlanmış akış hücrelerinde bulunur. Akış hücreleri, sensör-numune temasını sağlar ve sistemin çalışmadığı zamanlarda, sensörlerin kurumasını önlemeye yardımcı olur. Şekil 1, Şekil 2 ve Şekil 3 sistemin ve akış hücrelerine genel bakışı gösterir.

Sensörlerin hepsi, panele monte edilmiş çevirici aracılığıyla kontrolöre bağlanır. Çevirici, sensörlerden alınan analog sinyalleri kontrolör tarafından kullanılan dijital sinyallere çevirir. Kontrolör dijital sinyalleri klor, pH ve sıcaklık değerlerine çevirir ve ekranda bu okunan değerleri gösterir. Kontrolör, sensörlere ve dijital çeviriciye güç sağlar.

Ölçüm değerlerinin belirtilen değerlerin üstüne çıkması veya altına inmesi durumunda alarm durumu veya uyarı vermesi için kontrolör yapılandırılabilir. Kontrolör alarmları hakkında daha fazla bilgi için, kontrolör kullanım kılavuzuna başvurun.

**Not:** Sistemin çalışmadığı zamanlarda sensörlerin depolanmasıyla ilgili bilgiler için sensör kullanıcı kılavuzuna başvurun.

Numune Alım seçeneği (pH sensörü hariç) ve pH seçeneği olmak üzere iki analizör konfigürasyonu mevcuttur. Numune alım seçeneğinde, montaj paneli, klor sensör ve akış hücresi, sensörsüz pH akış hücresi, akış sensörü, dijital çevirici ve kontrolör bulunur. pH seçeneğinde, bu öğeler ve ayrıca bir pH sensörü bulunur.

Akış kontrol valfi, numune akışını düzenler. Sensörün doğru çalışması için 30 - 50 l/sa değerine sahip sabit bir akış hızı önerilir. (bkz. Şekil 1). En iyi akış hızı 40 l/sa'dır. Numune akış hızı yeterliyse, akış sensöründe tek bir LED yanar. LED yanmıyorsa, LED yanana kadar akış hızının ayarlanması gerekir. LED yandığı sürece, akış hızının tam olarak sağlanması önemli değildir, ancak spesifikasyonlar içerisinde akışın sabit olması gerekir.

Şekil 1 Sisteme genel bakış

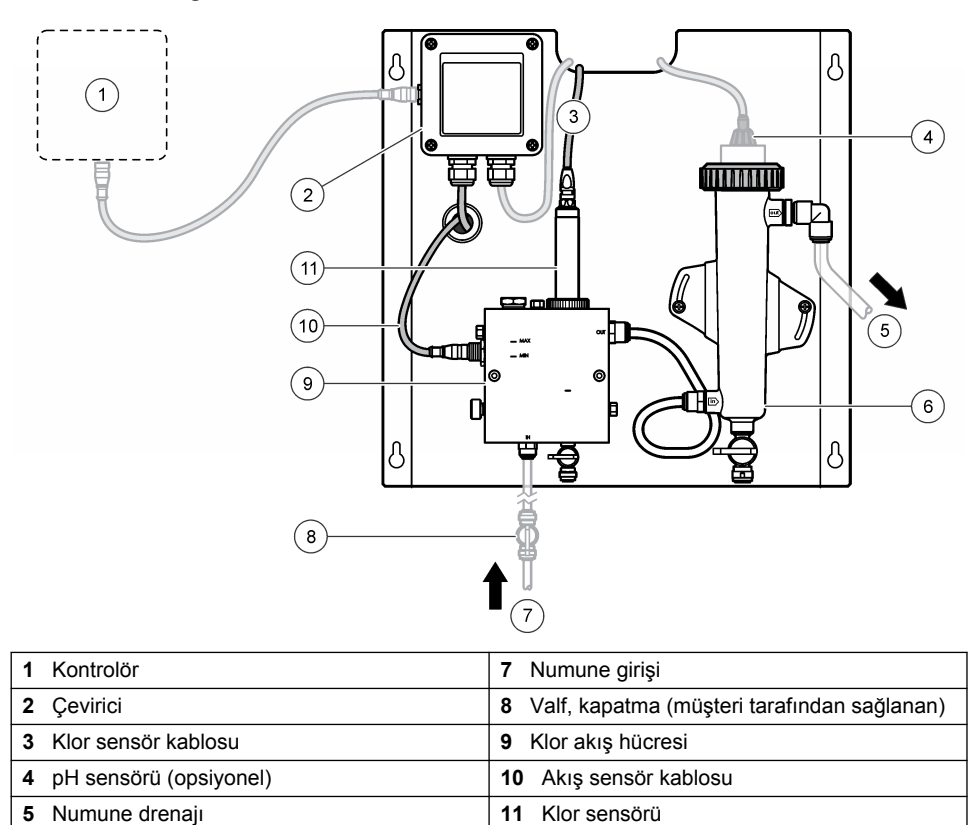

11 Klor sensörü

6 pH akış hücresi

### Şekil 2 Klor akış hücresine genel bakış

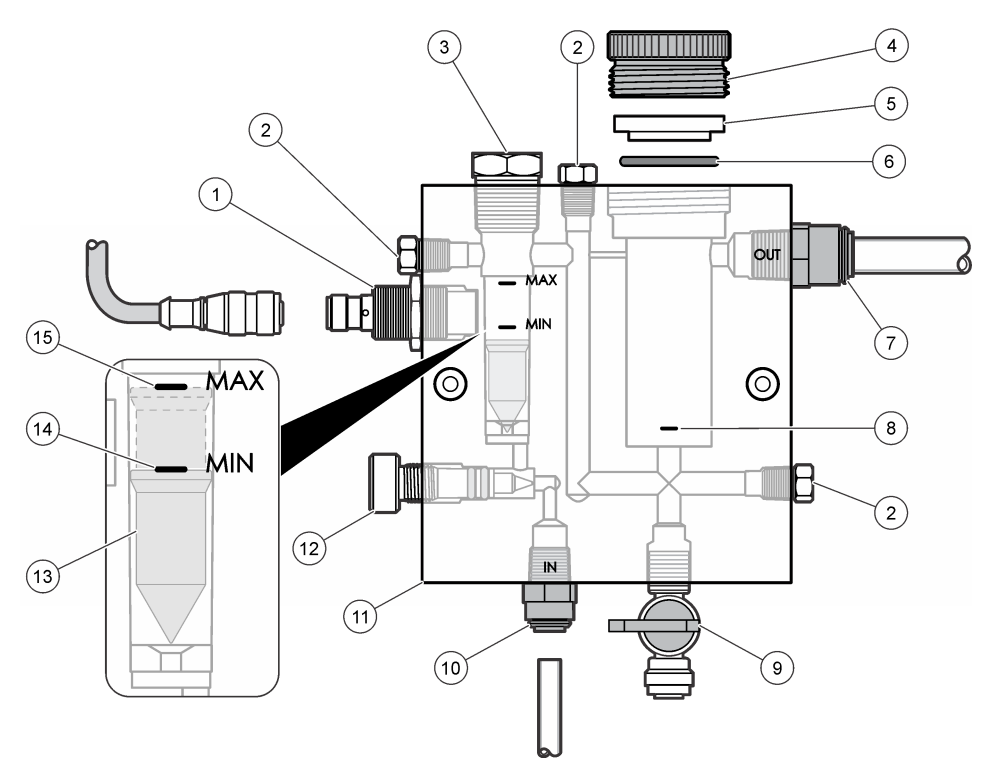

| 1 | Akış sensörü                                                                                                    | 9 Valf, temizleme portu, 1/4 inç OD boru |                                                                                                    |  |
|---|----------------------------------------------------------------------------------------------------|------------------------------------------|----------------------------------------------------------------------------------------------------|--|
| 2 | Tapa, 1/8 inç NPTF                                                                                                    | 10                                       | <ul> <li>Akış hücresi girişi</li> <li>İngiliz: Hızlı takılan teçhizat—1/4 inç OD<br/>boru</li> <li>Metrik: Hızlı takılan teçhizatı—6 mm OD<br/>boru</li> </ul> |  |
| 3 | Tapa, 1/2 inç NPTF                                                                                                    | 11                                       | Akış hücresi                                                                                                    |  |
| 4 | Kilitleme halkası                                                                                                    | 12                                       | Akış kontrol valfi                                                                                                    |  |
| 5 | Sızdırmazlık göbeği                                                                                                    | 13                                       | Duba                                                                                                    |  |
| 6 | O-halkası                                                                                                    | 14                                       | Duba hizalama işareti; MIN                                                                                                    |  |
| 7 | <ul> <li>Numune çıkış teçhizatı</li> <li>İngiliz: Hızlı takılan teçhizat—3/8 inç OD<br/>boru</li> <li>Metrik: Hızlı takılan teçhizat—10 mm OD<br/>boru</li> </ul> | 15                                       | Duba hizalama işareti; MAX                                                                                                    |  |
| 8 | Klor sensör hizalama işareti                                                                                                    |                                          |                                                                                                    |  |

#### Şekil 3 pH akış hücresine genel bakış

|   | 1                    |    | 2                                            |
|---|----------------------|----|----------------------------------------------|
|   |                      | ΠΠ | (3)                                          |
|   |                      | ę  |                                              |
|   |                      |    |                                              |
|   |                      | _  |                                              |
|   | $\square$            |    |                                              |
|   | U                    |    |                                              |
|   |                      | 4  |                                              |
|   | 6                    |    |                                              |
|   |                      | E) |                                              |
|   |                      |    | TT I I I I I I I I I I I I I I I I I I       |
|   |                      |    | 5                                            |
|   |                      |    |                                              |
| 1 | Kilitleme halkası    | 4  | Numune çıkış teçhizatı                       |
|   |                      |    | OD                                           |
|   |                      |    | Metrik: Hızlı takılan dirsek teçhizatı—12 mm |
| 2 | Sızdırmazlık bosluğu | 5  | Numune alim portu                            |
| 3 | O-halkası            | 6  | Akış hücresi girişi                          |
|   |                      |    | İngiliz: Hızlı takıları techizat—3/8 inc OD  |
|   |                      |    | Metrik: Hızlı takılan teçhizat—10 mm OD      |

# 3.5 Ürünün bileşenleri

Bütün parçaların alındığından emin olun. Bkz. Şekil 1 sayfa 314. Eksik veya hasarlı bir parça varsa derhal üretici veya satış temsilcisiyle bağlantıya geçin.

#### Şekil 4 Reaktif gerektirmeyen klor analizör paneli

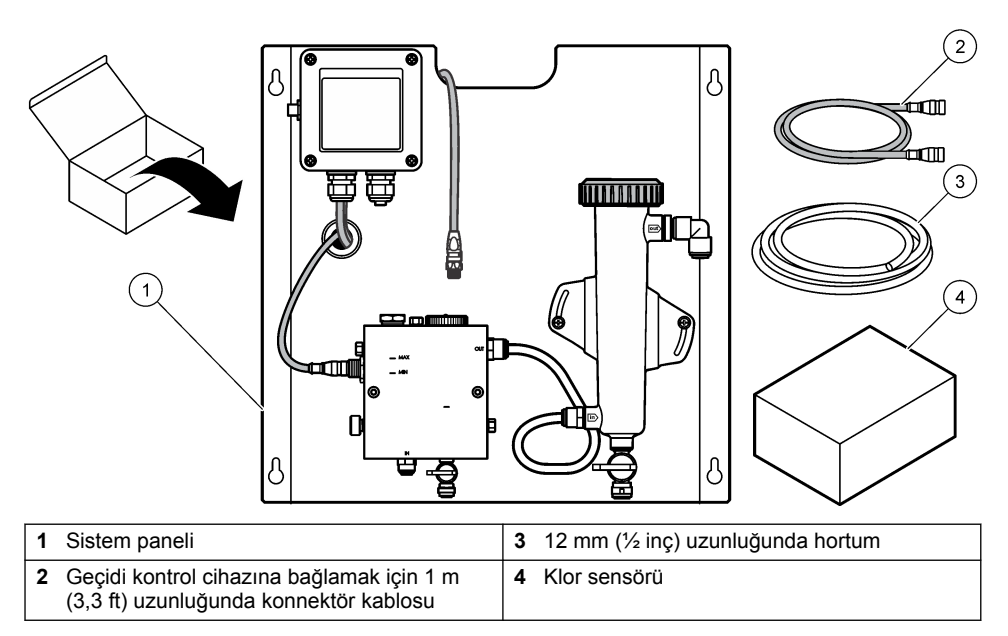

# Bölüm 4 Kurulum

## 4.1 Kurulum etmenleri

- Önce mekanik kurulum görevlerini, sonra elektriksel kurulum görevlerini ve son olarak da su tesisatıyla ilgili kurulumları gerçekleştirin.
- Tüm teçhizat sadece elle montaj için tasarlanmıştır.
- Panel, iç mekanlarda duvara veya rafa montaj için tasarlanmıştır. Paneli, erişilebilir bir yere monte edin veya yerleştirin.
- · Paneli bir sıcaklık kaynağının yakınına yerleştirmeyin.
- · Paneli sıklıkla sarsılan bir ortama monte etmeyin
- Paneli doğrudan güneş ışığına maruz kalacak şekilde monte etmeyin; aksi takdirde klor değerleri etkilenebilir.
- Paneli kapalı mekanda ya da etrafı çevrelenmiş bir ortamda kurun.
- Yoğuşmanın panel ve panel parçaları üzerinde, özellikle de akış hücresi, sensör ve sensör ile kablonun bağlandığı yerde toplanmasını engelleyin.
- Numune besleme hattı için PFA veya PVDF doğrusal düşük yoğunluklu polietilen hortum kullanın ve gecikme süresini en aza indirmek için hortumu mümkün olduğunca kısa tutun.
- Numune basıncı, sensörlere sürekli su tedarikinin sağlanması için yeterli olmalıdır. Akış sensörlerindeki LED göstergesi, akış yeterli olduğu sürece yanacaktır.
- Sensörün en iyi şekilde çalışması için akış hızını olabildiğince sabit tutmaya çalışın.

## 4.2 Numune hattı yönergeleri

En iyi cihaz performansı için iyi bir temsil edici numuneleme noktası seçin. Numune tüm sistemi temsil edici olmalıdır.

Değişken değerleri önlemek için:

- · Kimyasal katkı noktalarının proses yoluna yeterince uzak olduğu yerlerden numune alın.
- Numunenin yeteri kadar karışmış olduğundan emin olun.

• Kimyasal tepkimelerin tümünün tam olduğundan emin olun.

## 4.3 Mekanik kurulum

## 4.3.1 Panelin monte edilmesi

Şekil 5, montaj boyutlarını gösterir. Resme bakın ve paneli monte etmek için adımları takip edin.

- Montaj vidalarını montaj yüzeyine takın. Duvar çivilerine monte edin veya duvar ankrajlarını kullanın. Panelin iyi oturması için, her bir çivinin başı ile montaj yüzeyi arasında yeterli alan bırakın.
- Paneli montaj vida başlarının üzerinden, montaj deliklerine kaydırın ve vidalar montaj deliklerine tam olarak oturana kadar paneli aşağıya kaydırın.
- 3. Paneli montaj yüzeyine sabitlemek için her bir vidayı sıkın.
- Akış hücrelerine klor ve pH sensörünü (opsiyonel) kurun. Sensörlerin kurulumuyla ilgili daha fazla bilgi için, bkz. Sensör kullanım kılavuzu.

Şekil 5 Reaktif gerektirmeyen klor analizör panel boyutları

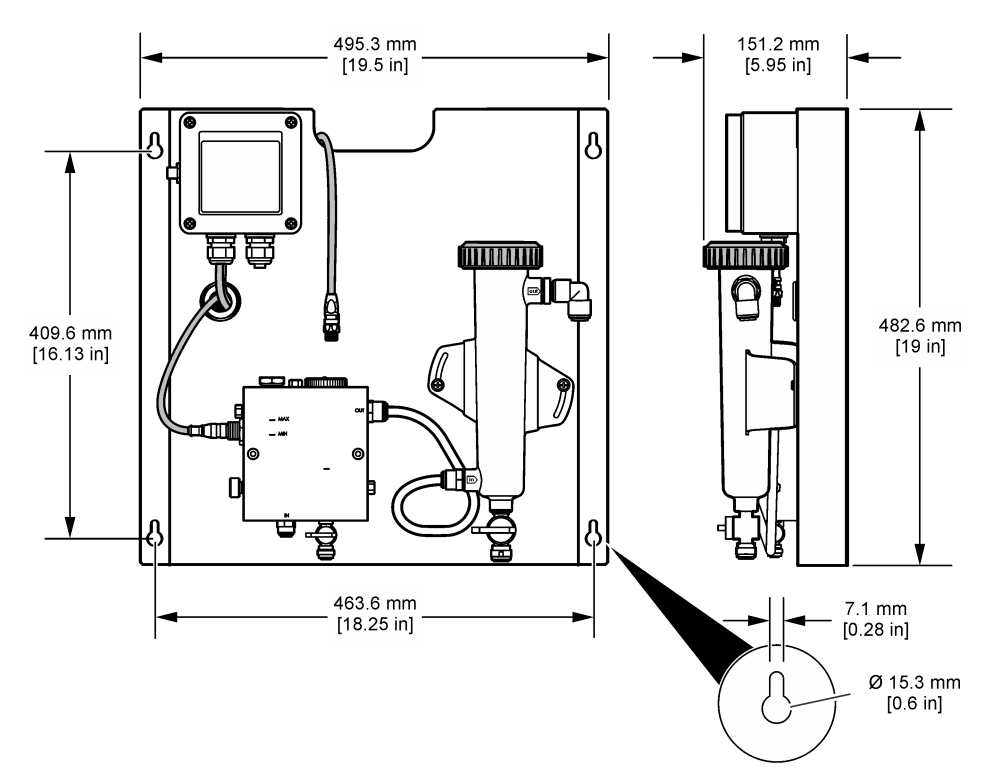

## 4.4 Elektriksel kurulum

### 4.4.1 Panelin Elektrik Tesisatı

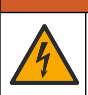

Elektrik Çarpması Nedeniyle Ölüm Tehlikesi Olasılığı. Elektrik bağlantıları yaparken cihaza giden elektriği mutlaka kesin.

Kontrolör sensörlere ve dijital çeviriciye güç sağlar.

- 1. Kontrolörden gücü kesin.
- pH sensör (opsiyonel) kablolarını çeviriciye bağlayın. Akış hücrelerindeki sensörlerin nasıl kurulacağı veya sensörün çeviriciye nasıl bağlandığı hakkında bilgi almak için sensör kullanım kılavuzuna başvurun.

- Klor sensörünü çeviriciye bağlayın. Sensörlerin çeviriciye nasıl bağlanacağı hakkında bilgi almak için, sensör kullanım kılavuzuna başvurun. Yanlış eşleşmeleri önlemek için kablo konektörlerindeki etiketleri dikkatli bir şekilde okuyun.
   Not: Panel suya konduğunda, klor sensör kablosu, sensör bağlantı konumunun yanından panelin önüne bantlanmalıdır.
- Panelle birlikte verilen 1 m'lik konektör kablosuyla, kontrolörü çeviriciye bağlayın. Diğer tüm bağlantılar tamamlanıp kontrol edilmeden kontrolörü güç kaynağına bağlamayın.

### 4.5 Akış tesisatının ayarlanması

#### 4.5.1 Panelin su tesisati kurulumu

Tüm panel hortumları ve teçhizatları için boyut spesifikasyonlarını takip edin. Su sistem boyunca akarken, ters basınç oluşumunu engellemek için akış yolu çapının artması gerekir. Şekil 1 sayfa 314, su tesisat bağlantılarının genel taslağını gösterir.

- 1. Hortumu, numune giriş ve çıkış teçhizatlarına bağlayın.
- 2. Klor akış hücresi üzerindeki temizleme portunun kapalı olduğundan emin olun.
- 3. pH akış hücresi üzerindeki numune alım portunun kapalı olduğundan emin olun.
- Numuneyi sistemde uygulamadan önce klor ve pH (isteğe bağlı) sensörlerini, ilgili kullanıcı kılavuzlarında yer alan talimatlara uygun şekilde kurun.
- 5. Numune hattı üzerindeki akış valfini açın ve suyun sistem boyunca akmasını sağlayın.
- 6. Hortumda, valf teçhizatlarında ve akış hücrelerinde bir sızıntı olmadığından emin olun.
- Hava kabarcıklarını en az indirmek için, pH akış hücresinin Şekil 6 içinde gösterildiği gibi 0° ile 30° arasında eğebilirsiniz.

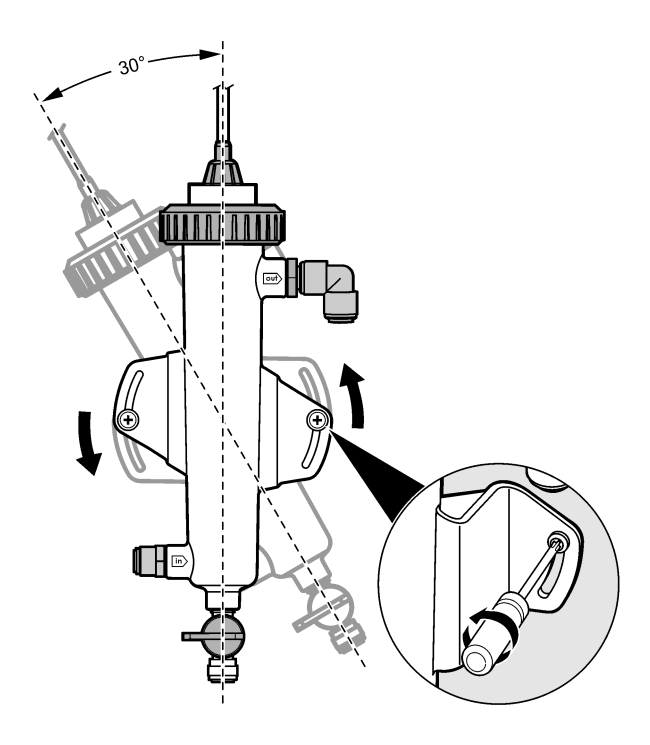

# Bölüm 5 Çalıştırma

## 5.1 Kullanıcı navigasyonu

Tuş takımı açıklaması ve navigasyon bilgileri için kontrol ünitesi belgelerine bakın.

Ana ekranda daha fazla bilgi ve grafik ekranını görüntülemek için kontrol ünitesindeki **RIGHT (SAĞ)** ok tuşuna birkaç kez basın.

## 5.2 Sistem yapılandırması

Sensör yapılandırma ve kalibrasyonu, kontrolör kullanıcı arayüzüyle yapılır. Sensörün nasıl yapılandırılacağı veya kalibre edileceği hakkında daha fazla bilgi için, sensör kullanım kılavuzuna başvurun.

Bir sc modeli kontrol cihazı geçide bağlı olmalıdır.

- Kontrolör ana menüsünden Sensor Setup (Sensör Ayarı) öğesini seçin. Chlorine Gateway (CGW) Setup (Klor Çevirici Ayarı) menüsü gösterilir.
- Configure (Yapılandır) öğesini seçip girişleri özelleştirin. Her girişten sonra değişiklikleri kaydetmek için onaylayın ve Configure (Yapılandır) menüsüne dönün.

Seçenek

#### Açıklama

Adı düzenle

Sensör adını düzenleyin

#### Seçenek

Parameter—Chlorine (Total or Free) (Parametre—Klor (Toplam veya Serbest)), pH (optional) (pH (opsiyonel)), Temperature (optional) (Sıcaklık (opsiyonel)) öğelerini seçin

Sıfırlamak için Defaults—Confirm (Varsayılan—Onayla) öğesini sıfırlayın.

#### Açıklama

Yapılandırılacak parametreyi seçin. Seçilen parametreyi yapılandırmak için farklı adımların uygulanması gerekir. Daha fazla bilgi için sensör kullanım kılavuzuna başvurun.

Fabrika varsayılan değerleri için tüm ayarları sıfırlayın.

### 5.3 Sistemin başlatılması

Sistem boyunca akış başlatılmadan önce; tüm mekanik, elektriksel ve su tesisatına ilişkin işlerin doğru bir şekilde yapıldığından emin olun.

- Kontrolöre güç verin. İlk kez açıldığında kontrolör sırasıyla, Language (Dil), Date Format (Tarih Formatı) ve Date/Time (Tarih/Saat) ekranlarını gösterir.
- Daha önceden yapılmadıysa kontrolörün dil, tarih ve saat ayarını yapın. Bu seçeneklerin nasıl ayarlanacağı hakkında daha fazla bilgi için kontrolör kullanım kılavuzuna başvurun. Kontrolör, bağlı olan aygıtları tarar.
- Temizleme portunun ve numune alım portunun kapalı olduğundan emin olun, sonra sistem boyunca su akışını başlatmak için numune hattı üzerindeki AÇIK/KAPALI valfi açın. Klor ve pH akış hücreleri, su doldurur.
- 4. Akış sensörü LED'inin açık ve dubanın MIN ve MAX işaretleri arasında olduğundan emin olun. LED ışığı yanmıyorsa akışı arttırmak veya azaltmak için akış kontrol valfini ayarlayın. Sensörün iyi bir şekilde çalışması için akış yeterli olduğunda, akış sensörü LED'i yanar. Akış çok yüksekse, LED yanmayabilir. Dubanın MIN ve MAX işaretleri arasında olduğundan emin olun.
- 5. Hortumda ve akış hücrelerinde sızıntı veya tıkanma olup olmadığını kontrol edin. Herhangi bir problem fark ettiğinizde panel akışını kapatın ve gerekli onarımı yapın.
- 6. Sistemde yeterli akış olduğunda ekrandaki mesajları ve istemleri uygulayarak kontrolör ekranında görünen uyarıları temizleyin.
- HOME (ANASAYFA) tuşuna basın. Ana ölçüm ekranı açılır ve klor, sıcaklık ve pH (pH sensörü bağlıysa) ölçüm değerlerini gösterir.

A DİKKAT

# Bölüm 6 Bakım

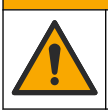

Birden fazla tehlike. Belgenin bu bölümünde açıklanan görevleri yalnızca yetkili personel gerçekleştirmelidir.

## 6.1 Hortumun değiştirilmesi

En az yılda bir kez hortumu değiştirin. Kolayca kırılan, çatlamış veya sızdıran hortumları hemen değiştirin. Eski, rengi solmuş, tıkanmış veya hasar görmüş hortumları aynı çap ve türde hortumlarla (PFA veya PVDF hortum) değiştirin.

## 6.2 Sensör akış hücresinin temizlenmesi

Tortuları yok etmek için gerektiğinde akış hücresini temizleyin. Akış hücresi aşırı şekilde kirlenmişse, temizleyin. Akış hücresi, hasar görmüş, rengi solmuş veya saydamlığını kaybetmişse değiştirin. Temizlemek için akış hücresini, panelden çıkartmanıza gerek yoktur.

Not: Klor akış hücresini temizlemek için asla deterjan veya yüzey aktif maddeler kullanmayın.

- 1. Panele giden kaynak akışını durdurun.
- Klor sensörünü çıkartın ve klorlu su örneğiyle dolu bir kabın içine sensörü yerleştirin. Not: Sensörün güç bağlantısını kesmeyin. Klor sensörünün gücü kesildiğinde, tekrar kullanmadan önce sensör uygun duruma getirilmeli ve kalibre edilmelidir.

**Not:** Sensör kablosu takılı olan bir akış hücresinden sensörü çıkartmak, sensör sinyal çıkışlarında değişikliğe yol açar. Hold Output (Çıkış Bekletme) özelliği hakkında daha fazla bilgi için kontrolör kılavuzuna başvurun.

- 3. Akış hücresini suyla durulayın ve tortuları temizlemek için yumuşak bir fırçayla ovalayın.
- 4. Akış hücresini suyla durulayın.
- Akış hücresi yeterince temizlenmediyse, akış hücresini 10 ila 15 dakika boyunca, %3-5 hidrojen peroksid çözeltisiyle sirkenin 1:3'lük karışımında bekletin.
   Not: Ağır düzeyde kontaminasyon halinde piyasada satılan pas giderici sıvılar kullanılabilir. Ancak bu sıvıların kullanılması önerilmez; aksi takdirde akış hücre materyali zarar görebilir.
- 6. Akış hücresini suyla durulayın.
- 7. Sensörü akış hücresine kurun ve numune akışını başlatın.

## 6.3 Akış sensörünün değiştirilmesi

Normal şartlar altında, akış sensörünün düzenli şekilde bakım yapılmasına veya değiştirilmesine gerek yoktur. Ancak duba MIN ve MAX işaretleri arasındayken ve güç uygulanırken LED akış göstergesinin ışığı yanmıyorsa sensörün değiştirilmesi gerekebilir. Akış sensörünü değiştirmek için, aşağıda resimlerle gösterilen adımları uygulayın.

**Not:** Klor sensörünün çıkarılmasına, akış hücresine drenaj yapılmasına veya akış sensörünü değiştirmek için kontrolör gücünün kesilmesine gerek yoktur.

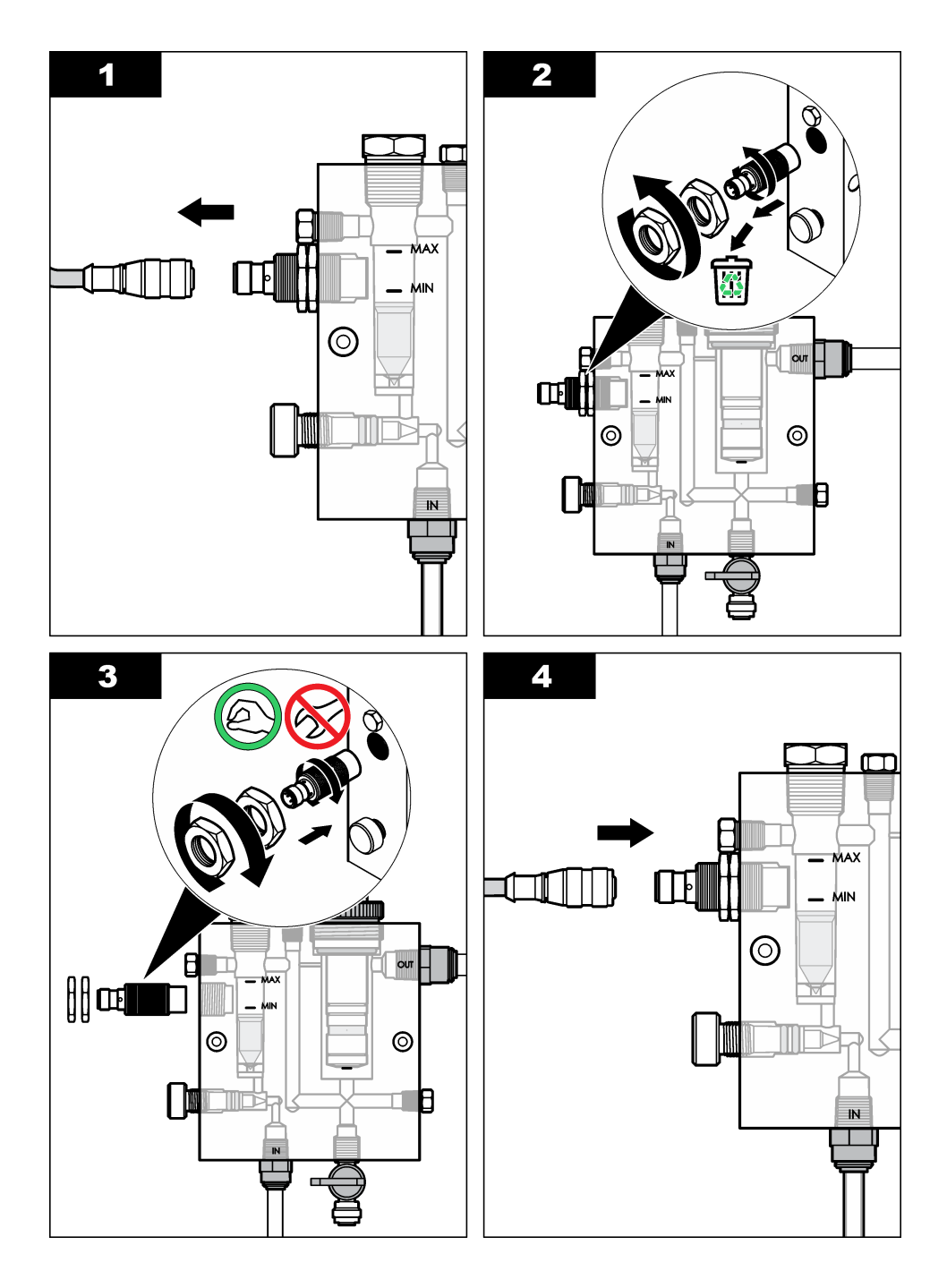

# 6.4 Akış kontrol valf montajını değiştirin.

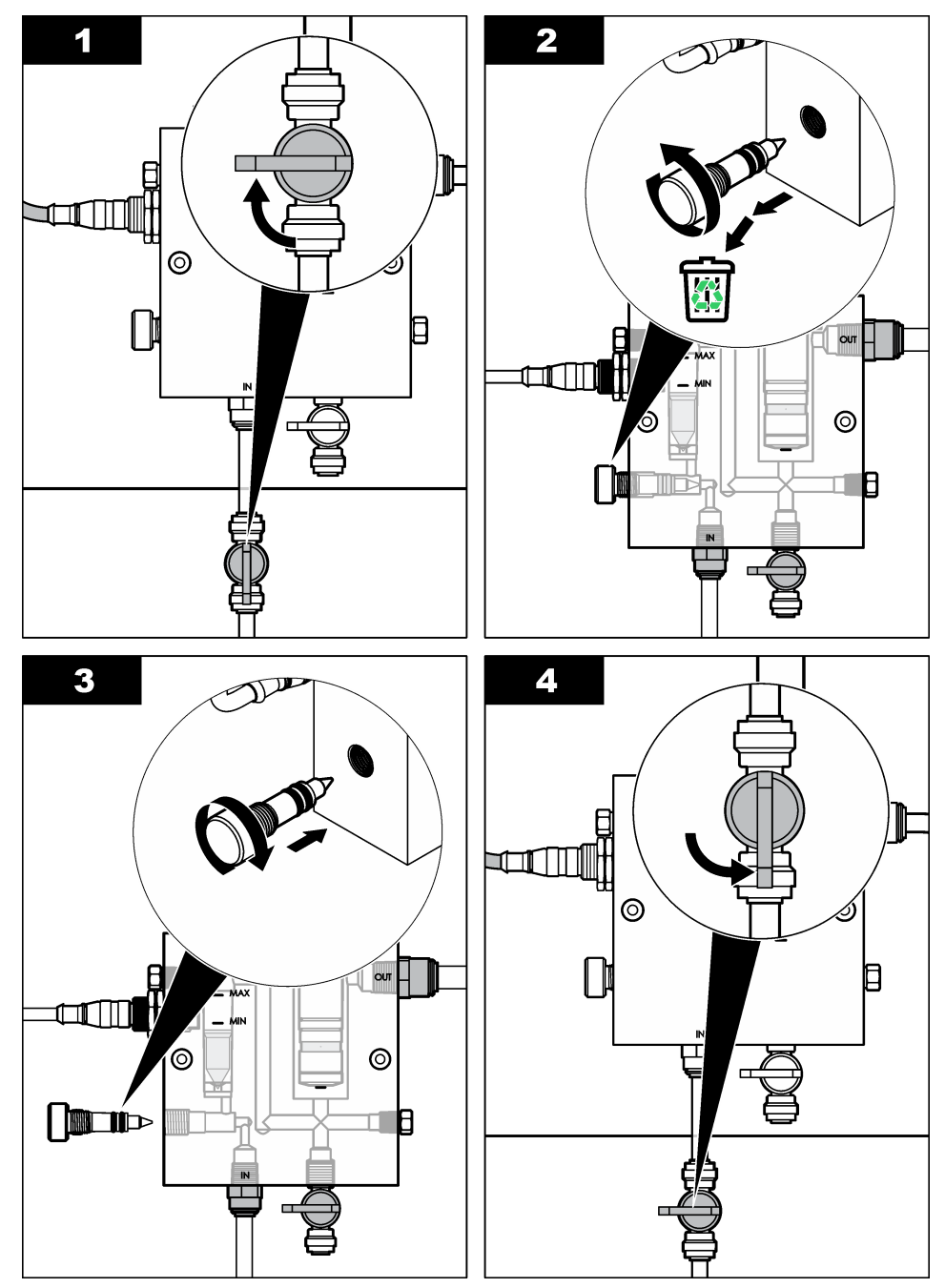
# Bölüm 7 Sorun giderme

# 7.1 Olay kaydı

Kontrolör her sensör için bir olay kaydı tutar. Olay kaydı; cihazda yapılan kalibrasyonları, değiştirilen kalibrasyon seçenekleri gibi olayları kaydeder. Olası olayların bir listesi aşağıda verilmiştir. Olay kaydı CSV formatında okunabilir. Kayıtların indirilmesiyle ilgili talimatlar için, kontrolör kullanım kılavuzuna başvurun.

| Olay                                                                     | Açıklama                                                              |
|--------------------------------------------------------------------------|-----------------------------------------------------------------------|
| Power On (Güç Açık)                                                      | Güç açıldı.                                                           |
| Flash Failure (Flaş Hatası)                                              | Harici flaş başarısız veya bozuk.                                     |
| 1pointpHCalibration_Start<br>(1noktapHKalibrasyon_Başlangıç)             | pH için bir noktalı numune kalibrasyonunun<br>başlangıcı              |
| 1pointpHCalibration_End<br>(1noktapHKalibrasyon_Son)                     | pH için bir noktalı numune kalibrasyonunun sonu                       |
| 2pointpHCalibration_Start<br>(2noktalıpHKalibrasyon_Başlangıç)           | pH için iki noktalı numune kalibrasyonunun<br>başlangıcı              |
| 2pointpHCalibration_End<br>(2noktapHKalibrasyon_Son)                     | pH için iki noktalı numune kalibrasyonunun sonu                       |
| 1pointBufferpHCalibration_Start<br>(1noktaTamponpHKalibrasyon_Başlangıç) | pH için bir noktalı tampon kalibrasyonunun<br>başlangıcı              |
| 1pointBufferpHCalibration_End<br>(1noktaTamponpHKalibrasyon_Son)         | pH için bir noktalı tampon kalibrasyonunun sonu                       |
| 2pointBufferpHCalibration_Start<br>(2noktaTamponpHKalibrasyon_Başlangıç) | pH için iki noktalı tampon kalibrasyonunun<br>başlangıcı              |
| 2pointBufferpHCalibration_End<br>(2noktaTamponpHKalibrasyon_Son)         | pH için iki noktalı tampon kalibrasyonunun sonu                       |
| TempCalibration_Start<br>(SıcaklıkKalibrasyonu_Başlangıç)                | Sıcaklık kalibrasyonu başlangıcı                                      |
| TempCalibration_End (SıcaklıkKalibrasyonu_Son)                           | Sıcaklık kalibrasyonu sonu                                            |
| 1pointChemZeroCL2_Start<br>(1noktaKimyasalSıfırCL2_Başlangıç)            | Klor için bir noktalı kimyasal sıfır<br>kalibrasyonunun başlangıcı    |
| 1pointChemZeroCL2_End<br>(1noktaKimyasalSıfırCL2_Son)                    | Klor için bir noktalı kimyasal sıfır<br>kalibrasyonunun sonu          |
| 1pointElecZeroCL2_Start<br>(1noktaElektrikselSıfırCL2_Başlangıç)         | Klor için bir noktalı elektriksel sıfır<br>kalibrasyonunun başlangıcı |
| 1pointElecZeroCL2_End<br>(1noktaElektrikselSifirCL2_Son)                 | Klor için bir noktalı elektriksel sıfır kalibrasyonunun sonu          |
| 1pointProcessConc_Start<br>(1noktaProsesKonsantrasyonu_Başlangıç)        | Klor için bir noktalı proses<br>konsantrasyonunun başlangıcı          |
| 1pointProcessConc _End<br>(1noktaProsesKonsantrasyonu_Sonu)              | Klor için bir noktalı proses<br>konsantrasyonunun sonu                |
| 2pointChemCL2_Start<br>(2noktaKimyasalCL2_Başlangıç)                     | Klor için iki noktalı kimyasal kalibrasyonun başlangıcı               |

#### Tablo 1 Olay kaydı

### Tablo 1 Olay kaydı (devamı)

| Olay                                                             | Açıklama                                                                                                    |
|------------------------------------------------------------------|----------------------------------------------------------------------------------------------------|
| 2pointChemCL2_End (2noktaKimyasalCL2_Sonu)                       | Klor için iki noktalı kimyasal kalibrasyonun sonu                                                                               |
| 2pointElecCL2_Start<br>(2noktaElektrikselCL2_Başlangıç)          | Klor için iki noktalı elektriksel kalibrasyon<br>başlangıcı                                                                     |
| 2pointElecCL2_End (2noktaElektrikselCL2_Sonu)                    | Klor için iki noktalı elektriksel kalibrasyon sonu                                                                              |
| CL2CalSetDefault (CL2KalibrasyonAyarVarsayılan)                  | Klor kalibrasyonu varsayılan olarak<br>sıfırlandı.                                                                              |
| pHCalSetDefault (pHKalibrasyonAyarVarsayılan)                    | pH kalibrasyon verileri varsayılan olarak<br>sıfırlandı.                                                                        |
| TempCalSetDefault<br>(SıcaklıkKalibrasyonAyarVarsayılan)         | Sıcaklık kalibrasyon verileri varsayılan<br>olarak sıfırlandı.                                                                  |
| AllCalSetDefault (TümKalibrasyonAyarVarsayılan)                  | Tüm sensör kalibrasyon verileri varsayılan<br>olarak sıfırlandı.                                                                |
| CL2CalOptionChanged<br>(CL2KalibrasyonSeçenekDeğişim)            | Klor kalibrasyon seçeneği değiştirildi.                                                                                         |
| pHCalOptionChanged<br>(pHKalibrasyonSeçenekDeğişim)              | pH kalibrasyon seçeneği değiştirildi.                                                                                           |
| TempCalOptionChanged<br>(SıcaklıkKalibrasyonSeçenekDeğişim)      | Sıcaklık kalibrasyon seçeneği değiştirildi.                                                                                     |
| SensorConfChanged (SensörKonfigürasyonDeğişim)                   | Sensör konfigürasyonu değiştirildi.                                                                                             |
| ResetCL2CalHist (SıfırlaCL2KalibrasyonGeçmiş)                    | CL2 kalibrasyon geçmişi sıfırlandı.                                                                                             |
| ResetpH CalHist (SıfırlapH KalibrasyonGeçmiş)                    | pH kalibrasyon geçmişi sıfırlandı.                                                                                              |
| ResetTemp CalHist (SıfırlaSıcaklık<br>KalibrasyonGeçmiş)         | Sıcaklık kalibrasyon geçmişi sıfırlandı.                                                                                        |
| ResetAllSensorsCalHist<br>(SıfırlaTümSensörlerKalibrasyonGeçmiş) | Tüm sensör kalibrasyon geçmişi sıfırlandı.                                                                                      |
| ResetCL2Sensor (SıfırlaCL2Sensör)                                | CL2 kalibrasyon verileri (sensör günleri,<br>kalibrasyon geçmişi ve kalibrasyon verileri)<br>varsayılan olarak sıfırlandı.      |
| ResetpHSensor (SıfırlapHSensör)                                  | pH kalibrasyon verileri (sensör günleri,<br>kalibrasyon geçmişi ve kalibrasyon verileri)<br>varsayılan olarak sıfırlandı.       |
| ResetTempSensor (SıfırlaSıcaklıkSensör)                          | Sıcaklık kalibrasyon verileri (sensör günleri,<br>kalibrasyon geçmişi ve kalibrasyon verileri)<br>varsayılan olarak sıfırlandı. |
| ResetAllSensors (SıfırlaTümSensörler)                            | Tüm sensör kalibrasyon verileri (sensör günleri, kalibrasyon geçmişi ve kalibrasyon verileri) varsayılan olarak sıfırlandı.     |
| Flow Detection (Akış Algılama)                                   | Yakınlık sensörünün durumu değiştirildi .                                                                                       |

# 7.2 Hata listesi

Hatalar çeşitli nedenlerle oluşabilir. Ölçüm ekranında okunan sensör değeri yanıp söner. Kontrolör menüsünde belirtildiğinde tüm sonuçlar bekletilir. Sensör hatalarını görüntülemek için **MENU** (MENÜ) tuşuna basın ve Sensor Diag (Sensör Tanı), Error List (Hata Listesi) öğelerini seçin. Olası hataların bir listesi aşağıda verilmiştir.

| Hata                                    | Açıklama                                                                                                    | Hassasiyet                                                                                                    |  |
|-----------------------------------------|----------------------------------------------------------------------------------------------------|----------------------------------------------------------------------------------------------------|--|
| CL CAL REQD (CL<br>KALİBRASYON GEREKLİ) | Klor kalibrasyonu ve/veya pH<br>kalibrasyonu yapılması gerekir.<br>Bir Cal Watch (Kalibrasyon<br>İzleme) alarmının oluşmasına<br>neden olacak kadar klor ve/veya<br>pH ölçümü değişmiştir. Daha<br>fazla bilgi için klor sensörü<br>kullanım kılavuzuna başvurun. | Klor sensörünü ve/veya pH<br>sensörünü kalibre edin.                                                                                                    |  |
| CL MAINT REQD (CL<br>BAKIMI GEREKLİ)    | Klor sensör bakımının yapılması<br>gerekir.<br>Eğim varsayılanın %30 altında<br>veya %300 üstünde.<br>Varsayılan eğim 100 mV/ppm'dir<br>(%100).                                                                                                    | Sensör bakımını yapın ve sonra<br>kalibrasyonu tekrarlayın veya<br>sensörü değiştirin. Daha fazla bilgi<br>için klor sensörü kullanım<br>kılavuzuna başvurun.                          |  |
| CL MAINT REQD (KLOR<br>BAKIMI GEREKLİ)  | Klor sensör bakımının yapılması<br>gerekir.<br>Ofset çok yüksek (±50 mV<br>değerinden fazla).                                                                                                    | Sensör bakımını yapın ve sonra<br>kalibrasyonu tekrarlayın veya<br>sensörü değiştirin. Daha fazla bilgi<br>için klor sensörü kullanım<br>kılavuzuna başvurun.                          |  |
| PH TOO LOW (PH ÇOK<br>DÜŞÜK)            | pH değeri, 0 pH değerinden az.                                                                                                    | pH sensörünü kalibre edin veya<br>değiştirin.                                                                                                    |  |
| PH TOO HIGH (PH ÇOK<br>YÜKSEK)          | pH değeri, 14 pH değerinden<br>fazla.                                                                                                    |                                                                                                    |  |
| PH SLOPE FAIL (PH<br>EĞİMİ BAŞARISIZ)   | Eğim -45 ila -65 mV/pH<br>aralığının dışında.                                                                                                    | pH sensörünü temizleyin ve sonra<br>yeni bir tamponla veya numuneyle<br>kalibrasyonu tekrarlayın veya<br>sensörü değiştirin.                                                           |  |
| PH OFFSET FAIL (PH<br>OFSETİ BAŞARISIZ) | Ofset, ±60 mV değerinin<br>dışında.                                                                                                    | pH sensörünü temizleyin ve sonra<br>temiz bir tamponla veya<br>numuneyle kalibrasyonu<br>tekrarlayın veya sensörü<br>değiştirin.                                                       |  |
| PH OFFSET FAIL (PH<br>OFSETİ BAŞARISIZ) | Ofset, ±60 mV değerinin<br>dışında.                                                                                                    | PH sensörünü temizleyin ve tuz<br>köprüsünü ve standart hücre<br>solüsyonunu değiştirin. Temiz bir<br>tamponla veya numuneyle<br>kalibrasyonu tekrarlayın ya da<br>sensörü değiştirin. |  |
| TEMP TOO LOW<br>(SICAKLIK ÇOK DÜŞÜK)    | Sıcaklık 0 °C değerinden az.                                                                                                    | Sıcaklığı kalibre edin veya pH<br>sensörünü değiştirin.                                                                                                    |  |
| TEMP TOO HIGH<br>(SICAKLIK ÇOK YÜKSEK)  | Sıcaklık 100 °C değerinden<br>fazla.                                                                                                    |                                                                                                    |  |

#### Tablo 2 Sensör hata listesi

| Hata                              | Açıklama                                                       | Hassasiyet                                              |
|-----------------------------------|----------------------------------------------------------------|---------------------------------------------------------|
| TEMP FAIL (SICAKLIK<br>BAŞARISIZ) | Ofset, 5 °C değerinden yüksek<br>ya da -5 °C değerinden düşük. | Sıcaklığı kalibre edin veya pH<br>sensörünü değiştirin. |
| NO FLOW (AKIŞ YOK)                | Akış seviyesi çok düşük.                                       | Akışı arttırın.                                         |

#### Tablo 2 Sensör hata listesi (devamı)

### 7.3 Uyarı listesi

Uyarı, menülerin, rölelerin ve çıkışların çalışmasını etkilemez. Bir uyarı simgesi yanıp söner ve ölçüm ekranının altında bir mesaj görüntülenir. Sensör uyarılarını görüntülemek için **MENU**(MENÜ) tuşuna basın ve Sensör Diag (Sensör Tanı), Warning List (Uyarı Listesi) öğelerini seçin. Olası uyarıların bir listesi aşağıda verilmiştir.

| Uyarı                                                 | Açıklama                                                                                                    | Çözüm                                                                                     |
|-------------------------------------------------------|----------------------------------------------------------------------------------------------------|-------------------------------------------------------------------------------------------|
| CL CAL RECD (CL<br>KALİBRASYON TAVSİYE)               | Bir klor ve/veya pH kalibrasyonunun<br>yapılması tavsiye edilir.<br>Bir Cal Watch (Kalibrasyon İzleme) uyarı<br>alarmının oluşmasına neden olacak kadar<br>klor ve/veya pH ölçümü değişmiştir. Daha<br>fazla bilgi için sensör kullanım kılavuzuna<br>başvurun. | Klor sensörünü ve/veya<br>pH sensörünü kalibre<br>edin.                                   |
| CL CAL RECD (CL<br>KALİBRASYON TAVSİYE)               | Klor kalibrasyonu yapılması tavsiye edilir.<br>Klor kalibrasyon verileri mevcut değil<br>(varsayılan kalibrasyon ayarlı sensör).                                                                                                    | Klor sensörünü kalibre<br>edin.                                                           |
| PH CAL RECD (PH<br>KALIBRASYON TAVSIYE)               | Bir pH kalibrasyonu yapılması tavsiye<br>edilir.<br>pH kalibrasyon verileri mevcut değil<br>(varsayılan kalibrasyon ayarlı sensör).                                                                                                    | pH sensörünü kalibre<br>edin.                                                             |
| TEMP CAL RECD<br>(SICAKLIK KALİBRASYON<br>TAVSİYE)    | Bir sıcaklık kalibrasyonu yapılması tavsiye<br>edilir.<br>Sıcaklık kalibrasyon verileri mevcut değil<br>(varsayılan kalibrasyon ayarlı sensör).                                                                                                    | Sıcaklığı kalibre edin.                                                                   |
| CL CAL TO DO (CL<br>KALİBRASYON<br>YAPILACAK)         | Klor sensörü için Sensör Günleri değeri<br>Cal Reminder (Kalibrasyon Hatırlatıcısı)<br>değerinden daha büyüktür                                                                                                    | Klor sensörünü kalibre edin.                                                              |
| PH CAL TO DO (PH<br>KALİBRASYON<br>YAPILACAK)         | pH sensörü için Sensör Günleri değeri,<br>Cal Reminder (Kalibrasyon Hatırlatıcısı)<br>değerinden daha büyüktür                                                                                                    | pH sensörünü kalibre<br>edin.                                                             |
| TEMP CAL TO DO<br>(SICAKLIK KALİBRASYON<br>YAPILACAK) | Sıcaklık sensörü için Sensör Günleri<br>değeri Cal Reminder (Kalibrasyon<br>Hatırlatıcısı) değerinden daha büyük.                                                                                                    | Sıcaklığı kalibre edin.                                                                   |
| CL MAINT RECD (CL<br>BAKIM TAVSİYE)                   | Klor sensör bakımının yapılması tavsiye<br>edilir.<br>Eğim, varsayılanın %30 ila 45 altında<br>veya eğim varsayılanın %250 ila<br>300 üzerindedir.<br>Varsayılan eğim 100 mV/ppm'dir (%100).                                                                    | Sensör bakımını yapın ve<br>sonra kalibrasyonu<br>tekrarlayın veya sensörü<br>değiştirin. |

| Tablo 3 Sensor uyari listes | Tablo 3 | 3 Sen | sör u | yarı li | stesi |
|-----------------------------|---------|-------|-------|---------|-------|
|-----------------------------|---------|-------|-------|---------|-------|

#### Tablo 3 Sensör uyarı listesi (devamı)

| Uyarı                                       | Açıklama                                                                                                    | Çözüm                                                                                                    |
|---------------------------------------------|----------------------------------------------------------------------------------------------------|----------------------------------------------------------------------------------------------------|
| CL MAINT RECD (CL<br>BAKIM TAVSIYE)         | Klor sensör bakımının yapılması tavsiye<br>edilir.<br>Ofset, -50 mV ila 45 mV veya ofset 45 mV<br>ila 50 mV aralığındadır. | Sensör bakımını yapın ve<br>sonra kalibrasyonu<br>tekrarlayın veya sensörü<br>değiştirin.                                                             |
| PH MAINT RECD (PH<br>BAKIM TAVSİYE)         | pH sensör bakımının yapılması tavsiye<br>edilir.<br>Eğim -50 ila -61 mV/pH aralığının dışında.                             | pH sensörünü temizleyin<br>ve sonra yeni bir<br>tamponla veya<br>numuneyle kalibrasyonu<br>tekrarlayın veya sensörü<br>değiştirin.                    |
| PH MAINT RECD (PH<br>BAKIM TAVSİYE)         | pH sensör bakımının yapılması tavsiye<br>edilir.<br>Ofset, ±45 mV değerinin dışında ancak<br>±60 mV değerinin içinde.      | Sensörü temizleyin ve<br>sonra kalibrasyonu<br>tekrarlayın veya sensörü<br>değiştirin.                                                                |
| PH MAINT RECD (PH<br>BAKIM TAVSIYE)         | pH sensör bakımının yapılması tavsiye<br>edilir.<br>Ofset, ±45 mV değerinin dışında ancak<br>±60 mV değerinin içinde.      | Sensörü temizleyin ve<br>tuz köprüsü ile standart<br>hücre çözeltisini<br>değiştirin ve sonra<br>kalibrasyonu tekrarlayın<br>veya sensörü değiştirin. |
| T MAINT RECD<br>(SICAKLIK BAKIM<br>TAVSİYE) | Sıcaklık ofseti, ±3 °C değerinin dışında<br>ama ±5 °C değerinin içinde.                                                    | Sıcaklığı kalibre edin.                                                                                                    |

# Bölüm 8 Parça ve aksesuar değişimi

### **A**UYARI

Fiziksel yaralanma tehlikesi. Onaylanmayan parçaların kullanımı kişisel yaralanmalara, cihazın zarar görmesine ya da donanım arızalarına neden olabilir. Bu bölümdeki yedek parçalar üretici tarafından onaylanmıştır.

**Not:** Bazı satış bölgelerinde Ürün ve Madde numaraları değişebilir. İrtibat bilgileri için ilgili distribütörle iletişime geçin veya şirketin web sitesine başvurun.

#### Parçalar

| Açıklama                                                                                                    | Öğe no.                              |
|----------------------------------------------------------------------------------------------------|--------------------------------------|
| Kablo, kontrolöre giriş, 1 m                                                                                     | 6122400                              |
| Kurulum kablosu, 4 pimli, kılıflı, akış sensörü, 2 m                                                             | 9160900                              |
| Kurulum kablosu, 5 pimli, kılıflı, M12, klor sensörü, 1 m                                                        | 9160300                              |
| Teçhizat, klor akış hücresi için giriş portu                                                                     | 9159200 (1/4 inç)<br>9196400 (6 mm)  |
| Teçhizat, hızlı takılan su tesisatı, klor akış hücresi için çıkış portu veya pH<br>akış hücresi için giriş portu | 9159300 (3/8 inç)<br>9196500 (10 mm) |
| Teçhizat, boru dirseği, pH akış hücresi için çıkış portu                                                         | 9196900 (1/2 inç)<br>9197000 (12 mm) |

### Parçalar (devamı)

| Açıklama                                                          | Öğe no.                             |
|-------------------------------------------------------------------|-------------------------------------|
| duba, akış sensörü                                                | 9159100                             |
| Akış hücresi montajı, klor                                        | İngiliz: 9198400<br>Metrik: 9198500 |
| Akış hücresi montajı, pH kombinasyon                              | İngiliz: 9180200<br>Metrik: 9180400 |
| Akış hücresi montajı, pHD<br>sızdırmazlık göbeği dahil            | İngiliz: 9180100<br>Metrik: 9180300 |
| Sadece akış hücre gövdesi (pH)                                    | 9159700                             |
| Akış hücre bloğu, klor                                            | 9158900                             |
| Akış kontrol valfi                                                | 9159000                             |
| Akış kontrol valf kiti                                            | 9198600                             |
| Akış sensörü                                                      | 9160800                             |
| Geçit, dijital                                                    | 9180500                             |
| Kilitleme halkası, klor akış hücresi                              | 9196200                             |
| Kilitleme halkası, pH akış hücresi                                | 60F2032-001                         |
| O-halkası, akış kontrol valfi (2x) (#2-108, Viton)                | 9159600                             |
| O-halkası, pH akış hücresi (#2-228, Viton)                        | 5H1223                              |
| O-halkası, sızdırmazlık göbeği, klor akış hücresi (#2-123, Viton) | 9196300                             |
| O-halkası, Ayırma Halkası (M25 x 2,5)                             | 9181800                             |
| Tapa, klor akış hücresi, 1/2 inç                                  | 9159500                             |
| Vida, klor akış hücresi (2x) (10-32 x 1,75 Lg Phillps tava başlı) | 4422200                             |
| Vida, pH akış hücresi (2x) (10-32 x .5 Lg Phillps tava başlı)     | 561211                              |
| Sızdırmazlık boşluğu, pH akış hücresi                             | 9198000                             |
| Sızdırmazlık göbeği, klor akış hücresi                            | 9196100                             |
| Sızdırmazlık göbeği, pH kombinasyon sensörü, 3/4 inç              | 9159800                             |
| Sızdırmazlık gövdesi, pHD akış hücresi, 1 inç                     | 60F2021-001                         |
| Ayırma halkası, klor akış hücresi                                 | 9181700                             |
| Hortum, numune yolu, 1/4 inç x 2 m                                | 4743800                             |
| Hortum, numune yolu, 3/8 inç x 18 inç                             | 9198100                             |
| Hortum, atık yolu, 1/2 inç x 2 m                                  | 9198200                             |
| Valf, numune alım portu                                           | 9005300                             |
| Valf, hızlı takılan su tesisatı, temizleme portu                  | 6166300                             |

#### Aksesuarlar

| Açıklama                                   | Öğe no. |
|--------------------------------------------|---------|
| Asitlendirme/Otomatik Temizleme Kiti       | LZY051  |
| Basınç Düzenleyici Numune İyileştirme Kiti | 9159900 |

# Obsah

- 1 Obsah na strane 332
- 2 Špecifikácie na strane 332
- 3 Všeobecné informácie na strane 332
- 4 Inštalácia na strane 338

# Odsek 1 Obsah

Špecifikácie na strane 332

Všeobecné informácie na strane 332

Inštalácia na strane 338

Prevádzka na strane 341

# Odsek 2 Špecifikácie

Technické údaje podliehajú zmenám bez upozornenia.

#### **Špecifikácia** Podrobnosti Popis zariadenia Amperometrický analyzátor bez reagentov na monitorovanie chlóru so senzormi chlóru a prietoku a voliteľnou kombinovanou pH alebo pHD sondou, prietokovými celami, kontrolérom sc a digitálnym rozhraním Prevádzková teplota 0 až 45 °C (0 až 113 °F) -20 až 60 °C (-4 až 149 °F) Teplota skladovania (iba panel) 12 V jednosmerné ± 10 %, maximálne 100 mA Napájanie (prostredníctvom kontroléra sc) Rozmery panela (D x Š x H) 48,3 x 49,5 x 15,1 cm (19 x 19,5 x 5,95 palcov) s komponentmi namontovanými na paneli Hmotnosť Približne 5,4 kg (12 libier) (panel a iba prázdne komponenty namontované na paneli) Prietoková rýchlosť Rozsah: 30 – 50 l/h (7,9 – 13,2 galónov/h) Optimálna: 40 l/h (10,5 galónu/h) Platforma kontroléra Modely kontrolérov sc

# Odsek 3 Všeobecné informácie

Výrobca v žiadnom prípade nenesie zodpovednosť za priame, nepriame, mimoriadne, náhodné alebo následné škody spôsobené chybou alebo opomenutím v tomto návode na použitie. Výrobca si vyhradzuje právo na vykonávanie zmien v tomto návode alebo na predmetnom zariadení kedykoľvek, bez oznámenia alebo záväzku. Revidované vydania sú k dispozícii na webových stránkach výrobcu.

- 5 Prevádzka na strane 341
- 6 Údržba na strane 342
- 7 Riešenie problémov na strane 346
- 8 Náhradné diely a príslušenstvo na strane 349

Údržba na strane 342 Riešenie problémov na strane 346 Náhradné diely a príslušenstvo na strane 349

### 3.1 Bezpečnostné informácie

## POZNÁMKA

Výrobca nie je zodpovedný za škody spôsobené nesprávnym alebo chybným používaním tohto zariadenia vrátane, okrem iného, priame, náhodné a následné škody, a odmieta zodpovednosť za takéto škody v plnom rozsahu povolenom príslušným zákonom. Používateľ je výhradne zodpovedný za určenie kritického rizika pri používaní a zavedenie náležitých opatrení na ochranu procesov počas prípadnej poruchy prístroja.

Pred vybalením, nastavením alebo prevádzkou tohto zariadenia si prečítajte prosím celý návod. Venujte pozornosť všetkým výstrahám a upozorneniam na nebezpečenstvo. Zanedbanie môže mať za následok vznik vážnych zranení obsluhy alebo poškodenie zariadenia.

Ak si chcete byť istí, že ochrana tohto zariadenia nebude porušená, nepoužívajte ani nemontujte toto zariadenie iným spôsobom, ako je uvedený v tomto návode.

### 3.2 Informácie o možnom nebezpečenstve

### A NEBEZPEČIE

Označuje potenciálne alebo bezprostredne nebezpečnú situáciu, ktorá, ak sa jej nezabráni, spôsobí smrť alebo vážne zranenie.

### **A**VAROVANIE

Označuje potenciálne alebo bezprostredne nebezpečnú situáciu, ktorá, ak sa jej nezabráni, by mohla spôsobiť smrť alebo vážne zranenie.

### ▲ UPOZORNENIE

Označuje potenciálne ohrozenie s možným ľahkým alebo stredne ťažkým poranením.

### POZNÁMKA

Označuje situáciu, ktorá, ak sa jej nezabráni, môže spôsobiť poškodenie prístroja. Informácie, ktoré vyžadujú zvýšenú pozornosť.

## 3.3 Výstražné štítky

Preštudujte si všetky štítky a značky, ktoré sa nachádzajú na zariadení. Pri ich nedodržaní hrozí poranenie osôb alebo poškodenie prístroja. Symbol na prístroji je vysvetlený v príručke s bezpečnostnými pokynmi.

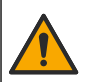

Tento symbol na prístroji upozorňuje na prevádzkovú alebo bezpečnostnú informáciu v príručke s pokynmi.

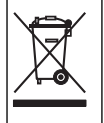

Elektrické zariadenie označené týmto symbolom sa v rámci Európy nesmie likvidovať v systémoch likvidácie domového alebo verejného odpadu. Staré zariadenie alebo zariadenie na konci životnosti vráťte výrobcovi na bezplatnú likvidáciu.

### 3.4 Prehľad zariadenia

Tento prístroj je určený najmä pre komunálne systémy pitnej vody. Použitie prístroja na odpadovú vodu či priemyselné aplikácie je nutné vopred oznámiť výrobcovi na účel schválenia.

Analyzátor chlóru bez reagentov monitoruje koncentráciu voľného alebo celkového zostatkového chlóru vo vode a najspoľahlivejšie výsledky dosahuje pri koncentráciách zostatkového chlóru vyšších ako 0,1 ppm (mg/l). Kombinácia modelu kontroléra sc, trojelektródového senzora chlóru, voliteľného senzora pH a senzora prietoku poskytuje prvotriedne monitorovacie funkcie. Oba senzory merajú teplotu vzoriek. Senzor pH posiela údaj o teplote do kontroléra na zobrazenie. Senzor chlóru používa

meranie teploty interne a neposiela ho do regulátora na zobrazenie. Jednotka na reguláciu tlaku a acidifikačná a čistiaca jednotka sú k dispozícii ako príslušenstvo.

Senzor chlóru a senzor pH sú umiestnené v prietokových celách zapojených do série, ktoré sú namontované na paneli. Prietokové cely udržiavajú senzory v kontakte so vzorkami a zabraňujú vyschnutiu senzorov, keď sa systém nepoužíva. Obrázok 1, Obrázok 2 a Obrázok 3 znázorňujú prehľad systému a prietokové cely.

Každý senzor sa pripája ku kontroléru cez rozhranie namontované na paneli. Rozhranie prevádza analógové signály zo senzorov na digitálne signály, ktoré používa kontrolér. Kontrolér prevádza digitálne signály na namerané hodnoty chlóru, pH a teploty, ktoré zobrazuje na displeji. Kontrolér slúži ako zdroj napájania pre senzory a digitálne rozhranie.

Kontrolér možno nakonfigurovať tak, aby vyvolal upozornenie alebo výstrahu, ak namerané hodnoty stúpnu nad alebo klesnú pod určené hodnoty. Informácie o upozorneniach kontroléra nájdete v návode na použitie kontroléra.

Poznámka: Informácie o uskladnení senzorov, keď sa systém nepoužíva, nájdete v návode na použitie senzorov.

K dispozícii sú dve konfigurácie analyzátora: Možnosť Bodová vzorka (bez pH senzora) a možnosť pH. Možnosť Bodová vzorka obsahuje montážny panel, senzor chlóru, prietokovú celu pre chlór, prietokovú celu pre pH bez senzora, senzor prietoku, digitálne rozhranie a kontrolér. Možnosť pH obsahuje okrem týchto položiek aj senzor pH.

Prietok vzoriek reguluje ventil na reguláciu prietoku. Na správne fungovanie senzorov sa odporúča konštantná prietoková rýchlosť 30 – 50 l/h (pozri Obrázok 1). Optimálna prietoková rýchlosť je 40 l/h. Indikátor LED na senzore prietoku indikuje dostatočnú prietokovú rýchlosť vzoriek. Ak tento indikátor LED nesvieti, je potrebné upraviť prietokovú rýchlosť, až kým sa indikátor LED nerozsvieti. Presná prietoková rýchlosť nie je dôležitá, pokiaľ indikátor LED svieti, avšak prietoková rýchlosť musí byť neustále v rozsahu špecifikácií.

### Obrázok 1 Prehľad systému

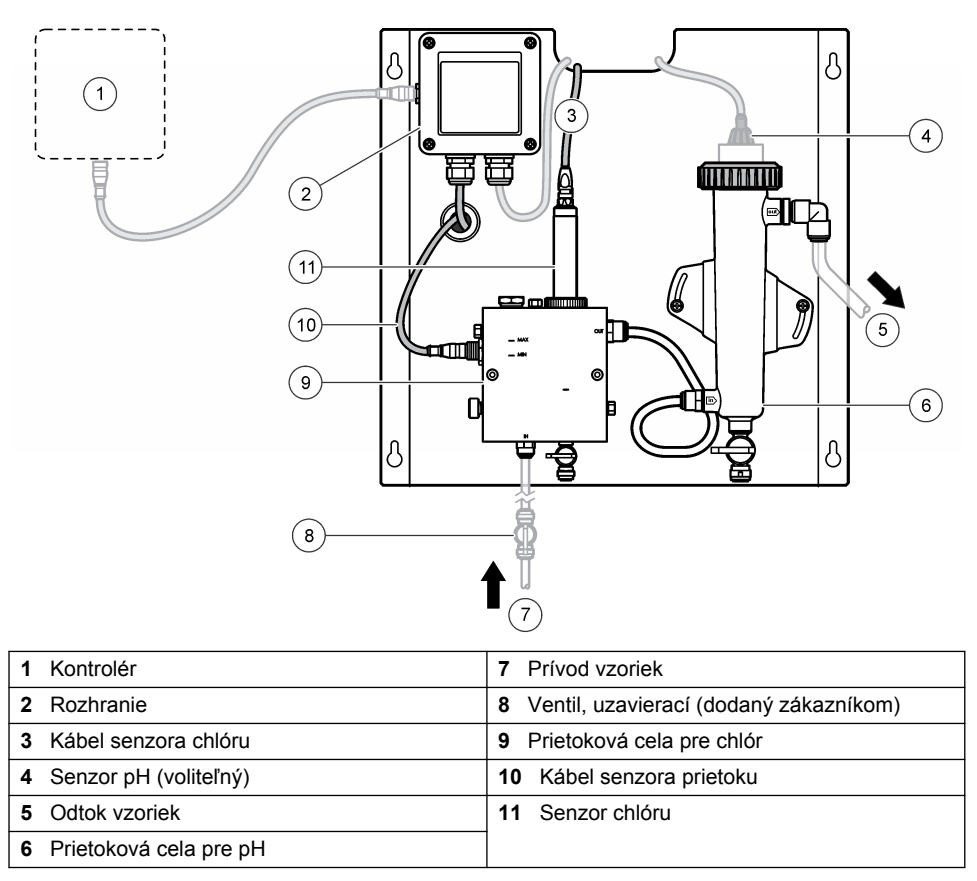

Obrázok 2 Prehľad prietokovej cely pre chlór

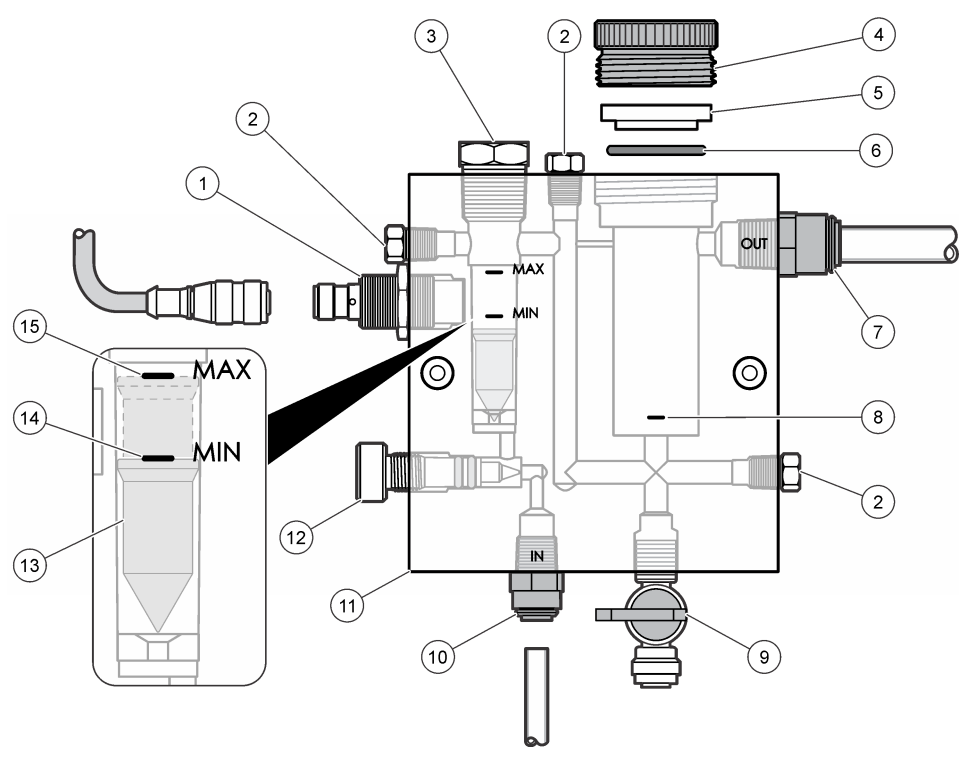

| 1 | Senzor prietoku                                                                                                    | 9  | Ventil, čistiaci otvor, 1/4 palca (vonkajší<br>priemer potrubia)                                                                                                    |
|---|----------------------------------------------------------------------------------------------------|----|----------------------------------------------------------------------------------------------------|
| 2 | Zátka, 1/8 palca, NPTF                                                                                                    | 10 | <ul> <li>Prívod do prietokovej cely</li> <li>Anglické: rýchlospojka – 1/4 palca<br/>(vonkajší priemer potrubia)</li> <li>Metrické: rýchlospojka – 6 mm (vonkajší<br/>priemer potrubia)</li> </ul> |
| 3 | Zátka, 1/2 palca, NPTF                                                                                                    | 11 | Prietoková cela                                                                                                    |
| 4 | Poistný krúžok                                                                                                    | 12 | Ventil na reguláciu prietoku                                                                                                    |
| 5 | Tesniaca spojka                                                                                                    | 13 | Plavák                                                                                                    |
| 6 | Tesniaci krúžok                                                                                                    | 14 | Značka zarovnania plaváku; MIN                                                                                                    |
| 7 | <ul> <li>Fiting na odvod vzoriek</li> <li>Anglické: rýchlospojka – 3/8 palca<br/>(vonkajší priemer potrubia)</li> <li>Metrické: rýchlospojka – 10 mm (vonkajší<br/>priemer potrubia)</li> </ul> | 15 | Značka zarovnania plaváku; MAX                                                                                                    |
| 8 | Značka na zarovnanie senzora chlóru                                                                                                    |    |                                                                                                    |

Obrázok 3 Prehľad prietokovej cely pre pH

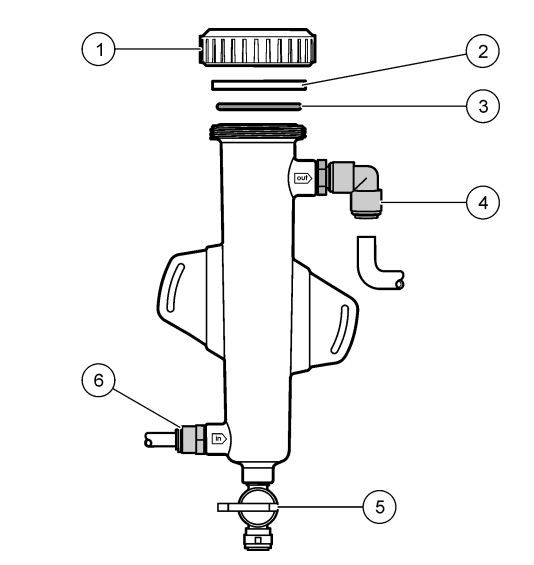

| 1 Poistný krúžok    | 4 Fiting na odvod vzoriek<br>Anglické: rýchlospojka, koleno – 1/2 palca<br>(vonkajší priemer)                                                                                      |
|---------------------|----------------------------------------------------------------------------------------------------|
|                     | Metrické: rýchlospojka, koleno – 12 mm<br>(vonkajší priemer)                                                                                                    |
| 2 Tesniaca záslepka | 5 Otvor na bodovú vzorku                                                                                                    |
| 3 Tesniaci krúžok   | <ul> <li>6 Prívod do prietokovej cely</li> <li>Anglické: rýchlospojka – 3/8 palca<br/>(vonkajší priemer)</li> <li>Metrické: rýchlospojka – 10 mm (vonkajší<br/>priemer)</li> </ul> |

## 3.5 Komponenty výrobku

Uistite sa, že ste obdržali všetky komponenty. Pozri Obrázok 1 na strane 335. Ak nejaká položka chýba alebo je poškodená, okamžite kontaktujte výrobcu alebo obchodného zástupcu.

#### Obrázok 4 Panel s analyzátorom chlóru bez reagentov

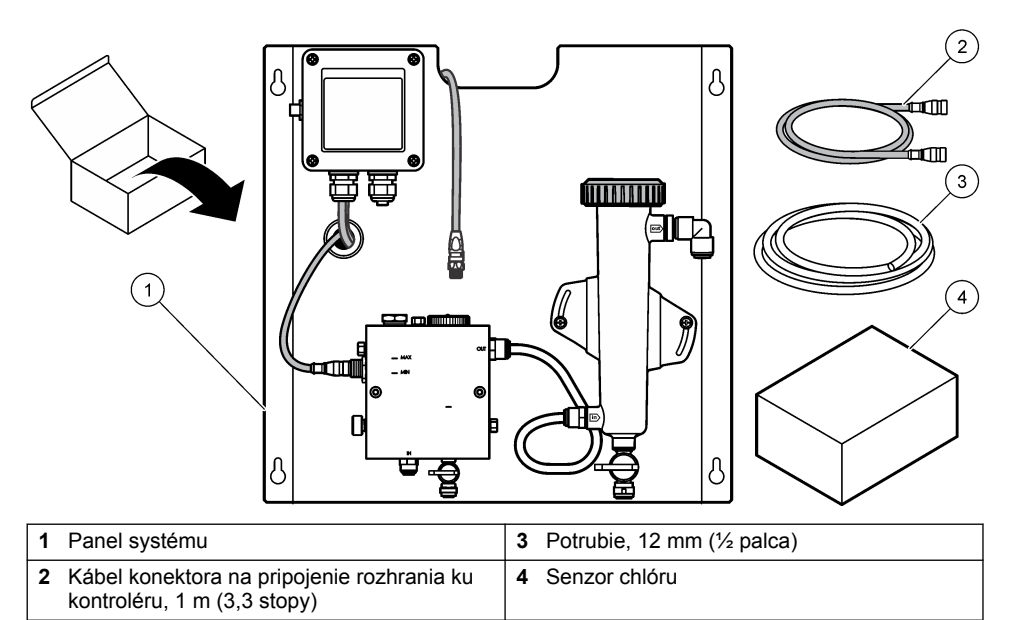

# Odsek 4 Inštalácia

## 4.1 Pokyny k inštalácii

- · Najprv vykonajte mechanickú montáž, potom elektrickú inštaláciu a nakoniec inštaláciu rozvodov.
- · Všetky armatúry sú určené iba na ručné doťahovanie.
- Panel je určený na montáž na stenu alebo stojan v interiéri. Panel namontujte alebo umiestnite na prístupné miesto.
- · Panel neumiestňujte do blízkosti zdroja tepla.
- · Panel neumiestňujte do prostredia s častými otrasmi.
- Panel neumiestňujte na miesto vystavené priamemu slnečnému svitu, pretože to môže mať vplyv na namerané hodnoty chlóru.
- · Panel namontujte v interiéri alebo v uzavretom priestore.
- Zabráňte tvorbe kondenzácie na paneli a jeho súčastiach, najmä na prietokovej cele, senzore a mieste káblového pripojenia senzora.
- Na prívod vzoriek použite potrubie z lineárneho polyetylénu PFA alebo PVDF s nízkou hustotou. Prívod by mal byť čo najkratší, aby sa minimalizovalo oneskorenie.
- Tlak vo vzorke musí byť dostatočný, aby sa zabezpečil nepretržitý tok vody k senzorom. Ak je prietok dostatočný, indikátor LED na senzore prietoku svieti.
- Prietokovú rýchlosť udržiavajte podľa možnosti čo najviac konštantnú, aby senzory fungovali čo najlepšie.

### 4.2 Pokyny k vzorkovaciemu potrubiu

Výberom vhodného a reprezentatívneho miesta odberu vzoriek zabezpečte maximálny výkon prístroja. Vzorka musí zastupovať celý systém.

Ak chcete predísť chybným meraniam:

 Vzorky odoberajte z miest, ktoré sú dostatočne vzdialené od oblastí, v ktorých sa do rozvodu pridávajú chemikálie.

- · Zabezpečte, aby boli vzorky dostatočne premiešané.
- · Všetky chemické reakcie musia byť ukončené.

### 4.3 Mechanická montáž

#### 4.3.1 Montáž panela

Obrázok 5 znázorňuje montážne rozmery. Pri montáži panela sa riaďte týmto obrázkom a postupujte podľa nasledujúcich krokov.

- Pripevnite montážne skrutky na montážny povrch. Pri montáži použite skrutky alebo kotvy určené do steny. Medzi hlavou každej skrutky a montážnym povrchom nechajte dostatok miesta pre panel.
- Nasuňte montážne otvory panela na hlavy montážnych skrutiek a posúvajte panel nadol, kým sa nebudú vrchné časti jednotlivých montážnych otvorov opierať o telá skrutiek.
- 3. Utiahnite jednotlivé skrutky, čím pripevníte panel k montážnemu povrchu.
- Nainštalujte senzor chlóru a senzor pH (voliteľný) do prietokových ciel. Informácie o inštalácii senzorov nájdete v návode na používanie senzora.

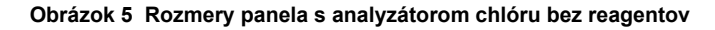

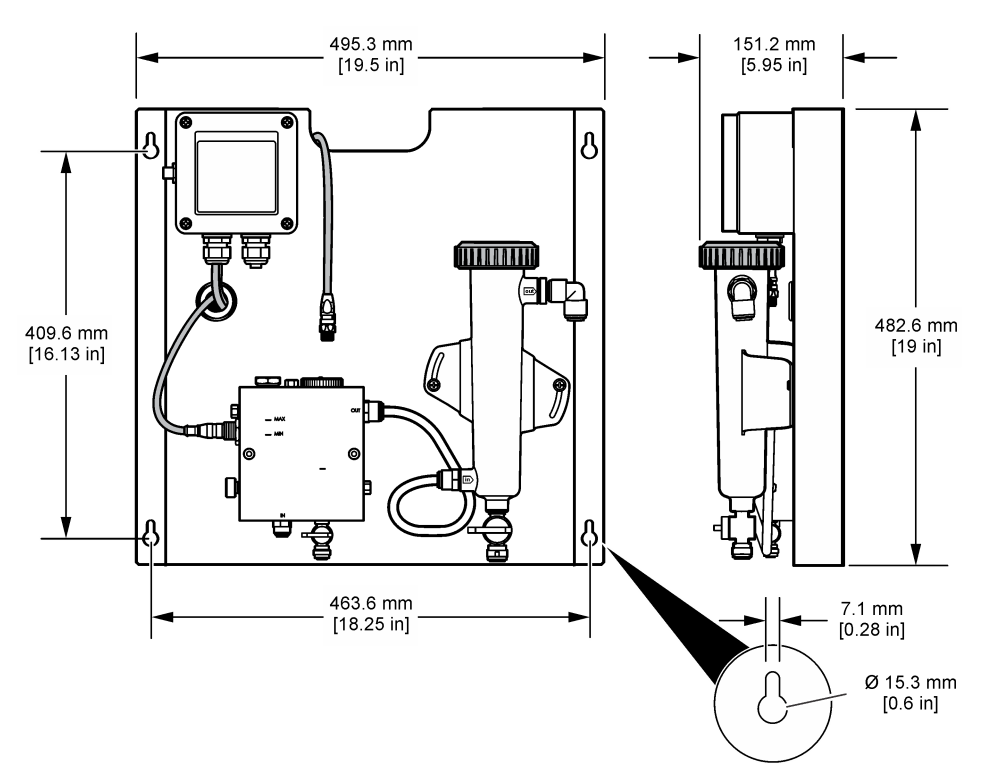

## 4.4 Elektrická inštalácia

### 4.4.1 Elektrické zapojenie panela

### **A**VAROVANIE

Nebezpečenstvo smrteľného úrazu elektrickým prúdom. Pred prácou na elektrických pripojeniach vždy odpojte zariadenie od napájania.

Kontrolér slúži ako zdroj napájania pre senzory a digitálne rozhranie.

- 1. Vypnite prívod prúdu do kontroléra.
- Pripojte káble senzora pH (voliteľný) k rozhraniu. Informácie o nainštalovaní senzorov do prietokových ciel a o pripojení senzorov k rozhraniu nájdete v návodoch na použitie senzorov.
- Pripojte senzor chlóru k rozhraniu. Informácie o pripojení senzora k rozhraniu nájdete v návode na použitie senzora. Pozorne si prečítajte informácie na označeniach konektorov, aby ste sa vyhli nesprávnemu prepojeniu.

**Poznámka:** Panel sa dodáva s káblom senzora chlóru prilepeným páskou k prednej strane panela v blízkosti miesta pripojenia senzora.

4. Pripojte kontrolér k rozhraniu pomocou spojovacieho kábla s dĺžkou 1 m, ktorý sa dodáva s panelom. Kontrolér pripojte k zdroju napájania až po vytvorení a kontrole všetkých ostatných pripojení.

### 4.5 Montáž

#### 4.5.1 Inštalácia potrubí panela

Dodržte rozmerové špecifikácie pre všetky potrubia a fitingy panela. Priemer potrubí sa musí v smere toku vody cez systém zväčšovať, aby sa zabránilo narastaniu spätného tlaku. Obrázok 1 na strane 335 obsahuje prehľad pripojení potrubí.

- 1. Pripojte potrubia k fitingom na prívod a odvod vzoriek.
- 2. Uistite sa, že čistiaci otvor na prietokovej cele pre chlór je zatvorený.
- 3. Uistite sa, že otvor na bodový odber vzorky na prietokovej cele pre pH je zatvorený.
- Pred privedením vzorky do systému nainštalujte senzor chlóru a senzor pH (voliteľný) podľa pokynov v príslušných návodoch na obsluhu.
- 5. Otvorte prietokový ventil vo vzorkovacom potrubí a nechajte vodu pretekať systémom.
- 6. Skontrolujte, či z potrubí, fitingov ventilov alebo prietokových ciel neuniká voda.
- Prietokovú celu pre pH možno pootočiť o 0° až 30°, aby sa minimalizovala tvorba vzduchových bublín. Pozrite si Obrázok 6.

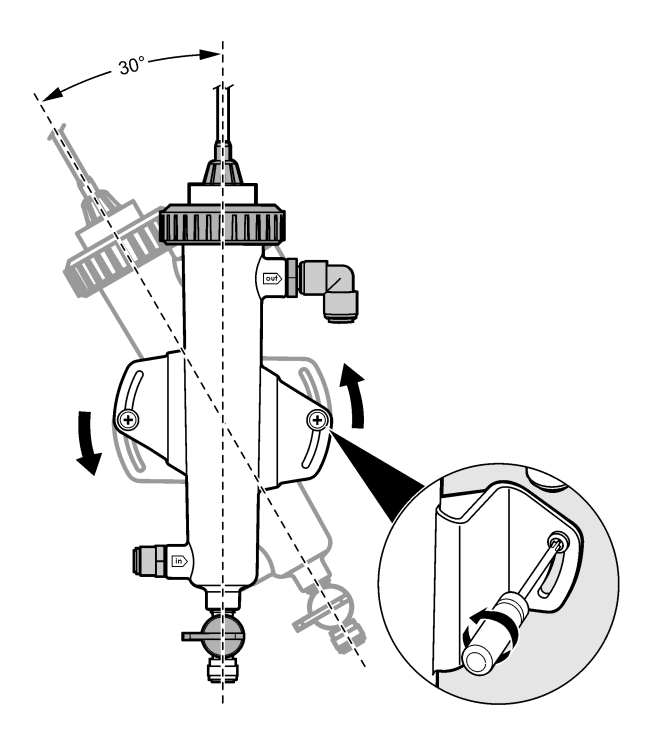

# Odsek 5 Prevádzka

## 5.1 Navigácia používateľa

Pozrite si dokumentáciu kontroléra, kde nájdete popis klávesnice a informácie o navigácii.

Niekoľkokrát stlačte na kontroléri tlačidlo so šípkou **VPRAVO** na zobrazenie ďalších informácií na domovskej obrazovke a na zobrazenie grafického displeja.

## 5.2 Konfigurácia systému

Konfigurovanie a kalibrácia systému sa vykonávajú prostredníctvom užívateľského rozhrania kontroléra. Ďalšie informácie o konfigurovaní alebo kalibrácii senzora nájdete v návode na použitie senzora.

Kontrolér modelu sc musí byť pripojený k rozhraniu.

- V hlavnej ponuke kontroléra vyberte položku Sensor Setup (Nastavenie senzora). Zobrazí sa ponuka Chlorine Gateway (CGW) Setup (Nastavenie rozhrania pre chlór (CGW)).
- 2. Vyberte položku Configure (Konfigurovať) a nastavte jednotlivé parametre. Každú položku potvrďte, aby sa uložili zmeny, a potom sa vráťte do ponuky Configure (Konfigurovať).

Voľba

Popis

Edit name (Upraviť názov)

Úprava názvu senzora.

| Voľba                                                                                   | Popis                                                                      |
|-----------------------------------------------------------------------------------------|----------------------------------------------------------------------------|
| Select Parameter (Vybrať parameter) –<br>Chlorine (Total or Free) (Chlór (celkový alebo | Výber parametra na konfiguráciu.<br>Nakonfigurovanie vybratého parametra s |
| voľný)), pH (optional) (pH (voliteľné)),                                                | vyžaduje ďalšie kroky. Ďalšie informácie                                   |

Reset Defaults (Obnoviť predvolené nastavenia) – Confirm to do the reset (Potvrdiť obnovenie)

Temperature (optional) (Teplota (voliteľné))

Obnovenie výrobcom predvolených hodnôt všetkých nastavení.

nájdete v návode na použitie senzora.

### 5.3 Spustenie systému

Pred spustením prietoku cez systém sa najprv uistite, že bola správne vykonaná kompletná mechanická a elektrická montáž ako aj montáž rozvodov.

- Zapnite prívod prúdu do kontroléra. Pri prvom zapnutí kontrolér zobrazí obrazovky Language (Jazyk), Date Format (Formát dátumu) a Date/Time (Dátum/Čas) v tomto poradí.
- V kontroléri nastavte jazyk, dátum a čas, ak ste to ešte neurobili. Ďalšie informácie o nastavení týchto možností nájdete v návode na použitie regulátora. Kontrolér vyhľadá pripojené zariadenia.
- 3. Uistite sa, že sú čistiaci otvor a otvor na bodový odber vzorky zatvorené, potom otvorte uzatvárací ventil vo vzorkovacom potrubí, aby systémom začala pretekať voda. Prietoková cela pre chlór a prietoková cela pre pH sa naplnia vodou.
- Skontrolujte, či indikátor LED na senzore prietoku svieti a plavák sa nachádza medzi značkami MIN a MAX. Ak indikátor LED nesvieti, zvýšte alebo znížte prietok pomocou ventilu na reguláciu prietoku.

Indikátor LED na senzore prietoku sa rozsvieti, keď bude prietok dostatočný na správnu činnosť senzora. Ak je prietok príliš vysoký, indikátor LED nemusí svietiť. Skontrolujte, či sa plavák nachádza medzi značkami MIN a MAX.

- Skontrolujte potrubia a prietokové cely, či z nich neuniká voda alebo či nie sú upchané. Ak zistíte akýkoľvek problém, zastavte prítok do panela a vykonajte potrebné opravy.
- Keď je v systéme dostatočný prietok, podľa pokynov výziev a hlásení na obrazovke vymažte prípadné výstrahy, ktoré sa zobrazujú na displeji kontroléra.
- Stlačte tlačidlo HOME (DOMOV). Zobrazí sa hlavná obrazovka merania s meranými hodnotami chlóru, teploty a pH (ak je pripojený senzor pH).

# Odsek 6 Údržba

# **A**UPOZORNENIE

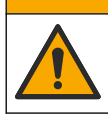

Viacnásobné nebezpečenstvo. Úkony popísané v tejto časti návodu smú vykonávať iba kvalifikovaní pracovníci.

### 6.1 Výmena potrubí

Potrubia vymeňte aspoň raz ročne. Nalomené, prasknuté alebo deravé potrubia okamžite vymeňte. Staré, znečistené alebo poškodené potrubia, prípadne potrubia so zmenenou farbou vymeňte za potrubia rovnakého priemeru a typu (uprednostňuje sa potrubie z PFA alebo PVDF).

## 6.2 Čistenie prietokovej cely so senzorom

Prietokovú celu podľa potreby vyčistite, aby ste odstránili usadeniny. Prietokovú celu vyčistite, ak je veľmi znečistená. Prietokovú celu vymeňte, ak je poškodená, má zmenenú farbu alebo nie je priehľadná. Ak chcete prietokovú celu vyčistiť, nemusíte ju odmontovať od panela.

Poznámka: Na čistenie prietokovej cely pre chlór nikdy nepoužívajte detergenty ani tenzidy.

- 1. Zastavte prítok do panela.
- Odmontujte senzor chlóru a vložte ho do nádoby naplnenej vzorkou chlórovanej vody. Poznámka: Nevypínajte prívod prúdu do senzora. Ak je vypnutý prívod prúdu do senzora chlóru, pred použitím je nutné ho kondicionovať a nakalibrovať.

**Poznámka:** Keď vyberiete senzor z prietokovej cely s pripojeným káblom senzora, zmenia sa výstupné signály senzora. Ďalšie informácie o funkcii podržania výstupov nájdete v návode na použitie kontroléra.

- Prepláchnite prietokovú celu vodou a vydrhnite ju jemnou kefou so štetinami, aby ste odstránili usadeniny.
- 4. Prepláchnite prietokovú celu vodou.
- 5. Ak prietoková cela nie je dostatočne čistá, namočte ju na 10 až 15 minút do roztoku 3- až 5percentného peroxidu vodíka zmiešaného s octom v pomere 1:3. *Poznámka:* V prípade rozsiahlej kontaminácie sa môžu použiť komerčné prípravky na odstraňovanie hrdze. Ich použitie sa však neodporúča, pretože môže viesť k poškodeniu materiálu prietokovej cely.
- 6. Prepláchnite prietokovú celu vodou.
- 7. Namontujte senzor do prietokovej cely a zapnite prietok vzoriek.

#### 6.3 Výmena senzora prietoku

Za normálnych podmienok nie je potrebná pravidelná údržba ani výmeny senzora prietoku. Ak však LED indikátor prietoku nesvieti, keď sa plavák nachádza medzi značkami MIN a MAX a prívod prúdu je zapnutý, pravdepodobne je nutná výmena senzora. Ak chcete odstrániť prietokový senzor, postupujte podľa nasledujúcich ilustrovaných krokov.

**Poznámka:** Pri výmene senzora prietoku nie je nutné odstrániť senzor chlóru, vypustiť vodu z prietokovej cely ani vypnúť prívod prúdu do kontroléra.

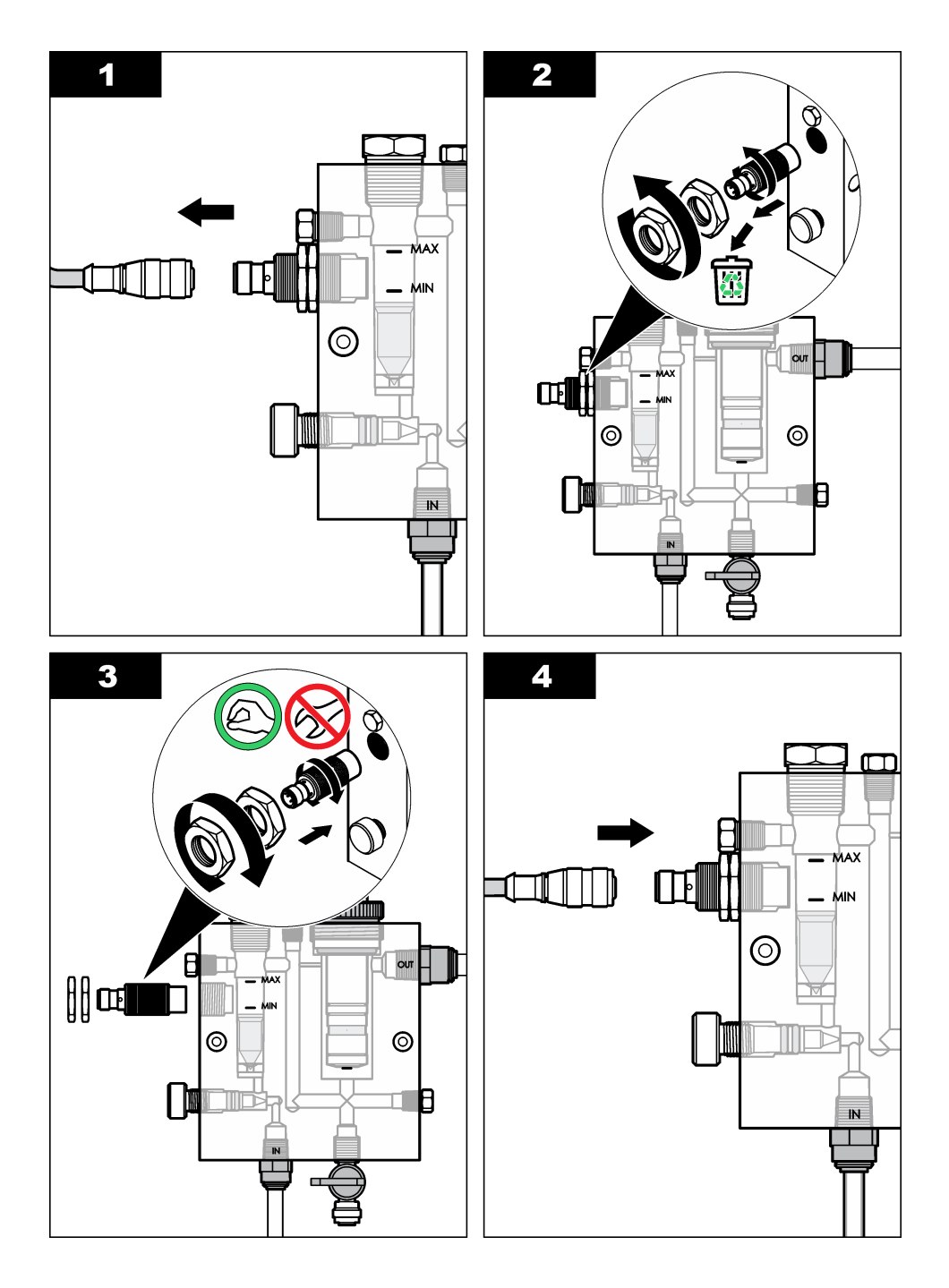

# 6.4 Výmena ventilu na reguláciu prietoku

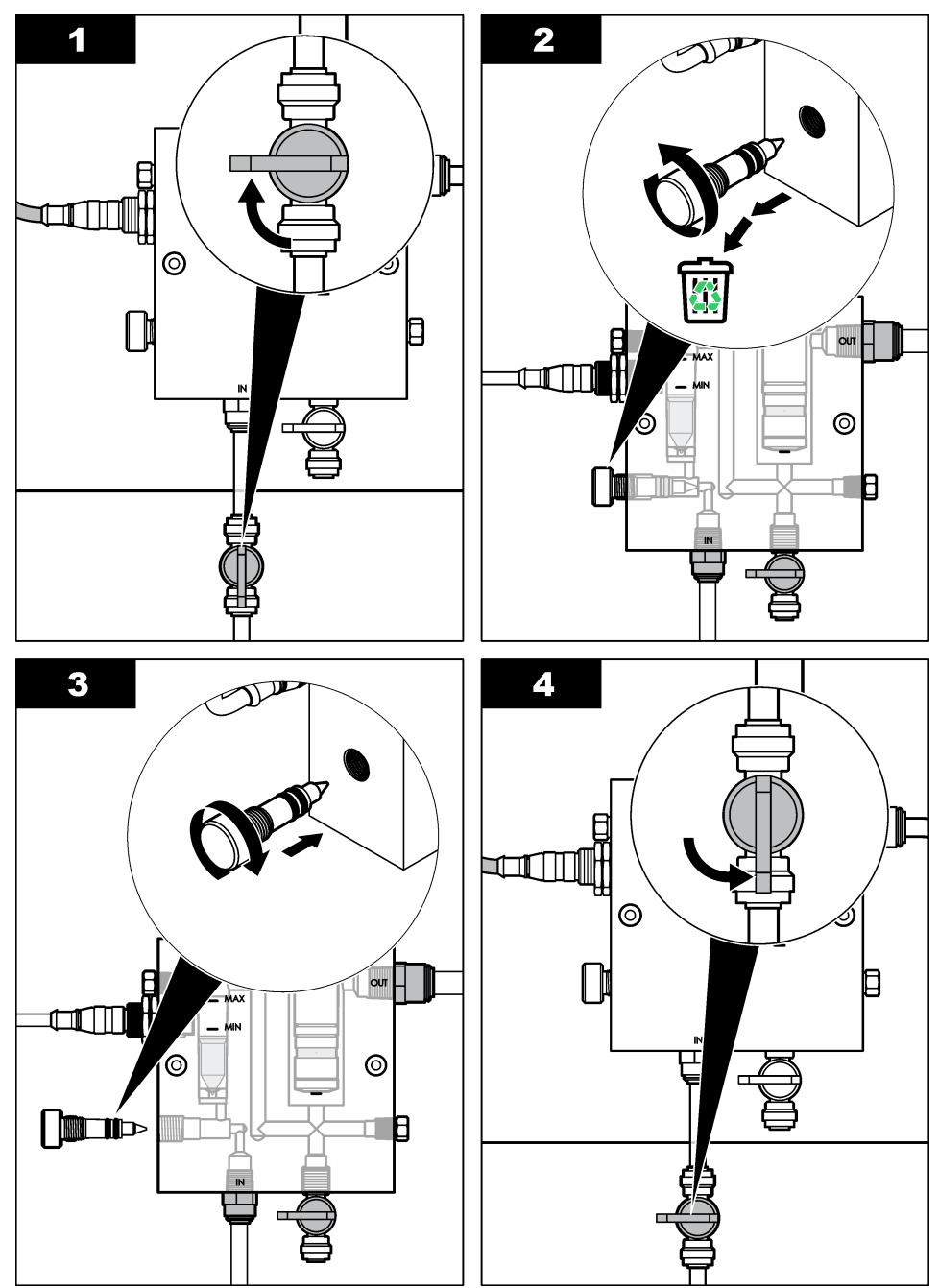

# Odsek 7 Riešenie problémov

## 7.1 Protokol udalostí

Kontrolér poskytuje jeden protokol udalostí pre každý senzor. Protokol udalostí obsahuje rôzne udalosti, ktoré sa týkajú zariadení, napríklad vykonané kalibrácie, zmeny možností kalibrácie atď. Nižšie je uvedený zoznam možných udalostí. Protokol udalostí si môžete pozrieť vo formáte CSV. Pokyny k preberaniu protokolov nájdete v návode na použitie regulátora.

| Udalosť                            | Popis                                                                   |
|------------------------------------|-------------------------------------------------------------------------|
| Power On (Zapnutie)                | Napájanie bolo zapnuté.                                                 |
| Flash Failure (Chyba pamäte flash) | Externá pamäť flash zlyhala alebo je poškodená.                         |
| 1pointpHCalibration_Start          | Začiatok jednobodovej kalibrácie vzorky pre pH                          |
| 1pointpHCalibration_End            | Koniec jednobodovej kalibrácie vzorky pre pH                            |
| 2pointpHCalibration_Start          | Začiatok dvojbodovej kalibrácie vzorky pre pH                           |
| 2pointpHCalibration_End            | Koniec dvojbodovej kalibrácie vzorky pre pH                             |
| 1pointBufferpHCalibration_Start    | Začiatok jednobodovej kalibrácie pufra pre pH                           |
| 1pointBufferpHCalibration_End      | Koniec jednobodovej kalibrácie pufra pre pH                             |
| 2pointBufferpHCalibration_Start    | Začiatok dvojbodovej kalibrácie pufra pre pH                            |
| 2pointBufferpHCalibration_End      | Koniec dvojbodovej kalibrácie pufra pre pH                              |
| TempCalibration_Start              | Začiatok kalibrácie teploty                                             |
| TempCalibration_End                | Koniec kalibrácie teploty                                               |
| 1pointChemZeroCL2_Start            | Začiatok jednobodovej kalibrácie chemickej nuly pre chlór               |
| 1pointChemZeroCL2_End              | Koniec jednobodovej kalibrácie chemickej nuly pre chlór                 |
| 1pointElecZeroCL2_Start            | Začiatok jednobodovej kalibrácie elektrickej nuly pre chlór             |
| 1pointElecZeroCL2_End              | Koniec jednobodovej kalibrácie elektrickej nuly pre chlór               |
| 1pointProcessConc_Start            | Začiatok jednobodovej kalibrácie prevádzkovej koncentrácie<br>pre chlór |
| 1pointProcessConc _End             | Koniec jednobodovej kalibrácie prevádzkovej koncentrácie<br>pre chlór   |
| 2pointChemCL2_Start                | Začiatok dvojbodovej chemickej kalibrácie pre chlór                     |
| 2pointChemCL2_End                  | Koniec dvojbodovej chemickej kalibrácie pre chlór                       |
| 2pointElecCL2_Start                | Začiatok dvojbodovej elektrickej kalibrácie pre chlór                   |
| 2pointElecCL2_End                  | Koniec dvojbodovej elektrickej kalibrácie pre chlór                     |
| CL2CalSetDefault                   | Kalibrácia chlóru bola resetovaná na prednastavené hodnoty.             |
| pHCalSetDefault                    | Údaje o kalibrácii pH boli resetované na prednastavené hodnoty.         |
| TempCalSetDefault                  | Údaje o kalibrácii teploty boli resetované na prednastavené hodnoty.    |

#### Tabuľka 1 Protokol udalostí

| Udalosť                            | Popis                                                                                                    |
|------------------------------------|----------------------------------------------------------------------------------------------------|
| AllCalSetDefault                   | Všetky predvolené údaje o kalibrácii senzora boli resetované na prednastavené hodnoty.                              |
| CL2CalOptionChanged                | Bola zmenená možnosť kalibrácie chlóru.                                                                             |
| pHCalOptionChanged                 | Bola zmenená možnosť kalibrácie pH.                                                                                 |
| TempCalOptionChanged               | Bola zmenená možnosť kalibrácie teploty.                                                                            |
| SensorConfChanged                  | Bola zmenená konfigurácia senzora.                                                                                  |
| ResetCL2CalHist                    | Bola vynulovaná história kalibrácií CL2.                                                                            |
| ResetpH CalHist                    | Bola vynulovaná história kalibrácií pH.                                                                             |
| ResetTemp CalHist                  | Bola vynulovaná história kalibrácií teploty.                                                                        |
| ResetAllSensorsCalHist             | Bola vynulovaná celá história kalibrácií senzora.                                                                   |
| ResetCL2Sensor                     | Boli obnovené predvolené údaje o kalibrácii CL2 (dni senzora, história kalibrácií a údaje o kalibrácii).            |
| ResetpHSensor                      | Boli obnovené predvolené údaje o kalibrácii pH (dni senzora, história kalibrácií a údaje o kalibrácií).             |
| ResetTempSensor                    | Boli obnovené predvolené údaje o kalibrácii teploty (dni senzora, história kalibrácií a údaje o kalibrácii).        |
| ResetAllSensors                    | Boli obnovené všetky predvolené údaje o kalibrácii senzora (dni senzora, história kalibrácií a údaje o kalibrácii). |
| Flow Detection (Detekcia prietoku) | Zmenil sa stav senzora blízkosti (dostatočný alebo nedostatočný prietok).                                           |

#### Tabuľka 1 Protokol udalostí (pokraèovanie)

## 7.2 Zoznam chýb

Chyby môžu nastať z rôznych príčin. Hodnota zo senzora na obrazovke merania bliká. Všetky výstupy sú podržané, ak je to tak zadané v ponuke kontroléra. Ak chcete zobraziť chyby senzora, stlačte tlačidlo **MENU** (PONUKA) a vyberte položky Sensor Diag (Diagnostika senzora), Error List (Zoznam chýb). Nižšie je uvedený zoznam možných chýb.

| Chyba         | Popis                                                                                                    | Riešenie                                                                                                    |
|---------------|----------------------------------------------------------------------------------------------------|----------------------------------------------------------------------------------------------------|
| CL CAL REQD   | Vyžaduje sa kalibrácia chlóru alebo<br>pH                                                                                                    | Nakalibrujte senzor chlóru a/alebo<br>senzor pH.                                                                                                    |
|               | Meranie chlóru a/alebo pH sa zmenilo<br>natoľko, že sa spustilo upozornenie<br>Cal Watch (Sledovanie kalibrácie).<br>Ďalšie informácie nájdete v návode na<br>použitie senzora chlóru. |                                                                                                    |
| CL MAINT REQD | Vyžaduje sa údržba senzora chlóru<br>Sklon je menší ako 30 % alebo väčší<br>ako 300 % štandardnej hodnoty<br>Predvolený sklon je 100 mV/ppm<br>(100 %).                                | Vykonajte údržbu senzora a potom<br>zopakujte kalibráciu alebo vymeňte<br>senzor. Ďalšie informácie nájdete<br>v návode na použitie senzora chlóru. |

Tabuľka 2 Zoznam chýb pre senzor

| Chyba          | Popis                                                                            | Riešenie                                                                                                    |  |
|----------------|----------------------------------------------------------------------------------|----------------------------------------------------------------------------------------------------|--|
| CL MAINT REQD  | Vyžaduje sa údržba senzora chlóru<br>Posun je príliš veľký (väčší ako<br>±50 mV) | Vykonajte údržbu senzora a potom<br>zopakujte kalibráciu alebo vymeňte<br>senzor. Ďalšie informácie nájdete<br>v návode na použitie senzora chlóru.                           |  |
| PH TOO LOW     | Hodnota pH je menšia ako pH 0                                                    | Nakalibrujte alebo vymeňte senzor pH.                                                                                                    |  |
| PH TOO HIGH    | Hodnota pH je väčšia ako pH 14                                                   |                                                                                                    |  |
| PH SLOPE FAIL  | Sklon je mimo rozsahu -45 až<br>-65 mV/pH                                        | Vyčistite senzor pH a potom zopakujte kalibráciu pomocou nového pufra alebo vzorky, prípadne vymeňte senzor.                                                                  |  |
| PH OFFSET FAIL | Posun je väčší ako ±60 mV                                                        | Vyčistite senzor pH a potom zopakujte<br>kalibráciu pomocou nového pufra<br>alebo vzorky, prípadne vymeňte<br>senzor.                                                         |  |
| PH OFFSET FAIL | Posun je väčší ako ±60 mV                                                        | Vyčistite pH senzor, vymeňte soľný<br>mostík a štandardný roztok jednotky.<br>Následne zopakujte kalibráciu<br>pomocou nového pufra alebo vzorky,<br>prípadne vymeňte senzor. |  |
| TEMP TOO LOW   | Teplota je nižšia ako 0 °C                                                       | Nakalibrujte teplotu alebo vymeňte                                                                                                    |  |
| TEMP TOO HIGH  | Teplota je vyššia ako 100 °C                                                     | - senzor pH.                                                                                                    |  |
| TEMP FAIL      | Posun je väčší ako 5,0 °C alebo<br>menší ako -5,0 °C                             | Nakalibrujte teplotu alebo vymeňte<br>senzor pH.                                                                                                    |  |
| NO FLOW        | Úroveň prietoku je príliš nízka                                                  | Zvýšte prietok.                                                                                                    |  |

#### Tabuľka 2 Zoznam chýb pre senzor (pokraèovanie)

### 7.3 Zoznam varovaní

Varovanie nemá vplyv na fungovanie ponúk, relé a výstupov. Blikajúca ikona varovania a správa sa zobrazia v dolnej časti obrazovky merania. Ak chcete zobraziť varovania senzorov, stlačte tlačidlo **MENU** (PONUKA) a vyberte položky Sensor Diag (Diagnostika senzorov), Warning List (Zoznam varovaní). Nižšie je uvedený zoznam možných výstrah.

| Výstraha    | Popis                                                                                                    | Riešenie                                         |
|-------------|----------------------------------------------------------------------------------------------------|--------------------------------------------------|
| CL CAL RECD | Odporúča sa kalibrácia chlóru a/alebo pH<br>Meranie chlóru alebo pH sa zmenilo natoľko, že<br>sa spustilo výstražné upozornenie Cal Watch<br>(Sledovanie kalibrácie). Ďalšie informácie nájdete<br>v návodoch na použitie senzorov. | Nakalibrujte senzor chlóru<br>a/alebo senzor pH. |
| CL CAL RECD | Odporúča sa kalibrácia chlóru<br>Údaje o kalibrácii chlóru nie sú k dispozícii (senzor<br>s predvolenými údajmi o kalibrácii)                                                                                                    | Nakalibrujte senzor chlóru.                      |
| PH CAL RECD | Odporúča sa kalibrácia pH<br>Údaje o kalibrácii pH nie sú k dispozícii (senzor s<br>predvolenými údajmi o kalibrácii)                                                                                                    | Nakalibrujte senzor pH.                          |

#### Tabuľka 3 Zoznam varovaní pre senzor

| Výstraha          | Popis                                                                                                    | Riešenie                                                                                                    |
|-------------------|----------------------------------------------------------------------------------------------------|----------------------------------------------------------------------------------------------------|
| TEMP CAL<br>RECD  | Odporúča sa kalibrácia teploty<br>Údaje o kalibrácii teploty nie sú k dispozícii<br>(senzor s predvolenými údajmi o kalibrácii)                                                              | Nakalibrujte teplotu.                                                                                                    |
| CL CAL TO DO      | Hodnota Sensor Days (Dni senzora) pre senzor<br>chlóru je väčšia ako hodnota Cal Reminder<br>(Pripomenúť kalibráciu)                                                                         | Nakalibrujte senzor chlóru.                                                                                                    |
| PH CAL TO DO      | Hodnota Sensor Days (Dni senzora) pre senzor<br>pH je väčšia ako hodnota Cal Reminder<br>(Pripomenúť kalibráciu)                                                                             | Nakalibrujte senzor pH.                                                                                                    |
| TEMP CAL TO<br>DO | Hodnota Sensor Days (Dni senzora) pre senzor<br>teploty je väčšia ako hodnota Cal Reminder<br>(Pripomenúť kalibráciu)                                                                        | Nakalibrujte teplotu.                                                                                                    |
| CL MAINT RECD     | Odporúča sa údržba senzora chlóru<br>Sklon je v rozsahu 30 až 45 % predvolenej<br>hodnoty alebo je v rozsahu 250 až 300 %<br>predvolenej hodnoty.<br>Predvolený sklon je 100 mV/ppm (100 %). | Vykonajte údržbu senzora<br>a potom zopakujte<br>kalibráciu alebo vymeňte<br>senzor.                                               |
| CL MAINT RECD     | Odporúča sa údržba senzora chlóru<br>Posun je v rozsahu -50 mV až 45 mV alebo je v<br>rozsahu 45 mV až 50 mV.                                                                                | Vykonajte údržbu senzora<br>a potom zopakujte<br>kalibráciu alebo vymeňte<br>senzor.                                               |
| PH MAINT RECD     | Odporúča sa údržba senzora pH<br>Sklon je mimo rozsahu -50 až -61 mV/pH                                                                                                    | Vyčistite senzor pH a<br>potom zopakujte kalibráciu<br>pomocou nového pufra<br>alebo vzorky, prípadne<br>vymeňte senzor.           |
| PH MAINT RECD     | Odporúča sa údržba senzora pH<br>Posun je mimo rozsahu ±45 mV, ale v rámci<br>rozsahu ±60 mV                                                                                                 | Vyčistite senzor a<br>zopakujte kalibráciu, alebo<br>vymeňte senzor.                                                               |
| PH MAINT RECD     | Odporúča sa údržba senzora pH<br>Posun je mimo rozsahu ±45 mV, ale v rámci<br>rozsahu ±60 mV                                                                                                 | Vyčistite senzor, vymeňte<br>soľný mostík a štandardný<br>roztok jednotky a potom<br>zopakujte kalibráciu alebo<br>vymeňte senzor. |
| T MAINT RECD      | Posun teploty je mimo rozsahu ±3 °C, ale v rámci rozsahu ±5 °C.                                                                                                    | Nakalibrujte teplotu.                                                                                                    |

#### Tabuľka 3 Zoznam varovaní pre senzor (pokraèovanie)

# Odsek 8 Náhradné diely a príslušenstvo

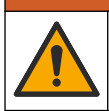

Nebezpečenstvo poranenia osôb. Používanie neschválených častí môže spôsobiť poranenie osôb, poškodenie prístroja alebo poruchy zariadenia. Náhradné diely uvedené v tejto časti sú schválené výrobcom.

**A**VAROVANIE

**Poznámka:** Čísla produktov a položiek sa môžu odlišovať v niektorých predajných oblastiach. Pre kontaktné informácie sa obrátťe na príslušného distribútora alebo si pozrite webovú stránku spoločnosti.

### Diely

| Popis                                                                                            | Kód položky                            |
|--------------------------------------------------------------------------------------------------|----------------------------------------|
| Kábel, brána do regulátora, 1 m                                                                  | 6122400                                |
| Káblový zväzok, 4-vývodový, tienený, senzor prietoku, 2 m                                        | 9160900                                |
| Káblový zväzok, 5-vývodový, tienený, M12, senzor chlóru, 1 m                                     | 9160300                                |
| Fiting, prívod do prietokovej cely pre chlór                                                     | 9159200 (1/4 palca)<br>9196400 (6 mm)  |
| Fiting, rýchlospojka, odvod z prietokovej cely pre chlór alebo prívod do prietokovej cely pre pH | 9159300 (3/8 palca)<br>9196500 (10 mm) |
| Fiting, koleno, odvod z prietokovej cely pre pH                                                  | 9196900 (1/2 palca)<br>9197000 (12 mm) |
| Plavák, senzor prietoku                                                                          | 9159100                                |
| Súprava prietokovej cely, chlór                                                                  | Anglické: 9198400<br>Metrické: 9198500 |
| Súprava prietokovej cely, kombinácia pH                                                          | Anglické: 9180200<br>Metrické: 9180400 |
| Súprava prietokovej cely, pHD<br>vrátane tesniacej spojky                                        | Anglické: 9180100<br>Metrické: 9180300 |
| lba telo prietokovej cely (pH)                                                                   | 9159700                                |
| Blok prietokovej cely, chlór                                                                     | 9158900                                |
| Ventil na reguláciu prietoku                                                                     | 9159000                                |
| Súprava ventilu na reguláciu prietoku                                                            | 9198600                                |
| Senzor prietoku                                                                                  | 9160800                                |
| Rozhranie, digitálne                                                                             | 9180500                                |
| Poistný krúžok, prietoková cela pre chlór                                                        | 9196200                                |
| Poistný krúžok, prietoková cela pre pH                                                           | 60F2032-001                            |
| Tesniaci krúžok, ventil na reguláciu prietoku (2 x) (#2-108, Viton)                              | 9159600                                |
| Tesniaci krúžok, prietoková cela pre pH (#2-228, Viton)                                          | 5H1223                                 |
| Tesniaci krúžok, tesniaca spojka, prietoková cela pre chlór (#2-123, Viton)                      | 9196300                                |
| Tesniaci krúžok, delený krúžok (M25 x 2,5)                                                       | 9181800                                |
| Zátka, prietoková cela pre chlór, 1/2 palca                                                      | 9159500                                |
| Skrutka, prietoková cela pre chlór (2 x) (10-32 x 1,75 Lg, krížová kónická hlava)                | 4422200                                |
| Skrutka, prietoková cela pre pH (2 x) (10-32 x 0,5 Lg, krížová kónická<br>hlava)                 | 561211                                 |
| Tesniaca záslepka, prietoková cela pre pH                                                        | 9198000                                |
| Tesniaca spojka, prietoková cela pre chlór                                                       | 9196100                                |

### Diely (pokraèovanie)

| Popis                                             | Kód položky |
|---------------------------------------------------|-------------|
| Tesniaca spojka, kombinačný senzor pH, 3/4 palca  | 9159800     |
| Tesniaca spojka, prietoková cela pre pHD, 1 palec | 60F2021-001 |
| Delený krúžok, prietoková cela pre chlór          | 9181700     |
| Rúrka pre vzorky, 1/4 palca x 2 m                 | 4743800     |
| Rúrka pre vzorky, 3/8 palca x 18 palcov           | 9198100     |
| Rúrka pre odpad, 1/2 palca x 2 m                  | 9198200     |
| Ventil, otvor na bodový odber                     | 9005300     |
| Ventil, rýchlospojka, čistiaci otvor              | 6166300     |

### Príslušenstvo

| Popis                                      | Kód položky |
|--------------------------------------------|-------------|
| Acidifikačná/samočistiaca súprava          | LZY051      |
| Súprava regulátora tlaku na úpravu vzoriek | 9159900     |

# Vsebina

- 1 Kazalo vsebine na strani 352
- 2 Specifikacije na strani 352
- 3 Splošni podatki na strani 352
- 4 Namestitev na strani 358
- 5 Delovanje na strani 361

Delovanje na strani 361

# Razdelek 1 Kazalo vsebine

- 6 Vzdrževanje na strani 362
- 7 Odpravljanje težav na strani 366
- 8 Nadomestni deli in dodatna oprema na strani 370

| Specifikacije na strani 352   | Vzdrževanje na strani 362                       |
|-------------------------------|-------------------------------------------------|
| Splošni podatki na strani 352 | Odpravljanje težav na strani 366                |
| Namestitev na strani 358      | Nadomestni deli in dodatna oprema na strani 370 |

## Razdelek 2 Specifikacije

Pridržana pravica do spremembe tehničnih podatkov brez predhodnega obvestila.

| Tehnični podatki                       | Podrobnosti                                                                                                    |
|----------------------------------------|----------------------------------------------------------------------------------------------------|
| Opis dela                              | Plošča za amperometrično merjenje<br>koncentracije klora brez uporabe reagentov s<br>senzorji klora, pretoka in izbirnim kombiniranim<br>pH- ali pHD-senzorjem, pretočnimi celicami,<br>kontrolno enoto sc in digitalnim pretvornikom |
| Temperatura delovanja                  | 0 do 45 °C (0 do 113 °F)                                                                                                    |
| Temperatura shranjevanja (samo plošča) | od –20 do 60 °C (od –4 do 149 °F)                                                                                                    |
| Napajalne zahteve                      | 12 VDC ± 10 %, največ 100 mA (dovaja<br>kontrolna enota sc)                                                                                                    |
| Dimenzije plošče (d x š x p)           | 48,3 x 49,5 x 15,1 cm (19 x 19,5 x 5,95 in) s<br>sestavnimi deli, nameščenimi na plošči                                                                                                    |
| Teža                                   | Približno 5,4 kg (12 lb) (plošča in prazni sestavni deli na plošči)                                                                                                    |
| Hitrost pretoka                        | Razpon: 30–50 L/h (7,9–13,2 gal/h)<br>Optimalno: 40 l/h (10,5 gal/h)                                                                                                    |
| Platforma za kontrolno enoto           | Modeli kontrolnih enot sc                                                                                                    |

# Razdelek 3 Splošni podatki

V nobenem primeru proizvajalec ne prevzema odgovornosti za neposredno, posredno, posebno, nezgodno ali posledično škodo, nastalo zaradi kakršnekoli napake ali izpusta v teh navodilih. Proizvajalec si pridržuje pravico do sprememb v navodilih in izdelku, ki ga opisuje, brez vnaprejšnjega obvestila. Prenovljene različice najdete na proizvajalčevi spletni strani.

### 3.1 Varnostni napotki

### ΟΡΟΜΒΑ

Proizvajalec ne odgovarja za škodo, ki bi nastala kot posledica napačne aplikacije ali uporabe tega izdelka, kar med drugim zajema neposredno, naključno in posledično škodo, in zavrača odgovornost za vso škodo v največji meri, dovoljeni z zadevno zakonodajo. Uporabnik je v celoti odgovoren za prepoznavo tveganj, ki jih predstavljajo kritične aplikacije, in namestitev ustreznih mehanizmov za zaščito procesov med potencialno okvaro opreme.

Še pred razpakiranjem, zagonom ali delovanjem te naprave v celoti preberite priložena navodila. Še posebej upoštevajte vse napotke o nevarnostih in varnostne napotke. V nasprotnem primeru obstaja nevarnost hudih poškodb uporabnika oz. škode na opremi.

Zaščita te opreme mora biti brezhibna. Uporabljajte in nameščajte jo izključno tako, kot je navedeno v tem priročniku.

### 3.2 Uporaba varnostnih informacij

### **A** NEVARNOST

Označuje možno ali neposredno nevarno situacijo, ki lahko povzroči smrt ali hude poškodbe.

### A OPOZORILO

Označuje možno ali neposredno nevarno situacijo, ki lahko privede do hude poškodbe ali povzroči smrt, če se ji ne izognete.

### A PREVIDNO

Označuje možno nevarno situacijo, ki lahko povzroči manjše ali srednje težke poškodbe.

### ОРОМВА

Označuje situacijo, ki lahko, če se ji ne izognete, povzroči poškodbe instrumenta. Informacija, ki zahteva posebno pozornost.

### 3.3 Opozorilne oznake

Upoštevajte vse oznake in tablice, ki so nameščene na napravo. Neupoštevanje tega lahko privede do telesnih poškodb ali škode na inštrumentu. Simbol na napravi se nanaša na opozorilo, ki je navedeno v navodilih.

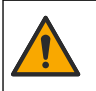

Če je na napravi ta simbol, preberite podrobnosti o njem v navodilih za uporabo in/ali v razdelku za informacije o varnosti.

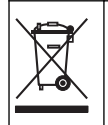

Električne opreme, označene s tem simbolom, v EU ni dovoljeno odlagati v domačih ali javnih sistemih za odstranjevanje odpadkov. Staro ali izrabljeno opremo vrnite proizvajalcu, ki jo mora odstraniti brez stroškov za uporabnika.

### 3.4 Pregled izdelka

Izdelek je namenjen predvsem uporabi pri aplikacijah za pitno vodo v javnem vodovodnem sistemu. Aplikacije za uporabo v industriji in z odpadnimi vodami mora pred namestitvijo potrditi proizvajalec.

Analizator klora brez uporabe reagentov spremlja koncentracijo prostega in skupnega preostalega klora v vodi in najzanesljivejše rezultate daje pri koncentracijah preostalega klora nad 0,1 ppm (mg/L). Najboljše rezultate pri spremljanju zagotovite s kombinacijo kontrolne enote serije sc, senzorja klora s tremi elektrodami, izbirnega pH-senzorja in senzorja pretoka. Oba senzorja zaznata temperaturo vzorca. pH-senzor jo pošlje na zaslon kontrolne enote. Senzor klora pa meritve

temperature uporablja notranje in jih ne pošilja na zaslon kontrolne enote. Kot dodatna oprema so vam na voljo komplet za regulacijo tlaka, komplet za zakislevanje in komplet za čiščenje.

Senzor klora in pH-senzor sta nameščena v serijsko povezanih pretočnih celicah na plošči. Pretočni celici zagotavljata stik senzorjev z vzorcem in preprečujeta izsušitev senzorjev, kadar sistema ne uporabljate. Slika 1, Slika 2 in Slika 3 prikazujejo pregled sistema in pretočnih celic.

Vsak senzor je s kontrolno enoto povezan prek digitalnega pretvornika, ki je nameščen na plošči. Pretvornik pretvarja analogne signale iz senzorja v digitalne signale, ki jih uporablja kontrolna enota. Kontrolna enota nato digitalne signale pretvori v izmerjene vrednosti klora, pH in temperature ter meritve prikaže na zaslonu. Kontrolna enota dovaja napajanje do senzorjev in digitalnega pretvornika.

Kontrolno enoto je mogoče nastaviti tako, da se sproži alarmno stanje ali opozorilo, če meritve presegajo oz. ne dosegajo določenih vrednosti. Za informacije o alarmih kontrolne enote glejte uporabniški priročnik za kontrolno enoto.

Napotek: Za informacije o shranjevanju senzorjev, ko sistema ne uporabljate, glejte uporabniški priročnik senzorja.

Izbirate lahko med dvema konfiguracijama analizatorja – Grab Sample (Zajemni vzorec) in pH. Zajemni vzorec zajema namestitveno ploščo, senzor klora in pretočno celico, pretočno celico za pH brez senzorja, senzor pretoka, digitalni pretvornik in kontrolno enoto. Pri možnosti pH je zgornjim delom dodan še pH-senzor.

Ventil za regulacijo pretoka uravnava pretok vzorca. Za pravilno delovanje senzorjev je priporočena enakomerna hitrost pretoka med 30 in 50 L/h (glejte Slika 1). Optimalna hitrost pretoka je 40 l/h. LED-indikator na senzorju pretoka označuje, ali je hitrost pretoka zadostna. Če LED ne sveti, je treba prilagoditi, dokler znova ne zasveti. Dokler LED-indikator sveti, točna hitrost pretoka ni pomembna, le ostati mora enakomerna in znotraj določenega razpona.

Slika 1 Pregled sistema

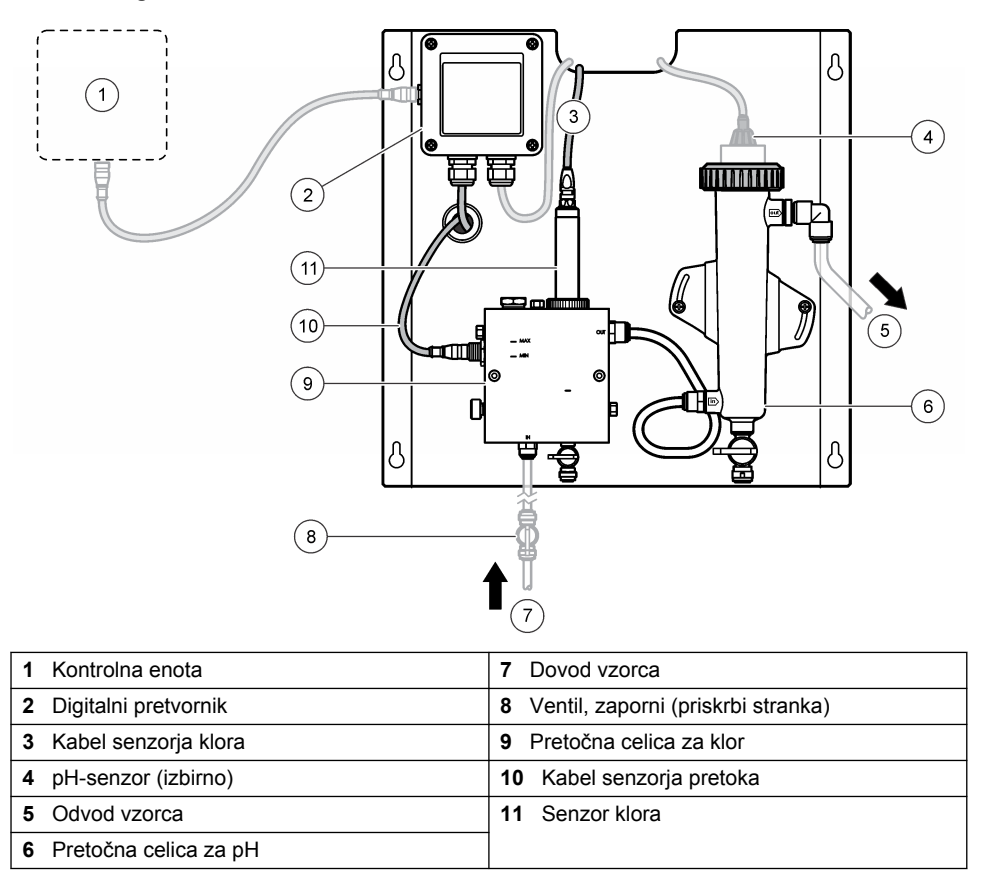

### Slika 2 Pregled pretočne celice za klor

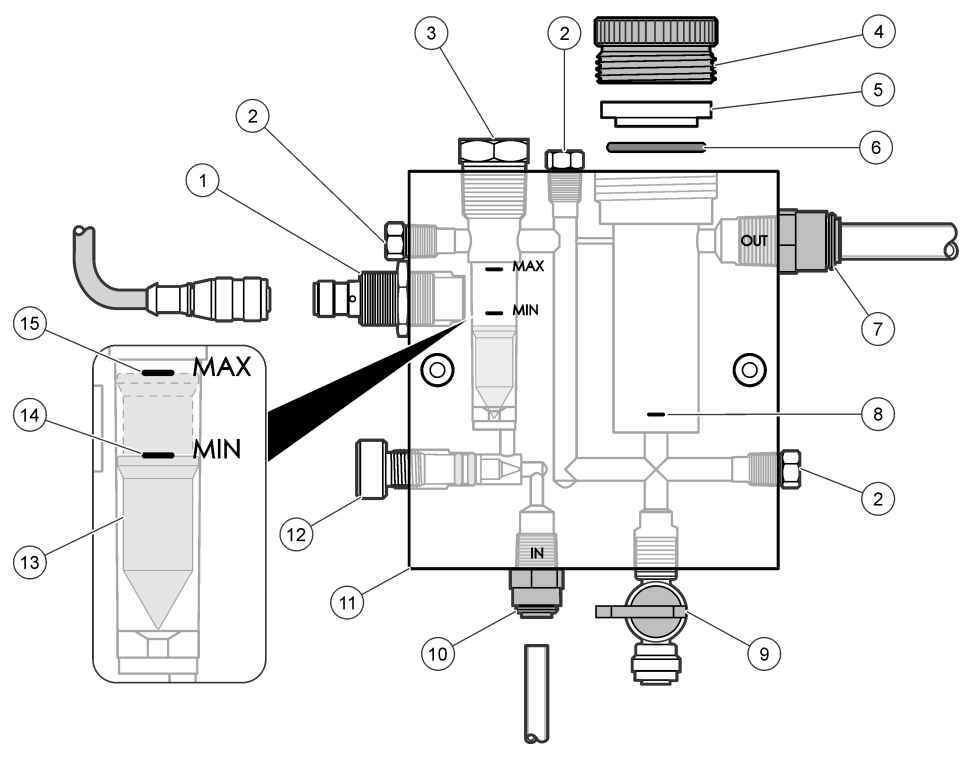

| 1 | Senzor pretoka                                                                                                    | 9 Ventil, vrata za čiščenje, cev z 1/4-palčnim<br>zunanjim premerom                                                                                                    |
|---|----------------------------------------------------------------------------------------------------|----------------------------------------------------------------------------------------------------|
| 2 | Čep 1/8-palčni NPTF                                                                                                    | <ul> <li>10 Dovod pretočne celice</li> <li>Angleške mere: enostaven priklop – cev z 1/4-palčnim zunanjim premerom</li> <li>Metrični sistem: enostaven priklop – cev s 6 mm zunanjega premera</li> </ul> |
| 3 | Čep 1/2-palčni NPTF                                                                                                    | 11 Pretočna celica                                                                                                    |
| 4 | Zaklepni obroč                                                                                                    | 12 Ventil za regulacijo pretoka                                                                                                    |
| 5 | Tesnilni pesto                                                                                                    | 13 Plovec                                                                                                    |
| 6 | Tesnilni obroč                                                                                                    | 14 Oznaka za poravnavo plovca; MIN                                                                                                    |
| 7 | <ul> <li>Priključek za odvod vzorca</li> <li>Angleške mere: enostaven priklop – cev z 3/8-palčnim zunanjim premerom</li> <li>Metrični sistem: enostaven priklop – cev z 10 mm zunanjega premera</li> </ul> | 15 Oznaka za poravnavo plovca; MAX                                                                                                    |
| 8 | Oznake za poravnavo senzorja klora                                                                                                    |                                                                                                    |

#### Slika 3 Pregled pretočne celice za pH

| roč | 4 Priključek za odvod vzorca<br>Angleške mere: enostavni kolenski<br>priključek – 1/2-palčni zunanji prem |
|-----|----------------------------------------------------------------------------------------------------|

| 1 Zaklepni obroč    | 4 Priključek za odvod vzorca<br>Angleške mere: enostavni kolenski<br>priključek – 1/2-palčni zunanji premer                                                     |
|---------------------|----------------------------------------------------------------------------------------------------|
|                     | Metrični sistem: enostaven kolenski<br>priključek – 12 mm zunanjega premera                                                                                     |
| 2 Tesnilna podložka | 5 Vrata za zajemanje vzorca                                                                                                    |
| 3 Tesnilni obroč    | 6 Dovod pretočne celice                                                                                                    |
|                     | <ul> <li>Angleške mere: enostaven priklop – 3/8-<br/>palčni zunanji premer</li> <li>Metrični sistem: enostaven priklop –<br/>10 mm zunanjega premera</li> </ul> |

### 3.5 Sestavni deli izdelka

Preverite, ali ste prejeli vse sestavne dele. Glejte Slika 1 na strani 355. Če katerikoli del manjka ali je poškodovan, se nemudoma obrnite na proizvajalca ali prodajnega zastopnika.

#### Slika 4 Plošča analizatorja klora brez uporabe reagentov

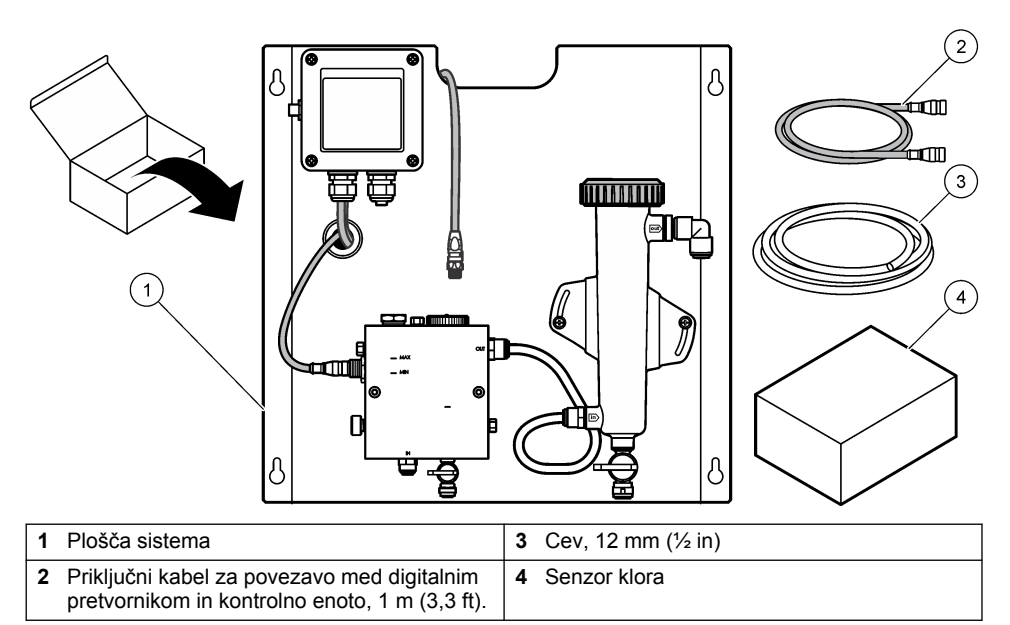

# Razdelek 4 Namestitev

## 4.1 Priporočila za nameščanje

- Najprej opravite mehansko namestitev, nadaljujte z električnimi deli, nazadnje pa opravite vodovodni priklop.
- · Vsi priključki so zasnovani tako, da jih lahko pritrdite z roko.
- Panel lahko v zaprtih prostorih namestite na steno ali na nosilec. Ploščo pritrdite na lahko dostopno mesto.
- · Ne namestite je v bližino vira toplote.
- · Plošče ne namestite v okolje s pogostimi tresljaji.
- Panel namestite tako, da ne bo izpostavljen neposredni sončni svetlobi, ki bi lahko vplivala na meritve klora.
- · Plošča mora biti nameščena v zaprtem prostoru ali v ohišju z zaščito pred okoljskimi vplivi.
- Preprečite nabiranje kondenzata na plošči in njenih sestavnih delih, še zlasti na pretočni celici, senzorju in stiku kabla in senzorja.
- Pri liniji za dovod vzorca uporabite cevi iz linearnega polietilena nizke gostote s prevleko iz PFA ali PVDF. Cevi naj bodo čim krajše, da skrajšate zamik.
- Tlak vzorca mora biti dovolj močan, da bo dovod vode do senzorjev neprekinjen. Če je pretok dovolj močan, LED-indikator na senzorju pretoka sveti.
- · Za optimalno delovanje senzorja mora biti hitrost pretoka čim bolj enakomerna.

### 4.2 Priporočila glede linije za vzorec

Za najboljše delovanje instrumenta izberite dobro, reprezentativno mesto za vzorčenje. Vzorec mora biti reprezentativen za celoten sistem.

Preprečevanje nepovezanih meritev:

 Vzorce zbirajte na mestih, ki so dovolj oddaljena od točk, kjer se procesnemu toku dodajajo kemikalije.

- Pazite, da bodo vzorci dovolj premešani.
- Počakajte, da se zaključijo vse kemične reakcije.

### 4.3 Mehanska namestitev

#### 4.3.1 Namestitev plošče

Slika 5 prikazuje dimenzije za nameščanje. Ploščo namestite, kot je prikazano na sliki in opisano v spodnjih korakih.

- Na namestitveno površino pritrdite vijake. Namestite jih na stenski nosilec ali pa uporabite sidrne vijake. Med glavo posameznega vijaka in namestitveno površino pustite dovolj prostora, da boste lahko ploščo potisnili vmes.
- Ploščo potisnite skozi odprtine za nameščanje na pritrdilne vijake in pustite, da plošča zdrsne navzdol tako, da se vrh vsake namestitvene odprtine ustavi na vijaku.
- 3. Pritrdite vse vijake, da ploščo trdno namestite na površino.
- Namestite senzorja klora in pH-vrednosti (izbirno) v pretočne celice. Za informacije o namestitvi senzorjev glejte uporabniški priročnik senzorja.

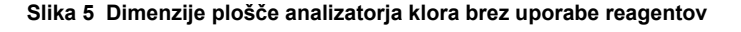

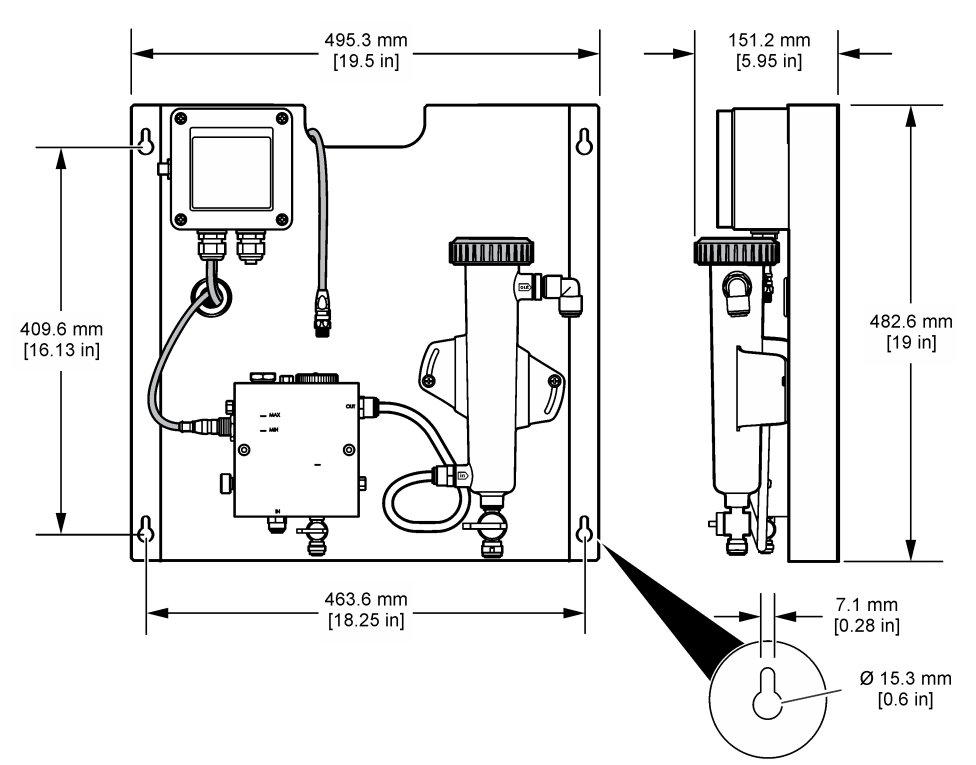

# 4.4 Električna priključitev

### 4.4.1 Električna napeljava plošče

## A OPOZORILO

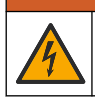

Možna nevarnost smrti zaradi električnega toka. Pri vzpostavljanju električnih povezav vedno izključite napajanje naprave.

Kontrolna enota dovaja napajanje do senzorjev in digitalnega pretvornika.

- 1. Odstranite napajanje iz kontrolne enote.
- Povežite žice pH-senzorja (izbirno) s pretvornikom. Za informacije o namestitvi senzorjev v pretočne celice ali o priklopu senzorja na pretvornik glejte uporabniški priročnik senzorja.
- Priklopite senzor klora na pretvornik. Za informacije o povezavi senzorja s pretvornikom glejte uporabniški priročnik senzorja. Pozorno preberite oznake na priključkih kablov, da ne pride do zamenjav.

Napotek: Ob dobavi je kabel senzorja klora pritrjen na sprednji del plošče poleg mesta priklopa na senzor.

4. Z 1-metrskim povezovalnim kablom, ki je priložen plošči, povežite kontrolno enoto s pretvornikom. Ko zaključite in preverite vse ostale povezave, priključite kontrolno enoto na vir napajanja.

### 4.5 Vodovodne napeljave

#### 4.5.1 Vodovodne napeljave

Upoštevajte vse specifikacije za velikost cevi in priključkov plošče. Premer pretoka se mora povečevati med pretokom vode skozi sistem, da preprečite nastajanje povratnega tlaka. Slika 1 na strani 355 prikazuje pregled vodovodnih povezav.

- 1. Pritrdite cevi na vhod vzorca in priključke izhoda.
- 2. Vrata za čiščenje na pretočni celici za klor morajo biti zaprta.
- 3. Vrata za zajemanje vzorcev na pretočni celici za pH morajo biti zaprta.
- Preden skozi sistem spustite vzorec, namestite senzorje klora in pH-vrednosti (izbirno) v skladu z navodili v ustreznih uporabniških priročniki.
- 5. Odprite pretočni ventil na liniji za vzorca in spustite, da voda steče po sistemu.
- 6. Preverite, da cevi, priključki ventilov ali pretočne celice ne puščajo.
- Za najučinkovitejše preprečevanje zračnih mehurčkov je lahko pretočna celica nagnjena med 0 in 30°Slika 6
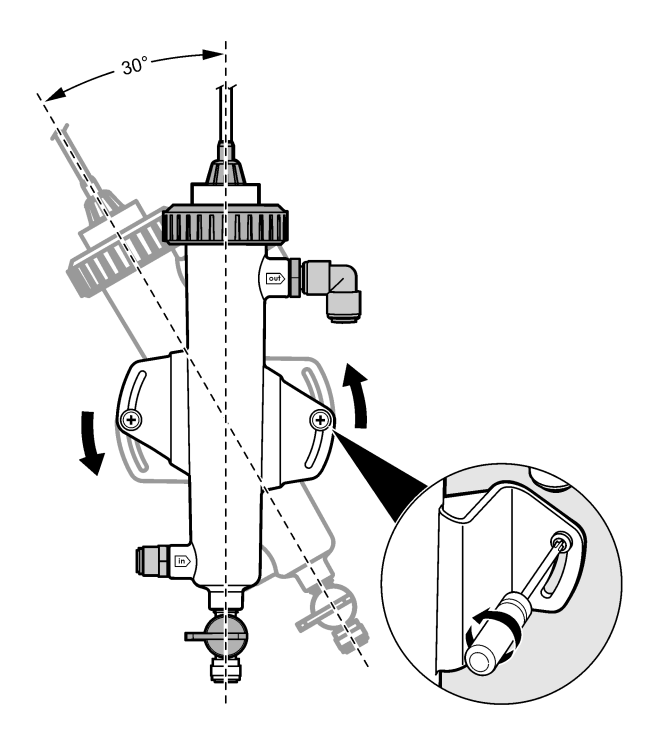

# Razdelek 5 Delovanje

### 5.1 Uporabniška navigacija

Za opis tipkovnice in informacije o navigaciji preberite dokumentacijo krmilnika. Za prikaz dodatnih informacij in grafični prikaz pritiskajte **DESNO** puščično tipko na kontrolni enoti.

# 5.2 Konfiguracija sistema

Senzor lahko konfigurirate in umerite prek uporabniškega vmesnika kontrolne enote. Za dodatne informacije o konfiguraciji ali umerjanju senzorja glejte uporabniški priročnik senzorja.

Kontrolna enota sc mora biti povezana z digitalnim pretvornikom.

- 1. V glavnem meniju kontrolne enote izberite možnost Sensor Setup (nastavitev senzorja). Odpre se meni Chlorine Gateway (CGW) Setup (nastavitev pretvornika za klor).
- 2. Izberite možnost Configure (konfiguracija) in izberite nastavitve. Vsak vnos potrdite, da shranite spremembe, in se nato vrnite v meni za konfiguracijo.

| Možnost        | Opis                    |
|----------------|-------------------------|
| Urejanje imena | Urejanje imena senzorja |

| Možnost                                                                                                    | Opis                                                                                                    |
|----------------------------------------------------------------------------------------------------|----------------------------------------------------------------------------------------------------|
| Select Parameter (izbira parametrov) –<br>Chlorine (Total or Free) (klor – skupni ali<br>prosti), pH (izbirno), Temperature<br>(temperatura) | Izbira parametra za konfiguracijo. Za<br>konfiguracijo posameznih parametrov so<br>potrebni dodatni postopki. Za dodatne<br>informacije glejte uporabniški priročnik<br>senzorja. |
| Reset Defaults (ponastavitev na privzete) –<br>ponastavitev potrdite z možnostjo Confirm.                                                    | Ponastavitev vseh nastavitev na tovarniške privzete vrednosti.                                                                                                    |

### 5.3 Zagon sistema

Pred zagonom pretoka skozi sistem se prepričajte, da so vsa mehanska, električna in vodovodna opravila pravilno zaključena.

- Vklopite kontrolno enoto Ob prvem vklopu se na kontrolni enoti v tem vrstnem redu prikažejo zasloni Language (jezik), Date Format (zapis datuma) in Date/Time (datum/čas).
- Če še ni, nastavite jezik, datum in čas kontrolne enote. Za dodatne informacije o nastavitvi teh možnosti glejte uporabniški priročnik kontrolne enote. Kontrolna enota poišče povezane naprave.
- Vrata za čiščenje in vrata za zajemanje vzorca morajo biti zaprta. Nato odprite ventil ON/OFF na liniji za vzorec, da spustite pretok vode skozi sistem. Pretočni celici za klor in pH se bosta napolnili z vodo.
- 4. Prepričajte se, da indikator LED senzorja pretoka sveti in da je plovec med oznakama MIN in MAX. Če ne sveti, z ventilom za uravnavanje pretoka povečajte ali zmanjšajte pretok. LED-indikator senzorja pretoka sveti, ko je pretok dovolj močan za primerno delovanje senzorja. Če je pretok previsok, LED-indikator ne bo zasvetil. Prepričajte se, da je plovec med oznakama MIN in MAX.
- Preverite, ali cevi in pretočne celice puščajo ali so zamašene. Če odkrijete težave, odklopite pretok do plošče in poskrbite za ustrezna popravila.
- 6. Ko je pretok v sistemu dovolj močan, sledite navodilom in pozivom na zaslonu, da počistite vsa opozorila na zaslonu.
- Pritisnite tipko HOME.
   Pojavi se glavni zaslon z meritvami, na katerem so prikazane meritve klora, temperature in pH-vrednosti (če je priklopljen tudi pH-senzor).

# Razdelek 6 Vzdrževanje

# A PREVIDNO

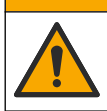

Različne nevarnosti Opravila, opisana v tem delu dokumenta, lahko izvaja samo usposobljeno osebje.

# 6.1 Zamenjava cevi

Cevi zamenjajte vsaj enkrat letno. Če so cevi krhke, napokane ali puščajo, jih zamenjajte takoj. Stare, razbarvane, onesnažene, ali poškodovane cevi zamenjajte s cevmi enakega premera in vrste (priporočamo PFA ali PVDF).

# 6.2 Čiščenje pretočne celice s senzorjem

Pretočno celico očistite, da z nje odstranite obloge. Če se pretočna celica močno umaže, jo očistite. Če se poškoduje, razbarva ali ni več prozorna, jo zamenjajte. Pred čiščenjem vam pretočne celice ni treba odstraniti s plošče.

Napotek: Pretočne celice za klor nikoli ne čistite z detergenti ali surfaktanti.

- 1. Zaustavite pretok do plošče.
- Odstranite senzor klora in ga postavite v posodo, napolnjeno z vzorcem klorirane vode. Napotek: Senzorja ne odklopite z napajanja. Če je senzor klora odklopljen z napajanja, ga je treba pred uporabo obdelati in umeriti.

**Napotek:** Če senzor odstranite s pretočne celice in je kabel senzorja še povezan, se izhodni signali senzorja spremenijo. Dodatne informacije o funkciji zadržanja izhoda najdete v priročniku kontrolne enote.

- 3. Pretočno celico sperite z vodo in jo zdrgnite z mehko krtačko, da odstranite obloge.
- 4. Pretočno celico sperite z vodo.
- Če je pretočna celica še vedno umazana, jo za 10 do 15 minut namočite v raztopino 3–5 % vodikovega peroksida in kisa v razmerju 1:3.
   Napotek: Pri hujšem onesnaženju lahko uporabite tekočine za odstranjevanje rje, ki so na voljo v prosti prodaji. Takega čiščenja sicer ne priporočamo, saj lahko poškodujejo material pretočne celice.
- 6. Pretočno celico sperite z vodo.
- 7. Namestite senzor v pretočno celico in zaženite pretok vzorca.

#### 6.3 Zamenjava senzorja pretoka

V običajnih pogojih senzorja pretoka ni treba redno vzdrževati ali menjati. Če pa LED-indikator pretoka ne zasveti, ko je plovec med oznakama MIN in MAX ter je enota vklopljena, je morda treba zamenjati senzor. Za zamenjavo senzorja pretoka sledite ilustriranim korakom v nadaljevanju. **Napotek:** Pred zamenjavo senzorja pretoka vam ni treba odstraniti senzorja klora, izprazniti pretočne celice ali izklopiti kontrolne enote.

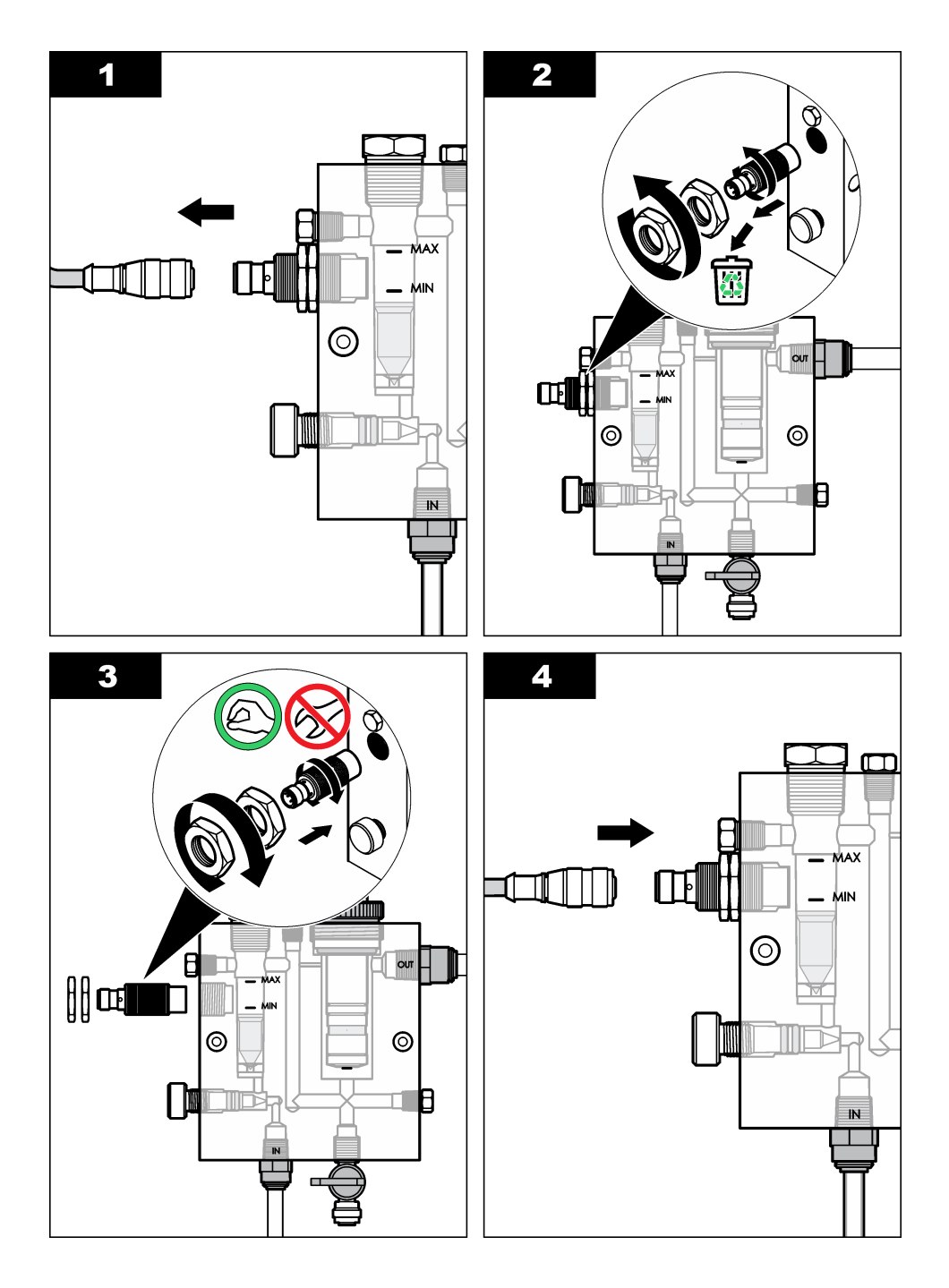

# 6.4 Zamenjava sklopa regulacijskega ventila za pretok

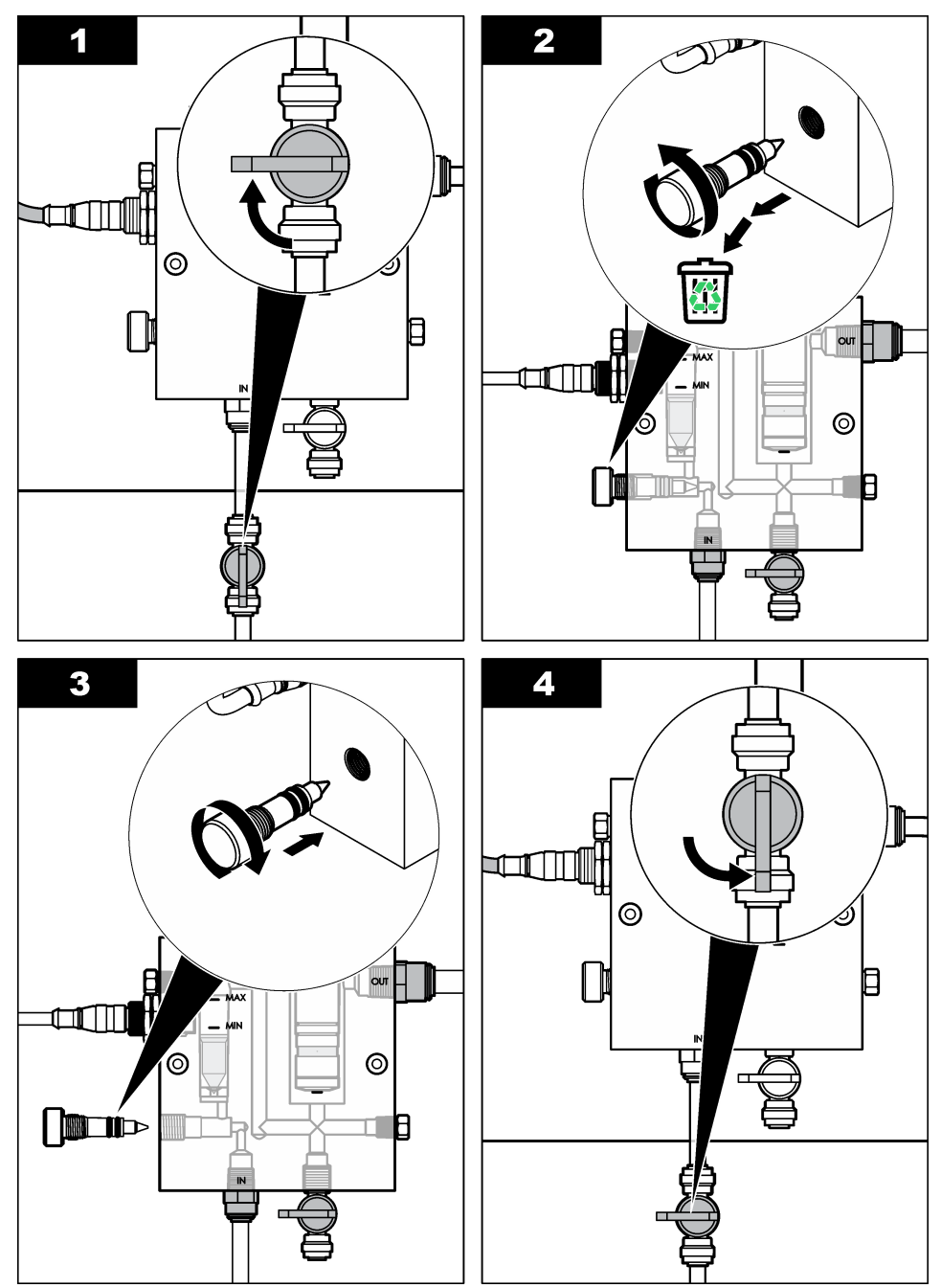

# Razdelek 7 Odpravljanje težav

### 7.1 Dnevnik dogodkov

Kontrolna enota za vsak senzor izdela dnevnik dogodkov. Dnevnik dogodkov vsebuje različne dogodke, do katerih pride pri napravi, na primer spremembe konfiguracije, alarmi in opozorila itd. Spodaj je naveden seznam mogočih dogodkov. Dnevnik dogodkov si lahko ogledate v obliki CSV. Za navodila o prenosu dnevnikov glejte uporabniški priročnik kontrolne enote.

| Dogodek                           | Opis                                                                        |
|-----------------------------------|-----------------------------------------------------------------------------|
| Vklop                             | Napajanje je bilo vključeno.                                                |
| Flash Failure (Napaka pomnilnika) | Pri zunanjem bliskovnem pomnilniku je prišlo do napake ali pa je poškodovan |
| 1pointpHCalibration_Start         | Začetek enotočkovnega umerjanja vzorca za pH                                |
| 1pointpHCalibration_End           | Konec enotočkovnega umerjanja vzorca za pH                                  |
| 2pointpHCalibration_Start         | Začetek dvotočkovnega umerjanja vzorca za pH                                |
| 2pointpHCalibration_End           | Konec dvotočkovnega umerjanja vzorca za pH                                  |
| 1pointBufferpHCalibration_Start   | Začetek enotočkovnega umerjanja pufra za pH                                 |
| 1pointBufferpHCalibration_End     | Konec enotočkovnega umerjanja pufra za pH                                   |
| 2pointBufferpHCalibration_Start   | Začetek dvotočkovnega umerjanja pufra za pH                                 |
| 2pointBufferpHCalibration_End     | Konec dvotočkovnega umerjanja pufra za pH                                   |
| TempCalibration_Start             | Začetek umerjanja temperature                                               |
| TempCalibration_End               | Konec umerjanja temperature                                                 |
| 1pointChemZeroCL2_Start           | Začetek enotočkovnega umerjanja kemične ničle za klor                       |
| 1pointChemZeroCL2_End             | Konec enotočkovnega umerjanja kemične ničle za klor                         |
| 1pointElecZeroCL2_Start           | Začetek enotočkovnega umerjanja električne ničle za klor                    |
| 1pointElecZeroCL2_End             | Konec enotočkovnega umerjanja električne ničle za klor                      |
| 1pointProcessConc_Start           | Začetek enotočkovne procesne koncentracije za klor                          |
| 1pointProcessConc _End            | Konec enotočkovne procesne koncentracije za klor                            |
| 2pointChemCL2_Start               | Začetek dvotočkovnega kemičnega umerjanja za klor                           |
| 2pointChemCL2_End                 | Konec dvotočkovnega kemičnega umerjanja za klor                             |
| 2pointElecCL2_Start               | Začetek dvotočkovnega električnega umerjanja za klor                        |
| 2pointElecCL2_End                 | Konec dvotočkovnega električnega umerjanja za klor                          |
| CL2CalSetDefault                  | Umerjanje klora je bilo ponastavljeno na privzeto.                          |
| pHCalSetDefault                   | Podatki o umerjanju pH-vrednosti so bili ponastavljeni na privzete.         |
| TempCalSetDefault                 | Podatki o umerjanju temperature so bili ponastavljeni na privzete.          |
| AllCalSetDefault                  | Vsi podatki o umerjanju senzorja so bili ponastavljeni na privzete.         |

#### Tabela 1 Dnevnik dogodkov

| Dogodek                             | Opis                                                                                                    |
|-------------------------------------|----------------------------------------------------------------------------------------------------|
| CL2CalOptionChanged                 | Možnost umerjanja klora je bila spremenjena.                                                                                         |
| pHCalOptionChanged                  | Možnost umerjanja pH-vrednosti je bila spremenjena.                                                                                  |
| TempCalOptionChanged                | Možnost umerjanja temperature je bila spremenjena.                                                                                   |
| SensorConfChanged                   | Konfiguracija senzorja je bila spremenjena.                                                                                          |
| ResetCL2CalHist                     | Zgodovina umerjanja Cl2 je bila ponastavljena.                                                                                       |
| ResetpH CalHist                     | Zgodovina pH-umerjanja je bila ponastavljena.                                                                                        |
| ResetTemp CalHist                   | Zgodovina umerjanja temperature je bila ponastavljena.                                                                               |
| ResetAllSensorsCalHist              | Celotna zgodovina umerjanja senzorja je bila ponastavljena.                                                                          |
| ResetCL2Sensor                      | Podatki o umerjanju Cl2 (dnevi senzorja, zgodovina<br>umerjanja in podatki umerjanja) so bili ponastavljeni na<br>privzete.          |
| ResetpHSensor                       | Podatki o umerjanju pH-vrednosti (dnevi senzorja,<br>zgodovina umerjanja in podatki umerjanja) so bili<br>ponastavljeni na privzete. |
| ResetTempSensor                     | Podatki o umerjanju temperature (dnevi senzorja, zgodovina<br>umerjanja in podatki umerjanja) so bili ponastavljeni na<br>privzete.  |
| ResetAllSensors                     | Vsi podatki o umerjanju senzorja (dnevi senzorja, zgodovina<br>umerjanja in podatki umerjanja) so bili ponastavljeni na<br>privzete. |
| Flow Detection (Zaznavanje pretoka) | Stanje senzorja bližine se je spremenilo (zadosten ali nezadosten pretok).                                                           |

#### Tabela 1 Dnevnik dogodkov (nadaljevanje)

### 7.2 Seznam napak

Do napak lahko pride iz različnih vzrokov. Odčitek senzorja na merilnem zaslonu utripa. Vsi izhodni signali so zadržani, če je tako določeno v meniju kontrolne enote. Za prikaz napak senzorja pritisnite

tipko **MENU** in izberite Sensor Diag (Diagnostika senzorja), Error List (Seznam napak). Spodaj je naveden seznam mogočih napak.

| Napaka                                              | Opis                                                                                                    | Rešitev                                                                                                    |
|-----------------------------------------------------|----------------------------------------------------------------------------------------------------|----------------------------------------------------------------------------------------------------|
| CL CAL REQD (Potrebno<br>je umerjanje klora)        | Treba je izvesti umerjanje klora<br>in/ali pH-ja<br>Merjenje klora in/ali pH-vrednosti<br>se je toliko spremenilo, da se je<br>sprožil alarm Cal Watch za<br>umerjanje. Za dodatne<br>informacije glejte priročnik za<br>senzor klora. | Umerite senzor klora in/ali pH-<br>senzor.                                                                                                    |
| CL MAINT REQD<br>(Potrebno je vzdrževanje<br>klora) | Treba je opraviti vzdrževanje<br>senzorja klora<br>Naklon se od privzetega razlikuje<br>za manj kot 30 % ali več kot<br>300 %<br>Privzeti naklon je 100 mV/ppm<br>(100 %).                                                             | Opravite vzdrževanje senzorja in<br>ponovite umerjanje ali zamenjajte<br>senzor. Za dodatne informacije<br>glejte priročnik za senzor klora.                                |
| CL MAINT REQD<br>(Potrebno je vzdrževanje<br>klora) | Treba je opraviti vzdrževanje<br>senzorja klora<br>Odmik je prevelik (več kot<br>±50 mV).                                                                                                    | Opravite vzdrževanje senzorja in<br>ponovite umerjanje ali zamenjajte<br>senzor. Za dodatne informacije<br>glejte priročnik za senzor klora.                                |
| PH TOO LOW (pH je<br>prenizek)                      | pH-vrednost je nižja od 0 pH.                                                                                                    | Umerite ali zamenjajte pH-<br>senzor.                                                                                                    |
| PH TOO HIGH (pH je<br>previsok)                     | pH-vrednost je višja od 14 pH.                                                                                                    |                                                                                                    |
| PH SLOPE FAIL (Napaka<br>pri naklonu pH)            | Naklon je izven območja med<br>-45 in -65 mV/pH.                                                                                                    | Očistite pH-senzor in ponovite<br>umerjanje s svežim pufrom ali<br>vzorcem oziroma zamenjajte<br>senzor.                                                                    |
| PH OFFSET FAIL (Napaka<br>pri odmiku pH)            | Odmik presega ±60 mV.                                                                                                    | Očistite pH-senzor in ponovite<br>umerjanje s svežim pufrom ali<br>vzorcem oziroma zamenjajte<br>senzor.                                                                    |
| PH OFFSET FAIL (Napaka<br>pri odmiku pH)            | Odmik presega ±60 mV.                                                                                                    | Očistite pH-senzor in zamenjajte<br>solni most in standardno<br>raztopino v celici. Nato ponovite<br>umerjanje s svežim pufrom ali<br>vzorcem oziroma zamenjajte<br>senzor. |
| TEMP TOO LOW<br>(Temperatura je prenizka)           | Temperatura je nižja od 0 °C.                                                                                                    | Umerite temperaturo ali<br>zamenjajte pH-senzor.                                                                                                    |
| TEMP TOO HIGH<br>(Temperatura je previsoka)         | Temperatura je višja od 100 °C.                                                                                                    |                                                                                                    |
| TEMP FAIL (napaka pri<br>temperaturi)               | Odmik je višji od 5,0 °C ali nižji od<br>-5,0 °C.                                                                                                    | Umerite temperaturo ali<br>zamenjajte pH-senzor.                                                                                                    |
| NO FLOW (Ni pretoka)                                | Raven pretoka je prenizka.                                                                                                    | Povečajte pretok.                                                                                                    |

#### Tabela 2 Seznam napak senzorja

# 7.3 Seznam opozoril

Opozorilo ne vpliva na delovanje menijev, relejev in izhodnih signalov. Opozorilna ikona utripa, pojavi pa se tudi sporočilo na dnu merilnega zaslona. Za prikaz opozoril senzorja pritisnite tipko **MENU** in izberite možnost Sensor Diag. (Diagnostika senzorja), Warning List (Seznam opozoril). Spodaj je naveden seznam mogočih opozoril.

| Opozorilo                                               | Opis                                                                                                    | Rešitev                                                                                                    |
|---------------------------------------------------------|----------------------------------------------------------------------------------------------------|----------------------------------------------------------------------------------------------------|
| CL CAL RECD<br>(Priporočeno umerjanje<br>klora)         | Priporočeno je umerjanje klora in/ali pH-ja.<br>Meritev klora in/ali pH-ja se je toliko<br>spremenila, da se je sprožilo opozorilo Cal<br>Watch (Čas umerjanja) za umerjanje. Za<br>dodatne informacije glejte priročnike za<br>senzorje. | Umerite senzor klora<br>in/ali pH-senzor.                                                                   |
| CL CAL RECD<br>(Priporočeno umerjanje<br>klora)         | Priporočeno je umerjanje klora.<br>Podatki o umerjanju klora niso na voljo<br>(senzor s privzetimi podatki o umerjanju).                                                                                                    | Umerite senzor klora.                                                                                       |
| PH CAL RECD<br>(Priporočeno umerjanje<br>pH-ja)         | Priporočeno je umerjanje pH-ja.<br>Podatki o umerjanju pH-ja niso na voljo<br>(senzor s privzetimi podatki o umerjanju).                                                                                                    | Umerite senzor pH-ja.                                                                                       |
| TEMP CAL RECD<br>(Priporočeno umerjanje<br>temperature) | Priporočeno je umerjanje temperature.<br>Podatki o umerjanju temperature niso na<br>voljo (senzor s privzetimi podatki o<br>umerjanju).                                                                                                   | Umerite temperaturo.                                                                                        |
| CL CAL TO DO (Opomin<br>za umerjanje klora)             | Vrednost Sensor Days (Dnevi senzorja)<br>senzorja klora je višja od vrednosti Cal<br>Reminder (Opomnik za umerjanje).                                                                                                    | Umerite senzor klora.                                                                                       |
| PH CAL TO DO (Opomin<br>za umerjanje pH-ja)             | Vrednost Sensor Days (Dnevi senzorja)<br>pH-senzorja je višja od vrednosti Cal<br>Reminder (Opomnik za umerjanje).                                                                                                    | Umerite senzor pH-ja.                                                                                       |
| TEMP CAL TO DO<br>(Opomin za umerjanje<br>temperature)  | Vrednost Sensor Days (Dnevi senzorja)<br>senzorja temperature je višja od vrednosti<br>Cal Reminder (Opomnik za umerjanje).                                                                                                    | Umerite temperaturo.                                                                                        |
| CL MAINT RECD<br>(Priporočeno vzdrževanje<br>klora)     | Priporočeno je vzdrževanje senzorja klora.<br>Naklon je med 30 in 45 % privzete<br>vrednosti ali med 250 in 300 % privzete<br>vrednosti.<br>Privzeti naklon je 100 mV/ppm (100 %).                                                        | Opravite vzdrževanje<br>senzorja in ponovite<br>umerjanje ali zamenjajte<br>senzor.                         |
| CL MAINT RECD<br>(Priporočeno vzdrževanje<br>klora)     | Priporočeno je vzdrževanje senzorja klora.<br>Odmik je med -50 in 45 mV ali pa med<br>45 in 50 mV.                                                                                                    | Opravite vzdrževanje<br>senzorja in ponovite<br>umerjanje ali zamenjajte<br>senzor.                         |
| PH MAINT RECD<br>(Priporočeno vzdrževanje<br>pH-ja)     | Priporočeno je vzdrževanje pH-senzorja.<br>Naklon je zunaj razpona med -50 in<br>-61 mV/pH.                                                                                                    | Očistite pH-senzor in<br>ponovite umerjanje s<br>svežim pufrom ali<br>vzorcem oziroma<br>zamenjajte senzor. |

| Tabela 3 | Seznam | opozoril | za | senzor |
|----------|--------|----------|----|--------|
|----------|--------|----------|----|--------|

| Tabela 3 | Seznam | opozoril za | senzor | (nadaljevanje) |
|----------|--------|-------------|--------|----------------|
|----------|--------|-------------|--------|----------------|

| Opozorilo                                              | Opis                                                                                                | Rešitev                                                                                                    |
|--------------------------------------------------------|----------------------------------------------------------------------------------------------------|----------------------------------------------------------------------------------------------------|
| PH MAINT RECD<br>(Priporočeno vzdrževanje<br>pH-ja)    | Priporočeno je vzdrževanje pH-senzorja.<br>Odmik je zunaj razpona ±45 mV, vendar<br>znotraj ±60 mV. | Očistite senzor in<br>ponovite umerjanje ali<br>zamenjajte senzor.                                                                     |
| PH MAINT RECD<br>(Priporočeno vzdrževanje<br>pH-ja)    | Priporočeno je vzdrževanje pH-senzorja.<br>Odmik je zunaj razpona ±45 mV, vendar<br>znotraj ±60 mV. | Očistite senzor in<br>zamenjajte solni most in<br>standardno raztopino v<br>celici ter ponovite<br>umerjanje ali zamenjajte<br>senzor. |
| T MAINT RECD<br>(Priporočeno umerjanje<br>temperature) | Odmik temperature je zunaj razpona ±3 °C, vendar znotraj ±5 °C.                                     | Umerite temperaturo.                                                                                                    |

# Razdelek 8 Nadomestni deli in dodatna oprema

# ▲ OPOZORILO

Nevarnost telesnih poškodb. Z uporabo neodobrenih delov tvegate telesne poškodbe, materialno škodo na instrumentih ali okvaro opreme. Nadomestne dele v tem razdelku je odobril proizvajalec.

**Napotek:** Za nekatere prodajne regije se lahko številka izdelka in artikla razlikuje. Za kontaktne informacije stopite v stik z ustreznim prodajalcem ali pa jih poiščite na spletni strani podjetja.

#### Deli

| Opis                                                                                    | Št. dela                                              |
|-----------------------------------------------------------------------------------------|-------------------------------------------------------|
| Kabel med digitalnim pretvornikom in kontrolno enoto, 1 m                               | 6122400                                               |
| Kabelski sklop, 4-pinski, oklopljen, pretočna celica, 2 m                               | 9160900                                               |
| Kabelski sklop, 5-pinski, oklopljen, M12, senzor klora, 1 m                             | 9160300                                               |
| Dovodni priključek na pretočno celico za klor                                           | 9159200 (1/4 in)<br>9196400 (6 mm)                    |
| Priključek, hitra spojka, iztok pretočne celice za klor ali iztok pretočne celice za pH | 9159300 (3/8 in)<br>9196500 (10 mm)                   |
| Priključek, kolenski, iztok pretočne celice za pH                                       | 9196900 (1/2 in)<br>9197000 (12 mm)                   |
| Plovec, senzor pretoka                                                                  | 9159100                                               |
| Sklop pretočne celice, klor                                                             | Angl. mere:<br>9198400<br>Metrični sistem:<br>9198500 |
| Sklop pretočne celice, pH-kombinacija                                                   | Angl. mere:<br>9180200<br>Metrični sistem:<br>9180400 |

#### Deli (nadaljevanje)

| Opis                                                                         | Št. dela                    |
|------------------------------------------------------------------------------|-----------------------------|
| Sklop pretočne celice, pHD                                                   | Angl. mere:<br>9180100      |
| vključno s tesnilnim obročem                                                 | Metrični sistem:<br>9180300 |
| Samo ohišje pretočne celice (pH)                                             | 9159700                     |
| Blok pretočne celice, klor                                                   | 9158900                     |
| Ventil za regulacijo pretoka                                                 | 9159000                     |
| Komplet ventila za regulacijo pretoka                                        | 9198600                     |
| Senzor pretoka                                                               | 9160800                     |
| Pretvornik, digitalni                                                        | 9180500                     |
| Zaklepni obroč, pretočna celica za klor                                      | 9196200                     |
| Zaklepni obroč, pretočna celica za pH                                        | 60F2032-001                 |
| Tesnilni obroček, ventil za regulacijo pretoka (2 x) (#2-108, Viton)         | 9159600                     |
| Tesnilni obroček, pretočna celica za pH (2-228, Viton)                       | 5H1223                      |
| Tesnilni obroček, tesnilni obroč, pretočna celica za klor (2-123 Viton)      | 9196300                     |
| Tesnilni obroček, razcepni obroč (M25 x 2,5)                                 | 9181800                     |
| Čep, pretočna celica za klor, 1/2 palca                                      | 9159500                     |
| Vijak, pretočna celica za klor (2 x) (10-32 x valjast vijak 1,75 Lg Phillps) | 4422200                     |
| Vijak, pretočna celica za pH (2 x) (10-32 x valjast vijak 5 Lg Phillps)      | 561211                      |
| Tesnilna podložka, pretočna celica za pH                                     | 9198000                     |
| Tesnilni obroč, pretočna celica za klor                                      | 9196100                     |
| Tesnilni obroč, kombinirani pH-senzor, 3/4 palca                             | 9159800                     |
| Tesnilni obroč, pretočna celica za pHD, 1 palec                              | 60F2021-001                 |
| Razcepni obroč, pretočna celica za klor                                      | 9181700                     |
| Cevka, pretok vzorca, 1/4 palca x 2 m                                        | 4743800                     |
| Cevka, pretok vzorca, 3/8 palca x 18 palcev                                  | 9198100                     |
| Cevka, odvodni pretok, 1/2 palca x 2 m                                       | 9198200                     |
| Ventil, vrata za zajem vzorca                                                | 9005300                     |
| Ventil, hitra spojka, vrata za čiščenje                                      | 6166300                     |

#### Dodatna oprema

| Opis                                             | Št. dela |
|--------------------------------------------------|----------|
| Komplet za zakislevanje/samodejno čiščenje       | LZY051   |
| Komplet za obdelavo vzorcev z regulatorjem tlaka | 9159900  |

# Sadržaj

- 1 Sadržaj na stranici 372
- 2 Specifikacije na stranici 372
- 3 Opći podaci na stranici 372
- 4 Ugradnja na stranici 378

# Odjeljak 1 Sadržaj

Specifikacije na stranici 372

Opći podaci na stranici 372

Ugradnja na stranici 378

Funkcioniranje na stranici 381

# Odjeljak 2 Specifikacije

Specifikacije se mogu promijeniti bez prethodne najave.

| Specifikacije                      | Pojedinosti                                                                                                    |
|------------------------------------|----------------------------------------------------------------------------------------------------|
| Opis komponenti                    | Amperometrijski analizator za analizu i praćenje<br>klora bez reagensa, sa senzorima za klor,<br>protok, opcijskim pH kombiniranim ili pHD<br>senzorom, protočnim kivetama, sc kontrolerom i<br>digitalnim pristupnikom |
| Radna temperatura                  | od 0 do 45°C (0 do 113 °F)                                                                                                    |
| Skladišna temperatura (samo ploča) | –20 do 60 °C (–4 do 149 °F)                                                                                                    |
| Potrošnja struje                   | 12 VDC ± 10%, maksimalno 100 mA (putem sc kontrolera)                                                                                                    |
| Dimenzije ploče (D x Š x V)        | 48,3 x 49,5 x 15,1 cm (19 x 19,5 x 5,95 inča) s<br>komponentama postavljenima na ploču                                                                                                    |
| Težina                             | Približno 5,4 kg (12 funti) (samo ploča i prazne komponente montirane na ploču)                                                                                                    |
| Brzina protoka                     | Raspon: 30–50 L/h (7,9–13,2 gal/h)<br>Optimalno: 40 L/h (10,5 gal/h)                                                                                                    |
| Platforma kontrolera               | Modeli sc kontrolera                                                                                                    |

# Odjeljak 3 Opći podaci

Ni u kojem slučaju proizvođač neće biti odgovoran za direktne, indirektne, specijalne, slučajne ili posljedične štete uzrokovane nedostacima ili propustima u ovom priručniku. Proizvođač zadržava pravo na izmjene u ovom priručniku te na opise proizvoda u bilo kojem trenutku, bez prethodne najave ili obaveze. Izmijenjena izdanja se nalaze na proizvođačevoj web stranici.

- 5 Funkcioniranje na stranici 381
- 6 Održavanje na stranici 382
- 7 Rješavanje problema na stranici 386
- 8 Zamjenski dijelovi i dodaci na stranici 390

Održavanje na stranici 382 Rješavanje problema na stranici 386 Zamjenski dijelovi i dodaci na stranici 390

# 3.1 Sigurnosne informacije

### OBAVIJEST

Proizvođač nije odgovoran za štetu nastalu nepravilnom primjenom ili nepravilnom upotrebom ovog proizvoda, uključujući, bez ograničenja, izravnu, slučajnu i posljedičnu štetu, te se odriče odgovornosti za takvu štetu u punom opsegu, dopuštenom prema primjenjivim zakonima. Korisnik ima isključivu odgovornost za utvrđivanje kritičnih rizika primjene i za postavljanje odgovarajućih mehanizama za zaštitu postupaka tijekom mogućeg kvara opreme.

Prije raspakiravanja, postavljanja ili korištenja opreme pročitajte cijeli ovaj korisnički priručnik. Poštujte sva upozorenja na opasnost i oprez. Nepoštivanje ove upute može dovesti do tjelesnih ozljeda operatera ili oštećenja na opremi.

Uvjerite se da zaštita koja se nalazi uz ovu opremu nije oštećena. Ne koristite i ne instalirajte ovu opremu na bilo koji način koji nije naveden u ovom priručniku.

# 3.2 Korištenje informacija opasnosti

#### A OPASNOST

Označava potencijalno ili neposredno opasnu situaciju koja će, ako se ne izbjegne, dovesti do smrti ili ozbiljnih ozljeda.

#### **A**UPOZORENJE

Označava potencijalno ili neposredno opasnu situaciju koja će, ako se ne izbjegne, dovesti do smrti ili ozbiljnih ozljeda.

#### **A**OPREZ

Označava potencijalno opasnu situaciju koja će dovesti do manjih ili umjerenih ozljeda.

### OBAVIJEST

Označava situaciju koja, ako se ne izbjegne će dovesti do oštećenja instrumenta. Informacije koje je potrebno posebno istaknuti.

#### 3.3 Naljepnice za upozorenje na oprez

Pročitajte sve naljepnice i oznake na instrumentu. Ako se ne poštuju može doći do tjelesnih ozljeda ili oštećenja instrumenta. Simbol na instrumentu odgovara simbolu u priručniku uz navod o mjerama predostrožnosti.

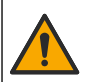

Ovaj simbol, ako se nalazi na instrumentu, navodi korisnički priručnik kao referencu za informacije o radu i/ili zaštiti.

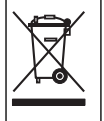

Električna oprema označena ovim simbolom ne smije se odlagati u europskim domaćim ili javnim odlagalištima. Staru ili isteklu opremu vratite proizvođaču koji će je odložiti bez naknade.

### 3.4 Prikaz proizvoda

Ovaj je uređaj prvenstveno namijenjen za upotrebu s vodom iz vodovoda. Prije instalacije je potrebno provjeriti je li proizvođač odobrio upotrebu s otpadnim i industrijskim vodama.

Uređaj za analizu klora bez upotrebe reagensa prati koncentraciju slobodnog ili ukupnog rezidualnog klora u vodi te je najpouzdaniji pri koncentracijama rezidualnog klora koje su više od 0,1 ppm(mg/L). Kombinacija kontrolera sc modela sa senzorom za klor s tri elektrode, dodatnim pH senzorom i senzorom protoka omogućava najbolju funkciju praćenja. Oba senzora očitavaju temperaturu uzorka. pH senzor prenosi očitanje temperature na zaslon kontrolera. Senzor za klor svoja mjerenja

temperature koristi interno i ne prenosi mjerenje na zaslon kontrolera. Komplet za reguliranje tlaka i acidifikaciju te komplet za pročišćavanje dostupni su u obliku dodatne opreme.

Senzori za klor i pH nalaze se na protočnim kivetama koje su postavljene na ploču i spojene serijski. Kivete za protok održavaju kontakt između senzora i uzorka i pomažu u sprečavanju isušivanja senzora dok sustav nije u pogonu. Slika 1, Slika 2, Slika 3 prikazuju preglede sustava i protočnih kiveta.

Svaki je od senzora priključen na kontroler putem pristupnika koji je postavljen na ploči. Pristupnik pretvara analogne signale sa senzora u digitalne signale koje koristi kontroler. Kontroler pretvara digitalne signale u vrijednosti mjerenja klora, pH i temperature i prikazuje očitanja na zaslonu. Kontroler strujom napaja senzore i digitalni pristupnik.

Kontroler možete konfigurirati tako da uzrokuje stanje alarma ili upozorenje ako vrijednosti mjerenja prerastu određene vrijednosti ili budu ispod njih. Informacije o alarmima kontrolera potražite u korisničkom priručniku za kontroler.

**Napomena:** Dodatne informacije o načinu pohrane senzora dok sustav nije u pogonu potražite u korisničkom priručniku za senzor.

Dostupne su dvije konfiguracije uređaja za analizu: opcija za dohvat uzorka (bez senzora pH) i opcija pH. Opcija za dohvat uzorka uključuje ploču za postavljanje, senzor za klor i protočnu kivetu, pH protočnu kivetu bez senzora, senzor za protok, digitalni pristupnik i kontroler. Opcija pH uključuje sve te elemente i pH senzor.

Ventil za kontrolu protoka regulira protok uzorka. Za ispravan rad senzora preporučamo konstantnu količinu protoka od 30-50 L/h (Slika 1). Optimalna količina protoka je 40 L/h. Jedan LED indikator na senzoru protoka prikazuje je li količina protoka uzorka dostatna. Ako LED indikator ne svijetli, potrebno je podesiti količinu protoka sve dok ne zasvijetli. Točna količina protoka nije važna sve dok LED indikator svijetli, ali protok mora biti konstantan i unutar specifikacija.

Slika 1 Pregled sustava

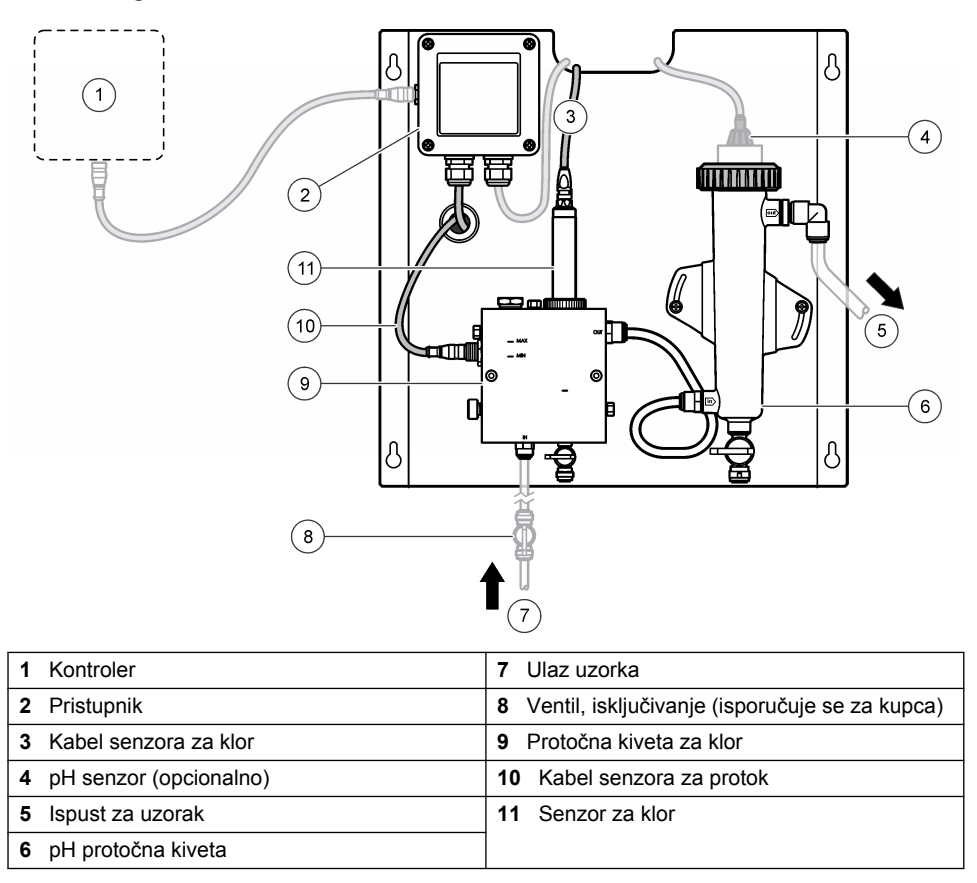

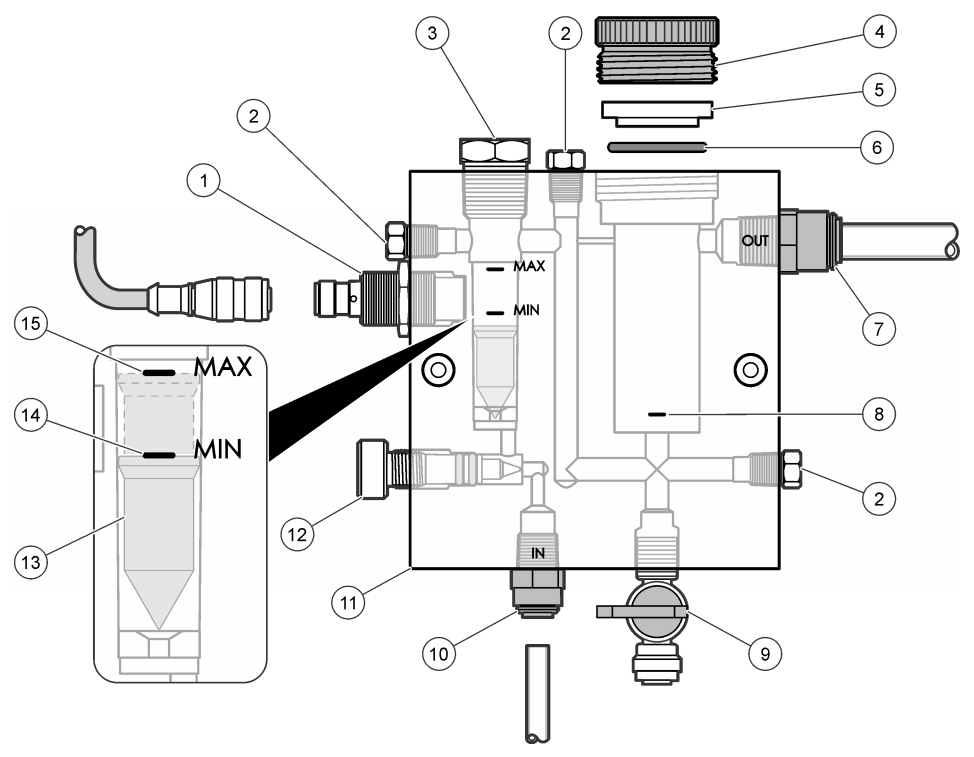

| 1 | Senzor za protok                                                                                                    | 9  | Ventil, priključak za pročišćavanje, 1/4 inča<br>OD cijev                                                                                                    |
|---|----------------------------------------------------------------------------------------------------|----|----------------------------------------------------------------------------------------------------|
| 2 | Priključak, 1/8 inča NPTF                                                                                                    | 10 | <ul> <li>Ulaz protočne kivete</li> <li>Anglosaksonske mjere: Nastavak za brzo priključivanje—1/4 inča OD cijev</li> <li>Metrički: Nastavak za brzo priključivanje —6 mm OD cijev</li> </ul> |
| 3 | Priključak, 1/2 inča NPTF                                                                                                    | 11 | Protočna kiveta                                                                                                    |
| 4 | Pričvrsni prsten                                                                                                    | 12 | Ventil za kontrolu protoka                                                                                                    |
| 5 | Brtva                                                                                                    | 13 | Plovak                                                                                                    |
| 6 | Prstenasta brtva                                                                                                    | 14 | Oznaka za poravnanje plovka; MIN<br>(Minimalno)                                                                                                    |
| 7 | <ul> <li>Nastavak za izlaz uzorka</li> <li>Anglosaksonske mjere: Nastavak za brzo priključivanje—3/8 inča OD cijev</li> <li>Metrički: Nastavak za brzo priključivanje—10 mm OD cijev</li> </ul> | 15 | Oznaka za poravnanje plovka; MAX<br>(Maksimalno)                                                                                                    |
| 8 | Oznaka za poravnanje senzora za klor                                                                                                    |    |                                                                                                    |

#### Slika 3 Pregled pH protočne kivete

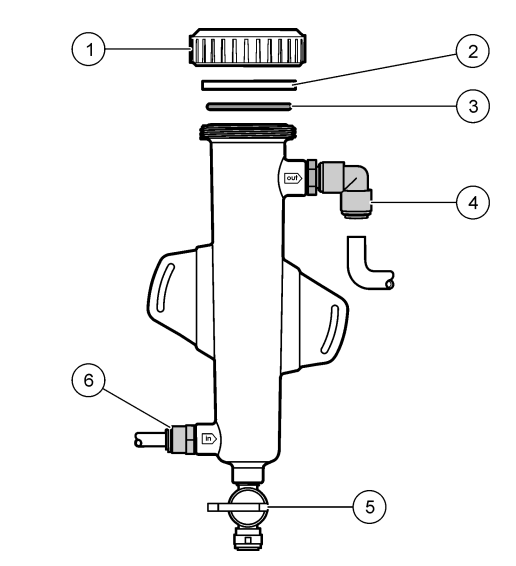

| 1 | Pričvrsni prsten | 4 | Nastavak za izlaz uzorka<br>Anglosaksonske mjere: Kutni nastavak za<br>brzo priključivanje—1/2 inča OD                                                                          |
|---|------------------|---|----------------------------------------------------------------------------------------------------|
|   |                  |   | Metrički: Kutni nastavak za brzo<br>priključivanje—12 mm OD                                                                                                    |
| 2 | Mjesto za brtvu  | 5 | Priključak za dohvat uzorka                                                                                                    |
| 3 | Prstenasta brtva | 6 | <ul> <li>Ulaz protočne kivete</li> <li>Anglosaksonske mjere: Nastavak za brzo priključivanje—3/8 inča OD</li> <li>Metrički: Nastavak za brzo priključivanje—10 mm OD</li> </ul> |

### 3.5 Komponente proizvoda

Provjerite jeste li dobili sve komponente. Pogledajte Slika 1 na stranici 375. Ako neki od ovih elemenata nedostaje ili je oštećen, odmah se obratite proizvođaču ili prodajnom predstavniku.

#### Slika 4 Ploča uređaja za analizu klora bez reagensa

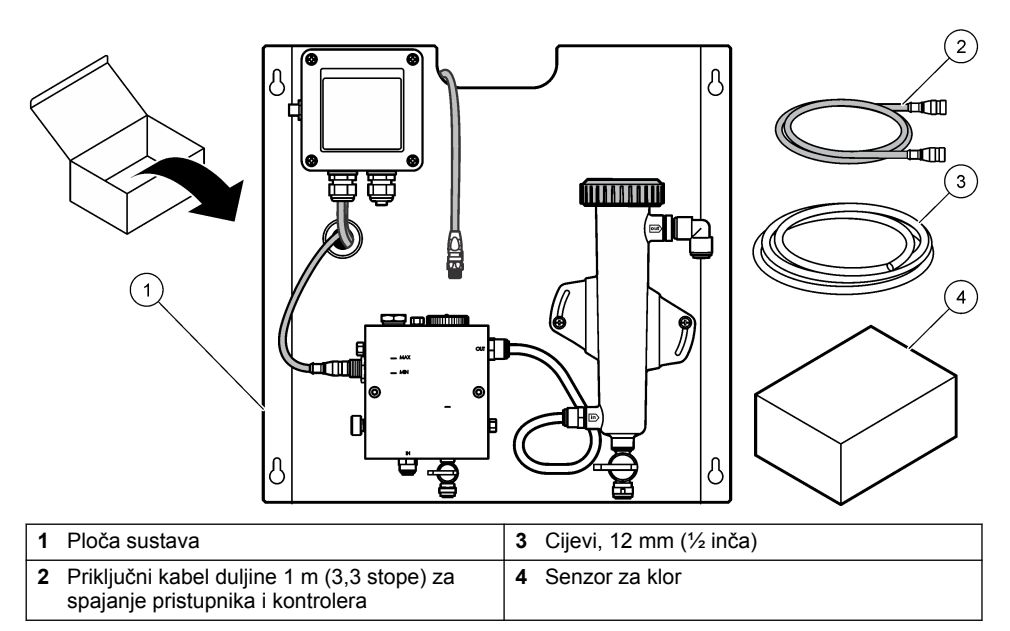

# Odjeljak 4 Ugradnja

# 4.1 Smjernice za instalaciju

- Prvo obavite mehaničku instalacijsku pa električnu instalaciju, a naposljetku spojite cijevi.
- · Svi nastavci dizajnirani su za ručno pritezanje.
- Ploča je dizajnirana za postavljanje na zid ili nosač u zatvorenom prostoru. Postavite ili fiksirajte ploču na dostupnu lokaciju.
- Ploču ne postavljajte pored izvora topline.
- · Ploču ne postavljajte u okruženje gdje su učestale vibracije.
- · Ploču ne postavljajte na izravno sunčevo svjetlo jer ono može utjecati na očitanje klora.
- · Ploču montirajte u zatvorenom prostoru ili unutar zaštitnog kućišta.
- Spriječite nakupljanje kondenzirane vode na ploči i njenim komponentama, osobito na protočnoj kiveti, senzoru i spoju senzora i kabela.
- Upotrijebite PFA ili PVDF linearne polietilenske cijevi niske gustoće za dolazni vod uzorka, a cijev neka bude što je moguće kraća radi smanjivanja vremena zastoja.
- Tlak uzorka mora biti dovoljan za omogućavanje trajnog dotoka vode do senzora. LED pokazatelj na senzoru protoka svijetlit će sve dok je protok dostatan.
- · Brzina protoka neka bude što konstantnija radi omogućavanja odgovarajućeg rada senzora.

### 4.2 Smjernice za korištenje cijevi za izuzimanje uzorka

Za najbolju izvedbu instrumenta odaberite prikladnu, reprezentativnu točku uzorkovanja. Uzorak mora biti reprezentativan za cijeli sustav.

Kako biste spriječili neujednačena očitanja:

- Uzorke izuzmite s lokacija koje su dostatno udaljene od točaka kemijskih dodataka u struji koja se obrađuje.
- · Pobrinite se da su uzorci ravnomjerno promiješani.
- · Provjerite jesu li sve kemijske reakcije dovršene.

## 4.3 Mehaničko instaliranje

#### 4.3.1 Postavljanje ploče

Slika 5 prikazuje dimenzije kod postavljanja. Za postavljanje ploče pogledajte sliku i slijedite korake.

- Postavite vijke za postavljanje na površinu za postavljanje. Postavite je na zidne nosače ili se poslužite tiplama. Ostavite dovoljno prostora između glave svakog od vijaka i površine za postavljanje kako biste u međuprostor mogli smjestiti ploču.
- 2. Pogurajte rupe za postavljanje ploče preko glava vijaka za postavljanje kako bi ploča kliznula prema dolje, sve dok vrh svake od rupa za postavljanje ne nalegne na tijelo vijka.
- 3. Pritegnite svaki od vijaka kako biste učvrstili ploču na površini za postavljanje.
- Postavite senzor za klor i pH (opcionalno) u protočne kivete. Informacije o načinu postavljanja senzora potražite u korisničkom priručniku senzora.

#### Slika 5 Dimenzije ploče uređaja za analizu klora bez reagensa

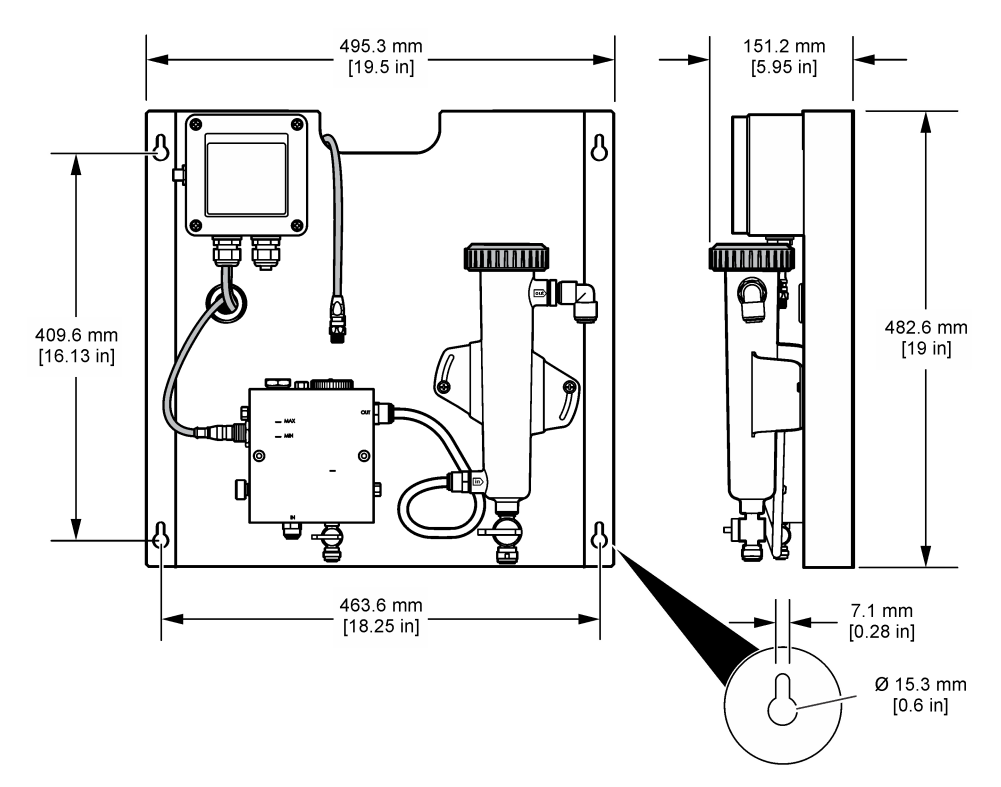

# 4.4 Električna instalacija

#### 4.4.1 Ožičenje ploče

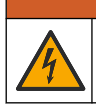

### **A** UPOZORENJE

Opasnost od strujnog udara. Prije izvođenja električnih spojeva uvijek isključite instrument iz napajanja.

Kontroler strujom napaja senzore i digitalni pristupnik.

- 1. Isključite kontroler iz napajanja.
- Priključite kabele pH senzora (opcionalno) na pristupnik. Informacije o načinu postavljanja senzora u protočne kivete ili o priključivanju senzora na pristupnik potražite u korisničkom priručniku za senzor.
- Priključite senzor za klor na pristupnik. Informacije o načinu priključivanja senzora na pristupnik potražite u korisničkom priručniku za senzor. Pozorno pročitajte oznake na priključcima kabela kako biste izbjegli nepodudaranje.

**Napomena:** Prilikom dostave ploče, kabel senzora za klor bit će zalijepljen s prednje strane ploče, blizu priključka senzora.

 Kontroler povežite s pristupnikom putem priključnog kabela duljine 1 m koji se isporučuje uz ploču. Kontroler priključite na napajanje samo nakon što spojite i provjerite sve druge priključke.

## 4.5 Cijevi

#### 4.5.1 Postavljanje cijevi na ploču

Svakako slijedite specifikacije veličine svih cijevi i nastavaka za ploču. Put protoka potrebno je povećavati u promjeru prateći protok vode kroz sustav kako biste spriječili porast povratnog tlaka. Slika 1 na stranici 375 prikazuje pregled cijevnih priključaka.

- 1. Cijevi priključite na ulazne i izlazne nastavke uzorka.
- 2. Provjerite je li priključak za pročišćavanje na protočnoj kiveti za klor zatvoren.
- 3. Provjerite je li zatvoren priključak za dohvat uzorka na pH protočnoj kiveti.
- Ugradite senzore za klor i pH (po izboru) prema uputama u pripadajućim korisničkim priručnicima, prije puštanja uzorka kroz sustav.
- 5. Otvorite protočni ventil na liniji uzorka i omogućite vodi protok kroz sustav.
- 6. Iz cijevi, nastavaka ventila ili protočnih kiveta ne smije curiti.
- Kako biste smanjili pojavljivanje mjehurića zraka, pH protočnu kivetu možete nagnuti između 0° i 30°, kao što prikazuje Slika 6.

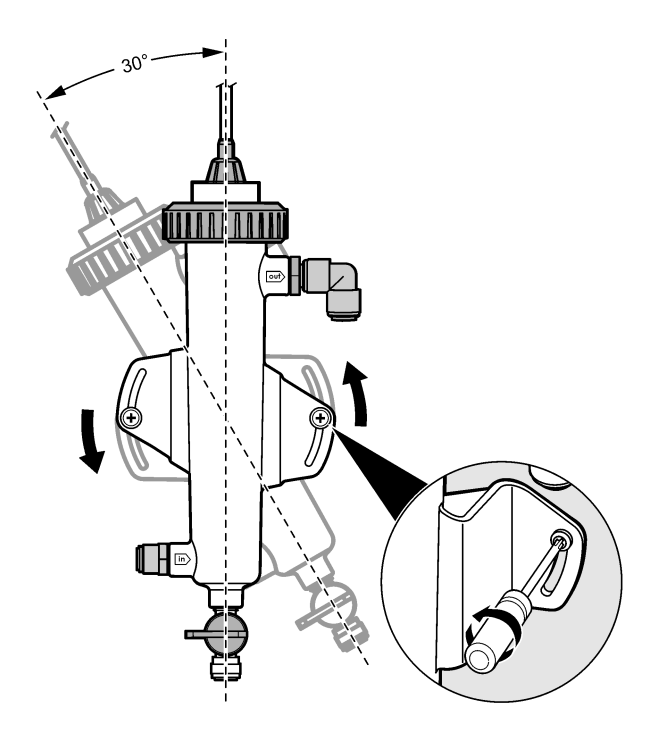

# Odjeljak 5 Funkcioniranje

#### 5.1 Navigacija korisnika

Pogledajte dokumentaciju o kontroleru radi opisa tipki i informacija o navigaciji.

Više puta pritisnite tipku s **DESNOM** strelicom na kontroleru da biste prikazali više informacija na početnom zaslonu i prikazali grafički prikaz.

### 5.2 Konfiguracija sustava

Konfiguracija sustava i kalibracija vrše se putem korisničkog sučelja kontrolera. Dodatne informacije o načinu konfiguracije ili kalibracije senzora potražite u korisničkom priručniku za senzor.

Kontroler modela sc mora biti povezan s pristupnikom.

- U glavnom izborniku kontrolera odaberite Sensor Setup (Postavljanje senzora). Prikazat će se izbornik za postavljanje pristupnika za klor (Chlorine Gateway, CGW).
- 2. Odaberite Configure (Konfiguracija) i prilagodite unose. Za spremanje promjena potvrdite nakon svakog unosa i vratite se na izbornik Configure (Konfiguracija).

| Opcija                        | Opis                      |
|-------------------------------|---------------------------|
| Edit name (Uređivanie naziva) | Uređivanie naziva senzora |

| Opcija                                                                                                    | Opis                                                                                                    |
|----------------------------------------------------------------------------------------------------|----------------------------------------------------------------------------------------------------|
| Select Parameter—Chlorine (Total or Free), pH<br>(optional), Temperature (optional) (Odabir<br>parametra - klor (ukupan ili slobodan), pH<br>(opcionalno), temperatura (opcionalno)) | Odabir parametra za konfiguraciju. Za<br>konfiguriranje odabranog parametra<br>potrebno je izvršiti dodatne korake.<br>Dodatne informacije potražite u<br>korisničkom priručniku za senzor. |
| Reset Defaults—Confirm to do the reset.<br>(Ponovno postavljanje zadanih vrijednosti -                                                                                               | Ponovno postavljanje svih postavki na<br>zadane tvorničke vrijednosti.                                                                                                    |

5.3 Pokretanje sustava

potvrdite za ponovno postavljanje.)

Prije pokretanja protoka kroz sustav provjerite jesu li ispravno izvršeni svi mehanički i električni postupci te postupci vezani uz cijevi.

- Priključite kontroler na napajanje. Prilikom prvog pokretanja sustava, kontroler će prikazati zaslone Language (Jezik), Date Format (Format datuma) i Date/Time (Datum/vrijeme).
- Ako to dosad nije učinjeno, na kontroleru postavite jezik, datum i vrijeme. Dodatne informacije u vezi postavljanja tih opcija potražite u korisničkom priručniku za kontroler. Kontroler će potražiti priključene uređaje.
- Provjerite jesu li priključak za pročišćavanje i priključak za dohvat uzorka zatvoreni, a zatim otvorite ventil za uključivanje/isključivanje na vodu za uzorak kako biste pokrenuli protok vode kroz sustav.

Protočne kivete za klor i pH ispunit će se vodom.

4. Provjerite je li LED indikator senzora protoka uključen i je li plovak između oznaka MIN (Minimalno) i MAX (Maksimalno). Ako LED indikator ne svijetli, podesite ventil za kontrolu protoka kako biste povećali ili smanjili protok.

LED indikator senzora za protok zasvijetlit će kada protok bude dovoljan za odgovarajući rad senzora. Ako je protok prevelik, LED indikator možda neće zasvijetliti. Provjerite je li plovak između oznaka MIN (Minimalno) i MAX (Maksimalno).

- Provjerite ima li curenja ili blokada u cijevima i protočnim kivetama. Uočite li neke probleme, prije neophodnih popravaka isključite protok kroz ploču.
- Nakon što sustav dostigne dovoljan protok, izbrišite upozorenja koja se prikazuju na zaslonu kontrolera slijedeći poruke i odzivnike na zaslonu.
- Pritisnite tipku HOME (Početno).
   Prikazat će se glavni zaslon mjerenja i prikazati vrijednosti mjerenja za klor, temperaturu i pH (ako je priključen pH senzor).

# Odjeljak 6 Održavanje

### 

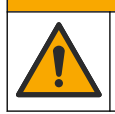

Višestruka opasnost. Zadatke opisane u ovom odjeljku priručnika treba obavljati isključivo kvalificirano osoblje.

# 6.1 Zamjena cijevi

Cijevi mijenjajte barem jednom godišnje. Lomljive, napukle ili cijevi koje cure zamijenite odmah. Cijevi koje su stare, promijenile boju, prljave ili oštećene zamijenite cijevima istog promjera i vrste (preferiraju se PFA ili PVDF cijevi).

# 6.2 Čišćenje senzorne protočne kivete

Prema potrebi očistite protočnu kivetu kako biste uklonili naslage. U slučaju težeg onečišćenja, očistite protočnu kivetu. Zamijenite protočnu kivetu u slučaju njenog oštećenja, promjene boje ili gubitka prozirnosti. Kako biste očistili protočnu kivetu, ne morate je uklanjati s ploče. *Napomena: Za čišćenje protočne kivete za klor nikad nemojte koristiti deterdžente ili sredstva za čišćenje.* 

- 1. Zaustavite istjecanje izvora na ploču.
- Uklonite senzor za klor i stavite senzor u spremnik ispunjen uzorkom klorirane vode. Napomena: Nemojte iskopčavati senzor iz napajanja. Ako senzor za klor iskopčate iz napajanja, prije upotrebe ga je potrebno regulirati i kalibrirati.

**Napomena:** Izvadite li senzor iz protočne kivete dok je kabel senzora priključen, doći će do promjene u izlaznim signalima senzora. Više informacija o značajci zadržavanja izlaza potražite u priručniku kontrolera.

- Protočnu kivetu isperite vodom i iščetkajte je mekom četkicom / kistom kako biste uklonili naslage.
- 4. Protočnu kivetu isperite vodom.
- Ako protočna kiveta nije dovoljno čista, 10 do 15 minuta je namačite u mješavini 3-5% otopine vodikovog peroksida i octa u omjeru 1:3.
   Napomena: U slučaju tvrdokornih onečišćenja, možete upotrebljavati komercijalne tekućine za uklanjanje hrđe. Međutim, to se ne preporučuje jer mogu izazvati oštećenje materijala protočne kivete.
- 6. Protočnu kivetu isperite vodom.
- 7. Postavite senzor u protočnu kivetu i pokrenite protok uzorka.

#### 6.3 Zamjena senzora za protok

U normalnim uvjetima, senzor za protok ne zahtijeva redovno održavanje ili zamjenu. Međutim, ako LED indikator protoka ne zasvijetli kad uključite napajanje, a plovak se nalazi između oznaka MIN (Minimalno) i MAX (Maksimalno), možda ćete morati zamijeniti senzor. Kako biste zamijenili senzor protoka, slijedite korake opisane u nastavku.

Napomena: Za zamjenu senzora protoka nije neophodno ukloniti senzor za klor, ispustiti protočnu kivetu ili isključiti kontroler.

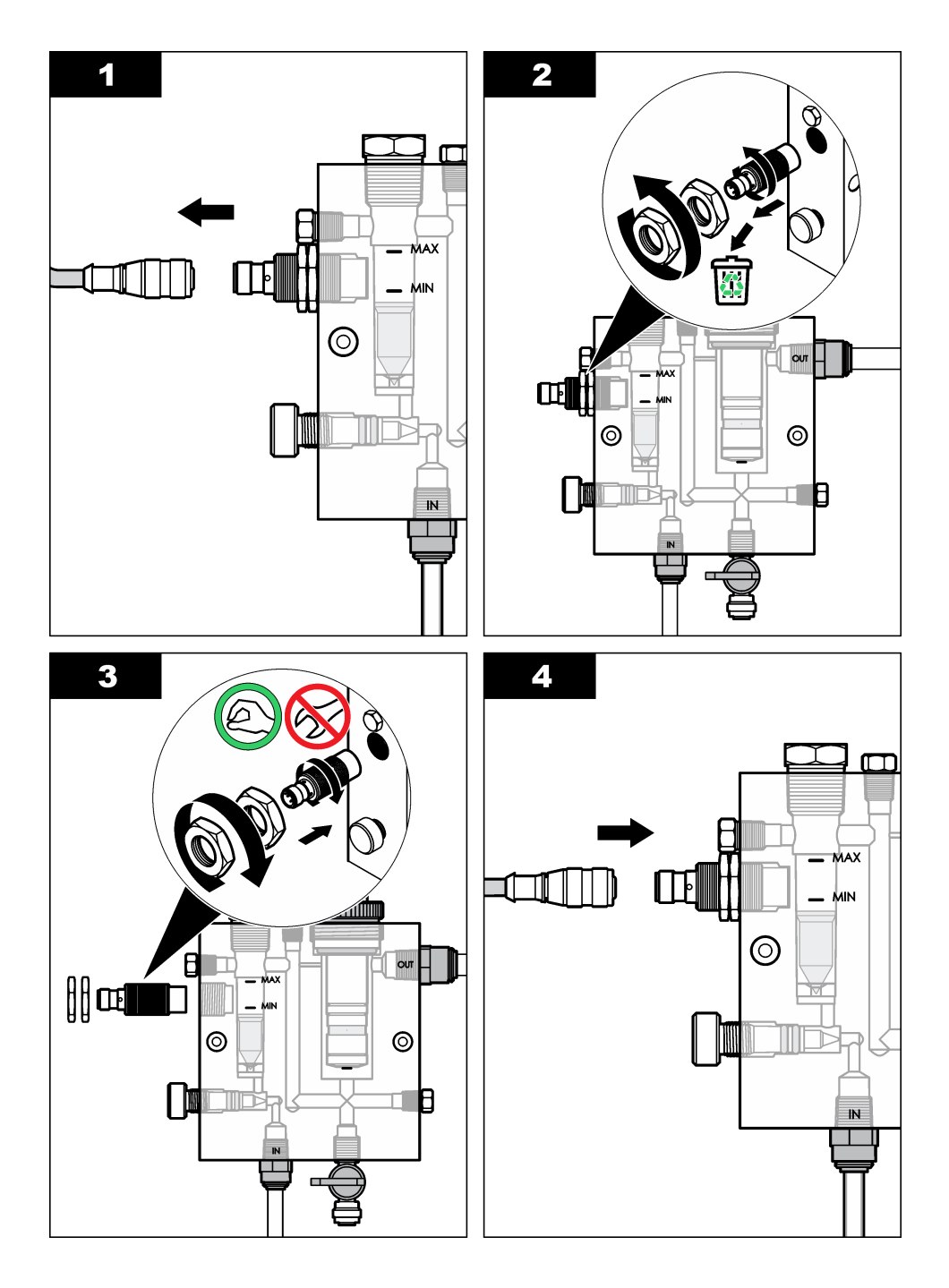

# 6.4 Zamjena sklopa s ventilom za kontrolu protoka

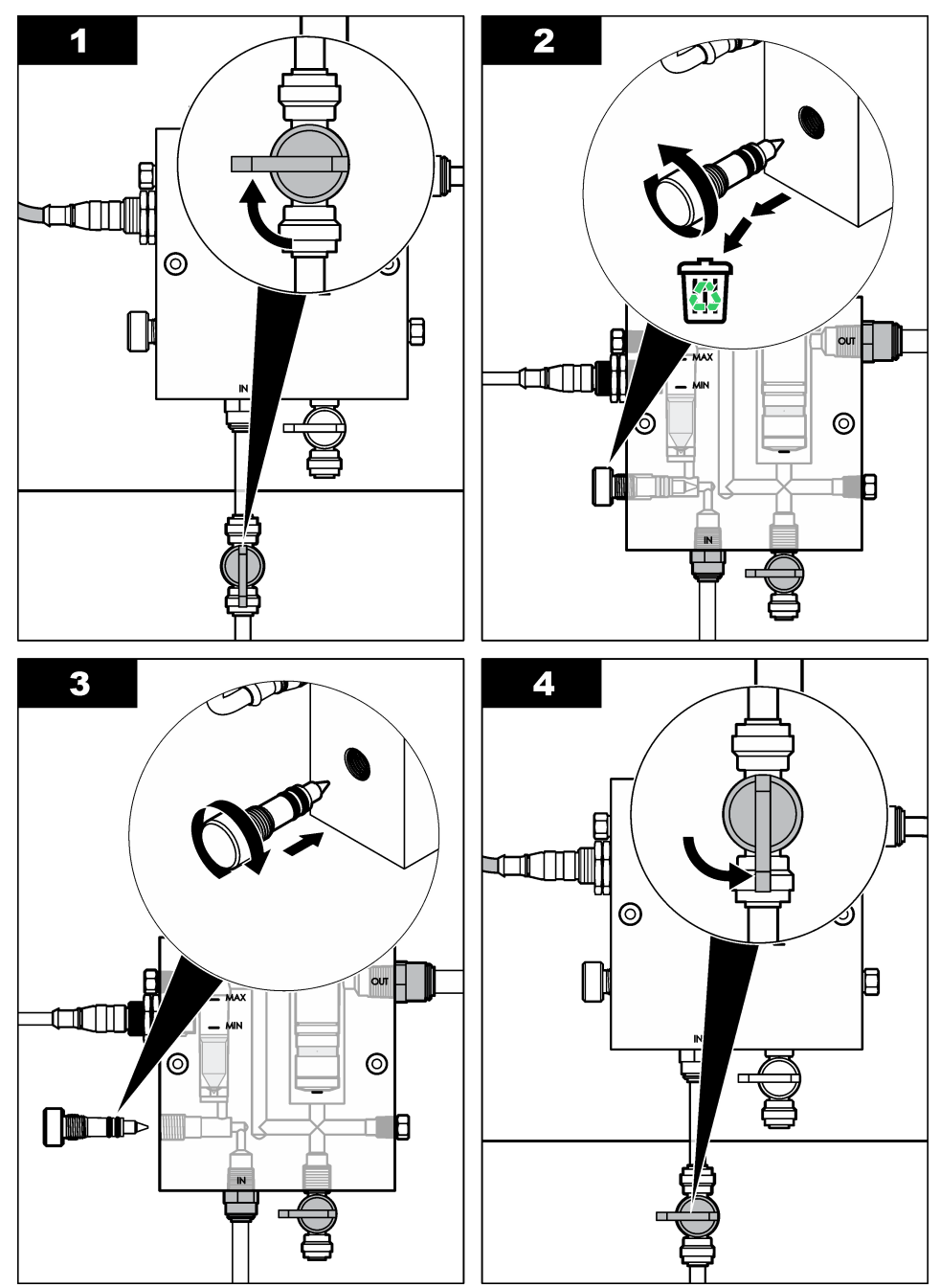

# Odjeljak 7 Rješavanje problema

## 7.1 Dnevnik događaja

Kontroler nudi jedan dnevnik događaja za svaki od senzora. Dnevnik događaja sprema razne događaje do kojih dolazi na uređajima, npr. izvršene kalibracije, promijenjene opcije kalibracije itd. Popis mogućih događaja prikazan je u nastavku. Dnevnik događaja može se iščitati u CSV formatu. Upute o preuzimanju dnevnika potražite u korisničkom priručniku kontrolera.

| Događaj                             | Opis                                                                |  |
|-------------------------------------|---------------------------------------------------------------------|--|
| Power On (Napajanje uključeno)      | Napajanje je uključeno.                                             |  |
| Flash Failure (Kvar flash memorije) | Vanjska flash memorija je oštećena.                                 |  |
| 1pointpHCalibration_Start           | Početak kalibracije uzorka u jednoj točki za pH                     |  |
| 1pointpHCalibration_End             | Završetak kalibracije uzorka u jednoj točki za pH                   |  |
| 2pointpHCalibration_Start           | Početak kalibracije uzorka u dvije točke za pH                      |  |
| 2pointpHCalibration_End             | Završetak kalibracije uzorka u dvije točke za pH                    |  |
| 1pointBufferpHCalibration_Start     | Početak kalibracije puferske otopine u jednoj točki za pH           |  |
| 1pointBufferpHCalibration_End       | Završetak kalibracije puferske otopine u jednoj točki za pH         |  |
| 2pointBufferpHCalibration_Start     | Početak kalibracije puferske otopine u dvije točke za pH            |  |
| 2pointBufferpHCalibration_End       | Završetak kalibracije puferske otopine u dvije točke za pH          |  |
| TempCalibration_Start               | Početak kalibracije temperature                                     |  |
| TempCalibration_End                 | Završetak kalibracije temperature                                   |  |
| 1pointChemZeroCL2_Start             | Početak nulte kemijske kalibracije u jednoj točki za klor           |  |
| 1pointChemZeroCL2_End               | Završetak nulte kemijske kalibracije u jednoj točki za klor         |  |
| 1pointElecZeroCL2_Start             | Početak nulte električne kalibracije u jednoj točki za klor         |  |
| 1pointElecZeroCL2_End               | Završetak nulte električne kalibracije u jednoj točki za klor       |  |
| 1pointProcessConc_Start             | Početak koncentracije postupka u jednoj točki za klor               |  |
| 1pointProcessConc _End              | Završetak koncentracije postupka u jednoj točki za klor             |  |
| 2pointChemCL2_Start                 | Početak kemijske kalibracije u dvije točke za klor                  |  |
| 2pointChemCL2_End                   | Završetak kemijske kalibracije u dvije točke za klor                |  |
| 2pointElecCL2_Start                 | Početak električne kalibracije u dvije točke za klor                |  |
| 2pointElecCL2_End                   | Završetak električne kalibracije u dvije točke za klor              |  |
| CL2CalSetDefault                    | Kalibracija klora postavljena je na zadanu vrijednost.              |  |
| pHCalSetDefault                     | Podaci pH kalibracije postavljeni su na zadanu vrijednost.          |  |
| TempCalSetDefault                   | Podaci kalibracije temperature postavljeni su na zadanu vrijednost. |  |
| AllCalSetDefault                    | Svi podaci kalibracije senzora postavljeni su na zadanu vrijednost. |  |
| CL2CalOptionChanged                 | Opcija za kalibraciju klora je promijenjena.                        |  |

#### Tablica 1 Dnevnik događaja

Tablica 1 Dnevnik događaja (nastavak)

| Događaj                            | Opis                                                                                                    |
|------------------------------------|----------------------------------------------------------------------------------------------------|
| pHCalOptionChanged                 | Opcija pH kalibracije je promijenjena.                                                                                          |
| TempCalOptionChanged               | Opcija kalibracije temperature je promijenjena.                                                                                 |
| SensorConfChanged                  | Konfiguracija senzora je promijenjena.                                                                                          |
| ResetCL2CalHist                    | Prethodne CL2 kalibracije su ponovno postavljene.                                                                               |
| ResetpH CalHist                    | Prethodne pH kalibracije su ponovno postavljene.                                                                                |
| ResetTemp CalHist                  | Prethodne kalibracije temperature su ponovno postavljene.                                                                       |
| ResetAllSensorsCalHist             | Sve prethodne kalibracije senzora su ponovno postavljene.                                                                       |
| ResetCL2Sensor                     | Podaci CL2 kalibracije (dani senzora, prethodne kalibracije i podaci kalibracije) postavljeni su na zadane vrijednosti.         |
| ResetpHSensor                      | Podaci pH kalibracije (dani senzora, prethodne kalibracije i podaci kalibracije) postavljeni su na zadane vrijednosti.          |
| ResetTempSensor                    | Podaci kalibracije temperature (dani senzora, prethodne kalibracije i podaci kalibracije) postavljeni su na zadane vrijednosti. |
| ResetAllSensors                    | Svi podaci kalibracije senzora (dani senzora, prethodne kalibracije i podaci kalibracije) postavljeni su na zadane vrijednosti. |
| Flow Detection (Detekcija protoka) | Stanje senzora udaljenosti je promijenjeno (dostatan ili nedostatan protok).                                                    |

# 7.2 Popis pogrešaka

Do pogrešaka može doći iz različitih razloga. Na zaslonu mjerenja trepere očitanja senzora. Svi izlazi su zadržani kada je to specificirano u izborniku kontrolera. Za prikaz pogrešaka senzora pritisnite tipku **MENU** (Izbornik) i odaberite Sensor Diag (Dijagram senzora), Error List (Popis pogrešaka). U nastavku će se prikazati popis mogućih pogrešaka.

| Pogreška                                      | Opis                                                                                                    | Rješenje                                                                   |  |
|-----------------------------------------------|----------------------------------------------------------------------------------------------------|----------------------------------------------------------------------------|--|
| CL CAL REQD (Potrebna<br>kalibracija za klor) | Potrebna je kalibracija za klor i/ili<br>pH.                                                                                                    | Kalibrirajte senzor za klor i/ili pH senzor.                               |  |
|                                               | Mjerenja za klor i/ili pH<br>promijenjena su dovoljno da bi<br>uzrokovala kalibracijski alarm<br>(Cal Watch). Dodatne informacije<br>potražite u priručniku senzora za<br>klor. |                                                                            |  |
| CL MAINT REQD<br>(Potrebno održavanje za      | Potrebno održavanje senzora za klor.                                                                                                    | Izvršite održavanje senzora i zatim<br>ponovite kalibraciju ili zamijenite |  |
| klor)                                         | Nagib je manji od 30% ili veći od 300% od zadanog.                                                                                                    | senzor. Dodatne informacije<br>potražite u priručniku senzora za           |  |
|                                               | Zadani nagib iznosi 100 mV/ppm<br>(100%).                                                                                                    | KIUL.                                                                      |  |

Tablica 2 Popis pogrešaka za senzor

| Pogreška                                          | Opis                                                                              | Rješenje                                                                                                    |
|---------------------------------------------------|-----------------------------------------------------------------------------------|----------------------------------------------------------------------------------------------------|
| CL MAINT REQD<br>(Potrebno održavanje za<br>klor) | Potrebno održavanje senzora za<br>klor.<br>Odmak je previsok (viši od<br>±50 mV). | Izvršite održavanje senzora i zatim<br>ponovite kalibraciju ili zamijenite<br>senzor. Dodatne informacije<br>potražite u priručniku senzora za<br>klor.                      |
| PH TOO LOW (pH prenizak)                          | pH vrijednost manja je od 0 pH.                                                   | Kalibrirajte ili zamijenite pH senzor.                                                                                                    |
| PH TOO HIGH (pH<br>previsok)                      | pH vrijednost veća je od 14 pH.                                                   |                                                                                                    |
| PH SLOPE FAIL<br>(Pogreška pH nagiba)             | Nagib je izvan raspona od -45 do<br>-65 mV/pH.                                    | Očistite pH senzor, a zatim<br>ponovite kalibraciju sa svježom<br>puferskom otopinom ili uzorkom ili<br>zamijenite senzor.                                                   |
| PH OFFSET FAIL<br>(Pogreška pH odmaka)            | Odmak je izvan vrijednosti<br>±60 mV.                                             | Očistite pH senzor, a zatim<br>ponovite kalibraciju sa svježom<br>puferskom otopinom / uzorkom ili<br>zamijenite senzor.                                                     |
| PH OFFSET FAIL<br>(Pogreška pH odmaka)            | Odmak je izvan vrijednosti<br>±60 mV.                                             | Očistite pH senzor te zamijenite<br>solni most i standardnu otopinu u<br>kiveti. Ponovite kalibraciju sa<br>svježom puferskom otopinom ili<br>uzorkom ili zamijenite senzor. |
| TEMP TOO LOW<br>(Temperatura preniska)            | Temperatura je niža od 0°C.                                                       | Kalibrirajte temperaturu ili<br>zamijenite pH senzor.                                                                                                    |
| TEMP TOO HIGH<br>(Temperatura previsoka)          | Temperatura je viša od 100°C.                                                     |                                                                                                    |
| TEMP FAIL (Pogreška temperature)                  | Odmak je viši od 5,0°C ili niži od -5,0°C.                                        | Kalibrirajte temperaturu ili<br>zamijenite pH senzor.                                                                                                    |
| NO FLOW (Nema protoka)                            | Razina protoka je preniska.                                                       | Povećajte protok.                                                                                                    |

#### Tablica 2 Popis pogrešaka za senzor (nastavak)

### 7.3 Popis upozorenja

Upozorenja ne utječu na rad izbornika, releja i izlaza. Ikone upozorenja trepere i prikazuje se poruka na dnu zaslona mjerenja. Za prikaz upozorenja senzora pritisnite tipku **MENU** (Izbornik) i odaberite

Sensor Diag (Dijagram senzora), Warning List (Popis upozorenja). U nastavku je prikazan popis mogućih upozorenja.

| Upozorenje                                                | Opis                                                                                                    | Rješenje                                                                                                    |
|-----------------------------------------------------------|----------------------------------------------------------------------------------------------------|----------------------------------------------------------------------------------------------------|
| CL CAL RECD<br>(Preporučena kalibracija<br>klora)         | Preporučena kalibracija za klor i/ili pH.<br>Mjerenja za klor i/ili pH promijenjena su<br>dovoljno za pojavljivanje upozorenja za<br>kalibracijski alarm (Cal Watch). Dodatne<br>informacije potražite u priručnicima za<br>senzor. | Kalibrirajte senzor za klor<br>i/ili pH senzor.                                                                               |
| CL CAL RECD<br>(Preporučena kalibracija<br>klora)         | Preporučena kalibracija za klor.<br>Podaci kalibracije za klor nisu dostupni<br>(senzor sa zadanim podacima kalibracije).                                                                                                    | Kalibrirajte senzor za klor.                                                                                                  |
| PH CAL RECD<br>(Preporučena pH<br>kalibracija)            | Preporučena kalibracija za pH.<br>Podaci kalibracije za pH nisu dostupni<br>(senzor sa zadanim podacima kalibracije).                                                                                                    | Kalibrirajte pH senzor.                                                                                                    |
| TEMP CAL RECD<br>(Preporučena kalibracija<br>temperature) | Preporučena kalibracija temperature.<br>Podaci kalibracije temperature nisu<br>dostupni (senzor sa zadanim podacima<br>kalibracije).                                                                                                | Kalibrirajte temperaturu.                                                                                                    |
| CL CAL TO DO (Zadaci<br>kalibracije klora)                | Vrijednost Sensor Days (Dani senzora) za<br>senzor klora veća je od vrijednosti Cal<br>Reminder (Podsjetnik za kalibraciju).                                                                                                    | Kalibrirajte senzor za klor.                                                                                                  |
| PH CAL TO DO (Zadaci<br>pH kalibracije)                   | Vrijednost Sensor Days (Dani senzora) za<br>pH senzor veća je od vrijednosti Cal<br>Reminder (Podsjetnik za kalibraciju).                                                                                                    | Kalibrirajte pH senzor.                                                                                                    |
| TEMP CAL TO DO<br>(Zadaci kalibracije<br>temperature)     | Vrijednost Sensor Days (Dani senzora) za<br>senzor temperature veća je od vrijednosti<br>Cal Reminder (Podsjetnik za kalibraciju).                                                                                                  | Kalibrirajte temperaturu.                                                                                                    |
| CL MAINT RECD<br>(Preporučeno održavanje<br>za klor)      | Preporučeno održavanje senzora za klor.<br>Nagib u iznosu od 30 do 45% od zadanog<br>ili je nagib u iznosu od 250 do 300% od<br>zadanog.<br>Zadani nagib iznosi 100 mV/ppm (100%).                                                  | Izvršite održavanje<br>senzora i zatim ponovite<br>kalibraciju ili zamijenite<br>senzor.                                      |
| CL MAINT RECD                                             | Preporučeno održavanje senzora za klor.                                                                                                    | Izvršite održavanje                                                                                                    |
| (Preporučeno održavanje<br>za klor)                       | Odmak je -50 mV do 45 mV ili je odmak<br>45 mV do 50 mV.                                                                                                    | senzora i zatim ponovite<br>kalibraciju ili zamijenite<br>senzor.                                                             |
| PH MAINT RECD<br>(Preporučeno održavanje<br>za pH)        | Preporučeno održavanje senzora za pH.<br>Nagib je izvan raspona od -50 do<br>-61 mV/pH.                                                                                                    | Očistite pH senzor, a<br>zatim ponovite kalibraciju<br>sa svježom puferskom<br>otopinom ili uzorkom ili<br>zamijenite senzor. |
| PH MAINT RECD<br>(Preporučeno održavanje<br>za pH)        | Preporučeno održavanje senzora za pH.<br>Odmak je izvan ±45 mV, ali unutar<br>±60 mV.                                                                                                    | Očistite senzor, a zatim<br>ponovite kalibraciju ili<br>zamijenite senzor.                                                    |

| Tablica 3 | Popis ( | upozorenja | za senzor |
|-----------|---------|------------|-----------|
|-----------|---------|------------|-----------|

| Tablica 3 | Popis upozorenja z | a senzor (nastavak) |
|-----------|--------------------|---------------------|
|-----------|--------------------|---------------------|

| Upozorenje                                              | Opis                                                                                  | Rješenje                                                                                                    |  |
|---------------------------------------------------------|---------------------------------------------------------------------------------------|----------------------------------------------------------------------------------------------------|--|
| PH MAINT RECD<br>(Preporučeno održavanje<br>za pH)      | Preporučeno održavanje senzora za pH.<br>Odmak je izvan ±45 mV, ali unutar<br>±60 mV. | Očistite senzor i<br>zamijenite solni most te<br>standardnu otopinu u<br>kiveti i ponovite kalibraciju<br>ili zamijenite senzor. |  |
| T MAINT RECD<br>(Preporučeno održavanje<br>temperature) | Temperaturni odmak je izvan ±3°C, ali<br>unutar ±5°C.                                 | Kalibrirajte temperaturu.                                                                                                    |  |

# Odjeljak 8 Zamjenski dijelovi i dodaci

## **A**UPOZORENJE

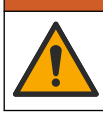

Opasnost od ozljede. Korištenje neodobrenih dijelova može uzrokovati osobne ozljede, oštećenje instrumenta ili neispravno funkcioniranje opreme. Proizvođač je odobrio upotrebu rezervnih dijelova navedenih u ovom odjeljku.

**Napomena:** Brojevi proizvoda i artikla mogu varirati za neke regije prodaje. Obratite se odgovarajućem distributeru ili pogledajte web stranicu tvrtke za kontaktne podatke.

#### Dijelovi

| Opis                                                                                                    | Broj proizvoda                                        |
|----------------------------------------------------------------------------------------------------|-------------------------------------------------------|
| Kabel, pristupnik do kontrolera, 1 m                                                                                           | 6122400                                               |
| Snop kabela, 4 izvoda, oklopljeni, senzor za protok, 2 m                                                                       | 9160900                                               |
| Snop kabela, 5 izvoda, oklopljeni, M12, senzor za klor, 1 m                                                                    | 9160300                                               |
| Nastavak, ulazni priključak protočne kivete za klor                                                                            | 9159200 (1/4 inča)<br>9196400 (6 mm)                  |
| Nastavak, nastavak za brzo priključivanje, izlazni priključak protočne kivete za klor ili ulazni priključak pH protočne kivete | 9159300 (3/8 inča)<br>9196500 (10 mm)                 |
| Nastavak, kutni, izlazni priključak pH protočne kivete                                                                         | 9196900 (1/2 inča)<br>9197000 (12 mm)                 |
| Plovak, senzor protoka                                                                                                    | 9159100                                               |
| Sklop protočne kivete, klor                                                                                                    | Anglosaksonske<br>mjere: 9198400<br>Metrički: 9198500 |
| Sklop protočne kivete, pH kombinirani                                                                                          | Anglosaksonske<br>mjere: 9180200<br>Metrički: 9180400 |
| Sklop protočne kivete, pHD<br>uključuje brtvu                                                                                  | Anglosaksonske<br>mjere: 9180100<br>Metrički: 9180300 |
| Samo kućište protočne kivete (pH)                                                                                              | 9159700                                               |
| Blok protočne kivete, klor                                                                                                    | 9158900                                               |

### Dijelovi (nastavak)

| Opis                                                                     | Broj proizvoda |
|--------------------------------------------------------------------------|----------------|
| Ventil za kontrolu protoka                                               | 9159000        |
| Komplet ventila za kontrolu protoka                                      | 9198600        |
| Senzor za protok                                                         | 9160800        |
| Pristupnik, digitalni                                                    | 9180500        |
| Prsten za blokadu, protočna kiveta za klor                               | 9196200        |
| Prsten za blokadu, pH protočna kiveta                                    | 60F2032-001    |
| Prstenasta brtva, ventil za kontrolu protoka (2x) (#2-108, Viton)        | 9159600        |
| Prstenasta brtva, pH protočna kiveta (#2-228, Viton)                     | 5H1223         |
| Prstenasta brtva, brtva, protočna kiveta za klor ( #2-123, Viton)        | 9196300        |
| Prstenasta brtva, razdjelni prsten (M25 x 2,5)                           | 9181800        |
| Priključak, protočna kiveta za klor, 1/2 inča                            | 9159500        |
| Vijak, ćelija za protok klora (2x) (10-32 x 1,75 križni ispupčeni vijak) | 4422200        |
| Vijak, pH protočna kiveta (2x) (10-32 x 0,5 križni ispupčeni vijak)      | 561211         |
| Mjesto za brtvu, pH protočna kiveta                                      | 9198000        |
| Brtva, kiveta za protok klora                                            | 9196100        |
| Brtva, kombinirani pH senzor, 3/4 inča                                   | 9159800        |
| Brtva, pHD protočna kiveta, 1 inč                                        | 60F2021-001    |
| Razdjelni prsten, protočna kiveta za klor                                | 9181700        |
| Cijevi, protok uzorka, 1/4 inča x 2 m                                    | 4743800        |
| Cijevi, protok uzorka, 3/8 inča x 18 inča                                | 9198100        |
| Cijevi, protok otpada, 1/2 inča x 2 m                                    | 9198200        |
| Ventil, priključak za dohvat uzorka                                      | 9005300        |
| Ventil, nastavak za brzo priključivanje, priključak za pročišćavanje     | 6166300        |

#### Dodaci

| Opis                                                | Broj proizvoda |
|-----------------------------------------------------|----------------|
| Komplet za acidifikaciju / automatsko pročišćavanje | LZY051         |
| Komplet za uvjetovanje uzorka za regulaciju tlaka   | 9159900        |

# Πίνακας περιεχομένων

- 1 Πίνακας περιεχομένων στη σελίδα 392
- 2 Προδιαγραφές στη σελίδα 392
- 3 Γενικές πληροφορίες στη σελίδα 392
- 4 Εγκατάσταση στη σελίδα 398

# Ενότητα 1 Πίνακας περιεχομένων

Προδιαγραφές στη σελίδα 392

Γενικές πληροφορίες στη σελίδα 392

Εγκατάσταση στη σελίδα 398

Λειτουργία στη σελίδα 401

# Ενότητα 2 Προδιαγραφές

Οι προδιαγραφές ενδέχεται να αλλάξουν χωρίς προειδοποίηση.

| Προδιαγραφή                            | Λεπτομέρειες                                                                                                    |  |
|----------------------------------------|----------------------------------------------------------------------------------------------------|--|
| Περιγραφή εξαρτημάτων                  | Αμπερομετρικός αναλυτής για την<br>παρακολούθηση χλωρίου χωρίς χρήση<br>αντιδραστηρίων, με ροή, προαιρετικού pH ή<br>αισθητήριο pHD, κυψελίδες ροής, ελεγκτή sc και<br>ψηφιακή πύλη |  |
| Θερμοκρασία λειτουργίας                | 0°C έως 45°C (0°F έως 113°F)                                                                                                    |  |
| Θερμοκρασία αποθήκευσης (μόνο πλαίσιο) | –20 έως 60 °C (–4 έως 149 °F)                                                                                                    |  |
| Απαιτήσεις ισχύος                      | 12 VDC ± 10%, έως 100 mA (παρέχεται από τον ελεγκτή sc)                                                                                                    |  |
| Διαστάσεις του πάνελ (Μ x Π x Y)       | 48,3 x 49,5 x 15,1 cm (19 x 19,5 x 5,95 in.) με<br>εξαρτήματα που στερεώνονται στο πλαίσιο                                                                                          |  |
| Βάρος                                  | Περίπου 5,4 kg (12 lb) (μόνο το πλαίσιο και τα κενά εξαρτήματα που στερεώνονται σε αυτό)                                                                                            |  |
| Παροχή                                 | Εύρος: 30–50 L/ώρα (7,9–13,2 gal/ώρα)<br>Βέλτιστη: 40 L/ώρα (10,5 gal/ώρα)                                                                                                    |  |
| Πλατφόρμα ελεγκτή                      | Μοντέλα ελεγκτή sc                                                                                                    |  |

# Ενότητα 3 Γενικές πληροφορίες

Σε καμία περίπτωση ο κατασκευαστής δεν είναι υπεύθυνος για άμεσες, έμμεσες, ειδικές, τυχαίες ή παρεπόμενες ζημίες που προκύπτουν από οποιοδήποτε ελάττωμα ή παράλειψη του παρόντος εγχειριδίου. Ο κατασκευαστής διατηρεί το δικαίωμα να πραγματοποιήσει αλλαγές στο παρόν εγχειρίδιο και στα προϊόντα που περιγράφει ανά στιγμή, χωρίς ειδοποίηση ή υποχρέωση. Αναθεωρημένες εκδόσεις διατίθενται από τον ιστοχώρο του κατασκευαστή.

- 5 Λειτουργία στη σελίδα 401
- 6 Συντήρηση στη σελίδα 402

Συντήρηση στη σελίδα 402

- 7 Αντιμετώπιση προβλημάτων στη σελίδα 406
- 8 Ανταλλακτικά και εξαρτήματα στη σελίδα 411

Αντιμετώπιση προβλημάτων στη σελίδα 406

Ανταλλακτικά και εξαρτήματα στη σελίδα 411

# 3.1 Πληροφορίες σχετικά με την ασφάλεια

# ΕΙΔΟΠΟΙΗΣΗ

Ο κατασκευαστής δεν φέρει ευθύνη για τυχόν ζημιές εξαιτίας της λανθασμένης εφαρμογής ή χρήσης του παρόντος προϊόντος, συμπεριλαμβανομένων, χωρίς περιορισμό, των άμεσων, συμπτωματικών και παρεπόμενων ζημιών, και αποποιείται τη ευθύνη για τέτοιες ζημιές στο μέγιστο βαθμό που επιτρέπει το εφαρμοστέο δίκαιο. Ο χρήστης είναι αποκλειστικά υπεύθυνος για την αναγνώριση των σημαντικών κινδύνων εφαρμογής και την εγκατάσταση των κατάλληλων μηχανισμών για την προστασία των διαδικασιών κατά τη διάρκεια μιας πιθανής δυσλειτουργίας του εξοπλισμού.

Παρακαλούμε διαβάστε ολόκληρο αυτό το εγχειρίδιο προτού αποσυσκευάσετε, εγκαταστήσετε ή λειτουργήσετε αυτόν τον εξοπλισμό. Προσέξτε όλες τις υποδείξεις κινδύνου και προσοχής. Η παράλειψη μπορεί να οδηγήσει σε σοβαρούς τραυματισμούς του χειριστή ή σε ζημιές της συσκευής.

Διασφαλίστε ότι δεν θα προκληθεί καμία βλάβη στις διατάξεις προστασίας αυτού του εξοπλισμού. Μην χρησιμοποιείτε και μην εγκαθιστάτε τον συγκεκριμένο εξοπλισμό με κανέναν άλλον τρόπο, εκτός από αυτούς που προσδιορίζονται στο παρόν εγχειρίδιο.

# 3.2 Χρήση των πληροφοριών προειδοποίησης κινδύνου

## **Α ΚΙΝΔΥΝΟΣ**

Υποδεικνύει κάποια ενδεχόμενη ή επικείμενη επικίνδυνη κατάσταση, η οποία, εάν δεν αποτραπεί, θα οδηγήσει σε θάνατο ή σοβαρό τραυματισμό.

## ΑΠΡΟΕΙΔΟΠΟΙΗΣΗ

Υποδεικνύει μια ενδεχόμενη ή επικείμενη επικίνδυνη κατάσταση, η οποία, αν δεν αποτραπεί, μπορεί να προκαλέσει θάνατο ή σοβαρό τραυματισμό.

## **Α**ΠΡΟΣΟΧΗ

Υποδεικνύει κάποια ενδεχόμενη επικίνδυνη κατάσταση, η οποία μπορεί να καταλήξει σε ελαφρό ή μέτριο τραυματισμό.

# ΕΙΔΟΠΟΙΗΣΗ

Υποδεικνύει κατάσταση που, εάν δεν αποτραπεί, μπορεί να προκληθεί βλάβη στο όργανο. Πληροφορίες που απαιτούν ειδική έμφαση.

# 3.3 Ετικέτες προειδοποίησης

Διαβάστε όλες τις ετικέτες και τις πινακίδες που είναι επικολλημένες στο όργανο. Εάν δεν τηρήσετε τις οδηγίες τους, ενδέχεται να προκληθεί τραυματισμός ή ζημιά στο όργανο. Το κάθε σύμβολο που θα δείτε στο όργανο, αναφέρεται στο εγχειρίδιο μαζί με την αντίστοιχη δήλωση προειδοποίησης.

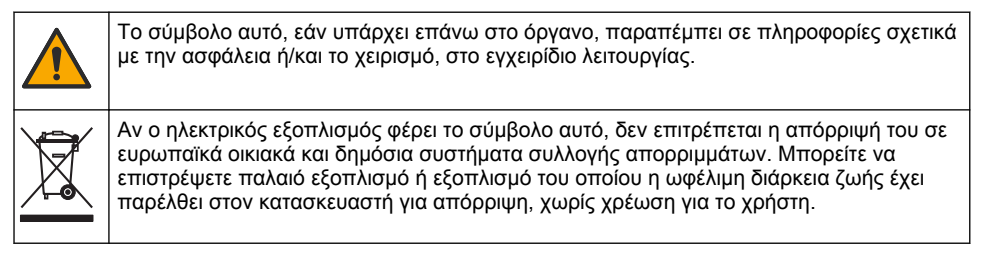

# 3.4 Επισκόπηση προϊόντος

Το παρόν προϊόν προορίζεται κυρίως για χρήση σε εφαρμογές πόσιμου νερού. Η εφαρμογή σε λύματα και βιομηχανίες πρέπει να κρίνεται υλοποιήσιμη από τον κατασκευαστή, πριν από την εγκατάσταση. Ο Αναλυτής χλωρίου χωρίς αντιδραστήρια ελέγχει τη συγκέντρωση ελεύθερου και υπολειμματικού χλωρίου στο νερό και είναι πιο αξιόπιστος σε συγκεντρώσεις υπολειμματικού χλωρίου υψηλότερες από 0,1 ppm (mg/L). Ο συνδυασμός ενός ελεγκτή μοντέλου sc με ένα αισθητήριο χλωρίου τριών ηλεκτρόδιων, το προαιρετικό αισθητήριο pH και ένα αισθητήριο ροής παρέχουν τη βέλτιστη λειτουργία παρακολούθησης. Και τα δύο αισθητήρια διαβάζουν τη θερμοκρασία του δείγματος. Το αισθητήριο pH μεταδίδει την ένδειξη της θερμοκρασίας στην οθόνη του ελεγκτή. Το αισθητήριο χλωρίου χρησιμοποιεί τη μέτρηση της θερμοκρασίας του εσωτερικά και δεν μεταδίδει τη μέτρηση στην οθόνη του ελεγκτή. Διατίθεται ένα κιτ ρυθμιστή πίεσης και ένα κιτ οξίνισης και καθαρισμού ως εξαρτήματα.

Τα αισθητήρια χλωρίου και pH παραμένουν τοποθετημένα στο πλαίσιο, συνδεδεμένα σε σειρά με τις κυψελίδες ροής. Οι κυψελίδες ροής διατηρούν την επαφή αισθητηρίου με δείγματος και βοηθούν στο να μην στεγνώσουν τα αισθητήρια όταν το σύστημα δεν βρίσκεται σε λειτουργία. Η Εικόνα 1, η Εικόνα 2 και η Εικόνα 3 παρουσιάζουν επισκοπήσεις του συστήματος και των κυψελίδων ροής.

Κάθε αισθητήριο συνδέεται με τον ελεγκτή μέσω της πύλης που είναι τοποθετημένη στο πλαίσιο. Η πύλη μετατρέπει τα αναλογικά σήματα από τα αισθητήρια σε ψηφιακά σήματα που χρησιμοποιούνται από τον ελεγκτή. Ο ελεγκτής μετατρέπει τα ψηφιακά σήματα σε τιμές μέτρησης χλωρίου, pH και θερμοκρασίας και εμφανίζει τις ενδείξεις στην οθόνη. Ο ελεγκτής παρέχει ρεύμα στα αισθητήρια και στην ψηφιακή πύλη.

Ο ελεγκτής μπορεί να διαμορφωθεί ώστε να προκαλέσει μια συνθήκη συναγερμού ή προειδοποίηση, εάν οι τιμές μέτρησης αυξηθούν πάνω ή μειωθούν κάτω από τις καθορισμένες τιμές. Για πληροφορίες σχετικά με τους συναγερμούς του ελεγκτή, ανατρέξτε στο εγχειρίδιο λειτουργίας του ελεγκτή.

**Σημείωση:** Ανατρέξτε στο εγχειρίδιο λειτουργίας των αισθητηρίων για πληροφορίες σχετικά με τον τρόπο αποθήκευσης των αισθητηρίων όταν το σύστημα δεν βρίσκεται σε λειτουργία.

Υπάρχουν δύο διαθέσιμες διαμορφώσεις αναλυτή: η επιλογή του Grab Sample (Στιγμιαίο δείγμα) (χωρίς αισθητήριο pH) και η επιλογή pH. Η επιλογή Grab Sample (Στιγμιαίο δείγμα) περιλαμβάνει το πλαίσιο στερέωσης, το αισθητήριο χλωρίου και την κυψελίδα ροής, μια κυψελίδα ροής pH χωρίς αισθητήριο, ένα αισθητήριο ροής, την ψηφιακή πύλη και τον ελεγκτή. Η επιλογή pH περιλαμβάνει αυτά τα στοιχεία, καθώς και ένα αισθητήριο pH.

Μια βαλβίδα ελέγχου ροής ρυθμίζει τη ροή του δείγματος. Συνιστάται σταθερή παροχή 30-50 L/ώρα για σωστή λειτουργία των αισθητηρίων (βλ. Εικόνα 1). Η βέλτιστη παροχή είναι 40 L/ώρα. Μία λυχνία LED στο αισθητήριο ροής υποδεικνύει εάν η παροχή δείγματος επαρκεί. Εάν η λυχνία LED δεν είναι αναμμένη, η παροχή πρέπει να ρυθμιστεί μέχρι να ανάψει η λυχνία LED. Η ακριβής παροχή δεν είναι σημαντική υπό την προϋπόθεση ότι η λυχνία LED είναι αναμμένη, αλλά η ροή πρέπει να παραμένει σταθερή εντός των προδιαγραφών.

#### Εικόνα 1 Επισκόπηση συστήματος

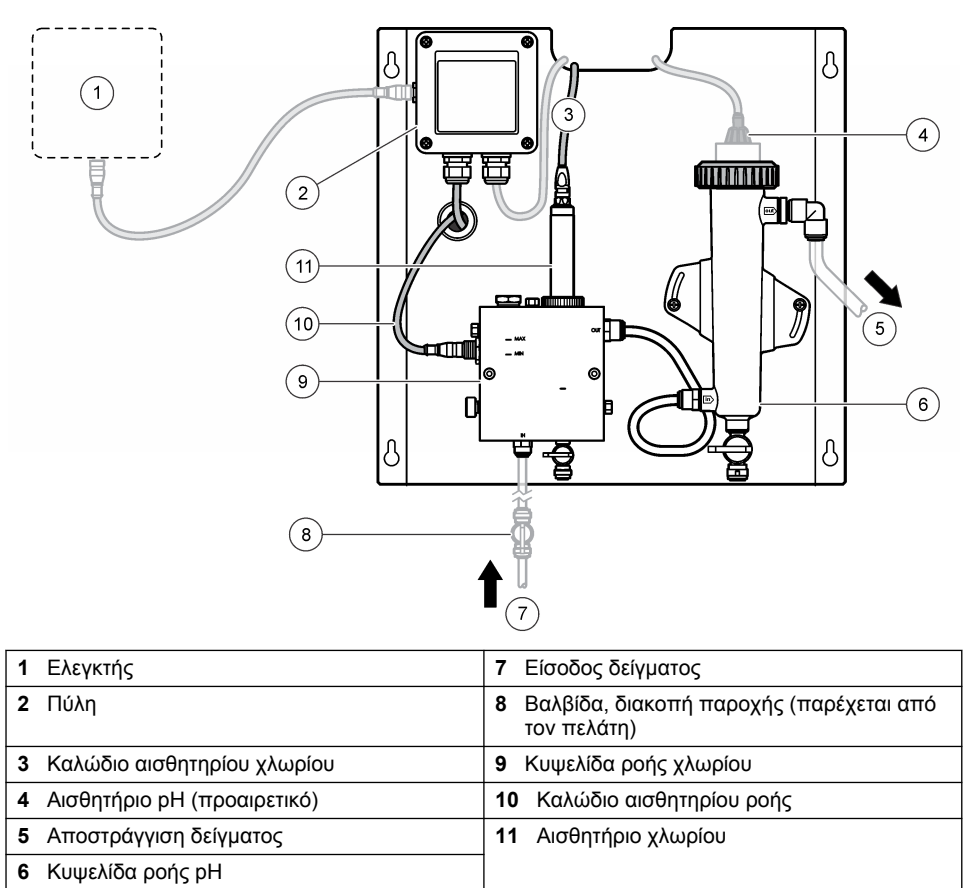

Εικόνα 2 Επισκόπηση κυψελίδας ροής χλωρίου

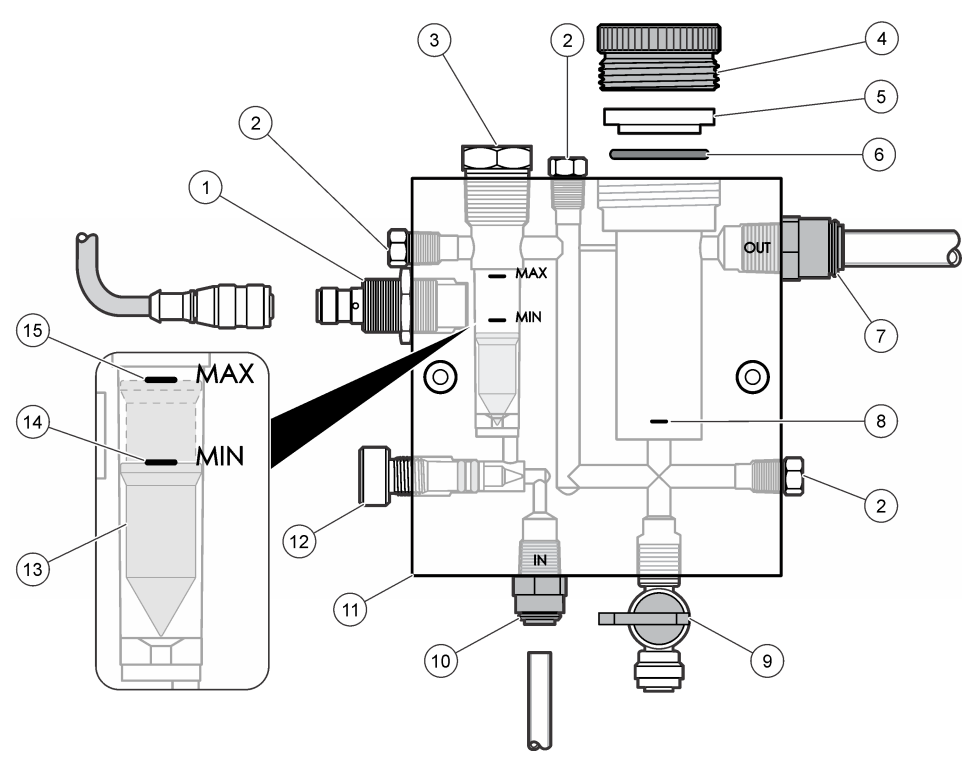

| 1 | Αισθητήριο ροής                                                                                                    | 9  | Βαλβίδα, θύρα καθαρισμού, σωλήνας με<br>εξωτερική διάμετρο 1/4 in.                                                                                                    |
|---|----------------------------------------------------------------------------------------------------|----|----------------------------------------------------------------------------------------------------|
| 2 | Πώμα, 1/8 in. NPTF                                                                                                    | 10 | <ul> <li>Είσοδος κυψελίδας ροής</li> <li>Αγγλικό: Σύνδεσμος Speed–fit—<br/>σωλήνας με εξωτερική διάμετρο 1/4 in.</li> <li>Μετρικό: Σύνδεσμος Speed–fit—<br/>σωλήνας με εξωτερική διάμετρο 6 mm</li> </ul> |
| 3 | Πώμα, 1/2 in. NPTF                                                                                                    | 11 | Κυψελίδα ροής                                                                                                    |
| 4 | Δακτύλιος ασφάλισης                                                                                                    | 12 | Βαλβίδα ελέγχου ροής                                                                                                    |
| 5 | Πλήμνη στεγανότητας                                                                                                    | 13 | Πλωτήρας                                                                                                    |
| 6 | Δακτύλιος O-ring                                                                                                    | 14 | Ένδειξη ευθυγράμμισης κινητού στοιχείου:<br>MIN                                                                                                    |
| 7 | <ul> <li>Σύνδεσμος εξόδου δείγματος</li> <li>Αγγλικό: Σύνδεσμος Speed–fit—σωλήνας με εξωτερική διάμετρο 3/8 in.</li> <li>Μετρικό: Σύνδεσμος Speed–fit—σωλήνας με εξωτερική διάμετρο 10 mm</li> </ul> | 15 | Ένδειξη ευθυγράμμισης κινητού στοιχείου:<br>ΜΑΧ                                                                                                    |
| 8 | Ένδειξη ευθυγράμμισης αισθητηρίου<br>χλωρίου                                                                                                    |    |                                                                                                    |
#### Εικόνα 3 Επισκόπηση κυψελίδας ροής pH

| 3 |
|---|
|   |
|   |
|   |
|   |
| 6 |

| 1 | Δακτύλιος ασφάλισης | 4 Σύνδεσμος εξόδου δείγματος<br>Αγγλικό: Γωνιακός σύνδεσμος Speed–fit—<br>σωλήνας με εξωτερική διάμετρο 1/2 in. |                                                                                                    |
|---|---------------------|----------------------------------------------------------------------------------------------------|----------------------------------------------------------------------------------------------------|
|   |                     |                                                                                                    | Μετρικό: Γωνιακός σύνδεσμος Speed–fit—<br>εσωτερική διάμετρος 12 mm                                                                                                    |
| 2 | Τμήμα στεγανότητας  | 5                                                                                                    | Θύρα στιγμιαίου δείγματος                                                                                                    |
| 3 | Δακτύλιος O-ring    | 6                                                                                                    | <ul> <li>Είσοδος κυψελίδας ροής</li> <li>Αγγλικό: Σύνδεσμος Speed–fit—εξωτερική<br/>διάμετρο 3/8 in.</li> <li>Μετρικό: Σύνδεσμος Speed–fit—εξωτερική<br/>διάμετρος 10 mm</li> </ul> |

### 3.5 Εξαρτήματα προϊόντων

Βεβαιωθείτε ότι έχετε λάβει όλα τα εξαρτήματα. Ανατρέξτε στην παράγραφο Εικόνα 1 στη σελίδα 395. Εάν κάποιο αντικείμενο λείπει ή είναι χαλασμένο, επικοινωνήστε αμέσως με τον κατασκευαστή ή με έναν αντιπρόσωπο πωλήσεων.

#### Εικόνα 4 Πλαίσιο αναλύτη χλώριου χωρίς αντιδραστήριο

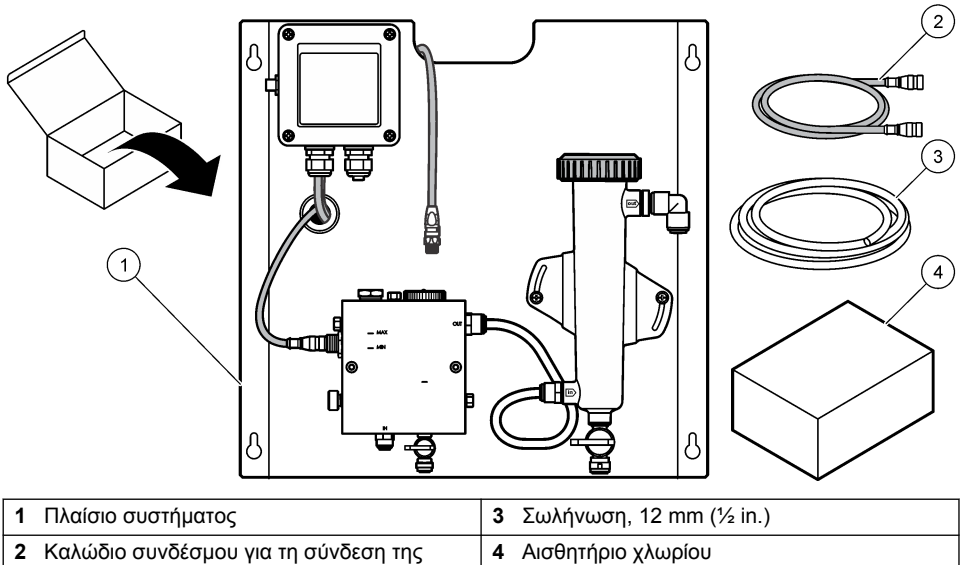

πύλης στον ελεγκτή, 1 m (3,3 ft)

# Ενότητα 4 Εγκατάσταση

## 4.1 Θέματα εγκατάστασης

- Πραγματοποιήστε αρχικά τις εργασίες μηχανικής εγκατάστασης, στη συνέχεια τις εργασίες ηλεκτρικής εγκατάστασης και τέλος τις εργασίες υδραυλικής εγκατάστασης.
- Όλοι οι σύνδεσμοι έχουν σχεδιαστεί ώστε να σφίγγονται μόνο με το χέρι.
- Το πλαίσιο έχει σχεδιαστεί για τοποθέτηση σε τοίχο ή ικρίωμα σε εσωτερικό χώρο. Στερεώστε ή • τοποθετήστε το πλαίσιο σε προσβάσιμο σημείο.
- Μην τοποθετείτε το πλαίσιο κοντά σε πηγή θερμότητας.
- Μην τοποθετείτε το πλαίσιο σε περιβάλλον με συχνούς κραδασμούς .
- Μην τοποθετείτε το πλαίσιο σε σημείο όπου εκτίθεται σε άμεση ηλιακή ακτινοβολία, η οποία ενδέχεται να επηρεάσει τις ενδείξεις χλωρίου.
- Τοποθετήστε το πλαίσιο σε εσωτερικό χώρο ή σε περίβλημα προστατευμένο από το περιβάλλον.
- Αποτρέψτε τη συγκέντρωση συμπυκνώματος στο πλαίσιο και τα εξαρτήματά του, ειδικά στην κυψελίδα ροής, το αισθητήριο και τα σημεία σύνδεσης μεταξύ αισθητηρίου και καλωδίου.
- Χρησιμοποιήστε γραμμική σωλήνωση πολυαιθυλενίου χαμηλής πυκνότητας PFA ή PVDF για τη γραμμή παροχής δείγματος και διατηρήστε τη σωλήνωση όσο το δυνατόν πιο κοντή για την ελαχιστοποίηση της χρονικής υστέρησης.
- Η πίεση του δείγματος πρέπει να είναι επαρκής, ώστε να διατηρείται η συνεχής παροχή νερού προς τα αισθητήρια. Μια ενδεικτική λυχνία LED στο αισθητήριο ροής θα είναι αναμμένη για όσο διάστημα η ροή επαρκεί.
- Διατηρείτε την παροχή όσο το δυνατόν πιο σταθερή για βέλτιστη λειτουργία του αισθητηρίου.

# 4.2 Οδηγίες γραμμής δειγμάτων

Επιλέξτε ένα καλό, αντιπροσωπευτικό σημείο δειγματοληψίας για βέλτιστη απόδοση οργάνου. Το δείγμα πρέπει να είναι αντιπροσωπευτικό ολόκληρου του συστήματος.

Για να αποφύγετε εσφαλμένες μετρήσεις:

- Συλλέξτε δείγματα από τοποθεσίες, που απέχουν επαρκώς από τα σημεία των χημικών προσθηκών στη ροή διεργασίας.
- Βεβαιωθείτε ότι τα δείγματα είναι επαρκώς αναμεμειγμένα.
- Βεβαιωθείτε ότι όλες οι χημικές αντιδράσεις είναι ολοκληρωμένες.

### 4.3 Μηχανολογική εγκατάσταση

#### 4.3.1 Τοποθέτηση του πλαισίου

Η Εικόνα 5 παρουσιάζει τις διαστάσεις της στερέωσης. Ανατρέξτε στην εικόνα και ακολουθήστε τα βήματα για να τοποθετήσετε το πλαίσιο.

- Προσαρτήστε βίδες στερέωσης στην επιφάνεια στερέωσης. Τοποθετήστε επιτοίχια στηρίγματα ή χρησιμοποιήστε επιτοίχιες αγκυρώσεις. Αφήστε αρκετό χώρο ανάμεσα στην κεφαλή κάθε βίδας και την επιφάνεια στερέωσης, έτσι ώστε το πλαίσιο να χωρέσει ανάμεσά τους.
- 2. Σύρετε τις οπές στερέωσης πλαισίου πάνω από τις κεφαλές των βιδών στερέωσης και αφήστε το πλαίσιο να ολισθήσει προς τα κάτω, μέχρι το επάνω μέρος κάθε οπής στερέωσης να ακουμπήσει στο σώμα της βίδας.
- 3. Σφίξτε κάθε βίδα για να ασφαλίσετε το πλαίσιο στην επιφάνεια στερέωσης.
- 4. Εγκαταστήστε το αισθητήριο χλωρίου και pH (προαιρετικό) στις κυψελίδες ροής. Για πληροφορίες σχετικά με τον τρόπο εγκατάστασης των αισθητηρίων, ανατρέξτε στο εγχειρίδιο λειτουργίας του αισθητηρίου.

Εικόνα 5 Διαστάσεις πλαισίου αναλύτη χλωρίου χωρίς αντιδραστήριο

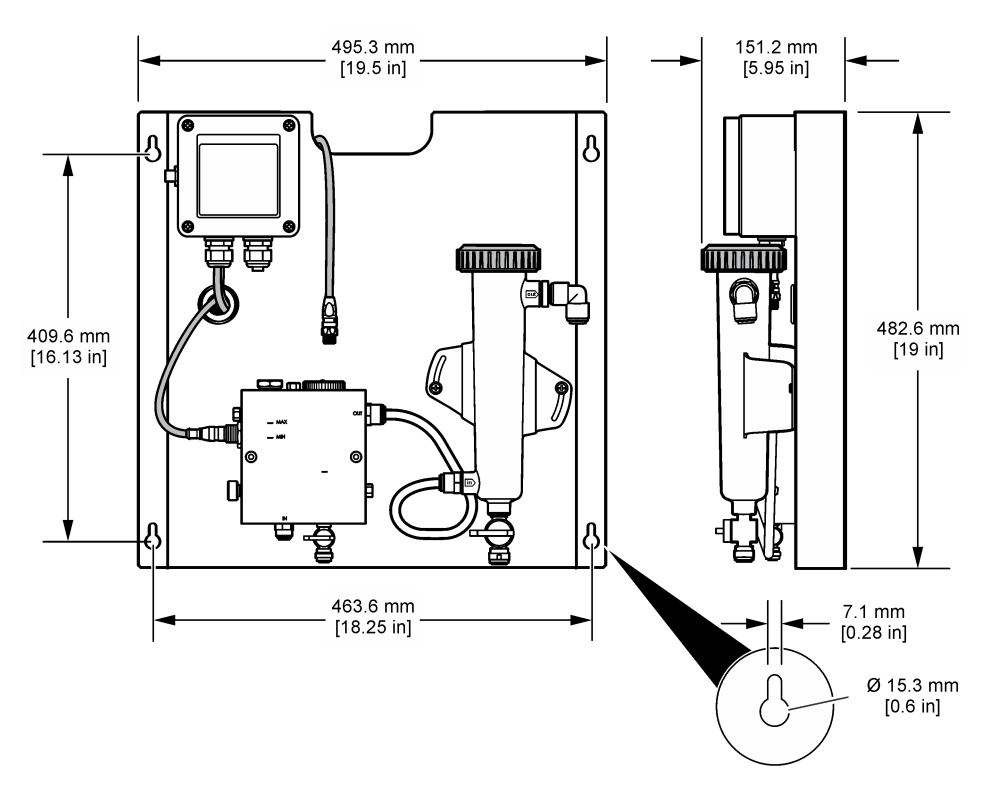

# 4.4 Ηλεκτρολογική εγκατάσταση

#### 4.4.1 Καλωδίωση του πλαισίου

### ΑΠΡΟΕΙΔΟΠΟΙΗΣΗ

Πιθα στη

Πιθανός κίνδυνος ηλεκτροπληξίας. Πάντοτε να αποσυνδέετε την τροφοδοσία ρεύματος στη συσκευή όταν εκτελείτε ηλεκτρικές συνδέσεις.

Ο ελεγκτής παρέχει ρεύμα στα αισθητήρια και στην ψηφιακή πύλη.

- 1. Αποσυνδέστε την παροχή ισχύος προς τον ελεγκτή.
- 2. Συνδέστε τα καλώδια του αισθητηρίου pH (προαιρετικό) στην πύλη. Για πληροφορίες σχετικά με τον τρόπο εγκατάστασης αισθητηρίων στις κυψελίδες ροής ή τον τρόπο σύνδεσης του αισθητηρίου στην πύλη, ανατρέξτε στο εγχειρίδιο λειτουργίας του αισθητηρίου.
- 3. Συνδέστε το αισθητήριο χλωρίου στην πύλη. Για πληροφορίες σχετικά με τον τρόπο σύνδεσης του αισθητηρίου στην πύλη, ανατρέξτε στο εγχειρίδιο λειτουργίας του αισθητηρίου. Διαβάστε προσεκτικά τις ετικέτες στους συνδέσμους των καλωδίων, ώστε να αποφύγετε αναντιστοιχίες. Σημείωση: Όταν αποστέλλεται το πλαίσιο, το καλώδιο του αισθητηρίου χλωρίου είναι κολλημένο στο εμπρός τμήμα του πλαισίου κοντά στο σημείο της σύνδεσης αισθητηρίου.
- 4. Συνδέστε τον ελεγκτή στην πύλη με το καλώδιο συνδέσμου 1 m που παρέχεται με το πλαίσιο. Συνδέστε τον ελεγκτή στην πηγή τροφοδοσίας, μόνο αφού έχετε ολοκληρώσει και ελέγξει όλες τις άλλες συνδέσεις.

## 4.5 Υδραυλική εγκατάσταση

#### 4.5.1 Υδραυλική σύνδεση του πλαισίου

Βεβαιωθείτε ότι ακολουθείτε τις προδιαγραφές μεγέθους για όλες τις σωληνώσεις και τους συνδέσμους του πλαισίου. Η διάμετρος της διαδρομής ροής πρέπει να αυξάνεται καθώς το νερό ρέει μέσω του συστήματος για να αποτραπεί η αύξηση διαφορικής πίεσης. Η Εικόνα 1 στη σελίδα 395 παρουσιάζει μια επισκόπηση των υδραυλικών συνδέσεων.

- 1. Προσαρτήστε τη σωλήνωση στους συνδέσμους εισόδου και εξόδου δείγματος.
- Βεβαιωθείτε ότι η θύρα καθαρισμού στην κυψελίδα ροής χλωρίου είναι κλειστή.
- 3. Βεβαιωθείτε ότι η θύρα στιγμιαίου δείγματος στην κυψελίδα ροής pH είναι κλειστή.
- 4. Τοποθετήστε αισθητήρια χλωρίου και αισθητήρια pH (προαιρετικά), σύμφωνα με τις οδηγίες των αντίστοιχων εγχειριδίων λειτουργίας, πριν από την εκτέλεση του δείγματος μέσω του συστήματος.
- 5. Ανοίξτε τη βαλβίδα ροής στη γραμμή δείγματος και αφήστε το νερό να μετακινηθεί στο σύστημα.
- 6. Βεβαιωθείτε ότι δεν υπάρχουν διαρροές από τη σωλήνωση, τους συνδέσμους βαλβίδων ή τις κυψελίδες ροής.
- 7. Για την ελαχιστοποίηση των φυσαλίδων αέρα, η κυψελίδα ροής pH μπορεί να τοποθετηθεί με κλίση μεταξύ 0° και 30°, όπως στην Εικόνα 6.

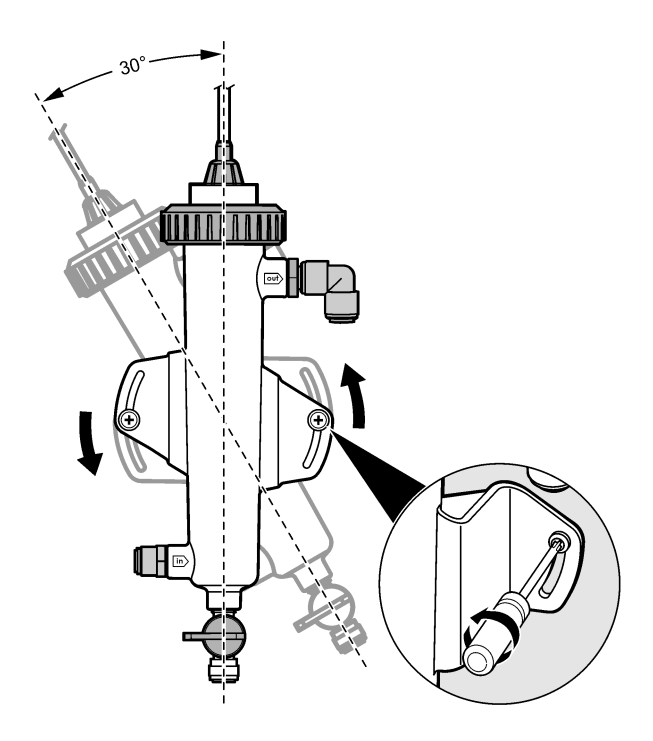

# Ενότητα 5 Λειτουργία

## 5.1 Περιήγηση χρήστη

Για την περιγραφή του πληκτρολογίου και πληροφορίες σχετικά με την περιήγηση, ανατρέξτε στην τεκμηρίωση του ελεγκτή.

Πατήστε το **ΔΕΞΙΟ** βέλος στον ελεγκτή πολλές φορές για να εμφανίσετε περισσότερες πληροφορίες στην αρχική οθόνη και να εμφανίσετε μια οθόνη γραφικών.

## 5.2 Διαμόρφωση συστήματος

Η διαμόρφωση και η βαθμονόμηση του αισθητηρίου πραγματοποιείται μέσω της διεπαφής του ελεγκτή. Για περισσότερες πληροφορίες σχετικά με τον τρόπο διαμόρφωσης ή βαθμονόμησης ενός αισθητηρίου, ανατρέξτε στο εγχειρίδιο λειτουργίας του αισθητηρίου.

Στην πύλη πρέπει να είναι συνδεδεμένος ένας ελεγκτής μοντέλου sc.

- Από το κύριο μενού του ελεγκτή, επιλέξτε Sensor Setup (Ρύθμιση αισθητηρίου). Εμφανίζεται το μενού Chlorine Gateway (CGW) Setup (Ρύθμιση πύλης χλωρίου (CGW)).
- Επιλέξτε Configure (Διαμόρφωση) και προσαρμόστε τις καταχωρίσεις. Επιβεβαιώνετε μετά από κάθε καταχώριση για να αποθηκεύετε τις αλλαγές και επιστρέψετε στο μενού Configure (Διαμόρφωση).

Επιλογή

#### Περιγραφή

ΠΡΟΣΘ.ΟΝΟΜ.

Επεξεργάζεται το όνομα του αισθητηρίου

| Επιλογή                                                                                                    | Περιγραφή                                                                                                    |
|----------------------------------------------------------------------------------------------------|----------------------------------------------------------------------------------------------------|
| Select Parameter—Chlorine (Total or Free), pH<br>(optional), Temperature (optional) (Επιλογή<br>παραμέτρου—χλώριο (Ολικό ή Ελεύθερο), pH<br>(προαιρετικό), θερμοκρασία (προαιρετικό)) | Επιλέγει την παράμετρο προς διαμόρφωση.<br>Για τη διαμόρφωση της επιλεγμένης<br>παραμέτρου απαιτούνται επιπλέον βήματα.<br>Για περισσότερες πληροφορίες, ανατρέξτε<br>στο εγχειρίδιο λειτουργίας του αισθητηρίου. |
| Reset Defaults (Επαναφορά προεπιλογών)—<br>Confirm to do the reset (Πραγματοποιήστε<br>επιβεβαίωση για εκτέλεση της επαναφοράς).                                                      | Πραγματοποιεί επαναφορά όλων των<br>ρυθμίσεων στις εργοστασιακά<br>προεπιλεγμένες τιμές.                                                                                                    |

### 5.3 Εκκίνηση συστήματος

Βεβαιωθείτε ότι όλες οι μηχανικές, ηλεκτρικές και υδραυλικές εργασίες έχουν πραγματοποιηθεί σωστά προτού ξεκινήσετε τη ροή μέσω του συστήματος.

- Τροφοδοτήστε τον ελεγκτή με ρεύμα. Κατά την πρώτη τροφοδοσία, ο ελεγκτής εμφανίζει τις οθόνες Language (Γλώσσα), Date Format (Μορφή ημερομηνίας) και Date/Time (Ημερομηνία/Ωρα) με τη σειρά.
- 2. Ρυθμίστε τη γλώσσα, την ημερομηνία και την ώρα στον ελεγκτή εάν αυτό δεν έχει γίνει. Ανατρέξτε στο εγχειρίδιο λειτουργίας του ελεγκτή για περισσότερες πληροφορίες σχετικά με τον τρόπο ρύθμισης αυτών των επιλογών. Ο ελεγκτής πραγματοποιεί σάρωση για συνδεδεμένες συσκευές.

 Βεβαιωθείτε ότι η θύρα καθαρισμού και η θύρα στιγμιαίου δείγματος είναι κλειστές και κατόπιν ανοίξτε τη βαλβίδα ON/OFF στη γραμμή δείγματος για να ξεκινήσετε τη ροή του νερού μέσω του συστήματος.

Οι κυψελίδες ροής χλωρίου και pH θα γεμίσουν με νερό.

4. Βεβαιωθείτε ότι η λυχνία LED του αισθητηρίου ροής είναι αναμμένη και ότι το κινητό στοιχείο βρίσκεται μεταξύ των ενδείξεων MIN και MAX. Εάν η λυχνία LED δεν είναι αναμμένη, ρυθμίστε τη βαλβίδα ελέγχου ροής για να αυξήσετε ή να μειώσετε τη ροή. Η λυχνία LED του αισθητηρίου ροής θα ανάψει όταν η ροή επαρκεί για την ικανοποιητική λειτουργία του αισθητηρίου. Εάν η ροή είναι εξαιρετικά υψηλή, η λυχνία LED ενδέχεται να μην είναι αναμμένη. Βεβαιωθείτε ότι το κινητό στοιχείο βρίσκεται μεταξύ των ενδείξεων MIN και MAX.

- 5. Ελέγξτε για τυχόν διαρροές ή εμφράξεις στη σωλήνωση και τις κυψελίδες ροής. Διακόψτε τη ροή του πλαισίου εάν ανακαλύψετε προβλήματα και πραγματοποιήστε τις απαραίτητες επισκευές.
- 6. Μόλις το σύστημα έχει επαρκή ροή, διαγράψτε κάθε προειδοποίηση που εμφανίζεται την οθόνη του ελεγκτή, ακολουθώντας τα μηνύματα και τις προτροπές που εμφανίζονται στην οθόνη.
- Πατήστε το πλήκτρο HOME (ΑΡΧΙΚΗ ΣΕΛΙΔΑ). Εμφανίζεται η κύρια οθόνη μέτρησης και υποδεικνύει τις τιμές μέτρησης χλωρίου, θερμοκρασίας και pH (εάν το αισθητήριο pH είναι συνδεδεμένο).

# Ενότητα 6 Συντήρηση

### **Α**ΠΡΟΣΟΧΗ

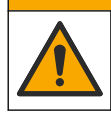

Πολλαπλοί κίνδυνοι. Μόνο ειδικευμένο προσωπικό πρέπει να εκτελεί τις εργασίες που περιγράφονται σε αυτήν την ενότητα του εγχειριδίου.

## 6.1 Αντικατάσταση σωλήνωσης

Αντικαθιστάτε τη σωλήνωση τουλάχιστον μία φορά ετησίως. Αντικαθιστάτε τυχόν εύθραυστους, ραγισμένους σωλήνες ή σωλήνες που παρουσιάζουν διαρροή αμέσως. Αντικαθιστάτε παλαιούς, αποχρωματισμένους, βρόμικους ή κατεστραμμένους σωλήνες με άλλους της ίδιας διαμέτρου και του ίδιου τύπου (συνιστώνται σωλήνες PFA ή PVDF).

# 6.2 Καθαρισμός κυψελίδας ροής αισθητηρίου

Καθαρίστε μια κυψελίδα ροής, όπως είναι απαραίτητο, για την αφαίρεση επικαθίσεων. Καθαρίστε μια κυψελίδα ροής εάν μολυνθεί σημαντικά. Αντικαταστήστε μια κυψελίδα ροής εάν καταστραφεί, αποχρωματιστεί ή δεν είναι διάφανη. Δεν είναι απαραίτητη η αφαίρεση μιας κυψελίδας ροής από το πλαίσιο για να καθαριστεί.

**Σημείωση:** Μην χρησιμοποιείτε ποτέ απορρυπαντικά ή επιφανειοδραστικές ουσίες για τον καθαρισμό μιας κυψελίδας ροής χλωρίου.

- 1. Σταματήστε τη ροή στο πλαίσιο.
- Αφαιρέστε το αισθητήριο χλωρίου και τοποθετήστε το αισθητήριο σε ένα δοχείο γεμάτο με δείγμα χλωριωμένου νερού.

**Σημείωση:** Μην αποσυνδέσετε το αισθητήριο από το ρεύμα. Εάν διακοπεί η παροχή ρεύματος στο αισθητήριο χλωρίου, το αισθητήριο πρέπει να ρυθμιστεί και να βαθμονομηθεί πριν τη χρήση.

**Σημείωση:** Η αφαίρεση ενός αισθητηρίου από μια κυψελίδα ροής με συνδεδεμένο το καλώδιο αισθητηρίου θα προκαλέσει αλλαγή στις εξόδους σήματος αισθητηρίου. Ανατρέξτε στο εγχειρίδιο του ελεγκτή για περισσότερες πληροφορίες σχετικά με τη λειτουργία Hold Output (Διατήρηση εξόδου).

- Ξεπλύνετε την κυψελίδα ροής με νερό και τρίψτε την με βούρτσα με μαλακές τρίχες για να αφαιρέσετε τις επικαθίσεις.
- 4. Ξεπλύνετε την κυψελίδα ροής με νερό.
- 5. Εάν η κυψελίδα ροής δεν είναι αρκετά καθαρή, εμποτίστε την για 10 έως 15 λεπτά σε μείγμα 1:3 από διάλυμα υπεροξείδιου του υδρογόνου 3-5% και ξίδι. Σημείωση: Μπορείτε να χρησιμοποιήσετε υγρά αφαίρεσης σκουριάς του εμπορίου σε περίπτωση βαριάς μόλυνσης. Ωστόσο, η χρήση τους δεν συνιστάται επειδή μπορεί να προκαλέσει ζημιά στο υλικό της κυψελίδας ροής.
- 6. Ξεπλύνετε την κυψελίδα ροής με νερό.
- 7. Εγκαταστήστε το αισθητήριο στην κυψελίδα ροής και εκκινήστε τη ροή δείγματος.

### 6.3 Αντικατάσταση του αισθητηρίου ροής

Υπό φυσιολογικές συνθήκες, το αισθητήριο ροής δεν απαιτεί τακτική συντήρηση ή αντικατάσταση. Ωστόσο, εάν η ενδεικτική λυχνία LED ροής δεν ανάψει όταν το κινητό στοιχείο βρίσκεται μεταξύ των ενδείξεων MIN και MAX και παρέχεται ρεύμα, ενδέχεται να απαιτείται η αντικατάσταση του αισθητηρίου. Για να αντικαταστήσετε το αισθητήριο ροής, ακολουθήστε τα εξής βήματα που απεικονίζονται.

**Σημείωσή:** Δεν είναι απαραίτητη η αφαίρεση του αισθητηρίου χλωρίου, αποστραγγίστε την κυψελίδα ροής ή απενεργοποιήστε τον ελεγκτή για να αντικαταστήσετε το αισθητήριο ροής.

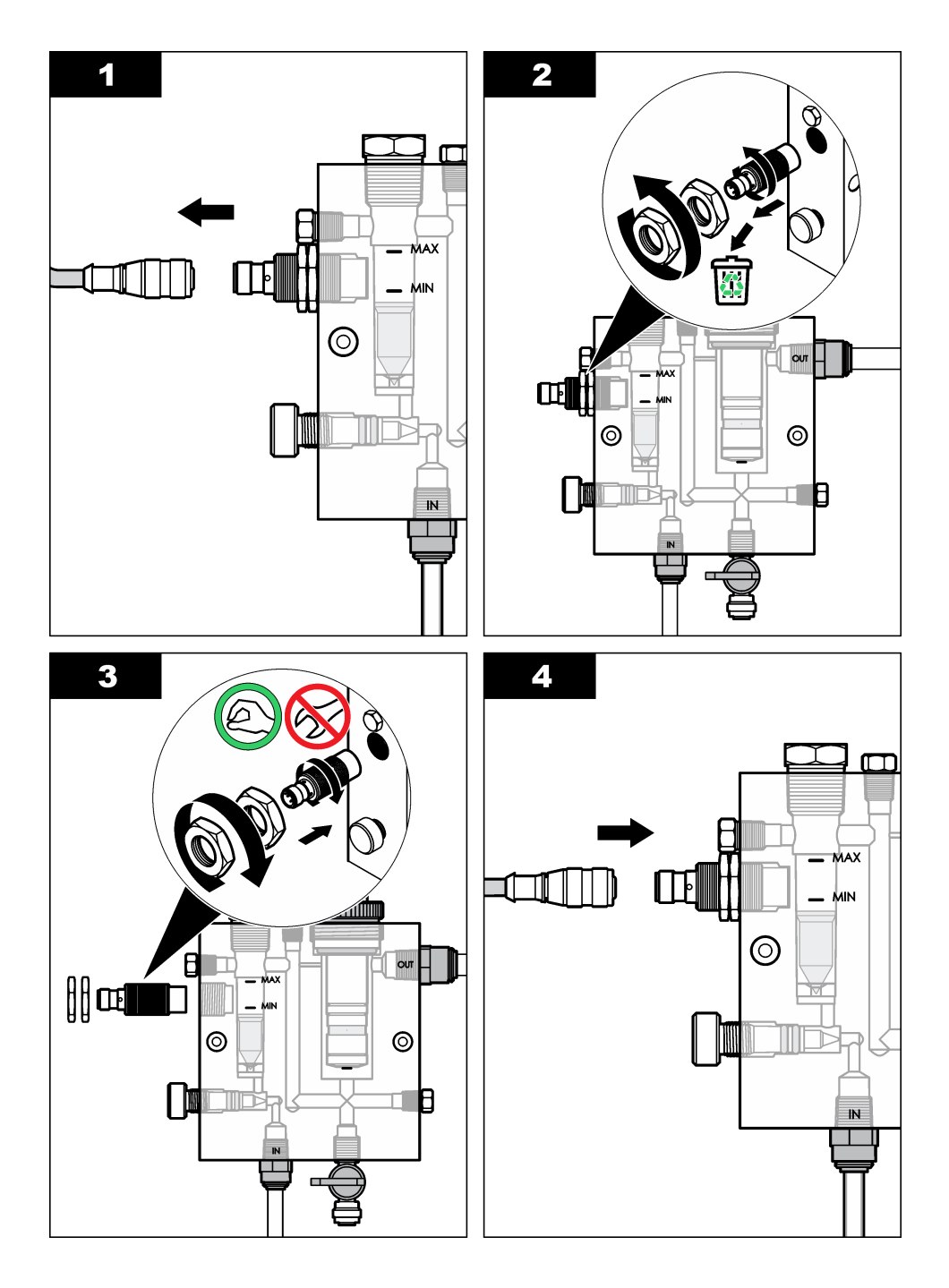

# 6.4 Αντικατάσταση της διάταξης βαλβίδας ελέγχου ροής

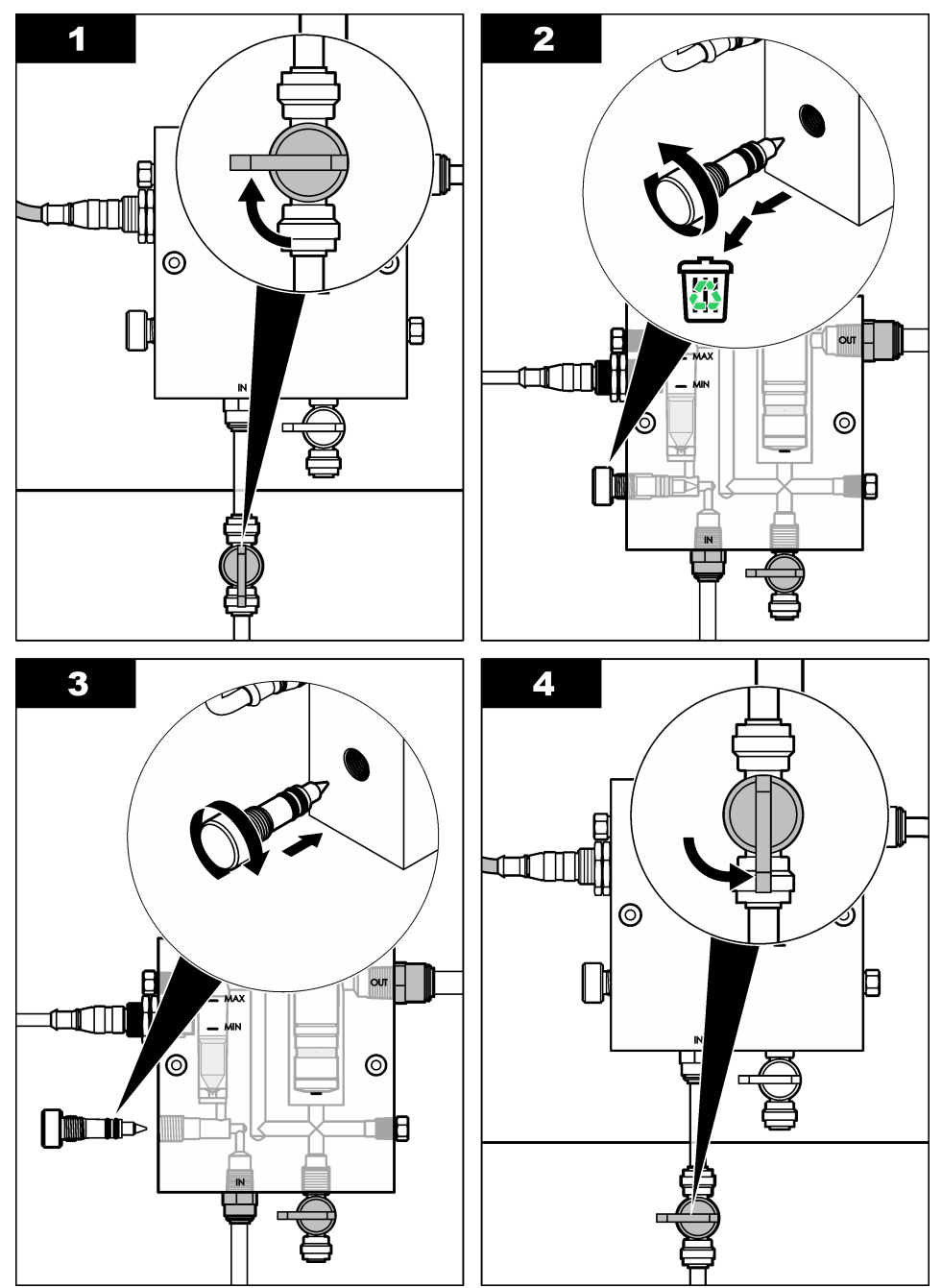

# Ενότητα 7 Αντιμετώπιση προβλημάτων

### 7.1 Αρχείο καταγραφής συμβάντων

Ο ελεγκτής παρέχει ένα μητρώο καταγραφής συμβάντων για κάθε αισθητήριο. Το μητρώο καταγραφής συμβάντων αποθηκεύει διάφορα συμβάντα που προκύπτουν στις συσκευές, όπως πραγματοποιηθείσες βαθμονομήσεις, αλλαγές επιλογών βαθμονόμησης, κ.λπ. Παρακάτω εμφανίζεται μια λίστα με πιθανά συμβάντα. Μπορείτε να διαβάσετε το μητρώο καταγραφής συμβάντων σε μορφή CSV. Για οδηγίες σχετικά με τη λήψη των μητρώων, ανατρέξτε στο εγχειρίδιο χρήσης του ελεγκτή.

| Συμβάν                              | Περιγραφή                                                           |
|-------------------------------------|---------------------------------------------------------------------|
| Power On (Έναρξη λειτουργίας)       | Το ρεύμα τέθηκε σε λειτουργία.                                      |
| Flash Failure (Σφάλμα μνήμης flash) | Η εξωτερική μνήμη flash παρουσίαση σφάλμα ή είναι<br>κατεστραμμένη. |
| 1pointpHCalibration_Start           | Έναρξη βαθμονόμησης δείγματος ενός σημείου για pH                   |
| 1pointpHCalibration_End             | Τέλος βαθμονόμησης δείγματος ενός σημείου για pΗ                    |
| 2pointpHCalibration_Start           | Έναρξη βαθμονόμησης δείγματος δύο σημείων για pH                    |
| 2pointpHCalibration_End             | Τέλος βαθμονόμησης δείγματος δύο σημείων για pH                     |
| 1pointBufferpHCalibration_Start     | Έναρξη βαθμονόμησης ρυθμιστικού διαλύματος ενός<br>σημείου για pH   |
| 1pointBufferpHCalibration_End       | Τέλος βαθμονόμησης ρυθμιστικού διαλύματος ενός σημείου<br>για pH    |
| 2pointBufferpHCalibration_Start     | Έναρξη βαθμονόμησης ρυθμιστικού διαλύματος δύο<br>σημείων για pH    |
| 2pointBufferpHCalibration_End       | Τέλος βαθμονόμησης ρυθμιστικού διαλύματος δύο σημείων<br>για pH     |
| TempCalibration_Start               | Έναρξη βαθμονόμησης θερμοκρασίας                                    |
| TempCalibration_End                 | Τέλος βαθμονόμησης θερμοκρασίας                                     |
| 1pointChemZeroCL2_Start             | Έναρξη χημικής μηδενικής βαθμονόμησης ενός σημείου για<br>χλώριο    |
| 1pointChemZeroCL2_End               | Τέλος χημικής μηδενικής βαθμονόμησης ενός σημείου για<br>χλώριο     |
| 1pointElecZeroCL2_Start             | Έναρξη ηλεκτρικής μηδενικής βαθμονόμησης ενός σημείου<br>για χλώριο |
| 1pointElecZeroCL2_End               | Τέλος ηλεκτρικής μηδενικής βαθμονόμησης ενός σημείου για<br>χλώριο  |
| 1pointProcessConc_Start             | Έναρξη συγκέντρωσης διεργασίας ενός σημείου για χλώριο              |
| 1pointProcessConc _End              | Τέλος συγκέντρωσης διεργασίας ενός σημείου για χλώριο               |
| 2pointChemCL2_Start                 | Έναρξη χημικής βαθμονόμησης δύο σημείων για χλώριο                  |
| 2pointChemCL2_End                   | Λήξη χημικής βαθμονόμησης δύο σημείων για χλώριο                    |
| 2pointElecCL2_Start                 | Έναρξη ηλεκτρικής βαθμονόμησης δύο σημείων για χλώριο               |

|  | Πίνακας 1 | Αρχείο κ | καταγραφής | συμβάντων |
|--|-----------|----------|------------|-----------|
|--|-----------|----------|------------|-----------|

| Συμβάν                 | Περιγραφή                                                                                                    |
|------------------------|----------------------------------------------------------------------------------------------------|
| 2pointElecCL2_End      | Λήξη ηλεκτρικής βαθμονόμησης δύο σημείων για χλώριο                                                                                                    |
| CL2CalSetDefault       | Πραγματοποιήθηκε επαναφορά των δεδομένων<br>βαθμονόμησης χλωρίου στην προεπιλογή.                                                                                                    |
| pHCalSetDefault        | Πραγματοποιήθηκε επαναφορά των δεδομένων<br>βαθμονόμησης pH στην προεπιλογή.                                                                                                    |
| TempCalSetDefault      | Πραγματοποιήθηκε επαναφορά των δεδομένων<br>βαθμονόμησης θερμοκρασίας στην προεπιλογή.                                                                                                 |
| AllCalSetDefault       | Πραγματοποιήθηκε επαναφορά των δεδομένων<br>βαθμονόμησης αισθητηρίου στην προεπιλογή.                                                                                                  |
| CL2CalOptionChanged    | Η επιλογή βαθμονόμησης χλωρίου τροποποιήθηκε.                                                                                                    |
| pHCalOptionChanged     | Η επιλογή βαθμονόμησης pΗ τροποποιήθηκε.                                                                                                    |
| TempCalOptionChanged   | Η επιλογή βαθμονόμησης θερμοκρασίας τροποποιήθηκε.                                                                                                    |
| SensorConfChanged      | Η διαμόρφωση αισθητηρίου τροποποιήθηκε.                                                                                                    |
| ResetCL2CalHist        | Πραγματοποιήθηκε επαναφορά του ιστορικού<br>βαθμονόμησης CL2.                                                                                                    |
| ResetpH CalHist        | Πραγματοποιήθηκε επαναφορά του ιστορικού<br>βαθμονόμησης pH.                                                                                                    |
| ResetTemp CalHist      | Πραγματοποιήθηκε επαναφορά του ιστορικού<br>βαθμονόμησης θερμοκρασίας.                                                                                                    |
| ResetAllSensorsCalHist | Πραγματοποιήθηκε επαναφορά του ιστορικού<br>βαθμονόμησης όλων των αισθητηρίων.                                                                                                    |
| ResetCL2Sensor         | Πραγματοποιήθηκε επαναφορά των δεδομένων<br>βαθμονόμησης CL2 (ημέρες λειτουργίας αισθητηρίου,<br>ιστορικό βαθμονόμησης και δεδομένα βαθμονόμησης) στην<br>προεπιλογή.                  |
| ResetpHSensor          | Πραγματοποιήθηκε επαναφορά των δεδομένων<br>βαθμονόμησης pH (ημέρες λειτουργίας αισθητηρίου,<br>ιστορικό βαθμονόμησης και δεδομένα βαθμονόμησης) στην<br>προεπιλογή.                   |
| ResetTempSensor        | Πραγματοποιήθηκε επαναφορά των δεδομένων<br>βαθμονόμησης θερμοκρασίας (ημέρες λειτουργίας<br>αισθητηρίου, ιστορικό βαθμονόμησης και δεδομένα<br>βαθμονόμησης) στην προεπιλογή.         |
| ResetAllSensors        | Πραγματοποιήθηκε επαναφορά των δεδομένων<br>βαθμονόμησης όλων των αισθητηρίων (ημέρες λειτουργίας<br>αισθητηρίου, ιστορικό βαθμονόμησης και δεδομένα<br>βαθμονόμησης) στην προεπιλογή. |
| Ανίχνευση ροής         | Η κατάσταση του αισθητηρίου εγγύτητας έχει αλλάξει<br>(επαρκής ή ανεπαρκής ροή).                                                                                                    |

#### Πίνακας 1 Αρχείο καταγραφής συμβάντων (συνέχεια)

### 7.2 Λίστα σφαλμάτων

Είναι δυνατό να παρουσιαστούν σφάλματα για διάφορους λόγους. Η ένδειξη αισθητηρίου στην οθόνη μέτρησης αναβοσβήνει. Όλες οι έξοδοι τίθενται σε αναμονή μόλις καθοριστεί στο μενού ελεγκτή. Για

να εμφανιστούν τα σφάλματα του αισθητηρίου, πατήστε το πλήκτρο **MENU** (MENOY) και επιλέξτε Sensor Diag (Διάγνωση αισθητηρίου), Error List (Λίστα σφαλμάτων). Εμφανίζεται μια λίστα με πιθανά σφάλματα.

| Σφάλμα                                                | Περιγραφή                                                                                                    | Λύση                                                                                                    |  |
|-------------------------------------------------------|----------------------------------------------------------------------------------------------------|----------------------------------------------------------------------------------------------------|--|
| CL CAL REQD<br>(ΑΠΑΙΤΕΙΤΑΙ<br>ΒΑΘΜΟΝΟΜΗΣΗ<br>ΧΛΩΡΙΟΥ) | Απαιτείται βαθμονόμηση<br>χλωρίου ή/και βαθμονόμηση pH.<br>Η μέτρηση χλωρίου ή/και pH έχει<br>αλλάξει αρκετά ώστε να έχει ως<br>αποτέλεσμα να σημειωθεί ο<br>συναγερμός Cal Watch<br>(Παρακολούθηση<br>βαθμονόμησης). Ανατρέξτε στο<br>εγχειρίδιο του αισθητηρίου<br>ελεγκτή για περισσότερες<br>πληροφορίες. | Βαθμονομήστε το αισθητήριο<br>χλωρίου ή/και το αισθητήριο pH.                                                                                                    |  |
| CL MAINT REQD<br>(ΑΠΑΙΤΕΙΤΑΙ<br>ΣΥΝΤΗΡΗΣΗ ΧΛΩΡΙΟΥ)    | Απαιτείται συντήρηση του<br>αισθητηρίου χλωρίου.<br>Η κλίση είναι μικρότερη από<br>30% ή μεγαλύτερη από 300%<br>της προεπιλεγμένης τιμής.<br>Η προεπιλεγμένη κλίση είναι<br>100 mV/ppm (100%).                                                                                                    | Πραγματοποιήστε συντήρηση του<br>αισθητηρίου και κατόπιν<br>επαναλάβετε τη βαθμονόμηση ή<br>αντικαταστήστε το αισθητήριο.<br>Ανατρέξτε στο εγχειρίδιο του<br>αισθητηρίου ελεγκτή για<br>περισσότερες πληροφορίες. |  |
| CL MAINT REQD<br>(ΑΠΑΙΤΕΙΤΑΙ<br>ΣΥΝΤΗΡΗΣΗ ΧΛΩΡΙΟΥ)    | Απαιτείται συντήρηση του<br>αισθητηρίου χλωρίου.<br>Η μετατόπιση είναι εξαιρετικά<br>υψηλή (πάνω από ±50 mV).                                                                                                    | Πραγματοποιήστε συντήρηση του<br>αισθητηρίου και κατόπιν<br>επαναλάβετε τη βαθμονόμηση ή<br>αντικαταστήστε το αισθητήριο.<br>Ανατρέξτε στο εγχειρίδιο του<br>αισθητηρίου ελεγκτή για<br>περισσότερες πληροφορίες. |  |
| PH TOO LOW<br>(EΞAIPETIKA ХАМНЛО<br>PH)               | Η τιμή pΗ είναι μικρότερη από<br>0 pH.                                                                                                    | Βαθμονομήστε ή αντικαταστήστε το<br>αισθητήριο pH.                                                                                                    |  |
| РН ТОО НІGH<br>(EΞAIPETIKA ΥΨΗΛΟ<br>PH)               | Η τιμή pH είναι μεγαλύτερη από<br>14 pH.                                                                                                    |                                                                                                    |  |
| ΡΗ SLOPE FAIL<br>(ΑΠΟΤΥΧΙΑ ΚΛΙΣΗΣ ΡΗ)                 | Η κλίση βρίσκεται εκτός του<br>εύρους -45 έως -65 mV/pH.                                                                                                    | Καθαρίστε το αισθητήριο pH και<br>κατόπιν επαναλάβετε τη<br>βαθμονόμηση με φρέσκο<br>ρυθμιστικό διάλυμα ή δείγμα ή<br>αντικαταστήστε το αισθητήριο.                                                               |  |
| ΡΗ OFFSET FAIL<br>(ΑΠΟΤΥΧΙΑ<br>ΜΕΤΑΤΟΠΙΣΗΣ ΡΗ)        | Η μετατόπιση βρίσκεται εκτός<br>του ±60 mV.                                                                                                    | Καθαρίστε το αισθητήριο pH και<br>κατόπιν επαναλάβετε τη<br>βαθμονόμηση με φρέσκο<br>ρυθμιστικό διάλυμα ή δείγμα ή<br>αντικαταστήστε το αισθητήριο.                                                               |  |

#### Πίνακας 2 Λίστα σφαλμάτων για το αισθητήριο

| Σφάλμα                                             | Περιγραφή                                                               | Λύση                                                                                                    |  |  |  |
|----------------------------------------------------|-------------------------------------------------------------------------|----------------------------------------------------------------------------------------------------|--|--|--|
| ΡΗ OFFSET FAIL<br>(ΑΠΟΤΥΧΙΑ<br>ΜΕΤΑΤΟΠΙΣΗΣ ΡΗ)     | Η μετατόπιση βρίσκεται εκτός<br>του ±60 mV.                             | Καθαρίστε το αισθητήριο pH και<br>αντικαταστήστε τη γέφυρα άλατος<br>και το τυπικό διάλυμα κυψελίδας.<br>Επαναλάβετε τη βαθμονόμηση με<br>φρέσκο ρυθμιστικό διάλυμα ή<br>δείγμα ή αντικαταστήστε το<br>αισθητήριο. |  |  |  |
| ΤΕΜΡ ΤΟΟ LOW<br>(ΕΞΑΙΡΕΤΙΚΑ ΧΑΜΗΛΗ<br>ΘΕΡΜΟΚΡΑΣΙΑ) | Η θερμοκρασία είναι κάτω από<br>0 °C.                                   | Βαθμονομήστε τη θερμοκρασία ή<br>αντικαταστήστε το αισθητήριο pH.                                                                                                    |  |  |  |
| ΤΕΜΡ ΤΟΟ ΗΙGΗ<br>(ΕΞΑΙΡΕΤΙΚΑ ΥΨΗΛΗ<br>ΘΕΡΜΟΚΡΑΣΙΑ) | Η θερμοκρασία είναι πάνω από<br>100 °C.                                 |                                                                                                    |  |  |  |
| ΤΕΜΡ FAIL (ΑΠΟΤΥΧΙΑ<br>ΘΕΡΜΟΚΡΑΣΙΑΣ)               | Η μετατόπιση είναι μεγαλύτερη<br>από 5,0 °C ή μικρότερη από<br>-5,0 °C. | Βαθμονομήστε τη θερμοκρασία ή<br>αντικαταστήστε το αισθητήριο pH.                                                                                                    |  |  |  |
| ΝΟ FLOW (ΑΠΟΥΣΙΑ<br>ΡΟΗΣ)                          | Το επίπεδο ροής είναι εξαιρετικά<br>χαμηλό.                             | Αυξήστε τη ροή.                                                                                                    |  |  |  |

Πίνακας 2 Λίστα σφαλμάτων για το αισθητήριο (συνέχεια)

### 7.3 Λίστα προειδοποιήσεων

Μια προειδοποίηση δεν επηρεάζει τη λειτουργία των μενού, των ρελέ και των εξόδων. Αναβοσβήνει ένα εικονίδιο προειδοποίησης και στο κάτω μέρος της οθόνης μετρήσεων εμφανίζεται ένα μήνυμα. Για να εμφανιστούν οι προειδοποιήσεις για το αισθητήριο, πατήστε το πλήκτρο **MENU** (MENOY) και επιλέξτε Sensor Diag (Διάγνωση αισθητηρίου), Warning List (Λίστα προειδοποιήσεων). Παρακάτω εμφανίζεται μια λίστα με πιθανές προειδοποιήσεις.

| Πίνακας 3     | θητήριο   |      |
|---------------|-----------|------|
| Προειδοποίηση | Περιγραφή | Λύση |
|               |           |      |

| CL CAL RECD (ΣΥΝΙΣΤΑΤΑΙ<br>ΒΑΘΜΟΝΟΜΗΣΗ ΧΛΩΡΙΟΥ) | Συνιστάται βαθμονόμηση χλωρίου<br>ή/και pH.<br>Η μέτρηση χλωρίου ή/και pH έχει<br>αλλάξει αρκετά ώστε να έχει ως<br>αποτέλεσμα να σημειωθεί ο<br>συναγερμός Cal Watch<br>(Παρακολούθηση βαθμονόμησης).<br>Για περισσότερες πληροφορίες,<br>ανατρέξτε στο εγχειρίδιο του<br>αισθητηρίου. | Βαθμονομήστε το<br>αισθητήριο χλωρίου ή/και<br>το αισθητήριο pH. |
|-------------------------------------------------|----------------------------------------------------------------------------------------------------|------------------------------------------------------------------|
| CL CAL RECD (ΣΥΝΙΣΤΑΤΑΙ<br>ΒΑΘΜΟΝΟΜΗΣΗ ΧΛΩΡΙΟΥ) | Συνιστάται βαθμονόμηση χλωρίου.<br>Δεν υπάρχουν διαθέσιμα δεδομένα<br>βαθμονόμησης χλωρίου (αισθητήριο<br>με προεπιλεγμένα δεδομένα<br>βαθμονόμησης).                                                                                                    | Βαθμονομήστε το<br>αισθητήριο χλωρίου.                           |
| ΡΗ CAL RECD (ΣΥΝΙΣΤΑΤΑΙ<br>ΒΑΘΜΟΝΟΜΗΣΗ ΡΗ)      | Συνιστάται βαθμονόμηση pH.<br>Δεν υπάρχουν διαθέσιμα δεδομένα<br>βαθμονόμησης pH (αισθητήριο με<br>προεπιλεγμένα δεδομένα<br>βαθμονόμησης).                                                                                                    | Βαθμονομήστε το<br>αισθητήριο pH.                                |

| Προειδοποίηση                                                                | Περιγραφή                                                                                                    | Λύση                                                                                                    |
|------------------------------------------------------------------------------|----------------------------------------------------------------------------------------------------|----------------------------------------------------------------------------------------------------|
| ΤΕΜΡ CAL RECD<br>(ΣΥΝΙΣΤΑΤΑΙ<br>ΒΑΘΜΟΝΟΜΗΣΗ<br>ΘΕΡΜΟΚΡΑΣΙΑΣ)                 | Συνιστάται βαθμονόμηση<br>θερμοκρασίας.<br>Δεν υπάρχουν διαθέσιμα δεδομένα<br>βαθμονόμησης θερμοκρασίας<br>(αισθητήριο με προεπιλεγμένα<br>δεδομένα βαθμονόμησης).                                                         | Βαθμονομήστε τη<br>θερμοκρασία.                                                                                                    |
| CL CAL ΤΟ DΟ (ΠΡΕΠΕΙ ΝΑ<br>ΠΡΑΓΜΑΤΟΠΟΙΗΘΕΙ<br>ΒΑΘΜΟΝΟΜΗΣΗ ΧΛΩΡΙΟΥ)           | Η τιμή Sensor Days (Ημέρες<br>λειτουργίας αισθητηρίου) για το<br>αισθητήριο χλωρίου είναι μεγαλύτερη<br>από την τιμή Cal Reminder<br>(Υπενθύμιση βαθμονόμησης).                                                            | Βαθμονομήστε το<br>αισθητήριο χλωρίου.                                                                                                    |
| ΡΗ CAL ΤΟ DO (ΠΡΕΠΕΙ ΝΑ<br>ΠΡΑΓΜΑΤΟΠΟΙΗΘΕΙ<br>ΒΑΘΜΟΝΟΜΗΣΗ ΡΗ)                | Η τιμή Sensor Days (Ημέρες<br>λειτουργίας αισθητηρίου) για το<br>αισθητήριο ΡΗ είναι μεγαλύτερη από<br>την τιμή Cal Reminder (Υπενθύμιση<br>βαθμονόμησης).                                                                 | Βαθμονομήστε το<br>αισθητήριο pH.                                                                                                    |
| ΤΕΜΡ CAL ΤΟ DO (ΠΡΕΠΕΙ<br>ΝΑ ΠΡΑΓΜΑΤΟΠΟΙΗΘΕΙ<br>ΒΑΘΜΟΝΟΜΗΣΗ<br>ΘΕΡΜΟΚΡΑΣΙΑΣ) | Η τιμή Sensor Days (Ημέρες<br>λειτουργίας αισθητηρίου) για το<br>αισθητήριο θερμοκρασίας είναι<br>μεγαλύτερη από την τιμή Cal<br>Reminder (Υπενθύμιση<br>βαθμονόμησης).                                                    | Βαθμονομήστε τη<br>θερμοκρασία.                                                                                                    |
| CL MAINT RECD<br>(ΣΥΝΙΣΤΑΤΑΙ ΣΥΝΤΗΡΗΣΗ<br>ΧΛΩΡΙΟΥ)                           | Συνιστάται συντήρηση του<br>αισθητηρίου χλωρίου.<br>Η κλίση είναι 30 έως 45% της<br>προεπιλεγμένης τιμής ή η κλίση είναι<br>250 έως 300% της προεπιλεγμένης<br>τιμής.<br>Η προεπιλεγμένη κλίση είναι<br>100 mV/ppm (100%). | Πραγματοποιήστε<br>συντήρηση του αισθητηρίου<br>και κατόπιν επαναλάβετε τη<br>βαθμονόμηση ή<br>αντικαταστήστε το<br>αισθητήριο.                           |
| CL MAINT RECD<br>(ΣΥΝΙΣΤΑΤΑΙ ΣΥΝΤΗΡΗΣΗ<br>ΧΛΩΡΙΟΥ)                           | Συνιστάται συντήρηση του<br>αισθητηρίου χλωρίου.<br>Η μετατόπιση είναι -50 mV έως<br>45 mV ή η μετατόπιση είναι 45 mV<br>έως 50 mV.                                                                                        | Πραγματοποιήστε<br>συντήρηση του αισθητηρίου<br>και κατόπιν επαναλάβετε τη<br>βαθμονόμηση ή<br>αντικαταστήστε το<br>αισθητήριο.                           |
| ΡΗ ΜΑΙΝΤ RECD<br>(ΣΥΝΙΣΤΑΤΑΙ ΣΥΝΤΗΡΗΣΗ<br>ΡΗ)                                | Συνιστάται συντήρηση του<br>αισθητηρίου pH.<br>Η κλίση βρίσκεται εκτός του εύρους<br>-50 έως -61 mV/pH.                                                                                                    | Καθαρίστε το αισθητήριο<br>pH και κατόπιν<br>επαναλάβετε τη<br>βαθμονόμηση με φρέσκο<br>ρυθμιστικό διάλυμα ή<br>δείγμα ή αντικαταστήστε το<br>αισθητήριο. |
| ΡΗ ΜΑΙΝΤ RECD<br>(ΣΥΝΙΣΤΑΤΑΙ ΣΥΝΤΗΡΗΣΗ<br>ΡΗ)                                | Συνιστάται συντήρηση του<br>αισθητηρίου pH.<br>Η μετατόπιση είναι εκτός του εύρους<br>±45 mV, αλλά εντός του εύρους<br>±60 mV.                                                                                             | Καθαρίστε το αισθητήριο<br>και, στη συνέχεια,<br>επαναλάβετε τη<br>βαθμονόμηση ή<br>αντικαταστήστε το<br>αισθητήριο                                       |

| Πίνακας 3 | Λίστα | προειδο | ποιήσεων | για το | αισθητήριο | (συνέχεια) |
|-----------|-------|---------|----------|--------|------------|------------|
|-----------|-------|---------|----------|--------|------------|------------|

| Προειδοποίηση                                          | Περιγραφή                                                                                                    | Λύση                                                                                                    |
|--------------------------------------------------------|----------------------------------------------------------------------------------------------------|----------------------------------------------------------------------------------------------------|
| ΡΗ ΜΑΙΝΤ RECD<br>(ΣΥΝΙΣΤΑΤΑΙ ΣΥΝΤΗΡΗΣΗ<br>ΡΗ)          | Συνιστάται συντήρηση του<br>αισθητηρίου pH.<br>Η μετατόπιση είναι εκτός του εύρους<br>±45 mV, αλλά εντός του εύρους<br>±60 mV. | Καθαρίστε το αισθητήριο,<br>αντικαταστήστε τη γέφυρα<br>άλατος και το πρότυπο<br>διάλυμα κυψελίδας και<br>κατόπιν επαναλάβετε τη<br>βαθμονόμηση ή<br>αντικαταστήστε το<br>αισθητήριο. |
| Τ MAINT RECD<br>(ΣΥΝΙΣΤΑΤΑΙ ΣΥΝΤΗΡΗΣΗ<br>ΘΕΡΜΟΚΡΑΣΙΑΣ) | Η μετατόπιση θερμοκρασίας είναι<br>εκτός του εύρους ±3 °C, αλλά εντός<br>του εύρους ±5 °C.                                     | Βαθμονομήστε τη<br>θερμοκρασία.                                                                                                    |

# Ενότητα 8 Ανταλλακτικά και εξαρτήματα

#### ΑΠΡΟΕΙΔΟΠΟΙΗΣΗ

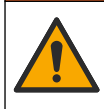

Κίνδυνος τραυματισμού. Η χρήση μη εγκεκριμένων εξαρτημάτων ενδέχεται να προκαλέσει τραυματισμό, ζημιά στο όργανο ή δυσλειτουργία του εξοπλισμού. Τα ανταλλακτικά εξαρτήματα της παρούσας ενότητας είναι εγκεκριμένα από τον κατασκευαστή.

**Σημείωση:** Οι κωδικοί προϊόντος και οι αριθμοί καταλόγου μπορεί να διαφέρουν σε ορισμένες περιοχές πώλησης. Επικοινωνήστε με τον κατάλληλο διανομέα ή ανατρέξτε στη δικτυακή τοποθεσία της εταιρείας για τα στοιχεία επικοινωνίας.

#### Ανταλλακτικά

| Περιγραφή                                                                                                   | Αρ. προϊόντος                        |
|----------------------------------------------------------------------------------------------------|--------------------------------------|
| Καλώδιο, πύλη προς ελεγκτή, 1 m                                                                             | 6122400                              |
| Σύνολο καλωδίων, 4 ακίδων, θωρακισμένο, αισθητήριο ροής, 2 m                                                | 9160900                              |
| Σύνολο καλωδίων, 5 ακίδων, θωρακισμένο, Μ12, αισθητήριο χλωρίου, 1 m                                        | 9160300                              |
| Σύνδεσμος, θύρα εισόδου για κυψελίδα ροής χλωρίου                                                           | 9159200 (1/4 in.)<br>9196400 (6 mm)  |
| Σύνδεσμος, εξάρτημα speed fit, θύρα εξόδου για κυψελίδα ροής χλωρίου ή<br>θύρα εισόδου για κυψελίδα ροής pH | 9159300 (3/8 in.)<br>9196500 (10 mm) |
| Σύνδεσμος, γωνία, θύρα εξόδου για κυψελίδα ροής pH                                                          | 9196900 (1/2 in.)<br>9197000 (12 mm) |
| Κινητό στοιχείο, αισθητήριο ροής                                                                            | 9159100                              |
| Συγκρότημα κυψελίδων ροής, χλωρίου                                                                          | Αγγλικό: 9198400<br>Μετρικό: 9198500 |
| Συγκρότημα κυψελίδων ροής, συνδυασμός pH                                                                    | Αγγλικό: 9180200<br>Μετρικό: 9180400 |
| Συγκρότημα κυψελίδων ροής, pHD<br>περιλαμβάνει πλήμνη στεγανότητας                                          | Αγγλικό: 9180100<br>Μετρικό: 9180300 |
| Μόνο σώμα κυψελίδας ροής (pH)                                                                               | 9159700                              |
| Μπλοκ κυψελίδων ροής, χλωρίου                                                                               | 9158900                              |

### Ανταλλακτικά (συνέχεια)

| Περιγραφή                                                                        | Αρ. προϊόντος |
|----------------------------------------------------------------------------------|---------------|
| Βαλβίδα ελέγχου ροής                                                             | 9159000       |
| Κιτ βαλβίδας ελέγχου ροής                                                        | 9198600       |
| Αισθητήριο ροής                                                                  | 9160800       |
| Πύλη, ψηφιακή                                                                    | 9180500       |
| Δακτύλιος ασφάλισης, κυψελίδα ροής χλωρίου                                       | 9196200       |
| Δακτύλιος ασφάλισης, κυψελίδα ροής pH                                            | 60F2032-001   |
| Δακτύλιος O-ring, βαλβίδα ελέγχου ροής (2x) (#2-108, Viton)                      | 9159600       |
| Δακτύλιος O-ring, κυψελίδα ροής pH (#2-228, Viton)                               | 5H1223        |
| Δακτύλιος O-ring, πλήμνη στεγανότητας, κυψελίδα ροής χλωρίου ( #2-123,<br>Viton) | 9196300       |
| Δακτύλιος O-ring, διακοπτόμενος δακτύλιος (M25 x 2,5)                            | 9181800       |
| Πώμα, κυψελίδα ροής χλωρίου, 1/2 in.                                             | 9159500       |
| Βίδα, κυψελίδα ροής χλωρίου (2x) (10-32 x 1,75 Lg Phillps επίπεδης<br>κεφαλής)   | 4422200       |
| Βίδα, κυψελίδα ροής pH (2x) (10-32 x 5 Lg Phillps επίπεδης κεφαλής)              | 561211        |
| Τμήμα στεγανότητας, κυψελίδα ροής pH                                             | 9198000       |
| Πλήμνη στεγανότητας, κυψελίδα ροής χλωρίου                                       | 9196100       |
| Πλήμνη στεγανότητας, αισθητήριο συνδυασμού pH, 3/4 in.                           | 9159800       |
| Πλήμνη στεγανότητας, κυψελίδα ροής pHD, 1 in.                                    | 60F2021-001   |
| Διακοπτόμενος δακτύλιος, κυψελίδα ροής χλωρίου                                   | 9181700       |
| Σωλήνωση, ρεύμα δείγματος, 1/4 in. x 2 m                                         | 4743800       |
| Σωλήνωση, ροή δείγματος, 3/8 in. x 18 in.                                        | 9198100       |
| Σωλήνωση, ροή αποβλήτων, 1/2 in. x 2 m                                           | 9198200       |
| Βαλβίδα, θύρα στιγμιαίου δείγματος                                               | 9005300       |
| Βαλβίδα, εξάρτημα speed fit, θύρα καθαρισμού                                     | 6166300       |

### Παρελκόμενα

| Περιγραφή                              | Αρ. προϊόντος |
|----------------------------------------|---------------|
| Κιτ οξίνισης/αυτόματου καθαρισμού      | LZY051        |
| Κιτ ρύθμισης δείγματος ρυθμιστή πίεσης | 9159900       |

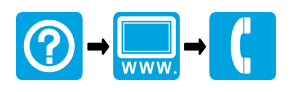

#### HACH COMPANY World Headquarters

P.O. Box 389, Loveland, CO 80539-0389 U.S.A. Tel. (970) 669-3050 (800) 227-4224 (U.S.A. only) Fax (970) 669-2932 orders@hach.com www.hach.com

# 

HACH LANGE GMBH Willstätterstraße 11 D-40549 Düsseldorf, Germany Tel. +49 (0) 2 11 52 88-320 Fax +49 (0) 2 11 52 88-210 info-de@hach.com www.de.hach.com

#### HACH LANGE Sàrl

6, route de Compois 1222 Vésenaz SWITZERLAND Tel. +41 22 594 6400 Fax +41 22 594 6499

© Hach Company, 2010–2012, 2016, 2020. All rights reserved. Printed in Germany.